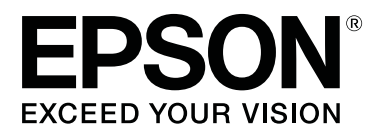

# SC-T7200 Series SC-T5200 Series SC-T3200 Series SC-T7200D Series SC-T5200D Series

# Vartotojo vadovas

CMP0070-00 LT

### Autorių teisės ir prekių ženklai

Jokios šio leidinio dalies negalima atgaminti, išsaugoti atgaminamų laikmenų sistemoje arba perduoti bet kokioje formoje ir bet kokiu elektroniniu, mechaniniu, kopijavimo, įrašymo ar kitokiu būdu be išankstinio raštiško "Seiko Epson Corporation" leidimo. Čia esanti informacija yra skirta naudoti tik su šiuo "Epson" spausdintuvu. "Epson" nėra atsakinga už bet kokias šios informacijos panaudojimo su kitais spausdintuvais pasekmes.

"Seiko Epson Corporation" ir jos filialai nebus laikomi atsakingais šio gaminio pirkėjo ar trečiųjų šalių atžvilgiu dėl nuostolių, praradimų, sąnaudų ar išlaidų, kuriuos pirkėjas ar trečiosios šalys patiria dėl šio gaminio gedimo, netinkamo ar perteklinio naudojimo arba jo pakeitimų, remonto darbų ar technologinių tobulinimų neturint tam leidimo arba (išskyrus JAV) griežtai nesilaikant "Seiko Epson Corporation" naudojimo ir priežiūros instrukcijų.

Įmonė "Seiko Epson Corporation" nėra atsakinga už jokius nuostolius ar problemas, kylančias dėl bet kokio eksploatacinių medžiagų, kurios nėra pažymėtos kaip originalūs "Epson" produktai arba produktai, "Seiko Epson Corporation" patvirtinti kaip tinkami naudoti su "Epson", pasirinkimo.

Įmonė "Seiko Epson Corporation" nėra atsakinga už jokius gedimus, kylančius dėl elektromagnetinių laukų poveikio, kurie atsiranda naudojant sąsajos kabelius, kurie nėra pažymėti kaip "Seiko Epson Corporation" pripažinti tinkamais naudoti su "Epson" produktais.

"EPSON"®, "Epson UltraChrome"®, "EPSON EXCEED YOUR VISION", "EXCEED YOUR VISION" ir jų logotipai yra "Seiko Epson Corporation" prekės ženklai arba registruotieji prekės ženklai.

"Microsoft"®, "Windows"®, "Windows Vista"® ir "PowerPoint"® yra registruotieji "Microsoft Corporation" prekių ženklai.

"Apple"®, "Macintosh"® ir "Mac OS"® yra registruotieji "Apple Inc." prekių ženklai.

"Intel"® yra registruotasis "Intel Corporation" prekės ženklas.

"PowerPC"® yra registruotasis "International Business Machines Corporation" prekės ženklas.

"Adobe", "Adobe RGB" (1998), "Lightroom", "Photoshop", "PostScript"®3<sup>™</sup> ir "Reader" yra arba prekių ženklai arba registruotieji "Adobe Systems Incorporated" prekių ženklai Jungtinėse Valstijose ir (arba) kitose šalyse.

"HP-GL / 2"® ir "HP RTL"® yra registruotieji "Hewlett-Packard Corporation" prekių ženklai.

"Android" yra "Google Inc." prekės ženklas.

Bendroji pastaba: kiti čia vartojami pavadinimai skirti tik identifikacijai ir gali būti atitinkamų savininkų prekių ženklai. "Epson" nepriklauso jokios teisės į šiuos ženklus.

© 2014 "Seiko Epson Corporation". All rights reserved.

### Turinys

### Autorių teisės ir prekių ženklai

### Įžanga

| Svarbios saugos instrukcijos                                                                                                    |
|----------------------------------------------------------------------------------------------------|
| Kaip parinkti vietą šiam gaminiui 7                                                                                                    |
| Statydami šį gaminį                                                                                                    |
| Naudodami šį gaminį                                                                                                    |
| Kai dirbate su rašalo kasetėmis 8                                                                                                    |
| Pastaba apie šį gaminį                                                                                                    |
| Ženklų paaiškinimai                                                                                                    |
| Iliustracijos                                                                                                    |
| Operacinės sistemos versijos 8                                                                                                    |
| Spausdintuvo dalys                                                                                                    |
| Priekis                                                                                                    |
| Galas14                                                                                                    |
| 2 ritinio blokas (SC-T7200D Series / SC-                                                                                                    |
| T5200D Series)                                                                                                    |
| Ritininio popieriaus adapteris                                                                                                    |
| Valdymo skydelis                                                                                                    |
| Ekrano rodinys                                                                                                    |
|                                                                                                    |
| Ypatybės                                                                                                    |
| Ypatybės                                                                                                    |
| Ypatybės.21Didelio našumo realizavimas.21Didelės skyros realizavimas.21                                                                                                    |
| Ypatybės.21Didelio našumo realizavimas.21Didelės skyros realizavimas.21Itin paprastas naudojimas.22                                                                                                    |
| Ypatybės.21Didelio našumo realizavimas.21Didelės skyros realizavimas.21Itin paprastas naudojimas.22Pastabos dėl naudojimo ir laikymo nenaudojant                                                                                                    |
| Ypatybės.21Didelio našumo realizavimas.21Didelės skyros realizavimas.21Itin paprastas naudojimas.22Pastabos dėl naudojimo ir laikymo nenaudojant23                                                                                                    |
| Ypatybės.21Didelio našumo realizavimas.21Didelės skyros realizavimas.21Itin paprastas naudojimas.22Pastabos dėl naudojimo ir laikymo nenaudojant23Eksploatavimo vieta.23                                                                                                    |
| Ypatybės.21Didelio našumo realizavimas.21Didelės skyros realizavimas.21Itin paprastas naudojimas.22Pastabos dėl naudojimo ir laikymo nenaudojant23Eksploatavimo vieta.23Pastabos dėl spausdintuvo naudojimo.24                                                                                                    |
| Ypatybės.21Didelio našumo realizavimas.21Didelės skyros realizavimas.21Itin paprastas naudojimas.21Itin paprastas naudojimo ir laikymo nenaudojant22Pastabos dėl naudojimo ir laikymo nenaudojant23Eksploatavimo vieta.23Pastabos dėl spausdintuvo naudojimo.24Pastabos dėl nenaudojamo spausdintuvo.24                                                                                                    |
| Ypatybės.21Didelio našumo realizavimas.21Didelės skyros realizavimas.21Itin paprastas naudojimas.22Pastabos dėl naudojimo ir laikymo nenaudojant23Eksploatavimo vieta.23Pastabos dėl spausdintuvo naudojimo.24Pastabos dėl nenaudojamo spausdintuvo.24Pastabos dėl rašalo kasečių naudojimo.25                                                                                                    |
| Ypatybės.21Didelio našumo realizavimas.21Didelės skyros realizavimas.21Itin paprastas naudojimas.22Pastabos dėl naudojimo ir laikymo nenaudojant23Eksploatavimo vieta.23Pastabos dėl spausdintuvo naudojimo.24Pastabos dėl nenaudojamo spausdintuvo.24Pastabos dėl rašalo kasečių naudojimo.25Pastabos dėl popieriaus naudojimo.25                                                                                                    |
| Ypatybės.21Didelio našumo realizavimas.21Didelės skyros realizavimas.21Itin paprastas naudojimas.22Pastabos dėl naudojimo ir laikymo nenaudojant23Eksploatavimo vieta.23Pastabos dėl spausdintuvo naudojimo.24Pastabos dėl nenaudojamo spausdintuvo.24Pastabos dėl rašalo kasečių naudojimo.25Pastabos dėl popieriaus naudojimo.25Pridedama programinė įranga.27                                                                                                    |
| Ypatybės.21Didelio našumo realizavimas.21Didelės skyros realizavimas.21Itin paprastas naudojimas.22Pastabos dėl naudojimo ir laikymo nenaudojant23Eksploatavimo vieta.23Pastabos dėl spausdintuvo naudojimo.24Pastabos dėl nenaudojamo spausdintuvo.24Pastabos dėl rašalo kasečių naudojimo.25Patabos dėl popieriaus naudojimo.25Pridedama programinė įranga.27Programinės įrangos disko turinys.27                                                                                |
| Ypatybės.21Didelio našumo realizavimas.21Didelės skyros realizavimas.21Itin paprastas naudojimas.22Pastabos dėl naudojimo ir laikymo nenaudojant23Eksploatavimo vieta.23Pastabos dėl spausdintuvo naudojimo.24Pastabos dėl nenaudojamo spausdintuvo.24Pastabos dėl rašalo kasečių naudojimo.25Patabos dėl popieriaus naudojimo.25Pridedama programinė įranga.27Programinės įrangos disko turinys.27Spausdintuve įdiegtos programinės įrangos                                       |
| Ypatybės.21Didelio našumo realizavimas.21Didelės skyros realizavimas.21Itin paprastas naudojimas.22Pastabos dėl naudojimo ir laikymo nenaudojant23Eksploatavimo vieta.23Pastabos dėl spausdintuvo naudojimo.24Pastabos dėl nenaudojamo spausdintuvo.24Pastabos dėl rašalo kasečių naudojimo.25Patabos dėl popieriaus naudojimo.25Pridedama programinė įranga.27Programinės įrangos disko turinys.27Spausdintuve įdiegtos programinės įrangos28                                     |
| Ypatybės.21Didelio našumo realizavimas.21Didelės skyros realizavimas.21Itin paprastas naudojimas.22Pastabos dėl naudojimo ir laikymo nenaudojant23Eksploatavimo vieta.23Pastabos dėl spausdintuvo naudojimo.24Pastabos dėl nenaudojamo spausdintuvo.24Pastabos dėl rašalo kasečių naudojimo.25Patabos dėl popieriaus naudojimo.25Pridedama programinė įranga.27Programinės įrangos disko turinys.27Spausdintuve įdiegtos programinės įrangos28Spausdintuvo tvarkyklės santrauka.30 |

### Pagrindinės operacijos

| Ritininio popieriaus įdėjimas ir išėmimas 34   |
|------------------------------------------------|
| Ritininio popieriaus adapterio uždėjimas 34    |
| Ritininio popieriaus įdėjimas į 1 ritinį35     |
| 2 ritinio įdėjimas (tik SC-T7200D Series / SC- |
| T5200D Series)                                 |
| Ritininio popieriaus atpjovimas                |
|                                                |

| Ritininio popieriaus išėmimas iš 1 ritinio 41                                              |
|--------------------------------------------------------------------------------------------|
| Išėmimas iš 2 ritinio (tik SC-T7200D Series /                                              |
| SC-15200D Series)                                                                          |
| Atpjautų lapų įdejimas ir išemimas                                                         |
| Atpjautų lapų įdėjimas                                                                     |
|                                                                                            |
| Plakatų lentos įdejimas ir išemimas 46                                                     |
| Plakatų lentos įdėjimas                                                                    |
| Spausdinimo medžiagos nuostatų peržiūra ir                                                 |
| pakeitimas                                                                                 |
| Popieriaus pakeitimas                                                                      |
| Popieriaus skyriaus naudojimas (SC-T7200<br>Series / SC-T5200 Series / SC-T3200 Series) 52 |
| Laikymas ir atidarymas                                                                     |
| Padėties reguliavimas                                                                      |
| Didelės talpos popieriaus skyriaus naudojimas<br>(SC-T7200D Series / SC-T5200D Series) 56  |
| Laikymas ir padėties reguliavimas                                                          |
| Automatinio ritinio paėmimo bloko naudojimas<br>(tik SC-T7200 Series)                      |
| Naudojant valdymo skydeli                                                                  |
| Popieriaus tvirtinimas                                                                     |
| Popieriaus išėmimas iš automatinio ritinio                                                 |
| paėmimo bloko                                                                              |
| Pagrindiniai spausdinimo būdai ("Windows") 65                                              |
| Pagrindiniai spausdinimo būdai ("Mac OS X") 68                                             |
| Spausdinimo sritis                                                                         |
| Ritininio popieriaus spausdinamas plotas 71                                                |
| Atpjautų lapų spausdinamas plotas                                                          |
| Maitinimo išjungimas naudojant Power Off<br>Timer                                          |
| Spausdinimo atšaukimas                                                                     |
| -                                                                                          |

### Išsaugojimas ir perspausdinimas papildomo standžiojo disko įrenginyje

| Funkcijų santrauka                  | 75 |
|-------------------------------------|----|
| Spausdinimo užduočių išsaugojimas   | 76 |
| Įrašytų spausdinimo darbų peržiūra, |    |
| spausdinimas ir šalinimas           | 77 |

### Kopijavimas ir nuskaitymas

| Didelis kopijavimas ir didelis nuskaitymas, |    |
|---------------------------------------------|----|
| naudojant MFP skaitytuvą (parinktis)        | 79 |

| Funkcijų santrauka.                                         |  |
|-------------------------------------------------------------|--|
| Pasirengimas nuskaityti                                     |  |
|                                                             |  |
| Kaip pakeisti dokumento išmetimo kryptį ir                  |  |
| nuskaitymo tikslumą                                         |  |
| Didelis kopijavimas                                         |  |
| Operacijos nuskaitytiems ar gautiems vaizdo                 |  |
| failams                                                     |  |
| Padidintų kopijų kūrimas naudojant A3 arba A4<br>skaitytuvą |  |
| Skaitytuvo prijungimas                                      |  |
| Padidintų kopijų kūrimas                                    |  |
| Dokumentų padėjimas ant skaitytuvo 90                       |  |
|                                                             |  |

### **Print From Folder**

| Funkcijų santrauka                              |
|-------------------------------------------------|
| Pasirengimas spausdinti iš Print From Folder 93 |
| Procedūra, kaip spausdinti iš Print From Folder |
|                                                 |

### Dar daugiau spausdinimo būdų

| Padidinimai ir horizontalūs bei vertikalūs<br>plakatai95                                   |
|--------------------------------------------------------------------------------------------|
| Dokumentų talpinimas į ritininio popieriaus                                                |
| Spaudinio dvdžio rinkimas                                                                  |
| Dokumentų pritaikymas išvesties dydžiui 98                                                 |
| Spausdinant nestandartiniais dydžiais                                                      |
| CAD brėžinių spausdinimas 102                                                              |
| Spausdinimas spausdintuvo tvarkyklės CAD /<br>Line Drawing (CAD / linijos piešimas) režimu |
| Spausdinimas emuliuojant HP-GL / 2 ir HP                                                   |
| RTL                                                                                        |
| Automatinis ritininio popieriaus perjungimas prieš spausdinima (tik SC-T7200D Series / SC- |
| T5200D Series)                                                                             |
| 1 / 2 ritinio perjungimas pagal popieriaus tipą                                            |
|                                                                                            |
| 1 / 2 ritinio perjungimas pagal dokumento                                                  |
| dydį                                                                                       |
| Persijungimas į ritinį, kuriame likę daugiausiai                                           |
| baigiasi popierius                                                                         |
| Spausdinimas be paraščių 109                                                               |

| Spausdinimo be paraščių būdai 109                                   | 9 |
|---------------------------------------------------------------------|---|
| spausdinimu be parascių tinkantys<br>spausdinimo medžiagos formatai | 9 |
| Apie ritininio popieriaus atpjovimą 112                             | 1 |
| Spausdinimo nuostatų nustatymas 112                                 | 2 |
| Spalvų koregavimas ir spausdinimas 114                              | 4 |
| Kelių puslapių / plakatų spausdinimas 118                           | 8 |
| Folded Double-Side (Sulankstytas dvipusis)                          |   |
| (tik "Windows") 118                                                 | 8 |
| N-up (N spausdinimas)                                               | 9 |
| Poster (Plakatas) (tik "Windows") 120                               | 0 |
| Kelių dokumento lapų spausdinimas (Layout                           |   |
| Manager (Išdėstymo vedlys)) (tik "Windows") 125                     | 5 |
| Spausdinimo nuostatų nustatymas 12                                  | 5 |
| Nuostatų išsaugojimas ir iškvietimas 120                            | 5 |

### Spalvų tvarkymas spausdinant

| Apie spalvų tvarkymą                                           | 128 |
|----------------------------------------------------------------|-----|
| Spalvų tvarkymo spausdinant nuostatos 1                        | 128 |
| Profilių nustatymas                                            | 129 |
| Spalvų tvarkymo nustatymas naudojant                           |     |
| programą                                                       | 129 |
| Spalvų tvarkymo nustatymas naudojant<br>spausdintuvo tvarkyklę | 131 |
| Spalvų tvarkymas naudojant pagrindinį ICM<br>("Windows")       | 131 |
| Spalvų tvarkymas naudojant "ColorSync"<br>("Mac OS X")         | 132 |
| Spalvų tvarkymas naudojant tvarkyklės ICM<br>(tik "Windows")   | 132 |
|                                                                |     |

### Patarimai dėl spausdintuvo tvarkyklės naudojimo ("Windows")

| Nuostatų ekrano įjungimas 13                                             | 35 |
|--------------------------------------------------------------------------|----|
| Iš control panel (valdymo skydelio) 13                                   | 35 |
| Žinyno įjungimas                                                         | 36 |
| Įjungimas spustelėjant žinyno mygtuką 13                                 | 36 |
| Įjungimas dešiniuoju pelės klavišu<br>spustelėjant dominantį elementą 13 | 36 |
| Spausdintuvo tvarkyklės tinkinimas 13                                    | 37 |
| Įvairių nuostatų, pvz., "Pasirinkti nuostatas",<br>įrašymas              | 37 |
| Medžiagos tipų pridėjimas 13                                             | 37 |
| Rodomų elementų išdėstymo keitimas 13                                    | 38 |
| Utility (Programa) skirtuko apžvalga 14                                  | 40 |
| Spausdintuvo tvarkyklės šalinimas 14                                     | 42 |

### Patarimai dėl spausdintuvo tvarkyklės naudojimo ("Mac OS X")

| Nuostatų ekrano įjungimas                |
|------------------------------------------|
| Žinyno įjungimas                         |
| Naudojant Epson Printer Utility 4 143    |
| Epson Printer Utility 4 paleidimas 143   |
| Epson Printer Utility 4 funkcijos 143    |
| Spausdintuvo tvarkyklės šalinimas 145    |
| EPSON LFP Remote Panel 2 pašalinimas 145 |

### Valdymo skydelio meniu naudojimas

### Techninė priežiūra

| Spausdinimo galvutės reguliavimas 19        | )0             |
|---------------------------------------------|----------------|
| Tikrinimas, ar purkštukai nėra užsikimšę 19 | <del>)</del> 0 |
| Spausdinimo galvutės valymas 19             | <b>)</b> 1     |
| Spausdinimo netikslumų sumažinimas (Head    |                |
| Alignment)                                  | )3             |
| Eksploatacinių medžiagų keitimas 19         | <b>9</b> 5     |
| Rašalo kasečių pakeitimas                   | <del>)</del> 5 |
| Maintenance Boxes (Priežiūros dėžutė)       |                |
| pakeitimas                                  | 96             |
| Pjaustytuvo keitimas                        | 97             |
| Spausdintuvo valymas                        | 99             |
| Išorės valymas                              | 99             |
| Vidaus valymas                              | 99             |
| MFP skaitytuvo valymas (pasirinktinai) 20   | )1             |

### Problemų sprendimo priemonė

| Ką daryti, kai rodomas pranešimas 202               | 2 |
|-----------------------------------------------------|---|
| Kreipimosi dėl priežiūros / techninės pagalbos      |   |
| atvejai                                             | 7 |
| Trikčių šalinimas208                                | 3 |
| Negalite spausdinti (nes spausdintuvas<br>neveikia) | 8 |
| bet spausdinimas nevyksta                           | ) |

| Spaudiniai ne tokie, kokių tikėjotės | 210 |
|--------------------------------------|-----|
| Tiekimo ar išėmimo problemos         | 214 |
| Kita                                 | 217 |
| Bėdos, kai prijungtas papildomas MFP |     |
| skaitytuvas                          | 217 |

### Priedas

| Papildoma įranga ir eksploatacinės medžiagos 221                       |
|------------------------------------------------------------------------|
| Palaikoma spausdinimo medžiaga                                         |
| "Epson" ypatingųjų spausdinimo medžiagų<br>lentelė                     |
| Prekyboje esančio tinkamo naudoti popieriaus<br>formatas               |
| medžiagų                                                               |
| Pastabos dėl spausdintuvo perkėlimo ar transportavimo                  |
| Pastabos dėl spausdintuvo perkėlimo 234<br>Pastabos dėl transportavimo |
| Pastabos dėl spausdintuvo pakartotinio<br>naudojimo                    |
| Reikalavimai sistemai                                                  |
| reikalavimai                                                           |
| Techninių duomenų lentelė.                                             |
| Standartai ir patvirtinimai                                            |

### Kur gauti pagalbos

| Techninės pagalbos svetainė                       |
|---------------------------------------------------|
| Kaip kreiptis į "Epson" techninės pagalbos skyrių |
|                                                   |
| Prieš kreipiantis į Epson                         |
| Pagalba vartotojams Šiaurės Amerikoje 242         |
| Pagalba naudotojams Europoje 242                  |
| Pagalba naudotojams Taivane 242                   |
| Pagalba naudotojams Australijoje 243              |
| Pagalba naudotojams Singapūre                     |
| Pagalba naudotojams Tailande                      |
| Pagalba naudotojams Vietname                      |
| Pagalba naudotojams Indonezijoje 244              |
| Pagalba naudotojams Honkonge 245                  |
| Pagalba naudotojams Malaizijoje 245               |
| Pagalba naudotojams Indijoje 246                  |
| Pagalba naudotojams Filipinuose 246               |
|                                                   |

### Programinės įrangos licencijos sąlygos

| ATVIROJO KODO PROGRAMINĖS            |     |
|--------------------------------------|-----|
| ĮRANGOS LICENCIJA                    | 247 |
| Bonjour                              | 248 |
| Kitos programinės įrangos licencijos | 253 |
| Info-ZIP copyright and license       | 253 |

## Įžanga

### Svarbios saugos instrukcijos

Prieš naudodami spausdintuvą perskaitykite visas šias instrukcijas. Taip pat laikykitės visų perspėjimų ir instrukcijų, parašytų ant spausdintuvo.

### Kaip parinkti vietą šiam gaminiui

- Spausdintuvą pastatykite ant lygaus, stabilaus paviršiaus, didesnio už gaminį. Spausdintuvas tinkamai nedirbs, jei stovės pasviręs ar kampu.
- Venkite vietų, kuriose greitai kinta temperatūra ir drėgmė. Jį laikykite vietose, kurių nepasiekia tiesioginiai saulės spinduliai ar stipri šviesa, toliau nuo šildymo šaltinių.
- Venkite vietų, kuriuose galimi sukrėtimai ir vibracijos.
- Laikykite šį gaminį atokiau nuo dulkėtų vietų.
- Laikykite šį gaminį arti elektros lizdo, kad būtų patogu ištraukti kištuką.

### Statydami šį gaminį

- Neužblokuokite ir neuždenkite šio gaminio korpuse esančių angų.
- Nekiškite daiktų į angas. Būkite atsargūs, kad neaplietumėte šio gaminio skysčiais.
- Šio gaminio maitinimo laidas skirtas naudoti tik su šiuo gaminiu. Naudojant su kita įranga gali kilti gaisras ar galite patirti elektros smūgį.
- Prijunkite visą įrangą prie tinkamai įžemintų maitinimo lizdų. Nejunkite prie lizdų, esančių elektros grandinėje, prie kurios prijungti kopijavimo aparatai arba oro kondicionavimo sistemos, kurie reguliariai įjungiami ir išjungiami.
- Venkite elektros laidų, kuriuos valdo sieniniai jungikliai arba automatiniai laikmačiai.

- Visą kompiuterio sistemą laikykite atokiai nuo potencialių elektromagnetinių trukdžių šaltinių, pvz., garsiakalbių arba pagrindinių belaidžių telefonų įrenginių.
- Naudokite tik tokį maitinimo šaltinį, kuris nurodytas ant gaminio etiketės.
- Naudokite tik maitinimo laidą, kuris pateikiamas su šiuo gaminiu. Naudojant kitokį laidą gali kilti gaisras ar galite patirti elektros smūgį.
- Nenaudokite sugadinto arba apspurusio elektros laido.
- Jei su šiuo gaminiu naudojate ilgintuvą, patikrinkite, ar bendras į ilgintuvą įjungtų prietaisų pajėgumas amperais neviršija ilgintuvo pajėgumo amperais. Taip pat įsitikinkite, kad bendras į sieninį lizdą įjungtų prietaisų pajėgumas amperais neviršija sieninio lizdo pajėgumo amperais.
- Nemėginkite patys atlikti šio gaminio techninės priežiūros.
- Išjunkite šį gaminį ir kreipkitės į kvalifikuotą aptarnavimo tarnybos personalą šiais atvejais:

Jei sugedo elektros laidas arba kištukas; į gaminį pateko skysčio; šis gaminys buvo numestas arba buvo pažeistas korpusas; gaminys blogai veikia arba dirba ne taip.

Jei planuojate naudoti spausdintuvą Vokietijoje, laikykitės šių taisyklių:

Jei norite tinkamai apsaugoti nuo trumpojo jungimo ir viršsrovio šiam spausdintuvui, pastato instaliacija turi būti apsaugota naudojant 10 arba 16 amperų grandinės pertraukiklį.

Jeigu kištukas sugenda, pakeiskite laidų rinkinį arba kreipkitės į kvalifikuotą elektriką. Jei kištuke yra saugiklių, nepamirškite pakeisti jų tinkamo dydžio ir galingumo saugikliais.

### Naudodami šį gaminį

- Nekaišiokite rankų į šį gaminį ir spausdinimo metu nelieskite rašalo kasečių.
- Nejudinkite spausdinimo galvučių ranka, nes tai gali sugadinti šį gaminį.

Gaminį visada išjunkite maitinimo mygtuku valdymo skydelyje. Nuspaudus šį mygtuką, trumpai sumirksi ir užgęsta maitinimo indikatorius. Neatjunkite maitinimo laido ir neišjunkite gaminio, kol maitinimo indikatorius nenustos mirksėti.

### Kai dirbate su rašalo kasetėmis

- □ Rašalo kasetes laikykite vaikams neprieinamose vietose ir negerkite.
- Jeigu rašalas patenka ant jūsų odos, nuplaukite jį muilu ir vandeniu. Jeigu jo patenka į akis, nedelsiant jas praplaukite vandeniu.
- Prieš įdėdami naują rašalo kasetę į spausdintuvą, papurtykite ją penkių centimetrų horizontaliais mostais į priekį ir atgal maždaug 15 kartų per penkias sekundes.
- Sunaudokite rašalo kasetes iki datos, nurodytos ant pakuotės.
- Norėdami pasiekti geriausių rezultatų, išnaudokite įdėtą rašalo kasetę per metus.
- Neardykite rašalo kasetės ir nebandykite jos naujai užpildyti. Tai gali sugadinti spausdinimo galvutę.
- Nelieskite IC lusto kasetės šone. Tai gali paveikti įprastą darbą ir spausdinimą.
- Šioje rašalo kasetės IC mikroschemoje laikoma daug su kasete susijusios informacijos, pavyzdžiui, likusio rašalo kasetės būsena, kad kasetę būtų galima laisvai išimti ir vėl įdėti. Tačiau kiekvieną kartą įdėjus kasetę šiek tiek rašalo sunaudojama, nes spausdintuvas automatiškai atlieka patikimumo patikrinimą.
- Išėmus rašalo kasetę vėlesniam naudojimui apsaugokite rašalo tiekimo sritį nuo purvo ir dulkių ir laikykite ją tokioje pat aplinkoje, kaip ir šį gaminį. Įsidėmėkite, kad rašalo tiekimo prievade yra vožtuvėlis, dėl kurio nereikia dangčių ar kaiščių, tačiau reikia elgtis atsargiai, kad rašalas nesuteptų kasetės liečiamų daiktų. Nelieskite rašalo tiekimo prievado ar srities aplinkui.

### Pastaba apie šį gaminį

### Ženklų paaiškinimai

| Ispėjimas:   | Įspėjimų privalu laikytis, kad<br>išvengtumėte rimtų traumų.                                  |
|--------------|-----------------------------------------------------------------------------------------------|
| Perspėjimas: | Perspėjimų reikia laikytis, kad<br>nesugadintumėte šio gaminio<br>ir išvengtumėte traumų.     |
| Svarbu.      | Pastabose pateikiama svarbi<br>informacija apie šio gaminio<br>valdymą.                       |
| Pastaba:     | Patarimuose pateikiama<br>naudinga arba papildoma<br>informacija apie šio gaminio<br>valdymą. |

### lliustracijos

Jei nėra nurodyta kitaip, šioje dokumentacijoje pateikti paveikslėliai rodo SC-T7200 Series.

### Operacinės sistemos versijos

Šioje dokumentacijoje naudojami toliau nurodyti sutrumpinimai.

#### "Windows" vadinama "Windows 10", "8.1", "8", "7", "Vista", "XP"

- "Windows 10" vadinama "Windows 10 Home", "Windows 10 Pro", "Windows 10 Enterprise" ir "Windows 10 Education".
- □ "Windows 8.1" vadinama "Windows 8.1", "Windows 8.1 Pro" ir "Windows 8.1 Enterprise".
- □ "Windows 8" vadinama "Windows 8", "Windows 8 Pro" ir "Windows 8 Enterprise".
- "Windows 7" vadinama "Windows 7 Home Basic", "Windows 7 Home Premium", "Windows 7 Professional" ir "Windows 7 Ultimate".

- Windows Vista" vadinama "Windows Vista Home Basic Edition", "Windows Vista Home Premium Edition", "Windows Vista Business Edition", "Windows Vista Enterprise Edition" ir "Windows Vista Ultimate Edition".
- □ "Windows XP" vadinama "Windows XP Home Edition", "Windows XP Professional x64 Edition" ir "Windows XP Professional".
- □ "Windows Server 2012" vadinama "Windows Server 2012 Essentials Edition", "Server 2012 standard Edition".
- □ "Windows Server 2008" vadinama "Windows Server 2008 Standard Edition" ir "Windows Server 2008 Enterprise Edition".
- □ "Windows Server 2008 x64" vadinama "Windows Server 2008 x64 Standard Edition", "Windows Server 2008 x64 Enterprise Edition", "Windows Server 2008 R2 Standard Edition" ir "Windows Server 2008 R2 Enterprise Edition".
- Windows Server 2003" vadinama "Windows Server 2003 Standard Edition" ir "Windows Server 2003 Enterprise Edition".
- □ "Windows Server 2003 x64" vadinama "Windows Server 2003 x64 Standard Edition" ir "Windows Server 2003 x64 Enterprise Edition".

#### "Macintosh" vadinama "Mac OS X"

"Mac OS X" vadinama "Mac OS X 10.5.8" ir naujesnės versijos.

### Spausdintuvo dalys

### Priekis

Iliustracijoje parodyta SC-T7200 Series. Veikimas toks pat netgi tada, kai popieriaus skyriaus ar kitų dalių forma skiriasi.

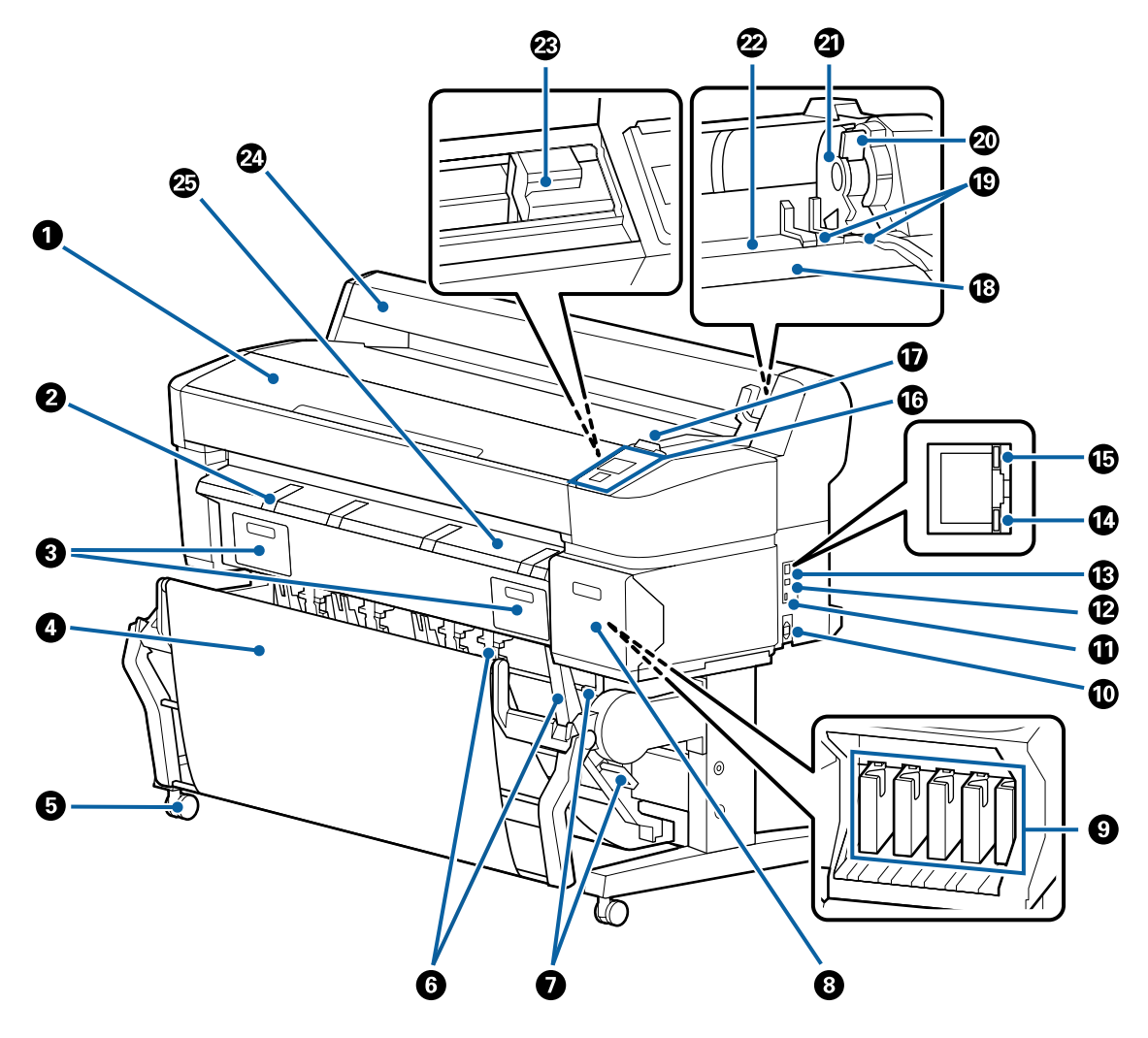

#### **O** Spausdintuvo dangtis

Atidarykite spausdintuvo dangtį, jei norite valyti spausdintuvą arba išimti įstrigusį popierių.

#### Plakatų lentos atrama

Pakelkite šią atramą, kad galėtumėte padėti ant jos popierių, kai spausdinate ant plakatų lentos. Atrama užtikrina sklandų plakatų lentos tiekimą.

Brakatų lentos įdėjimas ir išėmimas" puslapyje 46

#### **③** Techninės priežiūros bloko dangteliai

Atidarykite šiuos dangtelius, kai keičiate Maintenance Box (Priežiūros dėžutė).

Kai kuriuose modeliuose yra tik dešinysis dangtelis.

#### ∠ maintenance Boxes (Priežiūros dėžutė) pakeitimas" puslapyje 196

#### Opieriaus skyrius / didelės talpos popieriaus skyrius

Čia susirenka iš spausdintuvo išeinantis popierius, todėl popierius išlieka švarus ir nesuglamžytas.

Papildomas stovas (24), skirtas SC-T3200 Series, pateikiamas su popieriaus dėklu.

🖉 "Popieriaus skyriaus naudojimas (SC-T7200 Series / SC-T5200 Series / SC-T3200 Series)" puslapyje 52

🖅 "Didelės talpos popieriaus skyriaus naudojimas (SC-T7200D Series / SC-T5200D Series)" puslapyje 56

#### 6 Liejimo priemonės

Kiekvienoje kojelėje yra po vieną liejimo priemonę. Spausdintuvui esant vietoje liejimo priemonės paprastai yra užrakintos.

#### **6** Krūvos kreiptuvai

#### (tik SC-T7200 Series / SC-T5200 Series / SC-T3200 Series)

Pasirinkite kreiptuvą atsižvelgdami į išvesties popieriaus dydį popieriaus skyriuje.

🖉 "Popieriaus skyriaus naudojimas (SC-T7200 Series / SC-T5200 Series / SC-T3200 Series)" puslapyje 52

#### Krūvos kreiptuvo pakeitimo svirtis

(tik SC-T7200 Series / SC-T5200 Series / SC-T3200 Series) Naudokite norėdami pasirinkti krūvos kreiptuvą.

#### 8 Kasetės dangtis

Atidarykite keisdami rašalo kasetes.

∠ ¬ "Rašalo kasečių pakeitimas" puslapyje 195

🕑 Rašalo kasetės

Įdėkite visas rašalo kasetes į savo lizdus.

#### 🛈 Kintamosios srovės lizdas

Čia prijunkite pridedamą maitinimo kabelį.

#### Papildomo priedo prievadas

Naudoti prijungiant papildomą įrangą, kaip kad MFP skaitytuvą.

#### USB prievadas

Naudoti prijungiant prie kompiuterio su USB kabeliu.

#### LAN prievadas

Jungiamas LAN kabelis.

#### Duomenų indikatorius

Šviečiantis arba mirksintis indikatorius parodo tinklo ryšio būseną ir duomenų priėmimą.

Įjungta : Prijungtas.

Mirksi : Priimami duomenys.

#### Būsenos indikatorius

Spalva nurodo duomenų perdavimo tinklu spartą.

Išjungta : 10Base-T

Raudonas: 100Base-T

Žalias : 1000Base-T

#### O Valdymo skydelis

∠ "Valdymo skydelis" puslapyje 16

#### 🛈 Įspėjimo lemputė

Įvykus klaidai ši lemputė šviečia arba mirksi.

Šviečia ar-: Įvyko klaida. Lemputės švietimo ar mirksėjimo pobūdis priklauso nuo klaidos tipo. Valdymo ba mirksi skydelyje pateikiamas klaidos aprašymas.

Išjungta : Nėra jokių klaidų.

#### Ritinio popieriaus suportas

Kai dedate popieriaus ritinį, įstatykite jį į atramą ir pritvirtinkite ritininio popieriaus adapterius.

Ritininio popieriaus adapterio uždėjimas" puslapyje 34

#### Adapterio kreiptuvai

Kreiptuvai ritininiam popieriui tvirtinti. Pastumkite ritinį išilgai šių kreiptuvų, kai tvirtinate jį prie adapterio laikiklio.

🖉 "Ritininio popieriaus adapterio uždėjimas" puslapyje 34

#### **2** Ritinio fiksavimo svirtis

Svirtis, kuri užfiksuoja ritininį popierių vietoje, jį pritvirtinus prie adapterio laikiklio.

#### Adapterio laikiklis

Pritvirtinus ritininį popierių, į šį laikiklį įstatomas ritininio popieriaus adapteris.

#### Popieriaus anga

Anga, pro kurią vyniojamas popierius ir spausdinant tiekiami pavieniai popieriaus lapai.

Tiekiama po vieną lapą.

#### 🐵 Spausdinimo galvutė

Spausdinant išpurškia rašalą per didelio tankio purkštukus, judėdama į kairę ir į dešinę.

#### Ritininio popieriaus dangtis

Ritininį popierių saugantis dangtis. Išskyrus tuomet, kai įdedate ar išimate ritininį popierių, naudojant spausdintuvą dangtis turi būti uždarytas.

Išstumiamo popieriaus kreiptuvas Nukreipia iš spausdintuvo išvedamą popierių tiesiai į popieriaus skyrių.

### Galas

Iliustracijoje parodyta SC-T7200D Series.

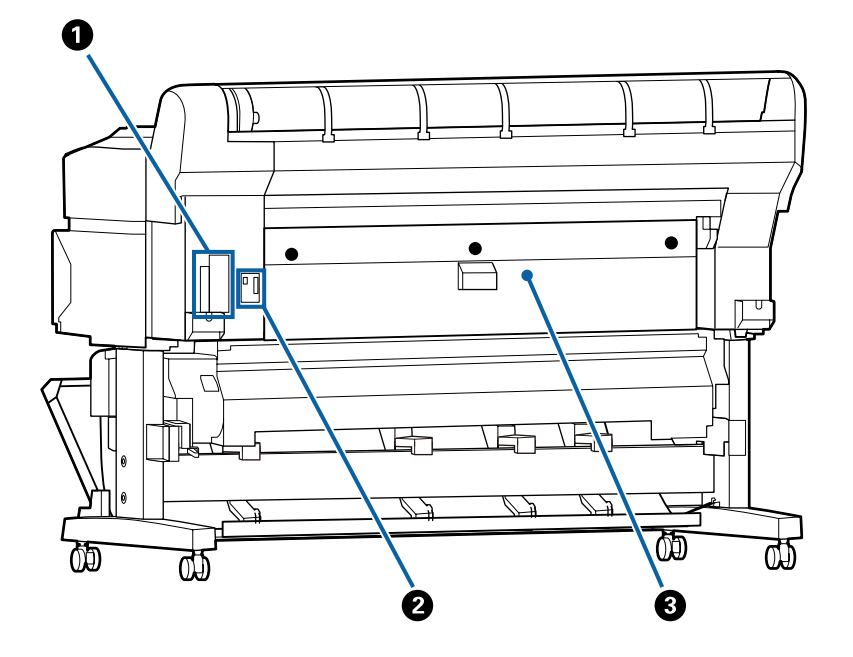

#### Papildomos įrangos anga

Anga papildomo standžiojo disko ar "Adobe PostScript 3 Expansion Unit" prijungimui.

#### **2** ritinio bloko jungtis

(tik SC-T7200D Series / SC-T5200D Series)

Prijunkite 2 ritinio bloko jungiamąjį kabelį.

Paprastai kabelis prijungiamas, kai naudojamas spausdintuvas.

#### Galinis dangtis

#### (tik SC-T7200D Series / SC-T5200D Series)

Kai užstringa į 2 ritinio bloką įdėtas ritininis popierius, atidarykite dangtį ir pašalinkite užstrigusį popierių.

Naudojant spausdintuvą paprastai uždarytas.

∠ Ritininio popieriaus strigtis" puslapyje 214

### 2 ritinio blokas (SC-T7200D Series / SC-T5200D Series)

Iliustracijoje parodyta SC-T7200D Series.

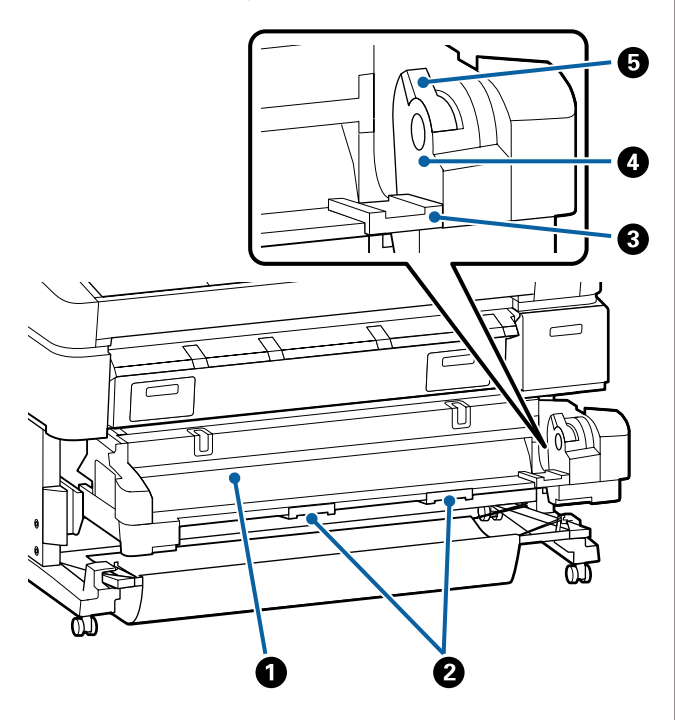

#### Popieriaus anga

Įdėjimo anga ritininio popieriaus patiekimui.

لات "2 ritinio įdėjimas (tik SC-T7200D Series / SC-T5200D Series)" puslapyje 38

#### 2 Stalčiaus rankenėlės

Įdėdami ar išimdami ritininį popierių laikykite šias rankenėles ir ištraukite ar įstumkite 2 ritinio bloką.

27 "2 ritinio įdėjimas (tik SC-T7200D Series / SC-T5200D Series)" puslapyje 38

#### 3 Adapterio kreiptuvai

Pastumkite ritininio popieriaus adapterį su ritiniu išilgai šių kreiptuvų, kai tvirtinate jį prie adapterio laikiklio.

27 "2 ritinio įdėjimas (tik SC-T7200D Series / SC-T5200D Series)" puslapyje 38

#### 4 Adapterio laikiklis

Pritvirtinus ritininį popierių, į šį laikiklį įstatomas ritininio popieriaus adapteris.

#### Bitinio fiksavimo svirtis

Svirtis, kuri užfiksuoja ritininį popierių vietoje, jį pritvirtinus prie adapterio laikiklio.

### Ritininio popieriaus adapteris

Pridedamą ritininio popieriaus adapterį naudokite, kai į spausdintuvą dedate ritininį popierių.

"Ritininio popieriaus adapterio uždėjimas" puslapyje 34

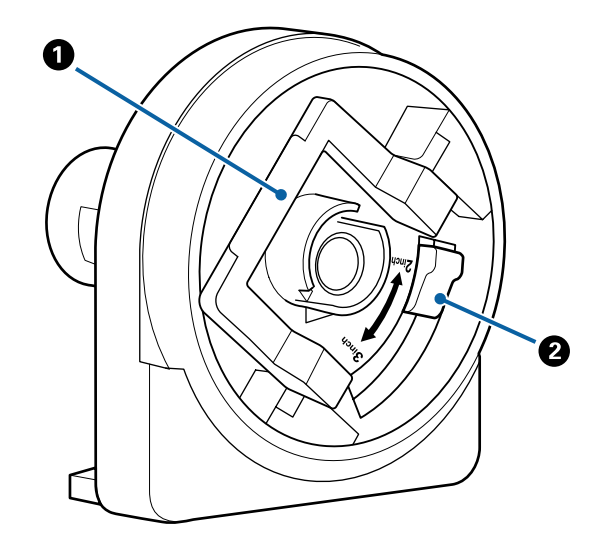

#### Adapterio fiksavimo svirtis

Norėdami atblokuoti pakelkite; norėdami užblokuoti nuleiskite. Atblokuokite, kai tvirtinate ritininį popierių prie adapterio, ir užblokuokite, kai ritinys bus pritvirtintas.

#### **2** Dydžio svirtis

Padėtį parinkite atsižvelgdami į ritinio šerdies dydį.

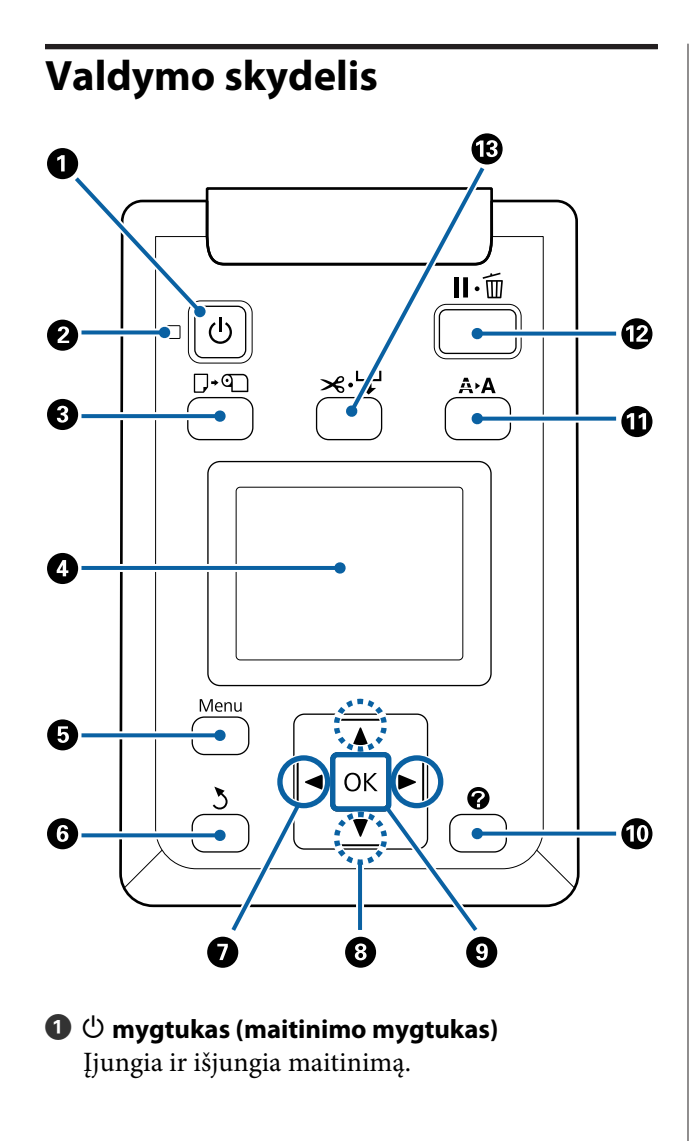

#### O indikatorius (maitinimo indikatorius) Šviečiantis arba mirksintis indikatorius parodo spausdintuvo darbinę būseną.

Įjungta : Maitinimas įjungtas.

Mirksi : Spausdintuvas priima duomenis arba atliekami kokie nors kiti veiksmai, pavyzdžiui, valoma spausdinimo galvutė, ruošiamasi išjungimui.

Išjungta : Maitinimas išjungtas.

⑧ □· nygtukas (mygtukas Įdėti / išimti popierių)

Paspaudus šį mygtuką, pateikiamas Load/Remove Paper meniu. Nurodymus, susijusius su popieriaus įdėjimu arba išėmimu, galima pamatyti paryškinus **Remove Paper** arba įdedamo popieriaus tipą ir paspaudus OK mygtuką. Popierių pakartotinai įkraukite arba išimkite vadovaudamiesi ekrane pateikiamais nurodymais.

#### 4 Ekranas

Rodo spausdintuvo būseną, meniu, klaidų pranešimus ir t. 🗇 "Ekrano rodinys" puslapyje 17

#### 6 Menu mygtukas

Pateikia ekrano pasirinkto skirtuko meniu. (Išskyrus 五⁺ ir 五 skirtukus.)

∠ ¬ "Valdymo skydelio meniu naudojimas" puslapyje 146

#### 

Jei nuspausite, kai rodomas meniu, būsite perkelti vienu lygmeniu meniu hierarchijoje. 欲 "Meniu operacijos" puslapyje 146

#### 🕖 🔺 / 🕨 mygtukai (mygtukai Kairėn ir Dešinėn)

Naudodamiesi šiais mygtukais, pasirinkite skirtukus. Pasirinktas skirtukas paryškinamas, o ekrano informacijos srityje pateikiamas turinys bus atnaujintas pasirinktam skirtukui.

∠ grano rodinys" puslapyje 17

Jei rodomas meniu, naudojantis šiais mygtukais galima perkelti žymeklį arba ištrinti įvedamo teksto simbolius tokiems elementams kaip Setting Name arba IP Address.

#### 

#### OKmygtukas

Deteikia ekrano pasirinkto skirtuko meniu.

- Jei rodomas meniu ir yra paryškintas punktas, paspaudus šį mygtuką bus parodytas papildomo punkto pomeniu.
- Jei nuspausite, kai pasirinktas meniu esantis parametras, bus nustatytas arba vykdomas pastarasis parametras.

#### Omega mygtukas (žinyno mygtukas)

Išskyrus atvejus, kai vyksta spausdinimas, paspaudus šį mygtuką rodomas Help meniu. Jei norite pamatyti žinyną paryškintam punktui, paryškinkite punktą ir paspauskite OK mygtuką.

#### A A mygtukas (techninės priežiūros mygtukas) Podo Mointenance moniu kuris naudojamas nukė

Rodo Maintenance meniu, kuris naudojamas purkštukams patikrinti ir galvutei valyti.

∠ Spausdinimo galvutės reguliavimas" puslapyje 190

### II·m mygtukas (pristabdymo / atšaukimo mygtukas)

- Nuspaudus spausdinimo metu, jjungiama spausdintuvo pristabdymo būsena. Jei norite išjungti pristabdymo būseną, dar kartą nuspauskite II·m mygtuką arba ekrane pasirinkite Pause Cancel ir nuspauskite OK mygtuką. Jei norite atšaukti apdorojamas spausdinimo užduotis, ekrane pasirinkite Job Cancel ir nuspauskite OK mygtuką.
- Paspaudus šį mygtuką, kai rodomas meniu arba žinynas, uždaromas rodomas meniu arba žinynas ir spausdintuvas grįžta į parengties būseną.

#### 

- Šis mygtukas naudojamas tik su ritininiu popieriumi. Jei spausdintuvas pripildytas atpjautų lapų arba plakatų lenta, šis mygtukas neveiks.
- Jis naudojamas siekiant rankiniu būdu nupjauti ritininį popierių, naudojant vidinį pjaustytuvą.

#### 🕼 "Rankinio atpjovimo būdas" puslapyje 40

Jei spausdinimas nevyksta, o spausdintuvas pripildytas ritininio popieriaus, pirmiausia nuspaudę šį mygtuką, o paskui ♥ mygtuką, popierius tiekimu galite pasirūpinti iš anksto. Paspauskite ▲ mygtuką norėdami pervynioti. Laikykite ♥ mygtuką nuspaustą, kad būtų tiekiama iki 3 m popieriaus. Laikykite ▲ mygtuką nuspaustą, kad būtų pervyniota iki 20 cm popieriaus.

Jei ▲ mygtukas naudojamas pervyniojant ritininį popierių, popierius bus pristabdytas, kai ritininio popieriaus galas pasieks spausdinimo pradžios padėtį. Atleiskite mygtuką, o paskui paspauskite dar kartą, jei norite tęsti.

### **Ekrano rodinys**

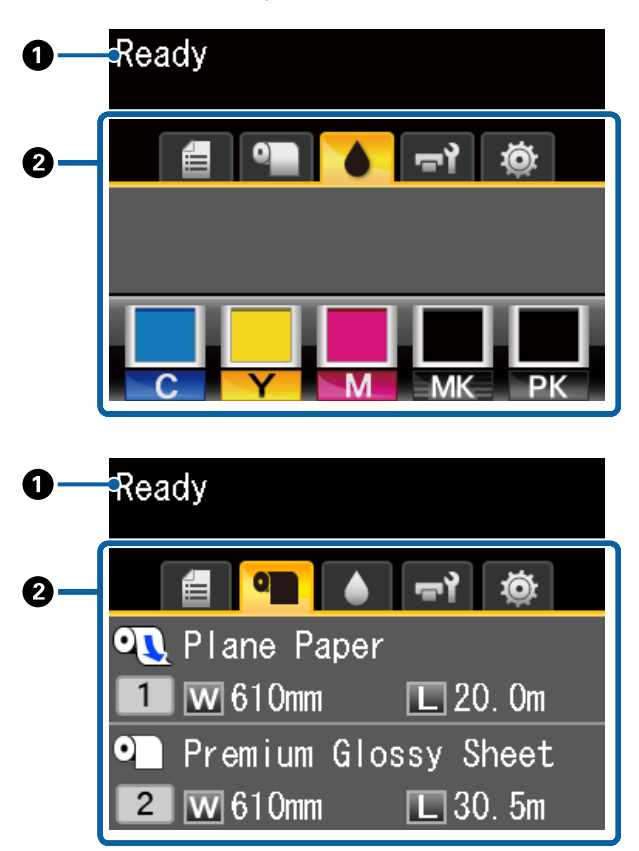

#### O Pranešimai

Rodo spausdintuvo būsenos, veikimo ir klaidų pranešimus.

 $\bigtriangleup$  "Ką daryti, kai rodomas pranešimas" puslapyje 202

#### 2 Skirtukų / informacijos rodymo sritis

Skirtukų / informacijos rodymo srityje yra septyni toliau nurodyti skirtukai.

Naudodamiesi **◀▶** mygtukais, pasirinkite skirtuką.

Informacija apie pasirinktą skirtuką bus pateikta informacijos rodymo srityje.

#### **P:** Nuskaitytų failų pasirinkčių skirtukas

Skirtukas rodomas tik tada, kai yra įdiegtas papildomai pasirenkamas standusis diskas arba "Adobe PostScript 3 Expansion Unit" (toliau vadinamas standžiuoju disku).

Veiksmai su nuskaitytais failais yra atliekami taip kaip parodyta toliau.

- Nuskaitytų failų, atsiųstų iš spausdintuvo, kuriame yra įdiegtas pasirenkamas MFP skaitytuvas, gavimas.
- Standžiajame diske išsaugotų nuskaitytų failų spausdinimas ir persiuntimas.

∠ℑ "Operacijos nuskaitytiems ar gautiems vaizdo failams" puslapyje 87

#### **∆**<sup>+</sup>: "Large copy" skirtukas

Šis skirtukas rodomas, kai yra įdiegtas pasirenkamas MFP skaitytuvas.

Šiame skirtuke pasirinkite norimą atlikti užduotį ir paspauskite **OK** mygtuką. Kai įdiegtas papildomas standusis diskas arba "Adobe PostScript 3 Expansion Unit", taip pat galite naudotis skaitymo funkcija.

∠ 3 "Didelis kopijavimas ir didelis nuskaitymas, naudojant MFP skaitytuvą (parinktis)" puslapyje 79

#### 🗐 : Spausdinimo eilės skirtukas

Spausdinimo užduoties informacija atsiras informacijos rodymo srityje.

Paspaudus "Menu" mygtuką atsiras Print Queues meniu.

#### ∠ ? "Print Queues meniu" puslapyje 157

#### Informacijos rodymo sritis

Naudojant spausdintuvo tvarkyklę, atsiras spausdinamos užduoties pavadinimas.

Jei įrengtas papildomas standusis diskas arba "Adobe PostScript 3 Expansion Unit", taip pat bus rodomas dedamų užduočių skaičius, jei tokių yra.

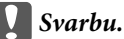

Mirksinti 🖨 rodo, kad papildomas standusis diskas arba "Adobe PostScript 3 Expansion Unit" siunčia duomenis į spausdintuvą. Jokiu būdu neatjunkite maitinimo kabelio arba išjunkite spausdintuvo maitinimą, kol mirksi ši piktograma. Nepaisant šio perspėjimo gali būti pažeisti duomenys, esantys standžiajame diske arba "Adobe PostScript 3 Expansion Unit".

#### Popieriaus skirtukas

Informacija apie įdėtą popierių bus pateikta informacijos rodymo srityje.

Paspaudus "Menu" mygtuką atsiras Paper meniu.

#### ∠ ? "Paper meniu" puslapyje 159

#### Informacijos rodymo sritis

Rodo įdėto popieriaus Source (Šaltinis) ir Media Type (Laikmenos tipas).

Jei naudojamas ritininis popierius, taip pat bus rodomas ir ritinio plotis. Kai **Roll Paper Remaining** yra **On**, rodomas likusio ritininio popieriaus kiekis. Jei likęs ilgis pasiekia ar nukrenta žemiau už **Remaining Alert** pasirinktą reikšmę, virš skirtuko piktogramos atsiras piktograma ir įspėjimas, panašus į pavaizduotą toliau, kuriuo įspėjama apie besibaigiantį ritininį popierių spausdintuve.

🔔 📘 🛛 3. Om

Kai popierius yra įdėtas į SC-T7200D Series / SC-T5200D Series 1 / 2 ritinį, galite patikrinti, kuris yra pasirinktas (naudojamas), pažiūrėję į piktogramą.

| 0 |  |
|---|--|
| 1 |  |

: Rodo, kad ritinys pasirinktas (naudojamas).

Skaičius rodo arba 1, arba 2 ritinį.

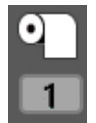

Rodo, kad ritinys yra budėjimo režime.

Jei yra automatinio pakeitimo komanda, šis ritinys pasirenkamas spausdinimui.

Automatinis ritininio popieriaus pakeitimas Automatinis ritininio popieriaus perjungimas prieš spausdinimą (tik SC-T7200D Series / SC-T5200D Series)" puslapyje 104

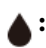

#### Rašalo skirtukas

Informacijos rodymo srityje rodo rašalo kasetės būseną.

#### Informacijos rodymo sritis

Kaip parodyta toliau esančioje iliustracijoje, piktograma keičiasi priklausomai nuo rašalo kasetės būsenos.

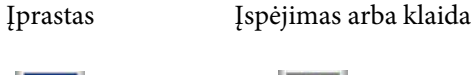

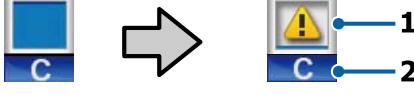

#### 1 Būsenos indikatoriai

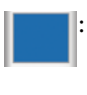

Nėra jokių klaidų. Indikatoriaus aukštis keičiasi kartu su likusio rašalo lygiu.

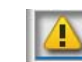

Liko mažai rašalo. Reikia paruošti naują rašalo kasetę.

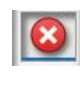

Jei rašalas kasetėje išsieikvojo, šią rašalo kasetę reikia pakeisti nauja kasete.

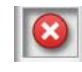

Įvyko klaida. Patikrinkite pranešimą ekrane ir pašalinkite klaidą.

#### 2 Rašalo spalvų kodai

- C : Cyan (Žydra)
- Y : Yellow (Geltona)
- M : Magenta (Purpurinė)
- MK : Matte Black (Matinė juoda)
- PK : Photo Black (Foto juoda)

#### न्ने: Techninės priežiūros skirtukas

Informacijos rodymo srityje rodo Maintenance Box (Priežiūros dėžutės) būseną.

Paspaudus "Menu" mygtuką atsiras Maintenance meniu.

#### ∠ maintenance meniu" puslapyje 163

#### Informacijos rodymo sritis

Kaip parodyta toliau esančioje iliustracijoje, piktograma keičiasi priklausomai nuo Maintenance Box (Priežiūros dėžutės) būsenos.

Normal

Įspėjimas arba klaida

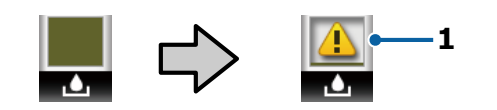

#### 1 Būsenos indikatoriai

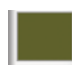

Nėra jokių klaidų. Indikatoriaus aukštis atitinka likusios vietos kiekį.

Baigiasi Maintenance Box (Priežiūros dėžutė) galiojimo laikas. Reikia paruošti naują Maintenance Box (Priežiūros dėžutė).

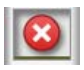

Baigėsi Maintenance Box (Priežiūros dėžutė) galiojimo laikas. Pakeiskite Maintenance Box (Priežiūros dėžutė) nauju baku.

#### 🕸 : Sąrankos skirtukas

Informacijos rodymo srityje rodo nurodytą IP adresą.

Paspaudus "Menu" mygtuką atsiras Setup meniu.

∠ℑ "Setup meniu" puslapyje 164

#### $\overline{\Delta}$ : Padidintos kopijos skirtukas

Padidintos kopijos skirtukas rodomas, jei yra prijungtas skaitytuvas.

Paspaudus OK mygtuką, kai pasirinktas šis skirtukas, bus rodomas Enlarged Copy ekranas.

∠ Copy meniu" puslapyje 184

### Ypatybės

Toliau aprašomos pagrindinės šio spausdintuvo funkcijos.

### Didelio našumo realizavimas

#### Spausdinimas dideliu greičiu

Spausdinimo galvutės greičiai ir popieriaus tiekimas paspartinamas greitesniam spausdinimui užtikrinti.

Spausdintuvas turi dideliu greičiu veikiantį rotacinį pjaustytuvą, kad būtų galima greičiau atpjauti popierių, kuris smarkiai padidina našumą.

#### Popieriaus skyriuje lapai laikomi iš eilės (SC-T7200 Series / SC-T5200 Series / SC-T3200 Series)

Popieriaus skyriuje telpa iki 20 A2 / A1 / A0 / ARCH D / US D / US E formato paprasto popieriaus lapų; taip skatinamas automatizavimas ir didinamas našumas.

Papildomas stovas (24), skirtas SC-T3200 Series, pateikiamas su popieriaus dėklu.

∠ → "Popieriaus skyriaus naudojimas (SC-T7200 Series / SC-T5200 Series / SC-T3200 Series)" puslapyje 52

#### Didelės talpos popieriaus dėklas, nuolat galintis talpinti įvairių maišytų dydžių popierių (SC-T7200D Series / SC-T5200D Series)

Dėklas gali laikyti įvairių maišytų dydžių popierių, nuo A1 horizontalaus ir mažesnius.

Be to, jei dėklui nustatysite kompaktišką padėtį, galėsite sumažinti popieriaus dėklo išsikišimą ir naudoti jį net siaurose erdvėse.

∠⑦ "Didelės talpos popieriaus skyriaus naudojimas (SC-T7200D Series / SC-T5200D Series)" puslapyje 56

#### Patogesnis eksploatavimas naudojant aiškiai matomą ir paprastą spalvotą ekraną

Didelis, ryškiai apšviečiamas spalvotas skystųjų kristalų ekranas sukurtas intuityviam darbui, informacija ekrane pateikiama aiškiai ir jį paprasta naudoti.

Dideliame ekrane pateikiami išsamūs, lengvai suprantami klaidų pranešimai ir iliustruoti popieriaus įdėjimo orientyrai. Įspėjimo lemputė leidžia iš toli patikrinti dabartinę darbinę būseną

Dėl didelės ir aiškiai matomos įspėjimo lemputės klaidas pastebėsite akimirksniu net iš toli. Lemputė padeda nešvaistyti laiko, kai dėl pasibaigusio rašalo ar popieriaus nutraukiamas spausdinimas.

#### Dviejų popieriaus ritinių įdėjimas ir produktyvumo didinimas

#### (SC-T7200D Series / SC-T5200D Series)

Ritininį popierių galite įdėti dviejose vietose, 1 ritinyje (viršutinėje dalyje) ir 2 ritinyje (apatinėje dalyje). Ši funkcija produktyvumą padidina taip.

Kadangi 1 ir 2 ritinyje galite įdėti skirtingų rūšių ritininius popierius, nurodyti laikmenos tipą spausdintuvo tvarkyklėje spausdinimo metu ir perjungti spausdinimą tarp 1 ir 2 ritinio, nereikia vėl nustatyti popieriaus kaskart pakeičiant laikmenos tipą.

∠ 3° "1 / 2 ritinio perjungimas pagal popieriaus tipą" puslapyje 104

- Jei į 1 ir 2 ritinį iš anksto įdėsite skirtingų dydžių ritininius popierius, spausdintuvas automatiškai persijungs į ritininį popierių su mažesne parašte spausdinimo metu, pagal spausdinimo užduoties dokumento dydį. Ši funkcija leidžia lengvai taupyti popierių. 27, 1/2 ritinio perjungimas pagal dokumento dydį" puslapyje 105
- Jei į 1 ir 2 ritinį iš anksto įdėsite to paties tipo ir dydžio ritininį popierių ir spausdinimo metu spausdintuvas prognozuos, kad likęs ritininis popierius yra trumpesnis, nei spausdinamas ilgis, jis automatiškai persijungs į ritininį popierių, kuris yra ilgesnis už spausdinamą ilgį, ir tęs spausdinimą. Ši funkcija leidžia nuolatinį neprižiūrimą veikimą.

∠ ? "Persijungimas į ritinį, kuriame likę daugiausiai popieriaus (1 / 2 ritinys), prieš spausdinant, jei baigiasi popierius" puslapyje 107

### Didelės skyros realizavimas

Įdiegus naują Epson UltraChrome XD Ink technologiją, spausdintuvu galima spausdinti aukštos kokybės plakatus ir CAD brėžinius.

∠ "Ekrano rodinys" puslapyje 17

### CAD brėžiniai: aiškūs, lengvai įskaitomi ir itin atsparūs vandeniui

Naujai sukurtas didelio tankio rašalas Matte Black (Matinė juoda) leidžia spausdintuvu spausdinti itin detalius brėžinius.

Pigmentiniai rašalai naudojami visoms spalvoms ir yra itin atsparūs vandeniui, todėl spaudinius galima drąsiai naudoti ne vien patalpoje, bet ir lauke.<sup>\*1</sup>

Spausdintuvo tvarkyklė siūlo linijinio brėžimo režimą, kuris optimizuoja linijinių brėžinių spausdinimą ir garantuoja neprilygstamą brėžinio linijų ir itin plonų jungiamųjų linijų, įstrižainių ir kreivių atkūrimą — taip pasiekiama geriausių rezultatų, kai spausdintuvas naudojamas brėžiniams spausdinti.

#### Ryškūs, itin atsparūs šviesai plakatai ir eksponatai<sup>\*2</sup>

Naujasis purpurinis rašalas paryškina raudonos spalvos tonus, kurie yra svarbūs plakatams ir padaro juos dar pastebimesnius.

Spausdintuvo tvarkyklė siūlo plakato spausdinimo režimą, kuris supaprastina ryškių plakatų spausdinimą. Plakatus su ryškiais atspalviais galima spausdinti paprasčiausiai pasirinkus plakato režimą.

Dėl visoms spalvoms naudojamų pigmentinių rašalų spausdinimo rezultatai yra itin atsparūs vandeniui ir trumpą laiką gali būti rodomi lauke. Taip pat spaudiniai yra itin atsparūs šviesai ir blukimui ir gali būti demonstruojami net tiesioginiuose saulės spinduliuose.

- \*1 Kai spausdinate naudojimui lauke, naudokite laminavimo apdorojimą.
- \*2 Neįmanoma gauti tų pačių rezultatų visam popieriui.

### ltin paprastas naudojimas

**Ritininio popieriaus adapteris be veleno leidžia įstatyti ritininį popierių vienu spragtelėjimu** Kadangi nėra veleno, galima įdėti ir išimti ritininį popierių net vietos atžvilgiu ribotoje aplinkoje.

Norėdami įstatyti ritininį popierių, tiesiog įdėkite jį į ritinio vietą ir pritvirtinkite abiejuose galuose esančiais adapteriais. Ritinio įdėjimo vieta yra žemai, todėl net žemiems darbuotojams popierių įdėti paprasta.

"Ritininio popieriaus adapterio uždėjimas" puslapyje 34

#### Priežiūros paprastumas

Ritininis popierius ir kiti priedai, įskaitant rašalo kasetes, Maintenance Boxes (Priežiūros dėžutė) ir pjaustytuvai įstatomi iš priekio, todėl spausdintuvą galima statyti prie sienos. Spausdintuvo nereikia judinti, kad būtų galima pasiekti iš galo.

#### Priklausomai nuo užduoties pasirinkite vieną iš trijų kasetės dydžių

Atsižvelgdami į spausdintuvo eksploatavimo dažnį rinkitės 110, 350 ar 700 ml kasetes. Dideliems plakatams spausdinti naudokite rentabilias 700 ml kasetes, o nespalvotiems spaudiniams rinkitės atskiras 110 arba 350 ml kasetes.

#### Nauja spausdintuvo tvarkyklė užtikrina dar paprastesnį naudojimą

Spausdinimo nuostatus galima optimizuoti paprasčiausiai pasirinkus pageidaujamą naudoti arba reikiamą. Tai leidžia išvengti sunkumų, atsirandančių reguliuojant atskiras spausdinimo nuostatas.

Paleidžiant spausdintuvo tvarkyklė automatiškai patikrina spausdintuve esančio popieriaus būseną ir pateikia ją **Media Settings (Medžiagos nustatymai)** dialogo lange; taip išvengiama popieriaus patikros klaidų prieš spausdinimą.

Spausdintuvo tvarkyklė rodo spausdintuvo nuostatas grafiškai ir taip sumažina netinkamai pasirenkamų nuostatų galimybę.

#### MFP skaitytuvas, kuris gali būti integruotas ir įdiegtas su spausdintuvu

Papildomą MFP skaitytuvą galite prijungti prie spausdintuvo viršaus, kai naudojate jam skirtą stovą. Ši funkcija sumažina montavimo erdvę ir leidžia įdėti dokumentus ir spausdinti kopijas vienoje vietoje.

Be to, ši funkcija suteikia darbo eigą be streso, nes po kopijavimo spausdinimas pradedamas dideliu greičiu.

"Didelis kopijavimas ir didelis nuskaitymas, naudojant MFP skaitytuvą (parinktis)" puslapyje 79

### Pastabos dėl naudojimo ir laikymo nenaudojant

### **Eksploatavimo vieta**

Paruoškite nurodytą vietą, kurioje nėra jokių kitų objektų, kad popierius galėtų nekliudomas išeiti ir galėtumėte pakeisti eksploatacines medžiagas.

Išorinius spausdintuvo matmenis rasite lentelėje "Techniniai duomenys".

- 🖙 "Techninių duomenų lentelė" puslapyje 237
- \* Jei spausdinate ant skelbimų lentos, įsitikinkite, kad yra pakankamai vietos tiek spausdintuvo priekyje, tiek už spausdintuvo.

∠ ? "Plakatų lentos įdėjimas ir išėmimas" puslapyje 46

#### SC-T7200 Series / SC-T5200 Series

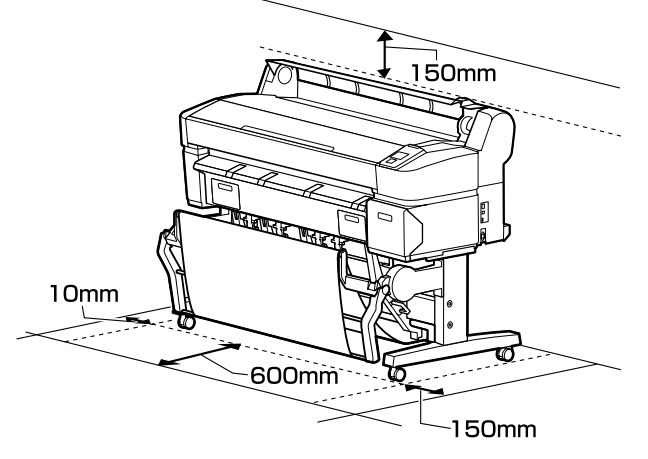

SC-T3200 Series

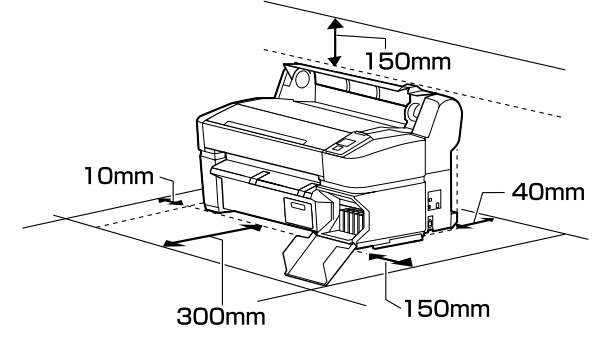

#### SC-T7200D Series / SC-T5200D Series

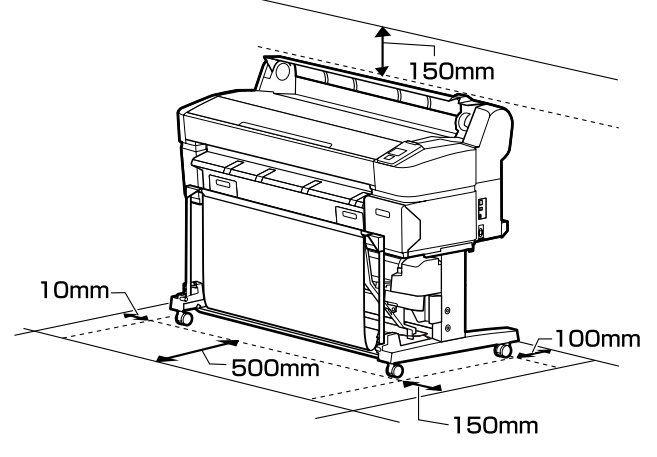

#### Kai įdiegtas MFP skaitytuvas

Toliau esančioje iliustracijoje parodyta montavimo erdvė, kai MFP skaitytuvo prijungimui naudojamas jam skirtas stovas.

- \* Kai įdedamo dokumento storis yra 0,25 mm ir daugiau, įsitikinkite, kad prieš spausdintuvą ir už jo yra pakankamai erdvės.
  - ∠ 𝔅 "Kai įkeliate dokumentą, kuris yra storesnis nei 0,25 mm" puslapyje 82

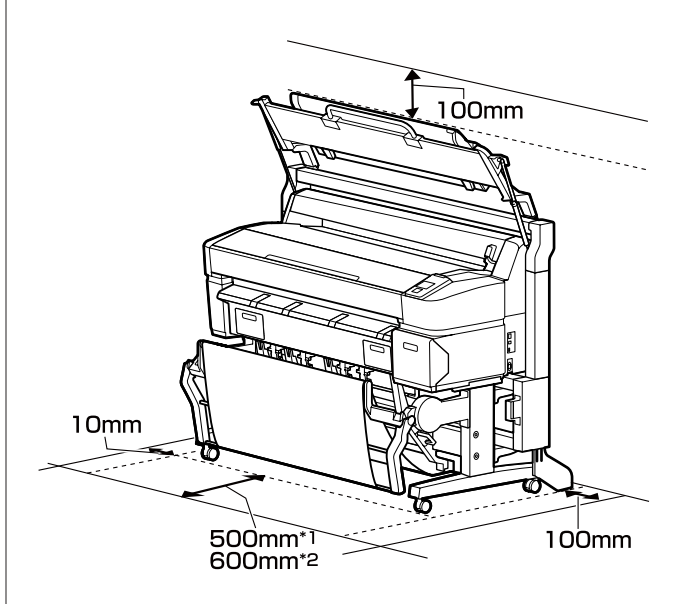

- \*1 Skirta SC-T7200D Series / SC-T5200D Series
- \*2 Skirta SC-T7200 Series / SC-T5200 Series / SC-T3200 Series

### Pastabos dėl spausdintuvo naudojimo

Jei norite išvengti gedimų, veikimo sutrikimų ir spausdinimo kokybės pablogėjimo, naudodami spausdintuvą atkreipkite dėmesį į šiuos nurodymus.

Naudodami spausdintuvą, laikykitės darbinės temperatūros ir drėgnumo diapazonų, nurodytų lentelėje "Techniniai duomenys". 27 "Techninių duomenų lentelė" puslapyje 237

Net jei tenkinamos aukščiau nurodytos sąlygos, gali nepavykti tinkamai spausdinti, jei aplinkos sąlygos netinkamos popieriui. Spausdintuvą naudokite tokioje aplinkoje, kurioje atitinkami ir popieriui taikomi reikalavimai. Išsamesnės informacijos ieškokite prie popieriaus pridedamoje dokumentacijoje.

Taip pat, jei eksploatuojate sausoje, kondicionuojamo oro ar tiesiogine saulės šviesa apšviestoje aplinkoje, palaikykite tinkamą drėgnumą.

- Nestatykite spausdintuvo šalia šilumos šaltinių ar tiesioginiame oro iš kondicionieriaus ar ventiliatoriaus kelyje. Nepaisant šio perspėjimo gali uždžiūti arba užsikišti spausdinimo galvutės purkštukai.
- Spausdinimo galvutė gali būti neuždengta (pvz., nejudės į dešinę pusę), įvykus klaidai arba išjungus spausdintuvą nepašalinus klaidos. Uždengimas yra funkcija, automatiškai uždengiant spausdinimo galvutę dangteliu, siekiant apsaugoti spausdinimo galvutę nuo išdžiūvimo. Tokiu atveju įjunkite maitinimą ir palaukite, kol bus automatiškai atliktas uždengimas.
- Kai maitinimas yra įjungtas, neištraukite maitinimo laido kištuko ir neišjunkite maitinimo grandinės pertraukikliu. Spausdinimo galvutė gali būti netinkamai uždengta. Tokiu atveju įjunkite maitinimą ir palaukite, kol bus automatiškai atliktas uždengimas.
- Net ir tuo metu, kai spausdintuvas nėra naudojamas, šiek tiek rašalo bus naudojama galvutei valyti ir kitiems techninės priežiūros darbams, reikalingiems siekiant užtikrinti tinkamą spausdinimo galvutės būseną.

### Pastabos dėl nenaudojamo spausdintuvo

Jei laikote spausdintuvą nenaudojamą, atkreipkite dėmesį į šiuos nurodymus. Jei laikysite netinkamai, kitą kartą gali nepavykti tinkamai spausdinti.

- Jeigu ilgą laiką nespausdinate, spausdinimo galvutės purkštukai gali užsikimšti. Kad spausdinimo galvutė neužsikimštų, rekomenduojame spausdinti kartą per savaitę.
- Jei popierius bus paliktas spausdintuve, ritinėlis gali palikti žymę popieriaus paviršiuje. Dėl šios priežasties popierius gali susibanguoti ar susiraityti, o dėl to gali iškilti popieriaus tiekimo problemų arba gali būti subraižyta spausdinimo galvutė. Jei laikote spausdintuvą nenaudojamą, išimkite visą popierių.
- Spausdintuvą galima palikti išjungtą tik įsitikinus, jog spausdinimo galvutė yra uždengta (spausdinimo galvutė nustumta į dešinį kraštą). Jei spausdinimo galvutė bus ilgą laiką neuždengta, spausdinimo kokybė gali pablogėti.

#### Pastaba:

Jei spausdinimo galvutė neuždengta, įjunkite ir išjunkite spausdintuvą.

Kad nesikauptų dulkės ir nešvarumai spausdintuve, prieš padėdami spausdintuvą į laikymo vietą uždarykite visus dangtelius.

Jei ilgą laiką nenaudosite spausdintuvo, uždenkite jį antistatiniu audeklu ar dangčiu.

Spausdinimo galvutės purkštukai labai maži, todėl gali lengvai užsikimšti, jei ant spausdinimo galvutės pateks smulkių dulkių. Tokiu atveju gali nepavykti tinkamai spausdinti.

Kai spausdintuvą įjungsite ilgai nenaudoję, jis gali automatiškai pradėti galvutės valymo procedūrą, kad būtų užtikrinta spausdinimo kokybė.

Galvutės valymas bus baigtas po apytikriai 10 – 15 minučių.

### Pastabos dėl rašalo kasečių naudojimo

Jei norite išlaikyti gerą spausdinimo kokybę, naudodami rašalo kasetes, atkreipkite dėmesį į šiuos nurodymus.

- Pridedamos rašalo kasetės ir Maintenance Box (Priežiūros dėžutė) naudojamos pradinio pildymo metu. Pridedamas rašalo kasetes ir Maintenance Box (Priežiūros dėžutė) reikės pakeisti santykinai greitai.
- Rašalo kasetes rekomenduojama laikyti kambario temperatūroje ir tiesioginių saulės spindulių nepasiekiamoje vietoje ir sunaudoti iki galiojimo pabaigos datos, išspausdintos ant pakuotės.
- Siekiant geriausių rezultatų įdėtą rašalo kasetę reikia sunaudoti per vienerius metus.
- Rašalo kasetes, kurios buvo ilgą laiką laikytos žemoje temperatūroje, palikite kambario temperatūroje bent keturioms valandoms.
- Nelieskite IC lustų ant rašalo kasečių. Gali nepavykti tinkamai spausdinti.
- Idėkite visas rašalo kasetes į savo lizdus. Negalėsite spausdinti, jei bent vienas lizdas bus tuščias.
- Nepalikite spausdintuvo be įdėtų rašalo kasečių. Rašalas spausdintuve gali uždžiūti ir tuomet nepavyks spausdinti. Palikite visas rašalo kasetes savo lizduose, net jei nenaudojate spausdintuvo.
- □ IC luste saugomi rašalo lygio ir kiti duomenys, leidžiantys naudoti kasetes jas išėmus ir pakeitus.
- Kad neužterštumėte rašalo tiekimo prievado, tinkamai laikykite išimtą rašalo kasetę. Rašalo tiekimo prievade yra vožtuvas, todėl jo nereikia uždengti.
- Išimtoje rašalo kasetėje aplink rašalo tiekimo prievadą gali būti rašalo, todėl išimdami kasetes būkite atsargūs, kad juo neišteptumėte šalia esančių vietų.
- Siekdamas palaikyti spausdinimo galvutės kokybę, šis spausdintuvas nustoja spausdinti prieš visiškai išsieikvojant rašalo kasetei.

- Nors rašalo kasetėse gali būti perdirbtų medžiagų, tai nedaro įtakos spausdintuvo veikimui ar savybėms.
- Neardykite rašalo kasečių ir nekeiskite jų konstrukcijos. Gali nepavykti tinkamai spausdinti.
- Nenumeskite ir nedaužykite rašalo kasečių į kietus daiktus, nes rašalas gali išsilieti.

### Pastabos dėl popieriaus naudojimo

Naudodami ir laikydami popierių atkreipkite dėmesį į šiuos nurodymus. Jei popierius nėra geros kokybės, spausdinimo kokybė gali pablogėti.

Žr. su kiekvienu popieriumi pridedamą dokumentaciją.

### Pastabos dėl naudojimo

- Naudokite ypatingąją "Epson" spausdinimo medžiagą įprastose kambario sąlygose (temperatūra: 15 – 25 °C, drėgnis: 40 – 60 %).
- Nelankstykite popieriaus ir nesubraižykite jo paviršiaus.
- Stenkitės plikomis rankomis neliesti popieriaus spausdinamojo paviršiaus. Drėgmė ir riebalai rankų odoje gali pabloginti spausdinimo kokybę.
- Popierių laikykite už kraštų. Rekomenduojame dėvėti medvilnines pirštines.
- Popierius darosi banguotas ar susiraito dėl temperatūros arba drėgmės pokyčių. Būkite atsargūs, kad nesubraižytumėte ir nesuteptumėte popieriaus, bei išlyginkite jį prieš dėdami į spausdintuvą.
- □ Nesudrėkinkite popieriaus.
- Neišmeskite popieriaus pakuotės, nes joje galima laikyti popierių.
- Venkite vietų, kuriose šviečia tiesioginė saulės šviesa, yra itin karšta arba didelis drėgnumas.
- □ Atidarę popieriaus pakuotę, popierių laikykite toje pakuotėje ir ant lygaus paviršiaus.

Nenaudojamą ritininį popierių išimkite iš spausdintuvo. Tinkamai jį suvyniokite ir laikykite originalioje pakuotėje, kurioje buvo pristatytas. Jei ilgą laiką paliksite ritininį popierių spausdintuve, jo kokybė gali pablogėti.

# Pastabos dėl išspausdinto popieriaus naudojimo

Jei norite išlaikyti ilgalaikius aukštos kokybės spausdinimo rezultatus, atkreipkite dėmesį į šiuos nurodymus.

- Netrinkite ir nekrapštykite išspausdinto paviršiaus. Jei trinsite ar krapštysite, rašalas gali nusilupti.
- Nelieskite išspausdinto paviršiaus; nepaisant šio perspėjimo rašalas gali nusitrinti.
- Prieš sulenkdami spaudinių krūvą, įsitikinkite, ar jie visiškai išdžiūvo, nes priešingu atveju besiliečiančiose vietose gali pakisti spalvos (lieka žymė). Jei spaudinius nedelsiant atskirsite ir išdžiovinsite, šios žymės išnyks, jei neatskirsite, žymės liks.
- □ Jei sudėsite spaudinius į albumą prieš jiems visiškai išdžiūstant, jie gali susilieti.
- □ Nenaudokite džiovintuvo spaudiniams džiovinti.
- □ Venkite tiesioginės saulės šviesos.
- Demonstruodami ar laikydami spaudinius vadovaukitės nurodymais popieriaus dokumentacijoje, kad nepakistų spalvos.

#### Pastaba:

Paprastai laikui bėgant spaudiniai ir nuotraukos dėl šviesos ir įvairių ore esančių medžiagų poveikio blunka (pakinta spalvos). Tai taip pat taikoma ypatingosioms "Epson" spausdinimo medžiagoms. Tačiau tinkamai saugant spalvų pakitimas bus minimalus.

- Išsamesnės informacijos apie išspausdinto popieriaus naudojimą rasite prie "Epson" ypatingųjų spausdinimo medžiagų pridėtoje dokumentacijoje.
- Nuotraukų, plakatų ir kitų spausdintų medžiagų spalvos esant skirtingoms apšvietimo sąlygomis (šviesos šaltiniams<sup>\*</sup>) atrodo skirtingai. Šio spausdintuvo spaudinių spalvos esant skirtingiems šviesos šaltiniams taip pat gali atrodyti skirtingai.

\* Šviesos šaltiniai yra, pvz., saulės šviesa, fluorescencinė šviesa, kaitinamųjų lempų šviesa ir pan.

### Pridedama programinė įranga

Spausdintuve naudotina programinė įranga pateikiama šiais dviem būdais.

Išsaugota pridėtame programinės įrangos diske

Kitame skirsnyje pateikiami išsaugotos programinės įrangos aprašymai.

□ Įdiegta spausdintuve

Ją galite paleisti iš interneto naršyklės prisijungę per tinklą.

Toliau pateikiami įdiegtos programinės įrangos aprašymai.

∠ Spausdintuve įdiegtos programinės įrangos apžvalga" puslapyje 28

### Programinės įrangos disko turinys

Pridėtame programinės įrangos diske rasite toliau nurodytą programinę įrangą. Įdiekite pagal poreikį.

Daugiau informacijos apie dominančią taikomąją programą galite rasti *Tinklo vadove* (PDF) arba žiniatinklio pagalbos sistemoje.

#### Svarbu.

Programinė įranga atnaujinama pagal poreikį, kad būtų patogesnė ir patvaresnio funkcionalumo. Naujausios versijos ieškokite "Epson" interneto svetainėje.

http://www.epson.com

#### "Windows" naudotojams

| Santrauka                                                                                                    |
|----------------------------------------------------------------------------------------------------|
| Įdiegiama nurodyta programinė įranga.                                                                                                    |
| <b>Spausdintuvo tvarkyklė</b><br>Spausdintuvo tvarkyklės reikia, kai naudojamas spausdintuvas.                                                                                                    |
| Ją įdiegti galima konfigūravimo metu pasirinkus "Įdiegti".                                                                                                    |
| د المعنى "Spausdintuvo tvarkyklės santrauka" puslapyje 30                                                                                                    |
| <b>EPSON LFP Remote Panel 2</b><br>Ši programinė įranga naudojama siekiant pritaikyti popieriaus nustatymus ir kitas<br>konfigūracijas.                                                                                             |
| Pasirinkite šią parinktį diegimo metu, jei spausdintuvas ir kompiuteris sujungti per tinklą.<br>Diegiant šią paslaugų programą galima naudoti diegimo vedlį, kuris supaprastina tinklo<br>ryšiui reikalingų adresų nustatymą.       |
| EpsonNet Print tai pat bus įdiegta. Naudodami EpsonNet Print galite spausdinti tiesiogiai<br>TCP / IP protokolu, kai kompiuteris ir spausdintuvas yra sujungti per tinklą.                                                          |
| Naudojant šią programinę įrangą, galima kompiuteriu konfigūruoti įvairias spausdintuvo<br>tinklo nuostatas. Tai patogu, nes adresus ir pavadinimus galite įvesti klaviatūra.<br>Vadovas taip idiegiamas kartų sų programine iranga. |
|                                                                                                    |

| Programinės įrangos pavadini-<br>mas | Santrauka                                                                                                    |
|--------------------------------------|----------------------------------------------------------------------------------------------------|
| LFP Print Plug-In for Office         | Tai yra "Microsoft Office" programų ("Word", "Excel" ir "PowerPoint") priedas. Diegiant šį<br>priedą bus rodoma "Office" programų juosta, suteikianti greitą prieigą prie horizontaliųjų<br>ir vertikaliųjų plakatų spausdinimo ir padidinto spausdinimo parinkties. |
|                                      | Prieš diegdami priedą patikrinkite nurodytą informaciją.                                                                                                    |
|                                      | Kompiuteryje yra įdiegta "Office 2003", "Office 2007", "Office 2010" arba "Office 2013".                                                                                                    |
|                                      | Nėra paleista nė viena iš šių programų ("Office 2003", "Office 2007", "Office 2010" arba<br>"Office 2013").                                                                                                    |
|                                      | Kai kuriuose regionuose šis priedas nėra pridedamas.                                                                                                    |

#### "Mac OS X" vartotojams

| Programinės įrangos pavadini-<br>mas                                    | Santrauka                                                                                                    |
|-------------------------------------------------------------------------|----------------------------------------------------------------------------------------------------|
| Epson Driver and Utilities ("Epson"<br>tvarkyklė ir paslaugų programos) | Įdiegiama nurodyta programinė įranga.                                                                                                    |
|                                                                         | <b>Spausdintuvo tvarkyklė</b><br>Spausdintuvo tvarkyklės reikia, kai naudojamas spausdintuvas.                                                                                                    |
|                                                                         | Ją įdiegti galima konfigūravimo metu pasirinkus "Įdiegti".                                                                                                    |
|                                                                         | د المعنى "Spausdintuvo tvarkyklės santrauka" puslapyje 30                                                                                                    |
|                                                                         | <b>EPSON LFP Remote Panel 2</b><br>Ši programinė įranga naudojama siekiant pritaikyti popieriaus nustatymus ir kitas<br>konfigūracijas.                                                                                             |
| Epson Network Utilities ("Epson"<br>tinklo paslaugų programos)          | Pasirinkite šią parinktį diegimo metu, jei spausdintuvas ir kompiuteris sujungti per tinklą.<br>Diegiant šią paslaugų programą galima naudoti diegimo vedlį, kuris supaprastina tinklo<br>ryšiui reikalingų adresų nustatymą.       |
| EpsonNet Config                                                         | Naudojant šią programinę įrangą, galima kompiuteriu konfigūruoti įvairias spausdintuvo<br>tinklo nuostatas. Tai patogu, nes adresus ir pavadinimus galite įvesti klaviatūra.<br>Vadovas taip įdiegiamas kartu su programine įranga. |

### Spausdintuve įdiegtos programinės įrangos apžvalga

| Programinės įrangos pavadini-<br>mas | Santrauka                                                                                                    |
|--------------------------------------|----------------------------------------------------------------------------------------------------|
| Remote Manager                       | Naudokite šią programinę įrangą, norėdami patikrinti spausdintuvo būseną bei pasirinkti<br>tinklo ir saugumo nustatymus.                            |
|                                      | Be to, galite tvarkyti spausdinimo užduotis, kurios buvo išsaugotos pasirenkamajame<br>standžiajame diske arba "Adobe PostScript 3 Expansion Unit". |
|                                      | ි "Išsaugojimas ir perspausdinimas papildomo standžiojo disko įrenginyje"<br>puslapyje 75                                                           |
|                                      | Norėdami pradėti procedūrą, žr. toliau pateikiamą informaciją ir naudokite "Remote<br>Manager" programą.                                            |
|                                      | د المعنى "Kaip naudotis Remote Manager" puslapyje 32                                                                                                |

| Programinės įrangos pavadini-<br>mas | Santrauka                                                                                                    |
|--------------------------------------|----------------------------------------------------------------------------------------------------|
| Copy Manager                         | Ši programinė įranga leidžia naudoti pasirenkamą MFP skaitytuvą didelėms kopijavimo ir<br>nuskaitymo užduotims.                                                                                                    |
|                                      | Paleiskite ją iš planšetinio kompiuterio arba kito galinio įtaiso, kad dideliame ekrane<br>pasirinktumėte kopijavimo ir nuskaitymo nustatymus, užtikrinančius geresnį<br>eksploatavimą. Žr. internetinį žinyną, kur pateikiama išsami informacija apie<br>eksploatavimo procedūrą.<br>Paleidimo procedūra 29 "Kaip paleisti Copy Manager" puslapyje 80 |

### Spausdintuvo tvarkyklės santrauka

Toliau aprašomos pagrindinės spausdintuvo tvarkyklės funkcijos.

- □ Konvertuoja iš programų gautus spausdinimo duomenis į spausdinti tinkamus duomenis ir nusiunčia juos į spausdintuvą.
- Dokumento dydžio ir spausdinimo kokybės nuostatas galima keisti nuostatu dialogo languose.

| PSON SC-TX00     | OK Series Printing Preferences         |                                       |
|------------------|----------------------------------------|---------------------------------------|
| Printer Settings | 🗈 Layout 📀 Advanced 🥜 Utility          |                                       |
| elect Setting :  | Current Settings                       | Save/Del                              |
| Media Settings   |                                        |                                       |
| Media Type :     | Premium Glossy Photo Paper (170)       |                                       |
| Source :         | Roll Paper - 44 in (1118 mm) -         | Δ                                     |
|                  | Acquire Info                           | <b>4</b>                              |
| Size Settings    |                                        | · · · · · · · · · · · · · · · · · · · |
| Paper Size :     | Letter 8 1/2 x 11 in 🔹                 | Size:Letter 8 1/2 x 11 in             |
| Fit to Roll Pa   | per Width Borderless Custom Paper Size |                                       |
| Print Quality    |                                        |                                       |
| Select Targe     | Advanced Settings                      | Paper Remaining:                      |
|                  | Poster (Illustration & Text)           |                                       |
| SALE             | Office Document (Slack)                |                                       |
| In Store Now     | Office Document (Color)                |                                       |
| <u> </u>         | CAD / Line Drawing (Color)             |                                       |
| Print posters wi | th illustrations and texts vividly.    |                                       |
|                  | Ψ                                      |                                       |
| Resolution :     | Quality - 720x1440 dpi 👻               | Version 7.00                          |
| Dealers Call     | nor Chaw Cattions Drint (              | Preview II I avouit Manager           |

Jūs galite įrašyti šiuos nustatymus ir lengvai juos importuoti arba eksportuoti.

∠ Spausdintuvo tvarkyklės tinkinimas" puslapyje 137

| Printer:                                                            | EPSON SC-TXXXX                                               | \$           |
|---------------------------------------------------------------------|--------------------------------------------------------------|--------------|
| Presets:                                                            | Default Settings                                             | \$           |
| Copies:                                                             | 1                                                            |              |
| Pages:                                                              |                                                              |              |
| Paper Size                                                          | From: 1 to: 1                                                | 7 mm         |
| Orientation:                                                        |                                                              |              |
|                                                                     | Printer Settings                                             | \$           |
| Page Setup:                                                         | Roll Paper                                                   |              |
| Roll Paper Width:                                                   | 44 inch (1118 mm)                                            | \$           |
| Media Type:                                                         | Premium Luster Photo Paper (260)                             | *            |
| Pri                                                                 | nter information has been acquired.                          | Acquire Info |
| Mode:                                                               | <ul> <li>Select Target</li> <li>Advanced Settings</li> </ul> |              |
| Poster(I<br>Poster(I<br>Poster(I<br>Poster(F<br>Office D<br>Perspec | Ilustration & Text)<br>/hoto)<br>/ocument(Color)<br>tive/GIS | - 3M         |
| Print posters with i                                                | lustrations and texts vividly.                               |              |
| Resolution:                                                         | Max Quality - 720x1440 dpi 🛟                                 |              |
|                                                                     | Check Settings                                               |              |
|                                                                     |                                                              |              |

Leidžia paleisti spausdintuvo priežiūros funkcijas, kurios palaiko spausdinimo kokybę, patikrinti spausdintuvo būseną ir atlikti kitus veiksmus.

| EPSON X000000 Series Printing Preferences      |                          |
|------------------------------------------------|--------------------------|
| Printer Settings 🗈 Layout 💿 Advanced 🎤 Utility |                          |
| Noze Check                                     | Speed and Progress       |
| Head Cleaning                                  | Menu Arrangement         |
| A:A Print Head Alignment                       | Export or Import         |
| EPSON Status Monitor 3                         | EPSON LFP Remote Panel 2 |
| Monitoring Preferences                         |                          |
| Print Queue                                    |                          |
|                                                |                          |
|                                                | OK Owned And Hale        |

Galite paprastai importuoti arba eksportuoti spausdintuvo tvarkyklės nuostatas.

∠ Jutility (Programa) skirtuko apžvalga" puslapyje 140

SC-T7200 Series/SC-T5200 Series/SC-T3200 Series/SC-T7200D Series/SC-T5200D Series Vartotojo vadovas

Įžanga

| wrac US                     | 5 A          |                        |                         |
|-----------------------------|--------------|------------------------|-------------------------|
| EPSO                        |              | XXX                    | Version 9.19 (9.19      |
|                             | Ready        |                        |                         |
|                             | Connected    |                        | Update                  |
|                             | Q            | $\widehat{\mathbf{N}}$ | Δ-Δ                     |
| EPSON Status<br>Monitor     | Nozzle Check | Head Cleaning          | Print Head<br>Alignment |
| EPSON LFP Remote<br>Panel 2 |              |                        |                         |
| Drinton List                |              |                        |                         |

### Kaip naudotis Remote Manager

Paleiskite ir naudokite programinę įrangą per tinklą prie spausdintuvo prijungto kompiuterio arba planšetinio kompiuterio interneto naršyklėje.

Be to, kad galite patikrinti spausdintuvo būseną ir pasirinkti tinklo nustatymus, taip pat galite Upload And Print ir Print From Folder.

### Paleidimo procedūra

- Planšetiniame terminale ar kompiuteryje, prijungtame prie spausdintuvo tinklu, paleiskite žiniatinklio naršyklę.
- 2 Įveskite spausdintuve nurodytą IP adresą į adresų juostą ir paspauskite Enter klavišą, arba Return klavišą.

Jei yra įdiegta kuri nors iš toliau pateiktų pasirinkčių, eikite prie 3 veiksmo.

- □ MFP scanner (MFP skaitytuvas)
- □ Hard disk unit (Standžiojo disko įrenginys)
- □ "Adobe<sup>®</sup> PostScript<sup>®</sup> 3 Expansion Unit"

Jei nė viena iš pasirinkčių nėra įdiegta, paleidžiamas Remote Manager.

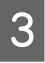

#### Rodomame ekrane spustelėkite **Remote** Manager.

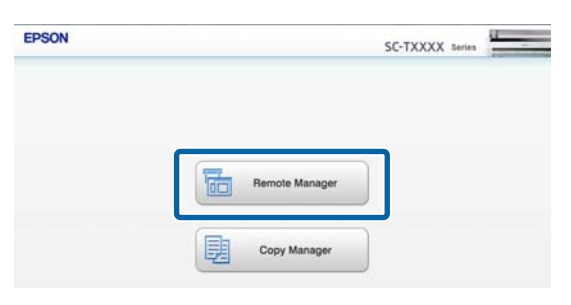

Spausdintuvas neturi bevielio vietinio tinklo funkcijos. Norint tinklu sujungti spausdintuvą ir planšetinį terminalą, reikalingas bevielio vietinio tinklo maršrutizatorius arba bevielio vietinio tinklo prieigos taškas. Pavyzdys

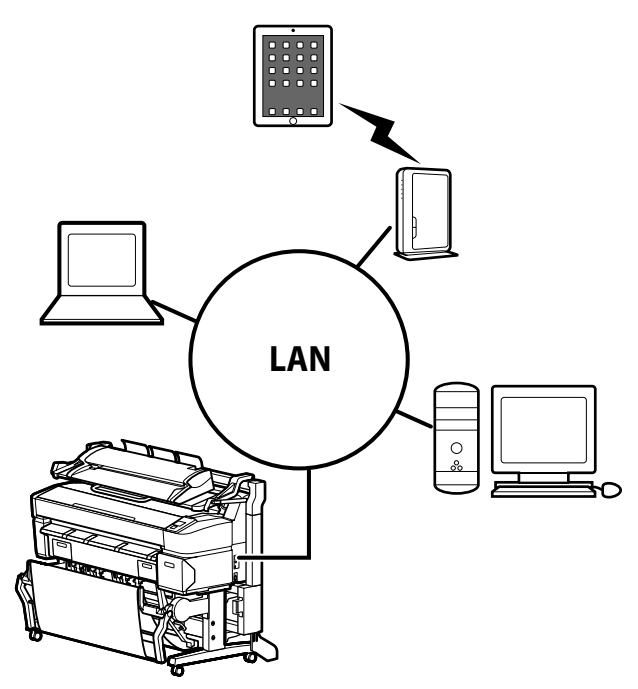

Palaikomoms operacinėms sistemoms ir naršyklėms žiūrėkite sekantį skyrių.

#### "Reikalavimai sistemai" puslapyje 236

### Upload And Print ir Print From Folder apžvalga

Upload And Print ir Print From Folder yra funkcijos, kurios paleidžia Remote Manager ir sudaro galimybes spausdinti iš kompiuterio arba planšetinio kompiuterio galinio įrenginio, kuriame nėra įdiegtos spausdintuvo tvarkyklės.

#### **Upload And Print**

Tiesiog pasirinkite failą, kur norite spausdinti, ir įkelkite jį į spausdintuvą, kad jis būtų išspausdintas. Jei jūsų naudojama naršyklė palaiko nuvilkimo ir palikimo funkciją, galite įkelti kelis failus viena partija ir išspausdinti juos eilės tvarka.

#### **Print From Folder**

Galite pasirinkti failą bendrame aplanke, kuris buvo iš anksto nustatytas, ir jį išspausdinti.

#### Palaikomi failai

Upload And Print ir Print From Folder funkcijos palaiko šiuos failus. Palaikomi failai skiriasi, priklausomai nuo to, ar yra įdiegtas pasirenkamas "Adobe PostScript 3 expansion unit".

| Failų formatai  | Neįdiegta | Įdiegta  |
|-----------------|-----------|----------|
| HP-GL/2         | 1         | 1        |
| HP RTL          | 1         | 1        |
| PDF             | -         | <i>✓</i> |
| PostScript      | -         | 1        |
| EPS             | -         | ✓        |
| TIFF            | -         | 1        |
| JPEG            | -         | 1        |
| CALS G4(type l) | -         | 1        |

HP-GL/2 ir HP RTL formato failai spausdinami priklausomai nuo **HP-GL/2 Settings** spausdintuvo nustatymų meniu.

∠ℑ "Printer Setup" puslapyje 164

Kiti failai spausdinami pagal nustatymus, esančius **PS3 Expansion Unit** spausdintuvo nustatymo meniu.

∠ Coption Setup<sup>\*4</sup>" puslapyje 174

Žr. internetinį žinyną, kur pateikiama išsami informacija apie operacijas.

#### Pagrindinės operacijos

## Pagrindinės operacijos

### Ritininio popieriaus įdėjimas ir išėmimas

Pritvirtinkite pridedamus ritininio popieriaus adapterius ir įdėkite ritininį popierių.

#### Svarbu.

Įdėkite popierių tik prieš pat spausdinimą. Jei popierius bus paliktas spausdintuve, ritinėlis gali palikti žymę popieriaus paviršiuje.

#### Pastaba:

 Informacija apie spausdintuve naudotiną popierių pateikta šiame skyriuje.

∠ ¬ "Palaikoma spausdinimo medžiaga" puslapyje 223

Kai prie spausdintuvo prijungiate papildomą MFP skaitytuvą, naudodami jam skirtą stovą, kelkite skaitytuvą, kol išgirsite spragtelėjimą.

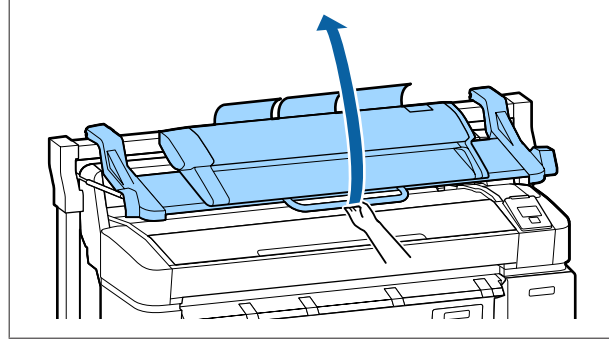

Su SC-T7200D Series / SC-T5200D Series ritininio popieriaus įdėjimo į 1 ir 2 ritinius būdai yra kitokie. Uždėję ritininio popieriaus adapterį, žiūrėkite tolimesnius skyrius.

Įdėjimas į 1 ritinį 🖅 "Ritininio popieriaus įdėjimas į 1 ritinį" puslapyje 35

Įdėjimas į 2 ritinį 🖉 "2 ritinio įdėjimas (tik SC-T7200D Series / SC-T5200D Series)" puslapyje 38

### Ritininio popieriaus adapterio uždėjimas

Įjunkite spausdintuvą paspausdami mygtuką 也.

#### Pastaba:

 Uždarius popieriaus skyrių dirbti bus paprasčiau.

> SC-T7200 Series / SC-T5200 Series / SC-T3200 Series 🍙 "Laikymas ir atidarymas" puslapyje 53

SC-T7200D Series / SC-T5200D Series A state state stat

Pakelta palikta plakatų lentos atrama gali sukelti strigtį; prieš tęsdami nuleiskite visas atramas. Norėdami nuleisti atramas, suimkite jas ir patraukite įstrižai žemyn, o tada atleiskite.

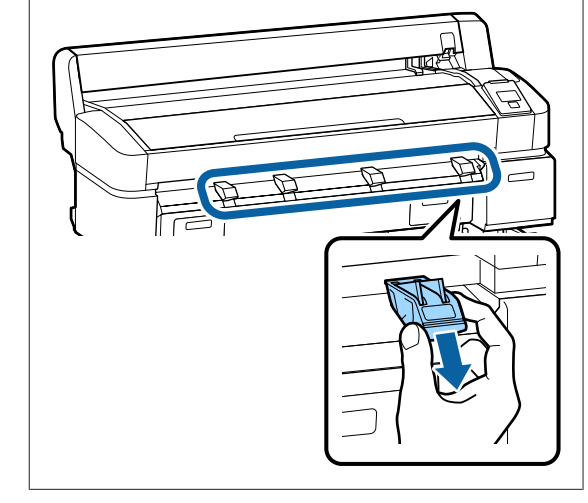

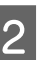

Įdėkite ritininį popierių į vietą spausdintuvo viršuje.

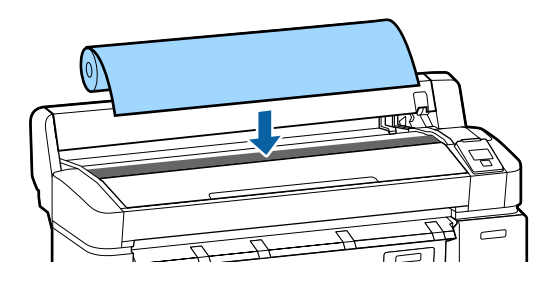

#### Pagrindinės operacijos

**3** Perkelkite dviejų pateiktų ritininio popieriaus adapterių dydžio perjungimo svirtis pagal įdedamo ritininio popieriaus ritinio šerdies dydį.

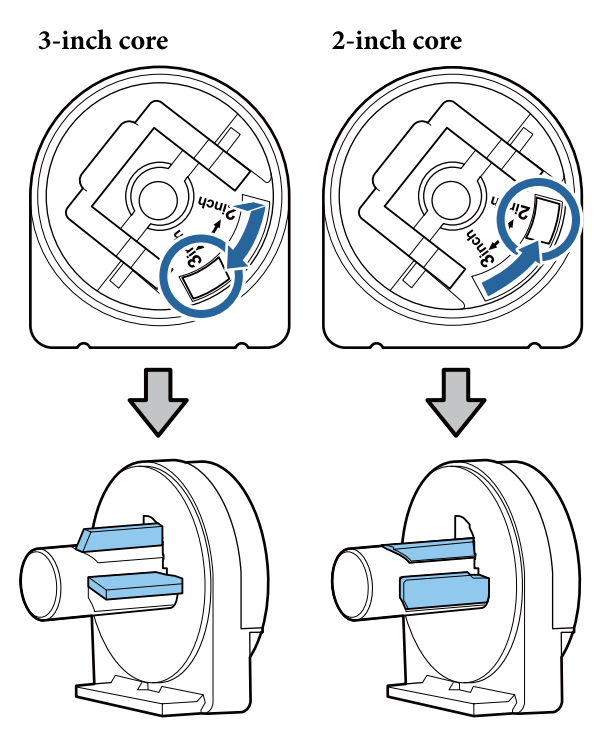

Pakelkite adapterio fiksavimo svirtį, kad atleistumėte kiekvieno ritininio popieriaus adapterio fiksatorių.

4

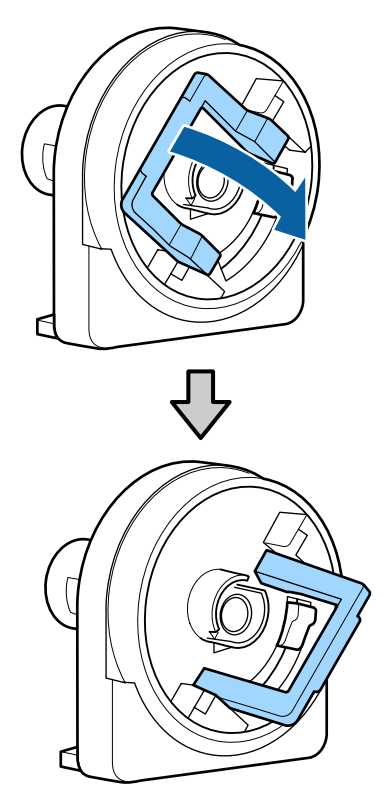

5 Pritvirtinkite adapterį ritinio galuose.

Spauskite adapterius, kol jie bus įstatyti į ritinį be jokių tarpų.

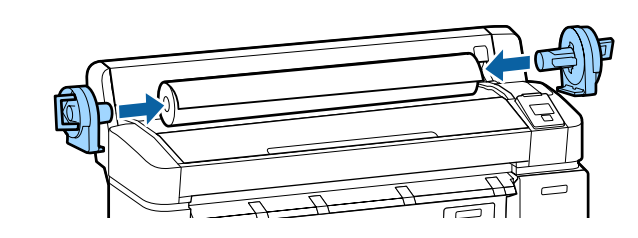

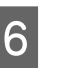

Nuleiskite fiksavimo svirtis ir užfiksuokite adapterius vietoje.

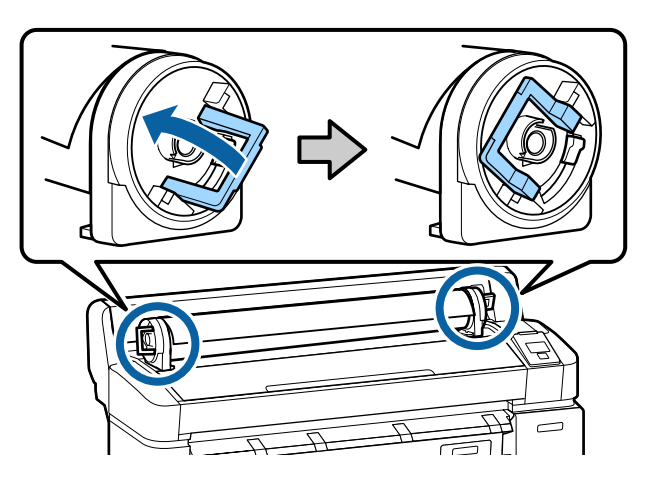

### Ritininio popieriaus įdėjimas į 1 ritinį

Nustatant naudojami mygtukai

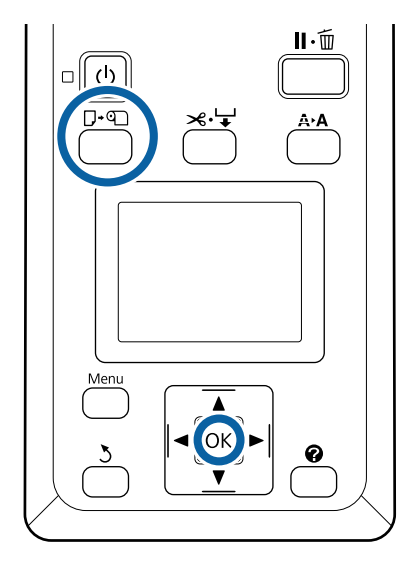

#### Pagrindinės operacijos

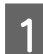

Atidarykite ritininio popieriaus dangtį.

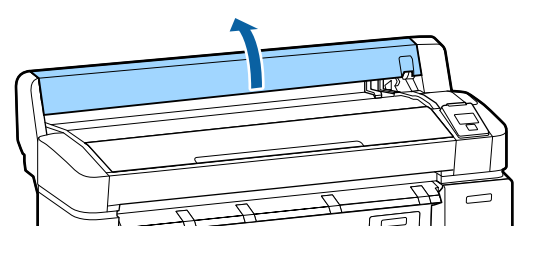

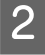

Patikrinkite, ar pakelta adapterio laikiklio fiksavimo svirtis.

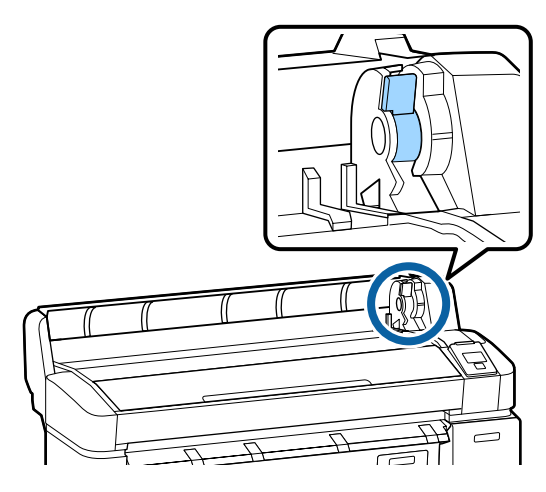

3

Stumkite ritininį popierių, kol jis prisilies prie adapterio kreiptuvo. Tada, sekdami adapterio kreiptuvą, lėtai įstumkite ritinį į vidų.

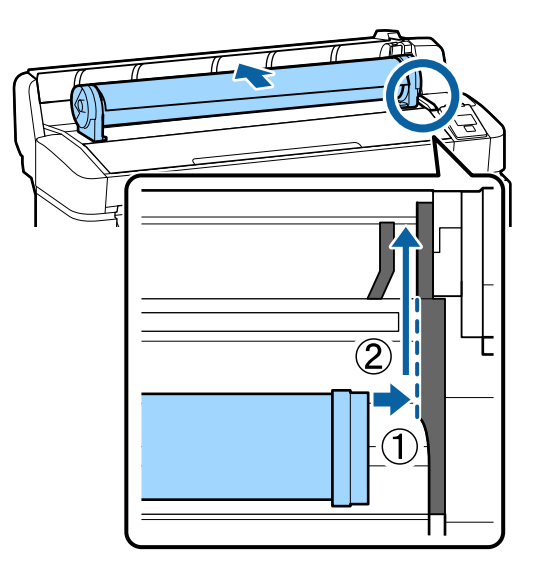

Nuspauskite D·n mygtuką valdymo skydelyje. Įsitikinkite, kad **Roll Paper** arba **Roll 1** yra paryškinta ekrane, ir paspauskite OK mygtuką. 5

Įsitikinkite, kad ritininiame popieriuje nėra laisvumo ir kad galas neužlenktas, tada įdėkite jį į popieriaus angą.

#### Kai Auto Loading yra nustatytas ties On, naudojant SC-T7200D Series / SC-T5200D Series

Įdedant ritininį popierių pasigirs pyptelėjimas. Jei išgirstate garsą, pereikite prie 6 žingsnio.

SC-T7200 Series / SC-T5200 Series / SC-T3200 Series

Kai Auto Loading yra nustatytas į Off, naudojant SC-T7200D Series /SC-T5200D Series

Ištraukite popieriaus kraštą tiesiai iš spausdintuvo, kaip parodyta.

Jei popieriaus kraštas nėra horizontalus arba nėra švariai nupjautas, galite nupjauti 6 žingsnyje, naudodami vidinį pjaustytuvą.

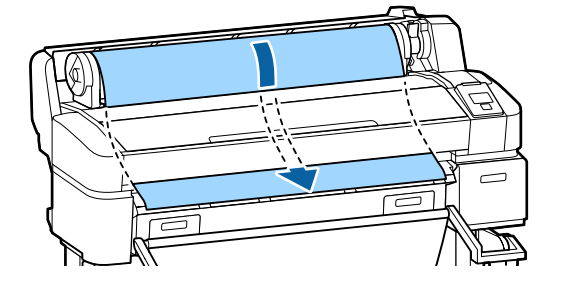

#### Pastaba:

nelieskite popieriaus toje vietoje, kur jis bus spausdinamas. Įdėję ritininį popierių, sukite ritininio popierius adapterius, kaip pavaizduota, kad perleistumėte popierių.

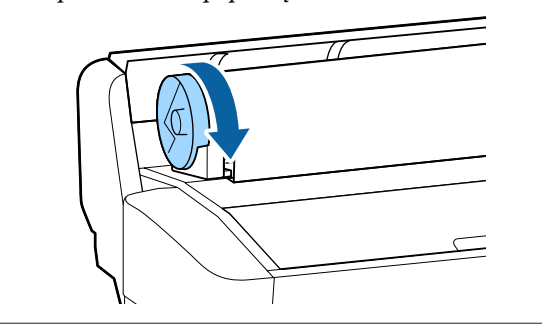
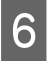

Nuleiskite ritinio fiksavimo svirtį ir paspauskite OK mygtuką.

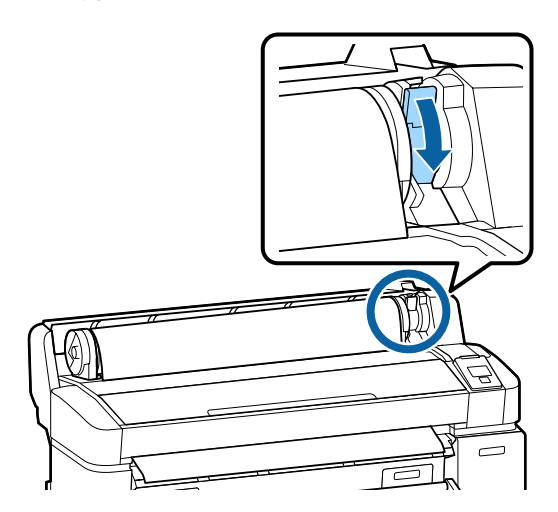

Kai **Auto Loading** yra nustatytas ties **Off** naudojant SC-T7200 Series / SC-T5200 Series / SC-T3200 Series arba SC-T7200D Series / SC-T5200D Series, galite nupjauti popieriaus kraštą vidiniu pjaustytuvu, paspausdami **OK** mygtuką ir tada per 5 sekundes paspausdami ≫. ↓ mygtuką.

7 Užć

Uždarykite ritininio popieriaus dangtį.

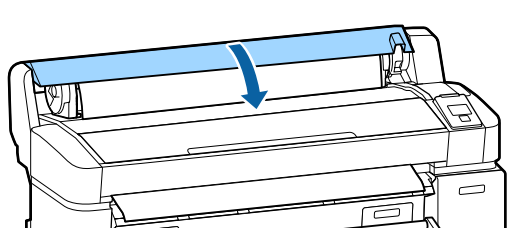

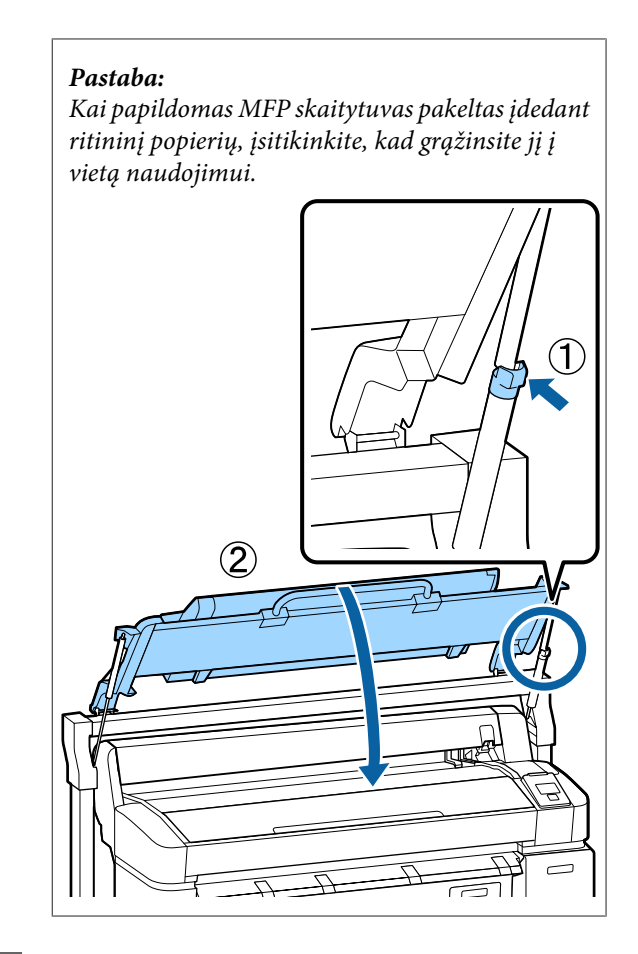

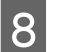

Patikrinkite spausdinimo medžiagos tipą.

### Jei informacinis brūkšninis kodas yra atspausdintas ant ritinio

Kai popierius įdėtas, brūkšninis kodas nuskaitomas automatiškai ir "Media Type" (Laikmenos tipas) ir "Roll Paper Remaining" nustatymai konfigūruojami automatiškai.

Kai parodomas Ready, galite spausdinti.

### Jei informacinis brūkšninis kodas nėra atspausdintas ant ritinio

Ekrane bus rodomas šiuo metu spausdintuve pasirinktas Media Type.

Norėdami spausdinti su rodomais nustatymais, naudodamiesi ▼ / ▲ mygtukais pasirinkite Keep Settings Above ir paspauskite OK mygtuką.

Norėdami keisti nustatymus, pasirinkite **Change Settings** ir paspauskite OK mygtuką. "Spausdinimo medžiagos nuostatų peržiūra ir pakeitimas" puslapyje 50

Δ

### 2 ritinio įdėjimas (tik SC-T7200D Series / SC-T5200D Series)

Nustatant naudojami mygtukai

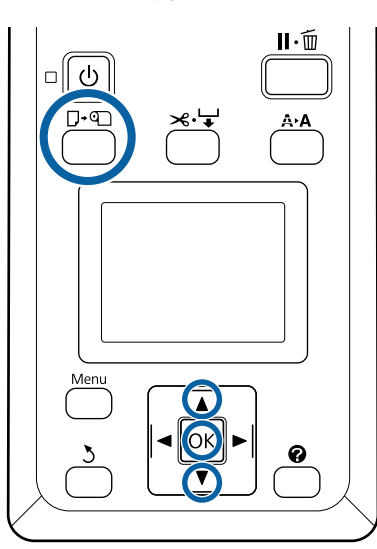

Nuleiskite popieriaus skyrių į horizontalią padėtį.

∠ ? "Padėties reguliavimas" puslapyje 57

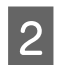

3

1

Nuspauskite  $\square{\cdot} @$ mygtuką valdymo skydelyje.

Naudodamiesi ▼ / ▲ mygtukais pasirinkite **Roll** 2 ir paspauskite OK mygtuką.

Laikykite 2 ritinio bloko rankenėles ir ištraukite bloką.

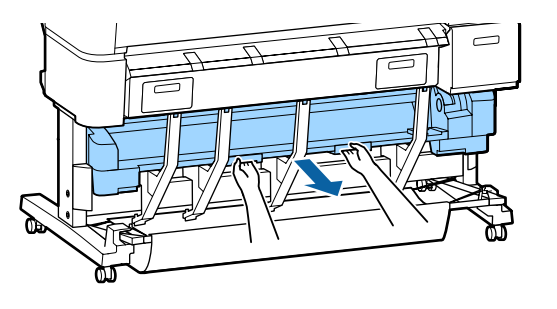

### Svarbu.

Neištraukite 2 ritinio bloko nebent taip nurodė valdymo skydelio ekranas. Jei blokas nerūpestingai ištraukiamas, kai popierius įdėtas, gali įvykti popieriaus užstrigimas ar gedimas. Patikrinkite, ar pakelta ritininio popieriaus fiksavimo svirtis.

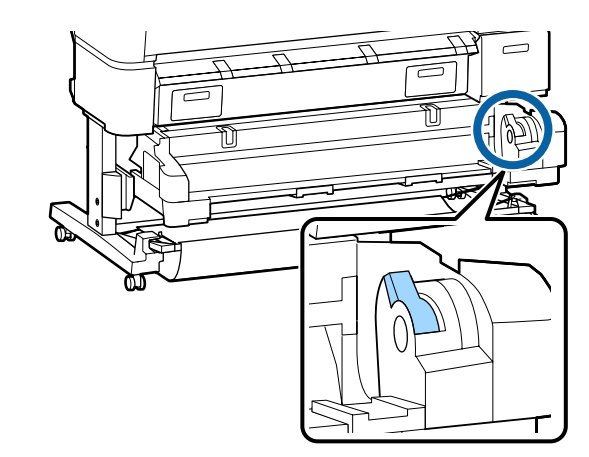

5 Uždėkite ritininio popieriaus adapterius ant adapterių kreiptuvų taip, kad adapterių plokščias paviršius būtų atsuktas žemyn. Tada, sekdami adapterio kreiptuvus, lėtai įstumkite ritinį į vidų.

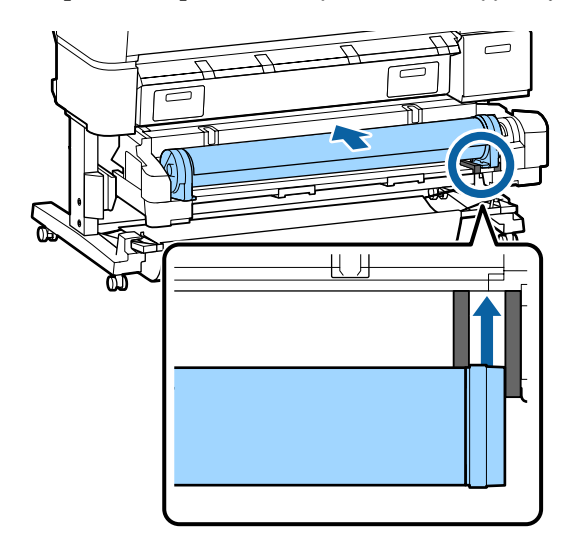

6 Įsitikinkite, kad ritininiame popieriuje nėra laisvumo ir kad galas neužlenktas, tada įdėkite jį į popieriaus angą.

> Jei įdedamas ritininis popierius, popierius įdedamas automatiškai ir pasigirsta pyptelėjimas.

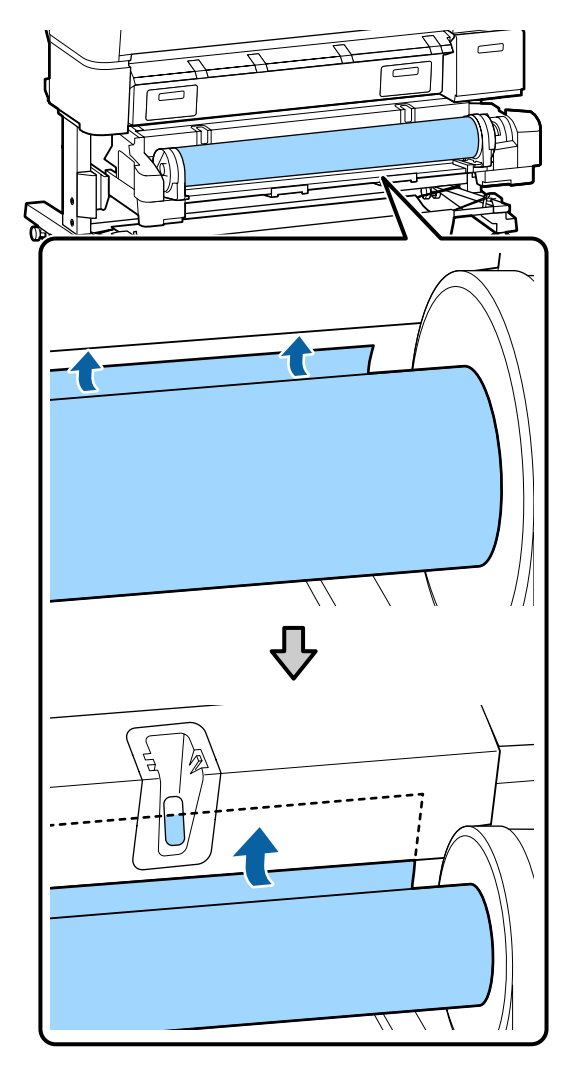

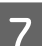

Nuleiskite ritinio fiksavimo svirtį.

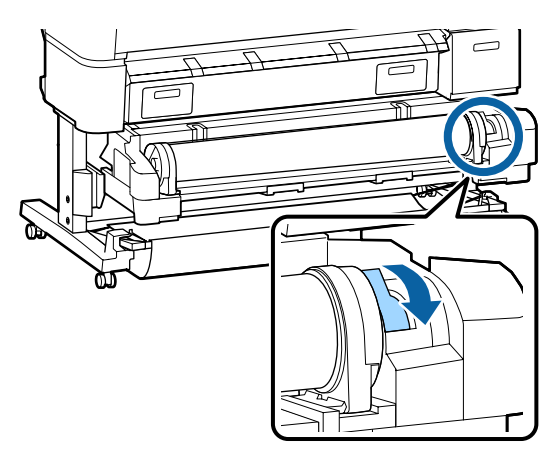

8 Nustatykite 2 ritinio bloką ir paspauskite OK mygtuką.

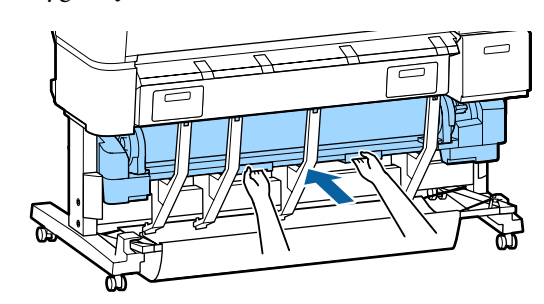

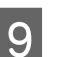

Patikrinkite spausdinimo medžiagos tipą.

### Jei informacinis brūkšninis kodas yra atspausdintas ant ritinio

Kai popierius įdėtas, brūkšninis kodas nuskaitomas automatiškai ir "Media Type" (Laikmenos tipas) ir "Roll Paper Remaining" nustatymai konfigūruojami automatiškai.

Kai parodomas **Ready**, galite spausdinti.

### Jei informacinis brūkšninis kodas nėra atspausdintas ant ritinio

Ekrane bus rodomas šiuo metu spausdintuve pasirinktas Media Type.

Norėdami spausdinti su rodomais nustatymais, naudodamiesi ▼ / ▲ mygtukais pasirinkite Keep Settings Above ir paspauskite OK mygtuką.

Norėdami keisti nustatymus, pasirinkite **Change Settings** ir paspauskite OK mygtuką. "Spausdinimo medžiagos nuostatų peržiūra ir pakeitimas" puslapyje 50

### Ritininio popieriaus atpjovimas

Spausdintuvas aprūpintas vidiniu pjaustytuvu. Po spausdinimo galite nupjauti išvyniotą popierių vienu iš šių būdų:

Auto Cut:

Pjaustytuvas automatiškai nupjauna nustatytoje vietoje kaskart atspausdinus puslapį, pagal spausdintuvo tvarkyklės arba valdymo skydelio meniu nustatymus.

□ Rankinis atpjovimas:

Pjovimo vieta nurodoma valdymo skydelyje ir tada ritininis popierius nupjaunamas. Rankiniam

pjovimui atspausdinama pjovimo linija, kurią galima naudoti kaip orientyrą, jei pageidaujate atpjauti popierių integruotu pjaustytuvu.

### Svarbu.

Prekyboje esančios spausdinimo medžiagos, kaip kad parodytos žemiau, pjaustytuvu gali būti nupjautos nešvariai. Be to, šių spausdinimo medžiagų pjovimas gali sugadinti arba sutrumpinti vidinio pjaustytuvo gyvavimo laiką.

- Departmenting Plonas meninis popierius
- 🖵 Drobė
- Vinilas
- Matinių plakatų lenta
- Lipnus popierius
- Plakatų medžiaga

Šias medžiagas pjaukite prekyboje esančiomis žirklėmis ar pjaustytuvais tokiu būdu:

Paspauskite ≫ + mygtuką. Laikykite nuspaustą mygtuką, kad popierius būtų tiekiamas taip, jog pjovimo vieta būtų žemiau išstumiamo popieriaus kreiptuvo. Nukirpkite popierių žirklėmis arba išoriniu pjaustytuvu.

Naudojant SC-T7200D Series / SC-T5200D Series rekomenduojame įdėti šiuos popieriaus tipus į 1 ritinį.

### "Auto Cut" nustatymas

Pageidaujamą būdą galima nustatyti valdymo skydelyje arba spausdintuvo tvarkyklėje. Tačiau reikia atminti, kad pirmumas teikiamas spausdintuvo tvarkykle parinktai nuostatai, jei naudojama spausdintuvo tvarkyklė.

### Pastaba:

- Jeigu naudojate papildomą automatinio ritinio paėmimo bloką, išjunkite spausdintuvo Auto Cut (Automatinio apkirpimo) tvarkyklę ir spausdintuvo Auto Cut parinktis.
- **D** Ritininio popieriaus atpjovimas gali užtrukti.
- □ *jei pjovimo garsas erzina, nustatykite* **Cutting Mode** *į* **Silent**.
  - ∠ Setup meniu" puslapyje 164

### Nustatymas naudojant kompiuterį

Nustatykite Auto Cut (Apkirpti automatiškai) pasirinkę Advanced (Patobulintas) skirtuką —Roll Paper Option (Popieriaus rulono parinktis) spausdintuvo tvarkyklės Properties (Ypatybės) (arba Printing preferences (Spausdinimo nustatymais)) ekrane.

### Nustatymas naudojant spausdintuvą

Naudodamiesi valdymo skydelio ◀ / ► mygtukais, pasirinkite ♥ skirtuką ir paspauskite OK mygtuką arba "Menu" mygtuką. Rodomame Setup meniu pasirinkite Printer Setup > Roll Paper Setup > Auto Cut > On. Rankiniam pjovimui pasirinkite Off (Išjungtas). Numatytoji nuostata yra On.

### ∠͡͡͡ "Setup meniu" puslapyje 164

### Rankinio atpjovimo būdas

Jei spausdintuvo tvarkyklėje išrinkta **Off (Išjungtas)** arba **Off** išrinkta **Auto Cut** valdymo skydelyje, atspausdintą popierių galima pjauti bet kurioje vietoje toliau aprašytu būdu.

Nustatant naudojami mygtukai

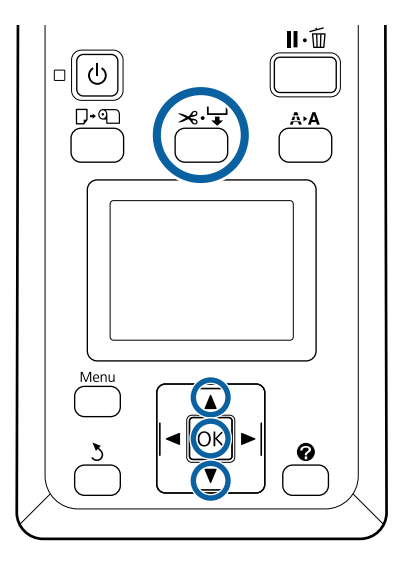

Paspauskite ≫. ↓ mygtuką. Žiūrėdami į spausdintuvo vidų neatidarę spausdintuvo dangtelio, paspauskite ▼ mygtuką ir suvienodinkite pjovimo vietą su 🖛 žyme dešinėje pusėje spausdintuvo viduje.

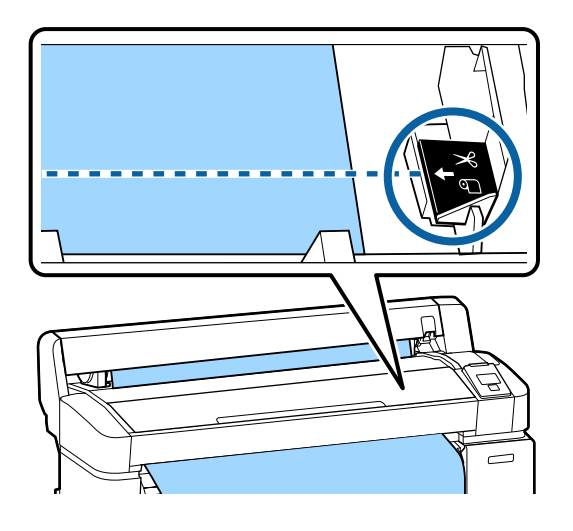

### Pastaba:

Nustatytas minimalus popieriaus, kurį galima atpjauti integruotu pjaustytuvu, ilgis yra nuo 60 iki 127 mm. Šios nuostatos pakeisti negalima. Jei pjovimo vieta yra arčiau nei minėtas minimalus leidžiamas ilgis, popierių reikia automatiškai išvynioti iki reikiamo ilgio ir palikti paraštę. Šią paraštę atpjaukite prekyboje esančiu pjaustytuvu.

2

Paspauskite OK mygtuką.

Integruotas pjaustytuvas atpjauna popierių.

### Ritininio popieriaus išėmimas iš 1 ritinio

Šiame skyriuje aprašoma, kaip išimti ir laikyti išspausdintą ritininį popierių. Jei popierius bus paliktas spausdintuve, prispaudimo ritinėliai gali palikti žymes popieriaus paviršiuje.

Nustatant naudojami mygtukai

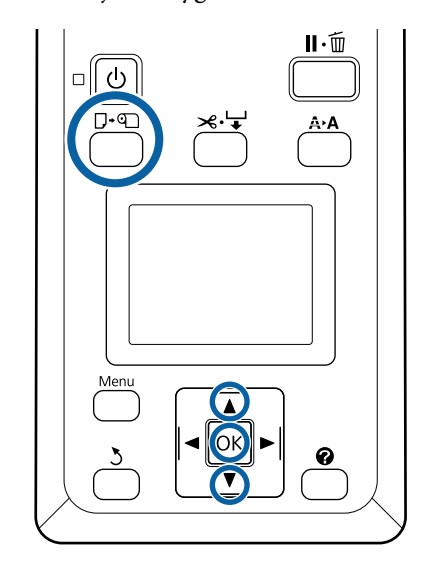

1

Patikrinkite, ar spausdintuvas yra paruoštas, ir paspauskite  $\Box \cdot \mathfrak{D} \cdot \mathfrak{D}$  mygtuką.

Pasirodys Load/Remove Paper meniu.

2

3

Spausdami ▼ / ▲ mygtukus, paryškinkite Remove Paper ir nuspauskite OK mygtuką.

Jei naudojate SC-T7200D Series / SC-T5200D Series ir ritininis popierius taip pat yra įdėtas į 2 ritinį, pasirinkite Roll 1 ir paspauskite OK mygtuką.

Jei On pasirinkta parinkčiai Roll Paper Remaining, brūkšninį kodą spausdintuvas atspausdins automatiškai.

Popierius suvyniojamas automatiškai.

SC-T7200 Series / SC-T5200 Series / SC-T3200 Series

Suvyniojus popierių spausdintuvas rodys Press  $\bigcirc$  and load paper.

SC-T7200D Series/SC-T5200D Series Suvyniojus popierių pasigirs pyptelėjimas.

#### Pastaba:

Kai ekrane bus rodoma **Turn roll paper adapter to** wind up roll paper, atidarykite ritininio popieriaus dangtelį ir suvyniokite popierių ranka.

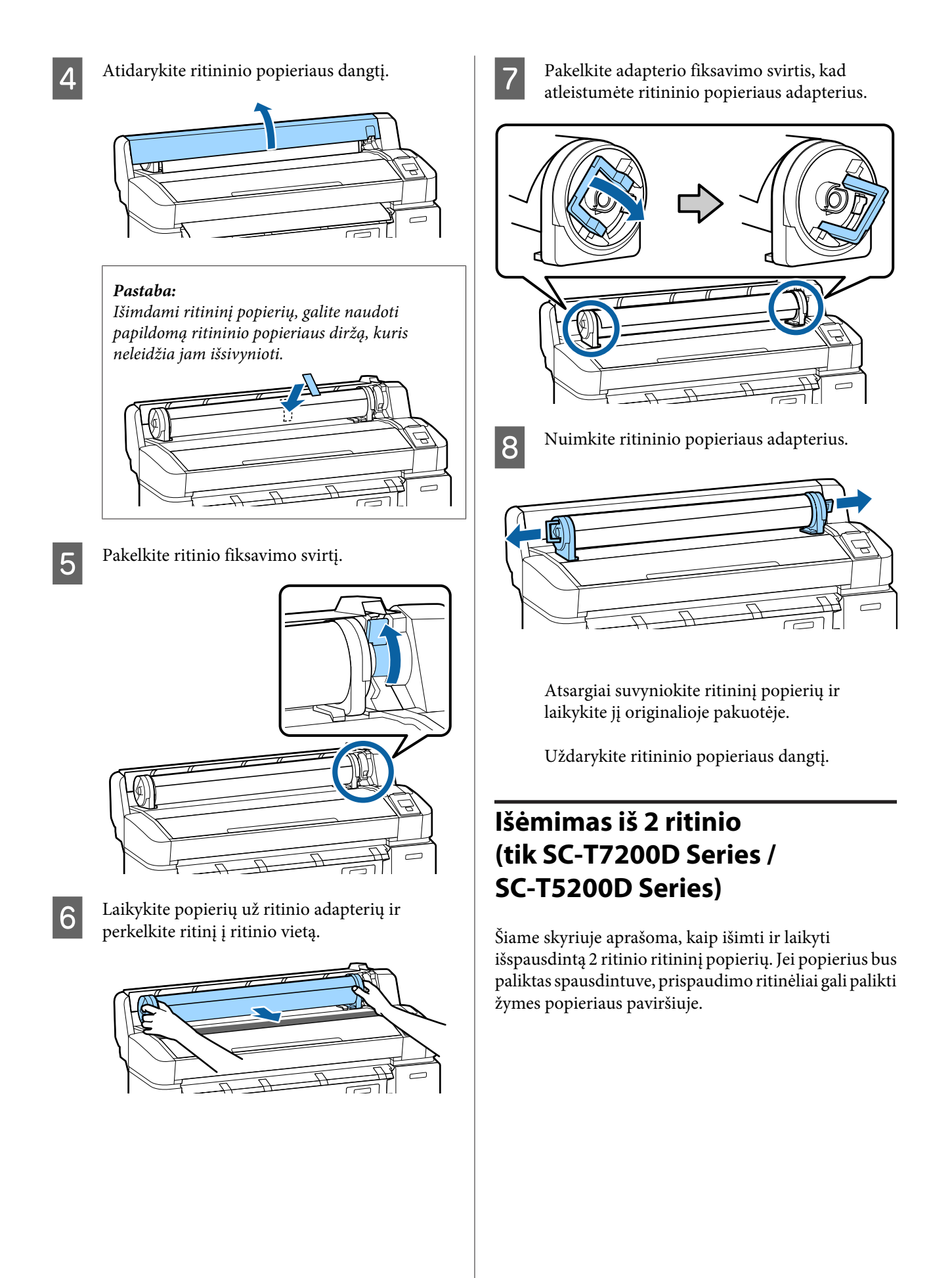

### Nustatant naudojami mygtukai

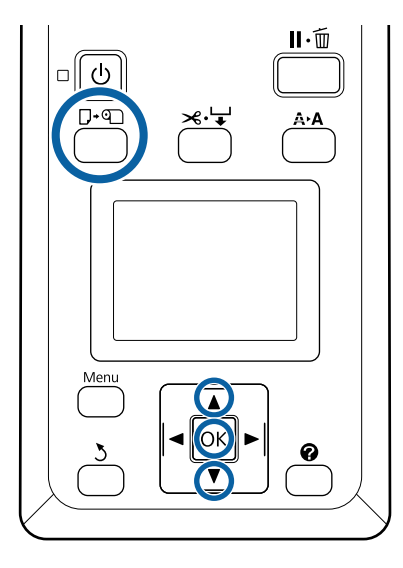

Patikrinkite, ar spausdintuvas yra paruoštas, ir paspauskite ଢ∙଼ mygtuką.

Pasirodys Load/Remove Paper meniu.

Spausdami ▼ / ▲ mygtukus, paryškinkite Remove Paper ir nuspauskite OK mygtuką.

Jei ritininis popierius taip pat yra įdėtas į 1 ritinį, pasirinkite **Roll 2** ir paspauskite **OK** mygtuką.

Jei "On" pasirinkta parinkčiai "Roll Paper Remaining", brūkšninį kodą spausdintuvas atspausdins automatiškai.

3

1

2

Popierius suvyniojamas automatiškai.

Suvyniojus popierių pasigirs pyptelėjimas.

- 4 Nuleiskite popieriaus skyrių į horizontalią padėtį.
  - ∠ ? "Padėties reguliavimas" puslapyje 57

- 5 La
- Laikykite 2 ritinio bloko rankenėles ir ištraukite bloką.

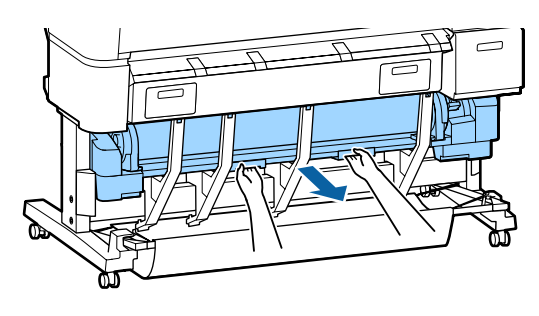

#### Pastaba:

Išimdami ritininį popierių, galite naudoti papildomą ritininio popieriaus diržą, kuris neleidžia jam išsivynioti.

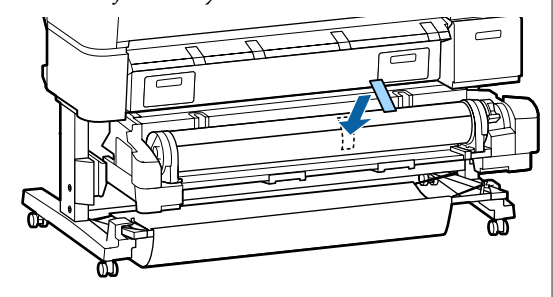

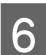

Pakelkite ritinio fiksavimo svirtį.

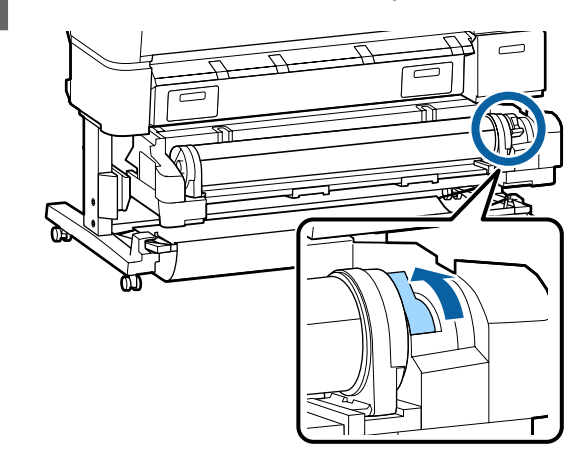

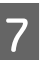

Perkelkite ritininį popierių į ritininio popieriaus vietą.

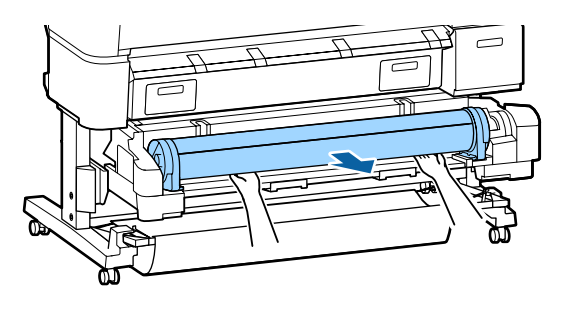

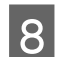

Nustatykite 2 ritinio bloką.

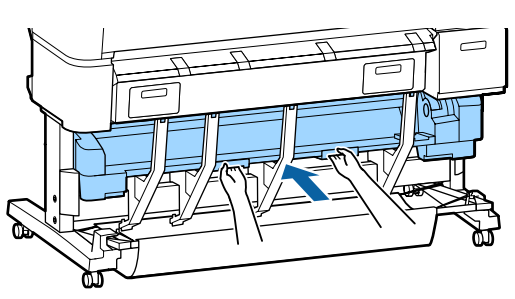

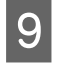

Pakelkite adapterio fiksavimo svirtis, kad atleistumėte ritininio popieriaus adapterius.

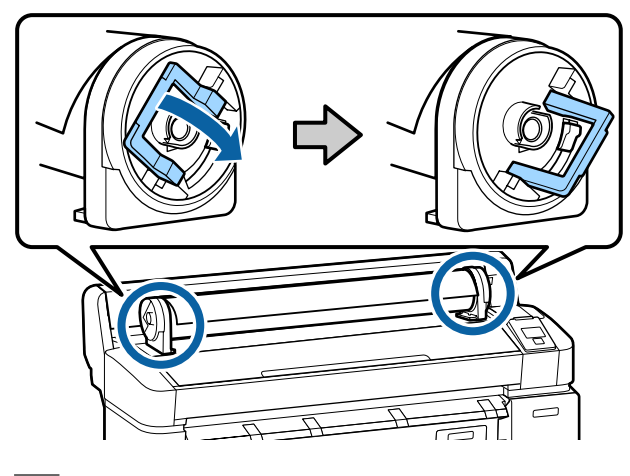

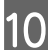

Nuimkite ritininio popieriaus adapterius.

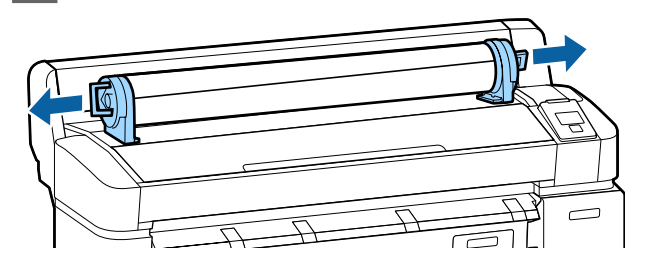

Atsargiai suvyniokite ritininį popierių ir laikykite jį originalioje pakuotėje.

# Atpjautų lapų įdėjimas ir išėmimas

Atpjautų lapų įdėjimo ir padėties nustatymo būdas priklauso nuo popieriaus storumo.

0,08 – 0,8 mm ∠ "Atpjautų lapų įdėjimas" puslapyje 44

0,8 – 1,5 mm ∠ "Plakatų lentos įdėjimas" puslapyje 46

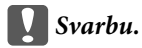

Jei popierius banguotas ar susiraitęs, išlyginkite jį prieš dėdami į spausdintuvą arba naudokite naują popierių. Jei įdėsite banguotą ar susiraičiusį popierių, spausdintuvas gali neatpažinti popieriaus dydžio, netinkamai jį tiekti ar spausdinti.

Rekomenduojame sudėti popierių į jo originalią pakuotę ir laikyti paguldytą. Iš pakuotės išimkite tik prieš pat naudojimą.

### Atpjautų lapų įdėjimas

### Svarbu.

Įdėkite popierių tik prieš pat spausdinimą. Jei popierius bus paliktas spausdintuve, prispaudimo ritinėliai gali palikti žymes popieriaus paviršiuje.

### Pastaba:

Informacija apie spausdintuve naudotiną popierių pateikta šiame skyriuje.

∠ 𝔅 "Palaikoma spausdinimo medžiaga" puslapyje 223

3

Nustatant naudojami mygtukai

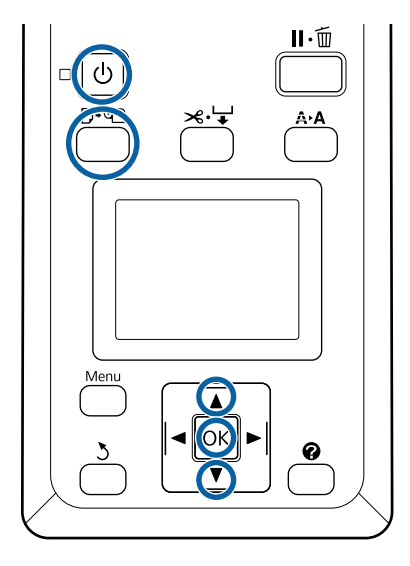

1

Jjunkite spausdintuvą paspausdami mygtuką ပံ.

### Pastaba:

 uždarius popieriaus skyrių dirbti bus paprasčiau.

> SC-T7200 Series / SC-T5200 Series / SC-T3200 Series ∠𝔅 "Laikymas ir atidarymas" puslapyje 53

SC-T7200D Series / SC-T5200D Series A state state stat

Pakelta palikta plakatų lentos atrama gali sukelti strigtį; prieš tęsdami nuleiskite visas atramas. Norėdami nuleisti atramas, suimkite jas ir patraukite įstrižai žemyn, o tada atleiskite.

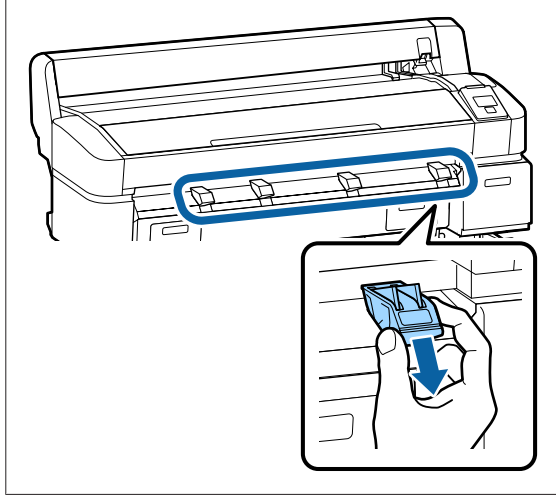

2 Nuspauskite □·• mygtuką valdymo skydelyje.
 Paspausdami ▼ / ▲ mygtuką, pažymėkite Cut
 Sheet ir paspauskite OK mygtuką.

Dėkite popierių į popieriaus angą spausdinamą paviršių atsukę į save.

Įdėkite popierių į popieriaus angą taip, kad dešinysis kraštas būtų lygiai su įdėjimo žyme, esančia ritininio popieriaus dangtelyje. Stumkite popierių, kol jis sustos.

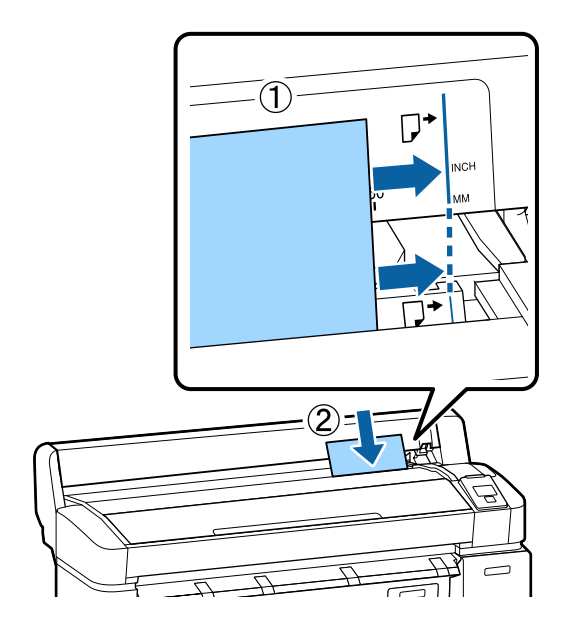

### Svarbu.

Visą popierių įkiškite vertikaliai. Įdėjus popierių horizontaliai, spausdinimo kokybė gali pablogėti.

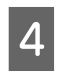

5

Patikrinkite, ar rodoma **Press OK** ir paspauskite OK mygtuką.

Popierius bus paimtas spausdintuvo automatiškai.

Patikrinkite spausdinimo medžiagos tipą.

Ekrane bus rodomas šiuo metu spausdintuve pasirinkto popieriaus tipas. Norėdami spausdinti su rodomais nustatymais, naudodamiesi ▼ / ▲ mygtukais pasirinkite Keep Settings Above ir paspauskite OK mygtuką. Norėdami keisti nustatymus, pasirinkite Change Settings ir paspauskite OK mygtuką. ∠¬¬ "Spausdinimo medžiagos nuostatų peržiūra ir pakeitimas" puslapyje 50

### Atpjautų lapų išėmimas

Šiame skyriuje aprašoma, kaip išimti išspausdintus ir atpjautus lapus.

### Pastaba:

Norėdami išimti įdėtą, bet nenaudotą popierių, paspauskite  $\Box \cdot \mathfrak{D}$  mygtuką ir pasirinkite **Remove Paper**.

Nustatant naudojami mygtukai

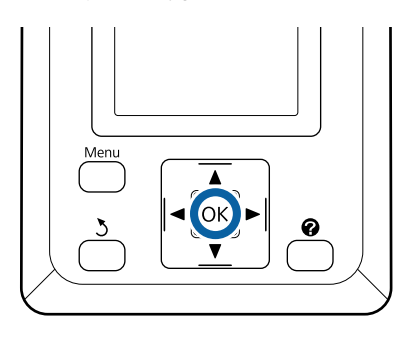

Patikrinkite, ar valdymo skydelyje rodoma **Paper Eject**.

Atpjautus lapus prilaikykite ranka, kad jie neiškristų iš spausdintuvo, ir paspauskite OK mygtuką.

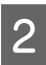

Popierius bus visiškai išstumtas iš spausdintuvo ir lapus galėsite išimti ranka.

# Plakatų lentos įdėjimas ir išėmimas

Šiame skyriuje aprašoma, kaip įdėti ir išimti 0,8 – 1,5 mm storio plakatų lentą.

 $Spaus dintuv a galima \, naudoti \, nurodyt u \, dyd \check{z} i u \, lentoms.$ 

A2 / A1 / B2 / B1\* / B1 horizontaliai\* / 24 × 30 colių / 30 × 40 colių\*

\* Nepalaiko SC-T3200 Series.

### Plakatų lentos įdėjimas

Plakatų lentai reikia pakankamai vietos tiek spausdintuvo priekyje, tiek už spausdintuvo. Apytikris reikiamos vietos kiekis nurodytas toliau. Jei spausdintuvas yra pastatytas arti sienos, įsitikinkite, ar gale yra pakankamai vietos.

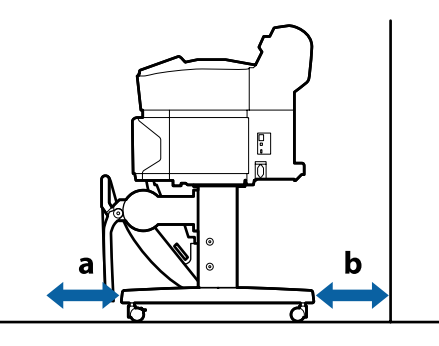

| Popieriaus for-<br>matas | Priekis (a) | Galas (b) |
|--------------------------|-------------|-----------|
| A2                       | 444 mm      | 135 mm    |
| A1                       | 691 mm      | 382 mm    |
| 24 × 30 colių            | 612 mm      | 303 mm    |
| 30 × 40 colių            | 866 mm      | 557 mm    |

### Svarbu.

Įdėkite popierių tik prieš pat spausdinimą. Jei popierius bus paliktas spausdintuve, ritinėlis gali palikti žymę popieriaus paviršiuje.

### Pastaba:

Informacija apie spausdintuve naudotiną popierių pateikta šiame skyriuje.

∠ ¬ "Palaikoma spausdinimo medžiaga" puslapyje 223

### Nustatant naudojami mygtukai

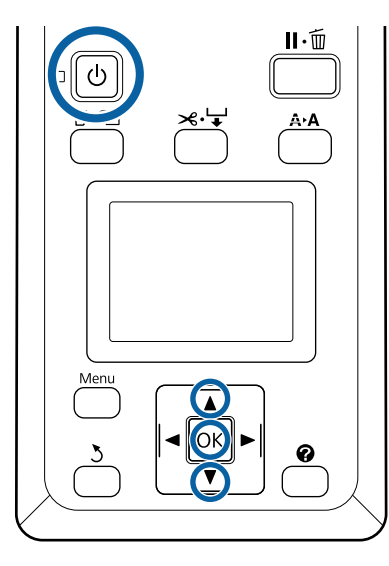

Įjunkite spausdintuvą paspausdami mygtuką Ů.

### Pastaba:

1

uždarius popieriaus skyrių dirbti bus paprasčiau.

SC-T7200 Series / SC-T5200 Series / SC-T3200 Series I "Laikymas ir atidarymas" puslapyje 53

SC-T7200D Series / SC-T5200D Series A start start star

2 Nuspauskite □·• mygtuką valdymo skydelyje. Paspausdami ▼ / ▲ mygtuką, pažymėkite Poster Board ir paspauskite OK mygtuką. 3

Pakelkite visas plakatų lentos atramas.

Paspauskite atramas įstrižai žemyn ir pakelkite į viršų.

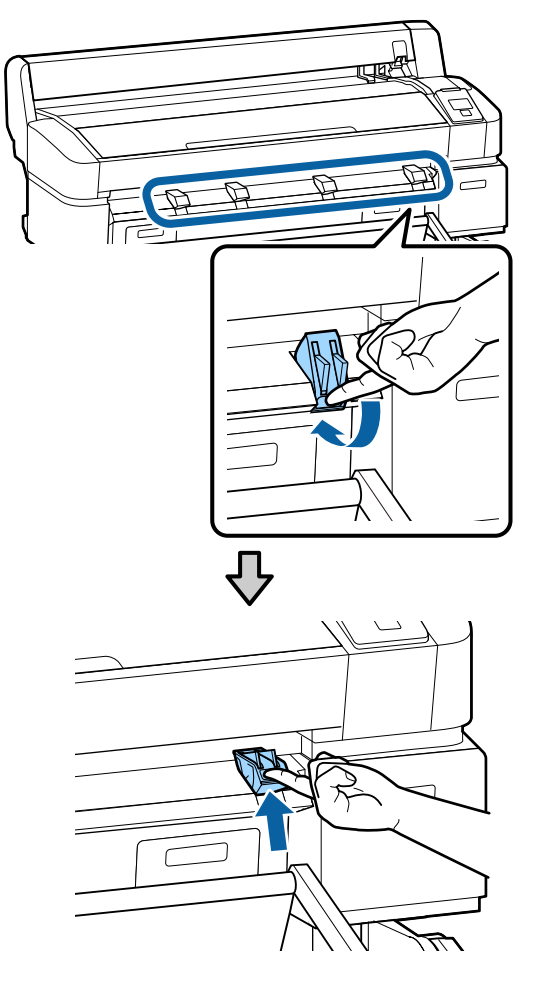

4

Įdėkite spausdinimui skirta puse į viršų taip, kad kraštas priekyje sutaptų su išsikišančia atrama, kaip pavaizduota.

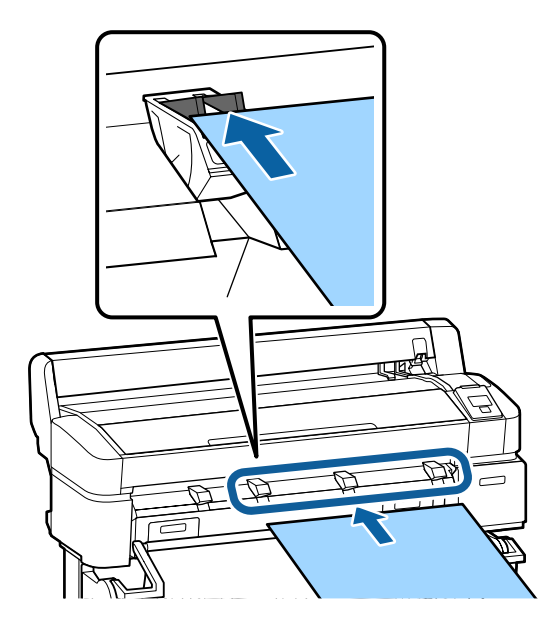

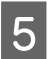

6

Įstatykite lentą, paėmę už krašto, kad išlaikytumėte nuspaustas atramas.

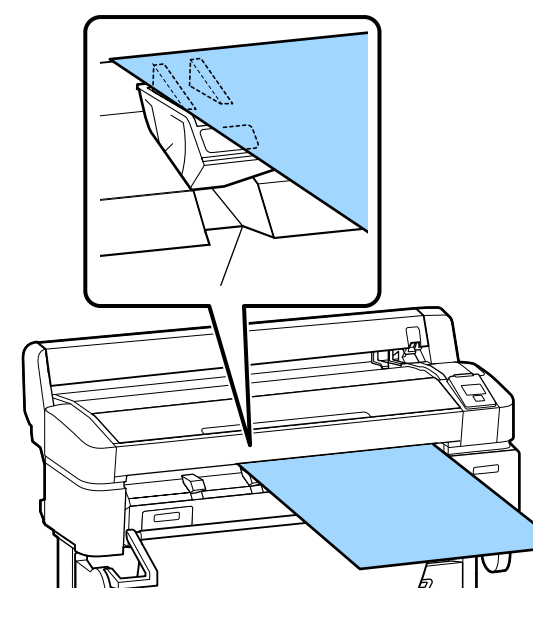

Atidarykite spausdintuvo dangtį.

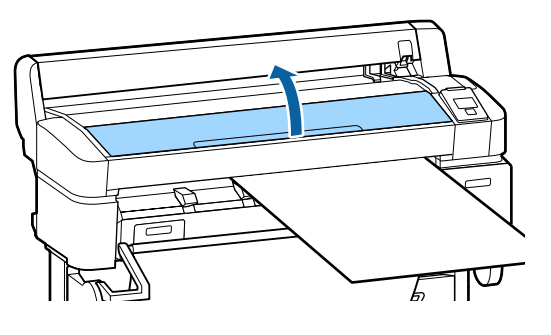

Įstatykite lentą ir patikrinkite, ar ji tikrai bus perleista per ritinėlius.

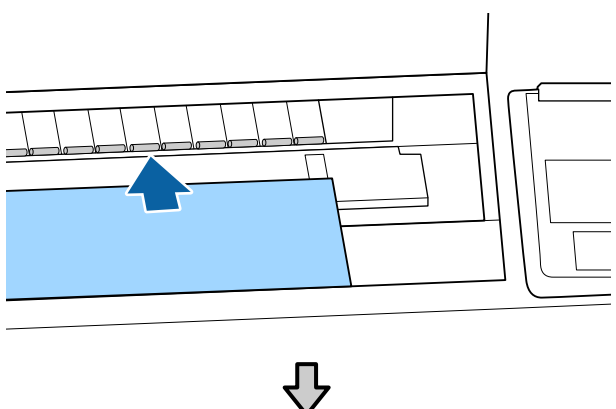

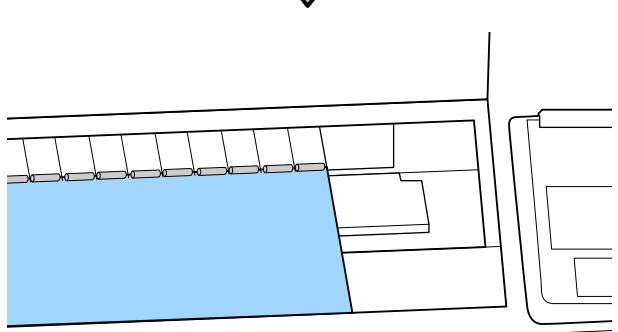

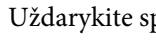

8

9

Uždarykite spausdintuvo dangtį.

Nustatykite galinio ir dešiniojo lentos kraštų padėtis, kaip rodo įdėjimo rodikliai.

Dešinįjį kraštą nustatykite centre virš griovelio, esančio į dešinę nuo popieriaus išstūmimo kreiptuvo, ir sulyginkite galinį kampą su plakatų lentos atramų galais, kaip pavaizduota.

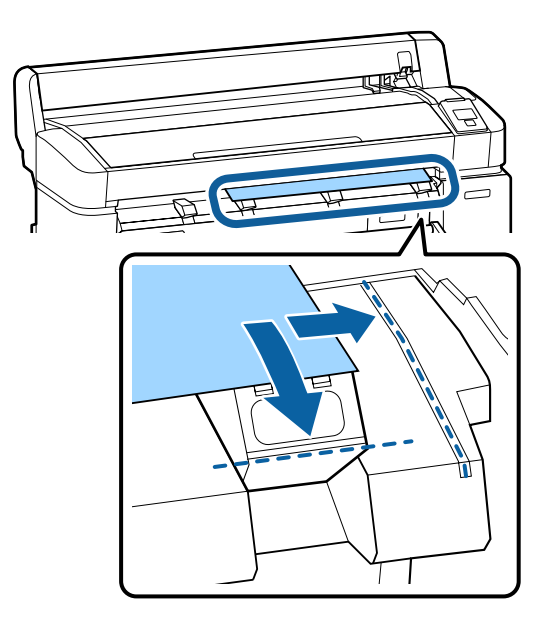

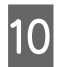

Nustatę medijos padėtį, nuspauskite OK mygtuką.

Popierius bus paimtas spausdintuvo automatiškai.

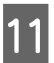

Patikrinkite spausdinimo medžiagos tipą.

Ekrane bus rodomas šiuo metu spausdintuve pasirinkto popieriaus tipas. Norėdami spausdinti su rodomais nustatymais, naudodamiesi ▼ / ▲ mygtukais pasirinkite Keep Settings Above ir paspauskite OK mygtuką. Norėdami keisti nustatymus, pasirinkite Change Settings ir paspauskite OK mygtuką. <a>???</a> "Spausdinimo medžiagos nuostatų peržiūra ir pakeitimas" puslapyje 50

### Plakatų lentos išėmimas

Šiame skyriuje aprašoma, kaip išimti išspausdintą plakatų lentą.

#### Pastaba:

Norėdami išimti įdėtą, bet nenaudotą popierių, paspauskite  $\Box \cdot \mathfrak{D}$  mygtuką ir pasirinkite **Remove Paper**.

### Nustatant naudojami mygtukai

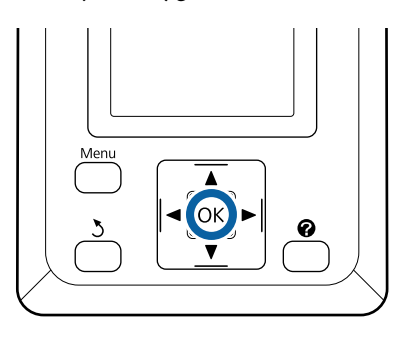

1

Patikrinkite, ar valdymo skydelyje rodoma **Paper Eject**.

Plakatų lentą prilaikykite ranka, kad ji neiškristų iš spausdintuvo, ir paspauskite OK mygtuką.

2

Patraukite plakatų lentą į priekį, kaip nurodo instrukcijos ekrane. Ištraukę plakatų lentą, nuspauskite OK mygtuką.

### Svarbu.

Jei plakatų lentos nenaudosite kitam spausdinimo darbui, nuleiskite visas plakatų lentos atramas. Pakeltos paliktos plakatų lentos atramos gali sukelti popieriaus strigtį.

Norėdami nuleisti atramas, suimkite jas, kaip parodyta, ir patraukite įstrižai žemyn, o tada atleiskite.

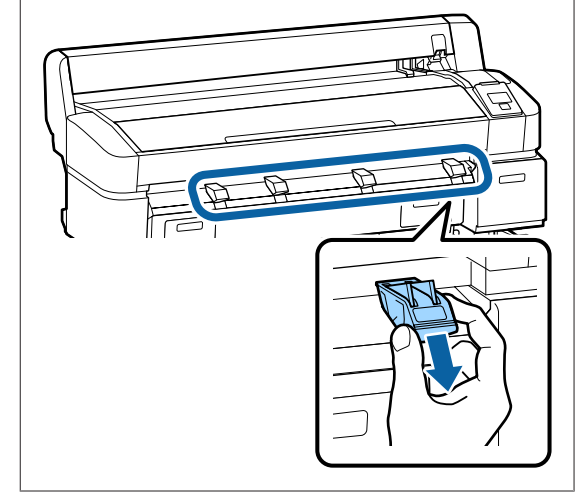

# Spausdinimo medžiagos nuostatų peržiūra ir pakeitimas

Įdėjus popierių valdymo skydelio ekranas parodys šiuo metu spausdintuve pasirinktą spausdinimo medžiagos tipą.

#### Pastaba:

Jei **Roll Paper Remaining** yra pasirinkta **On** ir įdedamas ritininis popierius su brūkšniniu kodu ritinio duomenims, spausdintuvas nuskaitys brūkšninį kodą ir automatiškai sureguliuos nustatymus.

Norėdami pakoreguoti nuostatas, atlikite toliau nurodytus veiksmus. Kai naudojate SC-T7200D Series / SC-T5200D Series, nustatymai kiekvienam įdėtam popieriaus ritiniui yra išsaugomi (1 ritinys / 2 ritinys).

Nustatant naudojami mygtukai

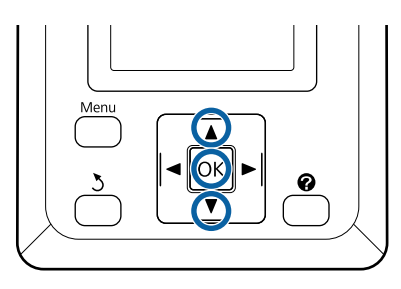

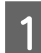

Naudodamiesi ▼ / ▲ mygtukais pasirinkite Change Settings ir paspauskite OK mygtuką.

Jei spausdinsi te su rodomu spausdinimo medžiagos tipu, pasirinkite **Keep Settings Above** ir paspauskite **OK** mygtuką. Toliau pereikite prie 5 žingsnio.

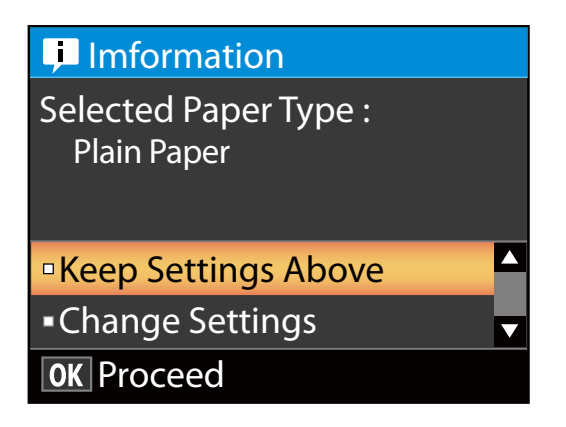

- Pasirinkite spausdinimo medžiagos tipą ir paspauskite OK mygtuką.
- 3

Pasirinkite spausdinimo medžiagos vardą ir paspauskite OK mygtuką.

 Jei On pasirinkta parinkčiai Roll Paper Remaining, jūsų bus paprašyta įvesti ritinio ilgį. Spausdami ▼ / ▲ mygtukus pasirinkite reikšmę nuo 5,0 iki 150 m ir paspauskite OK mygtuką. Galima nustatyti 0,5 m tikslumu.

> Jei paspausite ► mygtuką, galėsite pakeisti Roll Paper Remaining į Off.

Norėdami pakeisti nustatymą atgal į **On**, naudokitės **Roll Paper Remaining** popieriaus meniu.

∠ℑ "Paper meniu" puslapyje 159

Po trumpos pauzės spausdintuvas parodys **Ready**, rodydamas, kad yra pasirengęs spausdinti. Siųskite spausdinimo duomenis iš kompiuterio.

### **Roll Paper Remaining**

Jei **On** pasirinkta parinkčiai **Roll Paper Remaining**, spausdintuvas seks nurodytus ritininio popieriaus duomenis.

Laikas iki pakeitimo

Šios nuostatos įrašytos ant ritinio išspausdintame brūkšniniame kode.

Likusio popieriaus kiekis, įspėjimui apie likusį popierių pasirinkta reikšmė ir popieriaus tipas.

Brūkšninis kodas išspausdinamas automatiškai ritinio gale pervyniojant ritinį. Brūkšninis kodas nuskaitomas automatiškai ir kitą kartą naudojant popierių nuostatos parenkamos pagal kode esančią informaciją — taip pagerinamas našumas, kai naudojami keli popieriaus ritiniai.

Popieriaus likučio sekimas Skirtuko informacijos rodymo srityje

Informacijos rodymo srityje rodomas likęs popieriaus kiekis dabartiniame ritinyje. Likusio popieriaus kiekiui pasiekus nustatytą ribą, kiekio

indikaciją pakeičia įspėjamasis indikatorius, informuojantis apie besibaigiantį popierių.

∠ Cr "Ekrano rodinys" puslapyje 17

Spausdinimo galimybė

Spausdintuvas numato, ar dabartiniam spausdinimo darbui išspausdinti pakanka likusio popieriaus, ir pateikia rezultatus, kad būtų išvengta nereikalingo eikvojimo dėl pasibaigusio popieriaus atspausdinus tik dalį spausdinimo darbo. Dėl to galite rinktis, ar spausdinti su esamu ritiniu, ar pakeisti popierių, kad būtų išvengta nereikalingo eikvojimo.

SC-T7200 Series / SC-T5200 Series / SC-T3200 Series gali prognozuoti prieinamumą tik kai įdiegtas papildomas standusis diskas arba "Adobe PostScript 3 Expansion Unit".

🖉 "Išsaugojimas ir perspausdinimas papildomo standžiojo disko įrenginyje" puslapyje 75

Jei popierius baigėsi, SC-T7200D Series / SC-T5200D Series gali automatiškai persijungti į 1 arba 2 ritinį, priklausomai nuo prognozuojamo prieinamumo, ir tęsti spausdinimą.

∠ ? "Persijungimas į ritinį, kuriame likę daugiausiai popieriaus (1 / 2 ritinys), prieš spausdinant, jei baigiasi popierius" puslapyje 107

# Popieriaus pakeitimas

Šiame skyriuje aprašoma, kaip pakeisti popierių. Esamo popieriaus išėmimo procesas skiriasi priklausomai nuo įdėto popieriaus tipo; vadovaukitės valdymo skydelyje pateiktais nurodymais.

Nustatant naudojami mygtukai

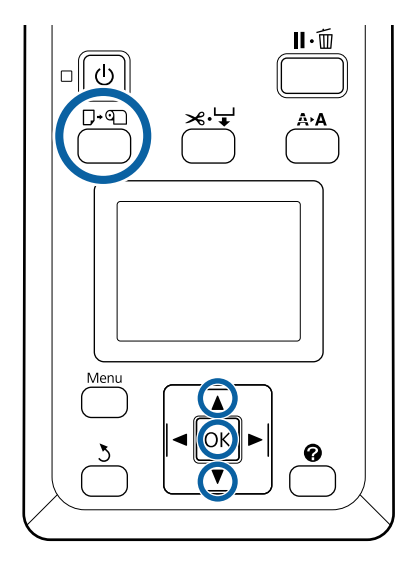

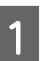

2

3

Pasirodys Load/Remove Paper meniu.

Spausdami ▼ / ▲ mygtukus pasirinkite pakeičiant naudotino popieriaus tipą ir nuspauskite OK mygtuką.

Spausdintuvas išstums esantį popierių.

Popieriaus išstūmimo procesas skiriasi priklausomai nuo įdėto popieriaus tipo, kaip aprašyta toliau.

### Jei On pasirinkta parinkčiai Roll Paper Remaining

Prasidės brūkšninio kodo spausdinimas; baigus spausdinti ritinys bus pervyniotas automatiškai.

### Jei Off pasirinkta parinkčiai Roll Paper Remaining

Ritinys pervyniojamas automatiškai.

### Pastaba:

Kai ekrane bus rodoma **Turn roll paper adapter to wind up roll paper**, atidarykite ritininio popieriaus dangtelį ir suvyniokite popierių ranka.

### Atpjauti lapai

Atpjauti lapai automatiškai išstumiami galinėje dalyje, kur juos galėsite išimti ranka.

### Plakatų lenta

Plakatų lenta iš dalies išstumiama priekyje. Viena ranka prilaikykite plakatų lentą, kad apsaugotumėte nuo iškritimo, ir paspauskite OK mygtuką bei ištraukite lentą.

Jei kitam spausdinimo darbui plakatų lentos nenaudosite, nuleiskite visas plakatų lentos atramas. Pakeltos paliktos plakatų lentos atramos gali sukelti popieriaus strigtį.

Norėdami nuleisti atramas, suimkite jas, kaip parodyta, ir patraukite įstrižai žemyn, o tada atleiskite.

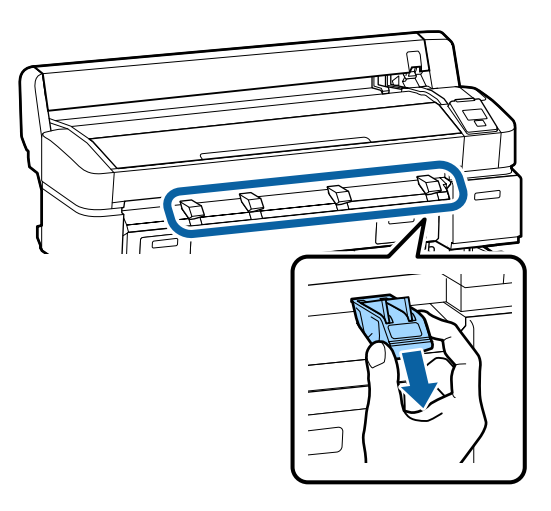

Norėdami įdėti kitam spausdinimo darbui naudotiną popierių vykdykite ekrane pateikiamus nurodymus.

# Popieriaus skyriaus naudojimas (SC-T7200 Series / SC-T5200 Series / SC-T3200 Series)

Popieriaus skyriuje susirenka popierius iš spausdintuvo; taip jis apsaugomas, kad nenukristų ant grindų ir nesusiglamžytų ar nebūtų suteptas.

Papildomas stovas (24), skirtas SC-T3200 Series, pateikiamas su popieriaus dėklu.

Jei reikia surinkti vieną lapą, galima surinkti popierių iki šių dydžių, nepriklausomai nuo popieriaus tipo.

#### Maksimalus dydis, kai surenkamas vienas lapas

|                    | Popieriaus plotis             | Popieriaus il-<br>gis  |
|--------------------|-------------------------------|------------------------|
| SC-T7200<br>Series | Apie 1118 mm / 44 co-<br>liai |                        |
| SC-T5200<br>Series | Apie 914 mm / 36 coliai       | Apytiksliai<br>1189 mm |
| SC-T3200<br>Series | Apie 610 mm / 24 coliai       |                        |

Surenkant vieną lapą, popieriaus skyrių naudokite standartinėje padėtyje.

Padėties reguliavimas 27 "Padėties reguliavimas" puslapyje 54

### Pastaba:

Prieš spausdinant kitus dokumentus, viršijančius didžiausią leistiną ilgį, popieriaus skyrių reikia uždaryti. Prieš išspausdintam ir iš spausdintuvo išstumtam popieriui pasiekiant grindis, rekomenduojama popierių suimti abiem rankomis prie pat išstumto popieriaus kreiptuvų ir lengvai prilaikyti popierių, kol baigsis spausdinimas.

Skyrius gali sutalpinti iki 20 to paties dydžio lapų, kai spausdinate linijinio brėžimo režimu ant šių dydžių paprasto popieriaus ritinių.

Kai popieriaus skyrius nuolat rinks popierių, pakeiskite popieriaus skyriaus padėtį pagal laikomo popieriaus dydį.

# Padėties reguliavimas 27 "Padėties reguliavimas" puslapyje 54

### Popieriaus dydis ir padėtis nuolatinio rinkimo metu

| Popieriaus formatas                                   | Padėtis                     |
|-------------------------------------------------------|-----------------------------|
| A1 vertikaliai (594 × 841<br>mm)                      | Standartinė padėtis (nu-    |
| USD vertikaliai (22 × 34 col.)                        | ielsti kruvos kreiptuvą)    |
| A0 vertikaliai (841 $	imes$ 1189 mm) $^{*}$           | Standartinė padėtis (pakel- |
| US E vertikaliai (34 × 44<br>col.) <sup>*</sup>       | ti krūvos kreiptuvą)        |
| A2 vertikaliai (420 × 594<br>mm)                      |                             |
| ARCH C vertikaliai (18 × 24<br>col.)                  |                             |
| A1 horizontaliai (841 × 594<br>mm) <sup>*</sup>       | Horizontali padėtis         |
| ARCH D vertikaliai (36 $\times$ 24 col.) <sup>*</sup> |                             |
| US D vertikaliai (34 × 22<br>col.) <sup>*</sup>       |                             |

\* Nepalaiko SC-T3200 Series.

### Svarbu.

Jei spausdinate ant kitokio dydžio, nei nurodyti aukščiau, paprasto popieriaus, nuoseklus lapų rinkimas popieriaus skyriuje gali sukelti dėmes, įlenkimus ar kitokią žalą atspausdintiems lapams. Spausdindami nenutrūkstamai, išimkite lapą iš spausdintuvo prieš surenkant kitą lapą.

### Laikymas ir atidarymas

### Laikymas

Popieriaus skyrių reikia uždaryti prieš įdedant popierių arba perkeliant spausdintuvą.

### Pastumkite popieriaus skyrių į priešingą pusę.

Popieriaus skyrius negali būti laikomas horizontalioje padėtyje. Prieš laikydami, nustatykite skyrių į standartinę padėtį. Padėties reguliavimas" puslapyje 54

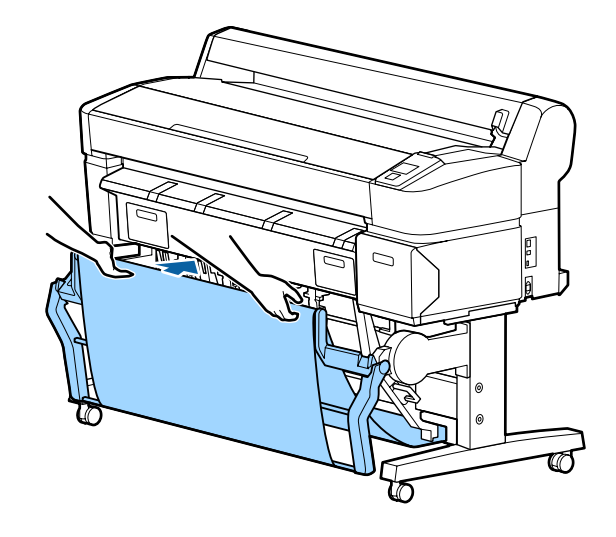

### Atidarymas

Uždarytą popieriaus skyrių galima atidaryti toliau aprašytu būdu.

### Atsargiai patraukite popieriaus skyrių žemyn.

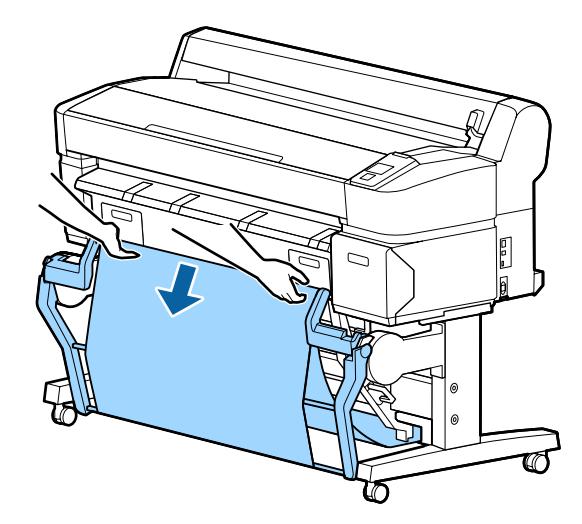

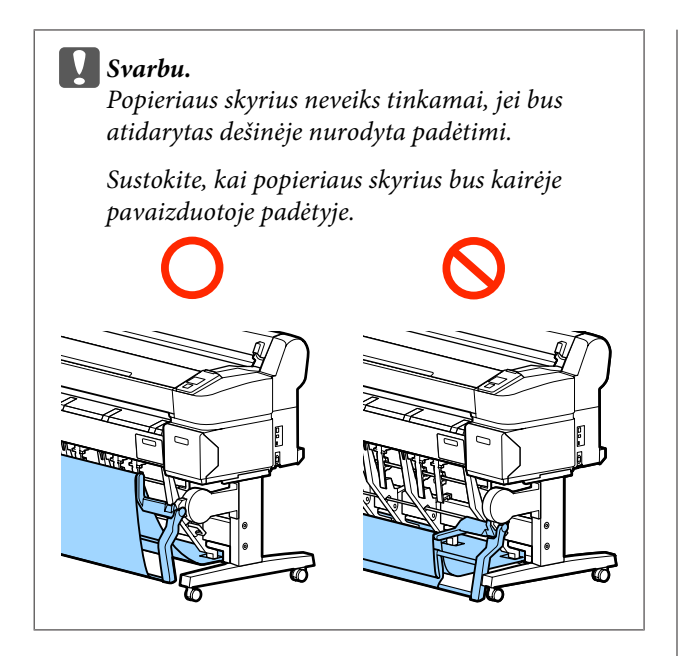

### Padėties reguliavimas

Sureguliuokite padėtį, kad ji atitiktų surenkamo popieriaus didį.

### Pastaba:

Kai kuriose aplinkose arba naudojant tam tikrus dokumentus popieriaus skyriui gali nepavykti tinkamai laikyti popieriaus ir dėl to popierius gali susiraukšlėti arba susilankstyti.

### Standartinė padėtis

1

Švelniai patraukite skyrių į save ir nuleiskite.

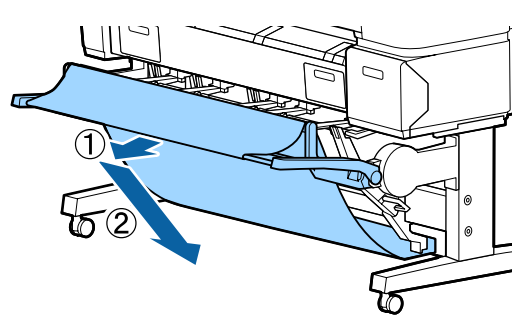

2

Viršutinio krūvos kreiptuvo nuleidimui naudokite viršutinio krūvos kreiptuvo perjungimo svirtį.

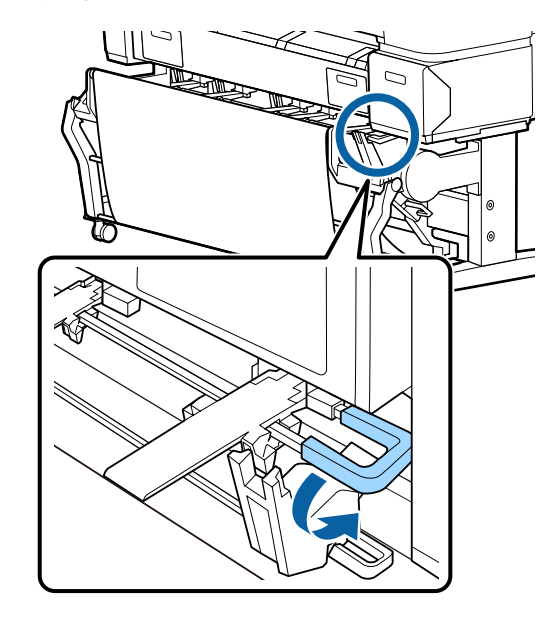

Kaip parodyta toliau esančiose iliustracijose, sureguliuokite apatinį krūvos kreiptuvą, kad jis atitiktų surenkamo popieriaus dydį.

#### Kreiptuvas, nustatytas nuolatiniam A1 vertikalaus / US D vertikalaus (22 × 34 col.) dydžio popieriaus rinkimui

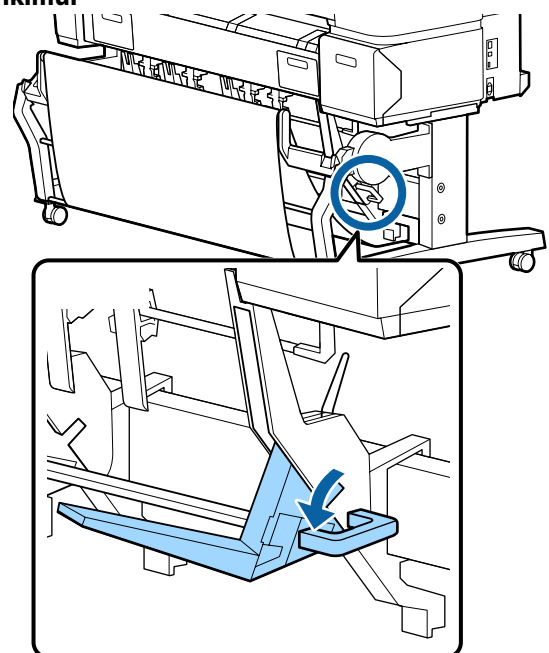

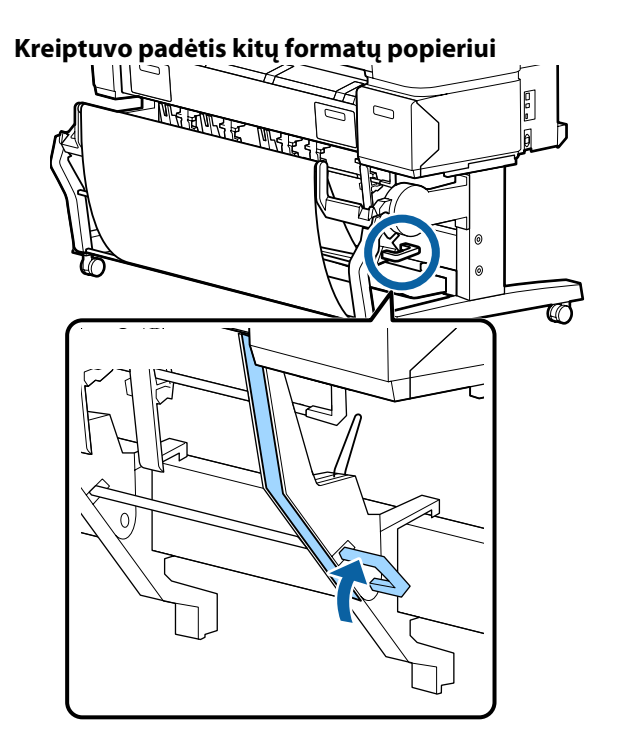

### Horizontali padėtis

Viršutinio krūvos kreiptuvo pakėlimui 1 naudokite viršutinio krūvos kreiptuvo perjungimo svirtį.

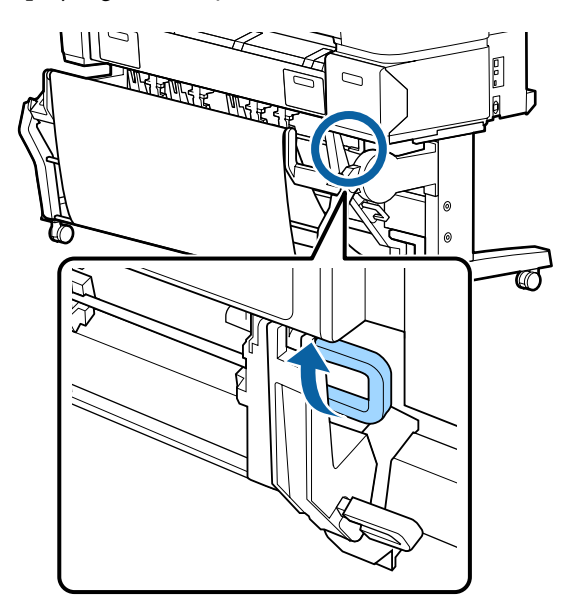

Pakelkite kreiptuvą, tada švelniai jį nuleiskite.

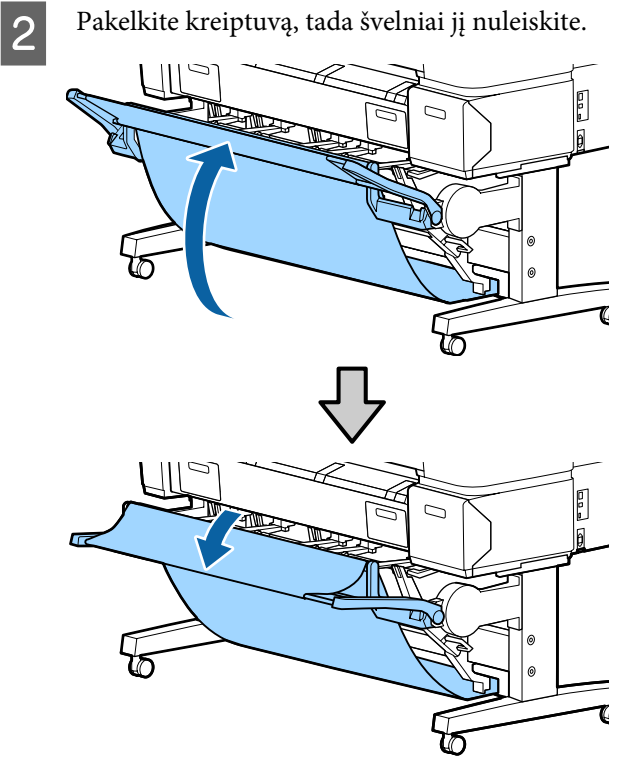

### Pastaba:

Jei standartinė padėtis klaidingai nustatyta vietoj horizontalios padėties, pakelkite kreiptuvą ir tada jį nuleiskite, švelniai stumdami.

# Didelės talpos popieriaus skyriaus naudojimas (SC-T7200D Series / SC-T5200D Series)

Didelės talpos popieriaus skyriuje susirenka popierius iš spausdintuvo; taip jis apsaugomas, kad nenukristų ant grindų ir nesusiglamžytų ar nebūtų suteptas.

Jei reikia surinkti vieną lapą, po spausdinimo gali būti surinktas bet kokio dydžio ar tipo popierius.

Toliau esančioje lentelėje parodyti maksimalūs popieriaus, kuris gali būti surinktas, ilgiai.

### Maksimalus popieriaus ilgis, kai surenkamas vienas lapas

| Didelės talpos padėtis | Apytiksliai 1580 mm |
|------------------------|---------------------|
| Kompaktiška padėtis    | Apytiksliai 1189 mm |

### Pastaba:

Prieš spausdinant kitus dokumentus, viršijančius didžiausią leistiną ilgį, popieriaus skyrių reikia uždaryti. Prieš išspausdintam ir iš spausdintuvo išstumtam popieriui pasiekiant grindis, rekomenduojama popierių suimti abiem rankomis prie pat išstumto popieriaus kreiptuvų ir lengvai prilaikyti popierių, kol baigsis spausdinimas.

Spausdinant ant paprasto popieriaus ritinio linijinio brėžimo režimu šis skyrius gali surinkti įvairaus dydžio lapus<sup>\*</sup> iki horizontalaus A1.

Surenkant kelis lapus, popieriaus skyrių naudokite didelės talpos padėtyje.

Padėties reguliavimas 27 "Padėties reguliavimas" puslapyje 57

\* Iki 20 lapų esant normalioms temperatūroms. Atkreipkite dėmesį, kad lapų, kuriuos galima surinkti, skaičius mažėja dėl darbinės aplinkos, spausdinamų vaizdų ir kitų faktorių. Jei surenkama per daug lapų, popierius gali užstrigti.

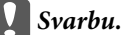

Jei vieną po kito surenkate paprasto popieriaus vertikalius A1 ar didesnius lapus, atspausdintuose lapuose gali atsirasti dėmių, įlenkimų ar kitokių pažeidimų.

### Laikymas ir padėties reguliavimas

### Laikymas

Didelės talpos popieriaus skyrių reikia uždaryti prieš įdedant popierių arba perkeliant spausdintuvą.

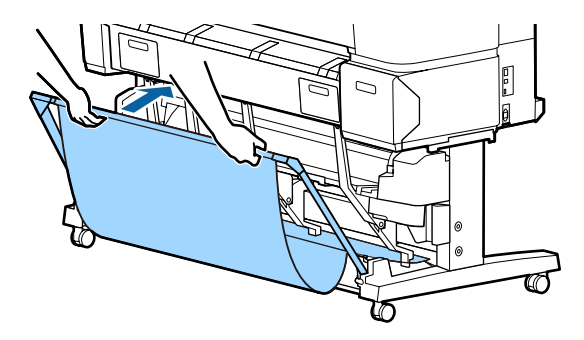

### Padėties reguliavimas

### Kompaktiška padėtis

Nuleiskite skyrių į padėtį, kurioje jis įtvirtinamas apatiniais išsikišimais ant kairiojo ir dešiniojo rėmelių.

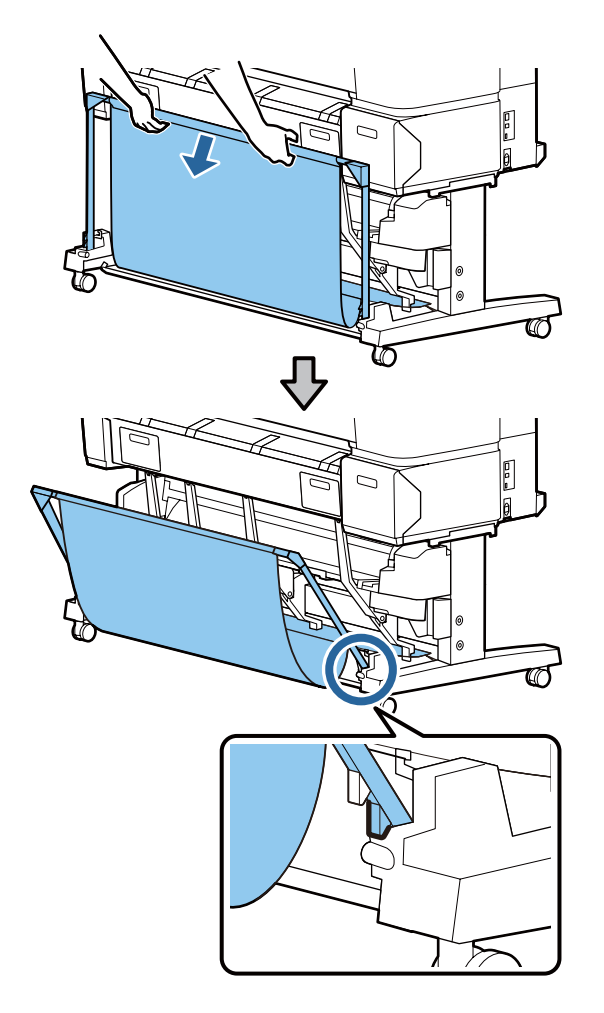

### Didelės talpos padėtis

Švelniai patraukite skyrių į save ir nuleiskite.

Nuleiskite skyrių į padėtį, kurioje jis įtvirtinamas viršutiniais išsikišimais ant kairiojo ir dešiniojo rėmelių.

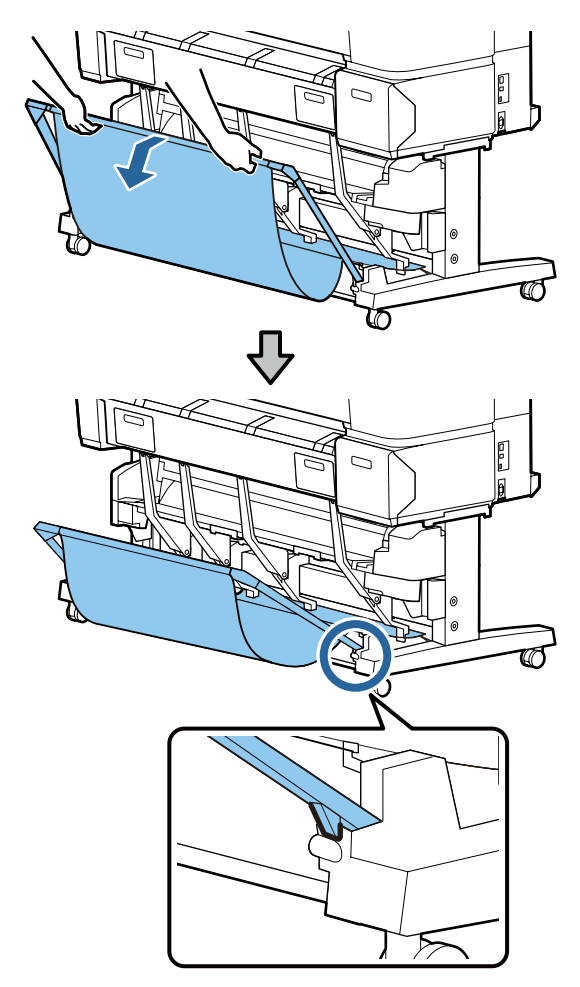

### Horizontali padėtis

Švelniai patraukite skyrių į save ir nuleiskite.

Toliau įstumkite tiesiai.

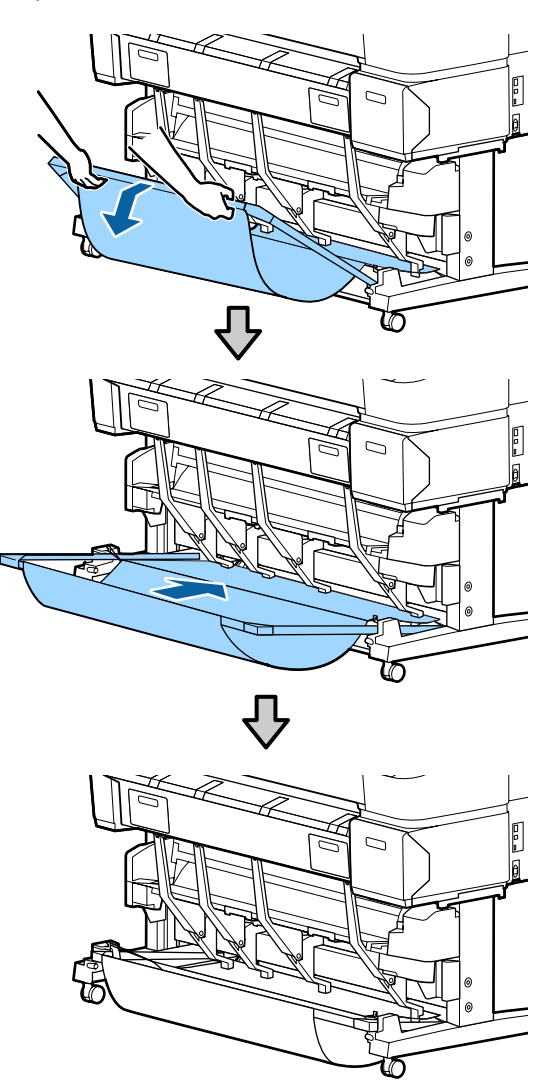

Norėdami pakeisti skyrių iš horizontalios padėties į kitą, atlikite ankstesnę procedūrą atgaline tvarka.

# Automatinio ritinio paėmimo bloko naudojimas (tik SC-T7200 Series)

Papildomas automatinio ritinio paėmimo blokas automatiškai paima išspausdintą popierių. Taip padidėja plakatų ir kitų didelių spausdinimo darbų, įskaitant nepertraukiamą spausdinimą ant ritininio popieriaus, spausdinimo našumas.

Šiam spausdintuvui skirtas papildomas automatinio ritinio paėmimo blokas gali paimti popierių žemiau nurodytomis kryptimis. Kai kurių tipų popieriaus paėmimas viena ar abiem kryptimis gali nebūti palaikomas arba paėmimo krypčiai gali būti taikomi apribojimai.

Žr. šiame skyriuje pateikiamą informaciją apie paėmimo palaikymą ir kryptį.

# ∠ ∑ ""Epson" ypatingųjų spausdinimo medžiagų lentelė" puslapyje 223

Spausdinta pusė išorėje

e Spausdinta pusė viduje

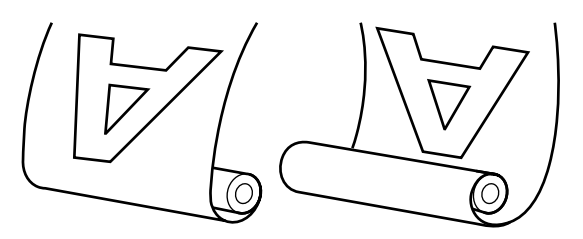

Paimant su spausdinta puse išorėje, spausdintas paviršius bus ritinio išorėje.

Paimant su spausdinta puse viduje, spausdintas paviršius bus ritinio viduje.

### A Perspėjimas:

Užfiksuokite ritinio šerdį automatinio ritinio paėmimo blokui, kaip aprašyta dokumentacijoje.

Iškritusi ritinio šerdis gali sužeisti.

Būkite atidūs, kad jūsų rankos, plaukai ar kiti daiktai nebūtų įtraukti judančių automatinio ritinio paėmimo bloko dalių.

Jei šio perspėjimo nesilaikote, galite susižeisti.

### Svarbu.

Įsitikinkite, kad ritinio galas nupjaunamas tiesiai. Įrenginys neveiks tinkamai, jei ritinio galas bus banguotas arba išlenktas.

∠ "Rankinio atpjovimo būdas" puslapyje 40

### Pastaba:

Daugiau informacijos apie automatinio ritinio paėmimo bloko įdiegimą ieškokite su automatinio ritinio paėmimo bloku pateikiamoje dokumentacijoje.

### Naudojant valdymo skydelį

Šiame skyriuje aprašoma, kaip naudoti valdymo skydelį su automatinio ritinio paėmimo bloku.

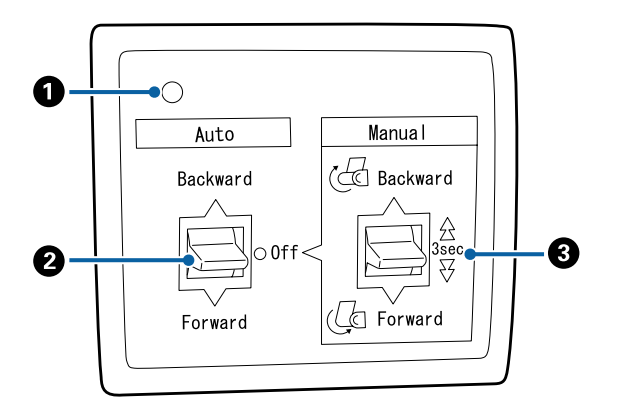

### Maitinimo lemputė

Nurodo automatinio ritinio paėmimo bloko būseną.

| Įjungta                    | : | Automatinis ritinio paėmimo<br>blokas parengtas naudoti.                    |
|----------------------------|---|-----------------------------------------------------------------------------|
| Švysteli                   | : | Automatinis ritinio paėmimo<br>blokas naudojamas.                           |
| Mirksi                     | : | Automatinis ritinio paėmimo<br>blokas veikia energijos taupy-<br>mo režimu. |
| Mirksi su pertrū-<br>kiais | : | Įvyko klaida.                                                               |
| Išjungta                   | : | Maitinimas išjungtas.                                                       |

### 2 Auto jungiklis

Pasirenkama automatinio paėmimo kryptis.

| Backward : | Paima ritinį | spausdintina | puse į vi | dų. |
|------------|--------------|--------------|-----------|-----|
|------------|--------------|--------------|-----------|-----|

- Forward : Paima ritinį spausdintina puse į išorę.
- Off : Automatinis ritinio paėmimo blokas nepaima popieriaus.

### 8 Manual jungiklis

Pasirenkama rankinio paėmimo kryptis.

Manual jungikliu pasirinkta nuostata pradeda veikti Auto jungikliui esant Off padėtyje.

Backward : Paima ritinį spausdintina puse į vidų.

Greitis padidėja mygtuką palaikius nuspaustą ilgiau nei tris sekundes.

Forward : Paima ritinį spausdintina puse į išorę.

Greitis padidėja mygtuką palaikius nuspaustą ilgiau nei tris sekundes.

### **Popieriaus tvirtinimas**

Šiame skyriuje aprašoma, kaip pritvirtinti ritininį popierių prie automatinio ritinio paėmimo bloko šerdies.

Procedūra skiriasi priklausomai nuo paėmimo krypties.

### Svarbu.

Prieš tęsdami pasirinkite **Off** parinkčiai **Auto Cut**. Jei automatinio ritinio paėmimo blokas naudojamas pasirinkus **On**, gali įvykti klaidų.

*L*𝔅 *"Ritininio popieriaus atpjovimas" puslapyje 39* 

### Popieriaus paėmimas spausdintina puse į išorę

Daugiau informacijos apie ritinio šerdies įdėjimą rasite automatinio ritinio paėmimo bloko *Parengties vadove*.

5

Nustatant naudojami mygtukai

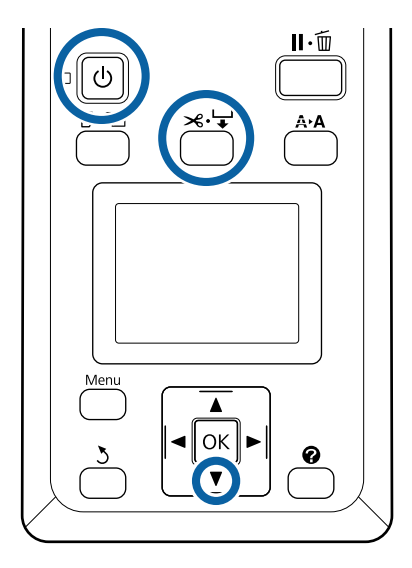

1 Automatinio ritinio paėmimo bloko Auto jungiklį nustatykite į Off. Maitinimo kabelį įjunkite į tinklo lizdą ir patikrinkite, ar šviečia maitinimo lemputė.

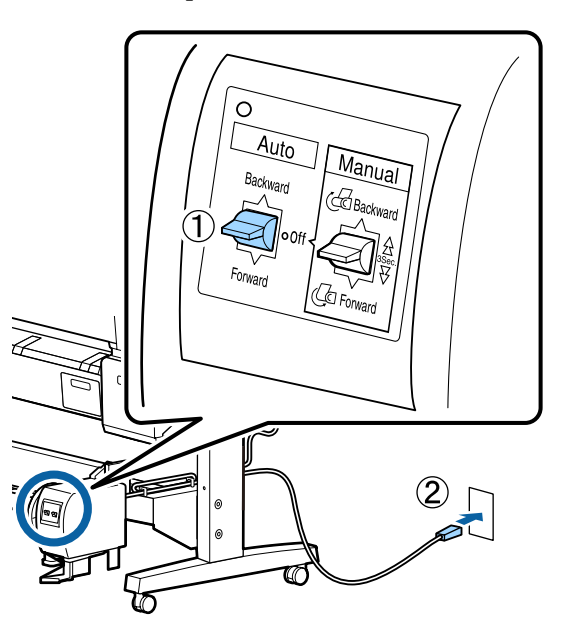

2

Įjunkite spaus<br/>dintuvą paspaus<br/>dami mygtuką ${\bf \heartsuit}.$ 

- 3 Patikrinkite, ar ritininis popierius į spausdintuvą įdėtas tinkamai.
- A Nuspauskite ≍.↓ mygtuką valdymo skydelyje. Spauskite ▼ mygtuką, kol ritinio galas pasieks ritinio šerdį.

Ritinio šerdyje juostele pažymėkite pabaigą.

Juostelę (įsigyjama iš kitų tiekėjų) uždėkite centre, o paskui kairiajame ir dešiniajame galuose.

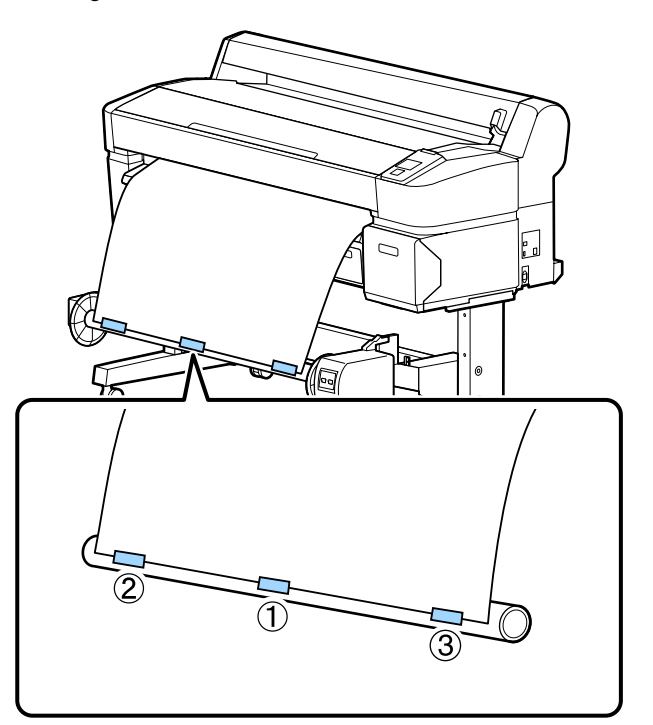

6 Laikykite nuspaustą ▼ mygtuką valdymo skydelyje, kol apie ritinio šerdį bus apvynioti maždaug trys sluoksniai popieriaus.

7

Laikykite nuspaustą Manual jungiklį, kad Forward popierius apie šerdį būtų apvyniotas tris kartus.

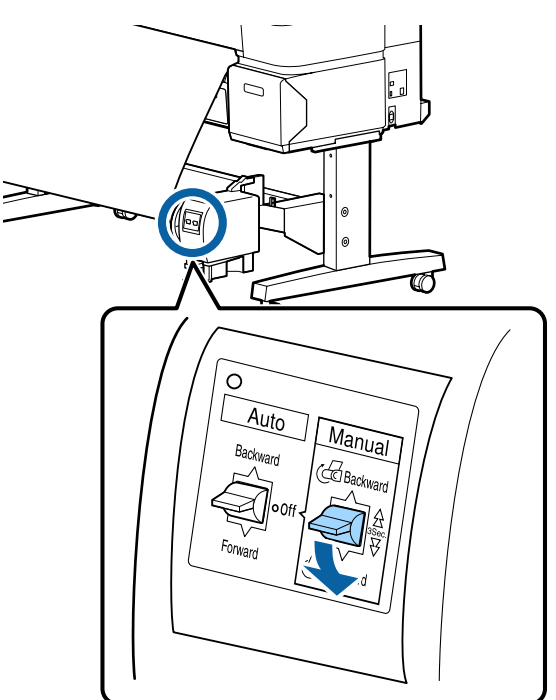

Apvynioję popierių apie šerdį patikrinkite, ar jis yra pakankamai laisvas.

### Pastaba:

Su automatinio ritinio paėmimo bloku komplekte pateikiamas įtempiklis naudojamas tik su kai kuriais popieriaus tipais. Atleiskite popierių ir įstatykite įtempiklį popieriaus centre, kaip parodyta. Daugiau informacijos apie popierių ir įtempiklį rasite kitame skyriuje.

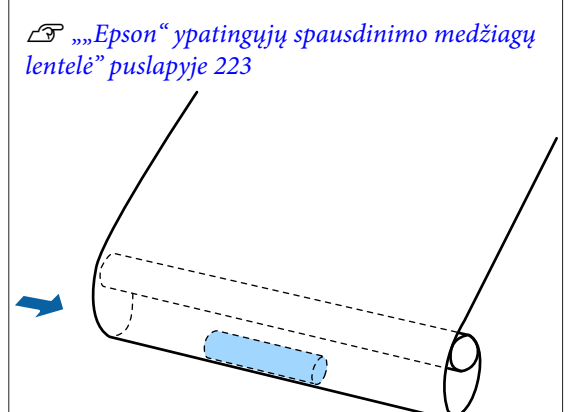

8 Nustatykite Auto jungiklį į Forward.

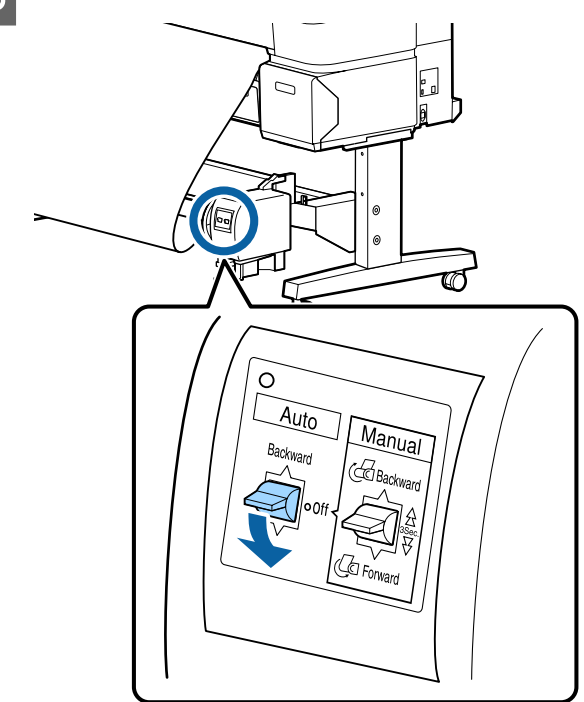

### Popieriaus paėmimas spausdintina puse į vidų

Daugiau informacijos apie ritinio šerdies įdėjimą rasite automatinio ritinio paėmimo bloko *Parengties vadove*.

Nustatant naudojami mygtukai

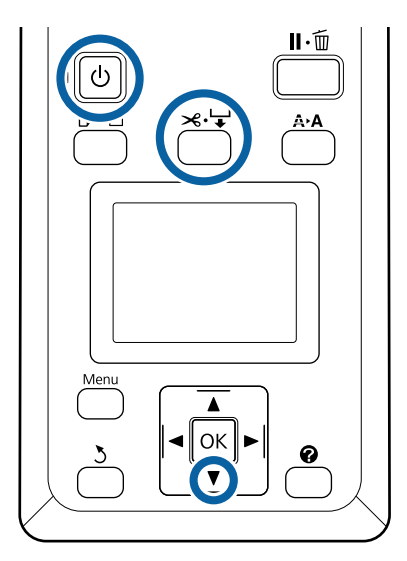

1 Automatinio ritinio paėmimo bloko Auto jungiklį nustatykite į Off. Maitinimo kabelį įjunkite į tinklo lizdą ir patikrinkite, ar šviečia maitinimo lemputė.

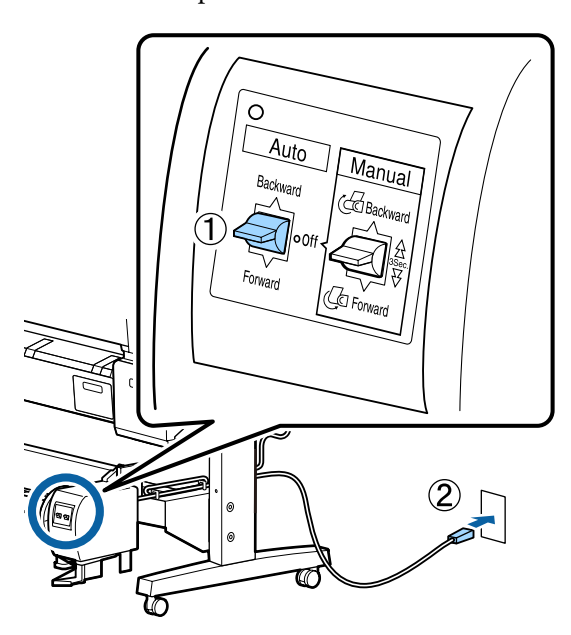

- 2 Ijunkite spausdintuvą paspausdami mygtuką  $\mathcal{O}$ .
- **3** Patikrinkite, ar ritininis popierius į spausdintuvą įdėtas tinkamai.
- A Nuspauskite ★ mygtuką valdymo skydelyje. Spauskite ▼ mygtuką, kol ritinio galas pasieks ritinio šerdį.

8 Ritinio šerdyje juostele pažymėkite pabaigą.

Juostelę (įsigyjama iš kitų tiekėjų) uždėkite centre, o paskui kairiajame ir dešiniajame galuose.

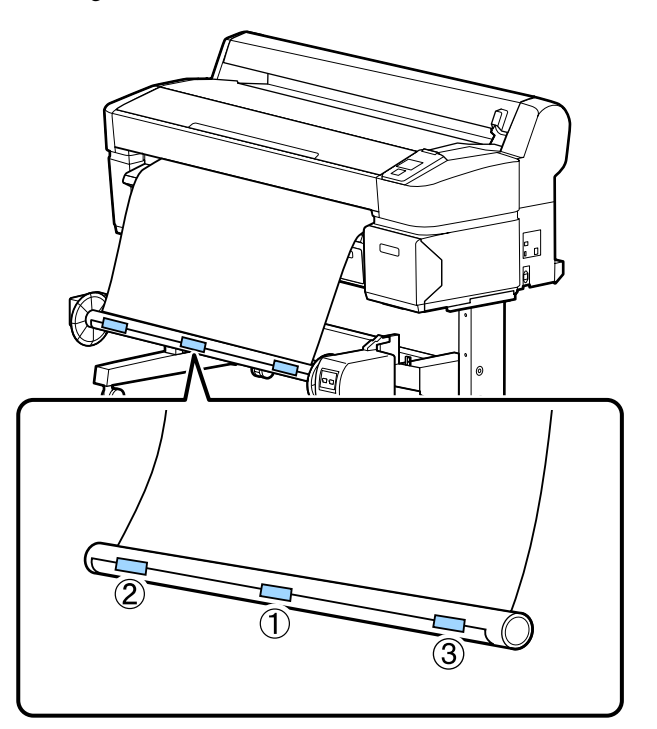

6 Laikykite nuspaustą ▼ mygtuką valdymo skydelyje, kol apie ritinio šerdį bus apvynioti maždaug trys sluoksniai popieriaus.

7

Laikykite nuspaustą Manual jungiklį, kad Backward popierius apie šerdį būtų apvyniotas tris kartus.

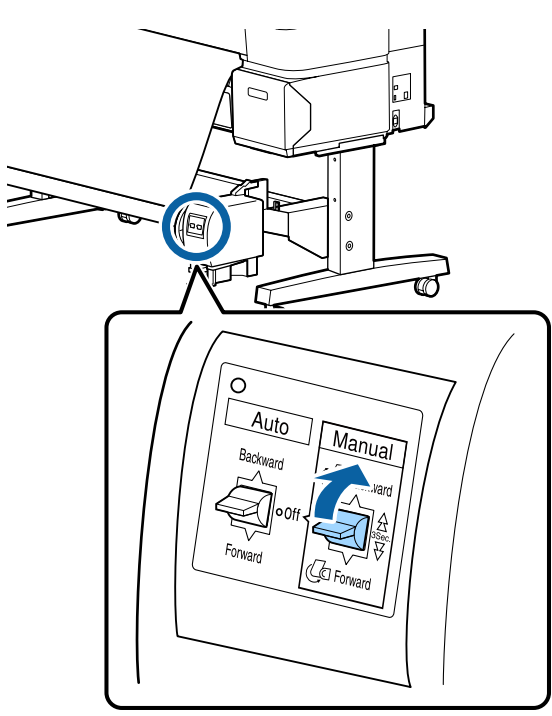

Apvynioję popierių apie šerdį patikrinkite, ar jis yra pakankamai laisvas.

8

Nustatykite Auto jungiklį į Backward.

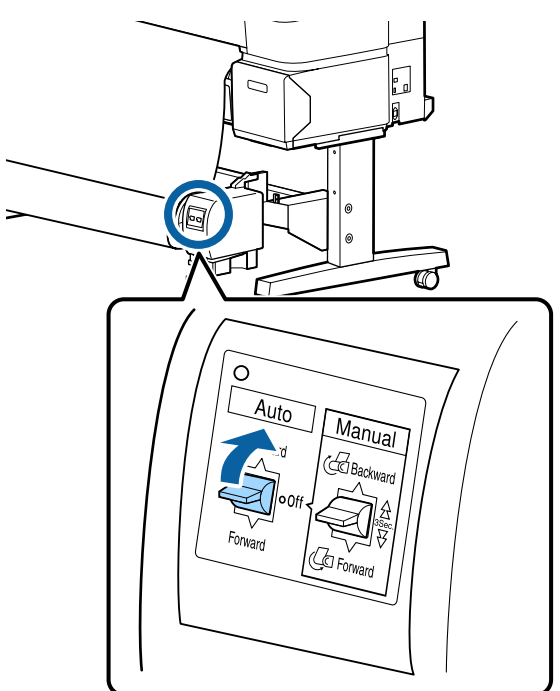

### Popieriaus išėmimas iš automatinio ritinio paėmimo bloko

Šiame skyriuje aprašoma, kaip išimti popierių iš automatinio ritinio paėmimo bloko.

### Perspėjimas:

Popierių iš automatinio ritinio paėmimo bloko išimti turi du darbuotojai, po vieną kiekviename ritinio gale.

Tai darydamas vienas darbuotojas gali išmesti ritinį ir susižeisti.

Nustatant naudojami mygtukai

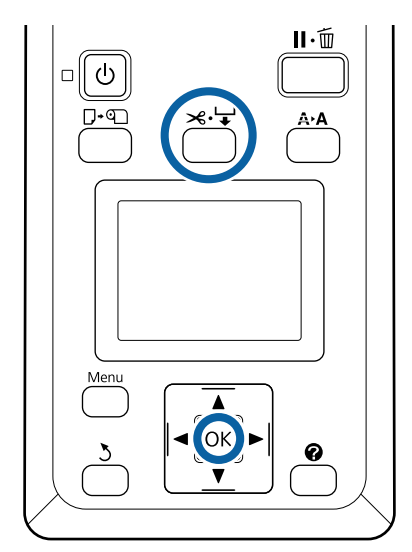

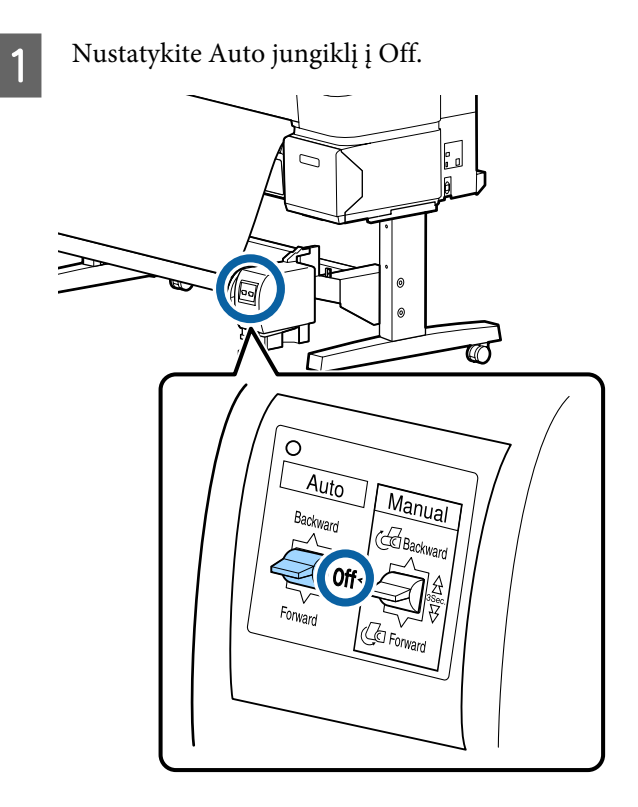

Popierių nupjaukite ir paimkite, kai jis visas bus ant automatinio ritinio paėmimo bloko šerdies.

2

3

### "Rankinio atpjovimo būdas" puslapyje 40

Nupjovę popierių prilaikykite vieną jo galą, kad išspausdintas paviršius neprisiliestų prie grindų, ir toliau prilaikykite popierių, kol išimsite visą. Laikykite Manual jungiklį nuspaustą paėmimo kryptimi (Forward arba Backward).

Atblokuokite nuimamą bloką ir išimkite jį iš ritinio šerdies.

Išimdami nuimamą bloką viena ranka prilaikykite ritinio šerdį, kad ji nenukristų ant grindų.

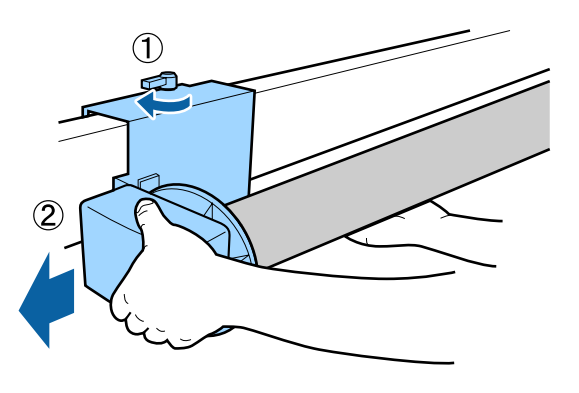

4 Išimkite ritinio šerdį iš automatinio ritinio paėmimo bloko.

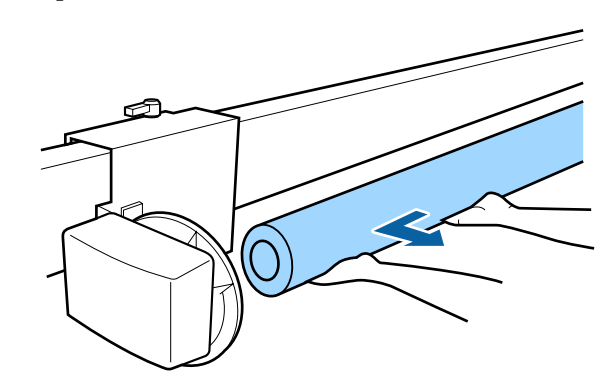

# Pagrindiniai spausdinimo būdai ("Windows")

Spausdinimą vykdo programa, kurią naudojate kurdami spausdintiną dokumentą. Toliau aprašoma pagrindinė procedūra.

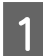

2

Įjunkite spausdintuvą ir įdėkite popieriaus.

"Ritininio popieriaus adapterio uždėjimas" puslapyje 34

🖙 "Atpjautų lapų įdėjimas" puslapyje 44

∠ ¬ "Plakatų lentos įdėjimas" puslapyje 46

Sukūrę duomenis spustelėkite **Print** (Spausdinti), esantį File (Failas) meniu.

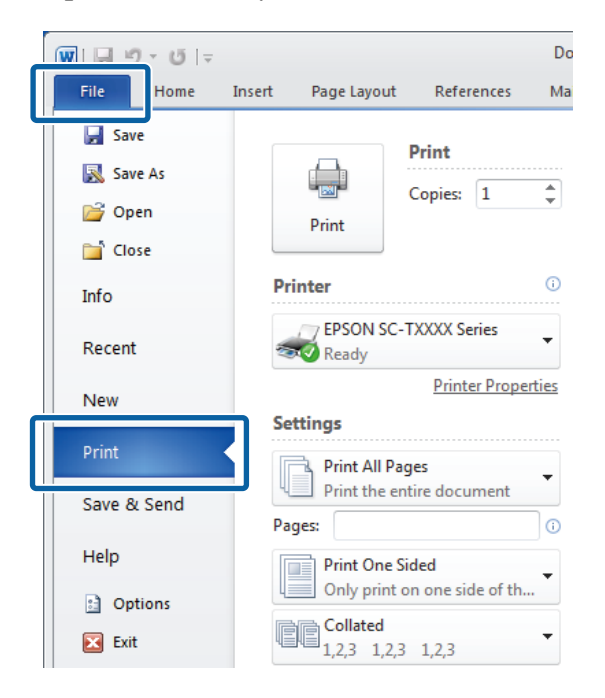

3

Įsitikinę, kad spausdintuvas pasirinktas, spustelėkite **Printer properties (Spausdintuvo ypatybės)** ar **Properties (Ypatybės)**, kad būtų parodytas Printer Settings (Spausdintuvo nustatymai) skirtukas.

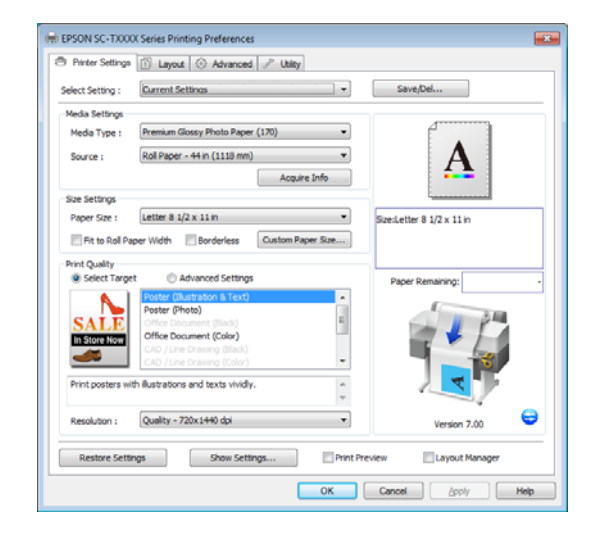

4

Patikrinkite Media Settings (Medžiagos nustatymai) išrinktas parinktis.

### Naudojant SC-T7200 Series / SC-T5200 Series / SC-T3200 Series

Paleidžiant spausdintuvo tvarkyklė automatiškai atsisiųs informaciją į spausdintuve esančią spausdinimo medžiagą ir pateiks **Media Settings** (Medžiagos nustatymai) srityje.

Norėdami spausdinti su esamomis nuostatomis, pereikite prie kito žingsnio.

### Naudojant SC-T7200D Series / SC-T5200D Series

Jei įsijungiant spausdintuvo tvarkyklei buvo pasirinktas **Roll Auto - \*\*mm (Automatinis rulonas - \*\* mm)**, spausdintuvas taikys spausdinimo medžiagos tipą ir ritininio popieriaus, šiuo metu naudojamo spausdintuve, plotį. Spausdintuvui pradėjus spausdinti jis persijungia į spausdintiną ritininį popierių pagal **Roll Switch Condition** nustatymą spausdintuvo "Setup" meniu.

∠ → "Automatinis ritininio popieriaus perjungimas prieš spausdinimą (tik SC-T7200D Series / SC-T5200D Series)" puslapyje 104

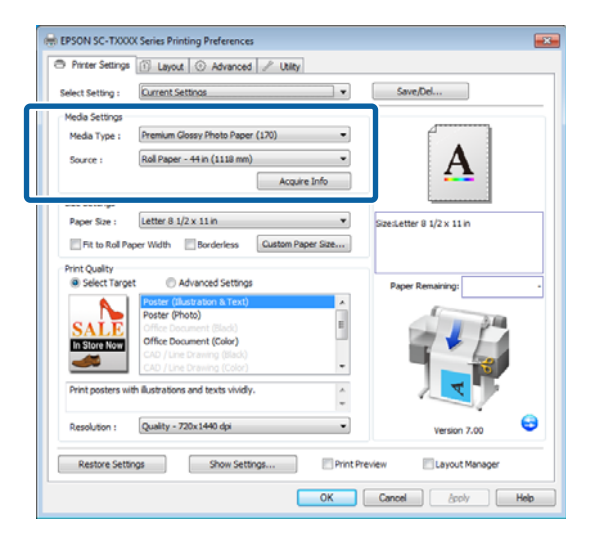

Jei norimos nuostatos nėra rodomos, pakeiskite spausdintuvo medžiagą norimo tipo popieriumi ir spustelėkite **Acquire Info (Gauti informaciją)** mygtuką. Tvarkyklė perims duomenis iš spausdintuvo ir atnaujins **Media Settings** (**Medžiagos nustatymai**) srityje rodomą informaciją.

#### Pastaba:

Jei paspaudžiamas **Acquire Info (Gauti informaciją)** mygtukas, parodoma į spausdintuvą įdėto popieriaus informacija. 5 Size Settings (Dydžio nustatymai) srityje pasirinkite pageidaujamą Paper Size (Popier. dydis).

> Pasirinkite **Paper Size** (**Popier. dydis**), pasirinktą tuomet, kai dokumentas buvo sukurtas programoje.

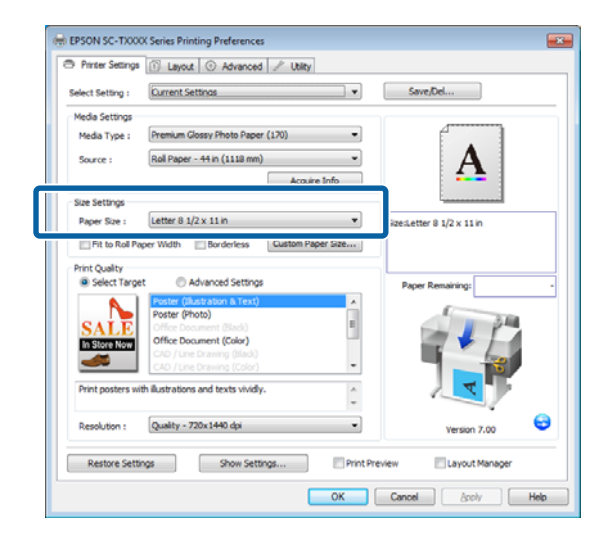

Jei norimo dydžio meniu pasirinkti negalima, spustelėkite **Custom Paper Size (Tinkintas popieriaus dydis)** ir pridėkite pasirinktinį popieriaus formatą.

6

Pasirinkite "talpinti į" ir spausdinimo be paraščių parinktis.

Norėdami pakeisti dokumento plotį, kad jis tilptų į naudojamą ritininį popierių, pasirinkite **Fit to Roll Paper Width (Pritaikymas ritininio popieriaus pločiui)**.

Norėdami spausdinti be rėmelių (paraščių), pasirinkite **Borderless (Be rėmelių)**.

Norėdami spausdinti be rėmelių naudodami už originalų dokumentą didesnį popierių, pasirinkite abi "talpinti į" ir spausdinimo be paraščių parinktis.

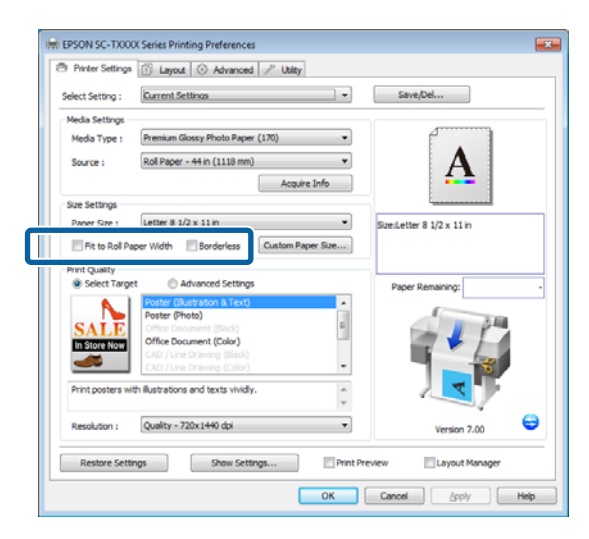

Papildomas "talpinti į" ir spausdinimo be paraščių nuostatas pasirinkti galima Layout (Išdėstymas) skirtuke.

Padidinimai ir horizontalūs bei vertikalūs plakatai" puslapyje 95

∠ Spausdinimas be paraščių" puslapyje 109

Print Quality (Spausdinimo kokybė) srityje pasirinkite Select Target (Pasirinkite paskirti) parinktį.

7

Parinktį rinkitės atsižvelgdami į dokumento tipą ir jo naudojimo būdą.

| Printer Settings                                                                                | 1 Layout 💮 Advanced 🥜 Utilty                                                                                                    |                           |
|-------------------------------------------------------------------------------------------------|----------------------------------------------------------------------------------------------------|---------------------------|
| Select Setting :                                                                                | Current Settings                                                                                                    | Save/Del                  |
| Media Settings                                                                                  |                                                                                                    | 1                         |
| Media Type :                                                                                    | Premium Glossy Photo Paper (170)                                                                                                    |                           |
| Source :                                                                                        | Roll Paper - 44 in (1118 mm) -                                                                                                    | Δ                         |
|                                                                                                 | Acquire Info                                                                                                    | <b>4</b>                  |
| Size Settings                                                                                   |                                                                                                    | i                         |
| Paper Size :                                                                                    | Letter 8 1/2 x 11 in 🔻                                                                                                    | Size:Letter 8 1/2 x 11 in |
|                                                                                                 |                                                                                                    |                           |
| Print Quality<br>Select Targe                                                                   | et 💿 Advanced Settings                                                                                                    | Paper Remaining:          |
| Print Quality<br>Select Targe<br>SALE<br>In Store Now                                           | Advanced Settings Poster (Busits Son B. Text) Poster (Photo) Office Document (Sole) Office Document (Sole) Cab / Line Dreamg (Sole) Cab / Line Dreamg (Sole)                                                                                                    | Paper Remaining:          |
| Print Quality<br>Select Target<br>SALE<br>In Store Now                                          | t Offer Document (Color)<br>Color (Color Street)<br>Potter (Photo)<br>Offer Document (Color)<br>Color (Line three (Color)<br>Color (Line three (Color)<br>th Bustrations and texts vixidy.                                                                                                    | Paper Renaiting           |
| Print Quality<br>© Select Target<br>SALLE<br>In Store Now<br>Print posters will<br>Resolution : | t Advanced Settings           Potter (Nutsz ton & Text)           Potter (Nutsz ton & Text)           Potter (Nutsz ton & Text)           Colfice Dexament (Sole)           Col / Lee Dexament (Sole)           Col / Lee Dexament (S | Paper Remaining           |

Norėdami pasirinkti spalvų koregavimo būdą arba nustatyti spalvas, išrinkite Advanced Settings (Sudėtingesnės nuostatos).

∠ Spalvų koregavimas ir spausdinimas" puslapyje 114

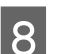

Patikrinkite nuostatas.

Pasirinktos nuostatos rodomos srityje dešinėje; patikrinkite, ar jie teisingi.

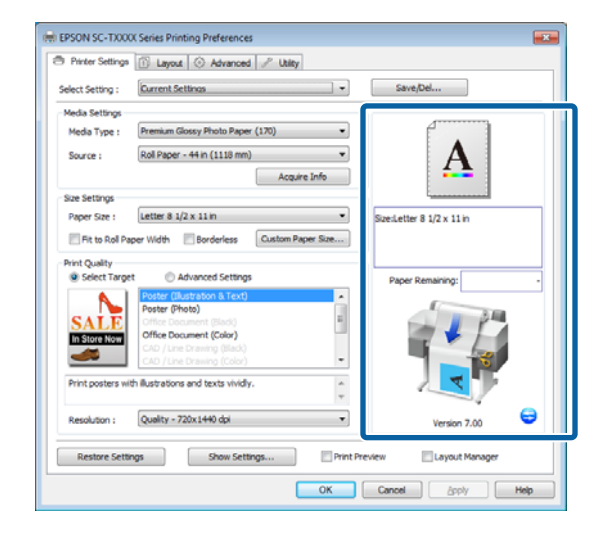

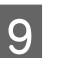

10

Spustelėkite OK (Gerai) mygtuką.

### Baigę nustatymą spustelėkite Print (Spausdinti).

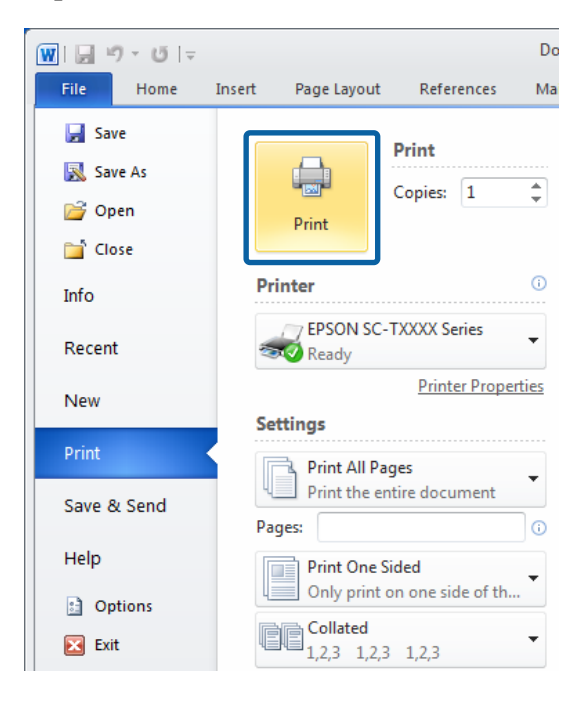

Bus parodyta eigos juosta ir pradėta spausdinti.

67

### Spausdinant rodomas ekranas

Pradėjus spausdinti rodomas šis ekranas ir eigos juosta (apdorojimo kompiuteriu būsena). Šiame ekrane rodomas likusio rašalo kiekis, rašalo kasečių produkto numeris ir kita informacija.

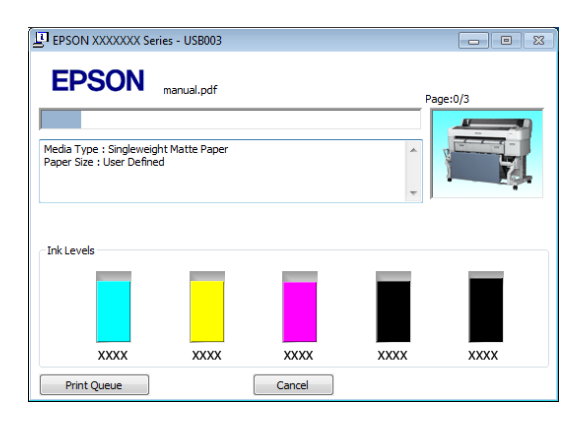

Spausdinimo metu įvykus klaidai arba jei reikia pakeisti rašalo kasetę, rodomas klaidos pranešimas.

| EPSON Status Monito                                                                                                    | r 3 : EPSON SC-TX                                                 | XXX Series                                                                         |                                                               | ×    |
|----------------------------------------------------------------------------------------------------|-------------------------------------------------------------------|------------------------------------------------------------------------------------|---------------------------------------------------------------|------|
| EPSON                                                                                                    | Error                                                             |                                                                                    |                                                               |      |
| <ol> <li>Turn off the printer, die<br/>reconnect the cable.</li> <li>Turn on the printer aga<br/>or Epson Support for assis<br/>printer's screen.</li> </ol> | connect power cab<br>in. If the same erro<br>stance. Tell them th | le from electrical outlet,<br>r occurs, contact your d<br>e error code displayed o | and fealer n                                                  |      |
| Ink Levels                                                                                                    | XXXX                                                              | XXXX                                                                               | XXXX                                                          | XXXX |
| Maintenance Box Service                                                                                                    | Life<br>(Right)<br>XXXX                                           | Paper Setup f<br>Premium Gloss<br>Widt<br>Rem                                      | rom Printer<br>ry Photo Paper (250<br>th 44.1 inch<br>naining | )    |
| Print Queue                                                                                                    |                                                                   | ОК                                                                                 |                                                               |      |

# Pagrindiniai spausdinimo būdai ("Mac OS X")

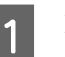

- Įjunkite spausdintuvą ir įdėkite popieriaus.
- ∠ ? "Ritininio popieriaus adapterio uždėjimas" puslapyje 34
- 🖙 "Atpjautų lapų įdėjimas" puslapyje 44
- ∠ ¬ "Plakatų lentos įdėjimas" puslapyje 46
- 2 Kai sukursite duomenis, spustelėkite programos meniu File (Failas) punktą Print (Spausdinti) ir atlikite kitus veiksmus.

| Ś. | TextEdi | File                                  | dit Format                        | t Window      |
|----|---------|---------------------------------------|-----------------------------------|---------------|
|    |         | Oper<br>Oper                          | <br>Recent                        | ЖN<br>ЖО<br>▶ |
|    |         | Close<br>Save<br>Dupl<br>Expo<br>Reve | icate<br>rt As PDF<br>rt to Saved | ₩W<br>₩S      |
|    |         | Attac                                 | h Files                           | 企業A           |
|    |         | Show                                  | Properties                        | ∼жР           |
|    |         | Deere                                 | C                                 | A 88 B        |
|    |         | Print                                 |                                   | ЖР            |
|    |         |                                       |                                   |               |

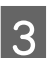

Bus parodytas spausdinimo ekranas.

"Mac OS X Lion" ar naujesnė

Dialogo lango apačioje spustelėkite Show Details (Rodyti išsamią informaciją).

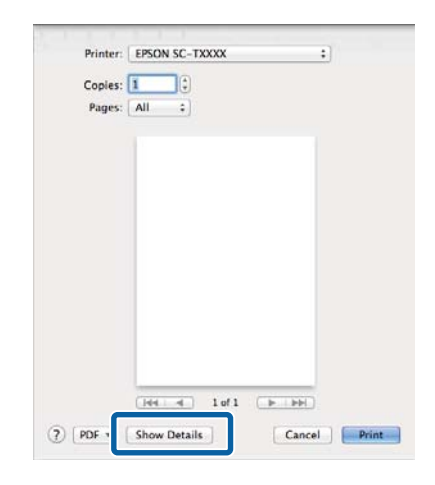

"Mac OS X" 10.6 ir 10.5 vartotojams — jei norite keisti nustatymus puslapio sąrankos ekrane, spustelėkite rodyklę (💽).

| Printer: EPSON SC.TXXXX                       |
|-----------------------------------------------|
| PDF     Preview     Cancel     Print          |
| $\mathbf{\nabla}$                             |
| Printer: EPSON SC-TXXXX                       |
| Presets: Standard                             |
| Copies: 1 Solated                             |
| Pages: () All                                 |
| Paper Size: A4 (Sheet) 0 8.26 by 11.69 inches |
| Orientation:                                  |
| Print header and footer                       |
| (Cancel) (Print                               |

### Pastaba:

Jei spausdinimo dialogo lange nerodomi puslapio nustatymai, spustelėkite parinktį "puslapio nustatymai" (pvz., **Page Setup (Puslapio** sąranka)), esančią **File (Failas)** meniu.

| Format For:  | Any Printer   | \$ |
|--------------|---------------|----|
| Paper Size:  | A4            | :  |
| Orientation: | 210 by 297 mm |    |
| Scale:       | 100 %         |    |

4

Patikrinkite, ar pasirinktas šis spausdintuvas, ir nustatykite popieriaus formatą.

**Paper Size (Popier. dydis)** parinkite vieną iš parinkčių. XXXX yra faktinis popieriaus formatas, pvz., A4.

XXXX: spausdinimas su paraštėmis ant ritininio popieriaus. Spausdinkite naudodami spausdintuve pasirinktus **Roll Paper Margin**. XXXX (atpjauti lapai): spausdinimas su paraštėmis ant atpjautų lapų. Spausdinkite viršuje, dešinėje ir apačioje palikdami 3 mm paraštes ir 14 mm paraštę apačioje.

|              | Gerault Settings    | · ·             |
|--------------|---------------------|-----------------|
| Copies:      | 1                   |                 |
| Pages:       |                     | -               |
| Paper Size:  | A4 :                | ] : 0 by 297 mm |
| Orientation: | H IP                |                 |
|              | TextEdit            | :)              |
|              | Print header and fo | oter            |
|              | Rewrap contents to  | fit page        |
|              |                     |                 |

Jei spausdinate be paraščių arba plakatus, žr. "Spausdinimas be paraščių" puslapyje 109, "Padidinimai ir horizontalūs bei vertikalūs plakatai" puslapyje 95

5

Norėdami peržiūrėti pagrindines spausdinimo nuostatas, pasirinkite **Printer Settings** (**Spausdintuvo nustatymai**) iš sąrašo.

"Mac OS X" 10.6 ar naujesnė (naudojant SC-T7200 Series / SC-T5200 Series / SC-T3200 Series)

Paleidžiant spausdintuvo tvarkyklė automatiškai atsisiųs informaciją į spausdintuve esančią spausdinimo medžiagą ir pateiks **Page Setup** (**Puslapio sąranka**) ir **Media Type (Laikmenos tipas)** srityse. Norėdami spausdinti su esamomis nuostatomis, pereikite prie kito žingsnio.

"Mac OS X" 10.6 ar naujesnė (naudojant SC-T7200D Series / SC-T5200D Series) Jei įsijungiant spausdintuvo tvarkyklei Roll Switch (Rulono perjungimas) buvo pasirinktas Auto (Automatinis) nustatymas, spausdintuvas taikys spausdinimo medžiagos tipą ir ritininio popieriaus, šiuo metu naudojamo spausdintuve, plotį. Spausdintuvui pradėjus spausdinti jis persijungia į spausdintiną ritininį popierių pagal Roll Switch Condition nustatymą spausdintuvo "Setup" meniu.

∠ → "Automatinis ritininio popieriaus perjungimas prieš spausdinimą (tik SC-T7200D Series / SC-T5200D Series)" puslapyje 104

### Mac OS X 10.5 Pasirinkite Page Setup (Puslapio sąranka) ir Media Type (Laikmenos tipas) pagal į spausdintuvą įdėto popieriaus tipą.

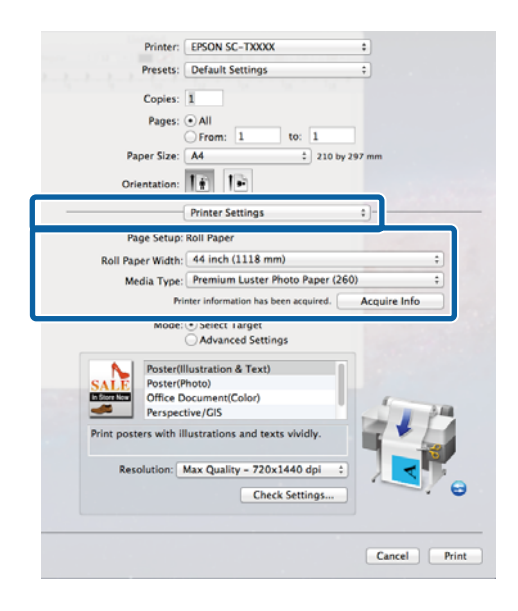

Jei norimos nuostatos nėra rodomos, pakeiskite spausdintuvo medžiagą norimo tipo popieriumi ir spustelėkite **Acquire Info (Gauti informaciją)** mygtuką. Tvarkyklė perims duomenis iš spausdintuvo ir atnaujins rodomą informaciją.

Pasirinkite išspausdinto dokumento paskirtį.

6

Parinktį rinkitės atsižvelgdami į dokumento tipą ir jo naudojimo būdą.

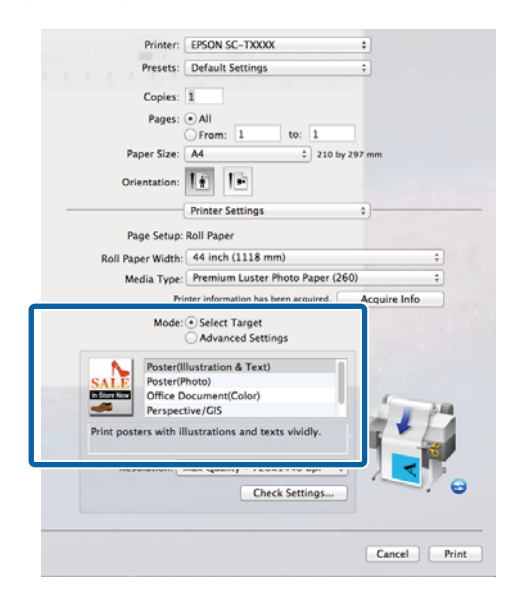

Norėdami pasirinkti spalvų koregavimo būdą arba nustatyti spalvas, išrinkite **Advanced Settings (Sudėtingesnės nuostatos)** parinkčiai **Mode (Režimas)**.

### Spalvų koregavimas ir spausdinimas" puslapyje 114

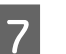

Patikrinkite nuostatas.

Pasirinktos nuostatos rodomos srityje dešinėje; patikrinkite, ar jie teisingi.

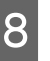

Baigę nustatymą spustelėkite **Print** (Spausdinti).

Spausdinimo metu spausdintuvo piktograma rodoma srityje Dock (Dokas). Spustelėjus spausdintuvo piktogramą, bus parodyta jo būsena. Galite patikrinti dabartinės spausdinimo užduoties eigą ir informaciją apie spausdintuvo būseną. Taip pat galite atšaukti spausdinimo užduotį.

Be to, spausdinimo metu įvykus klaidai, bus parodytas perspėjimo pranešimas.

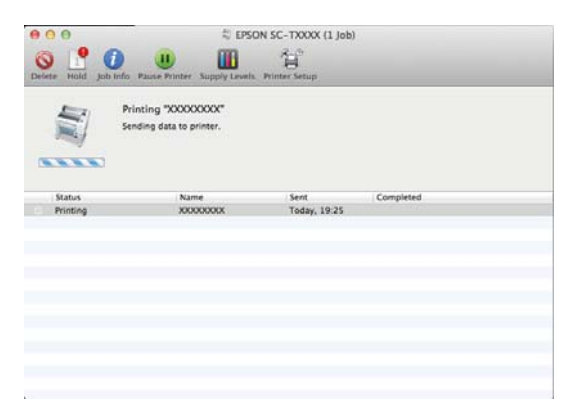

# Spausdinimo sritis

Šiame skyriuje aprašomi spausdintuvo spausdinami plotai.

Jei programoje nustatyta paraštė yra didesnė už toliau nurodytų nuostatų reikšmes, už nurodytų paraščių esančios sritys nespausdinamos. Pavyzdžiui, spausdintuvo meniu pasirinkus palikti 15 mm paraštes lapo kairėje ir dešinėje ir dokumentu užpildžius lapą, 15 mm lapo kairėje ir dešinėje nebus spausdinama.

### Ritininio popieriaus spausdinamas plotas

Pilka sritimi iliustracijoje parodytas spausdinamas plotas.

Jei spausdinate be paraščių kairėje ir dešinėje pusėse, jų paraštės yra 0 mm. Jei spausdinate be paraščių visuose kraštuose, visos paraštės yra 0 mm.

Rodykle iliustracijoje parodyta popieriaus išėjimo kryptis.

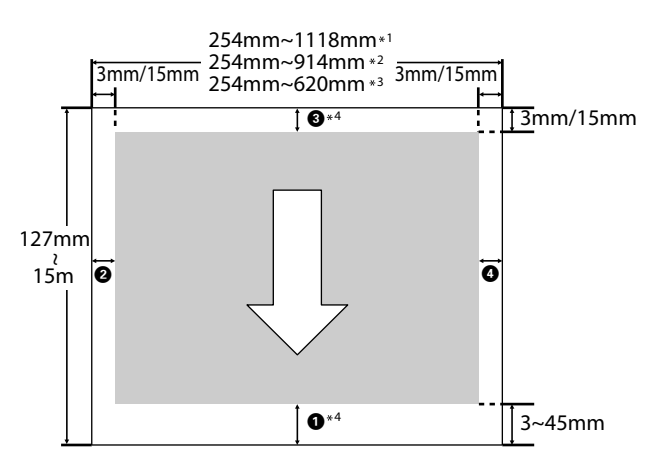

\*1 SC-T7200 Series / SC-T7200D Series

\*2 SC-T5200 Series / SC-T5200D Series

\*3 SC-T3200 Series

\*4 Jei **Banner (Plakatas)** pasirinkta parinkčiai **Roll Paper Option (Popieriaus rulono parinktis)** spausdintuvo tvarkyklės **Advanced (Patobulintas)** skirtuke, paraštės viršuje ir apačioje yra 0 mm Ritininio popieriaus paraštės priklauso nuo **Roll Paper Margin** parinktos parinkties meniu, kaip pavaizduota lentelėje toliau.

Roll Paper Margin nuostatos 🖉 "Setup meniu" puslapyje 164

nurodo gamyklines numatytąsias nuostatas.

| Roll Paper Margin para-<br>metras | Paraščių reikšmės                                |
|-----------------------------------|--------------------------------------------------|
| Normal                            | <b>1</b> , <b>3</b> =15 mm <sup>*</sup>          |
|                                   | <b>2</b> , <b>4</b> =3 mm                        |
| Top15mm/Bottom15mm                | <b>1</b> , <b>3</b> =15 mm                       |
|                                   | <b>2</b> , <b>4</b> =3 mm                        |
| Top35mm/Bottom15mm                | <b>1</b> =35 mm                                  |
|                                   | <b>3</b> =15 mm                                  |
|                                   | <b>2</b> , <b>4</b> =3 mm                        |
| Top45mm/Bottom15mm                | <b>1</b> =45 mm                                  |
|                                   | <b>3</b> =15 mm                                  |
|                                   | <b>2</b> , <b>4</b> =3 mm                        |
| 3 mm                              | <b>1</b> , <b>2</b> , <b>3</b> , <b>4</b> =3 mm  |
| 15 mm                             | <b>1</b> , <b>2</b> , <b>3</b> , <b>4</b> =15 mm |

\* Nustačius parinktį **Normal** ir naudojant toliau nurodytą popierių, paraštė **1** yra 20 mm.

Premium Glossy Photo Paper (Aukščiausios kokybės blizgus fotografinis popierius) (250) / Premium Semigloss Photo Paper (Aukščiausios kokybės pusiau blizgus fotografinis popierius) (250) / Premium Luster Photo Paper (Aukščiausios kokybės spindintis fotografinis popierius) (260) / Premium Semimatte Photo Paper (Aukščiausios kokybės pusiau matinis fotografinis popierius) (260)

Jei nurodyta spausdinimo medžiaga yra naudojama CAD / Line Drawing (CAD / linijos piešimas) režimu, **1 3** reikšmė yra 3 mm.

Singleweight Matte Paper (Lengvas matinis popierius)

🚺 Svarbu.

- Jei galinis ritininio popieriaus kraštas nutrūksta nuo šerdies, spaudinys iškraipomas. Pasirūpinkite, kad galinis kraštas nepatektų į spausdinimo sritį.
- Pakeitus paraštes spausdinimo formatas nesikeičia.

# Atpjautų lapų spausdinamas plotas

Jei spausdinate be paraščių kairėje ir dešinėje pusėse, jų paraštės yra 0 mm. (Spausdinti be rėmelių pasirinkus plakato lentą negalima.)

Rodykle iliustracijoje parodyta popieriaus išėjimo kryptis.

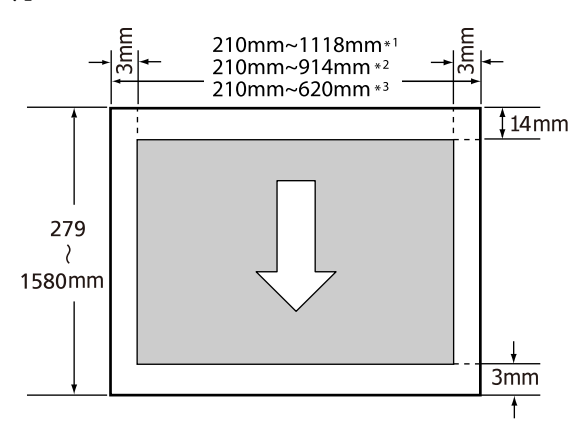

\*1 SC-T7200 Series / SC-T7200D Series

\*2 SC-T5200 Series / SC-T5200D Series

\*3 SC-T3200 Series

# Maitinimo išjungimas naudojant Power Off Timer

Spausdintuvas pateikia dvi maitinimo valdymo parinktis.

Miego režimas

Spausdintuvas įjungia miego režimą, jei nėra jokių klaidų, negauta jokių spausdinimo užduočių ir neatliekama jokių operacijų su valdymo skydeliu ar kitų veiksmų. Kai spausdintuvas įjungia miego režimą, išsijungia valdymo skydelio ekranas, vidiniai varikliai ir kitos dalys, kad būtų naudojama mažiau energijos.

Miego režimas panaikinamas, jei gaunama spausdinimo užduotis arba paspaudžiamas valdymo skydelis.

Laukimo laikui, po kurio spausdintuvas persijungia į miego režimą, galima nustatyti 5 – 210 min. reikšmes. Pagal numatytąsias nuostatas spausdintuvas įjungia miego režimą, jei 15 minučių neatliekama jokių veiksmų. Laukimo laiką galima keisti Setup meniu.

### Pastaba:

Kai spausdintuvas įjungia miego režimą, valdymo skydelio ekranas išsijungia, lyg būtų išjungtas maitinimas, tačiau toliau šviečia 🖰 indikatorius.

### Dever Off Timer

Spausdintuvas turi Power Off Timer parinktį, kuri automatiškai išjungia spausdintuvą, jei nėra jokių klaidų, negauta jokių spausdinimo užduočių ir nurodytą laiką neatliekama jokių operacijų su valdymo skydeliu ar kitų veiksmų. Laukimo laikui, po kurio spausdintuvas automatiškai išjungiamas, galima nustatyti 1 – 24 val. reikšmes 1 val. žingsniu.

Šiame skyriuje parodytos numatytosios nuostatos.

SC-T7200 Series / SC-T5200 Series / SC-T3200 Series
### Pagrindinės operacijos

Spausdintuvas automatiškai išjungiamas, jei aštuonias valandas ar ilgiau nėra jokių klaidų, negauta jokių spausdinimo užduočių ir neatliekama jokių operacijų su valdymo skydeliu ar kitų veiksmų.

□ SC-T7200D Series / SC-T5200D Series

nuostata yra Off.

"Power Off Timer" nuostatos gali būti reguliuojamos "Setup" meniu. 🖅 "Setup meniu" puslapyje 164

#### Apie maitinimo valdymą

Galite nustatyti laiką, po kurio taikoma maitinimo valdymo funkcija. Padidinta reikšmė turės įtakos spausdintuvo energijos naudojimo efektyvumui. Prieš atlikdami bet kokius keitimus, atsižvelkite į aplinką.

# Spausdinimo atšaukimas

Atsižvelgiant į situaciją yra keli būdai spausdinimo operacijai atšaukti.

Kai kompiuteris baigia siųsti duomenis į spausdintuvą, atšaukti spausdinimo užduoties kompiuteriu negalima. Atšaukite naudodami spausdintuvą.

### Atšaukimas naudojant kompiuterį ("Windows")

## Kai rodoma eigos juosta

Spustelėkite Cancel (Atšaukti).

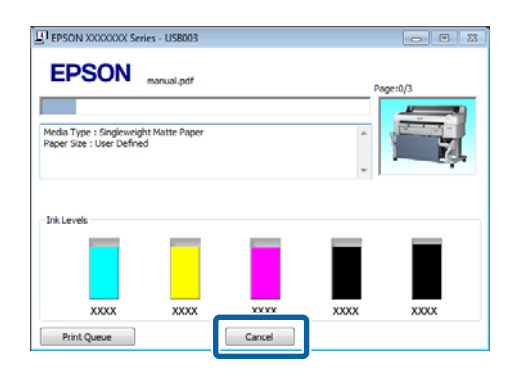

#### Kai nerodoma eigos juosta

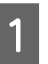

Spustelėkite spausdintuvo piktogramą užduočių juostoje, kai vyksta spausdinimas.

Ar piktograma bus rodoma, ar ne, priklauso nuo "Windows" parinktų nuostatų.

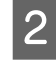

Dešiniuoju pelės klavišu spustelėkite pageidaujamą atšaukti spausdinimo darbą ir dokumento meniu išrinkite **Cancel (Atšaukti)**.

Jei norite atšaukti visus darbus, spustelėkite parinktį **Cancel All Documents (Atšaukti visus dokumentus)**, esančią **Printer (Spausdintuvas)** meniu.

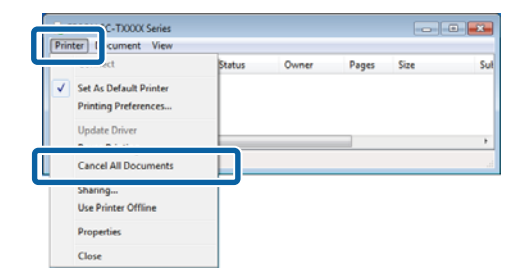

Jei užduotis nusiųsta į spausdintuvą, spausdinimo duomenys nerodomi anksčiau parodytame ekrane.

### Pagrindinės operacijos

### Atšaukimas naudojant kompiuterį ("Mac OS X")

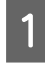

Spustelėkite spausdintuvo piktogramą srityje Dock (Dokas).

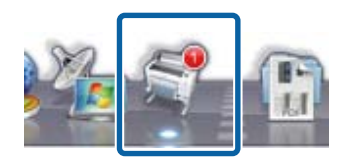

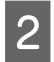

Pažymėkite užduotį, kurią norite atšaukti, ir spustelėkite **Delete (Trinti)**.

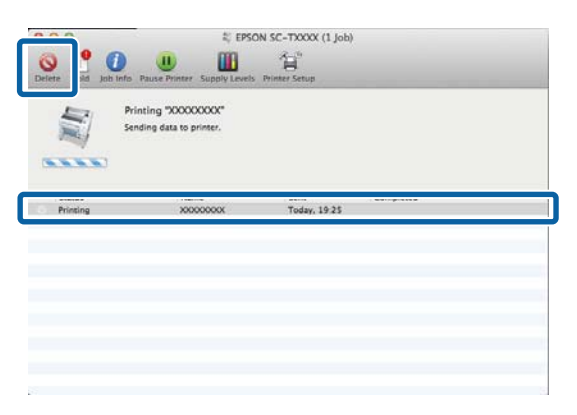

Jei užduotis nusiųsta į spausdintuvą, spausdinimo duomenys nerodomi anksčiau parodytame ekrane.

#### Atšaukimas naudojant spausdintuvą

Nuspauskite Ⅱ.<sup>™</sup> mygtuką, ekrane pasirinkite Job Cancel ir nuspauskite OK mygtuką.

Spausdinimo užduotis atšaukiama net ir spausdinimo eigos viduryje. Atšaukus užduotį gali praeiti šiek tiek laiko, kol spausdintuvas grįš į parengties būseną.

#### Pastaba:

Anksčiau aprašytu veiksmu negalima panaikinti spausdinimo užduočių, kurios yra kompiuterio spausdinimo eilėje. Kaip panaikinti spausdinimo eilėje esančias spausdinimo užduotis, žr. "Atšaukimas naudojant kompiuterį".

## Išsaugojimas ir perspausdinimas papildomo standžiojo disko įrenginyje

# Išsaugojimas ir perspausdinimas papildomo standžiojo disko įrenginyje

# Funkcijų santrauka

Kai yra įdiegtas papildomo standžiojo disko įrenginys arba "Adobe PostScript 3 Expansion Unit" (toliau vadinamas standžiuoju disku), spausdinimo užduotis galima peržiūrėti ir valdyti, kaip aprašyta toliau.

## Svarbu.

Papildomo standžiojo disko įrenginys SC-T7000 Series / SC-T5000 Series / SC-T3000 Series negali būti įdiegtas šiam spausdintuvui. Visada naudokite standžiojo disko įrenginį, skirtą šiam spausdintuvui.

∠ ¬ "Papildoma įranga ir eksploatacinės medžiagos" puslapyje 221

## Praplėstos funkcijos

Spausdinimo užduotis galima peržiūrėti ir valdyti, kaip aprašyta toliau.

### Spausdinimo darbų peržiūra

Jei eilėje laukia keli spausdinimo darbai, gali būti rodoma tokia informacija.

- Apytikris spausdinimo pradžios laikas
- Apytikrė spausdinimo trukmė
- Kita informacija, įskaitant tai, ar galima atspausdinti darbą nepakeitus eksploatacinių medžiagų

 Sulaikytų spausdinimo užduočių peržiūra ir pratęsimas (tik SC-T7200 Series / SC-T5200 Series / SC-T3200 Series)

Jei su spausdintuvu pasirinktas šaltinis ar kitos nuostatos skiriasi nuo spausdinamos užduoties nuostatų, įvyks klaida ir spausdinimas bus sulaikytas.

Nustačius klaidą spausdinimo nebus galima pratęsti, kol spausdintuvas nebus paruoštas spausdinti, pavyzdžiui, nebus pakeistas popierius.

Tačiau šių tipų spausdinimo užduotis laikinai galima laikyti standžiajame diske.

Todėl atspausdinę visus darbus, kuriuos spausdinant galima naudoti šiuo metu pasirinktą popierių, popierių galite pakeisti sulaikytiems spausdinimo darbams tęsti reikalinga spausdinimo medžiaga ir taip padidinti darbo našumą.

- Spausdinimo darbus, kurių šaltinis skiriasi nuo spausdintuvu pasirinkto šaltinio
- Spausdinimo darbus, kurių popieriaus tipas skiriasi nuo spausdintuvu pasirinkto tipo
- Spausdinimo darbus, kurių išvesties popieriaus formatas (plotis) yra didesnis, nei spausdintuvu pasirinkto formato

### Pastaba:

Sulaikytus spausdinimo darbus galėsite išsaugoti, jei **On** bus pasirinkta parinkčiai **Store Held Job**, esančiai valdymo skydelio meniu Setup.

Gamyklinė numatytoji nuostata yra Off.

∠ Setup meniu" puslapyje 164

### Išsaugotų spausdinimo darbų peržiūra ir spausdinimas

Spausdinimo darbus galima išsaugoti standžiajame diske ir atspausdinti vėliau.

Spausdinimo darbus, kurie turi būti spausdinami vėliau, galima spausdinti tiesiai standžiajame diske, nepadidinus kompiuterio apkrovos.

Spausdinimo darbai išsaugomi, naudojant spausdintuvo tvarkyklę. *P* "Spausdinimo užduočių išsaugojimas" puslapyje 76

### Išsaugojimas ir perspausdinimas papildomo standžiojo disko įrenginyje

### Pastaba:

- Didelių kopijų ir padidintų kopijų spausdinimo užduotys, sukurtos papildomu MFP skaitytuvu ar prekyboje esančiu skaitytuvu, prijungtu prie spausdintuvo, negali būti išsaugojamos standžiajame diske.
- Darbai, spausdinami su toliau nurodytomis programomis, visada išsaugomi standžiajame diske.

Daugiau informacijos apie programas ieškokite programinės įrangos dokumentacijoje arba žiniatinklio žinyne.

- LFP Print Plug-In for Office
- EPSON CopyFactory5

### Spausdinimo darbų tvarkymas

#### • Iš Remote Manager

Remote Manager priemonė yra standartiniame spausdintuvo tinklo sąsajos diegimo pakete ir, be standžiajame diske saugomų spausdinimo darbų tvarkymo, gali būti naudojama, norint peržiūrėti spausdintuvo būseną ir reguliuoti tinklo nuostatas. Įrašykite kompiuteryje naudojamos interneto naršyklės adresų juostoje nurodytą spausdintuvo IP adresą ir paleiskite programinę įrangą.

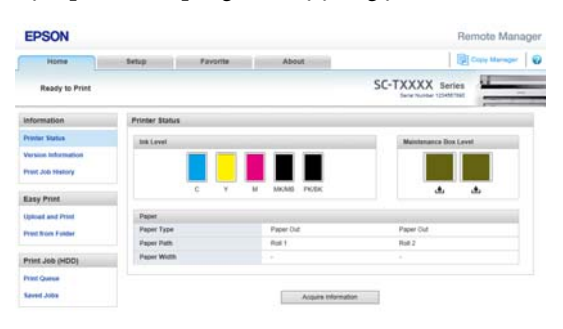

Valdant su "Remote Manager" galite individualiai atšaukti laukiančias spausdinimo užduotis ir atšaukti bei pratęsti sulaikytas užduotis. Daugiau informacijos apie Remote Manager ieškokite žiniatinklio žinyne.

Kaip paleisti Remote Manager ∠ "Kaip naudotis Remote Manager" puslapyje 32

### • Iš LFP HDD Utility (tik "Windows")

LFP HDD įrankis gali būti naudojamas standžiajame diske laikomų spausdinimo užduočių valdymui. Naudojama, kai spausdintuvas prie kompiuterio yra prijungtas USB kabeliu.

Atsisiųsti galite iš "Epson" svetainės.

http://www.epson.com

#### Duomenys standžiajame diske

Duomenys iš standžiojo disko negali būti nukopijuoti į kompiuterį ar kitą prietaisą. Net kai spausdinimo užduotys išsaugotos standžiajame diske, išsaugokite originalius duomenis kompiuteryje.

Šiose situacijose duomenys standžiajame diske gali būti sugadinti ar prarasti.

- Kai diską paveikia statinė elektra ar elektrinis triukšmas
- Kai diskas naudojamas neteisingai
- Po gedimo ar remonto
- Kai diską apgadina gamtos nelaimė

Neprisiimame jokios atsakomybės už duomenų praradimą, sugadinimą ar kitas problemas dėl bet kokių priežasčių, įskaitant net aukščiau išvardintas ir garantinio laikotarpio metu. Atsiminkite, kad nesame atsakingi už prarastų ar sugadintų duomenų atgavimą.

# Spausdinimo užduočių išsaugojimas

Šiame skyriuje aprašytos spausdintuvo tvarkyklės nuostatos, naudojami išsaugant spausdinimo darbus.

Do

Ma

÷

## Išsaugojimas ir perspausdinimas papildomo standžiojo disko įrenginyje

3

Sukūrę duomenis spustelėkite Print 1 (Spausdinti), esanti File (Failas) meniu. WI 🔲 🔊 - U 🖙 Home Insert Page Layout References 🚽 Save Print 🔣 Save As Copies: 1 💕 Open Print Close Printer Info EPSON SC-TXXXX Series Recent 🤜 Ready **Printer Properties** New Settings Print Print All Pages

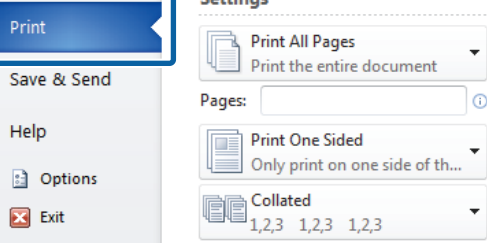

Patvirtinę spausdintuvo pasirinkimą, 2 spustelėkite Printer properties (Spausdintuvo ypatybės) arba Properties (Ypatybės), kad pamatytumėte spausdintuvo nuostatas.

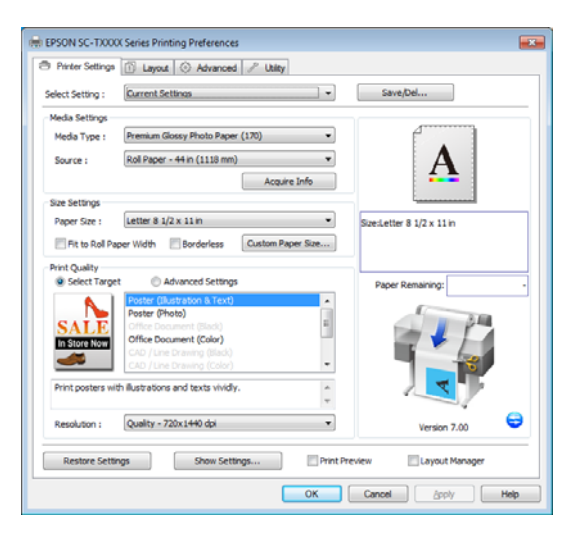

Advanced (Patobulintas) skirtuke spustelėkite Settings (Nustatymai) mygtuką, esantį Hard Disk Unit (Standžiojo disko elementas) srityje, ir pasirinkite Print and Save (Spausdinti ir išsaugoti) arba Save only (Tik išsaugoti).

| Print Job                            | ✓ Save/Del                   |
|--------------------------------------|------------------------------|
| Print and Save                       |                              |
| Print only                           |                              |
| Save only                            | Δ                            |
|                                      | <u> </u>                     |
| Print after Transmission Completed   |                              |
| OK Cancel Help                       | SizesLetter 8 1/2 x 11 in    |
|                                      |                              |
| Paper Setup                          |                              |
| Advanced Media Control Custom Settin | gs Paper Remaining:          |
| Other Settings                       | 1.0                          |
| Print Bolg Color Color Setting       | 8 D                          |
| Job Settings Details                 |                              |
|                                      |                              |
| Hard Disk Unit                       |                              |
| Active Settings                      | . Version 7.00               |
|                                      |                              |
| Restore Settings Show Settings       | Print Preview Layout Manager |

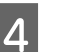

Toliau atspausdinkite dokumentą, kaip įprasta.

Jei pasirinkote Save only (Tik išsaugoti), spausdinimo darbas išsaugomas papildomame standžiajame diske, bet nebus atspausdintas.

# Įrašytų spausdinimo darbų peržiūra, spausdinimas ir šalinimas

Šiame skyriuje aprašyta, kaip peržiūrėti, spausdinti ir šalinti išsaugotus darbus naudojant valdymo skydelį.

Nustatant naudojami mygtukai

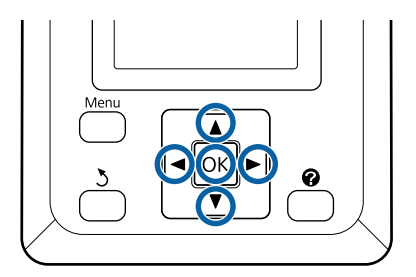

## Išsaugojimas ir perspausdinimas papildomo standžiojo disko įrenginyje

| 1 | Patikrinkite, ar spausdintuvas paruoštas<br>spausdinti. Spausdami ◀ / ▶ mygtukus<br>pažymėkite 🖨 ir paspauskite OK mygtuką.                                                                |  |
|---|----------------------------------------------------------------------------------------------------|--|
|   | Pasirodys Print Queues meniu.                                                                                                    |  |
| 2 | Spausdami ▼ / ▲ mygtukus, paryškinkite <b>Stored</b><br>Job ir nuspauskite OK mygtuką.                                                                                                    |  |
|   | Spausdinimo darbo skirtuko informacijos<br>rodymo srityje pateikiami išsaugotų<br>spausdinimo darbų pavadinimai.                                                                           |  |
| 3 | Paspauskite ▼ / ▲ mygtukus ir pasirinkite<br>spausdintiną arba trintiną užduotį ir paspauskite<br>OK mygtuką.                                                                              |  |
|   | Pasirinkę failo pavadinimą galite patikrinti<br>miniatiūrą paspausdami ▶ mygtuką.                                                                                                    |  |
|   | Jei nesate tikri dėl failo pavadinimo, galite<br>patvirtinti tikslinį failą miniatiūroje. Miniatiūrų<br>ekrane paspauskite OK mygtuką, kad būtų<br>parodyta išsami informacija apie failą. |  |
|   | Kai kuriems failams miniatiūra gali nebūti<br>išsaugota. Tokiu atveju rodoma išsami<br>informacija apie pasirinktą failą.                                                                  |  |
| 4 | Paspauskite▼ / ▲ mygtukus, kad pasirinktumėte<br><b>Print</b> arba <b>Delete</b> , tada paspauskite OK<br>mygtuką.                                                                         |  |
|   | Pasirinkus <b>Delete</b> , atsiras patvirtinimo ekranas.<br>Norėdami pašalinti darbą, paspauskite OK<br>mygtuką.                                                                           |  |
|   | Kai perspausdinate, atsiras ekranas, kuriame<br>turite įvesti kopijų skaičių. Pereikite prie 5<br>žingsnio.                                                                                |  |
| 5 | Paspausdami ♥ / ▲ mygtukus, pasirinkite kopijų<br>skaičių ir paspauskite OK mygtuką.                                                                                                    |  |
|   |                                                                                                    |  |

# Kopijavimas ir nuskaitymas

# Didelis kopijavimas ir didelis nuskaitymas, naudojant MFP skaitytuvą (parinktis)

# Funkcijų santrauka

## Pagrindinės funkcijos

Prijungus papildomą MFP skaitytuvą galėsite naudoti šias funkcijas.

## Didelė kopija

Prijungus papildomą MFP skaitytuvą prie SC-T7200 Series / SC-T5200 Series / SC-T7200D Series / SC-T5200D Series, galėsite įdėti iki 36 colių dokumentus ir daryti dideles kopijas.

## Didelis nuskaitymas

Norint atlikti didelį nuskaitymą, be MFP skaitytuvo prijungimo dar reikia ir papildomo standžiojo disko įrenginio arba "Adobe PostScript 3 Expansion Unit" (toliau bendrai vadinamo standžiuoju disku).

Iš toliau pateiktų galite pasirinkti formatą, kuriuo bus išsaugoti nuskaityti atvaizdai.

- □ JPEG failas
- PDF failas
- □ TIFF failas

Iš toliau pateiktų galite pasirinkti, ar failą siųsti, ar išsaugoti.

- Prisegami prie el. laiškų ir siunčiami į kitą spausdintuvą.<sup>\*</sup> (Scan To e-mail)
- Išsaugojami tinkle bendrinamame aplanke. ((Scan To Shared Folder)

- Išsaugojami į spausdintuve, prijungtame prie nuskaičiusio MFP skaitytuvo, įdiegtą standųjį diską. (Scan To HDD)
- \* Spausdintuve, į kurį siunčiama, turi būti įdiegtas MFP skaitytuvas ir standusis diskas. Norėdami įsitikinti, ar ši funkcija palaikoma, skaitykite prie spausdintuvo pridėtą vadovą.

## Darbas

Galite atlikti didelio kopijavimo / nuskaitymo darbus arba šiose vietose tvarkyti nuskaitytų vaizdų failus.

Valdymo skydelio ekrane "Large Copy / Large Scan"

Išsamios informacijos rasite toliau esančioje procedūroje.

□ Iš Copy Manager

Nuskaitymo kopijavimui į planšetinį terminalą ar kompiuterį, prie spausdintuvo prijungtą tinklu, galite naudoti Copy Manager programinę įrangą.

Paleisti kopijavimo tvarkyklę 🖉 "Kaip paleisti Copy Manager" puslapyje 80

## Funkcijų suderinamumo lentelė

Toliau esančioje lentelėje rodomos prieinamos funkcijos pagal įrankius.

|                                   | Valdymo<br>skydelis | Copy Ma-<br>nager |
|-----------------------------------|---------------------|-------------------|
| Didelė kopija                     | 1                   | 1                 |
| Didelis nuskaitymas <sup>*1</sup> | 1                   | 1                 |

|                                                                                          | Valdymo<br>skydelis | Copy Ma-<br>nager |
|------------------------------------------------------------------------------------------|---------------------|-------------------|
| Scan To e-mail                                                                           | 1                   | 1                 |
| Gauti į el. paštą                                                                        | 1                   | 1                 |
| Scan To Shared Folder                                                                    | 1                   | 1                 |
| Scan To HDD                                                                              | 1                   | 1                 |
| Operacijos vaizdo fai-<br>lams, nuskaitytiems ar<br>gautiems el. paštu <sup>*2, *3</sup> |                     |                   |
| Print <sup>*4</sup>                                                                      | 1                   | 1                 |
| Miniatūrų rodymas                                                                        | 1                   | 1                 |
| Siųsti kaip el. laiško<br>priedą                                                         | 1                   | 1                 |
| Siųsti į aplanką                                                                         | 1                   | 1                 |
| Atsisiųsti failą                                                                         | -                   | 1                 |
| Delete                                                                                   | 1                   | 1                 |
| Pridėti ar redaguoti adre-<br>satų el. pašto adresus                                     | -                   | 1                 |
| Pridėti ar redaguoti<br>aplankų adresus                                                  | -                   | 1                 |
| Patikrinti failo operacijų<br>istoriją                                                   | -                   | 1                 |
| Scanner maintenance                                                                      |                     |                   |
| lšmetimo kryptis                                                                         | 1                   | -                 |
| Calibration                                                                              | 1                   | -                 |
| Feed Adjust                                                                              | 1                   | -                 |
| Nuskaitymo greitis                                                                       | 1                   | -                 |

- \*1 Prieinama tik kai įdiegtas papildomas standusis diskas arba "Adobe PostScript 3 Expansion Unit".
- \*2 Taip pat ir Scan To e-mail ir Scan To Shared Folder atveju, visi nuskaitytų vaizdų failai išsaugojami spausdintuvo standžiajame diske.
- \*3 Operacija galima nepriklausomai, ar pasirenkamas MFP skaitytuvas yra įdiegtas, ar ne.
- \*4 PDF ir TIFF failus galite spausdinti tik tuo atveju, jei yra įdiegtas pasirenkamas "Adobe PostScript 3 expansion unit".

# Kaip paleisti Copy Manager

Copy Manager turi įrengtą spausdintuvo tinklo sąsają ir funkcijas, jei spausdintuve yra įdiegta kuri nors iš toliau pateikiamų funkcijų.

- □ MFP scanner (MFP skaitytuvas)
- □ Hard disk unit (Standžiojo disko įrenginys)
- □ "Adobe<sup>®</sup> PostScript<sup>®</sup> 3 Expansion Unit"

Tačiau, jei MFP skaitytuvas nėra įdiegtas, negalite naudotis didelio kopijavimo ir didelio nuskaitymo funkcijos.

Ši procedūra aprašo, kaip paleisti "Copy Manager".

- Planšetiniame galiniame įrenginyje arba kompiuteryje, prijungtame prie spausdintuvo tinklu, paleiskite interneto naršyklę.
- 2 Įveskite spausdintuve nurodytą IP adresą į adresų juostą ir paspauskite Enter klavišą, arba return klavišą.

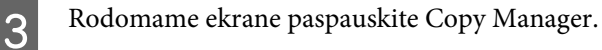

| EPSON | SC-TXXXX Beries |
|-------|-----------------|
|       |                 |
|       | Remote Manager  |
|       | Copy Manager    |

Spausdintuvas neturi bevielio vietinio tinklo funkcijos. Norint tinklu sujungti spausdintuvą ir planšetinį terminalą, reikalingas bevielio vietinio tinklo maršrutizatorius arba bevielio vietinio tinklo prieigos taškas.

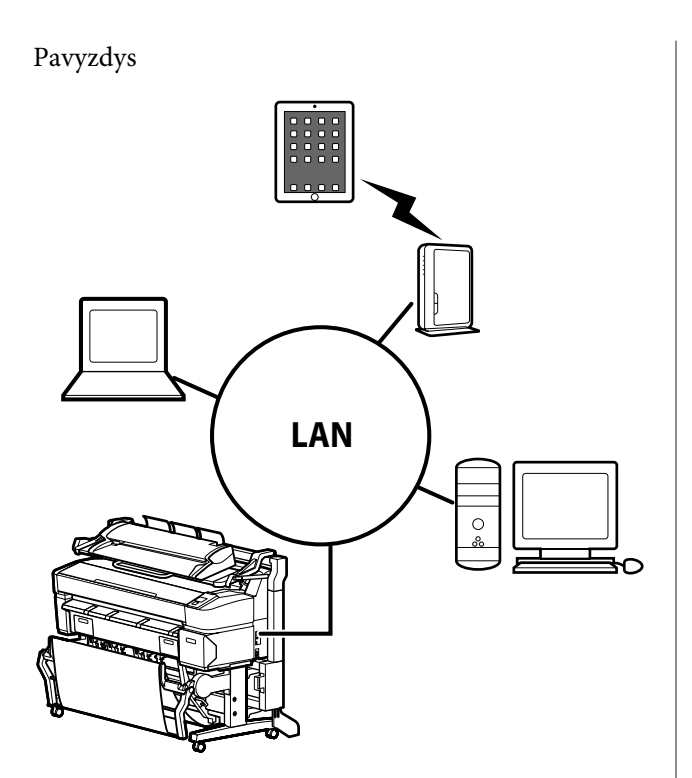

Palaikomoms operacinėms sistemoms ir naršyklėms žiūrėkite sekantį skyrių.

∠ ? "Reikalavimai sistemai" puslapyje 236

# Pasirengimas nuskaityti

Prieš pasirinkdami "Scan to e-mail" (nuskaityti į el. laišką) arba "Scan To Shared Folder" (nuskaityti į bendrinamą aplanką) atlikite toliau nurodytus nustatymus.

Pašto serverio nuostatos

Sukonfigūruokite nustatymus pasirinkdami Remote Manager.

∠ Pašto serverio nuostatos" puslapyje 81

 Užregistruokite adresatų el. pašto adresus ir bendrinamų aplankų adresus

Sukonfigūruokite nustatymus pasirinkdami Copy Manager.

∠ Adresų knygelės sukūrimas ir redagavimas" puslapyje 81

## Svarbu.

Jei naudosite "Scan to e-mail" arba "Scan to Shared folder" funkcijas arba jei operacijas vykdysite per Copy Manager nesukonfigūravę saugumo nuostatų, gali kilti problemų, įskaitant informacijos perėmimą ar klastojimą.

Rekomenduojame prieš naudojant produktą pakankamai suprasti problemas, kurios gali kilti dirbant nesukonfigūravus saugumo nuostatų, ir sukonfigūruoti saugumo nuostatas savo asmenine nuožiūra ir atsakomybe.

# Pašto serverio nuostatos

Pašto serverio nuostatų (SMTP / POP3) konfigūravimui naudokite Remote Manager. Su Copy Manager į šio spausdintuvo tinklo sąsają yra įtrauktas Remote Manager.

Ši procedūra aprašo, kaip paleisti "Copy Manager".

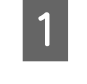

2

- Planšetiniame galiniame įrenginyje arba kompiuteryje, prijungtame prie spausdintuvo tinklu, paleiskite interneto naršyklę.
- Įveskite spausdintuve nurodytą IP adresą į adresų juostą ir paspauskite Enter klavišą, arba return klavišą.
- 3

Rodomame ekrane paspauskite **Remote Manager**.

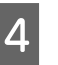

Atverkite Setup skirtuko ekraną ir meniu ekrano kairėje paspauskite **Mail**.

Daugiau informacijos apie Remote Manager rasite internetiniame žinyne.

# Adresų knygelės sukūrimas ir redagavimas

Naudokite Copy Manager ir sukurkite arba redaguokite adresų knygą, kurioje registruosite adrato el. pašto ir bendrinamo aplanko adresus.

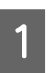

Palieskite Copy Manager.

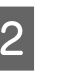

Viršutinėje ekrano dalyje paspauskite **Settings** piktogramą.

Daugiau informacijos apie Copy Manager funkcijas rasite pagalboje.

# Pastabos apie dokumentų įdėjimą į skaitytuvą

Šiame skyriuje aprašomi dokumentų pločiai ir popieriaus tipai, kurie gali būti įdėti, ir dokumentai, kurie negali būti įdėti.

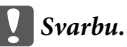

Jei įdedamas dulkėmis padengtas dokumentas, dulkės gali prilipti prie MFP skaitytuvo vidaus ir pabloginti kopijuojamų ar nuskaitomų vaizdų kokybę. Prieš įdėdami dokumentą į skaitytuvą, pašalinkite nuo jo visas dulkes.

## Dokumentų, kurie gali būti įdėti, pločiai

152 - 914 mm (6 - 36 colių)

## Dokumentų, kurie gali būti įdėti, popieriaus tipai

Plain Paper

- □ Recycled Paper
- □ Tracing Paper
- Matinė plėvelė
- Brėžinio kopija, Diazo tipas (mėlynos linijos ant balto pagrindo)
- Brėžinio kopija, negatyvo atvaizdas (baltos linijos ant mėlyno pagrindo)
- □ Matinis popierius rašaliniams spausdintuvams
- □ Sintetinis popierius
- Laikraštis
- Reklaminis popierius
- □ Fotopopierius

 \* Įdedant ploną dokumentą rekomenduojame jį įdėti tarp dviejų skaidrių laikiklių ar kitų panašių daiktų.

# Dokumentai, kurių negalima įdėti

Nedėkite šių dokumentų. Nesilaikant šių atsargumo priemonių gali užstrigti popierius arba būti padaryta žala skaitytuvui.

- Dokumentai su įlenkimais ar raukšlėmis
- Dokumentai su įrišimais
- Dokumentai su spiralėmis
- Dokumentai su anglies pagrindu
- Dokumentai su pritvirtintomis kabėmis, sąvaržėlėmis ar klijais
- Dokumentai su daug skylių, kaip kad išplėšti lapai
- Neįprastos formos ar ne stačiais kampais išpjauti dokumentai
- Dokumentai su pritvirtintomis nuotraukomis, lipdukais ar etiketėmis
- Permatomi dokumentai
- Blizgūs dokumentai
- Apirę dokumentai
- Dokumentai su įplyšimais

## Kai įkeliate dokumentą, kuris yra storesnis nei 0,25 mm

Prieš įdėdami dokumentą į skaitytuvą, atlikite toliau nurodytus tris veiksmus.

### Nuimkite popieriaus išmetimo kreiptuvus

Jei paliksite popieriaus išmetimo kreiptuvus uždėtus, dokumentas į juos atsitrenks ir nebus išmestas.

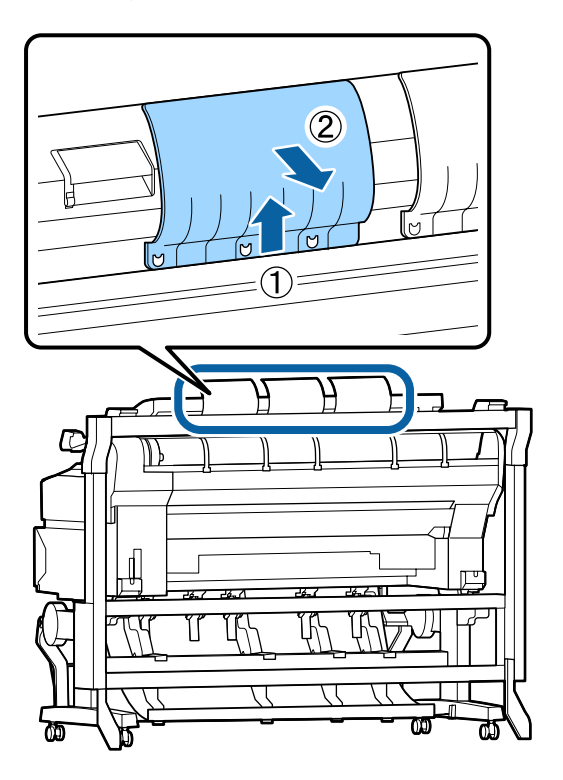

# Nustatykite, kad dokumento išmetimo kryptis būtų pirmyn

Jei nuėmus popieriaus išmetimo kreiptuvus dokumentas bus išmestas atgal, jis nukris ant galinės pusės ir bus pažeistas įlenkimų.

# ∠ Cr "Kaip pakeisti dokumento išmetimo kryptį ir nuskaitymo tikslumą" puslapyje 84

## Pasirūpinkite, kad būtų vietos iš priekio ir iš galo

Kai dokumentas skaitomas jis išstumiamas pirmyn ir atgal. Apytikris reikiamos vietos kiekis nurodytas toliau. Jei spausdintuvas yra pastatytas arti sienos, įsitikinkite, ar gale yra pakankamai vietos.

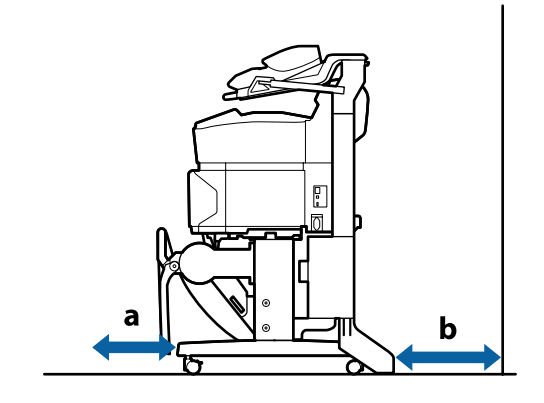

| Popieriaus for-<br>matas | Pirmyn (a) | Atgal (b) |
|--------------------------|------------|-----------|
| A2                       | 185 mm     | 220 mm    |
| A1                       | 432 mm     | 467 mm    |
| 24 × 30 colių            | 353 mm     | 388 mm    |
| 30 × 40 colių            | 607 mm     | 642 mm    |

# Kaip įdėti dokumentus

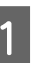

Sulygiuokite įdėjimo kreiptuvą su dokumento įdėjimo padėtimi.

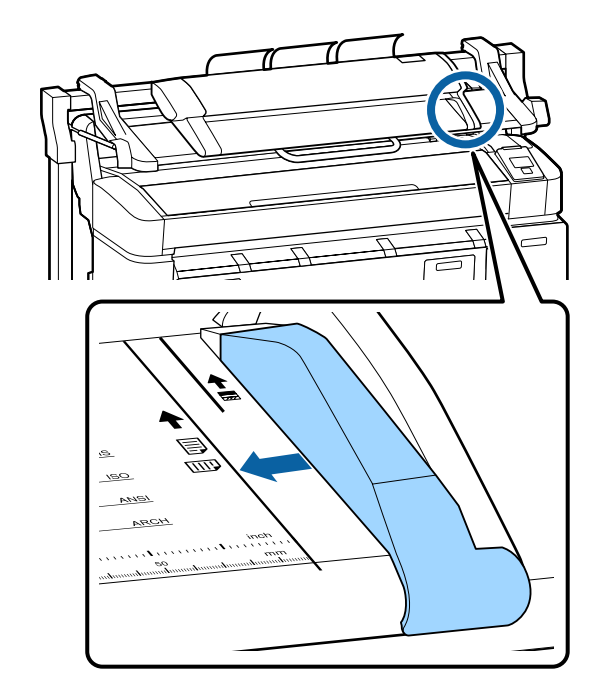

2 Norint užtikrinti, kad dokumentas nebus tiekiamas kampu, rekomenduojame įdėti ilgąją dokumento pusę.

> Sulygiuokite dokumento dešinįjį kraštą su įdėjimo kreiptuvu, nuskaitoma dokumento puse aukštyn.

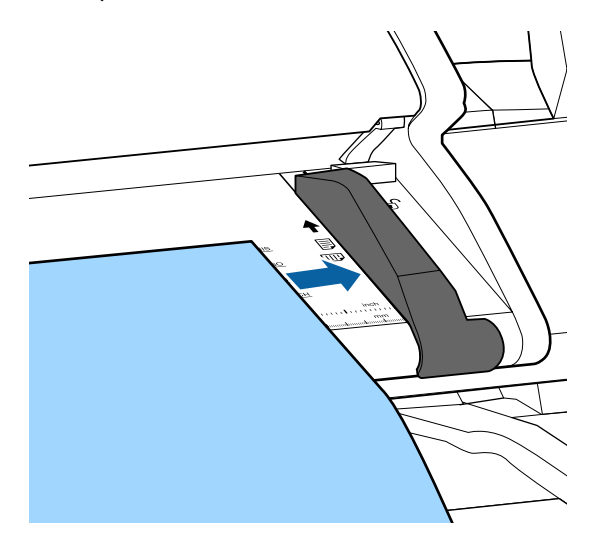

3 Įdėkite dokumentą horizontaliai, kad visas kraštas liestų visus vidinius ritinėlius.

Jei kraštas paliečia ritinėlį, dokumentas automatiškai patiekiamas į skaitymo pradžios padėtį. Prasidėjus automatiniam įdėjimui paleiskite ranką ir nekliudykite dokumento įdėjimui.

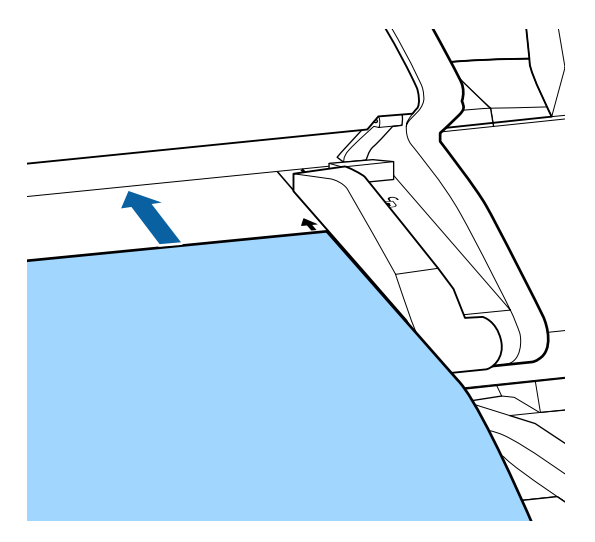

Į Įdėjus dokumentą nuimkite įdėjimo kreiptuvą ir įsitikinkite, kad kairysis dokumento kraštas sulygiuotas su gaire.

Jei dokumentas bus kopijuojamas ar nuskaitomas su uždėtu įdėjimo kreiptuvu, gali būti pažeisti dokumento kraštai.

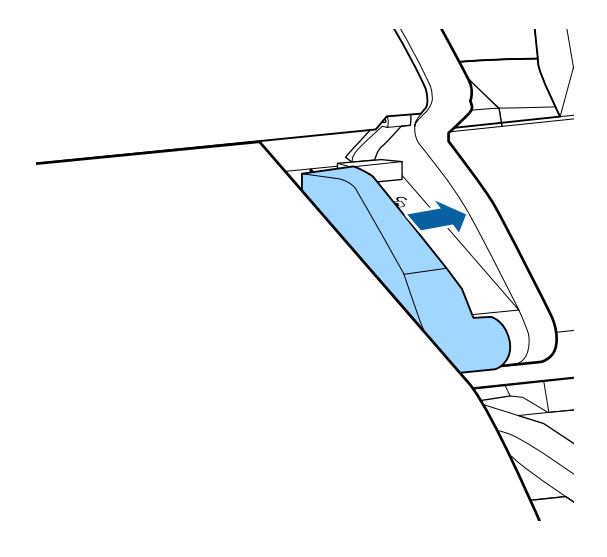

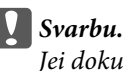

Jei dokumentas labai nukrypsta nuo gairės, nukrypusi ir išsikišusi dalis nekopijuojamas ar nenuskaitoma. Paspauskite ► mygtuką, kad išmestumėte dokumentą, tada dokumentą įdėkite iš naujo.

#### Pastaba:

Jei dokumento ilgis yra 1 m ar daugiau, prilaikykite jį rankomis, kad nuskaitant jis nenukryptų.

# Kaip pakeisti dokumento išmetimo kryptį ir nuskaitymo tikslumą

Procedūra, kaip pakeisti dokumentų išmetimo kryptį ir padidinti nuskaitymo tikslumą, yra aprašyta toliau.

#### Pastaba:

Jei dokumento išmetimo kryptis pakeičiama į atgal, prieš naudodami uždėkite popieriaus išmetimo kreiptuvus. Jei nesant įdėtų popieriaus išmetimo kreiptuvų dokumentas bus išmestas atgal, jis gali nukristi ant galinės pusės ir būti pažeistas įlenkimų ar nešvarumų.

Nustatant naudojami mygtukai

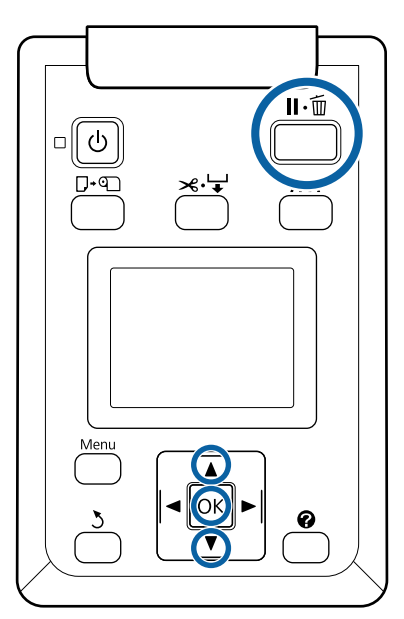

- "Large copy / Large scan" ekrane naudodamiesi
   ▼ / ▲ mygtukais pasirinkite Scanner
   Maintenance ir paspauskite OK mygtuka.
- 2 Paspauskite ▼/▲ mygtukus ir pasirinkite Eject Direction arba Scan Speed ir paspauskite OK mygtuką.
- 3 Naudodamiesi ▼ / ▲ mygtukais pasirinkite norimą parinktį ir paspauskite OK mygtuką.
- 4

Paspauskite II. mygtuką norėdami išeiti.

# Didelis kopijavimas

Šiame skyriuje aprašoma kopijavimo procedūra spausdintuvo valdymo skydelyje.

Kopijos spausdinamos palei šiuos įdėjimo takelius, priklausomai nuo naudojamo modelio.

SC-T7200 Series / SC-T5200 Series / SC-T3200 Series

Įdėtas popieriaus rulonas ar atpjautas lapas

□ SC-T7200D Series / SC-T5200D Series

Pasirinkite **Source** ir pasirinkite **Copy Settings** iš **Roll 1, Roll 2, Roll Auto** arba **Cut Sheet**  Nustatant naudojami mygtukai

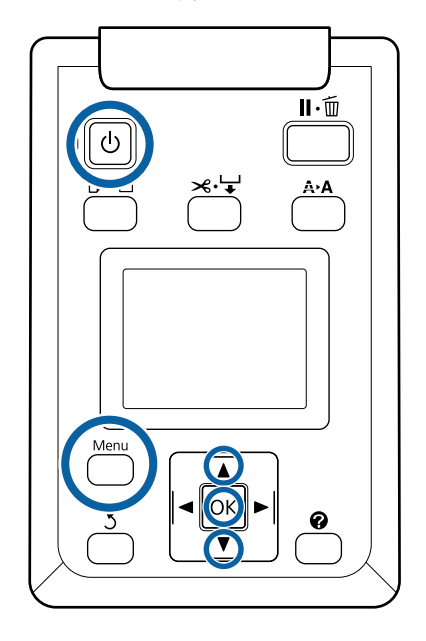

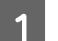

2

Jjunkite spausdintuvą paspausdami mygtuką 心.

Kai spausdintuvas įjungtas, skaitytuvas taip pat įjungtas.

Į spausdintuvą įdėkite dideliam kopijavimui tinkamą popierių.

"...,Epson" ypatingųjų spausdinimo medžiagų lentelė" puslapyje 223

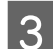

5

Įdėkite dokumentą į skaitytuvą.

∠ 3° "Kai įkeliate dokumentą, kuris yra storesnis nei 0,25 mm" puslapyje 82

4 Isitikinkite, kad atsiranda "Large copy / Large scan" ekranas.

Jei atsiranda kitas ekranas, naudodamiesi ◀ / ► mygtukais pasirinkite Ā⁺ skirtuką.

"Large copy / Large scan" ekrane naudodamiesi ▼ / ▲ mygtukais pasirinkite Copy ir paspauskite OK mygtuką.

Atsiras didelės kopijos ekranas.

Didelės kopijos ekrane galite paspausti ▼ / ▲

mygtukus, kad pasirinktumėte kopijų skaičių.

6

## Kopijavimas ir nuskaitymas

Paspauskite OK kopijavimui pradėti. Norėdami pakeisti kopijavimo nustatymus ar didinimo santykį, paspauskite "Meniu" dy mygtuką, kad būtų parodytas "Copy settings" meniu. Kai MFP skaitytuvas yra įdiegtas SC-T7200D Series / SC-T5200D Series, Copy settings meniu galite nurodyti, ant kokio popieriaus spausdinti (1 ritinio, 2 ritinio, automatinio rulono ar atpjautų lapų). Copy Settings meniu naudojimas 2 "Meniu operacijos" puslapyje 146 Nuostatos 27 ""Large Copy / Large Scan" meniu" puslapyje 185 Pasibaigus kopijavimui ekranas grįš į parodytą 6 7 žingsnyje. Paspauskite ▶ mygtuką, kad išmestumėte dokumentą. Kai OK mygtukas Jjunkite spausdintuvą paspausdami mygtuką 心. paspaudžiamas įdėjus dokumentą, kopijavimas gali testis. Kai spausdintuvas įjungtas, skaitytuvas taip pat ijungtas. Visada išmeskite dokumentą kopijavimui pasibaigus. Jei kitas dokumentas įdedamas, kai Į spausdintuvą įdėkite didelio nuskaitymo 2 ankstesnis dokumentas vis dar viduje, jis negali funkcijai tinkamą popierių. būti patiekiamas teisingai. د€ ""Epson" ypatingujų spausdinimo Galite pakeisti dokumento išmetimo kryptį. medžiagų lentelė" puslapyje 223 Išmetimo krypties pakeitimas 🆅 "Kaip pakeisti dokumento išmetimo kryptį ir nuskaitymo Idėkite dokumentą į skaitytuvą. 3 tikslumą" puslapyje 84 Ai įkeliate dokumentą, kuris yra storesnis nei 0,25 mm" puslapyje 82 **Didelis nuskaitymas** Isitikinkite, kad atsiranda "Large copy / Large Prieš pasirinkdami "Scan to e-mail" (nuskaityti į el. scan" ekranas. laišką) arba "Scan To Shared Folder" (nuskaityti į bendrinamą aplanką) pasirinkite toliau nurodytus Jei atsiranda kitas ekranas, naudodamiesi </ nustatymus. mygtukais pasirinkite  $\overline{\Delta}^+$  skirtuką. ∠ ? "Pasirengimas nuskaityti" puslapyje 81 "Large copy / Large scan" ekrane naudodamiesi 5 ▼ / ▲ mygtukais pasirinkite Scan ir paspauskite OK mygtuką. Šiame skyriuje aprašoma nuskaitymo procedūra spausdintuvo valdymo skydelyje. Atsiras ekranas nuskaityto failo išsaugojimo / siuntimo vietos pasirinkimui. 86

Nustatant naudojami mygtukai

∥・面

A∙A

ଜ

6 Naudodamiesi ▼ / ▲ mygtukais pasirinkite išsaugojimo / siuntimo vietą ir paspauskite OK mygtuką.

Jei buvo pasirinktas **HDD**, pereikite prie 8 žingsnio.

Jei buvo pasirinktas **Shared Folder** arba **Send By Mail**, pereikite prie 7 žingsnio.

7 Naudodamiesi ▼ / ▲ mygtukais pasirinkite išsaugojimo vietos aplanką ar adresą ir paspauskite OK mygtuką.

Atsiras pagrindinių nuskaitymo nuostatų informacija. Paspaudus OK mygtuką prasidės nuskaitymas.

Norėdami pakeisti, paspauskite "Meniu" mygtuką, kad būtų parodytas "Scan Setting" meniu.

"Scan Settings" meniu naudojimas ∠ ¬ "Meniu operacijos" puslapyje 146

Nuostatos 2 ""Large Copy / Large Scan" meniu" puslapyje 185

9

Pasibaigus nuskaitymui ekranas grįš į parodytą 8 žingsnyje. Paspauskite ► mygtuką, kad išmestumėte dokumentą. Kai įdėjus dokumentą paspaudžiamas OK mygtukas, galite tęsti nuskaitytų failų išsaugojimą ar siuntimą į ta pačią išsaugojimo / siuntimo vietą.

Visada išmeskite dokumentą nuskaitymui pasibaigus. Jei kitas dokumentas įdedamas, kai ankstesnis dokumentas vis dar viduje, jis negali būti patiekiamas teisingai.

Galite pakeisti dokumento išmetimo kryptį. Išmetimo krypties pakeitimas عَنَ "Kaip pakeisti dokumento išmetimo kryptį ir nuskaitymo tikslumą" puslapyje 84

# Operacijos nuskaitytiems ar gautiems vaizdo failams

Šia operacijas galite atlikti su nuskaitytais failais arba su nuskaitytais failais, gautais el. paštu iš kito spausdintuvo. Šią funkciją galima įgyvendinti nepriklausomai, ar pasirenkamas MFP skaitytuvas yra įdiegtas, ar ne.

□ Spausdinti

PDF ir TIFF failus galite spausdinti tik tuo atveju, jei yra įdiegtas pasirenkamas "Adobe PostScript 3 expansion unit".

Be to, spausdinimas vykdomas palei šiuos įdėjimo takelius, priklausomai nuo naudojamo modelio.

□ SC-T7200 Series / SC-T5200 Series / SC-T3200 Series

Įdėtas popieriaus rulonas ar atpjautas lapas

□ SC-T7200D Series / SC-T5200D Series

Pasirinkite **Source** ir pasirinkite nuostatas iš nuskaitymo į spausdinimą iš **Roll 1, Roll 2, Roll Auto** arba **Cut Sheet**.

- Siųsti kaip el. laiško priedą
- Siųsti į tinkle bendrinamą aplanką
- Ištrinti failą

Nustatant naudojami mygtukai

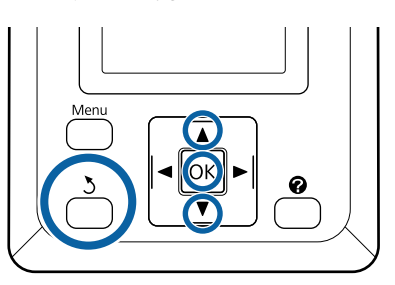

1

Pasirinkite 📮 arba 📪 skirtuko piktogramą.

Kai yra įdiegtas papildomai pasirenkamas standusis diskas arba "Adobe PostScript 3 Expansion Unit", tada 🍘 pasirodo skirtuke, net jei pasirenkamas MFP nėra įdiegtas spausdintuve. Kopijuoti ir nuskaityti negalima, bet galima atlikti toliau nurodytas operacijas.

- $\Box$  Rcvd Scan File Option<sup>\*</sup>
- □ Receive New Scan File
- $\Box$  Scan File Options<sup>\*</sup>

 Rodoma, kai gautas nuskaitytas failas arba nuskaitytas failas yra išsaugomi standžiajame diske.

Jei vertė, pvz., (3) atsiranda **Rcvd Scan File Option**, ta vertė rodo neatspausdintų failų skaičių iš gautų failų, kuriuos galima atspausdinti.

2 Paspauskite ▼/▲ mygtukus buttons "Large copy / Large scan" ekrane ir pasirinkite Rcvd Scan File Option arba Scan File Options ir paspauskite OK mygtuką.

> Atsiras pasirinktų failų sąrašas. Šioje lentelėje parodytos piktogramų šalia failų pavadinimų reikšmės.

## Kai pasirinkta Rcvd Scan File Option

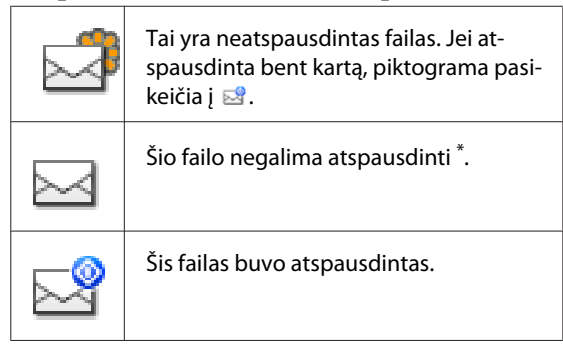

## Kai buvo pasirinkta Scan File Options

| -        | Žymi vaizdą, kuris buvo nusiųstas į bend-<br>rinamą aplanką. Šio failo negalima at-<br>spausdinti <sup>*</sup> .  |
|----------|----------------------------------------------------------------------------------------------------|
| 2        | Žymi vaizdą, kuris buvo nusiųstas į bend-<br>rinamą aplanką. Šį failą galima atspaus-<br>dinti.                   |
| <u>9</u> | Žymi vaizdo failą, kuris buvo išsaugotas<br>standžiajame diske. Šio failo negalima<br>atspausdinti <sup>*</sup> . |
| <u>_</u> | Žymi vaizdo failą, kuris buvo išsaugotas<br>standžiajame diske. Šį failą galima at-<br>spausdinti.                |
|          | Žymi vaizdą, kuris buvo nusiųstas el. pa-<br>štu. Šio failo negalima atspausdinti <sup>*</sup> .                  |

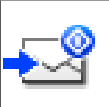

Žymi vaizdą, kuris buvo nusiųstas el. paštu. Šį failą galima atspausdinti.

\*PDF ir TIFF failus galite spausdinti tik tuo atveju, jei yra įdiegtas pasirenkamas "Adobe PostScript 3 expansion unit".

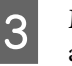

Mygtukais ▼/▲ pasirinkite failą, su kuriuo norite atlikti operacijas.

Jei sunku suprasti tik iš failo pavadinimo, paspauskite ► mygtuką.

Galite peržiūrėti nuskaitytų atvaizdų miniatiūras ir pasitikrinti turinį.

#### Pastaba:

- miniatiūroje gali matytis tik viršutinė atvaizdo dalis, priklausomai nuo atvaizdo dydžio.
- Miniatiūrų ekrane paspauskite > mygtuką, kad būtų parodyta išsami informacija apie failą.

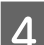

5

Paspauskite OK mygtuką.

Kai failas su vra rodomas **Rcvd Scan File Option** ir paspaudžiate OK mygtuką, pradedamas spausdinimas.

Jei buvo pasirinktas kitas failas, pereikite prie 5 žingsnio.

Naudodamiesi ▼ / ▲ mygtukais pasirinkite norimą atlikti operaciją ir paspauskite OK mygtuką.

Jei buvo pasirinkta **Print** arba **Delete**, patikrinkite ekraną ir vykdykite procedūrą.

Kai buvo pasirinkta **Send To Shared Folder** arba **Send by Mail**, atsiranda ekranas išsaugojimo arba siuntimo vietos pasirinkimui. Vykdykite tą pačią operaciją, kaip ir nuskaitant.

Įvykdžius operaciją ekranas grįš į failų sąrašo ekraną. Paspauskite 3 mygtuką norėdami išeiti.

# Padidintų kopijų kūrimas naudojant A3 arba A4 skaitytuvą

Prie spausdintuvo prijungę "Epson" A3 arba A4 skaitytuvą, vienu spragtelėjimu galėsite kurti padidintas kopijas nenaudodami kompiuterio.

Palaikomi spausdintuvai nurodyti "Epson" svetainėje.

### http://www.epson.com

### Palaikomi formatai

Nuskaityto dokumento dydis: 4x6 – A3<sup>\*1</sup>

Išvesties dydis: Iki A2 arba 36 inches colių (maždaug 914 mm) $^{\ast 2}$ 

- \*1 Skiriasi priklausomai nuo prijungto skaitytuvo modelio.
- \*2 Iki 24 colių (apytikr. 610 mm) su SC-T3200 Series.

# Skaitytuvo prijungimas

Paruoškite spausdintuvą ir skaitytuvą.

Daugiau informacijos apie skaitytuvo nustatymą ieškokite su įrenginiu pateikiamoje dokumentacijoje.

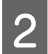

1

Išjunkite spausdintuvą ir skaitytuvą.

Prijunkite skaitytuvą prie spausdintuvo naudodami su skaitytuvu pridedamą kabelį.

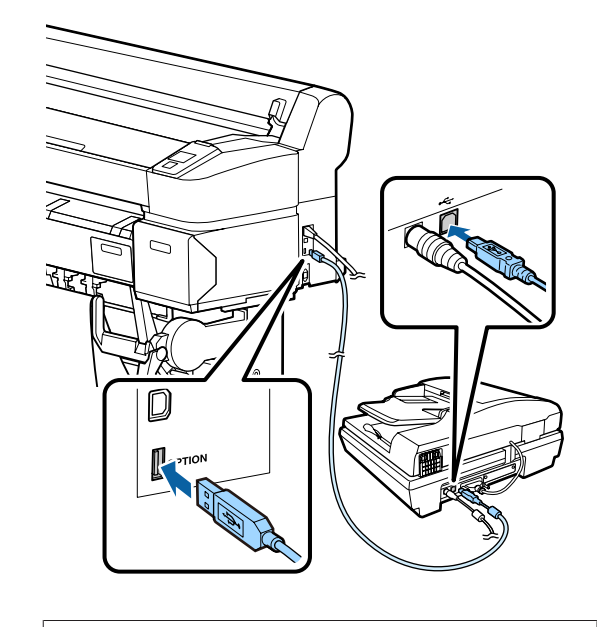

**Svarbu.** Skaitytuvą su spausdintuvu sujunkite tiesiogiai. Padidintas kopijas kurti galima skaitytuvą su spausdintuvu sujungus tiesiogiai.

# Padidintų kopijų kūrimas

Kopijų rezultatai spausdinamos palei šiuos įdėjimo takelius, priklausomai nuo naudojamo modelio.

SC-T7200 Series / SC-T5200 Series / SC-T3200 Series

Įdėtas popieriaus rulonas ar atpjautas lapas

□ SC-T7200D Series / SC-T5200D Series

Šiuo metu pasirinktas ritininis popierius ar atpjautas lapas

Galite patikrinti šiuo metu pasirinktą popierių, pasirinkdami 🛥 skirtuką.

### Nustatant naudojami mygtukai

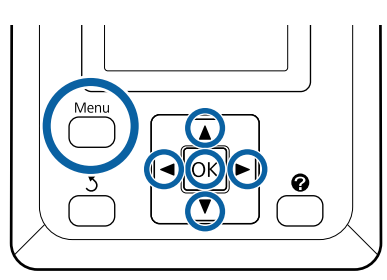

1

2

Įjunkite spausdintuvą ir skaitytuvą.

Įrenginių įjungimo tvarka nėra svarbi.

Į spausdintuvą įdėkite popierių, kurio formatas tinka padidintoms kopijoms spausdinti.

**3** Originalą padėkite ant skaitytuvo stiklo arba į automatinį dokumentų tiektuvą (ADF).

∠ <sup>3</sup> "Dokumentų padėjimas ant skaitytuvo" puslapyje 90

Daugiau informacijos apie skaitytuvo naudojimą ieškokite su įrenginiu pateikiamoje dokumentacijoje.

4 Įsitikinkite, kad spausdintuvas paruoštas, ir paspausdami </ > mygtukus paryškinkite skirtuką, o tada paspauskite OK mygtuką.

Bus parodytas padidintos kopijos dialogo langas.

Padidintos kopijos dialogo lange paspauskite ▲ /
 ▼ mygtukus ir pasirinkite kopijų skaičių, o tada paspauskite OK mygtuką ir pradėkite kopijuoti. Jei norite keisti kopijavimo nuostatas arba didinimo koeficientą, paspauskite meniu mygtuką. Bus parodytas Enlarged Copy meniu.

Kopijavimui pradėti skaitytuvo ở mygtuką galite naudoti vietoj OK mygtuko.

Enlarged Copy nuostatų meniu naudojimas A "Meniu operacijos" puslapyje 146

Nuostatos Z "Enlarged Copy meniu" puslapyje 184

#### Pastaba:

Jei **Other Size** pasirinkta parinkčiai **Auto** ir **A0(2Sheets)** parinkčiai **Output Size**, kai naudojama SC-T3200 Series, dokumentas bus spausdinamas ant dviejų lapų, kaip pavaizduota.

Jei dokumentas spausdinamas ant A2 pločio ritinio, juostele galima sujungti du segmentus ir sukurti A0 lapą. Jei dokumentas spausdinamas ant platesnio ritinio, būtina sutvarkyti paraštes.

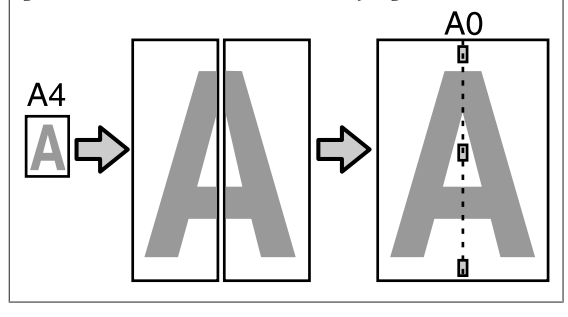

# Dokumentų padėjimas ant skaitytuvo

Nepaisant pateiktų perspėjimų, kai dokumentas dedamas ant skaitytuvo, gali pablogėti spausdinimo kokybė arba nepavykti nuskaitymas.

Originalą būtina įdėti horizontaliai.

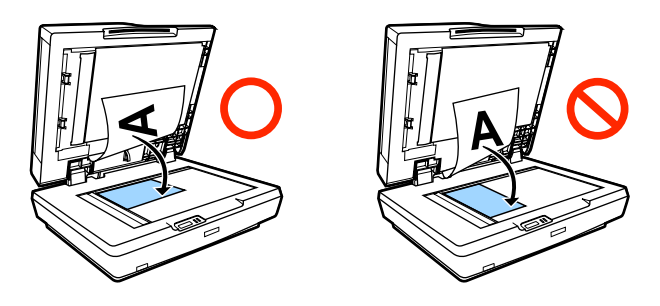

□ Jei dokumentai yra skaitytuve ir ADF, bus nuskaitomas ADF esantis dokumentas.

Išimkite dokumentus iš ADF, prieš dėdami dokumentą ant stiklo.

- □ ADF naudoti negalima, jei:
  - □ A4/2->Banner(Auto) pasirinkta parinkčiai Auto.
  - Pasirinktas B1 arba A0Output Size ir buvo padarytos kelios kopijos arba kai buvo pasirinkta A0 (2Sheets).
  - Originalas yra 4 x 6 dydžio

- Originalas yra atspausdintas ant storos medžiagos (pvz., atvirukai arba nuotraukos)
- Jei padarytos kelios ant stiklo padėto originalo kopijos, originalą galima nuskaityti po kartą kiekvienai kopijai.

Prieš atidarydami skaitytuvo dangtį palaukite, kol bus atspausdintos visos kopijos.

ADF naudokite, jei norite nuskaityti iš kelių puslapių sudarytus dokumentus. Kadangi kopijos yra spausdinamos nuskaičius originalus, spausdintuvas negali surinkti kelių dokumentų iš kelių lapų kopijų.

Pavyzdys: tvarka, pagal kurią puslapiai išvedami, kai spausdintuvas naudojamas kuriant dvi dokumento iš dviejų lapų kopijas

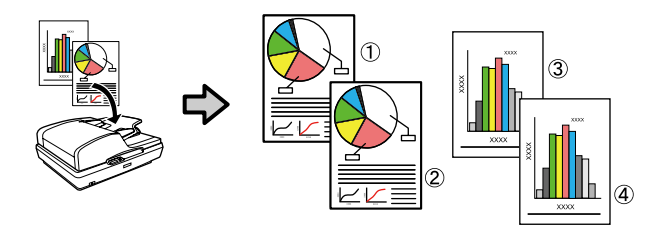

## **Print From Folder**

# **Print From Folder**

# Funkcijų santrauka

Galite pasirinkti failą bendrame aplanke tinkle, kuris buvo iš anksto nustatytas, ir jį išspausdinti.

Norėdami sukonfigūruoti bendrinamo aplanko nustatymus, naudokite Remote Manager.

∠ Pasirengimas spausdinti iš Print From Folder" puslapyje 93

### Darbas

Yra dvi procedūros failui pasirinkti ir jam atspausdinti. Galite naudoti spausdintuvo valdymo skydelį arba naudoti Remote Manager.

Naudojant valdymo skydelį Z "Procedūra, kaip spausdinti iš Print From Folder" puslapyje 93

Žr. internetinį žinyną, kur pateikiamos procedūros, kaip naudoti Remote Manager.

## Palaikomi failai

Print From Folder palaiko toliau nurodytus failus. Palaikomi failai skiriasi, priklausomai nuo to, ar yra įdiegtas pasirenkamas "Adobe PostScript 3 expansion unit".

| Failų formatai  | Neįdiegta | Įdiegta |
|-----------------|-----------|---------|
| HP-GL/2         | 1         | 1       |
| HP RTL          | 1         | 1       |
| PDF             | -         | 1       |
| PostScript      | -         | 1       |
| EPS             | -         | 1       |
| TIFF            | -         | 1       |
| JPEG            | -         | 1       |
| CALS G4(type l) | -         | 1       |

HP-GL/2 ir HP RTL formato failai spausdinami priklausomai nuo **HP-GL/2 Settings** spausdintuvo nustatymų meniu.

∠ ? "Printer Setup" puslapyje 164

Kiti failai spausdinami pagal nustatymus, esančius **PS3 Expansion Unit** spausdintuvo nustatymo meniu.

∠ → "Option Setup<sup>\*</sup>4" puslapyje 174

# Pasirengimas spausdinti iš Print From Folder

Norėdami sukonfigūruoti bendrinamo aplanko nustatymus, kaip parodyta toliau, naudokite Remote Manager.

Remote Manager yra įtrauktas į šio spausdintuvo tinklo sąsają.

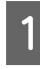

2

Planšetiniame galiniame įrenginyje arba kompiuteryje, prijungtame prie spausdintuvo tinklu, paleiskite interneto naršyklę.

Įveskite spausdintuve nurodytą IP adresą į adresų juostą ir paspauskite Enter klavišą, arba return klaviša.

Jei yra įdiegta kuri nors iš toliau pateiktų pasirinkčių, eikite prie 3 veiksmo.

- □ MFP scanner (MFP skaitytuvas)
- □ Hard disk unit (Standžiojo disko įrenginys)
- □ "Adobe<sup>®</sup> PostScript<sup>®</sup> 3 Expansion Unit"
- Jei nėra įdiegta, pereikite prie 4 žingsnio.

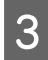

Rodomame ekrane spustelėkite Remote Manager.

| EPSON | SC-TXXXX series |
|-------|-----------------|
|       |                 |
|       | Remote Manager  |
|       | Copy Manager    |

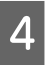

Pasirinkite Setup skirtuko ekraną ir meniu ekrano kairėje paspauskite **Shared Folder**.

Daugiau informacijos apie Remote Manager naudojimą rasite pagalboje.

# Procedūra, kaip spausdinti iš Print From Folder

Toliau aprašyta procedūra, kaip spausdinti iš Print From Folder iš operacijų pulto.

Nustatant naudojami mygtukai

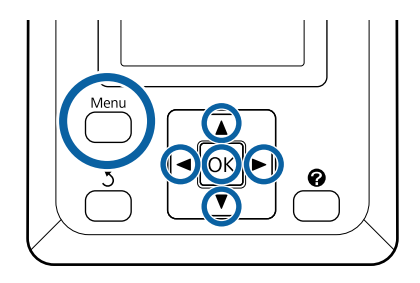

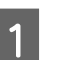

Patikrinkite, ar spausdintuvas paruoštas spausdinti. Spausdami ◀/▶ mygtukus pažymėkite ▤ ir paspauskite OK mygtuką.

Pasirodo "Print Queues" (spausdinimo eilės) meniu.

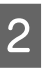

Paspauskite ▼ / ▲ mygtukus, kad pasirinktumėte Print From Folder, tada paspauskite OK mygtuką.

Jei prijungtas papildomas standžiojo disko įrenginys arba "Adobe PostScript 3 Expansion Unit", rodomas tik **Print From Folder**.

Po tam tikro laiko pasirodo bendriname aplanke esančių failų sąrašas.

Paspauskite ▼ / ▲ mygtukus ir pasirinkite spausdintiną failą ir paspauskite OK mygtuką.

Rodomas spausdinimo nustatymų ekranas.

Paspauskite ▼/▲ mygtukus, kad pasirinktumėte kopijų skaičių. Paspauskite OK spausdinimui pradėti.

> Jei nėra įrengtas papildomas standusis diskas arba "Adobe PostScript 3 Expansion Unit", kopijų skaičius yra nustatytas ties 1.

### **Print From Folder**

Norėdami pakeisti popieriaus šaltinį, paspauskite "Meniu" mygtuką, kad būtų parodytas nustatymų meniu. SC-T7200D Series/ SC-T5200D Series galite pasirinkti **Roll 1, Roll 2, Roll Auto** arba **Cut Sheet**.

Peržiūros ekranas pasirodo, jei **Preview** yra nustatyta į **Yes**. Paspauskite **OK** mygtuką peržiūros ekrane ir pradėkite spausdinimą.

Norėdami atšaukti peržiūrą, paspauskite **II**·™ mygtuką.

94

# Dar daugiau spausdinimo būdų

# Padidinimai ir horizontalūs bei vertikalūs plakatai

Spausdintuvo tvarkyklė gali padidinti arba sumažinti dokumentus skirtingiems popieriaus dydžiams. Tai galima atlikti trimis būdais.

Prieš spausdindami nestandartiniais dydžiais, įskaitant vertikalius ir horizontalius plakatus ir dokumentus vienodais kraštais, spausdintuvo tvarkyklėje įveskite pageidaujamą popieriaus dydį.

### Spausdinant nestandartiniais dydžiais" puslapyje 99

□ Fit to Roll Paper Width (Pritaikymas ritininio popieriaus pločiui)

Automatiškai padidina arba sumažina vaizdo formatą, kad jis sutaptų su ritininio popieriaus pločiu.

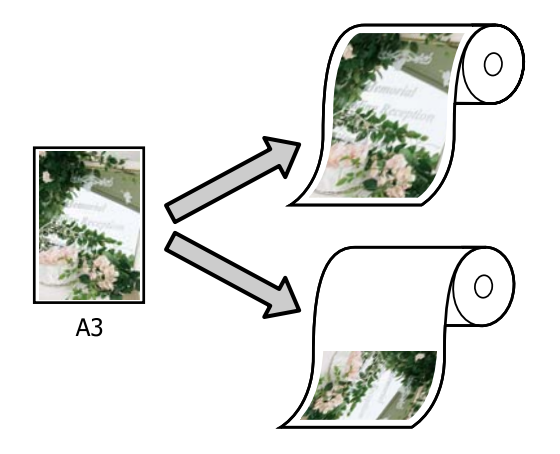

□ Specify Size (Nurodyti dydį)

Galite nurodyti didinimo arba mažinimo koeficientą. Šį metodą naudokite su nestandartinio formato popieriumi.

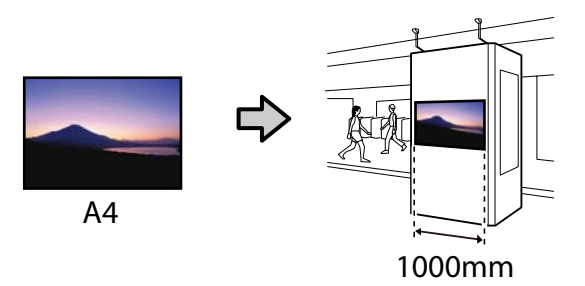

□ Fit to Output Size (Sutalpinti į išvesties dydį)

Automatiškai padidina arba sumažina vaizdo formatą, kad jis sutaptų su popieriaus formatu.

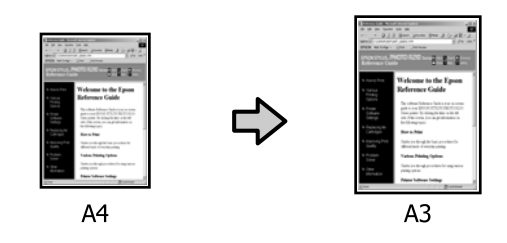

## Pastaba:

- Jei spausdinate naudodami specialiai horizontaliems arba vertikaliems plakatams skirtas programas, spausdintuvo nuostatas sureguliuokite pagal programos dokumentacijoje pateiktus nurodymus.
- Jei naudojate "Windows" horizontaliems arba vertikaliems plakatams skirtas programas, pasirinkite Banner (Plakatas) skirtuke Advanced (Patobulintas), jeigu reikia.

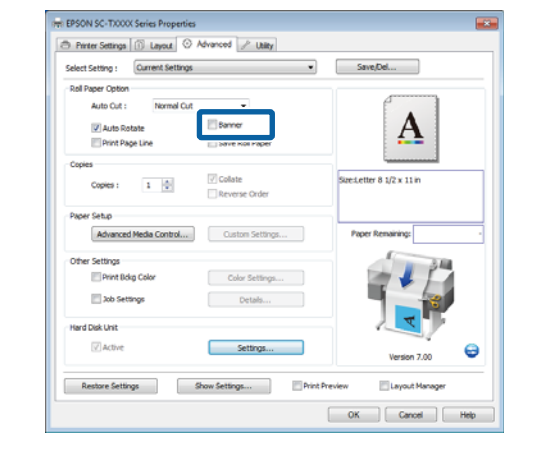

# Dokumentų talpinimas į ritininio popieriaus plotį

### Nustatymas operacinėje sistemoje "Windows"

1

Įjunkite spausdintuvo tvarkyklės Printer Settings (Spausdintuvo nustatymai) skirtuką ir pasirinkite **Paper Size (Popier. dydis)**, atitinkantį dokumento puslapio formatą.

## ∠ Pagrindiniai spausdinimo būdai ("Windows")" puslapyje 65

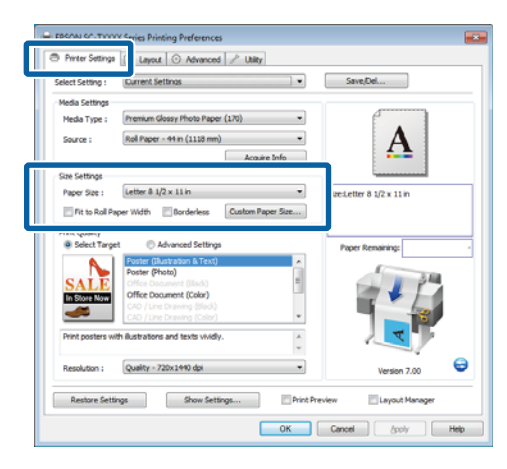

2 Skirtuke Layout (Išdėstymas) pasirinkite Reduce/Enlarge (Sumažinti / padidinti) ir spustelėkite Fit to Roll Paper Width (Pritaikymas ritininio popieriaus pločiui).

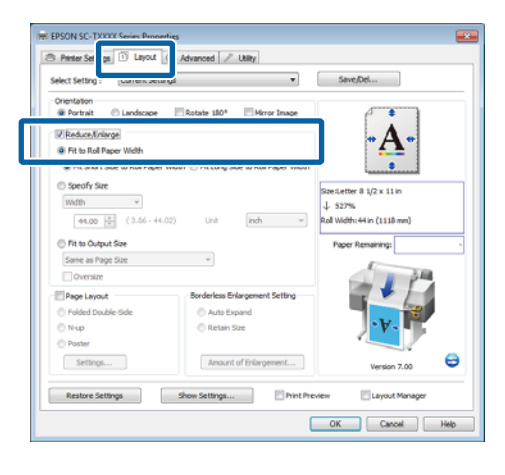

**3** Pasirinkite, trumpąjį ar ilgąjį dokumento kraštą talpinti į ritininio popieriaus plotį.

|                                                                                                    | C reference ( ) only                                                                                                    |                                                          |
|----------------------------------------------------------------------------------------------------|----------------------------------------------------------------------------------------------------|----------------------------------------------------------|
| Select Setting : Ourrent :                                                                                                    | Settings •                                                                                                    | Save/Del                                                 |
| Orientation                                                                                                    |                                                                                                    |                                                          |
| Portrait     Uandsca                                                                                                    | pe Rotate 180* Mirror Image                                                                                                    | - f • 1                                                  |
| Reduce/Inlarge                                                                                                    |                                                                                                    | - Δ -                                                    |
| We fit to the Part Process Webbs                                                                                                    |                                                                                                    |                                                          |
| Fit Short Side to Roll Page                                                                                                    | aper Width 💿 Fit Long Side to Roll Paper Wid                                                                                                    | h 🛄 🚛                                                    |
| O opeony size                                                                                                    |                                                                                                    | find atter 8 1/2 x 11 in                                 |
| width ~                                                                                                    |                                                                                                    | 1. 5226                                                  |
|                                                                                                    |                                                                                                    |                                                          |
| 44.00 [20] (2.06)                                                                                                    | - 44.02) Lisit inch w                                                                                                    | Roll Width: 44 in (1118 mm)                              |
| 44.00 🗄 (3.16-                                                                                                    | - 44.02) Unit (inch w                                                                                                    | Roll Width: 44 in (1118 mm)                              |
| 44.00 💮 (0.06-                                                                                                    | - 44.02) Unit (inch +                                                                                                    | Roll Width: 44 in (1118 mm) Paper Remaining:             |
| 44.00      (3.16     (3.16     Same as Page Size                                                                                                    | -44.02) Unt (indh w                                                                                                    | Roll Width: 44 in (1118 mm) Paper Remaining:             |
| 44.00 (3.06     7     7     7     7     7     7     7     7     7     7     7     7     7     7     7     7     7     7     7     7     7     7     7     7     7     7     7     7     7     7     7     7     7     7     7     7     7     7     7     7     7     7     7     7     7     7     7     7     7     7     7     7     7     7     7     7     7     7     7     7     7     7     7     7     7     7     7     7     7     7     7     7     7     7     7     7     7     7     7     7     7     7     7     7     7     7     7     7     7     7     7     7     7     7     7     7     7     7     7     7     7     7     7     7     7     7     7     7     7     7     7     7     7     7     7     7     7     7     7     7     7     7     7     7     7     7     7     7     7     7     7     7     7     7     7     7     7     7     7     7     7     7     7     7     7     7     7     7     7     7     7     7     7     7     7     7     7     7     7     7     7     7     7     7     7     7     7     7     7     7     7     7     7     7     7     7     7     7     7     7     7     7     7     7     7     7     7     7     7     7     7     7     7     7     7     7     7     7     7     7     7     7     7     7     7     7     7     7     7     7     7     7     7     7     7     7     7     7     7     7     7     7     7     7     7     7     7     7     7     7     7     7     7     7     7     7     7     7     7     7     7     7     7     7     7     7     7     7     7     7     7     7     7     7     7     7     7     7     7     7     7     7     7     7     7     7     7     7     7     7     7     7     7     7     7     7     7     7     7     7     7     7     7     7     7     7     7     7     7     7     7     7     7     7     7     7     7     7     7     7     7     7     7     7     7     7     7     7     7     7     7     7     7     7     7     7     7     7     7     7     7     7     7     7     7     7     7     7     7     7     7     7     7     7     7     7     7     7  | -44.02) Unit (indh w                                                                                                    | Roll Width: 44 in (1118 mm) Paper Remaining:             |
| 44.00 (2.06 -<br>© Fit to Output Size<br>Same as Page Size<br>© Oversize<br>© Page Layout                                                                                                    | v Dorderless Enlargement Setting                                                                                                    | Ral Width: 44 in (1118 mm) Paper Remaining:              |
| 44.00 (2.16)     7     7     7     7     7     7     7     7     7     7     7     7     7     7     7     7     7     7     7     7     7     7     7     7     7     7     7     7     7     7     7     7     7     7     7     7     7     7     7     7     7     7     7     7     7     7     7     7     7     7     7     7     7     7     7     7     7     7     7     7     7     7     7     7     7     7     7     7     7     7     7     7     7     7     7     7     7     7     7     7     7     7     7     7     7     7     7     7     7     7     7     7     7     7     7     7     7     7     7     7     7     7     7     7     7     7     7     7     7     7     7     7     7     7     7     7     7     7     7     7     7     7     7     7     7     7     7     7     7     7     7     7     7     7     7     7     7     7     7     7     7     7     7     7     7     7     7     7     7     7     7     7     7     7     7     7     7     7     7     7     7     7     7     7     7     7     7     7     7     7     7     7     7     7     7     7     7     7     7     7     7     7     7     7     7     7     7     7     7     7     7     7     7     7     7     7     7     7     7     7     7     7     7     7     7     7     7     7     7     7     7     7     7     7     7     7     7     7     7     7     7     7     7     7     7     7     7     7     7     7     7     7     7     7     7     7     7     7     7     7     7     7     7     7     7     7     7     7     7     7     7     7     7     7     7     7     7     7     7     7     7     7     7     7     7     7     7     7     7     7     7     7     7     7     7     7     7     7     7     7     7     7     7     7     7     7     7     7     7     7     7     7     7     7     7     7     7     7     7     7     7     7     7     7     7     7     7     7     7     7     7     7     7     7     7     7     7     7     7     7     7     7     7     7     7     7     7     7     7     7     7     7     7     7     7     7     7     7 | w     Borderless Dilargement Setting     Acto Depand                                                                                                    | Roll Width-14 in (1118 mm) Paper Remaining:              |
| 44.00 (3) (3).06     76 to Output Size     Same as Page Size     Oversize     Pege Layout     Polde Ouble-Side     N vp                                                                                                    |                                                                                                    | Pager Remaining:                                         |
| 44.00 (3.06 -     Same as Page Size     Oversize     Page Layout     Nup     Nup     Pager                                                                                                    |                                                                                                    | Roll Width-44 in (1118 m) Paper Remaring:                |
| 44.00     (2),06       (2)     Rt to Cutput Size       Same as Page Size     (2)       (2)     Oversize       (2)     Page Layout       (2)     Polized Double-Side       (2)     Nup       (2)     Poster                                                                                                    | Advaced by the set of the set of the se | Rol Wdft, 44 in (111) nn) Paper Renairing:               |
| 44.00     (2.06 ·       In Te to Output Size     Same as Page Size       Drotersize     Image Size       Image Page Layout     Image Size       Image Page Layout     Image Size       Image Page Layout     Image Size       Image Page Layout     Image Size       Image Page Layout     Image Size       Image Page Layout     Image Size       Image Page Layout     Image Size       Image Size     Image Size       Image Size                                                                                                    | Auto Dana      One      One      O | Roll Wdfts-44 in (1111 mn) Paper Remarking Utersion 7.00 |

## Pastaba:

Išvestį pritaikyti ritinio pločiui galima pasirinkus Fit to Roll Paper Width (Pritaikymas ritininio popieriaus pločiui) skirtuke Printer Settings (Spausdintuvo nustatymai).

|                                   | (1) Ceptra (C) Pertances (2) Comp      |                             |
|-----------------------------------|----------------------------------------|-----------------------------|
| Select Setting :                  | Current Settinas                       | Save/Del                    |
| Media Settings                    |                                        |                             |
| Media Type :                      | Premium Glossy Photo Paper (170) -     | •                           |
| Source :                          | Roll Paper - 44 in (1118 mm)           | • A •                       |
|                                   | Acquire Info                           | <b>*</b>                    |
| Size Settings                     |                                        |                             |
| Barrey Size 1                     | Letter & 1/2 x 11 in                   | Size:Letter 8 1/2 x 11 in   |
| Fit to Roll Pa                    | oer Width Conderless Custom Paper Size | ↓ 527%                      |
|                                   |                                        | Roll Width: 44 in (1118 mm) |
| <ul> <li>Select Target</li> </ul> | et   Advanced Settings                 | Paper Remaining:            |
|                                   | Poster (Illustration & Text)           |                             |
| SALE                              | Office Document (Ilack)                |                             |
| In Store Now                      | Office Document (Color)                |                             |
|                                   | CAD / Line Drawing (Color)             |                             |
| Print posters w                   | th ilustrations and texts widly.       | V. V.                       |
| Resolution :                      | Quality - 720x1440 dpi 🔹               | Version 7.00                |
|                                   | na Chau fatting Drint 1                | haview 🖂 Lavre / Mananar    |

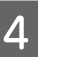

Patikrinkite kitas nuostatas, tada pradėkite spausdinti.

## Nustatymas operacinėje sistemoje "Mac OS X"

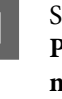

Spausdinimo dialogo lango sąraše pasirinkite Page Layout Settings (Puslapio išdėstymo nustatymai) ir išrinkite Reduce/Enlarge (Sumažinti / padidinti).

الالات "Pagrindiniai spausdinimo būdai ("Mac OS X")" puslapyje 68

2

2 Pasirinkite **Fit to Roll Paper Width** (**Pritaikymas ritininio popieriaus pločiui**) ir išrinkite, trumpąjį ar ilgąjį dokumento kraštą talpinti į ritininio popieriaus plotį.

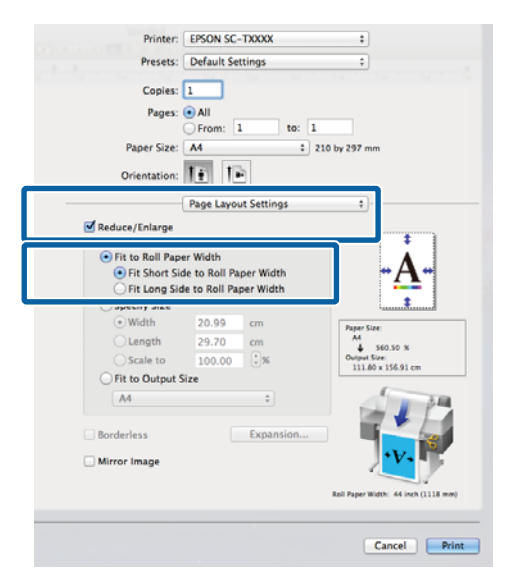

3

1

Patikrinkite kitas nuostatas, tada pradėkite spausdinti.

# Spaudinio dydžio rinkimas

## Nustatymas operacinėje sistemoje "Windows"

Įjunkite spausdintuvo tvarkyklės Printer Settings (Spausdintuvo nustatymai) skirtuką ir pasirinkite **Paper Size (Popier. dydis)**, atitinkantį dokumento puslapio formatą.

∠ ¬ "Pagrindiniai spausdinimo būdai ("Windows")" puslapyje 65

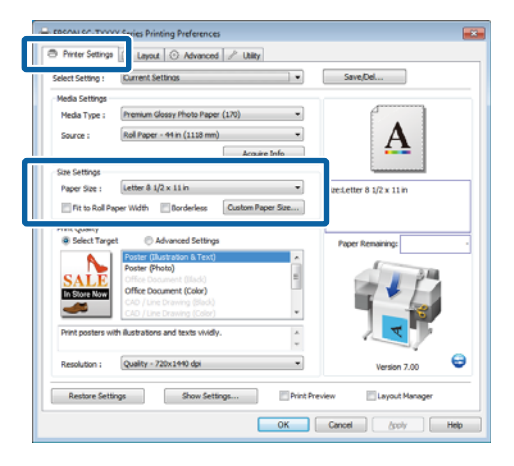

Skirtuke Layout (Išdėstymas) pasirinkite Reduce/Enlarge (Sumažinti / padidinti) ir spustelėkite Specify Size (Nurodykite dydį).

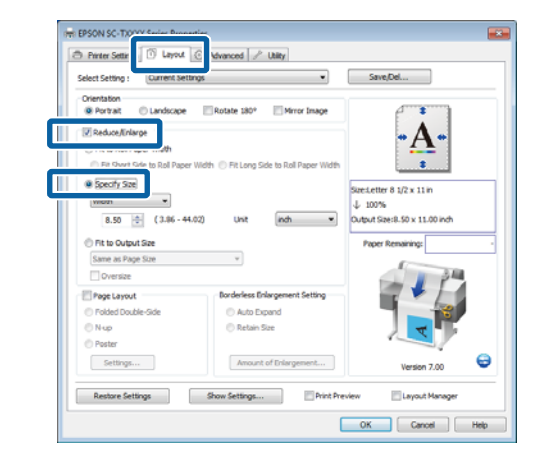

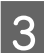

Pasirinkite įvesties būdą ir dydį.

Reikšmę įveskite tiesiogiai arba nustatykite spustelėdami rodykles, esančias mastelio langelio dešinėje.

| Select Setting : Current S                                                                        | ettings •                                                      | Save,Del                       |
|---------------------------------------------------------------------------------------------------|----------------------------------------------------------------|--------------------------------|
| Orientation                                                                                       |                                                                |                                |
| Portrait O Landscap                                                                               | e Rotate 180° Mirror Image                                     | P                              |
| Reduce/Enlarge                                                                                    |                                                                | Δ.                             |
| C Fit to Roll Paper Width                                                                         |                                                                |                                |
| Fit Short Side to Roll Paper                                                                      | per Width 💿 Fit Long Side to Roll Paper Width                  |                                |
|                                                                                                   |                                                                | ined etter 8 1/2 x 11 in       |
| width 💌                                                                                           |                                                                | L 100%                         |
| 8.50 🔅 (3.86 -                                                                                    | 44.02) Unit indh •                                             | Jutput Size: 8.50 x 11.00 inch |
| C This Color & Core                                                                               |                                                                |                                |
|                                                                                                   |                                                                | Preserve Remaining             |
| Came as Pare Site                                                                                 | <b>v</b> ]                                                     |                                |
| Same as Page Size                                                                                 | ¥                                                              |                                |
| Same as Page Size                                                                                 | v)                                                             |                                |
| Same as Page Size Oversize Page Layout Defined Double Site                                        | Borderless Enlargement Setting     A data Decard               |                                |
| Same as Page Size  Diversize  Page Layout  Folded Double-Side  Num                                | Borderless Enlargement Setting     Auto Expand     Brand       |                                |
| Same as Page Size Oversize Poded Double-Side Nup Poded Double-Side Nup Poder                      | Borderless Enlargement Setting     Auto Expand     Retain See  | T                              |
| Same as Page Size Same as Page Size Poyersize Page Layout Polded Double-Side Nup Poster Colliners | Borderless Enlargement Setting     Auto Expand     Retain Size |                                |

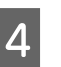

Patikrinkite kitas nuostatas, tada pradėkite spausdinti.

### Nustatymas operacinėje sistemoje "Mac OS X"

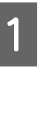

Spausdinimo dialogo lango sąraše pasirinkite Page Layout Settings (Puslapio išdėstymo nustatymai) ir išrinkite Reduce/Enlarge (Sumažinti / padidinti).

∠͡͡͡͡͡͡͡͡͡͡͡͡͡͡͡͡͡͡͡͡͡ː "Mac OS X")" puslapyje 68

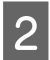

Išrinkite **Specify Size** (**Nurodykite dydį**), pasirinkite dydžio keitimo būdą ir dydį.

Reikšmę įveskite tiesiogiai arba nustatykite spustelėdami rodykles, esančias mastelio langelio dešinėje.

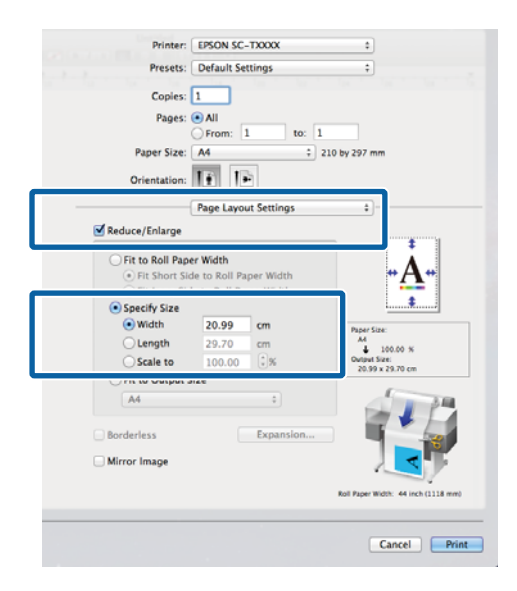

3

Patikrinkite kitas nuostatas, tada pradėkite spausdinti.

# Dokumentų pritaikymas išvesties dydžiui

### Nustatymas operacinėje sistemoje "Windows"

1

Įjunkite spausdintuvo tvarkyklės Printer Settings (Spausdintuvo nustatymai) skirtuką ir pasirinkite **Paper Size (Popier. dydis)**, atitinkantį dokumento puslapio formatą.

### "Pagrindiniai spausdinimo būdai ("Windows")" puslapyje 65

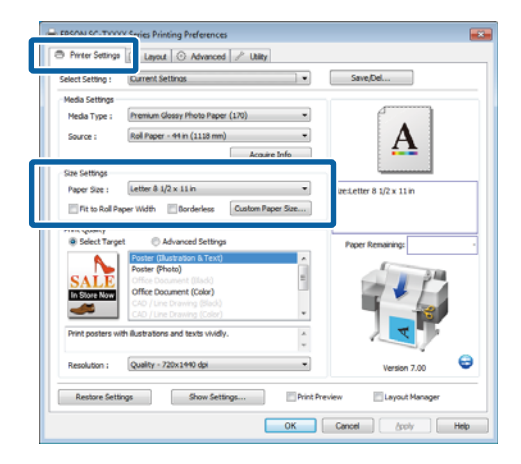

2

Skirtuke Layout (Išdėstymas) pasirinkite Reduce/Enlarge (Sumažinti / padidinti) ir spustelėkite Fit to Output Size (Pritaikyti pagal išvesties dydį).

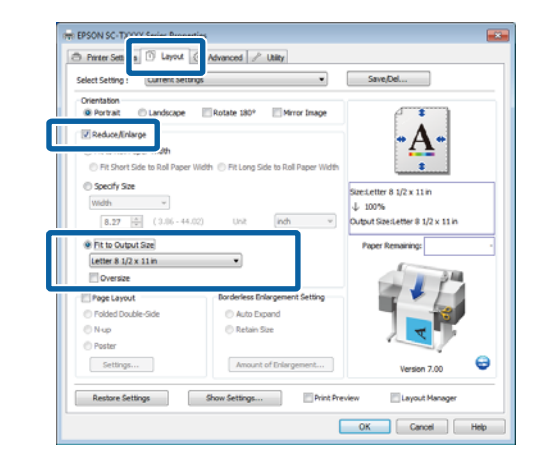

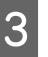

Pasirinkite spausdinant naudotino popieriaus formatą.

Norėdami atspausdinti dokumentą su nustatytomis paraštėmis tiksliai parinkto išvesties dydžio, pasirinkite **Oversize (Per didelis dydis)**.

#### Pastaba:

Jei spausdindami naudojate **Oversize (Per didelis dydis)**, įdėkite popierių, kuris yra didesnis už pasirinktą **Output Size (Išvesties dydis)**, ir pridėkite spausdintuvui reikalingas paraštes.

Spausdintuvo paraštės 🆅 "Spausdinimo sritis" puslapyje 71

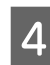

Patikrinkite kitas nuostatas, tada pradėkite spausdinti.

#### Nustatymas operacinėje sistemoje "Mac OS X"

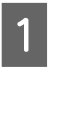

Spausdinimo dialogo lango sąraše pasirinkite Page Layout Settings (Puslapio išdėstymo nustatymai) ir išrinkite Reduce/Enlarge (Sumažinti / padidinti).

∠ → "Pagrindiniai spausdinimo būdai ("Mac OS X")" puslapyje 68

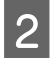

Išrinkite **Fit to Output Size (Pritaikyti pagal išvesties dydį**) ir pasirinkite popieriaus formatą, kuris atitinka spausdintuvo popierių.

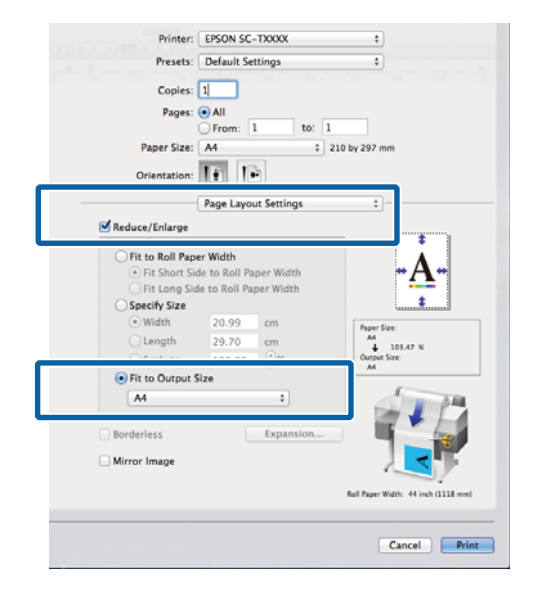

Patikrinkite kitas nuostatas, tada pradėkite spausdinti.

#### Pastaba:

3

Taip pat išvestį galima pritaikyti popieriaus formatui; pasirinkite **Scale to fit paper size (Keisti mastelį, kad tilptų į lapą)** spausdinimo dialogo lange **Paper Handling (Popieriaus valdymas)**.

# Spausdinant nestandartiniais dydžiais

Prieš spausdindami nestandartiniais dydžiais, įskaitant vertikalius ir horizontalius plakatus ir dokumentus vienodais kraštais, spausdintuvo tvarkyklėje išsaugokite pageidaujamą popieriaus dydį. Spausdintuvo tvarkyklėje išsaugojus formatą, programoje **Page Setup** (**Puslapio sąranka**) ir kituose spausdinimo dialogo languose galėsite rinktis pritaikomą formatą.

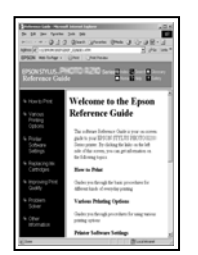

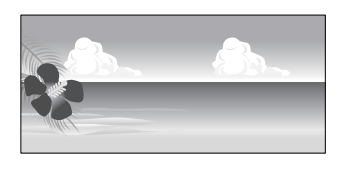

Galima naudoti tokius dydžius.

| Popieriaus<br>plotis | SC-T7200 Series /<br>SC-T7200D Series                                 | nuo 89 iki 1118<br>mm              |  |
|----------------------|-----------------------------------------------------------------------|------------------------------------|--|
|                      | SC-T5200 Series/<br>SC-T5200D Series                                  | nuo 89 iki 914<br>mm               |  |
|                      | SC-T3200 Series                                                       | nuo 89 iki 620<br>mm <sup>*1</sup> |  |
| llgis <sup>*2</sup>  | "Windows": nuo 127 iki 15 000 mm<br>"Mac OS X": nuo 127 iki 15 240 mm |                                    |  |

\*1. Didžiausias spausdinimo plotis yra 610 mm.

\*2. Popieriaus ilgis gali būti didesnis, jei naudojate plakatų spausdinimą palaikančias programas. Tačiau faktinis spaudinio dydis priklauso nuo naudojamos programos, į spausdintuvą įdėto popieriaus formato ir kompiuterio aplinkos.

## 🚺 Svarbu.

- Mažiausias spausdintuvo palaikomas dydis yra 254 mm pločio × 127 mm ilgio. Jei spausdintuvo tvarkyklėje bus įvestas mažesnis dydis nei Custom Paper Size (Tinkintas popieriaus dydis), dokumentas bus spausdinamas, naudojant platesnes nei tikėtasi paraštes, kurias būtina sutvarkyti.
- "Mac OS X" vartotojams: nors nuostata Custom Paper Sizes (Tinkintas popieriaus dydis) galima nustatyti didelį popieriaus formatą, kurio negalima įdėti į spausdintuvą, jis nebus tinkamai spausdinamas.
- Galimas išvesties formatas ribojamas priklausomai nuo programos.

### Nustatymas operacinėje sistemoje "Windows"

Įjunkite spausdintuvo tvarkyklės Printer Settings (Spausdintuvo nustatymai) skirtuką ir spustelėkite **Custom Paper Size (Tinkintas popieriaus dydis)**.

### "Pagrindiniai spausdinimo būdai ("Windows")" puslapyje 65

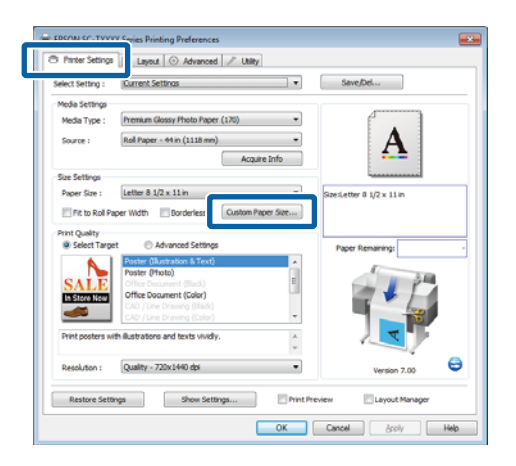

## Svarbu.

Custom Paper Size (Tinkintas popieriaus dydis) neprieinama, jei Front - Poster Board (Priekinė pusė - plakatų lenta) pasirinkta parinkčiai Source (Šaltinis).

## 2 Dialogo lange User Defined Paper Size (Naudotojo nurodytas popieriaus dydis) įveskite pageidaujamą dydį ir spustelėkite **Save (Įrašyti)**.

Laukelyje Paper Size Name (Popieriaus formato pavadimas) galite įvesti iki 24 simbolių.

- Norėdami peržiūrėti standartinio dydžio Paper Width ir Paper Height (Popieriaus aukštis) reikšmes ir pageidaujamo pritaikyti dydžio reikšmes, parinkite Base Paper Size (Pagrindinio popieriaus dydis) atitinkamą parinktį.
- Jei apibrėžėte pageidaujamą Fix Aspect Ratio (Fiksuoti proporcijas) ir išrinkote Landscape (Gulsčias) arba Portrait (Stačias) parinkčiai Base (Pagrindas), jums reikia įvesti tik Paper Width (Popieriaus plotis) arba Paper Height (Popieriaus aukštis).

| Paper Size Name :<br>User Defined<br>Fix Aspect Ratio<br>Not Specify |  |  |                                         |
|----------------------------------------------------------------------|--|--|-----------------------------------------|
|                                                                      |  |  | Base :      O Landscape      O Portrait |
|                                                                      |  |  | Paper Width : 8.27                      |
| ( 3.50 - 44.02)                                                      |  |  |                                         |
| Paper Height : 11.69                                                 |  |  |                                         |
| ( 5.00 - 590.55)                                                     |  |  |                                         |
| Unit<br>() mm () inch                                                |  |  |                                         |
|                                                                      |  |  |                                         |

### Pastaba:

- Jei norite pakeisti įrašytą popieriaus formatą, pasirinkite popieriaus formato pavadinimą kairėje pusėje esančiame sąraše.
- Jei norite panaikinti įrašytą vartotojo apibrėžtą formatą, kairėje pusėje esančiame sąraše pažymėkite popieriaus formato pavadinimą ir spustelėkite Delete (Trinti).
- Galima įrašyti iki 100 popieriaus formatų.

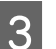

## Spustelėkite OK (Gerai).

Išsaugoti dydžiai dabar yra prieinami **Paper Size** (**Popier. dydis**) meniu Printer Settings (Spausdintuvo nustatymai) skirtuke.

Toliau galite spausdinti, kaip įprasta.

#### Nustatymas operacinėje sistemoje "Mac OS X"

1 Kai rodomas ekranas "Spausdinti", sąraše Paper Size (Popieriaus formatas) pasirinkite Manage Custom Sizes (Tvarkyti individualius formatus).

# ∠ → "Pagrindiniai spausdinimo būdai ("Mac OS X")" puslapyje 68

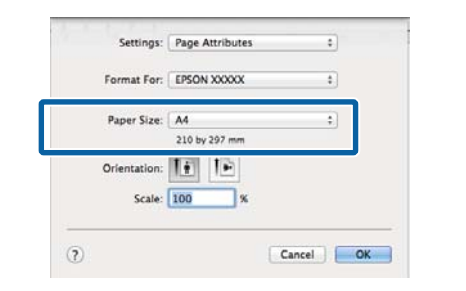

#### Pastaba:

Jei puslapio nustatymo parinkčių nėra programos spausdinimo dialogo lange, įjunkite puslapio nuostatų dialogo langą.

2 Spustelėkite + ir įveskite popieriaus formato pavadinimą.

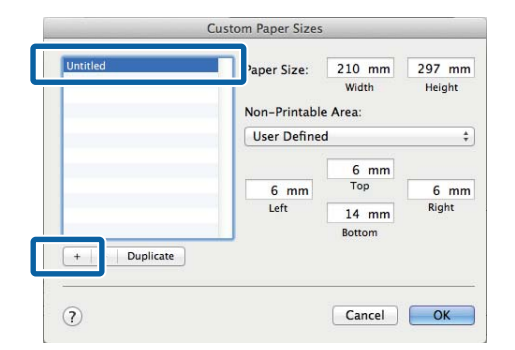

3 Įveskite **Width (Plotis)**, **Height (Ilgis)** nuostatas parinkčiai **Paper Size (Popieriaus formatas)** ir įveskite paraštes, o tada spustelėkite **OK**.

> Galimų popieriaus formato reikšmių diapazonas skiriasi priklausomai nuo spausdintuvo modelio ir su spausdintuvu pasirinktų reikšmių.

### ∠ Spausdinimo sritis" puslapyje 71

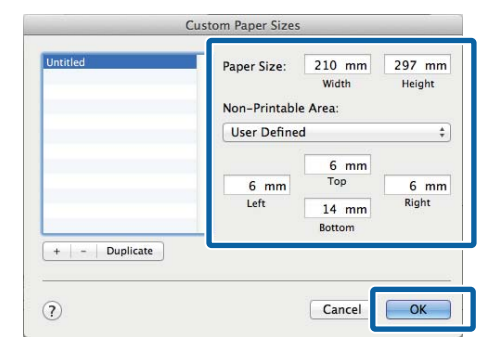

#### Pastaba:

- Norėdami redaguoti išsaugotą pasirinktinį formatą, pasirinkite jo pavadinimą iš sąrašo kairėje.
- Norėdami nukopijuoti išsaugotą pritaikytą formatą, pasirinkite dydį iš sąrašo kairėje ir spustelėkite Duplicate (Kurti kopiją).
- Norėdami ištrinti išsaugotą pritaikytą formatą, pasirinkite dydį iš sąrašo kairėje ir spustelėkite -.
- Pasirinktinio popieriaus formato nuostata skiriasi priklausomai nuo operacinės sistemos versijos. Išsamesnės informacijos rasite operacinės sistemos dokumentacijoje.

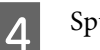

### Spustelėkite OK.

Įrašytą popieriaus formatą galite pasirinkti popieriaus formato iškylančiajame meniu.

Toliau galite spausdinti, kaip įprasta.

# CAD brėžinių spausdinimas

Spausdintuvas palaiko HP-GL / 2 tvarkyklę ir HP RTL (Raster Transfer Language), kurią naudoja braižytuvai. Dabar galite naudotis vienu iš toliau aprašytų metodų CAD brėžinių spausdinimui šiuo spausdintuvu.

- Spausdinkite pridėtos spausdintuvo tvarkyklės CAD / Line Drawing (CAD / linijos piešimas) režimu.
- □ Spausdinkite emuliuodami HP-GL / 2 ir HP RTL, naudojamus braižytuvuose.

Pagal atsiųstus spausdinimo duomenis automatiškai nustatoma, ar spausdintuvas spausdins įprastai, ar emuliuodamas HP-GL / 2 ir HP RTL. Jei veikimo režimo perjungimas ir spausdinimas atliekami neteisingai, atidarykite Setup meniu ir nustatykite **Printer Mode** į **HP-GL/2**.

# Spausdinimas spausdintuvo tvarkyklės CAD / Line Drawing (CAD / linijos piešimas) režimu

Spausdinant CAD brėžinį su "Windows" programine įranga, rekomenduojame spausdinti spausdintuvo tvarkyklės CAD / Line Drawing (CAD / linijos piešimas) režimu.

### "Windows"

Atidarykite spausdintuvo tvarkyklės Printer Settings (Spausdintuvo nustatymai) skirtuką. Nustatykite **Print Quality (Spausdinimo kokybė**) į **Select Target (Pasirinkite paskirtį)** ir pasirinkite **CAD / Line Drawing (Black) (CAD / linijos piešimas (nespalvota)), CAD / Line Drawing (Color) (CAD / linijos piešimas** (**spalvota**)) arba **CAD / Line Drawing (Bi-Level)** (**CAD / linijos piešimas (dvisluoksnė)**).

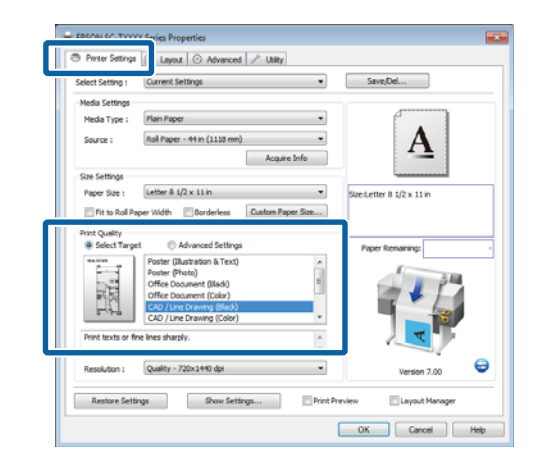

## Pastaba:

CAD / Line Drawing (Black) (CAD / linijos piešimas (nespalvota)), CAD / Line Drawing (Color) (CAD / linijos piešimas (spalvota)) ir CAD / Line Drawing (Bi-Level) (CAD / linijos piešimas (dvisluoksnė)) parinktis galima nustatyti Select Target (Pasirinkite paskirtį), kai pasirinktas popieriaus tipas, tinkantis spausdinti CAD brėžiniams.

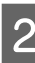

Patikrinkite kitas nuostatas, tada pradėkite spausdinti.

### "Mac OS X"

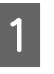

Įjunkite spausdinimo dialogo langą ir išrinkite **Printer Settings (Spausdintuvo nustatymai)** iš sąrašo.

"Pagrindiniai spausdinimo būdai ("Mac OS X")" puslapyje 68

2 Nustatykite Mode (Režimas) į Select Target (Pasirinkite paskirtį) ir pasirinkite CAD / Line Drawing (Black) (CAD / linijos piešimas (nespalvota)), CAD / Line Drawing (Color) (CAD / linijos piešimas (spalvota)) arba CAD / Line Drawing (Bi-Level) (CAD / linijos piešimas (dvisluoksnė)).

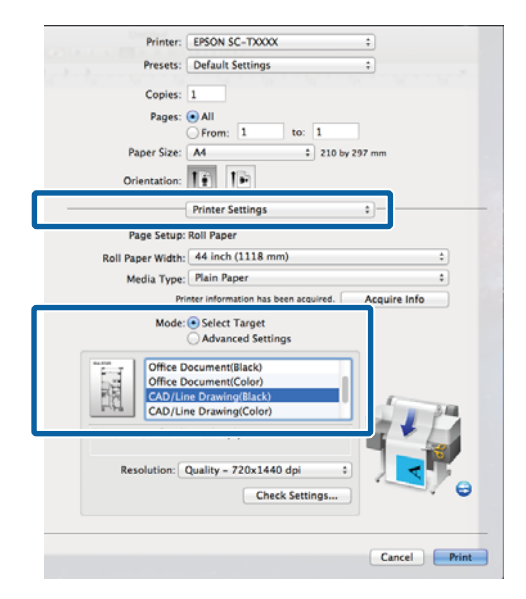

#### Pastaba:

3

CAD / Line Drawing (Black) (CAD / linijos piešimas (nespalvota)) ir CAD / Line Drawing (Color) (CAD / linijos piešimas (spalvota)) parinktis galima nustatyti Select Target (Pasirinkite paskirtį), kai pasirinktas popieriaus tipas, tinkantis spausdinti CAD brėžiniams.

Patikrinkite kitas nuostatas, tada pradėkite spausdinti.

# Spausdinimas emuliuojant HP-GL / 2 ir HP RTL

Spausdintuvas gali emuliuoti<sup>\*</sup> HP-GL / 2 (suderinama su "HP Designjet 750C") ir HP RTL.

jei norite spausdinti su programomis naudodami HP-GL / 2 arba HP RTL išvestį, sukonfigūruokite išvesties įrangą, kaip parodyta žemiau, pagal jūsų modelį.

□ SC-T7200 Series / SC-T7200D Series / SC-T5200 Series / SC-T5200D Series

HP Designjet 750C C3195A

□ SC-T3200 Series

HP Designjet 750C C3196A

 Palaikomos ne visos funkcijos. Jei naudosite nepatikrintą programą, iš anksto patikrinkite jos išvestį.

Jei norite rasti išbandytų programų sąrašą, apsilankykite "Epson" puslapyje adresu http://www.epson.com.

### Svarbu.

Spausdintuvas gali neveikti, kaip tikimasi, jei spausdinamų duomenų kiekis bus itin didelis.

Kai spausdinate emuliuodami HP-GL / 2 ir HP RTL, atkreipkite dėmesį į šiuos punktus.

□ "Select Paper Type" nuostata

Spausdintuvo nuostatai **Select Paper Type** nustatykite vieną iš šių parinkčių. Jei naudojami kiti popierių tipai, gali pablogėti kokybė.

Singleweight Matte / Plain Paper / Tracing Paper / Tracing Paper <Low Duty>

□ HP-GL / 2 nuostatos

Kai spausdinsite imituojant HP-GL/2 ir HP RTL, nustatykite Spausdinimo Nuostatas taip: spausdintuve pasirinkite Setup meniu > **Printer Setup > HP-GL/2 Settings**.

∠͡͡͡ "Setup meniu" puslapyje 164

# Automatinis ritininio popieriaus perjungimas prieš spausdinimą (tik SC-T7200D Series / SC-T5200D Series)

Paaiškinimai šiame skyriuje naudoja tipinį metodą automatiniam tinkamo spausdinimo užduočiai ritininio popieriaus perjungimui.

# 1 / 2 ritinio perjungimas pagal popieriaus tipą

Pavyzdžiui, dažnai naudojant šį metodą spausdintuvas gali automatiškai persijungti tarp 1 ir 2 ritinio pagal popieriaus tipą, jei naudojate toliau aprašytas nuostatas.

### Naudojimo pavyzdys

Naudojate skirtingų tipų popierių, priklausomai nuo jo panaudojimo tikslo. Pavyzdžiui, ant paprasto popieriaus spausdinate brėžinius patikrinimams namuose, o ant spalvoto spausdinimo popieriaus pristatymus ir brėžinius klientams.

Šiame pavyzdyje popierius įdedamas, kaip aprašyta. Visas popierius yra vienodo pločio.

Roll 1: Plain Paper

Roll 2: Singleweight Matte Paper

### "Windows" nuostatos

1

Naudodami spausdintuvo valdymo skydelį. patvirtinkite, kad **Type Match** yra nustatytas Setup meniu > **Printer Setup** > **Roll Paper Setup** > **Roll Switch Condition** > **Paper Type**.

Numatyta **Paper Type** nuostata yra **Type Match**. Jei nuostata nebuvo pakeista, ji yra **Type Match**.

∠ Setup meniu" puslapyje 164

2

Atidarykite spausdintuvo tvarkyklės Printer Settings (Spausdintuvo nustatymai) skirtuką ir patvirtinkite, kad **Source (Šaltinis)** yra **Roll Auto - XXXXX (Automatinis rulonas -XXXXX)**.

XXXXX nurodo šiuo metu naudojamo ritininio popieriaus plotį.

Jei nuostata yra ne **Roll Auto - XXXXX** (Automatinis rulonas - XXXXX), paspauskite ją ir pasirinkite **Roll Auto - XXXXX** (Automatinis rulonas - XXXXX).

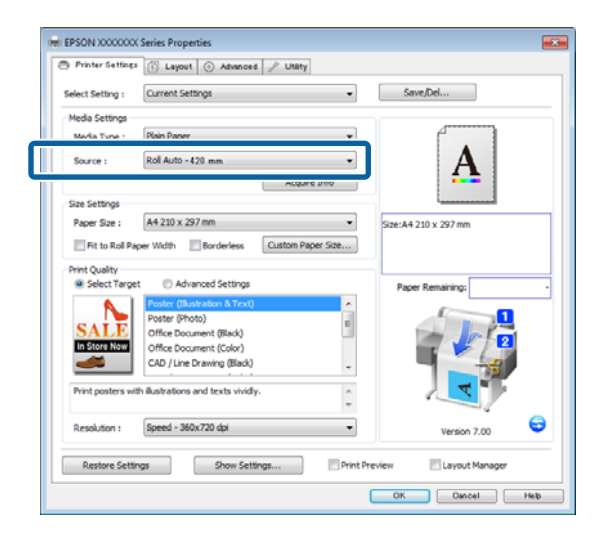

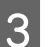

Media Type (Laikmenos tipas) pasirinkite norimo naudoti spausdinimui popieriaus tipą.

Šiame pavyzdyje, priklausomai nuo panaudojimo tikslo, pasirenkamas **Plain Paper** arba **Singleweight Matte Paper**.

|                                    | Layout      Advanced                                                                                                    | / Utaty          |                              |   |
|------------------------------------|----------------------------------------------------------------------------------------------------|------------------|------------------------------|---|
| Select Setting :                   | Current Settings                                                                                                    | •                | Save/Del                     |   |
| Media Settings                     |                                                                                                    |                  |                              | _ |
| Media Type :                       | Plain Paper                                                                                                    | •                |                              |   |
| Source :                           | Photo Paper +                                                                                                    | · ·              |                              |   |
|                                    | Matte Paper +                                                                                                    | Doubleweight M   | atte Paper                   |   |
| Size Settings                      | Plain Paper 🔸                                                                                                    | Singleweight Ma  | tte Paper                    |   |
| Paper Size :                       | Others +                                                                                                    | Photo Quality In | k Jet Paper                  |   |
|                                    | autorite Elleveluture [                                                                                                    | Enhanced Matte   | Paper / Archival Matte Paper |   |
|                                    |                                                                                                    |                  | Paper Remaining:             |   |
| In Store Now                       | Poster (Illustration & Text)<br>Poster (Photo)<br>Office Document (Black)<br>Office Document (Color)<br>CAD / Line Drawing (Black)<br>th Illustrations and texts vividly.                | 4<br>1<br>1<br>1 | Paper Remaining:             |   |
| Print posters will<br>Resolution : | Poster (Bustation & Text)<br>Poster (Photo)<br>Office Document (Biok)<br>Office Document (Color)<br>CAD / Line Drewing (Biok)<br>th Bustrations and texts vividy.<br>Speed - 360x720 dpl | *<br>*<br>*      | Paper Remaining:             | e |

Nustatykite Paper Size (Popier. dydis), Print 4 Quality (Spausdinimo kokybė) ir kitas reikalingas nuostatas, tada spausdinkite.

> Jei atsiranda žinutė "The Media Type differs to the setting on the printer. (kitas medžiagos tipas, nei nurodyta spausdintuve.)", paspauskite Ignore (nepaisyti).

### Nustatymas operacinėje sistemoje "Mac OS X"

Naudodami spausdintuvo valdymo skydelį. 1 patvirtinkite, kad Type Match yra nustatytas Setup meniu > **Printer Setup** > **Roll Paper Setup** > Roll Switch Condition > Paper Type.

> Numatyta Paper Type nuostata yra Type Match. Jei nuostata nebuvo pakeista, ji yra Type Match.

∠ Setup meniu" puslapyje 164

Kompiuteryje atidarykite "Print" (Spausdinti) 2 ekraną, patvirtinkite, kad Paper Size (Popier. dydis) yra "Roll Paper" (Ritininis popierius) ir iš sąrašo pasirinkite Printer Settings (Spausdintuvo nustatymai).

Patikrinkite, ar Roll Switch (Rulono perjungimas) yra Auto (Automatinis).

3

Jei nuostata yra ne Auto (Automatinis), paspauskite ją ir pasirinkite Auto (Automatinis).

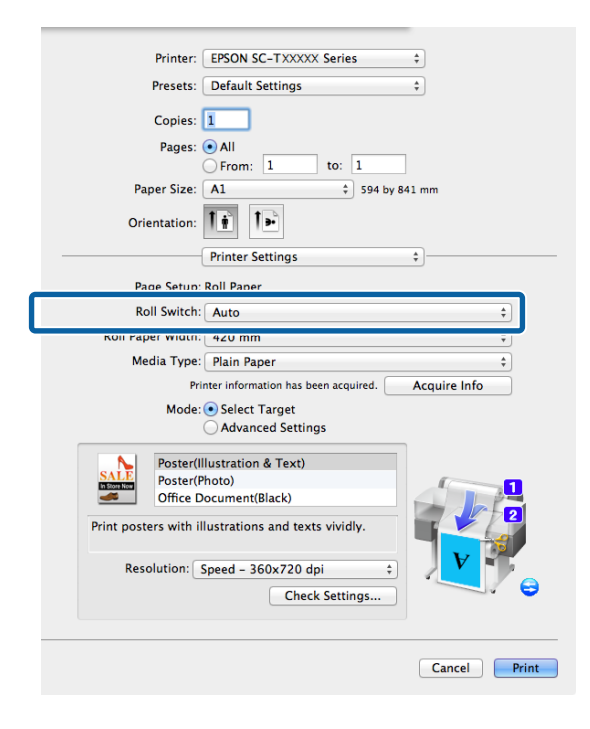

- Media Type (Laikmenos tipas) pasirinkite norimo naudoti spausdinimui popieriaus tipą.

Šiame pavyzdyje, priklausomai nuo panaudojimo tikslo, pasirenkamas Plain Paper arba Singleweight Matte Paper.

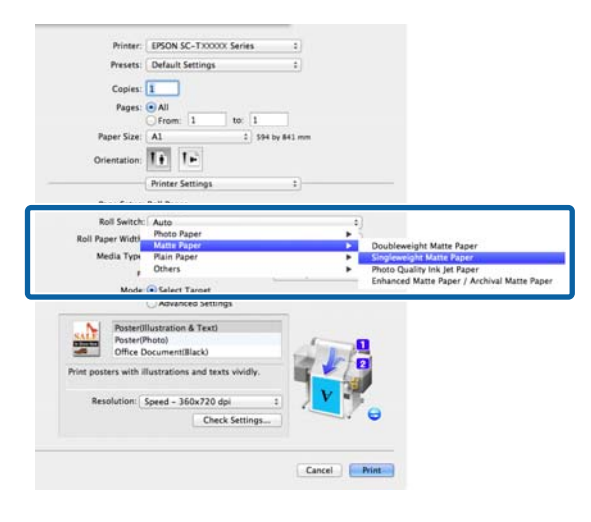

<sup>5</sup> 

Nustatykite Print Quality (Spausdinimo kokybė) ir kitas reikalingas nuostatas, tada spausdinkite.

Jei atsiranda žinutė "The Media Type differs to the setting on the printer. (kitas medžiagos tipas, nei nurodyta spausdintuve.)", paspauskite Ignore (nepaisyti).

# 1 / 2 ritinio perjungimas pagal dokumento dydį

Pavyzdžiui, dažnai naudojant šį metodą spausdintuvas gali automatiškai persijungti tarp 1 ir 2 ritinio pagal spausdinimo užduoties dokumento dydį, jei naudojate toliau aprašytas nuostatas.

## Naudojimo pavyzdys

Spausdindami įvairaus dydžio brėžinius, įskaitant A0, A1, A2 irA3, norite automatiškai perjungti į ritininį popierių su mažesne parašte.

Šiame pavyzdyje popierius įdedamas, kaip aprašyta. Popieriaus tipas toks pat.

Roll 1: A2 plotis

Roll 2: A0 plotis

#### "Windows" nuostatos

1

Naudodami spausdintuvo valdymo skydelį. patvirtinkite, kad **Best Fit** yra nustatytas Setup meniu > **Printer Setup** > **Roll Paper Setup** > **Roll Switch Condition** > **Paper Width**.

Numatyta **Paper Width** nuostata yra **Best Fit**. Jei nuostata nebuvo pakeista, ji yra **Best Fit**.

## ∠ Setup meniu" puslapyje 164

2 Atidarykite spausdintuvo tvarkyklės Printer Settings (Spausdintuvo nustatymai) skirtuką ir patvirtinkite, kad **Source (Šaltinis)** yra **Roll Auto - XXXXX (Automatinis rulonas -XXXXX)**.

XXXXX nurodo šiuo metu naudojamo ritininio popieriaus plotį.

Jei nuostata yra ne **Roll Auto - XXXXX** (Automatinis rulonas - XXXXX), paspauskite ją ir pasirinkite **Roll Auto - XXXXX** (Automatinis rulonas - XXXXX).

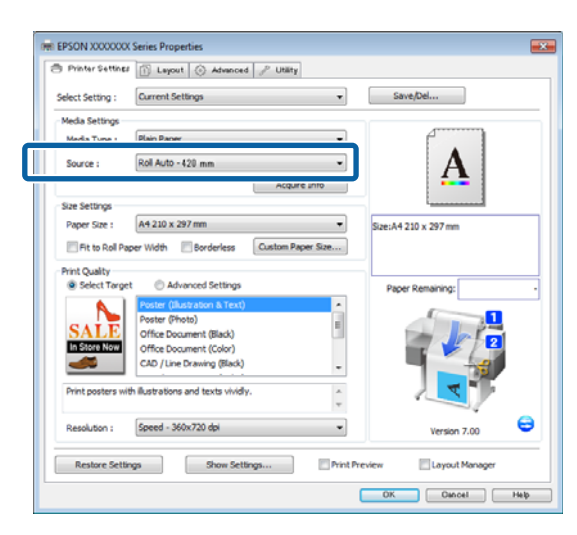

**Paper Size (Popier. dydis)** pasirinkite programoje nurodytą "Paper Size" (Popieriaus dydis).

Šiame pavyzdyje pasirinkite A1 594 x 841 mm.

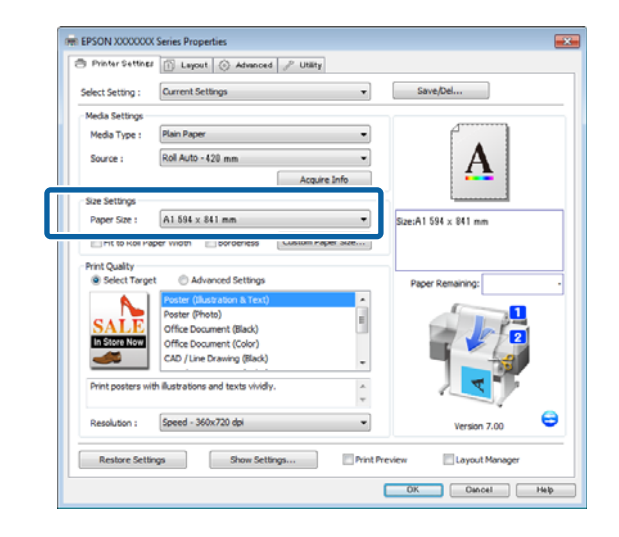

1

Nustatykite **Print Quality (Spausdinimo kokybė)** ir kitas reikalingas nuostatas, tada spausdinkite.

Spausdintuvas spausdins ant 2 ritinio ritininio popieriaus (A0 pločio).

Jei 3 žingsnyje pasirinkta **A3** arba **A2** spausdintuvas spausdins ant 1 ritinio ritininio popieriaus (A2 pločio).

### Nustatymas operacinėje sistemoje "Mac OS X"

Naudodami spausdintuvo valdymo skydelį. patvirtinkite, kad **Best Fit** yra nustatytas Setup meniu > **Printer Setup** > **Roll Paper Setup** > **Roll Switch Condition** > **Paper Width**.

Numatyta **Paper Width** nuostata yra **Best Fit**. Jei nuostata nebuvo pakeista, ji yra **Best Fit**.

∠ Setup meniu" puslapyje 164

2

1

Kompiuteryje atidarykite "Print" (Spausdinti) ekraną, patikrinkite, ar **Paper size (Popieriaus dydis)** yra "Roll Paper" (Ritininis popierius).

Šiame pavyzdyje pasirinkite A1.

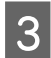

4

Patikrinkite, ar **Roll Switch (Rulono** perjungimas) yra Auto.

Jei nuostata yra ne **Auto (Automatinis)**, paspauskite ją ir pasirinkite **Auto** (**Automatinis**).

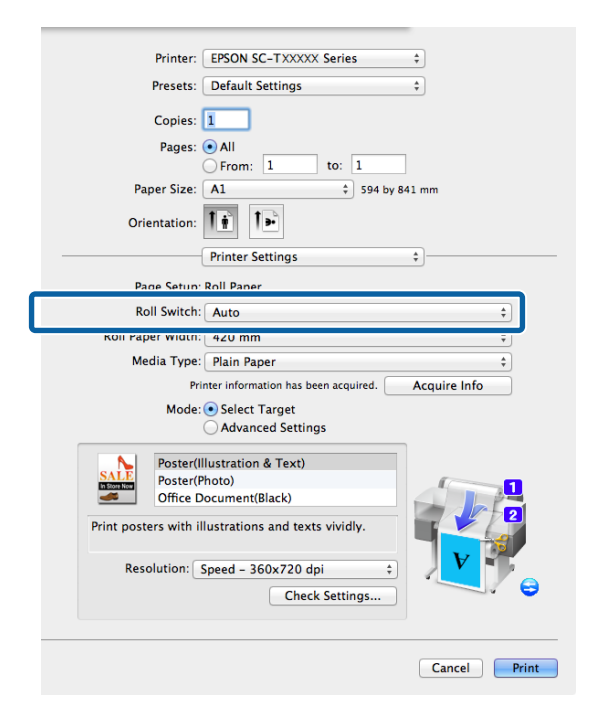

Nustatykite **Print Quality (Spausdinimo kokybė**) ir kitas reikalingas nuostatas, tada spausdinkite.

Spausdintuvas spausdins ant 2 ritinio ritininio popieriaus (A0 pločio).

Jei 2 žingsnyje pasirinkta **A3** arba **A2** spausdintuvas spausdins ant 1 ritinio ritininio popieriaus (A2 pločio).

# Persijungimas į ritinį, kuriame likę daugiausiai popieriaus (1 / 2 ritinys), prieš spausdinant, jei baigiasi popierius

Pavyzdžiui, dažnai naudojant šį metodą spausdintuvas automatiškai persijungia tarp 1 ir 2 ritinio, spausdinimui naudodamas ritiny, kuriame likę daugiausiai popieriaus, jei naudojate toliau aprašytas nuostatas.

#### Naudojimo pavyzdys

Norite prognozuoti, ar ritininio popieriaus likę mažiau, nei reikia dideliai spausdinimo užduočiai nuolatinio neprižiūrimo veikimo metu, automatiškai persijungti į kitą ritinį ir nesustojant tęsti spausdinimą.

Šiame pavyzdyje popierius įdedamas, kaip aprašyta.

Roll 1: Plain Paper A1 plotis

Roll 2: Plain Paper A1 plotis

### "Windows" nuostatos

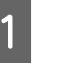

2

Spausdintuvo valdymo skydelyje atidarykite Paper meniu ir nustatykite **Roll Paper Remaining** į **On**, tada nustatykite ritininio popieriaus, įdėto į 1 ir 2 ritinius, ilgį.

Jei ritininio popieriaus ilgis buvo nustatytas arba ant dabartinio ritinio yra atspausdintas brūkšninis kodas su ritinio duomenimis, nustatydami ritininį popierių pereikite prie 2 žingsnio.

∠ ¬ "Paper meniu" puslapyje 159

Naudodami spausdintuvo valdymo skydelį. patvirtinkite, kad **Print Length** yra nustatytas Setup meniu > **Printer Setup** > **Roll Paper Setup** > **Roll Switch Condition** > **Paper Length**.

Numatyta **Paper Length** nuostata yra **Print Length**. Jei nuostata nebuvo pakeista, ji yra **Print Length**.

∠ℑ "Setup meniu" puslapyje 164

3 Atidarykite spausdintuvo tvarkyklės Printer Settings (Spausdintuvo nustatymai) skirtuką ir patvirtinkite, kad **Source (Šaltinis)** yra **Roll Auto - XXXXX (Automatinis rulonas -XXXXX)**.

XXXXX nurodo šiuo metu naudojamo ritininio popieriaus plotį.

Jei nuostata yra ne **Roll Auto - XXXXX** (Automatinis rulonas - XXXXX), paspauskite ją ir pasirinkite **Roll Auto - XXXXX** (Automatinis rulonas - XXXXX).

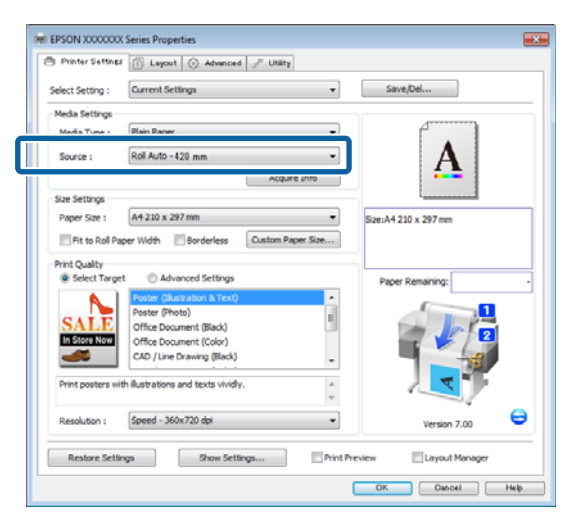

4 Nustatykite **Paper Size (Popier. dydis)**, **Print Quality (Spausdinimo kokybė)** ir kitas reikalingas nuostatas, tada spausdinkite.

> Jei spausdintuvas prognozuoja, kad likęs ritininis popierius yra trumpesnis, nei spausdinamas ilgi, jis automatiškai persijungs į ritinį, ilgesnį, nei spausdinamas ilgis, ir tęs spausdinimą.

### Nustatymas operacinėje sistemoje "Mac OS X"

1

2

Spausdintuvo valdymo skydelyje atidarykite Paper meniu ir nustatykite **Roll Paper Remaining** į **On**, tada nustatykite ritininio popieriaus, įdėto į 1 ir 2 ritinius, ilgį.

Jei ritininio popieriaus ilgis buvo nustatytas arba ant dabartinio ritinio yra atspausdintas brūkšninis kodas su ritinio duomenimis, nustatydami ritininį popierių pereikite prie 2 žingsnio.

## ∠͡͡͡ "Paper meniu" puslapyje 159

Naudodami spausdintuvo valdymo skydelį. patvirtinkite, kad **Print Length** yra nustatytas Setup meniu > **Printer Setup** > **Roll Paper Setup** > **Roll Switch Condition** > **Paper Length**.

Numatyta **Paper Length** nuostata yra **Print Length**. Jei nuostata nebuvo pakeista, ji yra **Print Length**.

∠͡͡͡ "Setup meniu" puslapyje 164

- 3 Kompiuteryje atidarykite "Print" (Spausdinti) ekraną, patvirtinkite, kad **Paper Size (Popier. dydis)** yra "Roll Paper" (Ritininis popierius) ir iš sąrašo pasirinkite **Printer Settings** (**Spausdintuvo nustatymai**).
  - Patikrinkite, ar **Roll Switch (Rulono perjungimas)** yra **Auto (Automatinis)**.

Jei nuostata yra ne **Auto (Automatinis)**, paspauskite ją ir pasirinkite **Auto** (**Automatinis**).

| Printer: EPSON SC-TXXXXX Series \$                                     |
|------------------------------------------------------------------------|
| Presets: Default Settings \$                                           |
| Copies: 1                                                              |
| Pages: 💿 All                                                           |
| O From: 1 to: 1                                                        |
| Paper Size: A1 🗘 594 by 841 mm                                         |
| Orientation:                                                           |
| Printer Settings \$                                                    |
| Page Setup: Roll Paper                                                 |
| Roll Switch: Auto \$                                                   |
| Koli Paper Width:   420 mm                                             |
| Media Type: Plain Paper +                                              |
| Printer information has been acquired. Acquire Info                    |
| Mode:  Select Target                                                   |
| Advanced Settings                                                      |
| Poster(Illustration & Text)<br>Poster(Photo)<br>Office Document(Black) |
| Print posters with illustrations and texts vividly.                    |
| Resolution: Speed - 360x720 dpi :<br>Check Settings                    |
| Cancel Print                                                           |

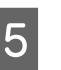

## Nustatykite **Print Quality (Spausdinimo kokybė)** ir kitas reikalingas nuostatas, tada spausdinkite.

Jei spausdintuvas prognozuoja, kad likęs ritininis popierius yra trumpesnis, nei spausdinamas ilgi, jis automatiškai persijungs į ritinį, ilgesnį, nei spausdinamas ilgis, ir tęs spausdinimą.
# Spausdinimas be paraščių

Duomenis ant popieriaus galite spausdinti be paraščių.

Spausdinimo be paraščių tipai, kuriuos galite pasirinkti, skiriasi priklausomai nuo spausdinimo medžiagos, kaip nurodyta toliau.

Ritininis popierius: jokių paraščių visuose kraštuose, jokių paraščių kairėje ir dešinėje pusėse.

Atpjauti lapai: tik jokių paraščių kairėje ir dešinėje pusėse.

(Spausdinti be paraščių negalima su plakatų lenta.)

Jei spausdinate be paraščių visuose kraštuose, taip pat galite sukonfigūruoti atpjovimo operaciją. *P* "Apie ritininio popieriaus atpjovimą" puslapyje 111

Jei spausdinate be paraščių kairėje ir dešinėje pusėse, paraštės paliekamos lapo viršuje ir apačioje.

Paraščių viršuje ir apačioje reikšmes rasite A S "Spausdinimo sritis" puslapyje 71

### Spausdinimo be paraščių būdai

Spausdinti be paraščių galite šiais dviem būdais.

Auto Expand (Automatinis išplėtimas)

Spausdintuvo tvarkyklė padidina spausdinimo duomenis, kad jie būtų šiek tiek didesni už popieriaus formatą, ir spausdina padidintą vaizdą. Už popieriaus kraštų esanti dalis nespausdinama, todėl spausdinama be paraščių.

Naudokite programų nuostatas, pvz., "Puslapio sąranka", kad nustatytumėte vaizdo duomenų formatą taip, kaip nurodyta toliau.

- Suderinkite popieriaus formatą ir spausdinamų duomenų puslapio nuostatą.
- Jei programoje yra paraščių nuostatos, nustatykite 0 mm paraštes.
- Padidinkite vaizdo duomenis iki popieriaus formato.

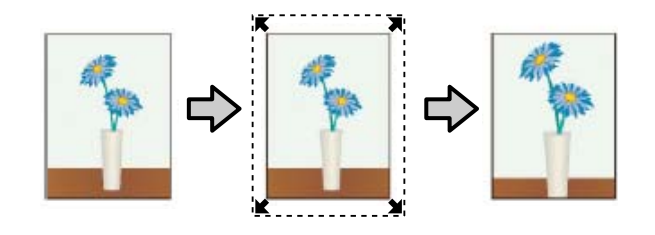

Retain Size (Išlaikyti dydį)

Norėdami spausdinti be paraščių, programoje sukurkite už popieriaus formatą didesnius spausdinimo duomenis. Spausdintuvo tvarkyklė nepadidina vaizdo duomenų. Naudokite programų nuostatas, pvz., "Puslapio sąranka", kad nustatytumėte vaizdo duomenų formatą taip, kaip nurodyta toliau.

- Sukurkite spausdinimo duomenis, kurie būtų 3 mm kairėje ir dešinėje pusėse (iš viso 6 mm) didesni už faktinį spaudinio dydį.
- Jei programoje yra paraščių nuostatos, nustatykite 0 mm paraštes.
- Padidinkite vaizdo duomenis iki popieriaus formato.

Pasirinkite šią nuostatą, jei nenorite, kad spausdintuvo tvarkyklė padidintų vaizdą.

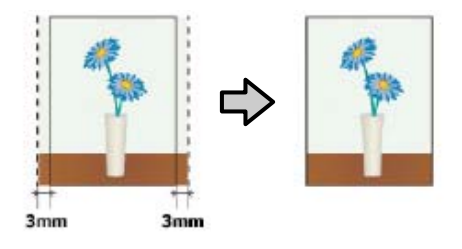

### Spausdinimui be paraščių tinkantys spausdinimo medžiagos formatai

Šie spausdinimo medžiagos formatai palaikomi spausdinimui be paraščių.

Palaikomi formatai skiriasi priklausomai nuo spausdintuvo modelio.

| Palaiko-<br>mas popie-<br>riaus plotis | SC-T7200<br>serija /<br>SC-T7200<br>D serija | SC-T5200<br>serija /<br>SC-T5200<br>D serija | SC-T3200<br>serija |
|----------------------------------------|----------------------------------------------|----------------------------------------------|--------------------|
| 10 colių                               | 1                                            | 1                                            | 1                  |
| 30 cm                                  | 1                                            | 1                                            | 1                  |
| Super A3 /<br>329 mm /<br>13 colių     | 1                                            | 1                                            | 1                  |
| 16 colių                               | 1                                            | 1                                            | 1                  |
| US C / 17 co-<br>lių                   | 1                                            | 1                                            | 1                  |
| B2 / 515 mm                            | 1                                            | 1                                            | 1                  |
| A1 / 594 mm                            | 1                                            | 1                                            | 1                  |
| 24 colių                               | 1                                            | 1                                            | 1                  |
| B1 / 728 mm                            | 1                                            | 1                                            | -                  |
| A0 / 841 mm                            | 1                                            | 1                                            | -                  |
| 36 colių                               | 1                                            | 1                                            | _                  |
| B0 / 1030<br>mm                        | 1                                            | _                                            | -                  |
| 44 colių                               | 1                                            | _                                            | _                  |

Priklausomai nuo medžiagos tipo gali pablogėti spausdinimo kokybė arba gali nebūti galimybės pasirinkti spausdinimo be paraščių.

∠ 𝗊 ""Epson" ypatingųjų spausdinimo medžiagų lentelė" puslapyje 223

### Apie ritininio popieriaus atpjovimą

Jei spausdinate be paraščių ant ritininio popieriaus, spausdintuvo tvarkyklės parinktimi **Roll Paper Option** (**Popieriaus rulono parinktis**) galite nurodyti spausdinimą be paraščių kairėje ir dešinėje pusėse arba be paraščių visuose kraštuose, taip pat galite nurodyti popieriaus atpjovimo būdą. Šioje lentelėje parodyta atpjovimo operacija pasirinkus kiekvieną reikšmę.

| Spausdintuvo<br>tvarkyklės nuosta-<br>tos | Borderless (Be rėmelių)                                                                          | Single Cut (Apkirpti kartą)                                                                                                    | Double Cut (Dvigubas pjovimas)                                                                                                    |
|-------------------------------------------|--------------------------------------------------------------------------------------------------|----------------------------------------------------------------------------------------------------|----------------------------------------------------------------------------------------------------|
| Atpjovimo opera-<br>cija                  | A % B %                                                                                          | <ul> <li><i>A</i></li> <li><i>A</i></li> <li><i>B</i></li> <li><i>S</i></li> </ul>                                                                                                    | A<br>A<br>A<br>B<br>X<br>                                                                                                    |
|                                           | Numatytoji spausdintuvo tvar-<br>kyklės nuostata yra <b>Borderless</b><br>( <b>Be rėmelių</b> ). | Priklausomai nuo<br>spausdinamo vaizdo,<br>viršutinė sritis gali būti šiek<br>tiek nelygi, nes<br>spausdinimo operacija<br>sustabdoma ritininio<br>popieriaus viršutinio krašto<br>atpjovimo metu.                                                                                                    | Priklausomai nuo<br>spausdinamo vaizdo,<br>viršutinė sritis gali būti šiek<br>tiek nelygi, nes<br>spausdinimo operacija<br>sustabdoma ritininio<br>popieriaus viršutinio krašto<br>atpjovimo metu.         |
| Paaiškinimas                              |                                                                                                  | Jei atpjovimo padėtis yra<br>šiek tiek nesulygiuota,<br>nedidelė spausdinamo<br>vaizdo dalis gali būti<br>matoma kito lapo viršuje<br>arba apačioje. Tokiu atveju<br>paleiskite funkciją Adjust<br>Cut Position.                                                                                                    | Išspausdintas lapas yra<br>maždaug 2 mm trumpesnis<br>už nurodytą dydį, nes<br>spausdintuvas popierių<br>atpjauna spausdinamo<br>vaizdo viduje, kad<br>nesimatytų viršutinė ir<br>apatinė paraštės.        |
|                                           |                                                                                                  | <ul> <li>"Maintenance meniu"<br/>puslapyje 163</li> <li>Spausdinant tik vieną<br/>puslapį arba spausdinant<br/>vieną puslapį kelis kartus,<br/>operacija tokia pati, kaip ir<br/>Double Cut (Dvigubas<br/>pjovimas). Jei spausdinate<br/>kelis lapus iš eilės,<br/>spausdintuvas atpjauna 1<br/>mm arčiau centro pirmojo<br/>lapo viršuje ir kitų lapų<br/>apačioje, kad nesimatytų<br/>paraščių.</li> </ul> | Atpjovęs ankstesnio lapo<br>apatinį kraštą,<br>spausdintuvas tiekia<br>popierių ir tada atpjauna<br>viršutinį kito lapo kraštą.<br>Nors taip lieka 60 – 127 mm<br>atpjovos, tačiau<br>atpjaunama tiksliau. |

3

### Spausdinimo nuostatų nustatymas

#### Nustatymas operacinėje sistemoje "Windows"

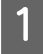

Įjunkite spausdintuvo tvarkyklės Printer Settings (Spausdintuvo nustatymai) skirtuką ir sureguliuokite nuostatas.

#### ∠ Pagrindiniai spausdinimo būdai ("Windows")" puslapyje 65

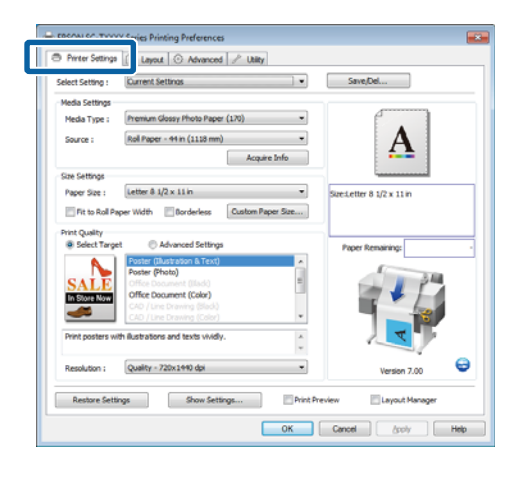

2

Pasirinkite Borderless (Be rėmelių) srityje Size Settings (Dydžio nustatymai).

Norėdami sutalpinti išvestį ritinio plotyje, pasirinkite **Fit to Roll Paper Width** (**Pritaikymas ritininio popieriaus pločiui**) prieš išrinkdami "Borderless" (Be rėmelių).

|                      | Deposit O Advanced / Utility                                                                                                    |                           |                                  |
|----------------------|----------------------------------------------------------------------------------------------------|---------------------------|----------------------------------|
| Select Setting :     | Current Settings                                                                                                    | •                         | ave/Del                          |
| Media Settings       |                                                                                                    |                           |                                  |
| Media Type :         | Premium Luster Photo Paper (260)                                                                                                    |                           |                                  |
| Source :             | Roll Paper - 44 in (1118 mm)                                                                                                    | •                         | •A•                              |
|                      | Acquire Inf                                                                                                    | •                         |                                  |
| Size Settings        | (                                                                                                    |                           | 'annanana'                       |
| Paper Size :         | Letter P 12 x 11 is                                                                                                    | <ul> <li>Stetu</li> </ul> | tter 8 1/2 x 11 in               |
| Fit to Roll Pr       | per Widti Ø forderless Custom Paper S                                                                                                    | ize ↓ 15                  | 5%                               |
| Drink Chuelby        |                                                                                                    | Outpu                     | t Size:Super A3 / 8 329 x 483 mm |
| Select Targe         | et C Advanced Settings                                                                                                    |                           |                                  |
|                      |                                                                                                    | 10                        | per Remaining: -                 |
| A.                   | Poster (Illustration & Text)                                                                                                    |                           | per Remaining:                   |
| SALE                 | Poster (Illustration & Text)<br>Poster (Photo)<br>Office Document (Illack)                                                                                                    |                           | per Remaining:                   |
| SALE                 | Poster (Illustration & Text)<br>Poster (Photo)<br>Office Document (Illack)<br>Office Document (Color)                                                                                            |                           | per Remaining:                   |
| SALE<br>In Store Now | Poster (Illustration & Text)<br>Poster (Photo)<br>Office Document (Illad)<br>Office Document (Calor)<br>CAD / Line Drawing (Blad)                                                                |                           | er Remaining:                    |
|                      | Poster (Bustation & Text)<br>Poster (Photo)<br>Office Document (Blad)<br>Office Document (Color)<br>CAD (Line Drawing (Blad)<br>CAD / Line Drawing (Sole)                                        |                           | er Remaining: •                  |
| In Store Now         | Poster (Busicason & Text) Poster (Busicason & Text) Coffee Document (Busic) Offee Document (Celor) CAD (Line travers (Sele) th Sustrations and texts vividly.                                    | ×                         | er Renaring:                     |
| Print posters w      | Poster (Rhushadon & Text) Poster (Photo) Office Document (Calar) Office Document (Calar) Office Tochanese (Calar) LCD (Loss Davies (Calar) th Bushadons and texts windly. Quality = 720xx490 dpi |                           | Version 7.00                     |

Layout (Išdėstymas) skirtuko Borderless Enlargement Setting (Padidinimo be paraščių nustatymas) srityje pasirinkite Auto Expand (Išplėsti automatiškai) arba Retain Size (Išlaikyti dydį).

| Orientation                                                                            |                                              |                    |
|----------------------------------------------------------------------------------------|----------------------------------------------|--------------------|
| Portrait     O Landscape                                                               | Rotate 180° Mirror Image                     | C                  |
| Reduce/Enlarge                                                                         |                                              | Δ                  |
| Fit to Roll Paper Width                                                                |                                              |                    |
| Fit Short Side to Roll Pape                                                            | er Width 🛞 Fit Long Side to Roll Paper Width |                    |
| Specify Size                                                                           |                                              | Size Liser Defined |
| width ~                                                                                |                                              |                    |
| 8.27 (3.06 - 44                                                                        | 4.02) Unit indh w                            |                    |
| C Fit to Output Size                                                                   |                                              | Paper Remaining:   |
| Same as Page Size                                                                      | w                                            |                    |
| Oversize                                                                               |                                              | 344                |
| Page Layout                                                                            | Borderless Enlargement Setting               |                    |
|                                                                                        | (R. L. M. Donald                             |                    |
| Polded Double-Side                                                                     | www.cxpand                                   |                    |
| <ul> <li>Polded Double-Side</li> <li>N-up</li> </ul>                                   | <ul> <li>Retain Size</li> </ul>              |                    |
| <ul> <li>Poided Double-Side</li> <li>N-up</li> <li>Poster</li> </ul>                   | Retain Size                                  |                    |
| <ul> <li>Polded Double-Side</li> <li>N-up</li> <li>Poster</li> <li>Settings</li> </ul> | Retain Size                                  | Version 7.00       |

Jei pasirinkta Auto Expand (Išplėsti automatiškai), spustelėkite Amount of Enlargement (Padidinimo lygis) ir pasirinkite nupjovimą nuo kraštų.

#### Pastaba:

tin.)

Retain Size (Išlaikyti dydį) neprieinama, jei Fit to Roll Paper Width (Pritaikymas ritininio popieriaus pločiui) pasirinkta skirtuke Printer Settings (Spausdintuvo nustatymai) arba Reduce/ Enlarge (Sumažinti / padidinti) pasirinkta skirtuke Layout (Išdėstymas).

| Max<br>(Maks.)        | : | 3 mm kairėje ir 5 mm dešinėje<br>(vaizdas paslenkamas 1 mm į de-<br>šinę) |
|-----------------------|---|---------------------------------------------------------------------------|
| Standard<br>(Standar- | : | 3 mm kairėje ir dešinėje                                                  |

Min (Min.): 1,5 mm kairėje ir dešinėje

| Expansion                                                         |                                                                               |                                                          |
|-------------------------------------------------------------------|-------------------------------------------------------------------------------|----------------------------------------------------------|
| Amount of Enlargeme                                               | nt                                                                            |                                                          |
| Min                                                               | Standard                                                                      | Max                                                      |
|                                                                   | , Q                                                                           |                                                          |
|                                                                   |                                                                               |                                                          |
| Moving the slider to<br>Therefore, some ma<br>on the paper and pr | wards [Min] decreases the<br>rgins may appear at the e<br>inting environment. | image enlargement ratio.<br>idges of the paper depending |

#### Pastaba:

Velkant šliaužiklį **Min (Min.)** link, vaizdo didinimo koeficientas mažinamas. Todėl priklausomai nuo popieriaus ir spausdinimo aplinkos popieriaus kraštuose gali matytis paraštės.

4

Jei naudojamas ritininis popierius, **Auto Cut** parinktys prieinamos Advanced (Patobulintas) skirtuko **Roll Paper Option (Popieriaus rulono parinktis)** srityje.

∠ Apie ritininio popieriaus atpjovimą" puslapyje 111

5

Patikrinkite kitas nuostatas, tada pradėkite spausdinti.

#### Nustatymas operacinėje sistemoje "Mac OS X"

Atidarykite ekraną "Spausdinti" ir parinktimi Paper Size (Popier. dydis) pasirinkite popieriaus formatą, tuomet pasirinkite spausdinimo be paraščių būdą.

∠ ¬ "Pagrindiniai spausdinimo būdai ("Mac OS X")" puslapyje 68

Rodomi toliau pateikti spausdinimo be paraščių būdai.

XXXX (Roll Paper - Borderless (Auto Expand)) (Popieriaus rulonas - be paraščių (išplėsti automatiškai))

XXXX (Roll Paper - Borderless (Retain Size)) (Popieriaus rulonas - be paraščių (išlaikyti dydį))

XXXX (Sheet - Borderless (Auto Expand)) (Lapas - be paraščių (išplėsti automatiškai)

XXXX (Sheet - Borderless (Retain Size)) (Lapas - be paraščių (išlaikyti dydį)

Čia XXXX yra faktinis popieriaus formatas, pvz., A4.

| Presets:     | Default Settings          | *)           |
|--------------|---------------------------|--------------|
| Copies:      | ï                         |              |
| Pages:       | All                       |              |
|              | Zabier. Destr.            |              |
| Paper Size:  | Super A3 / B (Roll P :) 3 | 35 by 483 mm |
| Osientation  |                           |              |
| OTTENLALION. |                           |              |
|              | TextEdit                  | +            |
|              | Print header and foote    |              |
|              | Rewrap contents to fit    | page         |
|              |                           |              |
|              |                           |              |

#### Pastaba:

Jei puslapio nustatymo parinkčių nėra programos spausdinimo dialogo lange, įjunkite puslapio nuostatų dialogo langą.

2

Jei Auto Expand (Išplėsti automatiškai) išrinkta popieriaus formatui, pasirinkite Page Layout Settings (Puslapio išdėstymo nustatymai) iš sąrašo ir spustelėkite Expansion (Išplėtimas).

Tolimesniame skyriuje nurodyta, kiek spausdinamo vaizdo bus paliekama už popieriaus kraštų.

Max : 3 mm kairėje ir 5 mm dešinėje (Maks.) (vaizdas paslenkamas 1 mm į dešinę)

Standard : 3 mm kairėje ir dešinėje (Standartin.)

Min (Min.): 1,5mm kairėje ir dešinėje

| Mir                                                        | n                                            | Standard                                         | Мах                                |                           |
|------------------------------------------------------------|----------------------------------------------|--------------------------------------------------|------------------------------------|---------------------------|
| 8 7                                                        |                                              | -0-                                              |                                    | 8                         |
| Moving the slider<br>Therefore, some i<br>on the paper and | towards (Mir<br>margins may<br>printing envi | n] decreases the<br>appear at the e<br>ironment. | image enlargem<br>dges of the pape | ent ratio.<br>r depending |
|                                                            |                                              |                                                  |                                    |                           |

#### Pastaba:

Velkant šliaužiklį **Min (Min.)** link, vaizdo didinimo koeficientas mažinamas. Todėl priklausomai nuo popieriaus ir spausdinimo aplinkos popieriaus kraštuose gali matytis paraštės.

3 Jei naudojate ritininį popierių, pasirinkite Advanced (Patobulintas) iš sąrašo ir išrinkite Auto Cut (Apkirpti automatiškai) parinktį.

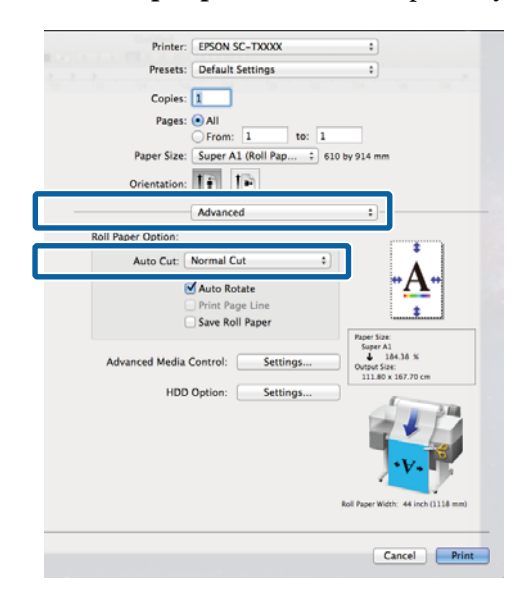

∠ Apie ritininio popieriaus atpjovimą" puslapyje 111

Patikrinkite kitas nuostatas, tada pradėkite spausdinti.

# Spalvų koregavimas ir spausdinimas

Spausdintuvo tvarkyklė automatiškai ir integruotomis priemonėmis pakoreguoja spalvas, kad jos atitiktų spalvų erdvę. Galima pasirinkti šiuos spalvų koregavimo režimus.

□ EPSON Standard (sRGB) (EPSON įprastinis (sRGB))

Optimizuoja sRGB spalvų modelį ir koreguoja spalvas.

□ Business Graphics (Veiklos grafika)

Koreguoja spalvas, kad paryškintų sRGB spalvų modelio vaizdus.

□ Line Drawing (Linijos piešimas)

Optimizuoja spalvų koregavimą linijiniams brėžiniams, apdorojant rėmelius tarp linijų ir fono kaip nutrūkstamus.

□ ICM

Sutvarko spalvas taip, kad jos vaizdo duomenyse atitiktų atspausdintą išvestį (tik "Windows").

∠ Spalvų tvarkymas spausdinant" puslapyje 128

Off (No Color Management) (Išjungta (spalvos nėra valdomos))

Spausdintuvo tvarkyklė spalvų korekcijos nevykdo. Pasirinkite, ar programa atliks spalvų tvarkymą.

∠ Spalvų tvarkymas spausdinant" puslapyje 128

Jei EPSON Standard (sRGB) (EPSON įprastinis (sRGB)) / Business Graphics (Veiklos grafika) / Line Drawing (Linijos piešimas) pasirinkta parinkčiai Color Mode (Spalv. režimas), bus rodomas Settings (Nustatymai) mygtukas.

Spustelėkite **Settings (Nustatymai)** mygtuką, norėdami reguliuoti Gamma, Brightness (Ryškumas), Contrast (Kontrastas), Saturation (Sotis) ir spalvų balansą.

Naudokite šią parinktį, jei naudojama programa neturi spalvų koregavimo funkcijos.

#### Pastaba:

Pasirenkamos spalvų koregavimo parinktys skiriasi priklausomai nuo operacinės sistemos ir naudojamo popieriaus tipo.

#### Nustatymas operacinėje sistemoje "Windows"

1 Jei naudojate programas, kurios turi spalvų tvarkymo funkciją, nurodykite, kaip koreguoti šiomis programomis parengtas spalvas.

Jei naudojate programą, kurioje nėra spalvų tvarkymo funkcijos, pradėkite nuo 2 veiksmo.

Atsižvelgdami į programos tipą, nustatykite šioje lentelėje pateiktas nuostatas.

Adobe Photoshop CS3 arba naujesnis Adobe Photoshop Elements 6 arba naujesnis Adobe Photoshop Lightroom 1 arba naujesnis

| Operacinė siste-<br>ma                                                                                  | Spalvų tvarkymo nuosta-<br>tos                                |
|----------------------------------------------------------------------------------------------------|---------------------------------------------------------------|
| "Windows 10",<br>"Windows 8.1",<br>"Windows 8",<br>"Windows 7",<br>"Windows Vista"                      | Printer Manages Colors<br>(Spalvas tvarko spausdintu-<br>vas) |
| "Windows XP"<br>(Service Pack (2 pa-<br>keitimų paketas) ar<br>naujesnis ir .NET<br>3.0 arba naujesnis) |                                                               |
| "Windows XP" (ne-<br>paminėta konfigū-<br>racija)                                                       | No Color Management<br>(Spalvos netvarkomos)                  |

Kitose programose nustatykite parinktį No Color Management (Spalvos netvarkomos).

#### Pastaba:

Daugiau informacijos apie palaikomas platformas ieškokite dominančios programos svetainėje.

Adobe Photoshop CS5 pavyzdys

Atidarykite rodinį Print (Spausdinti).

Pasirinkite elementą Color Management (Spalvų tvarkymas), tuomet Document (Dokumentas). Pasirinkite Printer Manages Colors (Spalvas tvarko spausdintuvas) kaip parinktį Color Handling (Spalvų tvarkymas), tada spustelėkite Print (Spausdinti).

| Print Settings                  |                                                                             |   |
|---------------------------------|-----------------------------------------------------------------------------|---|
| - Position<br>Quenter Image     | Printer Manages Colors                                                      |   |
| Iop: -125.412<br>Jult: -258.115 | management in the print settings dialog box.<br>Pointer Profile:            |   |
| Scaled Print Size               | EPSON SC-T3000_3000_7000_Series Deutlie<br>Rendering Intents                |   |
| Scales 100%                     | Perceptual           Image: glack Point Compensation           Proof Setup: |   |
| Yelthi   722.4                  | Working CHYNK<br>III Simulate Paper Calor<br>III Simulate Black Ink         | × |
| 9821 mm 💌                       |                                                                             |   |

2

Spausdintuvo tvarkyklės skirtuke Printer Settings (Spausdintuvo nustatymai) pasirinkite Advanced Settings (Sudėtingesnės nuostatos) parinkčiai Print Quality (Spausdinimo kokybė) ir išrinkite spalvų koregavimo parinktį.

#### "Pagrindiniai spausdinimo būdai ("Windows")" puslapyje 65

Papildomi reguliavimai atliekami spustelėjus **Settings (Nustatymai)**.

| 👄 EBGAN GA. Trans | V C-vies Properties                      | 6                                    |
|-------------------|------------------------------------------|--------------------------------------|
| Select Setting :  | Current Settings                         | Save/Del                             |
| Media Settings    |                                          |                                      |
| Media Type :      | Premium Luster Photo Paper (260) -       |                                      |
| Source :          | Rol Paper - 44 in (1118 mm)              | •A•                                  |
| Circle Collinson  | Acquire Info                             |                                      |
| Side Settings     | latter & I/D x II in                     |                                      |
| Paper size :      | Leve e de x trei                         | 5/2014/01/2014 5 1/2 x 11 m          |
| Fit to Roll Pa    | per Width 🕑 Borderless Custom Paper Size | Vitxut SzecSuper A3 / 8 329 x 483 mm |
| Print Quality     |                                          |                                      |
| Seect large       | a la navanceo setorgaj                   | Paper Remaining:                     |
| Print Mode :      | Color/Daw Photo                          | 1                                    |
| Color Mode :      | Business Graphics                        |                                      |
|                   | Settings                                 |                                      |
| Disponent (       | Quality + / 20X1440 dpi                  |                                      |
|                   | High Speed                               | / <b>T</b>                           |
|                   | Edge Smoothing                           |                                      |
|                   | Finest Detail                            | Version 7.00                         |
| Restore Sett      | ngs Show Settings Print Pr               | eview 🔄 Layout Manager               |
|                   |                                          | OK Cancel Help                       |

3 Spustelėję Settings (Nustatymai) mygtuką galėsite reguliuoti Gamma, Brightness (Ryškumas), Contrast (Kontrastas), Saturation (Sotis), spalvų balansą ir kitas nuostatas.

Išsamesnės informacijos apie kiekvieną elementą rasite spausdintuvo tvarkyklės žinyne.

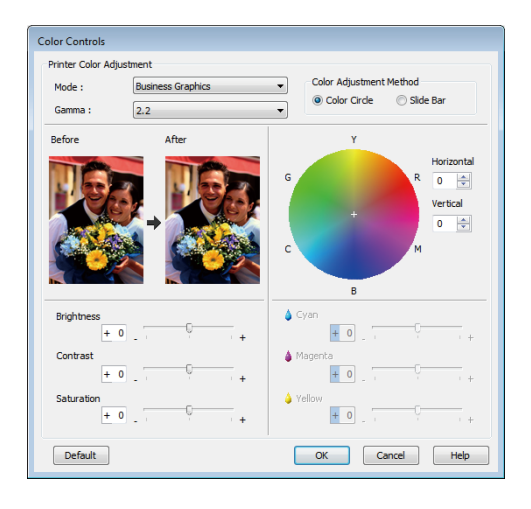

#### Pastaba:

4

1

Galite reguliuoti koregavimo reikšmes, tikrindami pavyzdinį vaizdą kairėje ekrano pusėje. Taip pat reguliuoti spalvų balansą galite pasirinkę Color Circle (Spalvotas apskritimas) arba Slide Bar (Slankiojanti juosta) parinkčiai Color Adjustment Method (Spalvų koregavimo metodas).

Patikrinkite kitas nuostatas, tada pradėkite spausdinti.

#### Nustatymas operacinėje sistemoje "Mac OS X"

Jei naudojate programas, kurios turi spalvų tvarkymo funkciją, nurodykite, kaip koreguoti šiomis programomis parengtas spalvas.

Jei naudojate programą, kurioje nėra spalvų tvarkymo funkcijos, pradėkite nuo 2 veiksmo.

Jei naudojate nurodytas programas, pasirinkite Printer Manages Colors (Spalvas tvarko spausdintuvas) spalvų tvarkymo parinktį.

Adobe Photoshop CS3 arba naujesnis Adobe Photoshop Elements 6 arba naujesnis Adobe Photoshop Lightroom 1 arba naujesnis Kitose programose nustatykite parinktį No Color Management (Spalvos netvarkomos).

Pastaba:

Daugiau informacijos apie palaikomas platformas ieškokite dominančios programos svetainėje.

Adobe Photoshop CS5 pavyzdys

Atidarykite rodinį Print (Spausdinti).

Pasirinkite elementą Color Management (Spalvų tvarkymas), tuomet Document (Dokumentas). Pasirinkite Printer Manages Colors (Spalvas tvarko spausdintuvas) kaip parinktį Color Handling (Spalvų tvarkymas), tada spustelėkite Print (Spausdinti).

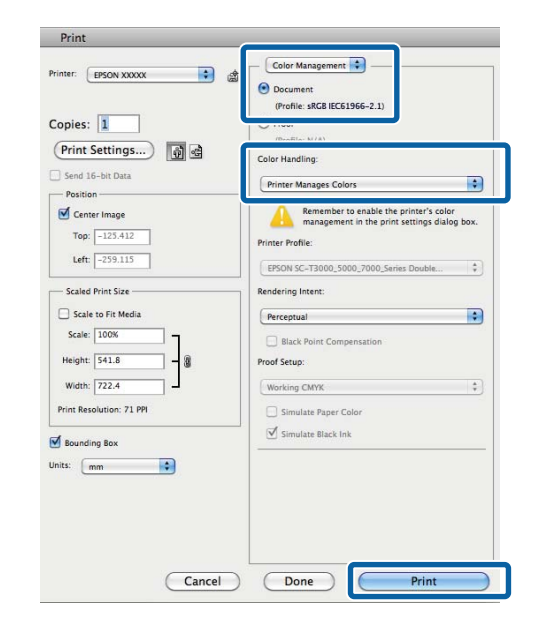

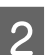

Atidarykite ekraną "Spausdinti".

∠ ? "Pagrindiniai spausdinimo būdai ("Mac OS X")" puslapyje 68

### 3

5

Sąraše išrinkite Color Matching (Spalvų derinimas) ir spustelėkite EPSON Color Controls (EPSON Spalvų valdikliai).

| Printer        | r: EPSON SC-TXXXX                                                                              | •         |
|----------------|------------------------------------------------------------------------------------------------|-----------|
| Preset         | s: Default Settings                                                                            | •         |
| Copie:<br>Page |                                                                                                |           |
| Paper Size     | From: 1 to: 1     Super A1 (Roll Pap 0 610 b     Trining 1 1 1 1 1 1 1 1 1 1 1 1 1 1 1 1 1 1 1 | 2y 914 mm |
| 0              | Color Matching                                                                                 | ¢         |
|                |                                                                                                | _         |
|                |                                                                                                |           |

#### Pastaba:

**EPSON Color Controls (EPSON Spalvų** valdikliai) negalima pasirinkti nurodytose programose, jei nebus atliktas 1 žingsnis.

- □ Adobe Photoshop CS3 arba naujesnis
- □ Adobe Photoshop Lightroom 1 arba naujesnis
- □ Adobe Photoshop Elements 6 arba naujesnis
- 4 Sąraše pasirinkite **Printer Settings** (Spausdintuvo nustatymai) ir išrinkite Advanced Settings (Sudėtingesnės nuostatos) parinkčiai Mode (Režimas).
  - Iš sąrašo **Color Mode (Spalv. režimas)** pasirinkite spalvų koregavimo parinktį.

Papildomi reguliavimai atliekami spustelėjus Settings (Nustatymai).

| Pri          | nter: EPSON SC-TXXXX                                |
|--------------|-----------------------------------------------------|
| Pre          | sets: Default Settings 0                            |
|              |                                                     |
| Co           | pies:                                               |
| P            | ages: • All                                         |
| Brook        | From: 1 to: 1                                       |
| Paper        | Size: Super A1 (Koli Pap + 610 by 914 mm            |
| Orienta      | tion:                                               |
|              | Printer Settings                                    |
|              | Printer Settings +                                  |
| Page 1       | etup: Roll Paper – Borderless (Auto Expand)         |
| Roll Paper \ | Vidth: 44 inch (1118 mm)                            |
| Media        | Type: Premium Luster Photo Paper (260)              |
|              | Printer information has been acquired. Acquire Info |
|              | Mode: Select Target                                 |
|              | Advanced Settings                                   |
| Print Mo     | de: Color/B&W Photo 0                               |
| Color Mo     | de: Business Graphics 🔹                             |
|              | Settings                                            |
| nesona       |                                                     |
|              | High Speed                                          |
|              | 🗆 Finest Detail                                     |
|              |                                                     |
|              |                                                     |
|              |                                                     |
|              | Cancel Print                                        |
|              | Careford Think                                      |

#### Pastaba:

Jei naudojate toliau nurodytas programas operacinėje sistemoje Mac OS X 10.5, panaikinkite žymimojo langelio **Use Generic RGB (Naudoti pirminį RGB)** žymėjimą.

- Adobe Photoshop CS3 arba naujesnis
- Adobe Photoshop Lightroom 1 arba naujesnis
- Adobe Photoshop Elements 6 arba naujesnis

Jei naudojate anksčiau pateiktame sąraše nenurodytą programą, žymimąjį langelį pažymėkite.

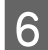

Nustatykite reikiamus parametrus.

Išsamesnės informacijos apie kiekvieną elementą rasite spausdintuvo tvarkyklės žinyne.

| Before     |          |    | After      |      |
|------------|----------|----|------------|------|
| THE R      |          |    | TIPL       |      |
| 1          |          |    | L B        | 2    |
|            | <b>F</b> |    |            | C.Z. |
| 1000       |          |    | 29 9 A     |      |
|            |          |    |            | 2    |
|            |          |    |            |      |
| Gamma:     | 2.2      |    |            | +    |
| Brightness | 0        |    | -0-        |      |
| ungouness  | -        |    | 0          |      |
| Contrast   | 0        |    | X          | 1    |
| Saturation | 0        |    | ~          | 10   |
| Cyan       | 0        | 4. | - <u> </u> |      |
| Magenta    | 0        | 1  |            | -    |
|            |          | -  | 0          |      |
| Yellow     | 0        |    | Y.         |      |

| 7 |  |
|---|--|
|   |  |

Patikrinkite kitas nuostatas, tada pradėkite spausdinti.

# Kelių puslapių / plakatų spausdinimas

Kelis puslapius galite atspausdinti viename lape arba vieną puslapį keliuose lapuose.

Galimi tokie trys kelių lapų / plakatų spausdinimo būdai.

 Folded Double-Side (Sulankstytas dvipusis) (tik "Windows")

Du iš eilės einantys puslapiai bus atspausdinti viename lape. Antrasis puslapis apverčiamas 180° kampu ir spausdinamas greta pirmojo puslapio ir taip galite atspausdinti perlenkiamą dvipusį dokumentą.

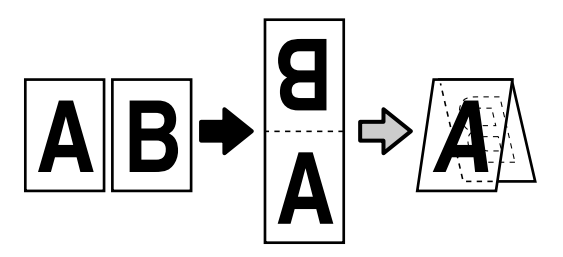

#### • N-up (N spausdinimas)

Viename lape galima atspausdinti du arba keturis iš eilės einančius puslapius.

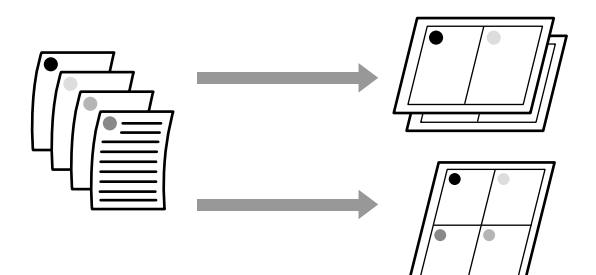

#### • Poster (Plakatas) (tik "Windows")

Vieną puslapį galima atspausdinti keliuose lapuose. Paskui atspausdintus lapus galima sujungti į didelius plakatus (iki 16 kartų didesnius už originalą). Jei pasirinkta **Borderless Poster Print (Plakato be paraaščių spausdinimas)**, lapus sujungti galima neapkerpant kraštų, bet dėl prarandamų dalių už išorinių popieriaus kraštų sujungimai gali būti netobuli.

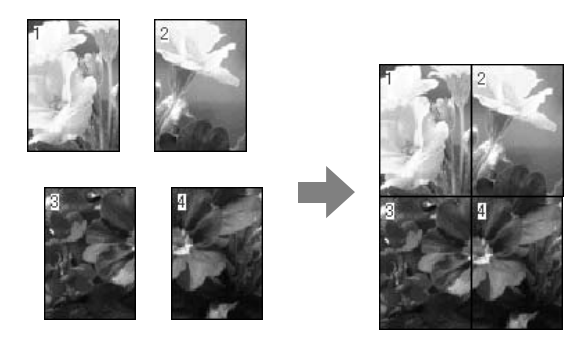

### Folded Double-Side (Sulankstytas dvipusis) (tik "Windows")

Spausdintuvo tvarkyklės skirtuke Layout (Išdėstymas) pasirinkite **Page Layout (Psl. išdėstymas)**. Tada pasirinkite **Folded Double-Side (Sulankstytas dvipusis)** ir spustelėkite **Settings (Nustatymai)** mygtuką.

#### "Pagrindiniai spausdinimo būdai ("Windows")" puslapyje 65

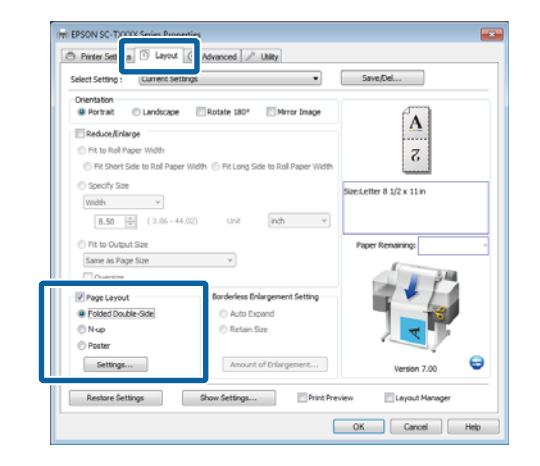

1

2 Folded Double-Side Setting (Sulankstytas dvipusis nustatymas) dialogo lange pasirinkite Binding Edge (Apvado kraštas) ir Binding Margin (Apvado paraštė).

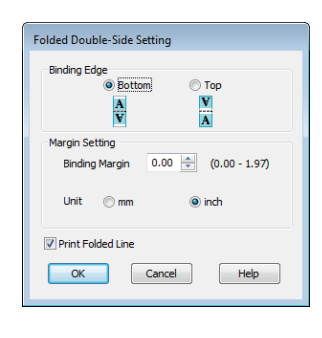

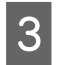

Patikrinkite kitas nuostatas, tada pradėkite spausdinti.

### N-up (N spausdinimas)

#### Pastaba:

- Windows negalite naudoti N-up (N spausdinimas) spausdinimo funkcijos spausdindami be paraščių.
- Windows naudodami Reduce/Enlarge (Sumažinti / padidinti) funkciją (Pritaikyti puslapiui) galite spausdinti duomenis ant skirtingo formato lapų.

*C*𝔅 "Spausdinant nestandartiniais dydžiais" puslapyje 99

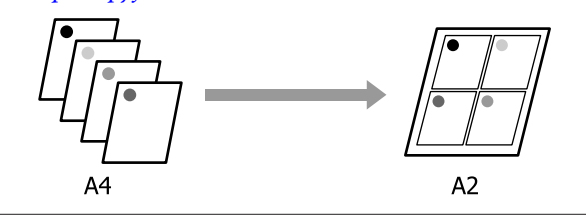

#### Nustatymas operacinėje sistemoje "Windows"

1

Spausdintuvo tvarkyklės skirtuke Layout (Išdėstymas) pasirinkite **Page Layout (Psl. išdėstymas)**. Tada pasirinkite **N-up (N spausdinimas)** ir spustelėkite **Settings** (**Nustatymai**) mygtuką.

"Pagrindiniai spausdinimo būdai ("Windows")" puslapyje 65

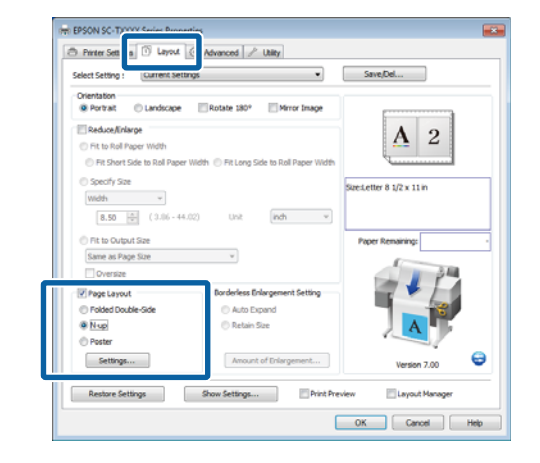

2

Print Layout (Spausdin. išdėstymas) dialogo lange pasirinkite **Number of pages per sheet** (**Puslapių viename lape**) ir **Page Order** (**Puslapių tvarka**).

Pažymėjus žymimąjį langelį **Print page frames** (Spausdinti puslapių rėmelius), bus spausdinami puslapių rėmeliai kiekviename lape.

| Print Layout              |                  |
|---------------------------|------------------|
| Number of pages per sheet | 0.17             |
| • 2 Pages                 | 0 4 Pages        |
| Page Order                |                  |
| 12 Left to Right          | 21 Right to Left |
| Top to Bottom             |                  |
| Print page frames         |                  |
| ОК                        | Cancel Help      |

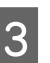

Patikrinkite kitas nuostatas, tada pradėkite spausdinti.

#### Nustatymas operacinėje sistemoje "Mac OS X"

1 Kai rodomas ekranas "Spausdinti", sąraše pasirinkite **Layout (Išdėstymas)**, tuomet nurodykite puslapių skaičių viename lape bei kitas nuostatas.

# ∠͡͡͡͡͡͡͡͡͡͡͡͡͡͡͡͡͡͡͡͡ː "Mac OS X")" puslapyje 68

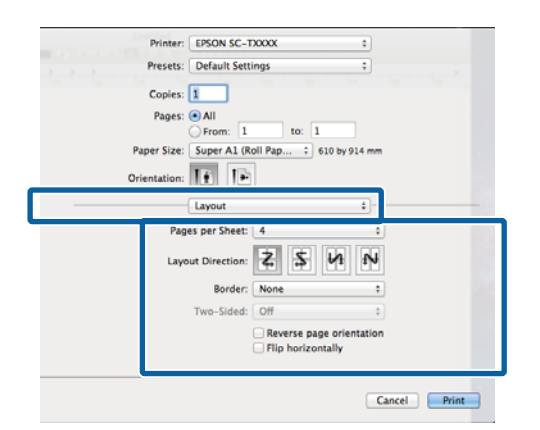

#### Pastaba:

Spausdinti rėmelius aplink išdėstytus puslapius galite naudodami funkciją **Border**.

Patikrinkite kitas nuostatas, tada pradėkite spausdinti.

### Poster (Plakatas) (tik "Windows")

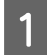

2

Spausdintuvo tvarkyklės skirtuke Layout (Išdėstymas) pasirinkite **Page Layout (Psl. išdėstymas)**. Tada pasirinkite **Poster (Plakatas)** ir spustelėkite **Settings (Nustatymai)** mygtuką.

#### ∠ ? "Pagrindiniai spausdinimo būdai ("Windows")" puslapyje 65

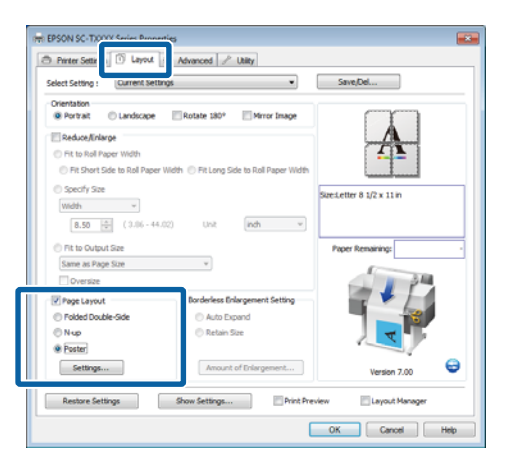

- 2 P
  - Poster Settings (Plakato nustatymai) dialogo lange pasirinkite **Number of panels**.

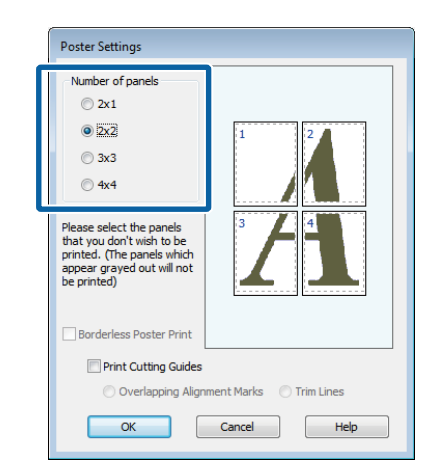

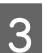

Įjunkite arba išjunkite spausdinimą be paraščių.

Pasirinkus spausdinimą be paraščių: Pažymėkite Borderless Poster Print (Plakato be paraaščių spausdinimas).

| Poster Settings<br>Number of panels<br>2x1<br>© 2x2                                                                                                    |             |
|----------------------------------------------------------------------------------------------------|-------------|
| <ul> <li>3x3</li> <li>4x4</li> <li>Please select the panels that you don't wish to be printed. (The panels which appear grayed out will not be printed)</li> </ul> |             |
| Borderless Poster Print                                                                                                    |             |
| ОК                                                                                                    | Cancel Help |

#### Pastaba:

Jei Borderless Poster Print (Plakato be paraaščių spausdinimas) yra pilkas, tai reiškia, jog nepalaikomas spausdinimas be paraščių ant pasirinkto tipo ar formato popieriaus.

∠ Spausdinimui be paraščių tinkantys spausdinimo medžiagos formatai" puslapyje 109

∠ ∑ ""Epson" ypatingųjų spausdinimo medžiagų lentelė" puslapyje 223

Jei Auto Cut (Apkirpti automatiškai) pasirinkta Single Cut (Apkirpti kartą) arba Double Cut (Dvigubas pjovimas), popierius bus nupjautas 1 arba 2 mm vaizdo viduje, sukuriant netobulus sujungimus.

Pasirinkus spausdinimą su paraštėmis: Panaikinkite Borderless Poster Print (Plakato be paraaščių spausdinimas) žymėjimą.

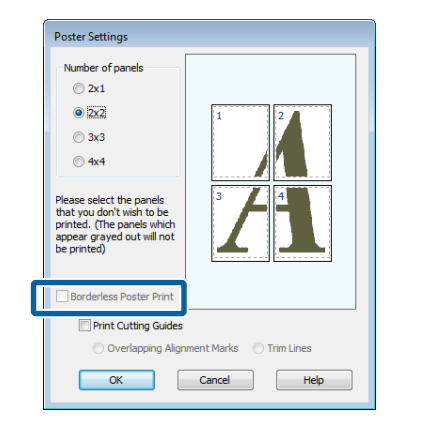

#### Pastaba:

4

Nepriklausomai nuo dydžio, kai sujungsite lapus:

Jei nėra pasirinkta **Borderless Poster Print** (**Plakato be paraaščių spausdinimas**), bus rodoma **Print Cutting Guides (Spausdinti apipjovimo kreipiam.)** parinktis.

Galutinis formatas yra vienodas nepriklausomai nuo to, ar pasirinkta nuostata **Trim Lines** (Apkarp. linijos). Tačiau jei pažymėta nuostata Overlapping Alignment Marks (Persideng. išlygiavimo žymės), galutinis formatas yra mažesnis persidengimo dydžiu.

Patikrinkite kitas nuostatas, tada pradėkite spausdinti.

**Plakato lapų sujungimas spausdinant su paraštėmis** Jei nėra pasirinkta **Overlapping Alignment Marks** (**Persideng. išlygiavimo žymės**), kiekviename lape bus atspausdinti sujungimo orientyrai (nurodomi nubrėžtomis linijomis per ir apie X žymas iliustracijoje toliau).

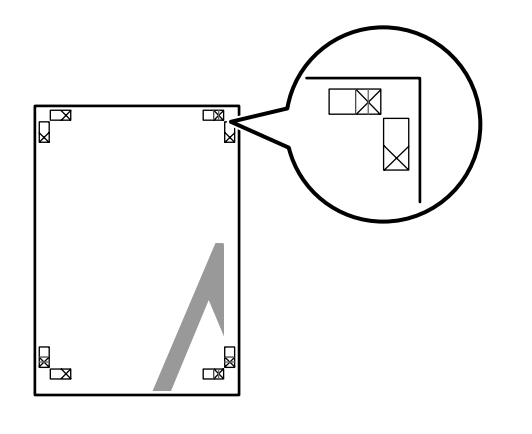

#### Pastaba:

Jei spaudinys yra spalvotas, sujungimo orientyrai bus pažymėti mėlynai, o pjovimo kraštai raudonai; priešingu atveju visi orientyrai bus atspausdinti juodai.

Tolimesniame skyriuje aprašoma, kaip sujungti keturis išspausdintus lapus.

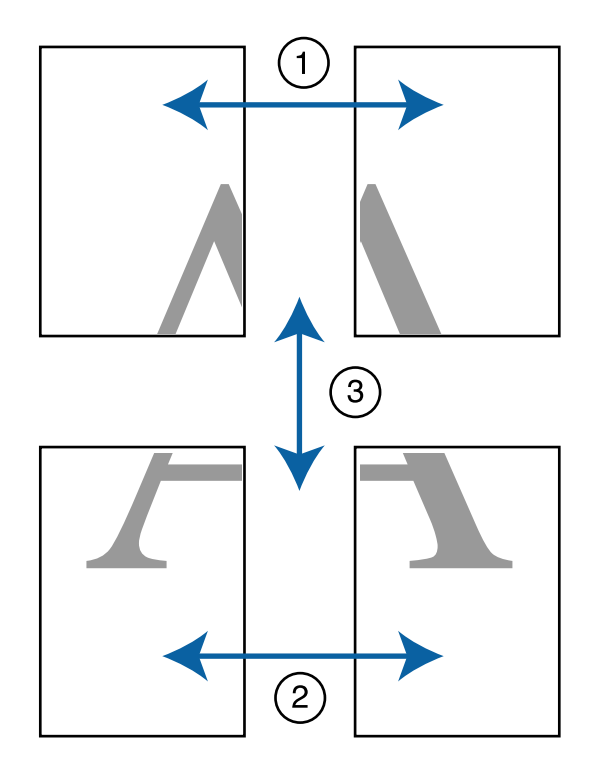

Paruoškite du viršutinius ir nukirpkite 1 nereikalingą dalį lapo kairėje, pjaudami išilgai linijos, kuri jungia du sujungimo orientyrus (X žymų centrai).

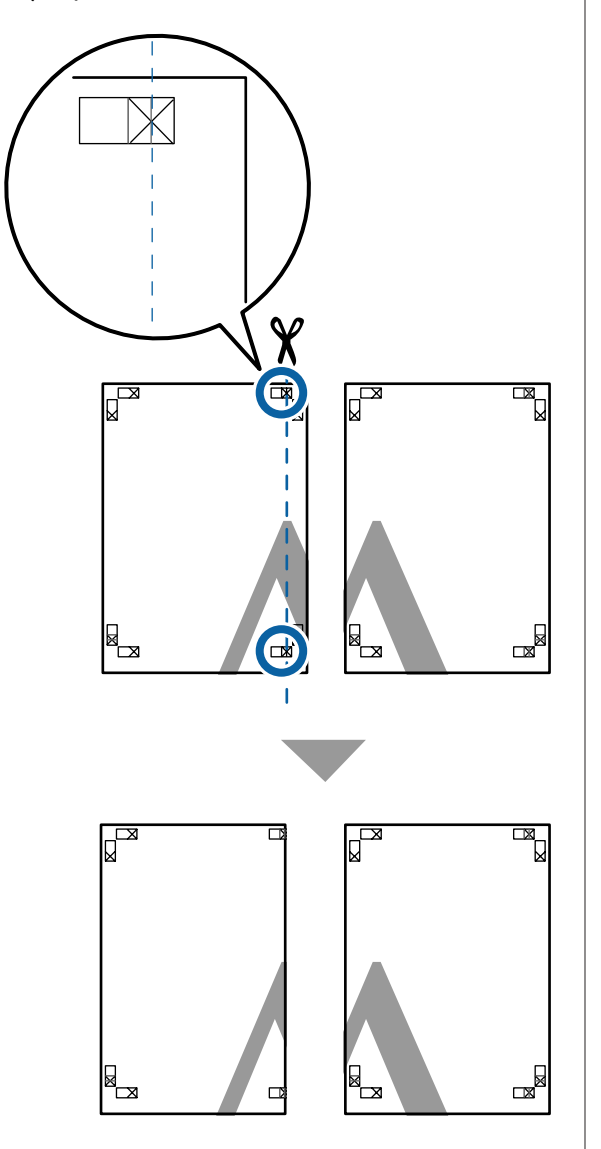

Viršutinį kairįjį lapą uždėkite ant viršutinio 2 dešiniojo lapo viršaus. Sulygiuokite X žymes, kaip parodyta iliustracijoje, ir laikinai sujunkite lapus, suklijuodami juos lipniąja juostele iš galinės pusės.

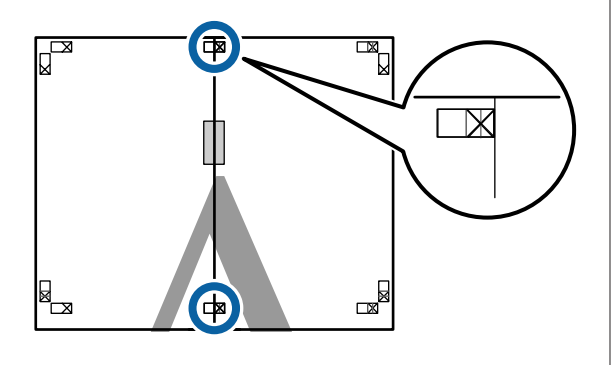

Jei du lapai persidengia, nukirpkite nereikalingą 3 dalį, pjaudami išilgai linijos, kuri jungia du pjovimo orientyrus (linijos į kairę nuo X žymių).

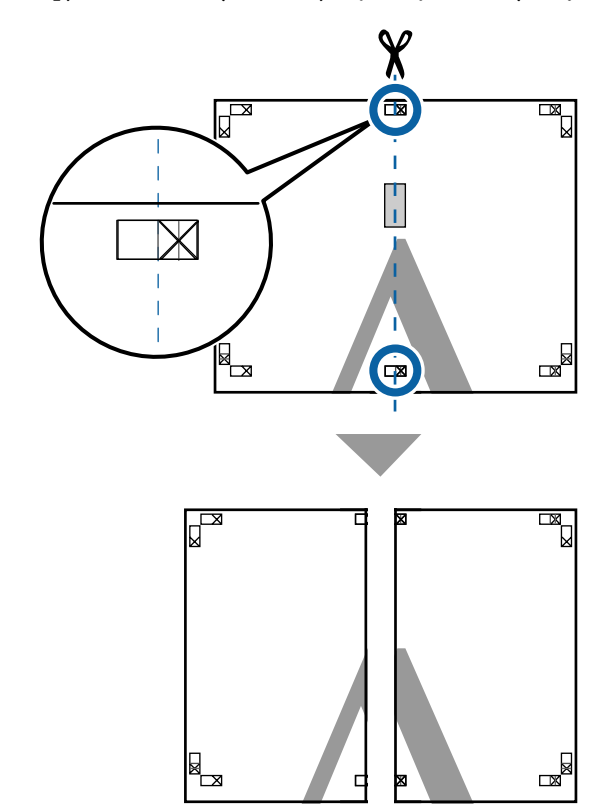

Sujunkite du lapus. 4

> Lapus sujunkite suklijuodami juos lipniąja juostele iš galinės pusės.

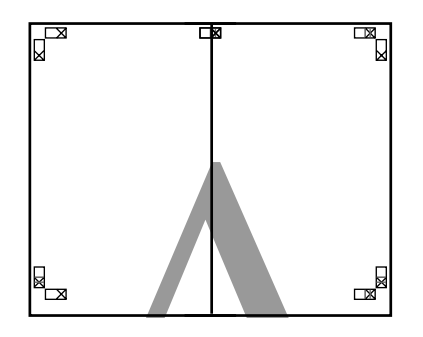

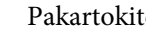

5

Pakartokite 1 - 4 veiksmus su apatiniais lapais.

6 Nukirpkite apatinę viršutinių lapų dalį, pjaudami išilgai linijos, kuri jungia du orientyrus (linijos virš X žymių).

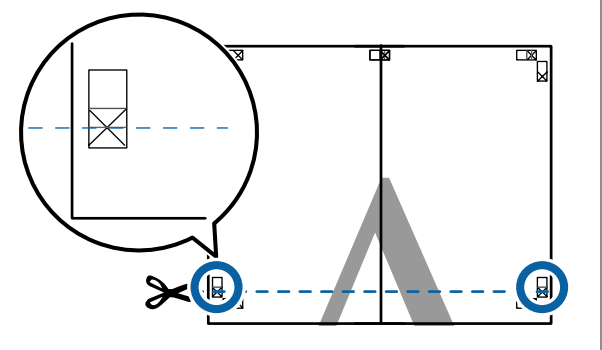

7 Viršutinį lapą uždėkite ant apatinio lapo viršaus. Sulygiuokite X žymes, kaip parodyta iliustracijoje, ir laikinai sujunkite lapus, suklijuodami juos lipniąja juostele iš galinės pusės.

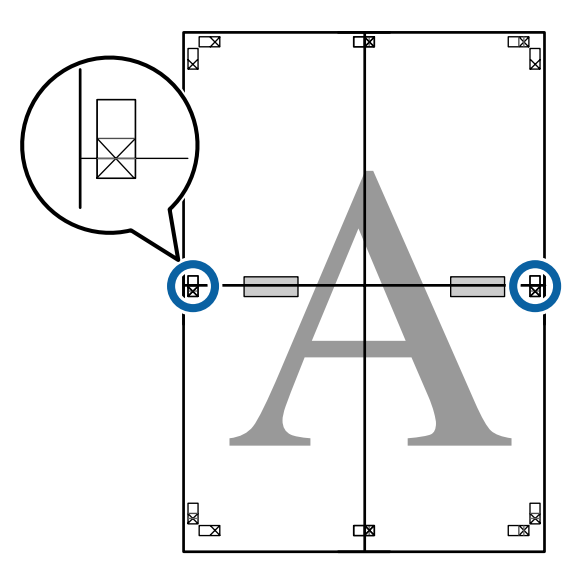

8 Jei du lapai persidengia, nukirpkite nereikalingą dalį, pjaudami išilgai linijos, kuri jungia du pjovimo orientyrus (linijos virš X žymių).

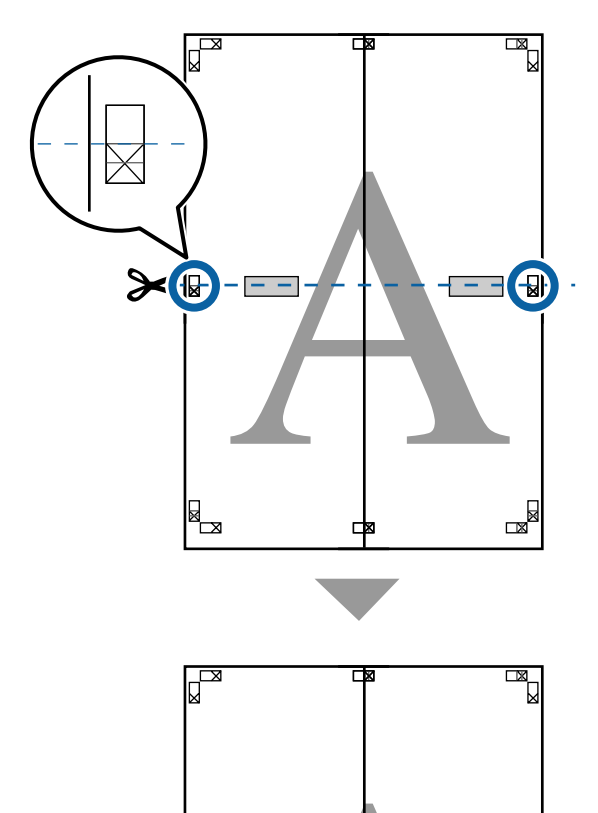

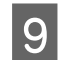

Sujunkite viršutinįjį ir apatinįjį lapus.

Lapus sujunkite suklijuodami juos lipniąja juostele iš galinės pusės.

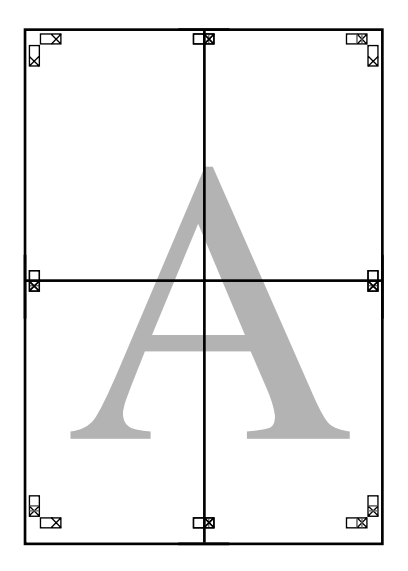

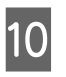

Sujungę visus lapus, nukirpkite rėmelius, pjaudami išilgai pjovimo orientyrų (už X žymių).

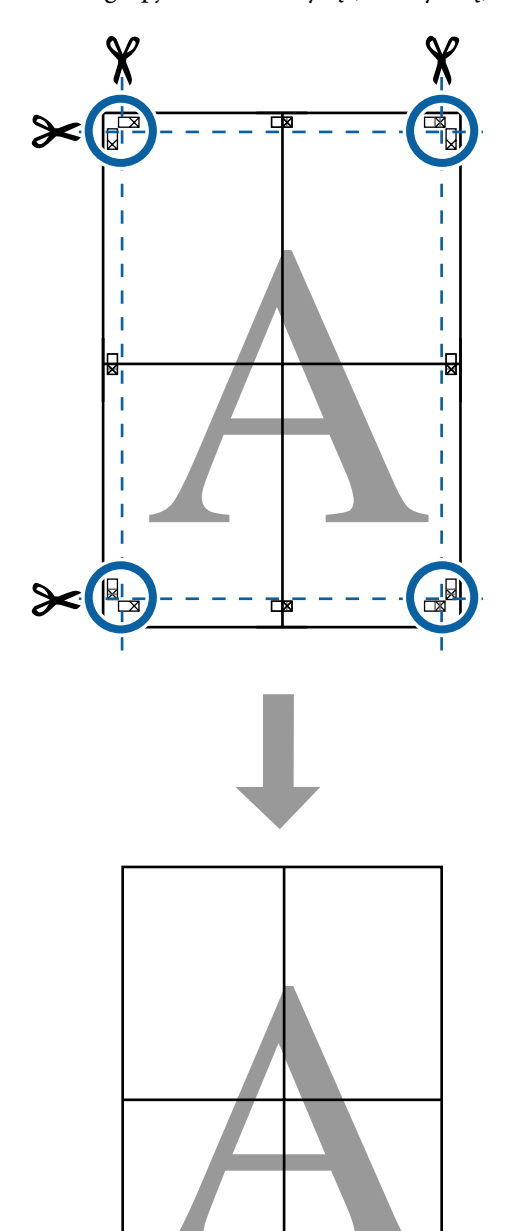

# Kelių dokumento lapų spausdinimas (Layout Manager (Išdėstymo vedlys)) (tik "Windows")

Skirtingomis programomis sukurtus dokumentus galima atspausdinti kartu pagal jūsų pasirinktą išdėstymą. Layout Manager (Išdėstymo vedlys) galima naudoti norint padidinti efektyvumą ir taupyti popierių.

#### Dokumento iš kelių lapų išdėstymo pavyzdys

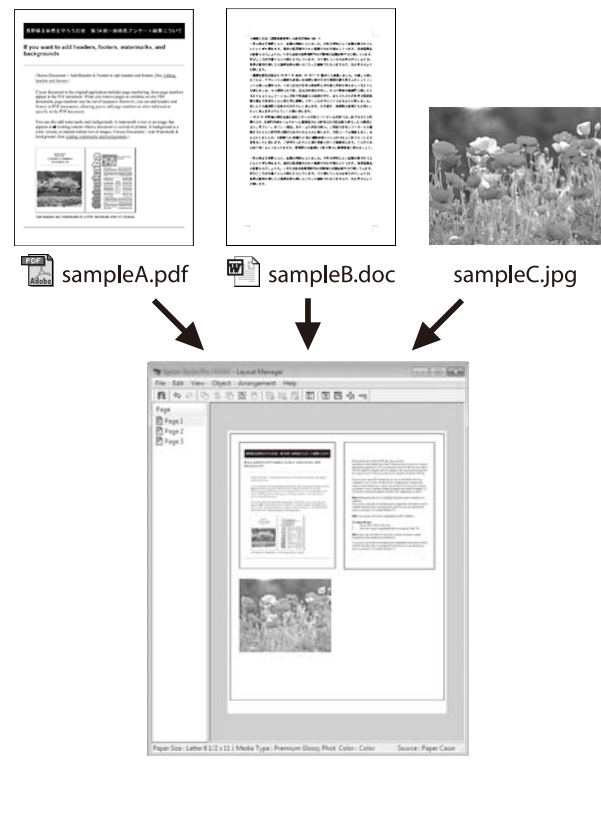

#### Pavyzdys be vertikalaus / horizontalaus išdėstymo

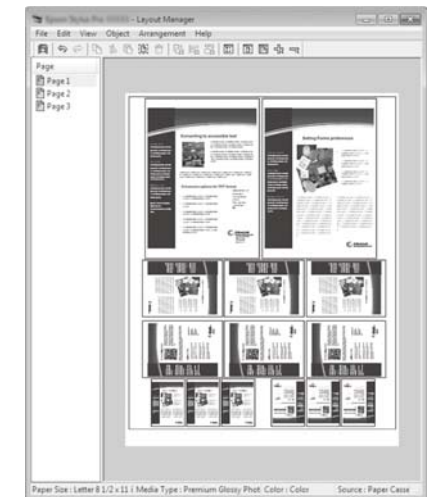

### Spausdinimo nuostatų nustatymas

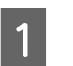

Programa atidarykite norimą spausdinti failą.

2 Spausdintuvo tvarkyklės skirtuke Printer Settings (Spausdintuvo nuostatos) pasirinkite Layout Manager (Išdėstymo vedlys), o Size Settings (Dydžio nustatymai) srityje pasirinkite Paper Size (Popier. dydis), kuris yra išrinktas dokumentui šaltinio programoje.

#### ∠ Pagrindiniai spausdinimo būdai ("Windows")" puslapyje 65

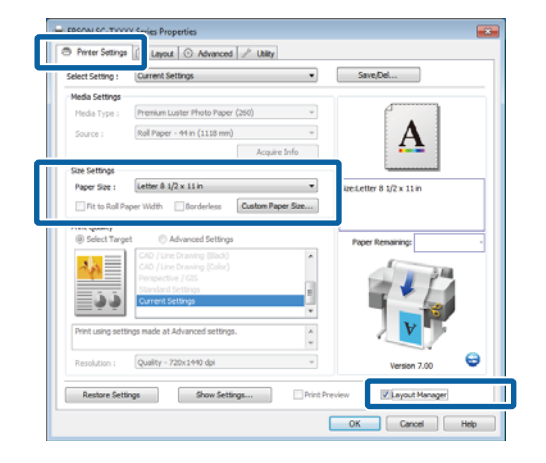

#### Pastaba:

**Paper Size (Popier. dydis)** yra dokumento dydis, esantis Layout Manager (Išdėstymo vedlys). Faktinis spausdinamo popieriaus formatas nustatomas lange, kuris nurodytas 6 žingsnyje.

3 Spustelėkite **OK (Gerai)**. Kai programoje paleidžiate spausdinimą, atidaromas ekranas Layout Manager (Išdėstymo vedlys).

> Spausdinimo duomenys nespausdinami, tačiau vienas puslapis įdedamas į ekrano Layout Manager (Išdėstymo vedlys) lapą kaip objektas.

4 Palikę atidarytą Layout Manager (Išdėstymo vedlys) ekraną, kartokite 1 – 3 žingsnius, kol išdėstyme bus pridėti visi dokumentai.

Objektai dedami į ekraną Layout Manager (Išdėstymo vedlys).

Išdėstykite ekrane Layout Manager (Išdėstymo vedlys) esančius objektus.

Objektus galima nuvilkti į pageidaujamą vietą ir keisti jų dydį; be to, juos galima išdėstyti arba pasukti, naudojant **Object (Objektas)** meniu parinktis.

Bendrąjį dydį ir objektų išdėstymą galima keisti naudojant **Preferences (Nuostatos)** ir **Arrangement (Išdėstymas)** parinktis, esančias meniu **File (Failas)**.

Išsamesnės informacijos apie kiekvieną funkciją rasite ekrano Layout Manager (Išdėstymo vedlys) žinyne.

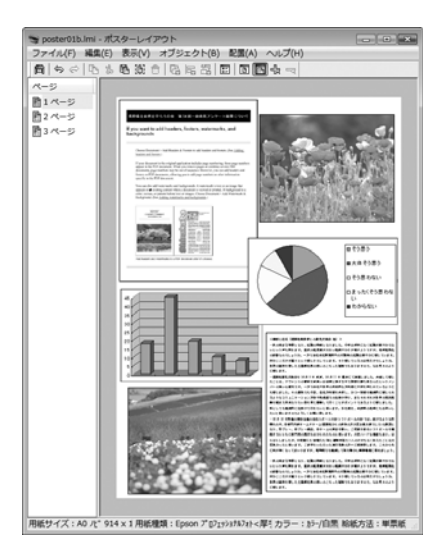

6

Spustelėkite **Properties** meniu **File** (**Failas**) ir nustatykite spausdintuvo nuostatas spausdintuvo tvarkyklės dialogo lange.

| Printer Settings                                                                                                    | 🕦 Layout 💿 Advanced 🥜 Utility                                                                                                    |             |                           |  |
|----------------------------------------------------------------------------------------------------|----------------------------------------------------------------------------------------------------|-------------|---------------------------|--|
| Select Setting :                                                                                                    | Current Settings                                                                                                    | •           | Save/Del                  |  |
| Media Settings                                                                                                    |                                                                                                    |             |                           |  |
| Media Type :                                                                                                    | Premium Glossy Photo Paper (250)                                                                                                    | -           | C . ]                     |  |
| Source :                                                                                                    | Roll Paper - 44 in (1118 mm)                                                                                                    |             | Δ                         |  |
|                                                                                                    | Acquire                                                                                                    | Info        |                           |  |
| Size Settings                                                                                                    |                                                                                                    |             | i                         |  |
| Paper Size :                                                                                                    | Letter 8 1/2 x 11 in                                                                                                    | -           | Size:Letter 8 1/2 x 11 in |  |
| E Date Date:                                                                                                    |                                                                                                    | -           |                           |  |
|                                                                                                    | aper Width Borderless Custom Pap                                                                                                    | er Size     |                           |  |
| Print Quality<br>@ Select Targe                                                                                                    | et   Advanced Settings                                                                                                    | er 5ize     | Paper Remaining:          |  |
| Print Quality                                                                                                    | et Advanced Settings                                                                                                    | er 522      | Paper Remaining:          |  |
| Print Quality<br>@ Select Targe                                                                                                    | et CAD Advanced Settings<br>CAD Advanced Settings<br>CAD Alive Terming (Bick)<br>CAD Alive Terming (Calor)<br>Perspective / GSS                                                                                                    | * 522       | Paper Remaining:          |  |
| Print Quality<br>© Select Targe                                                                                                    | et Advanced Settings CAD / Une Drawing (Studion Plage CAD / Une Drawing (Studio) Perspective (CBS Standard Settings Careed Settings Careed Set | E           | Paper Remaining:          |  |
| Print Quality<br>© Select Targe                                                                                                    | et Castern Rep<br>et Advanced Settings<br>CAD (Line Draning (Salor)<br>Perspective (CAS<br>Standard Settings<br>Carrent Settings                                                                                                    | er Sze      | Paper Remaining:          |  |
| Print Quality<br>© Select Targe<br>Dial of the select Targe<br>Dial of the s | content in the second settings     Content in the settings     Content in the settings     Content in the settings     Content settings     Content settings     Current settings     current settings     current settings                                                                                                    | er Sature   | Paper Remaining:          |  |
| Print Quality<br>© Select Targe<br>Print using setter<br>Print using setter                                                                                                    | pope With Bandwices Claster Rep<br>d Advanced Settings<br>Con runs press<br>Con runs press<br>Standard Settings<br>Current Settings<br>mage and at Advanced settings.                                                                                                    | ×<br>×      | Paper Remaining:          |  |
| Print Quality<br>Select Targe<br>Discrete Control of Control of Contro                                                                                                    | Construction     Construction     C      | E<br>v<br>v | Paper Remaining:          |  |

Pažymėkite **Media Settings (Medžiagos nustatymai)** ir pasirinkite **Print Quality (Spausdinimo kokybė)**.

7

Spustelėkite **File (Failas)** meniu Layout Manager (Išdėstymo vedlys) ekrane, o tada spustelėkite **Print (Spausdinti)**.

Pradedamas spausdinimas.

### Nuostatų išsaugojimas ir iškvietimas

Galite įrašyti ekrano Layout Manager (Išdėstymo vedlys) išdėstymo ir nuostatų duomenis į failą. Jei turite uždaryti programą viduryje darbo, galite įrašyti jį į failą, kurį galima atidaryti vėliau ir tęsti darbą.

### Įrašymas

| 1 |  |
|---|--|
|   |  |

3

Layout Manager (Išdėstymo vedlys) ekrane spustelėkite **File (Failas)** meniu, o tada **Save As** (**Išsaugoti kaip**).

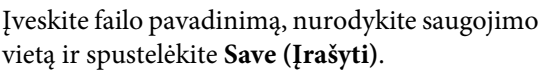

Uždarykite ekraną Layout Manager (Išdėstymo

Uždarykite ekraną Layout Manager (Išdestymo vedlys).

### Įrašytų failų atidarymas

1 Dešiniuoju pelės klavišu spustelėkite šaukinio piktogramą "Programa", esančią Windows srityje Taskbar (Užduočių juosta) ( (), tuomet parodytame meniu spustelėkite Layout Manager (Išdėstymo vedlys).

Bus parodytas ekranas Layout Manager (Išdėstymo vedlys).

Jei Paslaugų Programos piktograma nerodoma "Windows"Taskbar (užduočių juostoje)∠ℱ "Utility (Programa) skirtuko apžvalga" puslapyje 140

- 2 Ekrane Layout Manager (Išdėstymo vedlys) spustelėkite meniu File (Failas), tuomet Open (Atidaryti).
- 3

Pasirinkite vietą ir atidarykite reikiamą failą.

# Apie spalvų tvarkymą

Net ir naudojant tuos pačius vaizdo duomenis, originalus ir rodomas vaizdai gali skirtis, o spausdinimo rezultatai gali skirtis nuo ekrane matomo vaizdo. Taip yra dėl charakteristikų skirtumo, kai įvesties prietaisai, pvz., skaitytuvai ir skaitmeniniai fotoaparatai, užfiksuoja spalvas kaip elektroninius duomenis, o išvesties prietaisai, pvz., ekranai ir spausdintuvai, atkuria spalvas pagal spalvų duomenis. Spalvų tvarkymo sistema — tai įvesties ir išvesties prietaisų taikomo spalvų konvertavimo charakteristikų skirtumų suderinimo priemonė. Be vaizdų apdorojimo programų, operacinėse sistemose, kaip kad Windows ir Mac OS, yra ir spalvų tvarkymo sistema. "Windows" ir "Mac OS X" atitinkamai aprūpintos ICM ir ColorSync spalvų tvarkymo sistemomis.

Spalvų tvarkymo sistemoje spalvų aprašo failas, vadinamas "profiliu", yra naudojamas spalvoms tarp įrenginių suderinti. (Šis failas taip pat vadinamas ICC profiliu.) Įvesties įrenginio profilis vadinamas įvesties profiliu (arba šaltinio profiliu), o išvesties įrenginio profilis, pvz., spausdintuvo, vadinamas spausdintuvo profiliu (arba išvesties profiliu). Šio spausdintuvo tvarkyklėje parengtas profilis kiekvieno tipo spausdinimo medžiagai.

Įvesties įrenginio spalvų konvertavimo sritis ir išvesties įrenginio spalvų atkūrimo sritis skiriasi. Todėl būna spalvų sričių, kurios nesutampa net ir derinant spalvas profiliu. Be profilių nurodymo, spalvų tvarkymo sistema taip pat nurodo konvertavimo sąlygas sričių, kuriose nepavyksta suderinti spalvų taikant spalvinį atvaizdavimą. Paskirties pavadinimas ir tipas skiriasi, atsižvelgiant į naudojamą spalvų tvarkymo sistemą.

Negalima suderinti spaudinių ir ekrano spalvų, taikant įvesties prietaiso ir spausdintuvo spalvų tvarkymą. Jei norite suderinti šias spalvas, taip pat turite taikyti įvesties prietaiso ir ekrano spalvų tvarkymą.

# Spalvų tvarkymo spausdinant nuostatos

Šio spausdintuvo tvarkyklėje taikyti spalvų tvarkymą spausdinant galite tokiais dviem būdais.

Išsirinkite geriausią būdą, atsižvelgdami į naudojamą programą, operacinės sistemos aplinką, spaudinio paskirtį ir kitus dalykus.

#### **Spalvų tvarkymo nustatymas naudojant programą** Šis būdas tinka tuomet, kai spausdinate spalvų

tvarkymą palaikančiomis programomis. Visus spalvų tvarkymo procesus atlieka programos spalvų tvarkymo sistema. Šis būdas naudingas tuomet, kai norite gauti vienodus spalvų tvarkymo spausdinant rezultatus, naudodami bendrą programą skirtingose operacinės sistemos aplinkose.

# ∠ Spalvų tvarkymo nustatymas naudojant programą" puslapyje 129

#### Spalvų tvarkymo nustatymas naudojant spausdintuvo tvarkyklę

Spausdintuvo tvarkyklė naudoja operacinės sistemos spalvų tvarkymo sistemą ir atlieka visus spalvų tvarkymo procesus. Nustatyti spalvų tvarkymo nuostatas spausdintuvo tvarkyklėje galite šiais dviem būdais.

□ Host ICM (Windows) / ColorSync (Mac OS X)

Nustatykite, kai spausdinate spalvų tvarkymą palaikančiomis programomis. Tai yra efektyvus būdas gauti panašius spausdinimo rezultatus skirtingomis programomis toje pačioje operacinėje sistemoje.

Spalvų tvarkymas naudojant pagrindinį ICM ("Windows")" puslapyje 131

∠ Spalvų tvarkymas naudojant "ColorSync" ("Mac OS X")" puslapyje 132

Driver ICM (Tvarkyklės ICM) (tik Windows)

Šis būdas leidžia taikyti spalvų tvarkymą spausdinant programose, kurios nepalaiko spalvų tvarkymo.

Spalvų tvarkymas naudojant tvarkyklės ICM (tik "Windows")" puslapyje 132

### Profilių nustatymas

Įvesties profilio, spausdintuvo profilio ir spalvinio atvaizdavimo (derinimo būdo) nuostatos trijų tipų spalvų valdymo sistemose skiriasi, nes skirtingai naudojami jų spalvų valdymo varikliai. Taip yra todėl, kad spalvų tvarkymo variklių naudojimas skiriasi. Nustatykite nuostatas spausdintuvo tvarkyklėje arba programoje taip, kaip aprašyta šioje lentelėje.

|                                                | Įvesties<br>profilio<br>nuostatos | Spausdin-<br>tuvo pro-<br>filio nuo-<br>statos | Spalvinio<br>atvaizda-<br>vimo nuo-<br>statos |
|------------------------------------------------|-----------------------------------|------------------------------------------------|-----------------------------------------------|
| Driver ICM<br>(Tvarkyklės<br>ICM)<br>(Windows) | Spausdin-<br>tuvo tvar-<br>kyklė  | Spausdin-<br>tuvo tvar-<br>kyklė               | Spausdin-<br>tuvo tvar-<br>kyklė              |
| Host ICM<br>(Pagr. ICM)<br>(Windows)           | Programa                          | Spausdin-<br>tuvo tvar-<br>kyklė               | Spausdin-<br>tuvo tvar-<br>kyklė              |
| ColorSync<br>(Mac OS X)                        | Programa                          | Spausdin-<br>tuvo tvar-<br>kyklė               | Programa                                      |
| Programa                                       | Programa                          | Programa                                       | Programa                                      |

Spausdintuvo profiliai kiekvieno tipo popieriui, reikalingi taikant spalvų tvarkymą, įdiegiami kartu su spausdintuvo tvarkykle.

Profilį galite pasirinkti spausdintuvo tvarkyklės nuostatų ekrane.

∠ Spalvų tvarkymas naudojant tvarkyklės ICM (tik "Windows")" puslapyje 132

∠ Spalvų tvarkymas naudojant pagrindinį ICM ("Windows")" puslapyje 131

∠ Spalvų tvarkymas naudojant "ColorSync" ("Mac OS X")" puslapyje 132

حَنَّ "Spalvų tvarkymo nustatymas naudojant programą" puslapyje 129

# Spalvų tvarkymo nustatymas naudojant programą

Spalvų tvarkymo nustatymas naudojant programąS pausdinkite naudodami programą, kuri turi spalvų tvarkymo funkciją. Nustatykite spalvų tvarkymo nuostatas programoje ir išjunkite spausdintuvo tvarkyklės spalvų koregavimo funkciją.

Nustatykite spalvų tvarkymo nuostatas programoje.

Adobe Photoshop CS5 pavyzdys

Atidarykite rodinį Print (Spausdinti).

Pasirinkite elementą Color Management (Spalvų tvarkymas), tuomet Document (Dokumentas). Pasirinkite nuostatos Color Handling (Spalvų tvarkymas) parinktį Photoshop Manages Colors (Spalvas tvarko Photoshop), nustatykite nuostatas Printer Profile (Spausdintuvo profilis) ir Rendering Intent (Spalvinis atvaizdavimas) ir spustelėkite Print (Spausdinti).

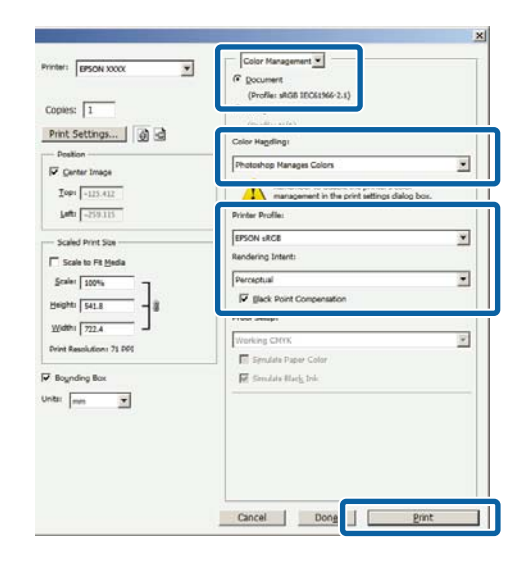

2

Atidarykite spausdintuvo tvarkyklės ekraną (Windows) arba ekraną "Print" (Spausdinti) (Mac OS X).

Nustatykite spausdintuvo tvarkyklės nuostatas.

**"Windows" naudotojams**  "Pagrindiniai spausdinimo būdai ("Windows")" puslapyje 65

<sup>1</sup> 

#### "Mac OS X" vartotojams

∠ ? "Pagrindiniai spausdinimo būdai ("Mac OS X")" puslapyje 68

Išjunkite spalvų tvarkymą.

3

#### "Windows" naudotojams

Printer Settings (Spausdintuvo nustatymai) skirtuke išrinkite Advanced Settings (Sudėtingesnės nuostatos), esantį Print Quality (Spausdinimo kokybė) srityje, ir pasirinkite Off (No Color Management) (Išjungta (spalvos nėra valdomos)) parinkčiai Color Mode (Spalv. režimas).

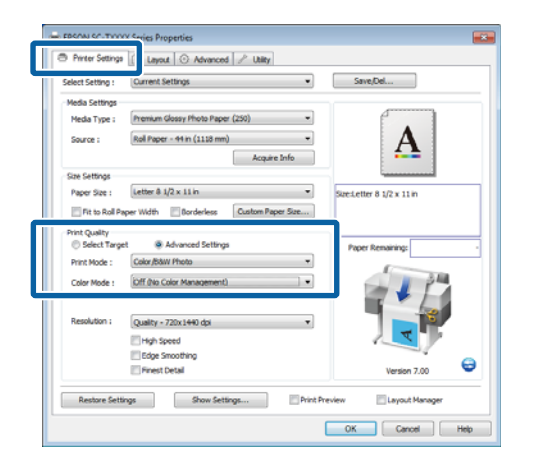

#### "Mac OS X" vartotojams

Sąraše pasirinkite **Printer Settings** (Spausdintuvo nustatymai) ir išrinkite Advanced Settings (Sudėtingesnės nuostatos) parinkčiai Mode (Režimas). Išrinkite Off (No Color Management) (Išjungta (spalvos nėra valdomos)) parinkčiai Color Mode (Spalv. režimas).

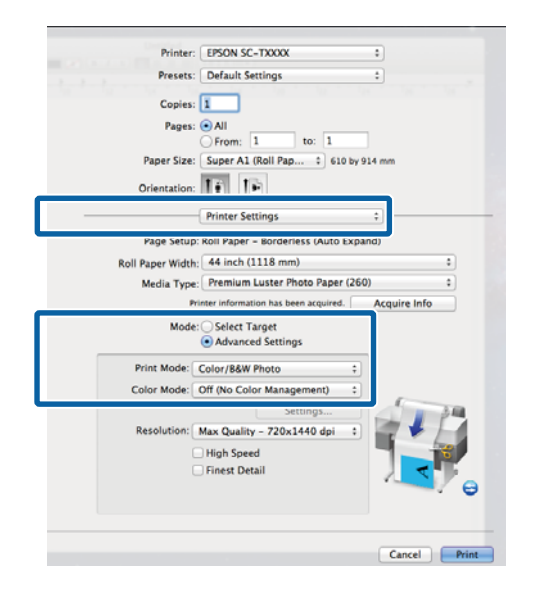

4 Patikrinkite kitas nuostatas, tada pradėkite spausdinti.

# Spalvų tvarkymo nustatymas naudojant spausdintuvo tvarkyklę

### Spalvų tvarkymas naudojant pagrindinį ICM ("Windows")

Naudokite vaizdo duomenis, kuriuose integruotas įvesties profilis. Be to, programa turi palaikyti ICM.

Nustatykite spalvų koregavimo nuostatas programoje.

Atsižvelgdami į programos tipą, nustatykite šioje lentelėje pateiktas nuostatas.

Adobe Photoshop CS3 arba naujesnis Adobe Photoshop Elements 6 arba naujesnis Adobe Photoshop Lightroom 1 arba naujesnis

| Operacinė siste-<br>ma                                                                                  | Spalvų tvarkymo nuosta-<br>tos                                |
|----------------------------------------------------------------------------------------------------|---------------------------------------------------------------|
| "Windows 10",<br>"Windows 8.1",<br>"Windows 8",<br>"Windows 7",<br>"Windows Vista"                      | Printer Manages Colors<br>(Spalvas tvarko spausdintu-<br>vas) |
| "Windows XP"<br>(Service Pack (2 pa-<br>keitimų paketas) ar<br>naujesnis ir .NET<br>3.0 arba naujesnis) |                                                               |
| "Windows XP"<br>(nepaminėta konfi-<br>gūracija)                                                         | No Color Management<br>(Spalvos netvarkomos)                  |

Kitose programose nustatykite parinktį No Color Management (Spalvos netvarkomos).

#### Pastaba:

Daugiau informacijos apie palaikomas platformas ieškokite dominančios programos svetainėje.

Adobe Photoshop CS5 pavyzdys

Atidarykite rodinį Print (Spausdinti).

Pasirinkite elementą Color Management (Spalvų tvarkymas), tuomet Document (Dokumentas). Pasirinkite Printer Manages Colors (Spalvas tvarko spausdintuvas) kaip parinktį Color Handling (Spalvų tvarkymas), tada spustelėkite Print (Spausdinti).

| Copies: 1                               | (* Document<br>(Profile: sRG8 IEC61966-2.1)                                               |   |
|-----------------------------------------|-------------------------------------------------------------------------------------------|---|
| Print Settings                          | Color Happlings                                                                           | - |
| Conter Image<br>Iop:                    | Printer Parages Cours<br>management in the print settings dialog box.<br>Printer Profile: |   |
| Scaled Print Size                       | EPSON SC-T3000_3000_2000_Series Daulaie<br>Rendering Intent:                              |   |
| Scales 100%                             | Perceptual           Image: Second Compensation           Proof Setup:                    |   |
| Yodini 122.4 - Print Resolution: 72 PPI | Working Chris<br>Simulate Pacer Calor<br>Simulate Hady, Ink                               | × |
| 192 men Y                               |                                                                                           |   |

Jei naudojate programą, kurioje nėra spalvų tvarkymo funkcijos, pradėkite nuo 2 veiksmo.

Spausdintuvo tvarkyklės skirtuke Printer Settings (Spausdintuvo nustatymai) išrinkite Advanced Settings (Sudėtingesnės nuostatos) parinkčiai Print Quality (Spausdinimo kokybė), tuomet išrinkite ICM parinkčiai Color Mode (Spalv. režimas) ir spustelėkite Settings (Nustatymai).

"Pagrindiniai spausdinimo būdai ("Windows")" puslapyje 65

|                              | current settings                                                                                             | •              | Save/Del             |
|------------------------------|----------------------------------------------------------------------------------------------------|----------------|----------------------|
| Media Settings               |                                                                                                    |                |                      |
| Media Type :                 | Premium Glossy Photo Paper (250)                                                                             | -              | · · · ·              |
| Source :                     | Roll Paper - 44 in (1118 mm)                                                                                 | -              | Δ                    |
|                              | Acquire                                                                                                    | e Info         | 4 <b>h</b>           |
| Size Settings                |                                                                                                    |                | i                    |
| Paper Size :                 | Letter 8 1/2 × 11 in                                                                                         | • Sze          | Letter 8 1/2 x 11 in |
| Fit to Roll P                | aper Width 🔄 Borderless Custom Pag                                                                           | per Size       |                      |
| Print Quality                |                                                                                                    |                |                      |
| Select Targ                  | et Advanced Settings                                                                                         |                | Paper Remaining:     |
|                              |                                                                                                    |                |                      |
| Print Mode :                 | Color/B&W Photo                                                                                              | -              |                      |
| Print Mode :<br>Color Mode : | Color/B&W Photo                                                                                              | •              |                      |
| Print Mode :<br>Color Mode : | Color/B&W Photo<br>3CM Settin                                                                                | ▼<br>]▼<br>gs  |                      |
| Print Mode :<br>Color Mode : | Color /BdW Photo<br>BCM<br>Settin<br>Quality = 720x1440 opi                                                  | ▼<br>] ▼<br>gs |                      |
| Print Mode :<br>Color Mode : | Color,B&W Photo Color,B&W Photo CCM Settin CQUBICY - 7.20x1940 opi Phyly Speed                               | ▼<br>  ▼<br>g6 |                      |
| Print Mode :<br>Color Mode : | Color,B&W Photo  Color,B&W Photo  CCM  Settin  Quality - 7.20x1+92 apx  High Speed  Edge Smoothing           | ▼<br>  ▼<br>gt |                      |
| Print Mode :<br>Color Mode : | Color JSAW /Hoto<br>ICM<br>Settin<br>Quality + /ZOX1+94 op<br>High Speed<br>Gloge Smoothing<br>Friest Detail | •<br> •<br>95  | Version 7.00         |

2

#### Pasirinkite Host ICM (Pagr. ICM).

Jei "Epson" ypatingoji spausdinimo medžiaga bus išrinkta **Media Type (Laikmenos tipas)** esančiam Printer Settings (Spausdintuvo nustatymai) skirtuke, spausdinimo medžiagos tipą atitinkantis spausdintuvo profilis bus išrinktas automatiškai ir rodomas **Printer Profile Description (Spausdintuvo profilio aprašymas)** langelyje.

Jei norite pakeisti profilį, pažymėkite žemiau esantį langelį **Show all profiles (Rodyti visus profilius)**.

| ICM Mode :<br>Show all profiles         | Host ICM 🔻 |                                     |
|-----------------------------------------|------------|-------------------------------------|
| √ Image                                 |            | Printer Profile Description         |
| Input Profile :                         |            | EPSON SC-<br>T3000 5000 7000 Series |
| Intent :                                | Perceptual | Premium Glossy Photo Paper          |
| Graphics<br>Input Profile :<br>Intent : |            | Printer Profile Description         |
| Text<br>Input Profile :                 |            | Printer Profile Description         |
| Intent :<br>Printer Profile :           |            | *                                   |

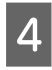

3

Patikrinkite kitas nuostatas, tada pradėkite spausdinti.

### Spalvų tvarkymas naudojant "ColorSync" ("Mac OS X")

Naudokite vaizdo duomenis, kuriuose integruotas įvesties profilis. Be to, programa turi palaikyti ColorSync.

#### Pastaba:

Priklausomai nuo naudojamos programos spalvų tvarkymas naudojant **ColorSync** gali būti nepalaikomas.

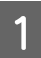

Išjunkite spalvų tvarkymo funkcijas programoje.

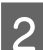

Atidarykite ekraną "Spausdinti".

∠ ? "Pagrindiniai spausdinimo būdai ("Mac OS X")" puslapyje 68

3 Sąraše pasirinkite Color Matching (Spalvų derinimas) ir spustelėkite ColorSync.

|   | Printer: EPSON SC-TXXXX \$                                        |
|---|-------------------------------------------------------------------|
|   | Presets: Default Settings \$                                      |
|   | Copies: 1<br>Pages: @ All<br>From: 1 to: 1                        |
|   | Paper Size: Super A1 (Roll Pap + 610 by 914 mm                    |
|   | Orientation:                                                      |
| - | Color Matching +                                                  |
|   | Pronie: Automatic \$                                              |
|   | EPSON SC-T3000_5000_7000_Series Premium Luster<br>Photo Paper 260 |
|   |                                                                   |

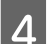

Sąraše pasirinkite **Printer Settings** (Spausdintuvo nustatymai) ir išrinkite Advanced Settings (Sudėtingesnės nuostatos) parinkčiai Mode (Režimas). Išrinkite Off (No Color Management) (Išjungta (spalvos nėra valdomos)) parinkčiai Color Mode (Spalv. režimas).

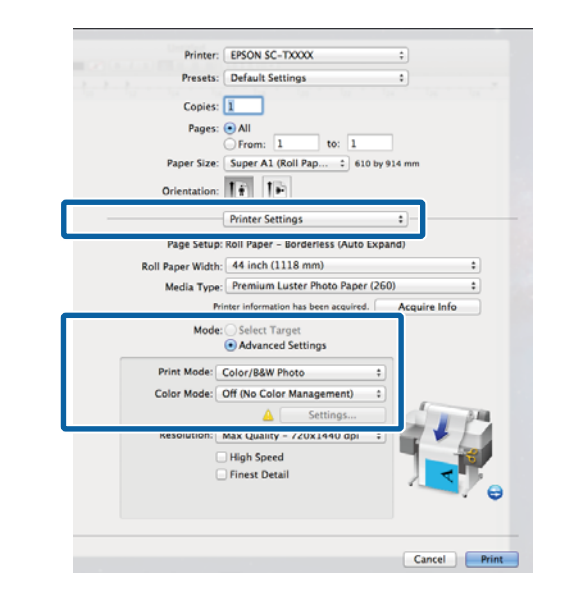

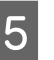

Patikrinkite kitas nuostatas, tada pradėkite spausdinti.

### Spalvų tvarkymas naudojant tvarkyklės ICM (tik "Windows")

Tvarkydama spalvas spausdintuvo tvarkyklė naudoja savus spausdintuvo profilius. Galite naudoti šiuos du spalvų koregavimo būdus.

Driver ICM (Basic) (Tvarkyklės ICM (baz.))

Nurodykite vieną profilio ir spalvinio atvaizdavimo tipą, kuris bus naudojamas apdorojant visus vaizdo duomenis.

□ Tvarkyklės ICM (išpl.)

Spausdintuvo tvarkyklė išskiria tokias vaizdo duomenų sritis: **Image (Atvaizdas)**, **Graphics (Grafika)** ir **Text (Tekstas)**. Nurodykite tris profilio ir spalvinio atvaizdavimo tipus, kurie bus naudojami apdorojant kiekvieną sritį.

# Naudojant programas, kuriose yra spalvų tvarkymo funkcija

Prieš keisdami spausdintuvo tvarkyklės nuostatas, nustatykite spalvų apdorojimo nuostatas programoje.

Atsižvelgdami į programos tipą, nustatykite šioje lentelėje pateiktas nuostatas.

Adobe Photoshop CS3 arba naujesnis Adobe Photoshop Elements 6 arba naujesnis Adobe Photoshop Lightroom 1 arba naujesnis

| Operacinė sistema                                                                                  | Spalvų tvarkymo nuosta-<br>tos                                |
|----------------------------------------------------------------------------------------------------|---------------------------------------------------------------|
| "Windows 10",<br>"Windows 8.1",<br>"Windows 8",<br>"Windows 7",<br>"Windows Vista"                 | Printer Manages Colors<br>(Spalvas tvarko spausdintu-<br>vas) |
| "Windows XP"<br>(Service Pack (2 pakeitimų<br>paketas) ar naujesnis<br>ir .NET 3.0 arba naujesnis) |                                                               |
| "Windows XP" (nepaminė-<br>ta konfigūracija)                                                       | No Color Management<br>(Spalvos netvarkomos)                  |

Kitose programose nustatykite parinktį **No Color Management (Spalvos netvarkomos)**.

#### Pastaba:

Daugiau informacijos apie palaikomas platformas ieškokite dominančios programos svetainėje.

Adobe Photoshop CS5 pavyzdys

Atidarykite rodinį Print (Spausdinti).

Pasirinkite elementą Color Management (Spalvų tvarkymas), tuomet Document (Dokumentas). Pasirinkite Printer Manages Colors (Spalvas tvarko spausdintuvas) kaip parinktį Color Handling (Spalvų tvarkymas), tada spustelėkite Print (Spausdinti).

| Print Settings    | Color Hapdlings                                                  |   |
|-------------------|------------------------------------------------------------------|---|
| Position          | Printer Manages Colors                                           | ٠ |
| Iop: -125.412     | management in the print settings dialog box.<br>Printer Profile: |   |
| Scaled Print Size | EPSON SC-T3000_3000_7000_Series Deuteie<br>Rendering Intents     |   |
| Scalar [100%      | Perceptual The glack Point Compensation Proof Setup:             |   |
| Yydthi   722.4    | Working CMTR<br>E Smulles Paper Color<br>E Smulles Ellary, Ink   | × |
| rita: mm          |                                                                  |   |

Spausdintuvo tvarkyklės skirtuke Printer Settings (Spausdintuvo nustatymai) išrinkite Advanced Settings (Sudėtingesnės nuostatos) parinkčiai Print Quality (Spausdinimo kokybė), tuomet išrinkite ICM parinkčiai Color Mode (Spalv. režimas) ir spustelėkite Settings (Nustatymai).

∠ Pagrindiniai spausdinimo būdai ("Windows")" puslapyje 65

| Printer Settings                                              | Utity Carlies Properties                                                |                          |
|---------------------------------------------------------------|-------------------------------------------------------------------------|--------------------------|
| Select Setting :                                              | Current Settings                                                        | Save/Del                 |
| Media Settings<br>Media Type :<br>Source :                    | Premum Glossy Photo Paper (250)   Roll Paper - 44 in (1118 mm)          | Α                        |
| Size Settings<br>Paper Size :                                 | Letter 8 1/2 x 11 in  per Width  Borderless Custom Paper Size           | SizeLetter 8 1/2 x 11 in |
| Print Quality<br>Select Targe<br>Print Mode :<br>Color Mode : | et                                                                      | Paper Remaining:         |
| nesonoon i                                                    | Usaity - 720x1440 ap V<br>High Speed<br>Edge Smoothing<br>Finest Detail | Versien 7.00             |
| Restore Sett                                                  | ngs Show Settings Print Pre                                             | eview Layout Manager     |
|                                                               | (                                                                       | OK Cancel Help           |

#### 2 Iš ICM Mode (ICM režimas), esančio ICM ekrane, pasirinkite Driver ICM (Basic) (Tvarkyklės ICM (baz.)) arba Driver ICM (Advanced) (Tvarkyklės ICM (išpl.)).

Jei pasirinksite **Driver ICM (Advanced)** (**Tvarkyklės ICM (išpl.**)), galėsite nurodyti profilius ir spalvinio atvaizdavimo būdus vaizdo, grafikos ir teksto duomenims.

| Tikslas                                                          | Paaiškinimas                                                                                                    |
|------------------------------------------------------------------|----------------------------------------------------------------------------------------------------|
| Saturation (So-<br>tis)                                          | Nepakeičia dabartinio spalvų<br>grynio ir konvertuoja duome-<br>nis.                                                                                                    |
| Perceptual (Su-<br>vokimo)                                       | Konvertuoja duomenis taip,<br>kad būtų gautas vizualiai natū-<br>ralesnis vaizdas. Ši funkcija nau-<br>dojama, jei vaizdo duomenims<br>naudojamas platesnis spalvų<br>spektras.                                                                                                    |
| Relative Colori-<br>metric (Santy-<br>kinis kolori-<br>metrinis) | Konvertuoja duomenis taip,<br>kad spalvų spektro ir baltos<br>spalvos taško (arba spalvos<br>temperatūros) koordinatės pra-<br>diniuose duomenyse sutaptų<br>su atitinkamomis spaudinio ko-<br>ordinatėmis. Ši funkcija naudo-<br>jama daugelio tipų spalvų deri-<br>nimą.                                                                                                    |
| Absolute Colo-<br>rimetric (Abso-<br>liutus kolori-<br>metrinis) | Priskiria absoliutines spalvų<br>spektro koordinates pradi-<br>niams ir spausdinimo duome-<br>nims bei konvertuoja duome-<br>nis. Todėl spalvų tonų korega-<br>vimas neatliekamas jokiam pra-<br>dinių ar spausdinimo duomenų<br>baltos spalvos taškui (ar spalvos<br>temperatūrai). Ši funkcija nau-<br>dojama specialiais tikslais, pvz.,<br>spausdinant spalvotą logotipą. |

| CM Mode :<br>Show all profiles | Driver ICM (Basic) 🔻 |                                     |
|--------------------------------|----------------------|-------------------------------------|
| / Image                        |                      | Printer Profile Description         |
| Input Profile :                | sRGB IEC6 1966-2.1   | EPSON SC-<br>T2000 5000 2000 Series |
| Intent :                       | Perceptual           | Premium Glossy Photo Paper          |
| Printer Profile :              | EPSON Standard       | ▼ 250                               |
| Graphics                       |                      |                                     |
| Input Profile :                |                      | Princer Profile Description         |
| Intent :                       |                      | <b>v</b>                            |
| Printer Profile :              |                      | <b>•</b>                            |
| Text                           |                      |                                     |
| Input Profile :                |                      | Printer Profile Description         |
| Intent :                       |                      | <b>V</b>                            |
| Printer Profile :              |                      | *                                   |

3 P

Patikrinkite kitas nuostatas, tada pradėkite spausdinti.

# Patarimai dėl spausdintuvo tvarkyklės naudojimo ("Windows")

# Nuostatų ekrano įjungimas

Spausdintuvo tvarkyklę galite pasiekti tokiais būdais:

□ Iš "Windows" programų

∠ ? "Pagrindiniai spausdinimo būdai ("Windows")" puslapyje 65

Su "Start" (Pradžios) mygtuku

### lš control panel (valdymo skydelio)

Jei norite nurodyti įvairioms programoms bendras nuostatas arba atlikti spausdintuvo priežiūros operacijas, pvz., Nozzle Check (Purkštukų patikrinimas) arba Head Cleaning (Galvutės valymas), atlikite toliau aprašytus veiksmus.

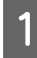

Atverkite **Devices and Printers (Irenginiai ir spausdintuvai)**.

Skirta Windows 10/Windows 8.1/Windows 8/ Windows 7 Paspauskite šia tvarka: Hardware and Sound

(Aparatūra ir garsas) (arba Hardware (Aparatūra)) > Devices and Printers (Irenginiai ir spausdintuvai).

"Windows Vista" sistemoje Paspauskite šia tvarka: Hardware and Sound (Aparatūra ir garsas) tada Printer (Spausdintuvas). "Windows XP" vartotojams Paspauskite šia tvarka: Printers and Other Hardware (Spausdintuvai ir kita techninė įranga), tada Printers and Faxes (Spausdintuvai ir faksai).

#### Pastaba:

Jei jūsų Windows XP sistemoje įjungtas aplanko Control Panel (Valdymo skydas) vaizdas Classic View (Klasikinis rodinys), spustelėkite Start (Pradžia), Control Panel (Valdymo skydas), tuomet Printers and Faxes (Spausdintuvai ir faksai).

2

Dešiniuoju pelės klavišu spustelėkite spausdintuvo piktogramą ir **Printing preferences (Spausdinimo nuostatos)**.

| <br>See what's printing       | 1 |
|-------------------------------|---|
| Printing preferences          |   |
| Create shortcut               |   |
| Troubleshoot<br>Remove device |   |
| Properties                    | 1 |

Bus rodomas spausdintuvo tvarkyklės dialogo langas.

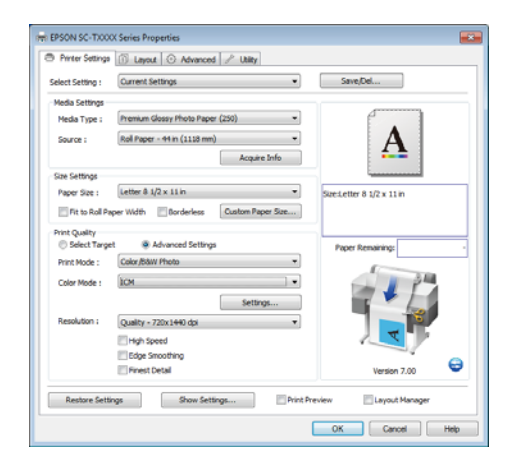

Nustatykite reikiamus parametrus. Šios nuostatos taps numatytosiomis spausdintuvo tvarkyklės nuostatomis.

# Žinyno įjungimas

Spausdintuvo tvarkyklės žinyną galima pasiekti tokiais būdais:

- General Spustelėkite Help (Žinynas)
- Įjungimas dešiniuoju pelės klavišu spustelėjant dominantį elementą

### ljungimas spustelėjant žinyno mygtuką

Įjungę **help (žinynas)**, pagalbinės informacijos galite ieškoti turinio puslapyje arba naudodami raktinių žodžių paiešką.

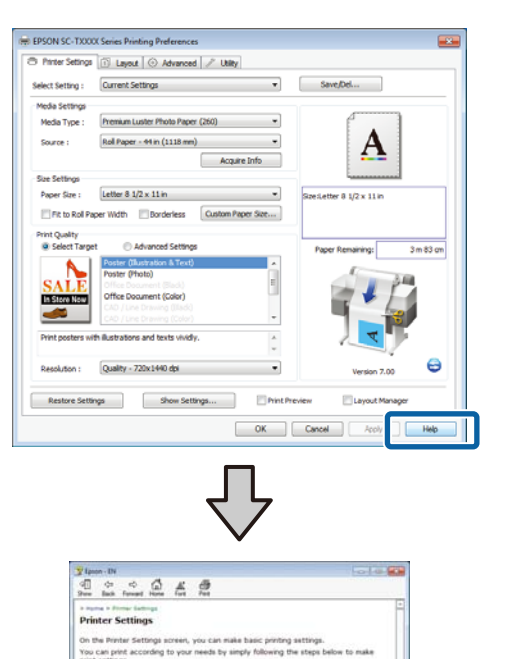

right-click on an item on the screen and the

When

when the protect over to are up, initial protect is acquired, and the results are dis Go to the next step to print with the curs. If you do not see your desired settings, of cick the Acquire linfo button from Media reacquired, and the printer settings in Med Note:

### ljungimas dešiniuoju pelės klavišu spustelėjant dominantį elementą

Dešiniuoju pelės klavišu spustelėkite elementą, tada spustelėkite **Help (Žinynas)**.

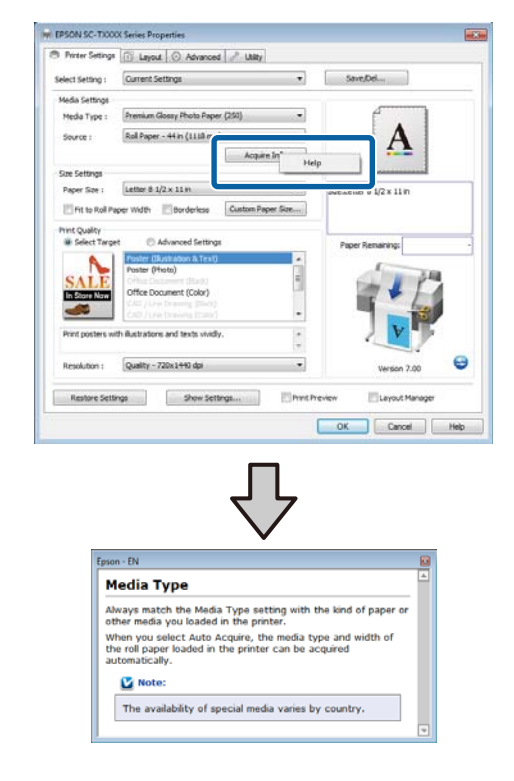

#### Pastaba:

Jei naudojate operacinę sistemą Windows XP, spustelėkite in pavadinimo juostoje, tuomet spustelėkite elementą, kurio pagalbinę informaciją norite peržiūrėti.

# Spausdintuvo tvarkyklės tinkinimas

Galite išsaugoti pageidaujamas nuostatas arba pakeisti rodomus elementus.

### Įvairių nuostatų, pvz., "Pasirinkti nuostatas", įrašymas

Visas spausdintuvo tvarkyklės nuostatas galima išsaugoti **Select Setting (Pasirinkti nustatymą)**. Be to, **Select Setting (Pasirinkti nustatymą)** iš anksto nustatytas nuostatas, rekomenduojamus įvairioms įprastoms situacijoms.

Iškvieskite **Select Setting (Pasirinkti nustatymą)** norėdami padidinti našumą, jei dažniausiai spausdindami naudojate tas pačias nuostatas.

1 Printer Settings (Spausdintuvo nustatymai), Layout (Išdėstymas) ir Advanced (Patobulintas) skirtukuose pasirinkite nuostatas, kurias pageidaujate išsaugoti **Select Setting (Pasirinkti nustatymą)**.

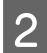

Spustelėkite Save/Del (Išsaugoti / trinti).

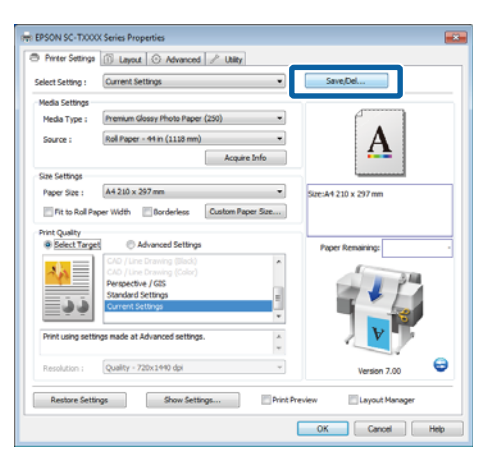

3 Įveskite kokį nors pavadinimą langelyje Name (Pavad.) ir spustelėkite Save (Įrašyti).

| Je Photo        | Item                | Current Settings         | Registered Sett |  |
|-----------------|---------------------|--------------------------|-----------------|--|
| Poster          | Media Type          | Premium Glossy           | -               |  |
| A that Display  | Color Density       | 0                        |                 |  |
| - rest cropping | Drying Time per     | 0                        |                 |  |
|                 | Paper Feed Adju     | . 0                      |                 |  |
|                 | Paper Suction       | 0                        |                 |  |
|                 | Paper Thidrness     | з                        | -               |  |
|                 | Platen Gap          | Auto                     |                 |  |
|                 | Roll Paper Back     | Auto                     |                 |  |
| Name : Print    | Select Target       | Current Settings         |                 |  |
| Comment -       | Print Mode          | Color/88W Photo          |                 |  |
| Comment :       | Print Quality Level | LEVEL 4 (Quality)        |                 |  |
|                 | Resolution          | Quality - 720x1          |                 |  |
|                 | High Speed          | Off                      |                 |  |
|                 | Finest Detail       | off                      |                 |  |
|                 | Edge Smoothing      | Off                      | -               |  |
|                 | Color Adjustment    | <b>Business Graphics</b> |                 |  |
|                 | Gamma               | 2.2                      |                 |  |
|                 | Setting             | Default Setting          |                 |  |
|                 | Source              | Roll Paper - 44 i        |                 |  |
|                 | Borderless          | Off                      | -               |  |
| Time :          | Auto Cut            | Normal Cut               |                 |  |

Galima išsaugoti iki 100 nuostatų. Užregistruotą nuostatą galite pasirinkti sąrašo langelyje **Select Setting** (**Pasirinkti nustatymą**).

#### Pastaba:

Spustelėję **Export (Eksportuoti)**, galite įrašyti nuostatas kaip failą. Jei norite bendrinti nuostatas, importuokite kitame kompiuteryje įrašytą failą, spustelėdami **Import** (**Importuoti**).

### Medžiagos tipų pridėjimas

Medijos tipui, kurį pageidaujate pridėti ir įrašyti kaip pritaikytą medžiagos tipą, išrinkite **Print Quality** (Spausdinimo kokybė) ir Media Settings (Medžiagos nustatymai). Pritaikytas medžiagos tipas bus pridėtas Media Type (Laikmenos tipas) meniu Media Settings (Medžiagos nustatymai) srityje.

| 4 |  |
|---|--|
|   |  |
|   |  |
|   |  |

Skirtuke Printer Settings (Spausdintuvo nustatymai) pasirinkite **Advanced Settings** (**Sudėtingesnės nuostatos**) ir sureguliuokite reikiamas nuostatas.

#### Pastaba:

Pritaikyto medžiagos tipo pridėti negalėsite, jei Select Target (Pasirinkite paskirtį) bus pasirinkta Print Quality (Spausdinimo kokybė) srityje.

5

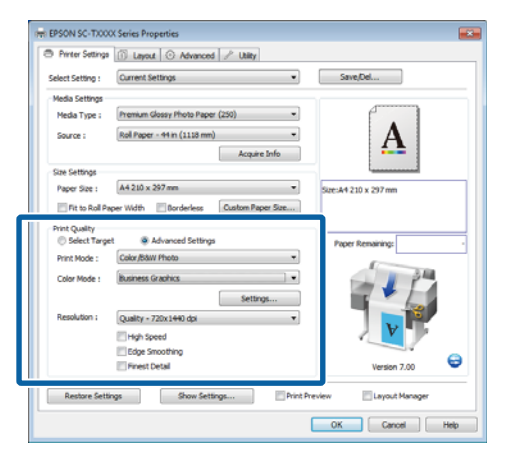

2

Spustelėkite **Advanced Media Control** (**Pažangus medžiagos valdymas**) skirtuke Advanced (Patobulintas).

| Select Setting : Ourrent Setti | ngs •           | Save/Del             |
|--------------------------------|-----------------|----------------------|
| Roll Paper Option              |                 | promotion            |
| Auto Cut : Normal              | Cut 👻           |                      |
| Auto Rotate                    | E Sanner        | A                    |
| Print Page Line                | Save Roll Paper |                      |
| Copies                         |                 | L                    |
| Copies : 1 0                   | Collate         | Size:A4 210 x 297 mm |
|                                | Reverse Order   |                      |
| Py-                            |                 |                      |
| Advanced Media Control         | Custon Settings | Paper Remaining:     |
| Other Settings                 |                 | 1                    |
| Print Boke Color               | Color Settinos  |                      |
| E his famous                   |                 |                      |
| Loo secongs                    | Delan           |                      |
| Hard Disk Unit                 |                 |                      |
| Active                         | Settings        |                      |
|                                |                 | Version 7.00         |
|                                |                 |                      |

3 Sureguliuokite naujos pritaikytos medžiagos nuostatas ir spustelėkite **OK (Gerai)**.

| Paper Configuration                            |
|------------------------------------------------|
| Color Density                                  |
| Drying Time per Page                           |
| Paper Feed Adjustment<br>+ 0 (0.01%)<br>-70 70 |
| Paper Suction<br>Standard -1 -2 -3 -4          |
| Paper Thickness : 3 (0.1mm)                    |
| Platen Gap : Auto                              |
| Roll Paper Back Tension : Auto                 |
| Default OK Cancel Help                         |

4 Spustelėkite **Custom Settings (Vartotojo nustatymai**) skirtuke Advanced (Patobulintas). Įveskite kokį nors pavadinimą langelyje **Name** (**Pavad.**) ir spustelėkite **Save (Įrašyti**).

|                | _ | Item                | Current Settings  | Registered Sett. |
|----------------|---|---------------------|-------------------|------------------|
|                |   | Media Type          | Premium Glossy    |                  |
|                |   | Color Density       | 0                 |                  |
|                |   | Drying Time per     | 0                 |                  |
|                |   | Paper Feed Adju     | 0                 |                  |
|                |   | Paper Suction       | 0                 |                  |
|                |   | Paper Thickness     | 3                 |                  |
|                | _ | Platen Gap          | Auto              |                  |
| Name I Danar 1 |   | Roll Paper Back     | Auto              |                  |
| Paper 1        |   | Select Target       | Advanced Setti    | - C              |
| Comment :      |   | Print Mode          | Color/B&W Photo   | - C              |
|                |   | Print Quality Level | LEVEL 4 (Quality) | 1.00             |
|                | ^ | Resolution          | Quality - 720x1   |                  |
|                |   | High Speed          | Off               |                  |
|                |   | Finest Detail       | Off               |                  |
|                |   | Edge Smoothing      | Off               | 1.00             |
|                |   | Color Adjustment    | Business Graphics |                  |
|                |   | Gamma               | 2.2               |                  |
|                | - | Setting             | Default Setting   |                  |
|                |   |                     |                   |                  |

Galima išsaugoti iki 100 nuostatų. Užregistruotą parametrą galite pasirinkti sąrašo laukelyje **Media Type** (**Laikmenos tipas**).

#### Pastaba:

Spustelėję **Export (Eksportuoti)**, galite įrašyti nuostatas kaip failą. Jei norite bendrinti nuostatas, importuokite kitame kompiuteryje įrašytą failą, spustelėdami **Import** (**Importuoti**).

### Rodomų elementų išdėstymo keitimas

Jei norite, kad iškart būtų rodomi dažnai naudojami elementai, elementus **Select Setting (Pasirinkti nustatymą), Media Type (Laikmenos tipas)** ir **Paper Size (Popier. dydis)** galite išdėstyti toliau nurodytais būdais.

- Paslėpti nereikalingus elementus.
- □ Išdėstyti dažniausio naudojimo eiliškumu.
- Išdėstyti grupėmis (aplankuose).

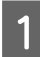

Pasirinkite skirtuką **Utility (Programa)** ir spustelėkite **Menu Arrangement (Meniu išdėstymas)**.

| EPSON X000XXX Series Printing Preferences                                                                                                    | a 1                      |
|----------------------------------------------------------------------------------------------------|--------------------------|
| An and a state of the state of the state of |                          |
| Nozzle Check                                                                                                    | Speed and Progress       |
| Head Cleaning                                                                                                    | Menu Arrangement         |
| A+A Print Head Alignment                                                                                                    | Export or Import         |
| (PSON Status Monitor 3                                                                                                    | IPSON LFP Remote Panel 2 |
| Monitoring Preferences                                                                                                    |                          |
| Print Queue                                                                                                    |                          |
|                                                                                                    |                          |
|                                                                                                    | OK Oancel Apply Help     |

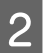

Pasirinkite Edit Item (Redaguoti elementą).

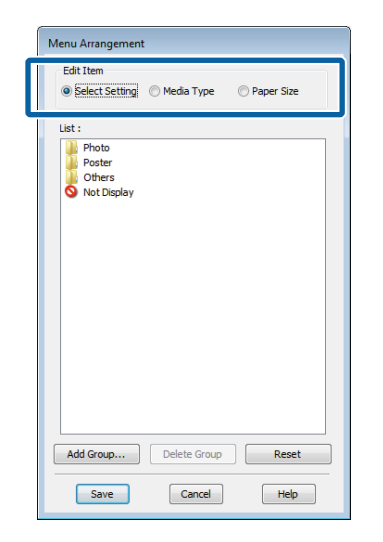

3

Pakeiskite eiliškumą arba sugrupuokite elementus langelyje **List (Sąrašas)**.

- Vilkdami galite perkelti elementus ir pakeisti jų eiliškumą.
- □ Jei norite pridėti naują grupę (aplanką), spustelėkite Add Group (Pridėti grupę).
- □ Jei norite panaikinti grupę (aplanką), spustelėkite **Delete Group (Trinti grupę)**.

 Nereikalingus elementus nuvilkite į grupę Not Display (Nerodyti).

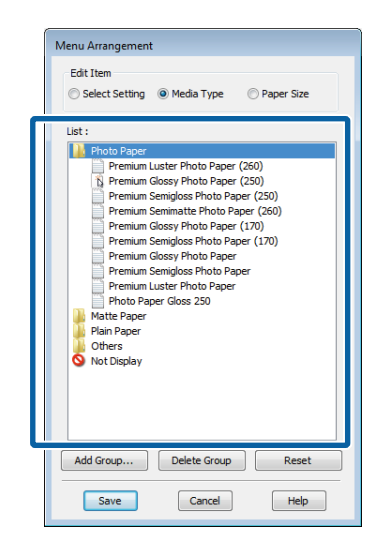

#### Pastaba:

Atlikus veiksmą **Delete Group (Trinti grupę)**, bus panaikinta grupė (aplankas), tačiau panaikintos grupės (aplanko) elementai išliks.

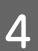

Spustelėkite Save (Įrašyti).

# Utility (Programa) skirtuko apžvalga

Spausdintuvo tvarkyklės skirtukas Utility (Programa) suteikia prieigą prie nurodytų elementų.

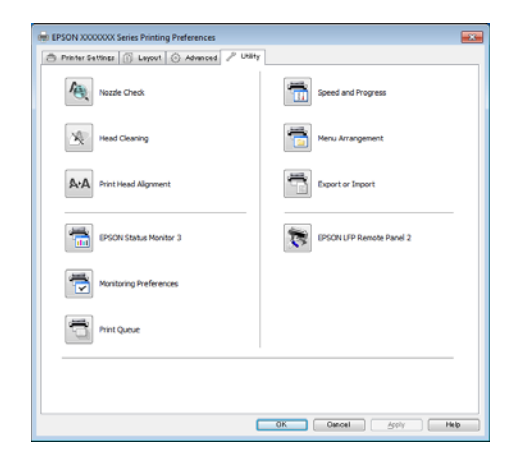

#### Nozzle Check (Purkštukų patikrinimas)

Ši funkcija išspausdina purkštukų patikrinimo raštą, pagal kurį galima patikrinti, ar spausdinimo galvutės purkštukai nėra užsikimšę. Jei spaudiniuose pastebėsite juosteles ar tarpelius, išvalykite galvutę, kad išvalytumėte visus užsikimšusius purkštukus.

#### ∠ Spausdinimo galvutės valymas" puslapyje 191

#### Head Cleaning (Galvutės valymas)

Jei spaudiniuose pastebėsite juosteles ar tarpelius, išvalykite galvutę. Išvalo spausdinimo galvutės paviršių ir pagerina spausdinimo kokybę.

∠ Spausdinimo galvutės valymas" puslapyje 191

# Print Head Alignment (Spausdinimo galvučių išlygiavimas)

Jei spausdinimo rezultatai atrodo grūdėti ar neryškūs, paleiskite funkciją Print Head Alignment (Spausdinimo galvučių išlygiavimas). Funkcija Print Head Alignment (Spausdinimo galvučių išlygiavimas) sureguliuoja netinkamai išlygiuotas spausdinimo galvutes, kuris atsiranda spausdinimo metu.

∠ Spausdinimo netikslumų sumažinimas (Head Alignment)" puslapyje 193

#### **EPSON Status Monitor 3**

Kompiuterio ekrane galite patikrinti spausdintuvo būseną, pvz., likusio rašalo kiekį ir klaidų pranešimus. Kai popierius yra įdėtas į SC-T7200D Series / SC-T5200D Series 1 arba 2 ritinį, taip pat galite patikrinti, kuris yra pasirinktas darbinis objektas (naudojamas).

#### SC-T7200 Series / SC-T5200 Series / SC-T3200 Series

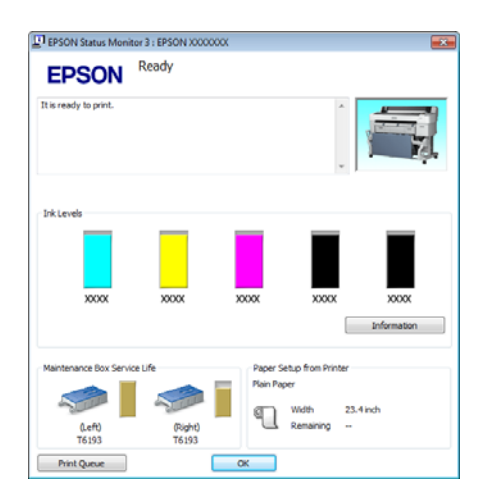

SC-T7200D Series / SC-T5200D Series

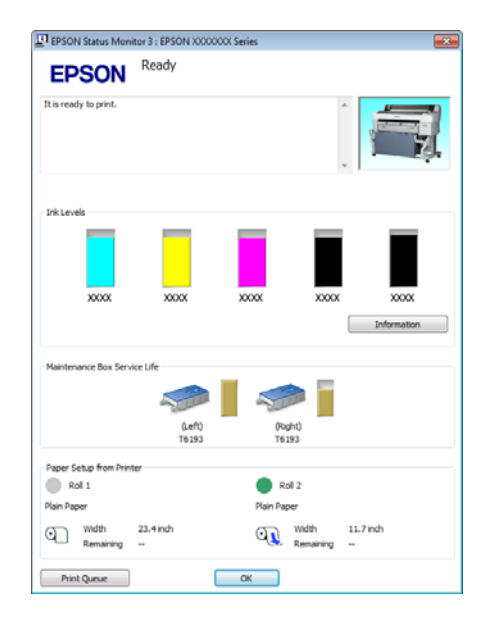

#### Monitoring Preferences (Stebėjimo nuostatos)

Galite pasirinkti klaidų pranešimų rodymą EPSON Status Monitor 3 ekrane arba užregistruoti šaukinio piktogramą "Programa" srityje Taskbar (Užduočių juosta).

#### Pastaba:

Pasirinkus **Shortcut Icon (Sparčiosios nuorodos piktograma)** ekrane Monitoring Preferences (Stebėjimo pasirinktys), šaukinio piktograma "Programa" bus rodoma WindowsTaskbar (Užduočių juosta).

Spustelėję piktogramą dešiniuoju pelės klavišu, galite atidaryti toliau nurodytus meniu ir paleisti priežiūros funkcijas.

EPSON Status Monitor 3 paleidžiama spustelėjus meniu rodomą spausdintuvo pavadinimą.

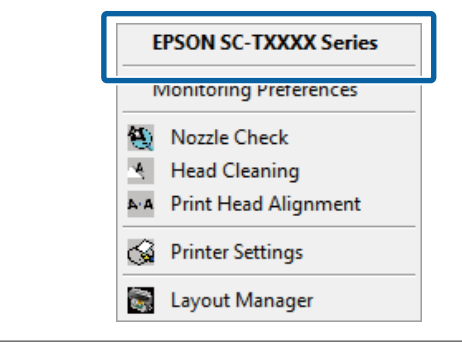

#### Print Queue (Spausdinimo eilė)

Galima atidaryti visų laukiančių užduočių sąrašą.

Spausdinimo eilės ekrane galima peržiūrėti informaciją apie spausdinimo laukiančius duomenis, panaikinti arba pakartotinai spausdinti šias užduotis.

#### Speed and Progress (Greitis ir progresas)

Galima nustatyti įvairias pagrindinių spausdintuvo tvarkyklės operacijų funkcijas.

#### Menu Arrangement (Meniu išdėstymas)

Galite išdėstyti Select Setting (Pasirinkti nustatymą), Media Type (Laikmenos tipas) ir Paper Size (Popier. dydis) ekrano elementus. Pavyzdžiui, galite išdėstyti juos pagal prieigos dažnumą.

#### Export or Import (Eksportuoti ar importuoti)

Galite eksportuoti ir importuoti spausdintuvo tvarkyklės nuostatas. Ši funkcija praverčia, kai norite nustatyti tas pačias spausdintuvo tvarkyklės nuostatas keliuose kompiuteriuose.

#### **EPSON LFP Remote Panel 2**

Galite sukonfigūruoti pritaikytas popieriaus nuostatas ir kitas nuostatas. Išsamesnės informacijos žr. EPSON LFP Remote Panel 2 žinyne.

#### Pastaba:

Jei **EPSON LFP Remote Panel 2** yra pilkas EPSON LFP Remote Panel 2 nėra įdiegtas. Įdiekite "EPSON LFP Remote Panel 2" iš programinės įrangos disko Software List.

# Spausdintuvo tvarkyklės šalinimas

Norėdami išdiegti spausdintuvo tvarkyklę ir EPSON LFP Remote Panel 2, vadovaukitės toliau pateiktomis instrukcijomis.

#### Svarbu.

2

3

- Būtina prisijungti naudojant paskyrą Administrators group (Administratoriaus grupė).
- "Windows 7" / "Windows Vista" vartotojams: jei prašoma įvesti ar patvirtinti paskyros Administrator (Administratorius) slaptažodį, įveskite jį ir tęskite operaciją.

Išjunkite spausdintuvą ir atjunkite sąsajos kabelį.

Atidarykite **Control Panel (Valdymo skydas)** ir kategorijoje **Programs (Programos)** spustelėkite **Uninstall a program (Pašalinti programą)**.

|       | Programs            |
|-------|---------------------|
| CON 1 | Uninstall a program |
|       | Get programs        |

Pažymėkite programinę įrangą, kurią norite pašalinti, ir spustelėkite Uninstall/Change (Pašalinti / keisti) (arba Change/Remove (Keisti / Šalinti) / Add or remove (Pridėti arba pašalinti)).

Galite pašalinti **EPSON Status Monitor 3** ir spausdintuvo tvarkyklę pasirinkę **EPSON SC-XXXXX Printer Uninstall (EPSON SC-XXXXX spausdintuvo šalinimas)**.

Pasirinkite **EPSON LFP Remote Panel 2**, jei norite pašalinti EPSON LFP Remote Panel 2.

| Control Panel Home<br>View installed updates<br>Turn Windows features on or | Uninstall or change a program<br>To uninstal a program, select it from the list and then click Uninstall, Change, or Repair.                                                                                                    |                                                                                                    |                                                                                                    |  |
|-----------------------------------------------------------------------------|----------------------------------------------------------------------------------------------------|----------------------------------------------------------------------------------------------------|----------------------------------------------------------------------------------------------------|--|
| off<br>Justal a program from the<br>network                                 | Organize Uninstall<br>Name                                                                                                    | Publisher                                                                                                    | Installed On                                                                                                    |  |
|                                                                             | EPSON SC-TICCC Series Printer Uninstall                                                                                                    | SEIKO EPSON Corporation                                                                                                    | 5/14/2012                                                                                                    |  |
|                                                                             | Preside Vession Control (Second Control (Second Control ( | Ind<br>Intel Corporation<br>Intel Corporation<br>Internet Corporation<br>Internet Corporation<br>Record Corporation<br>Reference Corporation | 44.002<br>400.002<br>400.002<br>400.002<br>400.002<br>40.002<br>40.002<br>40.002<br>40.002<br>40.002<br>40.002<br>40.002 |  |
|                                                                             | 45                                                                                                    | 11                                                                                                    |                                                                                                    |  |

Pažymėkite paskirties spausdintuvo piktogramą, tada spustelėkite **OK** (**Gerai**).

| Printer Model | Printer Uninstall    | _  | 8      |
|---------------|----------------------|----|--------|
|               | EPSON SC-TXXXX Senes |    |        |
|               |                      |    |        |
|               | Version 7.8.4EN      |    |        |
|               |                      |    |        |
|               |                      | ОК | Cancel |

5

Toliau tęskite vykdydami ekrane rodomas instrukcijas.

Kai bus parodytas panaikinimo patvirtinimo pranešimas, spustelėkite **Yes (Taip)**.

Pakartotinai įdiegę spausdintuvo tvarkyklę, iš naujo paleiskite kompiuterį.

Patarimai dėl spausdintuvo tvarkyklės naudojimo ("Mac OS X")

# Patarimai dėl spausdintuvo tvarkyklės naudojimo ("Mac OS X")

# Nuostatų ekrano įjungimas

Spausdintuvo tvarkyklės nuostatų ekrano įjungimo būdas skiriasi priklausomai nuo programos arba operacinės sistemos versijos.

∠ → "Pagrindiniai spausdinimo būdai ("Mac OS X")" puslapyje 68

# Žinyno įjungimas

Jei norite įjungti žinyną, spustelėkite 🕐 spausdintuvo tvarkyklės nuostatų ekrane.

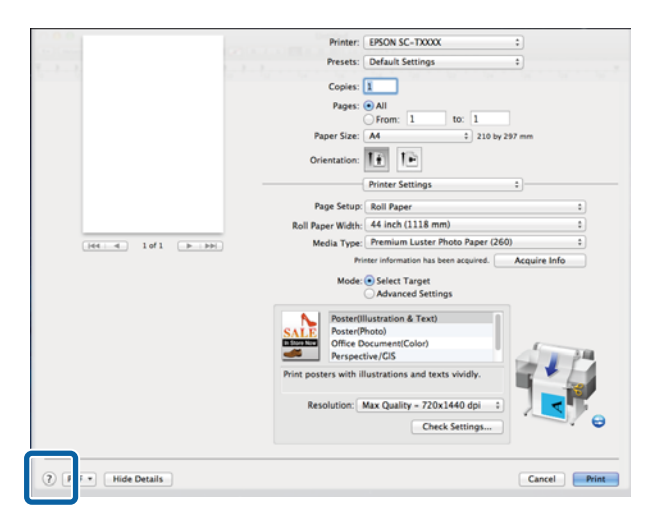

# Naudojant Epson Printer Utility 4

Naudodami Epson Printer Utility 4 galite atlikti priežiūros užduotis, pvz., purkštukų patikrinimą arba galvutės valymą. Ši paslaugų programa įdiegiama automatiškai, kai diegiate spausdintuvo tvarkyklę.

### Epson Printer Utility 4 paleidimas

#### "Mac OS X" 10.6.x ar naujesnė

Pasirinkite System Preferences (Sistemos nuostatos) > Print & Scan (Spausdinti ir skenuoti) (arba Print & Fax (Spausdinti ir siųsti faksu)) iš Apple meniu.

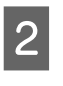

Pažymėkite šį spausdintuvą ir spustelėkite Options & Supplies (Parinktys ir reikmenys) > Utility (Programa) > Open Printer Utility (Atidaryti spausdintuvo programą).

#### Mac OS X 10.5.8

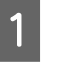

Pasirinkite System Preferences (Sistemos nuostatos) > Print & Fax (Spausdinti ir siųsti faksu) iš meniu Apple.

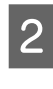

Pažymėkite spausdintuvą ir spustelėkite **Open Print Queue (Atidaryti spausdinimo eilę)** > **Utility (Programa)**.

## Epson Printer Utility 4 funkcijos

Naudodami Epson Printer Utility 4, galite paleisti toliau nurodytas priežiūros funkcijas.

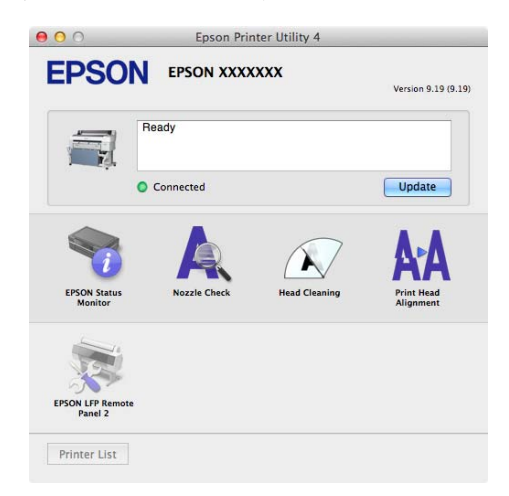

<sup>1</sup> 

#### Patarimai dėl spausdintuvo tvarkyklės naudojimo ("Mac OS X")

#### **EPSON Status Monitor**

Kompiuterio ekrane galite patikrinti spausdintuvo būseną, pvz., likusio rašalo kiekį ir klaidų pranešimus. Kai popierius yra įdėtas į SC-T7200D Series / SC-T5200D Series 1 arba 2 ritinį, taip pat galite patikrinti, kuris yra pasirinktas (naudojamas).

#### SC-T7200 Series/ SC-T5200 Series /SC-T3200 Series

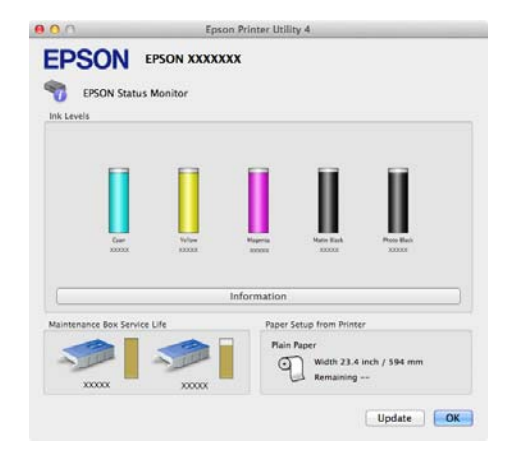

#### SC-T7200D Series / SC-T5200D Series

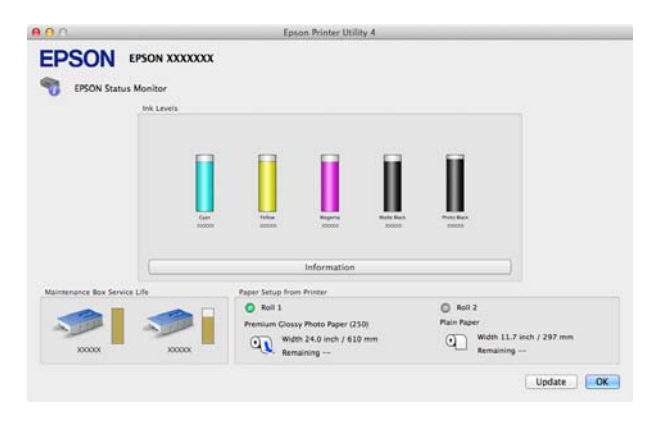

#### **Nozzle Check**

Ši funkcija išspausdina purkštukų patikrinimo raštą, pagal kurį galima patikrinti, ar spausdinimo galvutės purkštukai nėra užsikimšę. Jei spaudiniuose pastebėsite juosteles ar tarpelius, išvalykite galvutę, kad išvalytumėte visus užsikimšusius purkštukus.

∠ Spausdinimo galvutės valymas" puslapyje 191

#### Head Cleaning (Galvutės valymas)

Jei spaudiniuose pastebėsite juosteles ar tarpelius, išvalykite galvutę. Ši funkcija išvalo spausdinimo galvutės paviršių ir pagerina spausdinimo kokybę.

∠ Spausdinimo galvutės valymas" puslapyje 191

# Print Head Alignment (Spausdinimo galvučių išlygiavimas)

Jei spausdinimo rezultatai atrodo grūdėti ar neryškūs, paleiskite funkciją Print Head Alignment (Spausdinimo galvučių išlygiavimas). Funkcija Print Head Alignment (Spausdinimo galvučių išlygiavimas) ištaiso tarpelius spausdinimo galvutėje.

∠ Spausdinimo netikslumų sumažinimas (Head Alignment)" puslapyje 193

#### **EPSON LFP Remote Panel 2**

Galite sukonfigūruoti pritaikytas popieriaus nuostatas ir kitas nuostatas. Išsamesnės informacijos žr. EPSON LFP Remote Panel 2 žinyne.
Patarimai dėl spausdintuvo tvarkyklės naudojimo ("Mac OS X")

# Spausdintuvo tvarkyklės šalinimas

Prieš pakartotinai diegdami arba atnaujindami spausdintuvo tvarkyklę arba EPSON LFP Remote Panel 2, pašalinkite naudojamą programinę įrangą.

Spausdintuvo tvarkyklei pašalinti naudokite Uninstaller (Šalinimo programa).

**Pašalinimo programos atsisiuntimas** Atsisiųskite Uninstaller (Šalinimo programa) iš "Epson" svetainės.

http://www.epson.com/

**Pašalinimo programos naudojimas** Vadovaukitės "Epson" svetainėje pateikiamomis

instrukcijomis.

### EPSON LFP Remote Panel 2 pašalinimas

Nuvilkite **EPSON Remote Panel 2** aplanką iš **Applications (Programos)** aplanko į **Trash** (Šiukšliadėžė).

# Valdymo skydelio meniu naudojimas

## Meniu operacijos

Toliau nurodyti įvairių meniu įjungimo žingsniai.

Žemiau esančiame pavyzdyje pateikta prieiga prie Paper meniu.

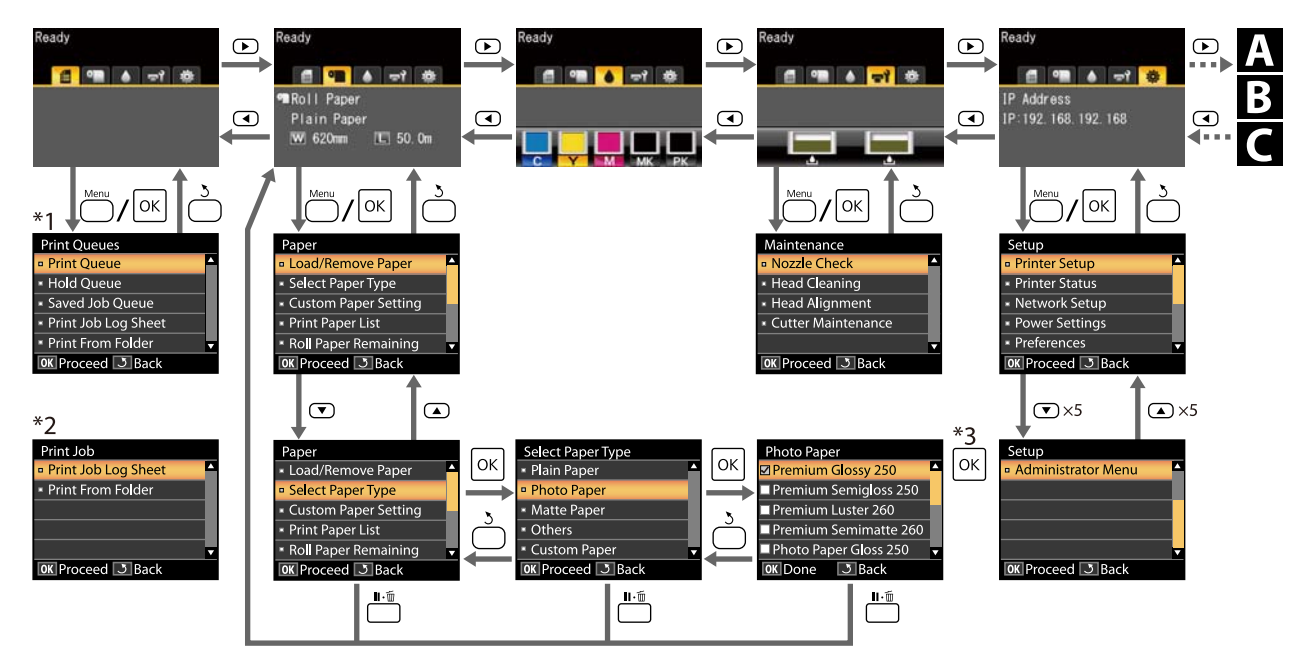

- \*1 Prieinama tik kai prijungtas papildomas standusis diskas arba "Adobe PostScript 3 Expansion Unit".
- \*2 Standartinis meniu (kai neprijungtas papildomas standusis diskas arba "Adobe PostScript 3 Expansion Unit").
- \*3 Paspaudę OK mygtuką paryškintai parinkčiai išrinkti, paspauskite 5 mygtuką ir grįžkite į ankstesnį meniu. Paspauskite II 🛍 mygtuką norėdami išeiti.

A Rodoma tik kai prijungtas A3 arba A4 skaitytuvas

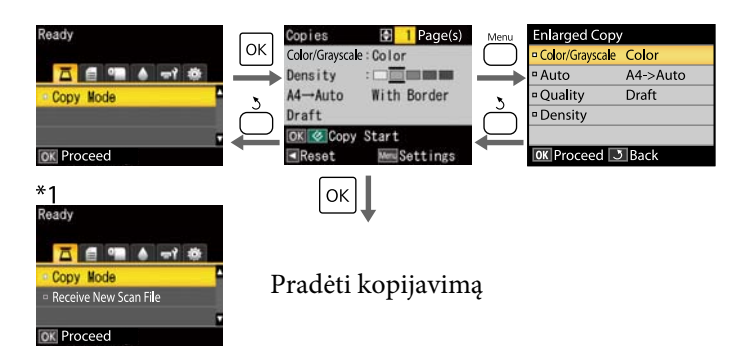

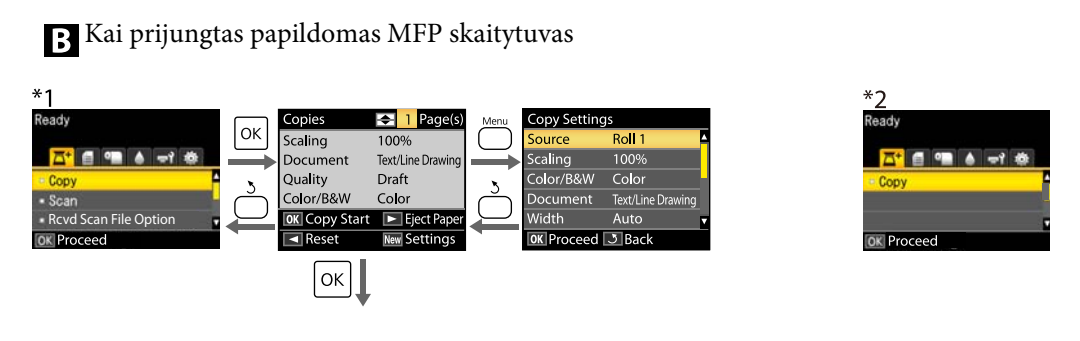

Pradėti kopijavimą

C Prieinama, kai įdiegtas papildomas standusis diskas arba "Adobe PostScript 3 Expansion Unit", o MFP skaitytuvas nėra įdiegtas

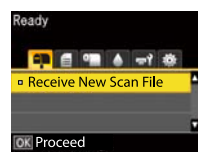

Kai gautieji nuskaityti failai arba nuskaityti failai yra išsaugomi standžiajame diske arba "Adobe PostScript 3 Expansion Unit"

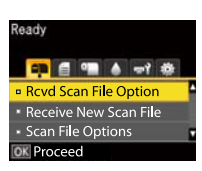

### Pagrindinio meniu sąrašas

Toliau aprašomi meniu pasirenkami elementai ir parinktys. Išsamesnės informacijos apie kiekvieną elementą žr. nurodytuose puslapiuose.

\*1: tik SC-T7200D Series / SC-T5200D Series

\*2: tik SC-T7200 Series / SC-T5200 Series / SC-T3200 Series

\*3: Tik kai įdiegtas papildomas standusis diskas arba "Adobe PostScript 3 Expansion Unit"

\*4: Tik kai įdiegtas "Adobe PostScript 3 Expansion Unit"

#### Print Queues meniu

∠ ¬ "Print Queues meniu" puslapyje 157

| Meniu punktas                    |                                                                                                    |  | Aprašymas                                                                                                    |
|----------------------------------|----------------------------------------------------------------------------------------------------|--|----------------------------------------------------------------------------------------------------|
| Print Queue <sup>*3</sup>        | XXXXXXXXXXX (laukiančio spausdinimo<br>darbo pavadinimas)                                           |  | Pateikia Waiting Job Name, User, Estimated Start Time, Es-<br>timated Print Time ir Printing Availability sąrašą.                                                                                                    |
| Hold Queue <sup>*2, *3</sup>     | View Hold<br>Queue XXXXXXXXXX (lau-<br>kiančio pristabdyto<br>darbo pavadinimas)<br>Resume All Jobs |  | Pateikia Paused Job Name, User, Paper Type, Source, Size ir<br>Reason For Hold sąrašą.                                                                                                    |
|                                  |                                                                                                    |  | Paspauskite OK spausdinimui pradėti.                                                                                                    |
| Saved Job<br>Queue <sup>*3</sup> | XXXXXXXXXXX (išsaugoto spausdinimo<br>darbo pavadinimas)                                            |  | Rodyti miniatiūras<br>Stored Job Name, User, Paper Length, Pages, Paper Type,<br>Copies, Source, Size arba Estimated Print Time rodomi, kai<br>paspaudžiamas ►<br>Pasirinkus OK, rodomas spausdinimo / šalinimo meniu |
| Print Job Log Shee               | t                                                                                                   |  | Paspauskite OK spausdinimui pradėti.                                                                                                    |
| Print From Folder                | XXXXXXXXXXX (rodo failo pavadinimą)                                                                 |  | Rodomas File Name, Source ir Preview<br>Paspauskite OK ir pradėkite spausdinti<br>(Spausdinimas pradedamas, kaip parodoma spaudinio per-<br>žiūrą, kai įgalinta Preview.)                                             |

#### Paper meniu

∠ ¬ "Paper meniu" puslapyje 159

| Meniu punktas        |                               | Aprašymas                                |
|----------------------|-------------------------------|------------------------------------------|
| Load/Remove<br>Paper | Remove Paper                  | Nerodoma, kai popieriaus neįdėtas.       |
|                      | Roll Paper <sup>*2</sup>      | Pateikia nurodymus, kaip įdėti popierių. |
|                      | Roll 1 <sup>*1</sup>          |                                          |
|                      | Roll 2 <sup>*1</sup>          |                                          |
|                      | Cut Sheet (iki 0,8 mm storio) |                                          |
|                      | Poster Board                  |                                          |

| Meniu punktas     |                                   |                             | Aprašymas                                          |                                           |
|-------------------|-----------------------------------|-----------------------------|----------------------------------------------------|-------------------------------------------|
| Select Paper Ty-  | Plain Paper                       |                             | Pateikia palaikomas "Epson" spausdinimo medžiagas. |                                           |
| pe                | Photo Paper                       |                             |                                                    |                                           |
|                   | Matte Paper                       |                             |                                                    |                                           |
|                   | Others                            |                             | -                                                  |                                           |
|                   | Custom Paper                      |                             | Pateikia vartotojo apibrėžia<br>pavadinimus.       | amų pritaikytų popieriaus tipų            |
| Custom Paper      | XXXXXXXXXXXX                      | Select Reference Pa-        | Plain Paper                                        | Pateikia palaikomas "Epson"               |
| Setting           | XXXXXXXXX (pri-<br>taikyto popie- | per                         | Photo Paper                                        | spausdinimo medžiagas.                    |
|                   | riaus tipo pava-<br>dinimas)      |                             | Matte Paper                                        |                                           |
|                   |                                   |                             | Others                                             |                                           |
|                   |                                   |                             | No Paper Selected                                  | No Paper Selected                         |
|                   |                                   | Platen Gap                  | Narrow, Standard, Wide, Wider                      |                                           |
|                   |                                   | Detect Paper Thick-<br>ness | Paspauskite OK spausdinimui pradėti.               |                                           |
|                   |                                   | Paper Feed Adjust           | Pattern                                            | Paspauskite OK spausdini-<br>mui pradėti. |
|                   |                                   |                             | Value                                              | Nuo -0,70 iki +0,70 %                     |
|                   |                                   | Paper Suction               | Nuo -4 iki 0                                       |                                           |
|                   |                                   | Roll Paper Tension          | Normal, High, Extra High                           |                                           |
|                   |                                   | Remove Skew                 | On, Off                                            |                                           |
|                   |                                   | Setting Name                | 22 simboliai arba mažiau (r                        | aidės, skaičiai ir simboliai)             |
|                   |                                   | Restore Settings            | Yes, No                                            |                                           |
| Print Paper List  | Print Paper List                  |                             |                                                    | nui pradėti.                              |
| Roll Paper Remain | Roll Paper Remaining              |                             |                                                    |                                           |
| Remaining Alert   | Remaining Alert                   |                             |                                                    |                                           |

### দ্ব`Maintenance meniu

∠ maintenance meniu" puslapyje 163

| Meniu punktas | Aprašymas                            |  |
|---------------|--------------------------------------|--|
| Nozzle Check  | Paspauskite OK spausdinimui pradėti. |  |

| Meniu punktas           |                     | Aprašymas                                         |  |
|-------------------------|---------------------|---------------------------------------------------|--|
| Head Cleaning           |                     | ▲<br>C1 Y1 MK1 PK2 M2<br>M1 PK1 MK2 Y2 C2<br>▼    |  |
| Head Alignment          | Auto(Uni-D)         | Paspauskite OK spausdinimui / lygiavimui pradėti. |  |
|                         | Auto(Bi-D)          |                                                   |  |
|                         | Manual(Uni-D)       | Paspauskite OK spausdinimui pradėti.              |  |
|                         | Manual(Bi-D)        |                                                   |  |
| Cutter Mainte-<br>nance | Adjust Cut Position | Nuo -3 iki 3mm                                    |  |
|                         | Replace Cutter      | Paspauskite OK perkėlimui pradėti.                |  |

### Setup meniu

∠ Setup meniu" puslapyje 164

| Meniu punktas |                        |                                                | Aprašymas                                |                                                                                           |
|---------------|------------------------|------------------------------------------------|------------------------------------------|-------------------------------------------------------------------------------------------|
| Printer Setup | Roll Paper Setup       | Auto Cut                                       |                                          | On, Off                                                                                   |
|               |                        | Cutting Mode                                   |                                          | Normal, Silent                                                                            |
|               |                        | Refresh Margin                                 |                                          | On, Off                                                                                   |
|               |                        | Page Line                                      |                                          | On, Off                                                                                   |
|               |                        | Roll Paper Margin                              |                                          | Normal, Top15mm/Bottom15mm, Top 35 mm/Bottom 15<br>mm, Top 45 mm/Bottom 15 mm, 3 mm,15 mm |
|               |                        | Roll End O                                     | ption                                    | Continue, Stop Printing, Reprint <sup>*3</sup>                                            |
|               |                        | Auto Load                                      | ling <sup>*1</sup>                       | On, Off                                                                                   |
|               |                        | Roll Switcl                                    | n Setting <sup>*1</sup>                  | Auto, Roll 1, Roll 2                                                                      |
|               |                        | Roll<br>Switch<br>Condi-<br>tion <sup>*1</sup> | Paper<br>Type                            | Type Match, Disable                                                                       |
|               |                        |                                                | Paper<br>Length                          | Print Length, Remaining Amount, Disable                                                   |
|               |                        |                                                | Paper<br>Width                           | Best Fit, Width Match, Disable                                                            |
|               |                        |                                                | Print Job<br>Priori-<br>ty <sup>*3</sup> | Roll In Use, In Order                                                                     |
|               | Advanced Set-<br>tings | Roll Paper Tension                             |                                          | Nuo 1 iki 5                                                                               |
|               |                        | Less Head Scuffing                             |                                          | On, Off                                                                                   |
|               |                        | Drying Tin                                     | ne Per Page                              | Off iki 60 min.                                                                           |
|               |                        | Paper Size Check                               |                                          | On, Off                                                                                   |
|               |                        | Paper Skew Check                               |                                          | On, Off                                                                                   |
|               |                        | Store Held                                     | l Job <sup>*3</sup>                      | On, Off                                                                                   |
|               |                        | USB Timeo                                      | out                                      | Nuo 10 iki 600 sek.                                                                       |
|               |                        | Quick Cut                                      |                                          | On, Off                                                                                   |

| Meniu punktas |                  |                     | Aprašymas    |                               |                                                         |
|---------------|------------------|---------------------|--------------|-------------------------------|---------------------------------------------------------|
|               | HP-GL/2 Set-     | Quality             |              | Speed, Fine                   |                                                         |
| tings         | tings            | Output Size         |              | Auto, A Serie<br>Others, User | s, US-ANSI, US-ARCH, B Series, Photo Series,<br>Defined |
|               |                  | Margin              |              | 3mm, 5mm                      |                                                         |
|               |                  | Margin Op           | otions       | Standard, Ad                  | d Margins, Clip By Margins                              |
|               |                  | Rotate              |              | 0°, 90°, 180°, 270°           |                                                         |
|               |                  | Mirror              |              | On, Off                       |                                                         |
|               |                  | Select Palette      |              | Software, De                  | fault, Palette A, Palette B                             |
|               |                  | Define<br>Palette   | Palette<br>A | Pen Num-<br>ber               | Pen Width, Pen Color                                    |
|               |                  |                     | Palette B    | Pen Num-<br>ber               | Pen Width, Pen Color                                    |
|               |                  | Line Merge          |              | On, Off                       |                                                         |
|               |                  | Save To HDD         |              | Print And Sav                 | ve, Print Only                                          |
|               |                  | Reset HP-0<br>tings | GL/2 Set-    | Yes, No                       |                                                         |
|               | Restore Settings |                     |              | Yes, No                       |                                                         |

| Meniu punktas              |                       |                            | Aprašymas                                                                                                    |
|----------------------------|-----------------------|----------------------------|----------------------------------------------------------------------------------------------------|
| Option Setup <sup>*4</sup> | PS3 Expansion<br>Unit | Version                    | "PostScript" versija, PDF versija                                                                                                    |
|                            |                       | PS Status Sheet            | Paspauskite OK spausdinimui pradėti.                                                                                                    |
|                            |                       | Output Size                | Auto, A Series, US-ANSI, US-ARCH, B Series, Photo Series,<br>Others, User Defined                                                                                                    |
|                            |                       | Margin Options             | Standard, Add Margins, Clip By Margins                                                                                                    |
|                            |                       | Quality                    | Speed, Normal, Fine                                                                                                    |
|                            |                       | Color Mode                 | Color, Grayscale                                                                                                    |
|                            |                       | Dot Correction             | On, Off                                                                                                    |
|                            |                       | CMYK Simulation            | SWOP v2, US Web Uncoated v2, US Sheetfed Coated v2, US<br>Sheetfed Uncoated v2, Coated GRACoL 2006, SWOP Grade 3<br>Paper, SWOP Grade 5 Paper, Coated FOGRA27, Web Coated<br>FOGRA28, Uncoated FOGRA29, Coated FOGRA39, Euroscale<br>Coated v2, Euroscale Uncoated v2, JapanWebCoated (Ad),<br>JapanColor2001Coated, JapanColor2001Uncoated, Japan-<br>Color2002Newspaper, JapanColor2003WebCoated, EP-<br>SON_TOYO, EPSON_DIC, Off |
|                            |                       | RGB Source                 | sRGB, Adobe RGB (1998), Apple RGB, ColorMatch RGB, Off                                                                                                    |
|                            |                       | Rendering Intent           | Absolute, Relative, Perceptual, Saturation                                                                                                    |
|                            |                       | Black Pt Compensa-<br>tion | On, Off                                                                                                    |
|                            |                       | Auto Rotate                | On, Off                                                                                                    |
|                            |                       | Caching To HDD             | On, Off                                                                                                    |
|                            |                       | PS Error Sheet             | On, Off                                                                                                    |
|                            |                       | Save To HDD                | Print And Save, Print Only                                                                                                    |
| Printer Status             | Firmware Version      |                            | XXXXXXX,X.XX,XXXX                                                                                                    |
|                            | Option Status         |                            | Rodo susijusias parinktis.                                                                                                    |
|                            | Show Total Prints     |                            | XXXXXX m <sup>2</sup>                                                                                                    |
| Print Status She           |                       |                            | Paspauskite OK spausdinimui pradėti.                                                                                                    |

| Meniu punktas  |                          |                                                             | Aprašymas                        |                                                                                                    |  |
|----------------|--------------------------|-------------------------------------------------------------|----------------------------------|----------------------------------------------------------------------------------------------------|--|
| Network Setup  | IP Address Setting       |                                                             | Auto                             | -                                                                                                    |  |
|                | IPv6 Setting             |                                                             | Panel                            | IP Address, Subnet Mask, Default Gateway                                                                              |  |
|                |                          |                                                             | Enable, Disat                    | ble                                                                                                    |  |
|                | IPsec Setting            |                                                             | Enable, Disat                    | ble                                                                                                    |  |
|                | PSK Setting              |                                                             | Nustatykite 2                    | 20 simbolių ar trumpesnį raktą                                                                                        |  |
|                | IEEE802.1x Setting       | I                                                           | Enable, Disat                    | ble                                                                                                    |  |
|                | HTTPS Redirect Se        | tting                                                       | Enable, Disat                    | ble                                                                                                    |  |
|                | Print Status Sheet       |                                                             | Paspauskite                      | OK spausdinimui pradėti.                                                                                              |  |
|                | Restore Settings         |                                                             | Yes, No                          |                                                                                                    |  |
| Power Settings | Sleep Mode               |                                                             | 5 – 210 min.                     |                                                                                                    |  |
|                | Power Off Timer          |                                                             | Off, 1 – 24 va                   | l.                                                                                                    |  |
|                | Restore Settings         |                                                             | Yes, No                          |                                                                                                    |  |
| Preference     | Language                 |                                                             | Pateikia palaikomų kalbų sąrašą. |                                                                                                    |  |
|                | Mat. vnt.: ilgis         |                                                             | m, pėdų / colių                  |                                                                                                    |  |
|                | Alert Lamp Setting       | )                                                           | On, Off                          | On, Off                                                                                                    |  |
| Administrator  | Change Password          |                                                             | Įveskite slapt                   | ažodį.                                                                                                    |  |
| Menu           | Operational<br>Control   | Network Setup                                               | Password Re                      | quired, No Password Required                                                                                          |  |
|                | Power Cleaning           |                                                             |                                  | <ul> <li>▲</li> <li>C1 Y1 MK1 PK2 M2</li> <li>M1 PK1 MK2 Y2 C2</li> <li>✓</li> <li>■</li> <li>■</li> <li>■</li> </ul> |  |
|                | Format HDD <sup>*3</sup> | Non-Secure (Quick)<br>Secure (Quick)<br>Secure (Sanitizing) | Formatavima<br>pranešime.        | as atliekamas, jei jį patvirtinate patvirtinimo                                                                       |  |
|                | Printer Mode             |                                                             | Auto, PostSc                     | ript <sup>*4</sup> , HP-GL/2                                                                                          |  |
|                | Date And Time            |                                                             | MM / DD / YY                     | / HH:MM                                                                                                    |  |
|                | Time Zone                |                                                             | Įveskite laiko                   | skirtumą tarp GMT ir esamos laiko juostos.                                                                            |  |
|                | Reset PS Settings*       | 4                                                           | Yes, No                          |                                                                                                    |  |
|                | Reset All Settings       |                                                             | Yes, No                          |                                                                                                    |  |

### **△**Enlarged Copy meniu

Rodoma tik kai prie spausdintuvo prijungtas A3 arba A4 skaitytuvas.

### ∠ Copy meniu" puslapyje 184

| Meniu punktas                                                                                     |            |                                                | Aprašymas                                         |
|---------------------------------------------------------------------------------------------------|------------|------------------------------------------------|---------------------------------------------------|
| Color/Grayscale                                                                                   |            |                                                | Color, Grayscale                                  |
| Auto A3->Auto,B4->Auto,A4->Auto,B5->Au-<br>to,A5->Auto,LTR->Auto,4x6->Auto,<br>A4/2->Banner(Auto) |            | to,A4->Auto,B5->Au-<br>>Auto,4x6->Auto,<br>to) | With Border, Borderless                           |
|                                                                                                   | Other Size | Document Size                                  | A3, B4, A4, B5, A5, LTR, 4x6                      |
|                                                                                                   |            | Output Size                                    | A0, US E, B1, A1, US D, B2, US C, A2, A0(2Sheets) |
|                                                                                                   |            | Border                                         | With Border, Borderless                           |
| Quality                                                                                           |            |                                                | Speed, Fine                                       |
| Density                                                                                           |            |                                                | Penkios parinktys nuo Light iki Dark              |

**∆**+**Didelės kopijos / Didelio nuskaitymo meniu** Šis meniu rodomas, kai yra prijungtas papildomas MFP skaitytuvas.

### ∠ marge Copy / Large Scan" meniu" puslapyje 185

| Meniu punktas    |                 |        | Aprašymas                                                                                    |
|------------------|-----------------|--------|----------------------------------------------------------------------------------------------|
| Copy Settings    | Source          |        | Roll Paper/Roll 1 <sup>*1</sup> , Roll 2 <sup>*1</sup> , Roll Auto <sup>*1</sup> , Cut Sheet |
|                  | Scaling Manual  | Manual | Nuo 25 iki 400 %                                                                             |
|                  |                 | Auto   |                                                                                              |
|                  | Color/Grayscale |        | Color, Grayscale                                                                             |
|                  | Document type   |        | Text/Line Drawing, Tracing Paper, Recycled Paper, Blue-<br>print, Blueprint Inverted, Poster |
| Width<br>Quality |                 |        | Auto, ISO A, US-ANSI, US-ARCH, JIS B, ISO B, cm, inch                                        |
|                  |                 |        | Speed, Fine                                                                                  |
|                  | Margin Options  |        | Clip By Margins, Add Margins, Borderless                                                     |
| Density          |                 |        | Lygis nuo -3 iki 3                                                                           |
|                  | Contrast        |        | Lygis nuo -3 iki 3                                                                           |
|                  | Background      |        | Lygis nuo -3 iki 3                                                                           |
|                  | Sharpness       |        | Lygis nuo -3 iki 3                                                                           |

| Meniu punktas              |                       | Aprašymas                                                                                    |
|----------------------------|-----------------------|----------------------------------------------------------------------------------------------|
| Scan Setting <sup>*3</sup> | Color/Grayscale       | Color, Grayscale, B&W                                                                        |
|                            | Document type         | Text/Line Drawing, Tracing Paper, Recycled Paper, Blue-<br>print, Blueprint Inverted, Poster |
|                            | Width                 | Auto, ISO A, US-ANSI, US-ARCH, JIS B, ISO B, cm, inch                                        |
|                            | Save Image type       | JPEG, PDF, TIFF                                                                              |
|                            | Resolution            | 100dpi, 200dpi, 300dpi, 360dpi, 400dpi, 600dpi                                               |
|                            | File Size Compression | High, Normal, Low                                                                            |
|                            | Density               | Lygis nuo -3 iki 3                                                                           |
|                            | Contrast              | Lygis nuo -3 iki 3                                                                           |
|                            | Background            | Lygis nuo -3 iki 3                                                                           |
|                            | Sharpness             | Lygis nuo -3 iki 3                                                                           |

### Meniu aprašymai

### **Print Queues meniu**

Kai spausdintuvas spausdina nenaudodamas su spausdintuvu pateiktos tvarkyklės arba PS tvarkyklės, pateiktos su papildomu "Adobe PostScript 3 Expansion Unit", užduočių pavadinimai ir numatomi laikai tolimesnėje lentelėje gali būti rodomi neteisingai.

\*1: tik SC-T7200D Series / SC-T5200D Series

- \*2: tik SC-T7200 Series / SC-T5200 Series / SC-T3200 Series
- \*3: Tik kai įdiegtas papildomas standusis diskas arba "Adobe PostScript 3 Expansion Unit"
- \*4: Tik kai įdiegtas "Adobe PostScript 3 Expansion Unit"

| Elementas                    | Elementas                             |                                                                              | Aprašymas                                                                                        | Aprašymas                                                                                                    |  |
|------------------------------|---------------------------------------|------------------------------------------------------------------------------|--------------------------------------------------------------------------------------------------|----------------------------------------------------------------------------------------------------|--|
| Print Queue <sup>*3</sup>    | XXXXXXXXXX<br>spausdinimo<br>dinimas) | XX (laukiančio<br>darbo pava-                                                | Waiting Job Name<br>User<br>Estimated Start Ti-<br>me<br>Printing Availabili-<br>ty              | <ul> <li>Pateikia apytikrį spausdinimo pradžios ir trukmės laiką.</li> <li>Taip pat numato, ar darbui atspausdinti pakaks popieriaus, rašalo arba Maintenance Box (Priežiūros dėžutė). Apytikriai įvertinimai yra tik gairės. Rekomenduojame tęsti, net jei rodoma "Negalima baigti".</li> <li>Remote Manager ir LFP HDD Utility rodo "Negalima Baigti" pranešimo priežastį ir leidžia sulaikyti arba atšaukti darbą.</li> <li>∠? "Funkcijų santrauka" puslapyje 75</li> <li>Spausdinimo prieinamumas pagal likusį popierių negali būti tinkamai atliktas, jei Roll Paper Remaining yra Off.</li> <li>Spausdinituvas nenumatys galimybės remdamasis likusio popieriaus kiekiu, kai dokumentai spausdinami naudojant LFP Print Plug-In for Office arba EPSON CopyFactory5.</li> <li>Kai spausdintuvas spausdina naudodamas PS tvarkyklę, pateiktą su papildomu "Adobe PostScript 3 Expansion Unit", Estimated Start Time ir Estimated Print Time rodomi kaip "0 minučių".</li> </ul> |  |
| Hold Queue <sup>*2, *3</sup> | View Hold<br>Queue                    | XXXXXXXX<br>XXX (lau-<br>kiančio pri-<br>stabdyto<br>darbo pa-<br>vadinimas) | Paused Job Name<br>User<br>Paper Type<br>Source<br>Size<br>Reason For Hold                       | Ši parinktis prieinama, jei <b>On</b> nustatyta parinkčiai<br><b>Store Held Job</b> meniu Setup,<br>Rodo sulaikytų darbų spausdinimo nuostatas ir<br>darbo sulaikymo priežastį.<br>Darbai, kurie sulaikyti dėl to, kad spausdinimo dar-<br>bo nuostatos skiriasi nuo dabartinių spausdintu-<br>vui išrinktų nuostatų, gali būti atspausdinti toliau<br>aprašytu būdu.<br>(1) Pakeiskite popierių ir atlikite kitus žingsnius,<br>reikalingus paruošti įrenginį spausdinimui.<br>(2) Išrinkite <b>Resume All Jobs</b> .                                                                                                    |  |
|                              | Resume All Jobs                       |                                                                              | Paspauskite OK mygtuką, kad būtų pratęstas sulaikytų darbų spausdini-<br>mas esama eilės tvarka. |                                                                                                    |  |

| Elementas                     |                                                               | Aprašymas                                                                                                    |                                                                                                    |
|-------------------------------|---------------------------------------------------------------|----------------------------------------------------------------------------------------------------|----------------------------------------------------------------------------------------------------|
| Saved Job Queue <sup>*3</sup> | XXXXXXXXXXX (išsaugoto<br>spausdinimo darbo pava-<br>dinimas) | Thumbnail<br>Stored Job Name<br>User<br>Paper Length<br>Pages<br>Paper Type<br>Copies<br>Source<br>Size<br>Estimated Print Ti-<br>me                                                                                                    | Rodoma pasirinktos išsaugotos užduoties minia-<br>tiūra. Paspaudus ► mygtuką rodoma išsami infor-<br>macija apie paskutinį išspausdintą failą.<br>Išsami informacija rodoma apie anksčiau išsaugo-<br>tas užduotis, kurios nepalaiko miniatiūrų ir minia-<br>tiūra nėra rodoma.<br>Jeigu paspaudžiate OK mygtuką po patvirtinimo,<br>atsiras spausdinimo / šalinimo meniu.<br>Pasirinkus <b>Print</b> : atsiras ekranas, kuriame prašoma<br>įvesti kopijų skaičių. Spausdami ▲ / ▼ mygtukus,<br>pasirinkite kopijų skaičių; paspauskite OK mygtu-<br>ką, kad pamatytumėte apytikrį spausdinimo laiką<br>ir spausdinimo galimybes. Paspauskite OK spaus-<br>dinimui pradėti.<br>Kai <b>Delete</b> pasirinktas: atsiras patvirtinimo ekra-<br>nas. Norėdami pašalinti darbą, paspauskite OK |
| Print Job Log Sheet           |                                                               | Paspauskite OK myg<br>logotipas.<br>Pastabos apie rašalo<br>Yra paprastas įrankis<br>apskaičiavimui. "EPS<br>vartojimas ženkliai v<br>dojama programinė<br>spausdinamas vaizda<br>mo dažnumas, temp<br>statų ir praktikų. Kase<br>neatsižvelgia į rašalą,<br>"Epson" spausdintuv<br>skaičiavimui ir ne vis | gtuką, kad būtų atspausdintas spausdinimo darbo<br>suvartojimą<br>rašalo suvartojimo pateiktai spausdinimo užduočiai<br>ON" NEGARANTUOJA TIKSLUMO. Tikrasis rašalo su-<br>arijuoja, priklausomai nuo tokių faktorių, kaip nau-<br>įranga, programinės aparatinės įrangos versija,<br>as, spausdinimo nuostatos, substrato tipai, naudoji-<br>veratūra ir spausdintuvo veikimo bei naudotojo nuo-<br>etės gyvavimo metu sunaudoto rašalo apskaičiavimai<br>likusį kasetėje po kasetės pakeitimo signalo. Kai kurie<br>vai turi kelis įrankius kainos ar rašalo suvartojimo ap-<br>i įrankiai veikia taip pat.                                                                                                    |
| Print From Folder             |                                                               | Galite pasirinkti failą<br>tatytas, ir jį išspausdi<br>237 "Print From Fold                                                                                                    | bendrame aplanke tinkle, kuris buvo iš anksto nus-<br>inti.<br>ler" puslapyje 92                                                                                                    |

### Paper meniu

Jei naudojate **Custom Paper Setting** komercinio popieriaus spausdinimo nuostatų registravimui SC-T7200D Series / SC-T5200D Series, laikykitės šių atsargumo priemonių.

Jei spausdinate ant 1 ir 2 ritinio, konfigūruokite juos atskirai, net jei popierius toks pats. Jei pasirinktinio popieriaus nuostata, nustatyta 1 ritinyje nustatytoms sąlygoms, taikoma tokio pat tipo popieriui 2 ritinyje, bet popieriaus takelis, plotis ar kitos spausdinimo sąlygos skiriasi, spausdinimas nebus atliktas teisingai.

\*1: tik SC-T7200D Series / SC-T5200D Series

\*2: tik SC-T7200 Series / SC-T5200 Series / SC-T3200 Series

\*3: Tik kai įdiegtas papildomas standusis diskas arba "Adobe PostScript 3 Expansion Unit"

\*4: Tik kai įdiegtas "Adobe PostScript 3 Expansion Unit"

\* Numatytoji nuostata

| Elementas              |             | Aprašymas                                   |                                                                                                    |  |
|------------------------|-------------|---------------------------------------------|----------------------------------------------------------------------------------------------------|--|
| Load/Remove Paper      |             | Remove Paper                                | Instrukcijos nebus rodomos, jei nebus popieriaus.                                                        |  |
|                        |             | Roll Paper <sup>*2</sup>                    | Paryškinkite įdėtiną popierių ir paspauskite OK                                                          |  |
|                        |             | Roll 1 <sup>*1</sup>                        | <ul> <li>mygtuką. Popierių įdekite taip, kaip nurodyta ekra-<br/>ne pateiktose instrukcijose.</li> </ul> |  |
|                        |             |                                             | Jei popierius jau įdėtas į spausdintuvą, prieš pa-<br>teikiant popieriaus įdėjimo instrukcijas bus paro- |  |
|                        |             | Cut Sheet (iki 0,8<br>mm storio)            | dytos popieriaus išėmimo instrukcijos.                                                                   |  |
|                        |             |                                             |                                                                                                    |  |
| Select Pa- Plain Paper |             | Pasirinkite ketinamo įdėti popieriaus tipą. |                                                                                                    |  |
| per Type               | Photo Paper |                                             |                                                                                                    |  |
|                        | Matte Paper |                                             |                                                                                                    |  |
|                        | Others      |                                             |                                                                                                    |  |
| Custom Paper           |             | Pasirinkite spausdin                        | tuve įdėto tinkinto popieriaus pavadinimą.                                                               |  |

| Elementas   |                                        | Aprašymas                                                    |                                                                                               |                                                                                                    |  |
|-------------|----------------------------------------|--------------------------------------------------------------|-----------------------------------------------------------------------------------------------|----------------------------------------------------------------------------------------------------|--|
| Custom Pa-  | XXXXXXXXXXXX                           | XXXXX Select Referen-<br>XXX ce Paper<br>po-<br>tipo<br>mas) | Plain Paper                                                                                   | Galite pasirinkti į naudojamo popieriaus tipą pa-                                                                  |  |
| per Setting | per Setting XXXXXXXXX<br>(tinkinto po- |                                                              | Photo Paper                                                                                   | našiausią spausdinimo medžiagos tipą.                                                                              |  |
|             | pieriaus tipo<br>pavadinimas)          |                                                              | Matte Paper                                                                                   |                                                                                                    |  |
|             |                                        |                                                              | Others                                                                                        |                                                                                                    |  |
|             |                                        | No Paper Selected                                            | Pasirinkite šią parinktį, jei nenorite nurodyti po-<br>pieriaus tipo.                         |                                                                                                    |  |
|             | Platen Gap                             | Narrow                                                       | Nustato tarpą iki popieriaus — tai yra atstumas                                               |                                                                                                    |  |
|             |                                        |                                                              | Standard <sup>*</sup>                                                                         | nuo spausdinimo galvutes iki popieriaus. Papras-<br>tai reikia pasirinkti <b>Standard</b> . Jei išspausdinti vaiz- |  |
|             |                                        |                                                              | Wide                                                                                          | dai yra sutepti, pasirinkite didesnio tarpo nuostatą.<br>Jei išlygiavote galvutę, tačiau manote, jog ji nėra       |  |
|             |                                        |                                                              | Wider                                                                                         | visiškai išlygiuota, pasirinkite <b>Narrow</b> .                                                                   |  |
|             |                                        | Detect Paper<br>Thickness                                    | Paspauskite OK mygtuką, kad spausdinimo raštas būtų apibrėžtas pag<br>esamo popieriaus storį. |                                                                                                    |  |
|             |                                        |                                                              | Pasirinkite to rašto n<br>mas.                                                                | umerį, kuriame pastebimas mažiausias nelygiuotu-                                                                   |  |

| Elementas |  |                        | Aprašymas                                                                                                    |                                                                                                    |
|-----------|--|------------------------|----------------------------------------------------------------------------------------------------|----------------------------------------------------------------------------------------------------|
|           |  | Paper Feed Ad-<br>just | Aprašymas<br>Pattern<br>Value                                                                                                    | Naudokite šią nuostatą, jei net ir po galvutės valy-<br>mo ar išlygiavimo negalite išspręsti standartinėje<br>spausdinimo srityje (atpjautuose lapuose šiai sri-<br>čiai nepriklauso 1 – 2 cm juostelė lapo apačioje)<br>atsirandančių juostelių problemos (horizontalios<br>dryžuotos linijos ar netolygios spalvos).<br><b>Pattern</b> išrinkta<br>Paspauskite mygtuką OK, kad išspausdintumėte<br>sureguliuotą raštą. Išmatuokite atstumą tarp "+"<br>simbolių.<br>Naudokite atstumą tarp centrinių simbolių arba<br>vidutinį atstumą tarp kairiojo, centrinio ir dešiniojo<br>simbolių.<br>Atspausdinus sureguliuotą raštą valdymo skyde-<br>lyje rodomas rašto ilgis. Paspauskite ▲ / ▼ mygtu-<br>kus ir pasirinkite vertę, išmatuotą masteliu, tada<br>paspauskite OK mygtuką.<br><b>Value</b> išrinkta<br>Pasirinkite reguliavimo reikšmę nuo -0,70 iki |
|           |  |                        | +0,70 %.<br>Pasirinkus per mažą reikšmę, atsiras tamsios juos-<br>tos; tokiu atveju padidinkite reikšmę. Pasirinkus<br>per didelę reikšmę atsiras baltos juostos; tokiu at-<br>veju nustatykite mažesnę reikšmę. |                                                                                                    |
|           |  | Paper Suction          | Nuo -4 iki 0 (0 <sup>*</sup> )                                                                                                    | Labai svarbu pasirinkti tinkamą naudojamo po-<br>pieriaus įtraukimo stiprumą, kad būtų išlaikytas<br>tinkamas atstumas tarp popieriaus ir spausdinimo<br>galvutės. Pasirinkus per didelę reikšmę plonam<br>arba minkštam popieriui, atstumas tarp popieriaus<br>ir spausdinimo galvutės padidės — dėl to pablo-<br>gės spausdinimo kokybė arba popierius nebus<br>tiekiamas tinkamai. Tokiais atvejais reikės suma-<br>žinti popieriaus įtraukimą. Įtraukimo stiprumas<br>mažinamas mažinant parametro reikšmę.                                                                                                    |
|           |  | Roll Paper Ten-        | Normal <sup>*</sup>                                                                                                    | Jei spausdinant popierius raukšlėjasi, pasirinkite<br>High arba Extra High                                                                                                    |
|           |  | 51011                  | High                                                                                                    | Jeigu pasirenkama nuostata <b>Extra High</b> , įgalinami                                                                                                    |
|           |  |                        | Extra High                                                                                                    | šie nustatymai: Setup menu (sąrankos meniu) ><br>Advanced Settings > Roll Paper Tension.                                                                                                    |
|           |  | Remove Skew            | On*                                                                                                    | Nustato, ar reikia įjungti (On— taip, Off— ne) po-                                                                                                    |
|           |  | Off                    | pienaus Neivumo maziminą.                                                                                                    |                                                                                                    |

| Elementas      |         | Aprašymas    |                                                                                                    |                                                                                                    |
|----------------|---------|--------------|----------------------------------------------------------------------------------------------------|----------------------------------------------------------------------------------------------------|
|                |         | Setting Name | Pasirinktinio popieria<br>(daugiausiai). Greitai<br>mą.                                                                                                    | aus nuostatoms įveskite pavadinimą iš 22 simbolių<br>m pasirinkimui išrinkite lengvai įsimenamą pavadini-                                                                                                    |
|                |         | Restore Set- | Yes                                                                                                    | Pasirinktinio popieriaus nuostatoms grąžinkite                                                                                                    |
|                |         | tings        | No                                                                                                    | numatytąsias reiksmes.                                                                                                    |
| Print Paper Li | ist     |              | Jei norite atspausdin<br>kite OK mygtuką.                                                                                                    | iti pasirinktinio popieriaus nuostatų sąrašą, paspaus-                                                                                                    |
| Roll Paper Re  | maining |              | On*                                                                                                    | Nustato, ar rodomas / registruojamas ( <b>On</b> — taip,                                                                                                    |
|                |         | Off          | <ul> <li>Off — ne) likusio ritinino popieriaus kiekis. Jei pa-<br/>sirinkta On, jūsų bus paprašyta įvesti ritinio ilgį.<br/>Įvedę įdėto ritinio ilgį, galėsite išrinkti tokias pa-<br/>rinktis.</li> </ul> |                                                                                                    |
|                |         |              |                                                                                                    | 🗅 Laikas iki pakeitimo                                                                                                    |
|                |         |              | Išėmus ritinį, automatiškai ant ritinio bus<br>atspausdintas brūkšninis kodas, kuriame<br>nurodomas likęs ilgis, įspėjimui apie likusį<br>popierių pasirinkta reikšmė ir popieriaus<br>tipas.              |                                                                                                    |
|                |         |              |                                                                                                    | Brūkšninis kodas nuskaitomas automatiškai ir<br>kitą kartą naudojant popierių nuostatos<br>parenkamos pagal kode esančią informaciją<br>— taip pagerinamas našumas, kai naudojami<br>keli popieriaus ritiniai. |
|                |         |              |                                                                                                    | Spausdinimo galimybė                                                                                                    |
|                |         |              |                                                                                                    | Spausdintuvas įvertins spausdinimo galimybes pagal ritinio ilgį.                                                                                                    |
| Remaining A    | lert    |              | Nuo 1 iki 15 m (5 <sup>*</sup> )                                                                                                    | Rodoma, jei <b>On</b> pasirinkta parinkčiai <b>Roll Paper</b><br><b>Remaining</b> .                                                                                                    |
|                |         |              |                                                                                                    | Galite nustatyti ribinę reikšmę nuo 1 – 15 m, kad<br>būtų parodytas įspėjimas, kai likusio ritininio po-<br>pieriaus kiekis bus mažesnis už šią reikšmę. Galima<br>nustatyti 1 m tikslumu.                     |

### Maintenance meniu

| Elementas          |                     | Aprašymas                                                                                                    |                                                                                                    |  |
|--------------------|---------------------|----------------------------------------------------------------------------------------------------|----------------------------------------------------------------------------------------------------|--|
| Nozzle Check       |                     | Jei norite atspau<br>mygtuką. Vizuali<br>blankias ar tuščia                                                                                                    | sdinti purkštukų patikrinimo raštą, paspauskite OK<br>ai patikrinkite raštą ir pavalykite galvutę, jei aptinkate<br>as spalvas.                                                                                             |  |
|                    |                     | ∠ "Tikrinimas,                                                                                                    | 🕼 "Tikrinimas, ar purkštukai nėra užsikimšę" puslapyje 190                                                                                                    |  |
| Head Cleaning      |                     |                                                                                                    |                                                                                                    |  |
|                    |                     | Patikrinkite atspausdintą purkštukų raštą ir pažymėkite rašto su blan-<br>kiomis ar tuščiomis vietomis žymimuosius laukelius. Norėdami pasi-<br>rinkti visus purkštukus, pažymėkite laukelį kairėje. |                                                                                                    |  |
|                    | 1                   | ∠ Cr "Spausdinim                                                                                                    | io galvutės valymas" puslapyje 191                                                                                                    |  |
| Head Alignment     | Auto(Uni-D)         | Jei spausdinimo rezultatai atrodo grūdėti ar neryškūs, paleiskite                                                                                                    |                                                                                                    |  |
|                    | Auto(Bi-D)          | nant spausdintu                                                                                                    | vas nuskaitys atspausdintą raštą ir automatiškai išly-                                                                                                    |  |
|                    | Manual(Uni-D)       | giuos gaivutę.<br>– Pasirinkus <b>Manu</b>                                                                                                    | <b>al</b> bus atspausdintas raštas, patikrinkite rašta vizualiai                                                                                                    |  |
|                    | Manual(Bi-D)        | ir įveskite, jūsų n                                                                                                    | ir įveskite, jūsų nuomone, tinkančią reikšmę.                                                                                                    |  |
|                    |                     | ∠𝔅 "Spausdinimo netikslumų sumažinimas (Head Alignment)" pus-<br>lapyje 193                                                                                                    |                                                                                                    |  |
| Cutter Maintenance | Adjust Cut Position | Nuo -3 iki 3 mm                                                                                                    | Galite tiksliai sureguliuoti pjovimo padėtį, kuri<br>naudojama spausdinant ant ritininio popieriaus<br>be paraščių visuose kraštuose. Pjovimo padėtį ga-<br>lite reguliuoti 0,2mm žingsniu.                                 |  |
|                    | Replace Cutter      | Perkelia pjaustyt<br>norite pjaustytuv<br>tuką. Kad būtų g<br>Prieš tęsdami išir<br>je 197                                                                                                    | uvą į pakeitimo padėtį, kad jį būtų galima pakeisti. Jei<br>vą perkelti į pakeitimo padėtį, paspauskite OK myg-<br>alima pakeisti pjaustytuvą, būtina išimti popierių.<br>nkite popierių. 🎓 "Pjaustytuvo keitimas" puslapy- |  |

### Setup meniu

Pasirinkus **Administrator Menu** rodomas reikalavimas įvesti slaptažodį. Gamykloje slaptažodis nebuvo nustatytas; paspauskite **OK** mygtuką ir tęskite. Jei buvo pakeistas administratoriaus slaptažodis, įveskite administratoriaus slaptažodį.

\*1: tik SC-T7200D Series / SC-T5200D Series

\*2: tik SC-T7200 Series / SC-T5200 Series / SC-T3200 Series

\*3: Tik kai įdiegtas papildomas standusis diskas arba "Adobe PostScript 3 Expansion Unit"

\*4: Tik kai įdiegtas "Adobe PostScript 3 Expansion Unit"

\* Numatytoji nuostata

### **Printer Setup**

#### **Roll Paper Setup**

| Elementas         | Aprašymas               |                                                                                                    |
|-------------------|-------------------------|----------------------------------------------------------------------------------------------------|
| Auto Cut          | On*                     | Pasirinkite <b>On</b> , kad popierius būtų nupjaunamas automatiškai<br>naudojant vidini piaustytuva atspausdinus kiekviena lapa: pasi-                                                                               |
|                   | Off                     | rinkite <b>Off</b> norėdami išjungti automatinį popieriaus pjovimą. Pir<br>mumas teikiamas spausdintuvo tvarkykle parinktai nuostatai, ka<br>naudojama spausdintuvo tvarkyklė.                                       |
| Cutting Mode      | Normal <sup>*</sup>     | Jei pjovimo metu norite sumažinti triukšmą, nustatykite <b>Silent</b> . Jei                                                                                                    |
|                   | Silent                  | nustatyta <b>silent</b> , suniazeja pjovinio greitis.                                                                                                    |
| Refresh Margin    | On*                     | Jei spausdinant be paraščių pasirinkta <b>On</b> , spausdintuvas auto-                                                                                                    |
|                   | Off                     | dėmės, kurios galėjo likti nuo ankstesnio kopijavimo; norėdami<br>išjungti šią funkciją pasirinkite <b>Off</b> .                                                                                                    |
| Page Line         | On*                     | Jei <b>Auto Cut</b> parinkčiai nustatyta <b>Off</b> , jūs galite pasirinkti ( <b>On</b> ) arba                                                                                                    |
|                   | Off                     | linijos nebus spausdinamos, jei <b>Auto Cut</b> parinkčiai nustatyta <b>On</b><br>arba naudojami supjaustyti lapai ar plakatų lenta.                                                                                 |
|                   |                         | Reikia atminti, kad jei kompiuteriu nustatytas ritininio popieriaus<br>plotis yra mažesnis už spausdintuve esančio popieriaus plotį, pjo-<br>vimo linijos bus spausdinamos pagal <b>Auto Cut</b> nustatytą parinktį. |
|                   |                         | Pirmumas teikiamas spausdintuvo tvarkykle parinktai nuostatai,<br>kai naudojama spausdintuvo tvarkyklė.                                                                                                    |
| Roll Paper Margin | Normal <sup>*</sup>     | Nustačius <b>Normal</b> , paraštės viršuje ir apačioje yra 15 mm, o kairėje<br>ir dešinėje pusėse — 3 mm                                                                                                    |
|                   | Top15mm/Bot-<br>tom15mm | lšskyrus nuostatą <b>15 mm</b> , visos kitos nuostatos nustato 3 mm<br>paraštes kairėje ir dešinėje pusėse.                                                                                                    |
|                   | Top35mm/Bot-<br>tom15mm | "Spausdinimo sritis" puslapyje 71                                                                                                    |
|                   | Top45mm/Bot-<br>tom15mm |                                                                                                    |
|                   | 3 mm                    |                                                                                                    |
|                   | 15 mm                   |                                                                                                    |

| Elementas                         | Aprašymas                  |                                                                                                    |
|-----------------------------------|----------------------------|----------------------------------------------------------------------------------------------------|
| Roll End Option                   | Continue                   | Pasirinkite veiksmą, atliekamą su ritiniu po pakeitimo: atspaus-                                                                                                    |
|                                   | Stop Printing <sup>*</sup> | dinti likusius duomenis ( <b>Continue</b> ) / nespausdinti ( <b>Stop Pri-</b><br><b>nting</b> ) / dar kartą spausdinti nuo pradžių ( <b>Reprint</b> ).                                       |
|                                   | Reprint <sup>*3</sup>      | Duomenys nėra perspausdinami esant šioms situacijoms, net jei-<br>gu yra sukonfigūruotas <b>Reprint (perspausdinimas)</b> .                                                                  |
|                                   |                            | PS aplanko, priklausančio "Adobe Postscript 3 Expansion<br>Unit", naudojimas norint spausdinti slaptažodžiu apsaugotą<br>PDF failą                                                           |
|                                   |                            | General Spausdinimas emuliuojant HP-GL / 2 ir HP RTL                                                                                                    |
|                                   |                            | Didelis kopijavimas, kai prijungtas papildomas MFP skaitytuvas                                                                                                    |
|                                   |                            | Išplėstas kopijavimas, kai prijungtas A3 arba A4 skaitytuvas                                                                                                    |
| Auto Loading <sup>*1</sup>        | On <sup>*</sup>            | Paprastai palikite nuostatą ties <b>On</b> .                                                                                                    |
|                                   | Off                        | Jei patiriate problemų su automatiniu įdėjimu naudodami preky-<br>boje esantį popierių dėl per mažo įtempimo, slidumo, ypač didelių<br>raukšlių ar kitų problemų, nustatykite į <b>Off</b> . |
|                                   |                            | Prieš konfigūruodami šią nuostatą pašalinkite visą popierių. Jei<br>popierius įdėtas, nuostata negali būti pakeista.                                                                         |
|                                   |                            | Kol nuostata yra <b>Off</b> , 2 ritinys negali būti naudojamas.                                                                                                    |
| Roll Switch Setting <sup>*1</sup> | Auto <sup>*</sup>          | Pasirinkite veiksmą, atliekamą esant tokioms ritinio sąlygoms: au-<br>tomatiškai persijungti tarp 1 ir 2 ritinio ir spausdinti ( <b>Auto</b> ) /                                             |
|                                   | Roll 1                     | spausdinti tik ant 1 ritinio ( <b>Roll 1</b> ) / spausdinti tik ant 2 ritinio ( <b>Roll</b>                                                                                                  |
|                                   | Roll 2                     | <ul> <li>Z).</li> <li>Ritinys baigėsi ir dar yra spausdintinų duomenų.</li> </ul>                                                                                                    |
|                                   |                            | Spausdintuvas prognozuoja, kad liko per mažai ritininio popieriaus ir spausdinimo nepavyks užbaigti.                                                                                         |
|                                   |                            | Paraštė spausdinimo užduoties pločiui bus didelė.                                                                                                    |
|                                   |                            | Kai nuostata yra <b>Auto</b> , ritinys perjungiamas pagal nuostatą "Roll<br>Switch Condition".                                                                                               |

| Elementas          |                                              | Aprašymas                 |                                                                                                    |
|--------------------|----------------------------------------------|---------------------------|----------------------------------------------------------------------------------------------------|
| Roll Switch Condi- | Paper Type                                   | Type Match <sup>*</sup>   | lš šių parinkčių pasirinkite sąlygą, kuriai esant perjungti į kitą ritinį<br>spausdinimui, jei dabartinis ritinys baigėsi                                                                                                    |
|                    |                                              | Disable                   | <ul> <li>Type Match: perjungti į kitą ruloną spausdinimui tik kai<br/>užduotyje nurodyto popieriaus tipas ir kitame rulone esančio<br/>popieriaus tipas yra tokie patys.</li> </ul>                                                                                                    |
|                    |                                              |                           | Jei į kitą ritinį buvo įdėtas kito tipo popierius, atsiras klaida ir<br>spausdintuvas negalės spausdinti.                                                                                                    |
|                    |                                              |                           | <b>Disable</b> : spausdinti, net jei popieriaus tipas skiriasi.                                                                                                    |
|                    | Paper                                        | Print Length <sup>*</sup> | lš šių parinkčių pasirinkite sąlygas, kai norėsite perjungti, atsiž-                                                                                                    |
|                    | Length                                       | Remaining                 | dinimo užduoties puslapio ilgį).                                                                                                    |
|                    |                                              | Disable                   | Atkreipkite dėmesį, kad jei "Paper" meniu nuostata <b>Roll Paper</b><br><b>Remaining</b> yra <b>Off</b> , ši nuostata yra išjungta, nepriklausomai nuo<br>jos konfigūracijos.                                                                                                    |
|                    |                                              |                           | Print Lengt: jei 1 ir 2 rulone yra pakankamai popieriaus<br>spausdinamam ilgiui, spausdinti naudojant ruloną, kuriame<br>likęs mažesnis kiekis. Jei viename ritinyje likęs kiekis yra<br>trumpesnis už spausdinimo ilgį, spausdinti naudojant kitą<br>ritinį.                                                                                                    |
|                    |                                              |                           | Remaining Amount: spausdinti naudojant ritinį, kuriame likęs mažesnis kiekis, nepriklausomai nuo spausdinimo ilgio.                                                                                                    |
|                    |                                              |                           | Disable: spausdinti naudojant šiuo metu naudojamą ritinį,<br>nepriklausomai nuo likusio kiekio ar spausdinimo ilgio.                                                                                                    |
|                    | Paper<br>Width                               | Best Fit <sup>*</sup>     | lš šių parinkčių pasirinkite sąlygas, kai norite naudoti ritininį po-                                                                                                    |
|                    |                                              | Width Match               | pierių, sumazinantį spausdinimo parastes, atsizveigiant į ritininio<br>popieriaus plotį ir spausdinimo užduoties ilgį (spausdintuvo tvar-<br>kyklės <b>Document Size</b> verte).                                                                                                    |
|                    |                                              | Disable                   | <ul> <li>Best Fit: palyginti 1 ir 2 rulono pločius ir spausdinimo<br/>užduoties plotį, tada spausdinti naudojant ruloną su<br/>mažesnėmis spausdinimo paraštėmis.</li> </ul>                                                                                                    |
|                    |                                              |                           | Width Match: spausdinti naudojant ruloną, kurio plotis atitinka spausdinimo užduoties plotį.                                                                                                    |
|                    |                                              |                           | Disable: spausdinti naudojant šiuo metu naudojamą ruloną,<br>nepriklausomai nuo rulono popieriaus ar spausdinimo<br>užduoties pločio.                                                                                                    |
|                    | Print Job                                    | Roll In Use               | Pasirinkite spausdinimo užduoties prioritetą, kai yra kelios lau-                                                                                                    |
|                    | Priority <sup>*3</sup> In Order <sup>*</sup> |                           | su šiuo menu naudojamu ritiniu, perjungti į kitą ritinį ir atspaus-<br>dinti likusias užduotis ( <b>Roll In Use</b> ) / Spausdinti užduotis jų gavimo<br>tvarka ( <b>In Order</b> ). Kai nuostata yra <b>In Order</b> , automatinis ritinių<br>perjungimas gali būti dažnas, priklausomai nuo spausdinimo už-<br>duočių nuostatų, o tai gali prailginti bendrą spausdinimo laiką. |

### **Advanced Settings**

| Elementas                        | Aprašymas                                        | Aprašymas                                                                                                    |  |  |
|----------------------------------|--------------------------------------------------|----------------------------------------------------------------------------------------------------|--|--|
| Roll Paper Tension               | Nuo 1 iki 5 (3 <sup>*</sup> )                    | Jeigu viena iš šių nuostatų sukonfigūruota <b>Extra High</b> parinkčiai, naudo-<br>jamos nuostatos: Paper menu (popieriaus meniu) > <b>Custom Paper Set-<br/>ting)</b> > <b>Roll Paper Tension</b> arba Printer driver's (spausdintuvo tvarkyklės)<br><b>Paper Configuration</b> > <b>Roll Paper Tension</b> .                                                                                                    |  |  |
|                                  |                                                  | Jei spausdinant ant popieriaus susidaro raukšlės, kai anksčiau paminėta<br>nuostata <b>Roll Paper Tension</b> yra <b>High</b> , nustatykite ją į <b>Extra High</b> ir tada<br>sukonfigūruokite įtempimo stiprumą naudodami šią nuostatą.                                                                                                    |  |  |
|                                  |                                                  | Aukštesnės vertės sukuria didesnį įtempimą.                                                                                                    |  |  |
| Less Head Scuffing               | On                                               | Spausdinimo galvutė braižo spaudinio paviršių, jei naudojamas storas                                                                                                    |  |  |
|                                  | Off*                                             | naudoti norint laikinai pakeisti <b>Custom Paper Setting &gt; Platen Gap</b> ,<br>esančio Paper meniu, priskirtą reikšmę. Reikia atminti, kad <b>On</b> nebus ro-<br>doma, jei <b>Wider</b> nustatyta parinkčiai <b>Platen Gap</b> .                                                                                                    |  |  |
| Drying Time Per Page             | Off iki 60 minučių<br>(Off <sup>*</sup> )        | Nurodykite pauzės trukmę, kurios metu spausdintuvas leis džiūti rašalui<br>po kiekvieno atspausdinto lapo; reikšmę nustatykite 0–60 min. ribose.<br>Priklausomai nuo rašalo tankio ar popieriaus tipo gali praeiti šiek tiek laiko,<br>kol rašalas išdžius. Jei rašalas išsilieja ant popieriaus, nustatykite ilgesnį<br>rašalo džiūvimo laiką.                                                                    |  |  |
|                                  |                                                  | Kuo ilgesnis džiovinimo laikas, tuo didesnė spausdinimo trukmė.                                                                                                    |  |  |
| Paper Size Check                 | On*                                              | Pasirinkite, ar spausdintuvas automatiškai nustatys popieriaus plotį ( <b>On</b> ),<br>ar ne ( <b>Off</b> ). Pabandykite pasirinkti <b>Off</b> , jei tinkamai įdėjus popierių rodoma                                                                                                    |  |  |
|                                  | Off                                              | popieriaus nustatymo klaida. Reikia atminti, kad pasirinkus <b>Off</b> , spaus-<br>dintuvas gali spausdinti už popieriaus ribų. Spausdinant už popieriaus<br>kraštų, spausdintuvo vidus sutepamas rašalu. Paprastai rekomenduojame<br>dirbti nustačius nuostatos parinktį <b>On</b> .                                                                                                    |  |  |
|                                  |                                                  | Šie pakeisti nustatymai yra taikomi po to, kai iš naujo įdedamas popierius.<br>Atkreipkite dėmesį, kad jjie nėra naudojami, jei tiesiog pakeičiate meniu<br>punktus.                                                                                                    |  |  |
| Paper Skew Check                 | On <sup>*</sup>                                  | Jei pasirinkta <b>On</b> , valdymo skydelyje bus parodyta klaida ir spausdinimas                                                                                                    |  |  |
|                                  | Off                                              | Off. On rekomenduojama daugeliu atvejų, nes dėl pakreipto popieriaus spausdintuvas gali užstrigti.                                                                                                    |  |  |
| Store Held Job <sup>*2, *3</sup> | On                                               | Ši nuostata rodoma, jei prijungtas papildomas standžiojo disko įrenginys                                                                                                    |  |  |
|                                  | Off*                                             | su skirtinga popieriaus tipo, šaltinio ar išvesties dydžio (pločio) nuostata<br>bus įrašyti kaip sulaikyti darbai, jei su spausdintuvu pasirinktas šaltinis<br>skiriasi nuo spausdinamo darbo šaltinio; norėdami išjungti šią funkciją<br>pasirinkite <b>Off</b> .                                                                                                    |  |  |
|                                  |                                                  | Jei spausdinimo darbui išrinktas šaltinis neatitinka su spausdintuvu nus-<br>tatyto šaltinio, pasirinkus <b>Off</b> bus rodoma klaida, o spausdinimas sustab-<br>dytas.                                                                                                    |  |  |
|                                  |                                                  | Kai pasirinktas <b>On</b> spausdinimas nebus sustabdytas, įvykus klaidai; užuot<br>tai darius, darbai, kurių nuostatos neatitinka, bus įrašyti standžiajame dis-<br>ke arba į "Adobe PostScript 3 Expansion Unit" kaip sulaikyti darbai. Sulai-<br>kytus darbus galima spausdinti iš Print Queue meniu po to, kai spausdin-<br>tuvas bus paruoštas spausdinti, pavyzdžiui, bus įdėtas tinkamo tipo po-<br>pierius. |  |  |
|                                  |                                                  | ∠𝔅 "Funkcijų santrauka" puslapyje 75                                                                                                    |  |  |
| USB Timeout                      | nuo 10 iki 600 se-<br>kundžių (10 <sup>*</sup> ) | Jei spausdintuvą ir kompiuterį sujungus USB kabeliu spausdinimas su-<br>stoja viduryje proceso, nustatykite ilgesnį laiką.                                                                                                    |  |  |

| Elementas | Aprašymas       |                                                                                                    |
|-----------|-----------------|----------------------------------------------------------------------------------------------------|
| Quick Cut | On <sup>*</sup> | Nurodykite pjovimo operaciją kelių puslapių užduotims spausdinti.                                                                                                    |
|           | Off             | Jei tai įjungiate ( <b>On</b> ) tuo metu, kai spausdinama kita užduotis, ankstesnė<br>užduotis yra nupjaunama, kai jos galas pasiekia nupjovimo padėtį. Taip<br>sutrumpinamas spausdinimo laikas, nes spausdinimas ir pjovimas vyk-<br>domi vienu metu. |
|           |                 | Tačiau ši funkcija yra įjungta, kai toliau pateikti nustatymai yra pasirenka-<br>mai spausdintuvo tvarkyklėje.                                                                                                    |
|           |                 | Media Type (medžiagos tipas) pasirenkama "Plain Paper" (paprastas popierius).                                                                                                    |
|           |                 | Speed (greitis) yra pasirenkamas kaip Resolution (skiriamoji geba),<br>nustatant Print Quality (kokybė).                                                                                                    |
|           |                 | Pjovimo operacijos išsami informacija yra tokia pati, kaip <b>Single Cut (Ap-<br/>kirpti kartą)</b> , pasirinkus "Borderless printing" (spausdinimas be paraš-<br>čių). 🖅 "Apie ritininio popieriaus atpjovimą" puslapyje 111                           |
|           |                 | Jei tai išjungiate ( <b>OFF</b> ), kita užduotis pradedama spausdinti, kai ankstesnė<br>užduotis nukeliauja iki nupjovimo padėties ir atliekamas nupjovimas.                                                                                            |

#### HP-GL/2 Settings

| Elementas | Aprašymas         |                                                                       |
|-----------|-------------------|-----------------------------------------------------------------------|
| Quality   | Speed             | Pasirinkite spausdinimo kokybę, atsižvelgdami į vaizdo kokybę ir spau |
|           | Fine <sup>*</sup> | dinimo greitį.                                                        |

| Elementas | Aprašymas                                                                  |                                                                                                    |
|-----------|----------------------------------------------------------------------------|----------------------------------------------------------------------------------------------------|
| Elementas | Auto*                                                                      | PS komandos duomenų stipriai apkarpyta sritis tampa baziniu išvesties<br>dydžiu. Tikrasis išvesties dydis priklauso nuo <b>Margin Options</b> nuostatos.<br>Jei duomenyse nėra PS komandos, mažiausia šios iliustracijos stačiakam-<br>pė sritis (************************************                                                                                                    |
|           | A Series / US-ANSI /<br>US-ARCH / B Se-<br>ries / Photo Series /<br>Others | Pasirinkite išvesties dydį iš suderinamų standartinių dydžių. Tikrasis išvesties dydis priklauso nuo <b>Margin Options</b> nuostatos.<br>Atpjautiems lapams ši nuostata galima tik kai duomenyse nėra PS komandos.<br>Jei duomenyse yra komanda, ši nuostata nėra prieinama, o PS komandos stipriai apkarpyta sritis tampa baziniu išvesties dydžiu.                                                                                                    |
|           | User Defined                                                               | Pasirinkite šią nuostatą nestandartiniams išvesties dydžiams. Pasirinkę šią<br>nuostatą nustatykite popieriaus plotį ir aukštį. Galima nustatyti 0,1 mm<br>tikslumu.<br>Popieriaus plotis<br>SC-T7200 Series / SC-T7200D Series: nuo 89 <sup>*1</sup> iki 1 118 mm<br>SC-T5200 Series / SC-T5200D Series: nuo 89 <sup>*1</sup> iki 914 mm<br>SC-T3200 Series: nuo 89 <sup>*1</sup> iki 610 mm<br>Popieriaus aukštis<br>nuo 127 iki 4620 mm<br>Tikrasis išvesties dydis priklauso nuo <b>Margin Options</b> nuostatos.<br>*1. Mažiausias spausdintuvo palaikomas dydis yra 254 mm pločio × 127<br>mm ilgio. Jei šiai nuostatai bus įvestas mažesnis dydis, dokumentas bus<br>spausdinamas, naudojant platesnes nei tikėtasi paraštes, kurias būtina<br>sutvarkyti. |
| Margin    | 3mm*                                                                       | Pasirinkite viršutinės, apatinės, kairės ir dešinės paraščių vertes.                                                                                                    |
|           | 5mm                                                                        | Atpjauto Iapo apatine paraštė yra 14 mm, nepriklausomai nuo nuostatos.                                                                                                    |

| Margin Options Standard <sup>*</sup> Padėtis, kurioje pridedama paraštė, priklauso nuo Output Size nuostato<br>kaip parodyta toliau.<br>C Kai nustatyta ies Auro<br>Prideda Margin pasirinką vertę (toliau esančios iliustracijos )<br>sritis) už stpriati apkarpytos duomenų PS komandos srities (toliau<br>esančios iliustracijos )<br>Kai nustatytas tastadartinis dydis arba User Defined<br>Prideda Margin pasirinktą vertę (toliau esančios iliustracijos )<br>Kai nustatytas standartinis dydis arba User Defined<br>Prideda Margin pasirinktą vertę (toliau esančios iliustracijos )<br>sritis) viduje dydžio, pasirinkto Output Size (toliau esančios<br>iliustracijos )<br>sritis) viduje dydžio, pasirinkto Output Size (toliau esančios<br>iliustracijos )<br>sritis) viduje dydžio, pasirinkto Output Size (toliau esančios<br>iliustracijos )<br>sritis) viduje dydžio, pasirinkto Output Size (toliau esančios<br>iliustracijos )<br>sritis) viduje dydžio, pasirinkto Output Size (toliau esančios<br>iliustracijos )<br>sritis) viduje dydžio, pasirinkto Output Size (toliau esančios<br>iliustracijos )<br>sritis) viduje dydžio, pasirinkto Output Size (toliau esančios<br>iliustracijos )<br>sritis) viduje dydžio, pasirinkto Output Size (toliau esančios<br>iliustracijos )<br>sritis) viduje dydžio, pasirinkto Output Size (toliau esančios<br>iliustracijos )<br>sritis) viduje dydžio, pasirinkto Output Size (toliau esančios iliustracijos )<br>sritis) viduje dydžio, pasirinkto Output Size (toliau esančios iliustracijos )<br>sritis) viduje dydžio, pasirinkto Output Size (toliau esančios iliustracijos )<br>sritis) viduje dydžio, pasirinkto output Size (toliau esančios iliustracijos )<br>sritis) viduje dydžio, pasirinkto Output Size (toliau esančios iliustracijos )<br>sritis) viduje dydžio, pasirinkto Output Size (toliau esančios iliustracijos )<br>sritis) viduje dydžio, pasirinkto Output Size (toliau esančios iliustracijos )<br>sritis) viduje dydžio, pasirinkto Output Size (toliau esančios iliustracijos )<br>sritis) viduje dydžio, pasirinkto Output Size (toliau esančios iliustracijos )<br>sritis) viduje dydžio )<br>sritis) size (toliau esančios )<br>sritis) | Elementas      | Aprašymas             |                                                                                                    |
|----------------------------------------------------------------------------------------------------|----------------|-----------------------|----------------------------------------------------------------------------------------------------|
| <ul> <li>Kai nustatyta ties Aute</li> <li>Prideda Margin pasirinka vertę (toliau esancios iliustracijos )<br/>sritis) situstaticijos ) sritis).</li> <li>Image: Strategy and Strategy and Strate</li></ul>                                                                                                    | Margin Options | Standard <sup>*</sup> | Padėtis, kurioje pridedama paraštė, priklauso nuo <b>Output Size</b> nuostatos,<br>kaip parodyta toliau.                                                                                                    |
| Prideda Margin pasirinka vertę (toliau esancios illustracijos )<br>sritis) uż stipriai apkarpros duomeną PS komandos srities (toliau<br>esancios illustracijos )<br>sitis) uż stipriai apkarpros duomeną PS komandos srities (toliau<br>esancios illustracijos )<br>sitis) uż stipriai apkarpros duomeną PS komandos srities (toliau<br>esancios illustracijos )<br>sitis) uż stipriai apkarpros duomeną PS komandos srities (toliau<br>esancios illustracijos )<br>sitis) uż stipriai apkarpros duomeną PS komandos srities (toliau<br>esancios illustracijos )<br>sitis) uż stipriai apkarpros (toliau esancios illustracijos )<br>sitis) vizių eżydžio, pasirinkto Output Size (toliau esancios<br>illustracijos ) sitis) ir atspausdina tik dalį srtyje, neskaltant<br>paraščių.                                                                                                    |                |                       | Kai nustatyta ties Auto                                                                                                    |
| <ul> <li>Kai nustatytas standartinis dydis arba User Defined</li> <li>Prideda Margin pasirinkta vertę tolau esancios fulustracijos e sritis) ir atspausdina tik dalį srtyje, neskaltant paraščių.</li> </ul>                                                                                                    |                |                       | Prideda <b>Margin</b> pasirinktą vertę (toliau esančios iliustracijos <sup>B</sup><br>sritis) už stipriai apkarpytos duomenų PS komandos srities (toliau<br>esančios iliustracijos A sritis).                                                                             |
| <ul> <li>Kai nustatytas standartinis dydis arba User Defined</li> <li>Prideda Margin pasirinktą vertę (toliau esančios iliustracijos sritis) viduje dydžio, pasirinkto Output Size (toliau esančios iliustracijos sritis) ir atspausdina tik dalį srityje, neskaitant paraščių.</li> </ul>                                                                                                    |                |                       |                                                                                                    |
| <ul> <li>Kai nustatytas standartinis dydis arba User Defined</li> <li>Prideda Margin pasirinktą vertę (toliau esančios iliustracijos sritis) viduje dydžio, pasirinkto Output Size (toliau esančios iliustracijos sritis) ir atspausdina tik dalį srityje, neskaitant paraščių.</li> </ul>                                                                                                    |                |                       | B B                                                                                                    |
|                                                                                                    |                |                       | Kai nustatytas standartinis dydis arba User Defined Prideda Margin pasirinktą vertę (toliau esančios iliustracijos<br>sritis) viduje dydžio, pasirinkto Output Size (toliau esančios<br>iliustracijos<br>sritis) ir atspausdina tik dalį srityje, neskaitant<br>paraščių. |
|                                                                                                    |                |                       |                                                                                                    |

| Elementas | Aprašymas   |                                                                                                    |
|-----------|-------------|----------------------------------------------------------------------------------------------------|
|           | Add Margins | Padėtis, kurioje pridedama paraštė, priklauso nuo <b>Output Size</b> nuostatos,<br>kaip parodyta toliau.                                                                                                    |
|           |             | Kai nustatyta ties Auto                                                                                                    |
|           |             | Rezultatas toks pat, kaip kad kai pasirinkta <b>Standard</b> .                                                                                                    |
|           |             | General Antiperson Antiperson Ant |
|           |             | Prideda <b>Margin</b> pasirinktą vertę (toliau esančios iliustracijos<br>sritis) išorėje dydžio, pasirinkto <b>Output Size</b> (toliau esančios<br>iliustracijos s sritis). Su tikruoju išvesties dydžiu paraščių dalis<br>pasidaro didesnė, nei pasirinkta sritis (toliau esančios iliustracijos<br>sritis).                                                                                                    |
|           |             |                                                                                                    |

| Elementas | Aprašymas                  |                                                                                                    |
|-----------|----------------------------|----------------------------------------------------------------------------------------------------|
|           | Clip By Margins            | Priklausomai nuo <b>Output Size</b> nuostatos, prideda <b>Margin</b> pasirinktą vertę<br>(toliau esančios iliustracijos ) sritis) viduje duomenų PS komandos sti-<br>praus apkarpymo srities arba dydžio, pasirinkto <b>Output Size</b> (toliau esan-<br>čios iliustracijos ) sritis). Kai paraščių srityje yra spausdinamas objektas,<br>jis apkarpomas ir nespausdinamas.                                                                                                    |
| Rotate    | 0°*<br>90°<br>180°<br>270° | Prieš spausdindami galite pasukti brėžiamų duomenų koordinates prieš<br>laikrodžio rodyklę kas 90°. Atkreipkite dėmesį, kad objektai, brėžiami su<br>RTL, nėra pasukami.<br>Kai ši nuostata ir RO komanda abu nurodo pasukimą, pasukimas atlieka-<br>mas naudojant abi sudėtas vertes. Atkreipkite dėmesį, kad pasukimas RO<br>komanda yra skirtas tik objektams (rodyklės sritis toliau esančioje iliust-<br>racijoje) ir neatliekamas brėžiamai sričiai (kvadrato sritis toliau esančioje<br>iliustracijoje). Todėl objektai, kurie išsikiša iš brėžiamos srities, nėra spaus-<br>dinami.<br><b>O</b> ° <b>90</b> ° <b>180</b> ° <b>270</b> °<br><b>III</b><br><b>III</b><br><b>IIII</b><br><b>IIII</b><br><b>IIII</b><br><b>IIII</b><br><b>IIII</b><br><b>IIII</b><br><b>IIII</b><br><b>IIII</b><br><b>IIII</b><br><b>IIII</b><br><b>IIII</b><br><b>IIII</b><br><b>IIII</b><br><b>IIIII</b><br><b>IIII</b><br><b>IIII</b><br><b>IIII</b><br><b>IIII</b><br><b>IIII</b><br><b>IIII</b><br><b>IIII</b><br><b>IIII</b><br><b>IIII</b><br><b>IIII</b><br><b>IIIII</b><br><b>IIII</b><br><b>IIIII</b><br><b>IIIII</b><br><b>IIIII</b><br><b>IIII</b><br><b>III</b><br><b>II</b> |

| Elementas      | Aprašymas              |                                                                                                    |  |
|----------------|------------------------|----------------------------------------------------------------------------------------------------|--|
| Mirror         | On<br>Off*             | Pasirinkite, ar apversti horizontaliai (veidrodiniu atspindžiu) naudojant<br>išvesties dydžio centrą, kaip ašinę liniją, ir tada atspausdinti ( <b>On</b> ), ar at-<br>spausdinti neapverčiant horizontaliai ( <b>Off</b> ).<br>OFF ON<br>ON                                             |  |
|                |                        | Jei <b>Rotate</b> nurodomas kampas, pasuktas rezultatas apverčiamas horizon-<br>taliai.                                                                                                    |  |
| Select Palette | Software <sup>*</sup>  | lš šio skyriaus išsirinkite paletę, kuri nurodo loginio rašiklio spalvą ir storį.                                                                                                    |  |
|                | Default                | <ul> <li>Software: spausdinti pagal programoje nurodytą rašiklio<br/>konfigūraciją ir ignoruoti vidinę spausdintuvo paletę.</li> <li>Default : spausdinti pagal iš anksto nurodytas vidinės spausdintur<br/>paletės puostatas. Paletės puostatu paleiti pagalima. Vidinė pale</li> </ul> |  |
|                | Palette A              |                                                                                                    |  |
|                | Palette B              | vidiniam rašikliui nurodo 0,35 mm storį ir 256 spalvas. Jei norite<br>peržiūrėti spalvų pavyzdžius, atitinkančius spalvų numerius, žr.<br>pridedamą "Color Palette.pdf".                                                                                                    |  |
|                |                        | "Color Palette.pdf" rekomenduojama patikrinti su atspausdintą<br>rezultatą su <b>Print Quality (Spausdinimo kokybė)</b> nustatytu ties<br><b>CAD / Line Drawing (Color) (CAD / linijos piešimas (spalvota))</b> ,<br>pridėtu spausdintuvo tvarkyklėje.                                   |  |
|                |                        | Palette A / Palette B: spausdintuvas spausdina pagal Define Palette<br>nurodytas vidines paletės nuostatas. Jei Define Palette nuostata<br>nėra nustatyta, rezultatas toks pat, kaip pasirinkus Default.                                                                                 |  |
|                |                        | Kai nustatyta <b>Default / Palette A</b> / <b>Palette B</b> , programoje nustatytos<br>rašiklio konfigūracijos yra ignoruojamos.                                                                                                    |  |
| Define Palette | Palette A <sup>*</sup> | Galite nustatyti unikalią vidinę paletę, nurodydami rašiklio storį ir spalvą<br>16 loginio rašiklio tipų. Yra du apibrėžiamų vidinių palečių tipai: <b>Palette A</b>                                                                                                    |  |
|                | Palette B              | and <b>Palette B</b> . Pasirinkite apibrėžiamą paletę, pasirinkite <b>Pen Number</b> ir<br>apibrėžkite <b>Pen Width</b> ir <b>Pen Color</b> kiekvienam rašikliui. Jei norite per-<br>žiūrėti spalvų pavyzdžius, atitinkančius spalvų numerius, žr. pridedamą<br>"Color Palette.pdf".     |  |
|                |                        | "Color Palette.pdf" rekomenduojama patikrinti su atspausdintą rezultatą<br>su <b>Print Quality (Spausdinimo kokybė)</b> nustatytu ties <b>CAD / Line Dra-<br/>wing (Color) (CAD / linijos piešimas (spalvota))</b> , pridėtu spausdintuvo<br>tvarkyklėje.                                |  |

| Elementas              | Aprašymas                   |                                                                                              |
|------------------------|-----------------------------|----------------------------------------------------------------------------------------------|
| Line Merge             | On                          | Nustatykite, ar sulieti vaizde persidengiančių linijų sankirtą pagal duo-                    |
|                        | Off*                        | sankirtose ( <b>OFF</b> ).                                                                   |
|                        |                             | On Off                                                                                       |
|                        |                             |                                                                                              |
|                        |                             |                                                                                              |
|                        |                             |                                                                                              |
|                        |                             |                                                                                              |
| Save To HDD            | Print And Save <sup>*</sup> | Nustatykite, ar spausdinimo užduotys turi būti išsaugotos pasirenkama-                       |
|                        | Print Only                  | lšsaugodami spausdinimo užduotis galite spausdinti jas tiesiai iš stan-                      |
|                        |                             | džiojo disko bei patikrinti spausdinimo užduoties informaciją ir būseną.                     |
|                        |                             | "Išsaugojimas ir perspausdinimas papildomo standžiojo disko įren-<br>ginyje" puslapyje 75    |
|                        |                             | Jei pasirenkate <b>Print Only</b> (tik spausdinti), spausdinimo užduotys nėra<br>išsaugomos. |
| Reset HP-GL/2 Settings | Yes                         | Jei pasirinkta <b>Yes, HP-GL/2 Settings</b> grąžinamos į numatytąsias vertes.                |
|                        | No                          |                                                                                              |

### **Restore Settings**

| Aprašymas |                                                                                    |  |  |
|-----------|------------------------------------------------------------------------------------|--|--|
| Yes       | Jei pasirinkta <b>Yes</b> , <b>Printer Setup</b> grąžinamos į numatytąsias vertes. |  |  |
| No        |                                                                                    |  |  |

### **Option Setup**<sup>\*4</sup>

### **PS3 Expansion Unit**

| Elementas       | Aprašymas                                                                                                    |
|-----------------|----------------------------------------------------------------------------------------------------|
| Version         | Rodoma palaikoma "PostScript" versija ir naujausia versija apdorojamiems PDF failams.<br>Jei PDF failo dokumento ypatybėse rodoma PDF versija yra tokia pat ar ankstesnė, nei čia rodoma<br>versija, failą galima apdoroti. |
| PS Status Sheet | Jei paspaudžiamas OK mygtukas, atspausdinama "Adobe PostScript 3 Expansion Unit" informa-<br>cija.                                                                                                    |

| Elementas   | Aprašymas                                                                                |                                                                                                    |
|-------------|------------------------------------------------------------------------------------------|----------------------------------------------------------------------------------------------------|
| Output Size | Auto                                                                                     | Pasirinkite spausdinant naudotino popieriaus formatą.                                                                                                    |
|             | A Series (A4 <sup>*</sup> ) / US-ANSI /<br>US-ARCH / B Series / Photo<br>Series / Others | Kai pasirinkta <b>Auto</b> , spausdintuvas spausdina naudodamas<br>spausdinimo duomenų dydį. Tikrasis išvesties dydis priklauso nuo<br>paraščių nuostatų.                     |
|             | User Defined                                                                             | Kai pasirinktas standartinis dydis arba <b>User Defined</b> , visi spaus-<br>dinimo duomenys padidinami ar sumažinami iki pasirinkto po-<br>pieriaus dydžio ir atspausdinami. |
|             |                                                                                          | Dydžiai, kuriuos galima pasirinkti, skiriasi priklausomai nuo spaus-<br>dintuvo modelio.                                                                                      |
|             |                                                                                          | Kai sukuriami spausdinimo duomenys nustačius A4 popieriaus<br>formatą, šios nuostatos duoda aprašytus rezultatus.                                                             |
|             |                                                                                          | Auto: duomenys atspausdinami pridėjus paraštes už A4 formato.                                                                                                    |
|             |                                                                                          | <b>A4</b> : duomenys atspausdinami sumažinus A4 duomenis iki spaus-<br>dinamos A4 formato srities.                                                                            |

| Elementas      | Aprašymas             |                                                                                                    |
|----------------|-----------------------|----------------------------------------------------------------------------------------------------|
| Margin Options | Standard <sup>*</sup> | Padėtis, kurioje pridedama paraštė, priklauso nuo <b>Output Size</b><br>nuostatos, kaip parodyta toliau.                                                                                                    |
|                |                       | Kai nustatyta ties Auto                                                                                                    |
|                |                       | Prideda 3mm paraštės ( 🚯 plotas, pateiktas toliau esančioje<br>iliustracijoje) už duomenų dydžio (popieriaus dydis arba<br>atvaizdo dydis; 🕢 plotas, pateiktas toliau esančioje<br>iliustracijoje).                                                      |
|                |                       |                                                                                                    |
|                |                       |                                                                                                    |
|                |                       | ↔<br>B 3mm B 3mm                                                                                                    |
|                |                       | Kai nustatytas standartinis dydis arba User Defined                                                                                                    |
|                |                       | Prideda 3 mm paraščių ( ) pateikta tolimesnėje<br>iliustracijoje) pasirinktame <b>Output Size</b> ( ) pateikta<br>tolimesnėje iliustracijoje) ir padidina arba sumažina dydį taip,<br>kad prieš spausdinimą duomenys tilptų plote, atmetant<br>paraštes. |
|                |                       | <b>▲</b><br><b>1 B</b> 3mm                                                                                                    |
|                |                       |                                                                                                    |

| Elementas | Aprašymas   |                                                                                                    |
|-----------|-------------|----------------------------------------------------------------------------------------------------|
|           | Add Margins | Padėtis, kurioje pridedama paraštė, priklauso nuo <b>Output Size</b><br>nuostatos, kaip parodyta toliau.                                                                                                    |
|           |             | Kai nustatyta ties Auto                                                                                                    |
|           |             | Rezultatas toks pat, kaip kad kai pasirinkta <b>Standard</b> .                                                                                                    |
|           |             | General Antiperson of the standard standard stan |
|           |             | Prideda 3 mm paraštės ( 🕑 pateikta tolimesnėje<br>iliustracijoje) už pasirinkto dydžio ribų <b>Output Size</b> ( 🖨<br>pateikta tolimesnėje iliustracijoje). Dėl pridėjimo prie<br>paraščių, esamas išvesties dydis tampa didesniu nei<br>pasirinktas dydis ( 🔇 pateikta tolimesnėje iliustracijoje).                                                                                                    |
|           |             | Kai sukurtas duomenų dydis netelpa į išvesties dydį,<br>duomenys prieš spausdinimą sumažinami.                                                                                                    |
|           |             | 3 mm                                                                                                    |

| Elementas      | Aprašymas          |                                                                                                    |  |
|----------------|--------------------|----------------------------------------------------------------------------------------------------|--|
|                | Clip By Margins    | Prideda 3 mm paraštės ( <sup>®</sup> pateikta tolimesnėje iliustracijoje)<br>duomenų dydžio viduje (popieriaus dydis arba atvaizdo dydis)<br>arba <b>Output Size</b> pasirinktam dydžiui ( <sup>®</sup> pateikta tolimesnėje<br>iliustracijoje) priklausomai nuo <b>Output Size</b> nuostatos. Kai paraš-<br>čių srityje yra spausdinamas objektas, jis apkarpomas ir nespaus-<br>dinamas. |  |
|                |                    | Kai išvesties dydžio nustatymas sukonfigūruojamas standartiniam<br>dydžiui arba naudotojo apibrėžtam dydžiui, bei sukurtas duo-<br>menų dydis neatitinka išvesties dydžio, spausdinami mažesnio<br>dydžio duomenys. Tačiau, kai dėl sumažinimo paraščių srityje at-<br>siduria spausdinamas objektas, jis apkarpomas ir nespausdina-<br>mas.                                               |  |
|                |                    | 3mm<br>3mm<br>3mm<br>3mm<br>3mm<br>3mm                                                                                                    |  |
| Quality        | Speed              | Pasirinkite spausdinimo kokybę, atsižvelgdami į vaizdo kokybę ir                                                                                                    |  |
|                | Normal*            | spausuliinio grenį.                                                                                                    |  |
|                | Fine               |                                                                                                    |  |
| Color Mode     | Color <sup>*</sup> | Nurodykite, ar spausdinti spalvotai, ar persijungti į nespalvotą<br>režimą ir atspausdinti. Priklausomai nuo spausdintuve nurodyto<br>popieriaus tipo, nuostata nerodoma. Naudojant SC-T7200D Se-<br>ries / SC-T5200D Series, nuostata priklauso nuo šiuo metu naudo-<br>jamo ritininio popieriaus tipo.                                                                                   |  |
|                | Grayscale          |                                                                                                    |  |
| Dot Correction | On                 | Ši nuostata rodoma tik kai nustatytas popieriaus tipas yra "Single-                                                                                                    |  |
|                | Off*               | (Paprastas popierius).                                                                                                    |  |
|                |                    | Naudojant SC-T7200D Series / SC-T5200D Series, nuostata pri-<br>klauso nuo šiuo metu naudojamo ritininio popieriaus tipo.                                                                                                    |  |
|                |                    | Jei su CAD ar panašiomis programomis atspausdintos linijos turi<br>trūkių ar dėmių, juos gali pavykti sumažinti nustačius <b>On</b> .                                                                                                    |  |

| Elementas             | Aprašymas                                                                                                    |                                                                                                    |                                                                                                    |
|-----------------------|----------------------------------------------------------------------------------------------------|----------------------------------------------------------------------------------------------------|----------------------------------------------------------------------------------------------------|
| CMYK Simulation       | SWOP v2 / US Web Uncoated v2 / US Sheetfed Coated v2 / USSimuliuojant kompensuotųSheetfed Uncoatedv2 / Coated GRACoL 2006 / SWOP Grade 3spausdintuvų CMYK rašaloPaper / SWOP Grade 5 Paper / Coated FOGRA27 / Web Coatedspalvas, galite pasirinkti simu-FOGRA28 / Uncoated FOGRA29 / Coated FOGRA39 / Euroscaleliuotiną CMYK rašalo spalvą.Coated v2* / Euroscale Uncoated v2 / JapanWebCoated (Ad) /Jei nustatyta <b>Off</b> , rašalas nesi-Golor2002Newspape / JapanColor2003WebCoate / EP-SON_TOYO / EPSON_DIC / Off |                                                                                                    |                                                                                                    |
| RGB Source            | sRGB                                                                                                    | Spausdinant RBG duomenis galite pasirinkti simuliuotiną RGB<br>spalvų erdvę.<br>Jei nustatyta <b>Off</b> , rašalas nesimuliuojamas.                                                                                                    |                                                                                                    |
|                       | Adobe RGB (1998) <sup>*</sup>                                                                                                    |                                                                                                    |                                                                                                    |
|                       | Apple RGB                                                                                                    |                                                                                                    |                                                                                                    |
|                       | ColorMatch RGB                                                                                                    |                                                                                                    |                                                                                                    |
|                       | Off                                                                                                    |                                                                                                    |                                                                                                    |
| Rendering Intent      | Absolute                                                                                                    | Atliekant CMYK arba RGB simuliavimą, pasirinkite spalvų erdv                                                                                                    | avimą, pasirinkite spalvų erdvės                                                                                                    |
|                       | Relative                                                                                                    | Absolute Colorimetric: pri                                                                                                    | skiria absoliutines spalvų spektro                                                                                                    |
|                       | Perceptual <sup>*</sup>                                                                                                    | koordinates pradiniams ir spausdinimo duomenims b<br>konvertuoja duomenis. Spalvų tonų koregavimas<br>neatliekamas jokiam pradinių ar spausdinimo duome<br>baltos spalvos taškui (ar spalvos temperatūrai). Nuost<br>tinkama, kai svarbus spalvų tikslumas, kaip kad spauso<br>spalvotus logotipus.                                                                                                    | pausdinimo duomenims bei<br>Ivų tonų koregavimas                                                                                            |
|                       | Saturation                                                                                                    |                                                                                                    | nių ar spausdinimo duomenų<br>alvos temperatūrai). Nuostata<br>tikslumas, kaip kad spausdinant                                              |
|                       |                                                                                                    | Relative Colorimetric: kon<br>spalvų spektro ir baltos spa<br>temperatūros) koordinatės<br>su atitinkamomis spaudinio<br>naudojama daugelio tipų spanovenio spanovenio spanove | vertuoja duomenis taip, kad<br>lvos taško (arba spalvos<br>pradiniuose duomenyse sutaptų<br>o koordinatėmis. Ši funkcija<br>palvų derinimą. |
|                       |                                                                                                    | <ul> <li>Perceptual: konvertuoja du vizualiai natūralesnis vaizda vaizdams.</li> <li>Saturation: konvertuokite: vietoj tikslumo. Tinka verslo ir lentelėms, kurioms pageir naudojimas.</li> </ul>                                                                                                    | uomenis taip, kad būtų gautas<br>as. Nuostata tinkama nuotraukų                                                                             |
|                       |                                                                                                    |                                                                                                    | susitelkdami į spalvų ryškumą<br>grafikams, kaip kad diagramoms<br>daujamas ryškių spalvų                                                   |
| Black Pt Compensation | On                                                                                                    | Konvertavus iš plačios spalvų er                                                                                                    | dvės į siaurą arba jaučiant, kad                                                                                                    |
|                       | Off*                                                                                                    | šešėliai ištepti, nustatykite <b>On</b> .                                                                                                    |                                                                                                    |
| Auto Rotate           | On                                                                                                    | Pasirinkite, ar automatiškai pasukti vertikalius spausdinimo duo-<br>menis 90° į dešinę ( <b>On</b> ), ar spausdinti nepasukus ( <b>Off</b> ).                                                                                                    | kti vertikalius spausdinimo duo-                                                                                                    |
|                       | Off*                                                                                                    |                                                                                                    |                                                                                                    |
| Caching To HDD        | On                                                                                                    | Paprastai palikite nuostatą ties <b>Off</b> . Jei spausdinimo metu spaus-<br>dintuvo galvutė dažnai sustoja, laukdama duomenų išplėtimo,<br>nustatykite <b>On</b> .                                                                                                    |                                                                                                    |
|                       | Off*                                                                                                    |                                                                                                    |                                                                                                    |
| PS Error Sheet        | On                                                                                                    | Pasirinkite, ar spausdinti lapą su                                                                                                    | įvardyta klaidos būkle ( <b>On</b> ), ar                                                                                                    |
|                       | Off*                                                                                                    | nespausdinti ( <b>Off</b> ), kai spausdinimo metu įvyksta "PostScript"<br>klaida arba įvyksta klaida spausdinant PDF failą.                                                                                                    | mo metu įvyksta "PostScript"<br>linant PDF failą.                                                                                           |

| Elementas   | Aprašymas                   |                                                                                                    |
|-------------|-----------------------------|----------------------------------------------------------------------------------------------------|
| Save To HDD | Print And Save <sup>*</sup> | Nustatykite, ar spausdinimo užduotys turi būti išsaugotos pasi-<br>renkamajame standžiajame diske arba "Adobe PostScript 3 Ex-<br>pansion Unit", ar ne. |
|             | Print Only                  |                                                                                                    |
|             |                             | lšsaugodami spausdinimo užduotis galite spausdinti jas tiesiai iš<br>standžiojo disko bei patikrinti spausdinimo užduoties informaciją<br>ir būseną.    |
|             |                             | "Išsaugojimas ir perspausdinimas papildomo standžiojo disko<br>įrenginyje" puslapyje 75                                                                 |
|             |                             | Jei pasirenkate <b>Print Only</b> (tik spausdinti), spausdinimo užduotys<br>nėra išsaugomos.                                                            |

### **Printer Status**

| Elementas          | Aprašymas                                                                                |                                                                                                    |
|--------------------|------------------------------------------------------------------------------------------|----------------------------------------------------------------------------------------------------|
| Firmware Version   | xxxxxxx,x.xx,xxxx                                                                        | Galite pamatyti integruotos programinės įrangos versiją.                                                                                             |
|                    |                                                                                          | Kai prijungtas papildomas automatinio ritinio paėmimo blokas, jo<br>programinės aparatinės įrangos versija rodoma žemiau spausdin-<br>tuvo versijos. |
|                    |                                                                                          | Be to, kai prijungtas papildomas "Adobe PostScript 3 Expansion<br>Unit", pabaigoje rodomos jo dvi kontrolės versijos.                                |
| Option Status      | Pateikia prie spausdintuvo prijungtų priedų, kuriuos galima naudoti, sąrašą.             |                                                                                                    |
| Show Total Prints  | XXXXXX m <sup>2</sup>                                                                    | Rodo bendrą atspausdintos medžiagos plotą (iki šešių skaitmenų).                                                                                     |
| Print Status Sheet | Jei norite atspausdinti dabartinių spausdintuvo nuostatų sąrašą, paspauskite OK mygtuką. |                                                                                                    |
|                    | Pasirinkite šią parinktį norėdami greitai peržvelgti nuostatas.                          |                                                                                                    |

### **Network Setup**

| Elementas          | Aprašymas                                                                               |                                                                                                    |
|--------------------|-----------------------------------------------------------------------------------------|----------------------------------------------------------------------------------------------------|
| IP Address Setting | Auto <sup>*</sup>                                                                       | Pasirinkite, ar IP adresą nustatys DHCP tarnyba ( <b>Auto</b> ) ar įvesite jį<br>rankiniu būdu ( <b>Panel</b> ). Nustatykite <b>IP address, Subnet Mask</b> ir<br><b>Default Gateway</b> , pasirinkę <b>Panel</b> . Išsamesnės informacijos tei-<br>raukitės sistemos administratoriaus. |
|                    | Panel                                                                                   |                                                                                                    |
| IPv6 Setting       | Enable                                                                                  | Pasirinkite, jjungti ar išjungti IPv6 funkciją.                                                                                                    |
|                    | Disable <sup>*</sup>                                                                    |                                                                                                    |
| IPsec Setting      | Enable                                                                                  | Pasirinkite, jjungti ar išjungti IPsec funkciją.                                                                                                    |
|                    | Disable <sup>*</sup>                                                                    |                                                                                                    |
| PSK Setting        | Įveskite iki 20 simbolių iš anksto bendrintą raktą (pusės pločio raidės ir skaitmenys). |                                                                                                    |
| IEEE802.1x Setting | Enable                                                                                  | Pasirinkite, įjungti ar išjungti EEE802.1X funkciją.                                                                                                    |
|                    | Disable <sup>*</sup>                                                                    |                                                                                                    |
| Elementas              | Aprašymas                                                                                                    |                                                                      |
|------------------------|----------------------------------------------------------------------------------------------------|----------------------------------------------------------------------|
| HTTPS Redirect Setting | Enable                                                                                                    | Pasirinkite, įjungti ar išjungti HTTP automatinio nukreipimo į       |
|                        | Disable <sup>*</sup>                                                                                                    | HTTPS funkciją.                                                      |
| Print Status Sheet     | Jei norite atspausdinti <b>Network Setup</b> sąrašą, paspauskite OK mygtuką. Naudokite šią informa-<br>ciją pilnai tinklo nuostatų apžvalgai. |                                                                      |
| Restore Settings       | Yes                                                                                                    | Jei norite visoms <b>Network Setup</b> grąžinti gamyklines reikšmes, |
|                        | No                                                                                                    | pasirinkite <b>Yes</b> .                                             |

### **Power Settings**

| Elementas        | Aprašymas                                |                                                                                                    |
|------------------|------------------------------------------|----------------------------------------------------------------------------------------------------|
| Sleep Mode       | Nuo 5 iki 210 minučių (15 <sup>*</sup> ) | Spausdintuvas pareis į miego režimą, jei ilgą laiką neįvyko klaidų,<br>nebuvo gauta spausdinimo užduočių ir valdymo skydelyje nebu-<br>vo atlikta veiksmų. Ši nuostata pasirenka laiko tarpą, per kurį<br>spausdintuvas pereina į miego režimą. |
|                  |                                          | ∠𝔅 "Maitinimo išjungimas naudojant Power Off Timer" puslapy-<br>je 72                                                                                                    |
| Power Off Timer  | Off                                      | Spausdintuvas automatiškai išjungiamas, jei aštuonias valandas<br>nėra jokių klaidų, negauta jokių spausdinimo užduočių ir neatlie-                                                                                                    |
|                  | Nuo 1 iki 24 valandų (8-)                | kama jokių operacijų su valdymo skydeliu ar kitų veiksmų.<br>Laukimo laikui, po kurio spausdintuvas išjungiamas, galima nus-<br>tatyti 1 – 24 val. reikšmes 1 val. žingsniu.                                                                    |
|                  |                                          | Pasirinkite <b>Off</b> , kad spausdintuvas nebūtų išjungiamas automa-<br>tiškai.                                                                                                    |
| Restore Settings | Yes                                      | Jei norite <b>Eco Settings</b> grąžinti numatytąsias reikšmes, pasirinkite                                                                                                    |
|                  | No                                       | Yes.                                                                                                    |

### Preference

| Elementas          | Aprašymas                                                                                                    |                                                                                |
|--------------------|----------------------------------------------------------------------------------------------------|--------------------------------------------------------------------------------|
| Language           | Japanese, English, French,<br>Italian, German, Portugue-<br>se, Spanish, Dutch, Rus-<br>sian, Korean, Chinese | Pasirinkite valdymo skydelio ekrane vartojamą kalbą.                           |
| Mat. vnt.: ilgis   | m*                                                                                                    | Pasirinkite ilgio matavimo vienetus, kurie rodomi valdymo skyde-               |
|                    | pėdų / colių                                                                                                  |                                                                                |
| Alert Lamp Setting | On*                                                                                                    | Pasirinkite, ar įvykus klaidai didelė įspėjimo lemputė švies ( <b>On</b> ), ar |
|                    | Off                                                                                                    |                                                                                |

### Administrator Menu

| Elementas                |                                         | Aprašymas                                                                                                    |                                                                                                    |  |
|--------------------------|-----------------------------------------|----------------------------------------------------------------------------------------------------|----------------------------------------------------------------------------------------------------|--|
| Change Password          |                                         | Įveskite administratoriaus slaptažodį (iki 20 simbolių).<br>Pasirinkus Administrator Menu rodomas reikalavimas įvesti slaptažodį. Adminis-<br>trator Menu bus rodoma tik įvedus teisingą slaptažodį, kad būtų išvengta atsitik-<br>tinio nuostatų pakeitimo.<br>Saugokite slaptažodį.<br>Pamiršus slaptažodį reikia kreiptis į pardavėją ar "Epson" techninės priežiūros<br>centrą.                                                                                                    |                                                                                                    |  |
| Operational Cont-<br>rol | Network Setup                           | Password Required                                                                                                    | Nustatykite, ar prieigai prie <b>Network Setup</b> iš val-<br>dymo skydelio ar Remote Manager reikia adminis-<br>tratoriaus slaptažodžio.                        |  |
| Power Cleaning           |                                         | Patikrinkite atspausdintą purkštukų raštą ir pažymėkite rašto su blankiomis ar                                                                                                    |                                                                                                    |  |
|                          |                                         | pažymėkite laukelį kairėje.                                                                                                    | ssius laukellus. Noredami pasirinkti visus purkstukus,                                                                                                    |  |
| Format HDD <sup>*3</sup> | Non-Secure<br>(Quick)<br>Secure (Quick) | <ul> <li>Rodomas patvirtinimo pranešimas, jei pritariate, kad spausdintuve sumont papildomai pasirenkamas standusis diskas arba "Adobe PostScript 3 Expar Unit" (toliau vadinamas standžiuoju disku) būtų suformatuotas.</li> <li>Galite pasirinkti iš trijų formatavimo tipų.</li> <li><b>Non-Secure (Quick)</b>: Ištrinama standžiajame diske išsaugotų duomen valdymo informacija. Tai taip pat atliekama, kai naudojamas standusis o kuris buvo naudotas kitame spausdintuve arba kaip pakaitinis diskas paudintuvo.</li> </ul> |                                                                                                    |  |
|                          | Secure (Sanitizing)                     |                                                                                                    |                                                                                                    |  |
|                          |                                         | Secure (Quick): Visas se<br>eilutėmis. Duomenys iš<br>Tačiau įmanoma atkurt<br>priemones.                                                                                                    | tandusis diskas yra perrašomas atsitiktinėmis<br>trinami saugiau, nei pasirinkus <b>Non-Secure (Quick)</b> .<br>i duomenis naudojant specialias duomenų atkūrimo |  |
|                          |                                         | Secure (Sanitizing): Diskas perrašoams 00/FF/atsitiktiniais duome<br>naudojant algoritmą, kuris atitinka JAV Gynybos departamento reik<br>(DoD 5220-22m). Formatavimui atlikti tai užima daugiausia laiko, k<br>duomenys yra saugiausiai ištrinami. Pasirinkite šį metodą ypač<br>konfidencialiems duomenims ištrinti.                                                                                                    |                                                                                                    |  |
| Printer Mode             | Auto*                                   | Paprastai palikite nuostatą ties <b>Auto</b> . Išsiųsti spausdinimo duomenys atpažįstami                                                                                                    |                                                                                                    |  |
| PostScript <sup>*4</sup> |                                         | ir spausdinama neteisingai, nustatykite į naudotiną darbinį režimą.                                                                                                    |                                                                                                    |  |
|                          | HP-GL/2                                 |                                                                                                    | Γ                                                                                                    |  |
| Date And Time            |                                         | MM / DD / YY HH:MM                                                                                                    | Nustatykite vidinį spausdintuvo laikrodį. Laikro-<br>džio laikas naudojamas spausdinant žurnalus ir<br>būsenos lapus.                                            |  |

| Elementas                       | Aprašymas                                                                                                    |                                                                                                    |
|---------------------------------|----------------------------------------------------------------------------------------------------|----------------------------------------------------------------------------------------------------|
| Time Zone                       | Įveskite laiko skirtumą tarp esamos laiko juostos ir GMT.<br>Pasirinkta laiko juosta naudojama el. pašto pranešimuose, kuriuos siunčia Remote<br>Manager įvykus klaidai ir t.t. |                                                                                                    |
| Reset PS Settings <sup>*4</sup> | Yes<br>No                                                                                                    | Pasirinkite <b>Yes</b> , kad inicijuotumėte naudotojo šrif-<br>tą ir naudotojo ICC paskyrą, išsaugotą "Adobe<br>PostScript 3 Expansion Unit" naudotojo srityje. Ini-<br>cijavimas ištrina išsaugotus duomenis. |
| Reset All Settings              | Yes<br>No                                                                                                    | Pasirinkite <b>Yes</b> , jei visiems parametrams, išskyrus<br>Date And Time, Language ir Unit: Length parinktis,<br>esančias Setup meniu, norite grąžinti gamyklines<br>nuostatas.                             |

## Enlarged Copy meniu

Enlarged Copy meniu rodomas, jei yra prijungtas A3 arba A4 skaitytuvas.

Palaikomi spausdintuvai nurodyti "Epson" svetainėje.

#### http://www.epson.com

\* Numatytoji nuostata

| Elementas       |                                                                                                    | Aprašymas                               |                                                                                        |                                                                                                    |
|-----------------|----------------------------------------------------------------------------------------------------|-----------------------------------------|----------------------------------------------------------------------------------------|----------------------------------------------------------------------------------------------------|
| Color/Grayscale |                                                                                                    | Color <sup>*</sup>                      | Pasirinkite, ar padidintą kopiją daryti spalvotai, ar                                  |                                                                                                    |
|                 |                                                                                                    |                                         | Grayscale                                                                              |                                                                                                    |
| Auto            | A3->Auto,B4->Auto,A4->Au-<br>to,B5->Auto,A5->Auto,LTR->Au-<br>to,4x6->Auto, A4/2->Banner(Au-<br>to) |                                         | With Border <sup>*</sup><br>Borderless                                                 | Dokumento formatų sąrašas pateikiamas į kairę<br>nuo rodyklių. Kopija padidinama tiek, kad tilptų į<br>dabar spausdintuve esančio ritinio plotį. Didžiau-<br>sias dydis yra 914 mm (36 coliai). Jei SC-T7200 Se-<br>ries / SC-T7200D Series įdėtas ritinys yra platesnis<br>nei 36 coliai, didžiausias pasirenkamas dydis vis<br>tiek bus 36 coliai.<br>Norėdami spausdinti be paraščių, pasirinkite <b>Bor-<br/>derless</b> . Atkreipkite dėmesį, kad šis elementas ne- |
|                 |                                                                                                    |                                         |                                                                                        | nes nepalaikomas spausdinimas be paraščių.<br>Pasirenkami dydžiai skiriasi priklausomai nuo skai-<br>tytuvo.                                                                                                    |
|                 | Other Size                                                                                          | Document Size                           | A3, B4, A4 <sup>*</sup> , B5, A5,<br>LTR, 4x6                                          | Pasirinkite dokumento originalo dydį, jei norite<br>kurti kito dydžio kopijas.<br>Pasirenkami dydžiai skiriasi priklausomai nuo skai-<br>tytuvo.                                                                                                    |
|                 |                                                                                                    | Output Size                             | A0, US E, B1, A1 <sup>*</sup> , US<br>D, B2, US C, A2,<br>A0(2 Iapai)                  | Jei kopija yra kito dydžio, pasirinkite išvesties dydį.<br><b>A0(2Sheets)</b> galima pasirinkti tik su SC-T3200 Se-<br>ries.<br><b>A0</b> galima pasirinkti tik su SC-T7200 Series /<br>SC-T7200D Series / SC-T5200 Series / SC-T5200D<br>Series.                                                                                                    |
|                 | Border                                                                                              |                                         | With Border <sup>*</sup>                                                               | Norėdami spausdinti be paraščių, pasirinkite <b>Bor-</b><br>derless.                                                                                                    |
|                 |                                                                                                    |                                         | Borderless                                                                             | Šis elementas nerodomas, kai įdėtas paprasto po-<br>pieriaus ritinys, nes nepalaikomas spausdinimas<br>be paraščių.                                                                                                    |
| Quality         |                                                                                                    | Speed                                   | Pasirinkite kopijavimo kokybę, atsižvelgdami į<br>vaizdo kokybe ir spausdinimo greiti. |                                                                                                    |
|                 |                                                                                                    | Fine                                    | calead konyaş il apadadılınınd grenşi                                                  |                                                                                                    |
| Density         |                                                                                                    | Penkios parinktys<br>nuo Light iki Dark | Pasirinkite kopijos tankį.                                                             |                                                                                                    |

## "Large Copy / Large Scan" meniu

Šis meniu rodomas, kai yra prijungtas papildomas MFP skaitytuvas.

🖅 "Didelis kopijavimas ir didelis nuskaitymas, naudojant MFP skaitytuvą (parinktis)" puslapyje 79

\*1: tik SC-T7200D Series / SC-T5200D Series

\*2: SC-T7200 Series/SC-T5200 Series

\*3: Rodoma, tik kai įdiegtas papildomas standusis diskas arba "Adobe PostScript 3 Expansion Unit".

\*4: Rodoma, tik kai yra įdiegtas "Adobe PostScript 3 Expansion Unit"

\* Numatytoji nuostata

### **Copy Settings**

| Elementas    | Elementas Aprašymas                         |                                                      |                                                                                                    |
|--------------|---------------------------------------------|------------------------------------------------------|----------------------------------------------------------------------------------------------------|
| Source       |                                             | Roll Paper (arba Roll 1 <sup>*1</sup> ) <sup>*</sup> | Pasirinkite popieriaus šaltinį kopijavimui.                                                                                                    |
|              |                                             | Roll 2 <sup>*1</sup>                                 | Jei pasirenkate <b>Roll Auto</b> , automatiškai pasirenkamas po-<br>pieriaus rulonas, paliekantis mažiausias paraštes, tada at-                                                    |
|              |                                             | Roll Auto <sup>*1</sup>                              | liekamas spausdinimas.                                                                                                    |
|              |                                             | Cut sheet                                            |                                                                                                    |
| Scaling      | Manual <sup>*</sup>                         | Nuo 25 iki 400 % (100 <sup>*</sup> )                 | Pasirinkite, ar nustatyti kopijavimo mastelį rankiniu būdu                                                                                                    |
|              | Auto                                        |                                                      | pieriaus plotį ( <b>Auto</b> ).                                                                                                    |
| Color/Graysc | ale                                         | Color*                                               | Pasirinkite, ar spalvotus dokumentus spausdinti spalvotai,                                                                                                    |
|              |                                             | Grayscale                                            | ar ne.                                                                                                    |
| Document ty  | vpe                                         | Text/Line Drawing <sup>*</sup>                       | Pasirinkite tipą pagal įdėtą dokumentą.                                                                                                    |
|              |                                             | Tracing Paper                                        |                                                                                                    |
|              |                                             | Recycled Paper                                       |                                                                                                    |
|              |                                             | Blueprint                                            |                                                                                                    |
|              |                                             | Blueprint Inverted                                   |                                                                                                    |
|              |                                             | Poster                                               |                                                                                                    |
| Width        | Auto <sup>*</sup>                           |                                                      | Numatytoji nuostata <b>Auto</b> yra rekomenduojamas daugu-                                                                                                    |
|              | ISO A, US-ANSI,<br>US-ARCH, JIS B, ISO<br>B | Rodomi palaikomi dydžiai.                            | dokumento, gali būti neįmanoma teisingai nustatyti plo-<br>čio, net kai nuostata yra <b>Auto</b> . Tokiais atvejais pakeiskite<br>standartinį dydį ir nurodykite pasirinktą plotį. |
|              | cm                                          | Nuo 20 iki 90 cm (20 <sup>*</sup> )                  |                                                                                                    |
| inch         |                                             | Nuo 8 iki 36 col (8 <sup>*</sup> )                   |                                                                                                    |
| Quality      |                                             | Speed <sup>*</sup>                                   | Pasirinkite kopijavimo kokybę.                                                                                                    |
|              |                                             | Fine                                                 | Fine pirmenybę teikia kokybei, todėl spausdinama lėčiau.                                                                                                    |

| Elementas      | Aprašymas                    |                                                                                                    |
|----------------|------------------------------|----------------------------------------------------------------------------------------------------|
| Margin Options | Clip By Margins <sup>*</sup> | Nuskaitytos srities viduje visose keturiose pusėse palieka-<br>ma 3 mm paraštė, tada dokumentas yra atspausdinamas.<br>(žr. toliau pateikiamą pavyzdį)                                                                                                    |
|                |                              | Jei atvaizdo dalis patenka į paraštę, jis nėra spausdinamas.                                                                                                    |
|                |                              | Jei nustatoma kita, nei <b>3 mm</b> vertė, pasirenkant <b>Roll Paper</b><br><b>Margin</b> (popieriaus rulono paraštė), nuskaitytos srities<br>viršuje ir apačioje pridedama paraštė, kurios vertė gauna-<br>ma atėmus 3 mm iš kitų verčių.                                                                                                    |
|                |                              | Pavyzdžiui, jei nustatoma <b>Top15mm/Bottom15mm</b> , 12<br>mm paraštė nustatoma 🏠 , kaip parodyta iliustracijoje<br>toliau.                                                                                                    |
|                |                              | 3mm + 3mm<br>3mm + 3mm<br>3mm + 3mm + 3mm<br>3mm + 3mm + 3mm<br>3mm + 3mm + 3mm<br>3mm + 3mm + 3mm<br>3mm + 3mm + 3mm<br>3mm + 3mm + 3mm + 3mm<br>3mm + 3mm + 3mm + 3mm<br>3mm + 3mm + 3mm<br>3mm + 3mm + 3mm + 3mm<br>3mm + 3mm + 3mm + 3mm<br>3mm + 3mm + 3mm |

| Elementas  | Aprašymas                            |                                                                                                    |
|------------|--------------------------------------|----------------------------------------------------------------------------------------------------|
|            | Add Margins Borderless               | Paraštė, nustatyta <b>Roll Paper Margin</b> , pridedama prie<br>nuskaitytos srities išorės, tada dokumentas atspausdina-<br>mas. (žr. toliau pateikiamą pavyzdį)<br>Nuskaityta sritis atspausdinama tokia, kokia ji yra. (žr. to-<br>liau pateikiamą pavyzdį)<br><b>Roll Paper Margin</b> nustatymas išjungtas. |
| Density    | Lygis nuo -3 iki 3 (0 <sup>*</sup> ) | Nustatykite kopijos tankį. Neigiamos vertės yra (-) yra švie-<br>sesnės, o teigiamos vertės (+) yra tamsesnės.                                                                                                    |
| Contrast   | Lygis nuo -3 iki 3 (0 <sup>*</sup> ) | Nustatykite kontrastą. Neigiamos vertės yra (-) yra silpnes-<br>nės, o teigiamos vertės (+) yra stipresnės.                                                                                                    |
| Background | Lygis nuo -3 iki 3 (0 <sup>*</sup> ) | Nustatykite reguliavimo vertę fonui. Sukonfigūruokite šį<br>nustatymą kai kopijuojate spalvotą dokumentą, plonus<br>dokumentus arba pašalindami nenorimą foną. Neigiamos<br>vertės yra (-) yra silpnesnės, o teigiamos vertės (+) yra sti-<br>presnės.                                                          |

| Elementas | Aprašymas                            |                                                                                                    |
|-----------|--------------------------------------|----------------------------------------------------------------------------------------------------|
| Sharpness | Lygis nuo -3 iki 3 (0 <sup>*</sup> ) | Nustatykite aštrumą. Neigiamos vertės yra (-) yra silpnes-<br>nės, o teigiamos vertės (+) yra stipresnės. |

## Scan Setting<sup>\*3</sup>

| Elementas    |                                             | Aprašymas                          |                                                                                                    |
|--------------|---------------------------------------------|------------------------------------|----------------------------------------------------------------------------------------------------|
| Color/Gray   | scale                                       | Color*                             | Pasirinkite ar spalvotus dokumentus nuskaityti spalvotai,                                                                                                    |
|              |                                             | Grayscale                          | dai baltai.                                                                                                    |
|              |                                             | B&W                                |                                                                                                    |
| Document     | type                                        | Text/Line Drawing <sup>*</sup>     | Pasirinkite tipą pagal įdėtą dokumentą.                                                                                                    |
|              |                                             | Tracing Paper                      |                                                                                                    |
|              |                                             | Recycled Paper                     |                                                                                                    |
|              |                                             | Blueprint                          |                                                                                                    |
|              |                                             | Blueprint Inverted                 |                                                                                                    |
|              |                                             | Poster                             |                                                                                                    |
| Width        | Auto <sup>*</sup>                           |                                    | Numatytoji nuostata <b>Auto</b> yra rekomenduojamas daugu-                                                                                                    |
|              | ISO A, US-ANSI,<br>US-ARCH, JIS B, ISO<br>B | Rodomi palaikomi dydžiai.          | dokumento, gali būti neįmanoma teisingai nustatyti<br>čio, net kai nuostata yra <b>Auto</b> . Tokiais atvejais pakeis<br>standartinį dydį ir nurodykite pasirinktą plotį. |
|              | cm                                          | Nuo 20 iki 90cm (20 <sup>*</sup> ) |                                                                                                    |
|              | inch                                        | Nuo 8 iki 36 col (8 <sup>*</sup> ) | -                                                                                                    |
| Save Image   | e type                                      | JPEG*                              | Pasirinkite nuskaitytų vaidų failų formatą.                                                                                                    |
|              |                                             | PDF                                |                                                                                                    |
|              |                                             | TIFF                               |                                                                                                    |
| Resolution   |                                             | 100dpi                             | Pasirinkite nuskaitymo skyrą.                                                                                                    |
|              |                                             | 200 dpi                            |                                                                                                    |
|              |                                             | 300 dpi                            |                                                                                                    |
|              |                                             | 360dpi <sup>*</sup>                |                                                                                                    |
|              |                                             | 400 dpi                            |                                                                                                    |
|              |                                             | 600 dpi                            |                                                                                                    |
| File Size Co | ompression                                  | High                               | lšsaugodami nuskaitytus vaizdus pasirinkite suspaudimo                                                                                                    |
|              |                                             | Standard <sup>*</sup>              | Sanıykı.                                                                                                    |
|              |                                             | Low                                |                                                                                                    |

| Elementas  | Aprašymas                            |                                                                                                    |
|------------|--------------------------------------|----------------------------------------------------------------------------------------------------|
| Density    | Lygis nuo -3 iki 3 (0 <sup>*</sup> ) | Pasirinkite nuskaitymo tankį. Neigiamos vertės yra (-) yra<br>šviesesnės, o teigiamos vertės (+) yra tamsesnės.                                                                                                    |
| Contrast   | Lygis nuo -3 iki 3 (0 <sup>*</sup> ) | Nustatykite kontrastą. Neigiamos vertės yra (-) yra silpnes-<br>nės, o teigiamos vertės (+) yra stipresnės.                                                                                                    |
| Background | Lygis nuo -3 iki 3 (0 <sup>*</sup> ) | Nustatykite reguliavimo vertę fonui. Sukonfigūruokite šį<br>nustatymą kai nuskaitote spalvotą dokumentą, plonus<br>dokumentus arba pašalindami nenorimą foną. Neigiamos<br>vertės yra (-) yra silpnesnės, o teigiamos vertės (+) yra sti-<br>presnės. |
| Sharpness  | Lygis nuo -3 iki 3 (0 <sup>*</sup> ) | Nustatykite aštrumą. Neigiamos vertės yra (-) yra silpnes-<br>nės, o teigiamos vertės (+) yra stipresnės.                                                                                                    |

## Spausdinimo galvutės reguliavimas

Jeigu spaudiniuose atsiranda baltos linijos arba pastebėjote, kad spausdinimo kokybė pablogėjo, reikia sureguliuoti spausdinimo galvutę. Galite atlikti šias spausdintuvo priežiūros funkcijas tam, kad palaikytumėte spausdinimo galvutę geros būsenos ir užtikrintumėte geriausią spausdinimo kokybę.

Atsižvelgdami į spausdinimo rezultatus ir esamą situaciją, atlikite atitinkamas priežiūros operacijas.

### Tikrinimas, ar purkštukai nėra užsikimšę

Patikrinkite, ar purkštukai neužsikimšę, jei spausdintuvo nenaudojote ilgą laiką arba prieš svarbius spausdinimo darbus. Vizualiai patikrinkite atspausdintą patikrinimo raštą ir pavalykite spausdinimo galvutę, jei pastebite blankias ar tuščias vietas.

### Spausdinimo galvutės valymas

Nuvalykite spausdinimo galvutę, jei pastebite blankias ar tuščias vietas. Išvalo spausdinimo galvutės paviršių ir pagerina spausdinimo kokybę. Priklausomai nuo reikalingo valymo lygio pasirinkite įprastą arba intensyvų valymą.

### ∠ Spausdinimo galvutės valymas" puslapyje 191

Dažniausiai rekomenduojama rinktis įprastą valymą. Intensyvų valymą naudokite tuo atveju, jei purkštukai lieka užkišti po kelis kartus atliktos įprastos valymo procedūros.

#### Spausdinimo galvutės padėties reguliavimas (spausdinimo galvutės išlygiavimas)

Atlikite Head Alignment, jei spausdinimo rezultatai atrodo grūdėti arba linijos yra nesulygiuotos. Head Alignment funkcija koreguoja spausdinimo netikslumus.

∠ ? "Spausdinimo netikslumų sumažinimas (Head Alignment)" puslapyje 193

### Tikrinimas, ar purkštukai nėra užsikimšę

Purkštukų patikrą galima atlikti naudojant kompiuterį arba spausdintuvo valdymo skydelį.

### Naudojant kompiuterį

Šio skyriaus aprašymuose kaip pavyzdys naudojama Windows spausdintuvo tvarkyklė.

Naudokite Epson Printer Utility 4 esant "Mac OS X".

∠ S "Epson Printer Utility 4 funkcijos" puslapyje 143

Įsitikinkite, ar į spausdintuvą įdėta ritininio popieriaus arba A4 ar didesnio formato atpjautų lapų.

Patikrinkite, ar tinkamai nustatytas naudojamo popieriaus šaltinis ir spausdinimo medžiagos tipas.

2 Spaustelėkite Nozzle Check (Purkštukų patikrinimas) skirtuke Utility (Programa) spausdintuvo tvarkyklės ekrane Properties (Ypatybės) (arba Printing preferences (Spausdinimo nuostatos)).

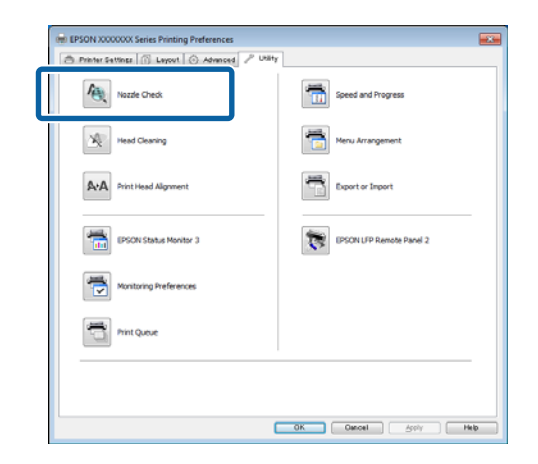

Spustelėkite Print (Spausd.).

Išspausdinamas purkštukų patikrinimo raštas.

Patikrinkite purkštukų patikrinimo raštą.

Jei neaptinkama jokių problemų, spustelėkite **Finish (Baigti)**.

Jei problemų aptinkama, spustelėkite Clean (Valyti).

3

4

Išspausdinę purkštukų patikrinimo raštą, prieš spausdindami duomenis ar valydami spausdinimo galvutę, įsitikinkite, ar purkštukų patikrinimo rašto spausdinimas yra baigtas.

### Naudojant spausdintuvą

Nustatant naudojami mygtukai

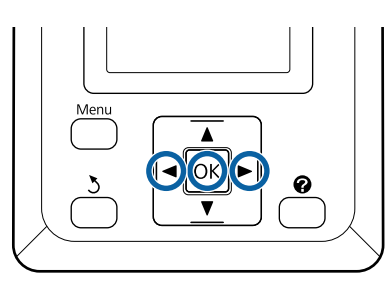

Įsitikinkite, ar į spausdintuvą įdėta ritininio popieriaus arba A4 ar didesnio formato atpjautų lapų.

Patikrinkite, ar tinkamai nustatytas naudojamo popieriaus šaltinis ir spausdinimo medžiagos tipas.

2 Patikrinkite, ar spausdintuvas paruoštas spausdinti. Paspauskite A+A mygtuką.

Pasirodys Maintenance meniu.

3

Patikrinkite, ar **Nozzle Check** yra paryškinta, ir paspauskite OK mygtuką.

Pasirodys patvirtinimo dialogo langas.

Jei norite atspausdinti patikrinimo raštą, paspauskite OK mygtuką.

Peržiūrėkite išspausdintą patikrinimo raštą, vadovaudamiesi šiame skyriuje pateikta informacija.

### Švarių purkštukų pavyzdys

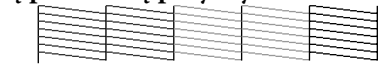

Purkštukų patikrinimo rašte nėra jokių tarpų.

### Užsikimšusių purkštukų pavyzdys

|      |      | * * * *                                                                                                    |
|------|------|----------------------------------------------------------------------------------------------------|
| - 11 |      |                                                                                                    |
|      | <br> |                                                                                                    |
|      |      |                                                                                                    |
|      | <br> |                                                                                                    |
|      | <br> |                                                                                                    |
|      | <br> |                                                                                                    |
|      | <br> |                                                                                                    |
|      | <br> | the second second second second second second second second second second second second second second second se |
|      | <br> |                                                                                                    |
|      |      |                                                                                                    |
|      |      |                                                                                                    |

Jei rašte yra tuščių vietų, pasirinkite **Head Cleaning** ir nuvalykite spausdinimo galvutę. "Spausdinimo galvutės valymas" puslapyje 191

### Spausdinimo galvutės valymas

Nors galvutės valymą galima paleisti naudojant kompiuterį arba spausdintuvą, valymo procedūros skiriasi, kaip aprašyta toliau.

Naudojant kompiuterį

Valomi visi purkštukai.

Naudojant spausdintuvą

Jūs galite valyti visus purkštukus arba pasirinkti valyti tik tuos purkštukus, kuriuose atspausdintas purkštukų patikros raštas nurodo problemą.

### Pastabos dėl galvutės valymo

Atlikdami galvutės valymą, atkreipkite dėmesį į šiuos nurodymus.

- Spausdinimo galvutę valykite tik tuomet, jei pablogėja spausdinimo kokybė, pvz., spaudinys yra neaiškus, netinkamos arba trūksta spalvų. Atliekant galvutės valymą naudojamas rašalas.
- Valant visus purkštukus naudojama šiek tiek spalvoto rašalo. Net jei naudojate tik juodą rašalą nespalvotam spausdinimui, taip pat bus naudojamas spalvotas rašalas.
- Jei per trumpą laikotarpį kartojate galvutės valymą, bakas Maintenance Box (Priežiūros dėžutė) gali greitai užsipildyti dėl mažo rašalo išgaravimo iš bako Maintenance Box (Priežiūros dėžutė). Paruoškite atsarginį baką Maintenance Box (Priežiūros dėžutė), jei jis nėra pakankamai tuščias.
- Jei po kelių spausdinimo galvutės valymų purkštukai vis dar yra užsikimšę, rekomenduojame išbandyti galingą valymą.
- Galingas valymas sunaudoja daugiau rašalo nei įprastas galvutės valymas. Prieš pradėdami valyti, iš anksto patikrinkite likusio rašalo kiekį ir, jei jo yra mažai, paruoškite naują rašalo kasetę.

Jei po galingo valymo purkštukai vis dar yra užsikimšę, išjunkite spausdintuvą ir palikite jį per naktį ar ilgiau. Po kurio laiko užsikimšęs rašalas gali suskystėti.

Jei purkštukai vis tiek yra užsikimšę, kreipkitės į tiekėją arba į "Epson" techninės pagalbos skyrių.

### Head Cleaning

#### Naudojant kompiuterj

Šio skyriaus aprašymuose kaip pavyzdys naudojama Windows spausdintuvo tvarkyklė.

Naudokite Epson Printer Utility 4 esant "Mac OS X".

### ∠ maudojant Epson Printer Utility 4" puslapyje 143

Spaustelėkite Head Cleaning (Galvutės valymas) skirtuke Utility (Programa) spausdintuvo tvarkyklės ekrane Properties (Ypatybės) (arba Printing preferences (Spausdinimo nuostatos)).

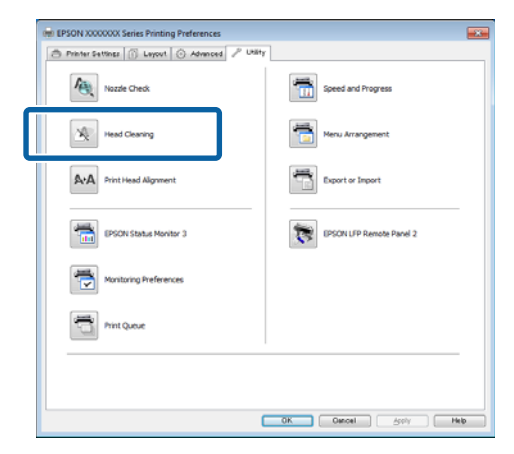

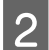

3

### Spustelėkite Start (Pradėti).

Pradedamas galvutės valymas, kuris trunka apytiksliai nuo vienos iki dešimties minučių.

#### Spustelėkite Print Nozzle Check Pattern (Spausdinti purkštukų patikrinimo šabloną).

Patikrinkite purkštukų patikrinimo raštą.

Jei purkštuku patikrinimo rašte trūksta segmentų, spustelėkite Clean (Valyti).

#### Naudojant spausdintuvą

Nustatant naudojami mygtukai

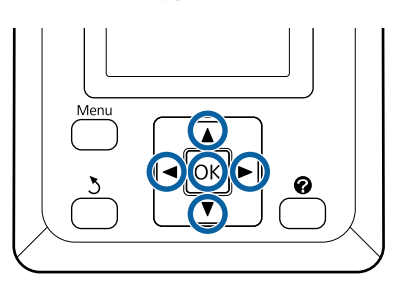

Patikrinkite, ar spausdintuvas paruoštas 1 spausdinti. Paspauskite A>A mygtuką.

Pasirodys Maintenance meniu.

Spausdami ▼ / ▲ mygtukus, paryškinkite **Head** Cleaning ir nuspauskite OK mygtuką.

Jūsų bus paprašyta pasirinkti purkštuko eiles.

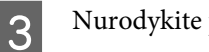

2

Nurodykite purkštukų eiles valymui.

Paspausdami  $\triangleleft / \triangleright$  mygtukus paryškinkite numerius, kurie atitinka tikrintinus raštus su blankiais ar tuščiais segmentais, o paspausdami ▼ / ▲ mygtuką pasirinkite.

Galite pasirinkti kelias purkštukų eiles.

Norėdami pasirinkti visus purkštukus, pažymėkite laukelį kairėje.

Paspaudus OK mygtuką pateikiamas 4 patvirtinimo pranešimas. Paspauskite OK galvutės valymui pradėti.

> Kai valymas bus baigtas, pasirodys patvirtinimo pranešimas.

Jei pageidaujate atspausdinti patikros raštą ir patikrinti užsikimšimo būseną, paspauskite V / ▲ mygtuką ir paryškinkite Nozzle Check, o tada paspauskite OK mygtuką.

Jei norite uždaryti neatlikę purkštuko patikros, paryškinkite Exit ir paspauskite OK mygtuką.

5

### Spausdinimo netikslumų sumažinimas (Head Alignment)

Kadangi tarp spausdinimo galvutės ir popieriaus yra nedidelis tarpelis, netinkamas išlygiavimas gali atsirasti dėl drėgmės, temperatūros, spausdinimo galvutės judesių inercinės jėgos ar galvutės dvikrypčio judėjimo. Dėl to spaudiniai gali būti grūdėti arba netinkamai sulygiuotos linijos. Tokiu atveju įjunkite funkciją Head Alignment, kad ištaisytumėte netinkamą spausdinimo išlygiavimą.

Nors funkciją Head Alignment galima paleisti naudojant kompiuterį arba spausdintuvą, išlygiavimo procedūros skiriasi, kaip aprašyta toliau.

Naudojant spausdintuvą

Galvutės išlygiavimą galima atlikti automatiškai arba rankiniu būdu.

Pasirinkus automatinį reguliavimą, jutiklis nuskaito spausdinamą reguliavimo raštą ir automatiškai užregistruoja optimalią reguliavimo reikšmę spausdintuve.

Automatinis galvutės išlygiavimas trunka apie 30 minučių.

Pasirinkus rankinį reguliavimą, reikia patikrinti raštą ir įvesti optimalią išlygiavimo reikšmę. Rankinį išlygiavimą galima naudoti su atpjautais lapais arba kitu popieriumi, kuris nepalaiko automatinio reguliavimo arba automatinio išlygiavimo funkcija neužfiksuoja problemos.

Rankinio galvutės išlygiavimo rašto spausdinimas trunka nuo 7 iki 11 minučių. Reikalingas laikas skiriasi priklausomai nuo spausdinamo rašto dydžio.

Uni-D ir Bi-D galvutės lygiavimas prieinamas ir automatiniame, ir rankiniame režime. Bi-D rekomenduojamas daugumoje atvejų. Pasirinkite Uni-D, jei Bi-D galvutės išlygiavimas gerai neužfiksuoja problemos.

Naudojant kompiuterį

Norint atlikti automatinį galvutės išlygiavimą, galima naudoti kompiuterį.

Daugeliu atvejų galvutė sėkmingai išlygiuojama atlikus tik šią operaciją. Paprastai rekomenduojame naudoti šį būdą, nes tai yra paprasčiausias būdas. Automatinis galvutės išlygiavimas trunka apie 30 minučių. Jei naudojate atpjautus lapus ar kitą popierių, kuris nepalaiko automatinio reguliavimo arba automatinio išlygiavimo funkcija neužfiksuoja problemos, rankinį galvutės išlygiavimą galima atlikti naudojant spausdintuvo valdymo skydelį.

#### Pastaba:

Head Alignment sureguliuojama pagal dabar spausdintuve esantį popierių. Įdėkite popierių, pagal kurį reikia sureguliuoti galvutę.

Atminkite, kad automatinio galvutės išlygiavimo negalima pasirinkti, naudojant toliau nurodytą popierių arba esant nurodytoms sąlygoms.

- Spausdintuve įdėta permatoma arba spalvota spausdinimo medžiaga.
- Spausdintuve įdėtas popierius nepalaiko automatinio galvutės išlygiavimo funkcijos.

Skaitykite toliau pateikiamą informaciją apie popieriaus tipus, kurie palaiko automatinio galvutės išlygiavimo funkciją.

∠𝔅 ""Epson" ypatingųjų spausdinimo medžiagų lentelė" puslapyje 223

- □ Įdėtas popierius yra storesnis nei 1,0 mm.
- Spausdintuvą veikia tiesioginiai saulės spinduliai arba kitas šviesos šaltinis, sukeliantis optinius trukdžius.

Su Head Alignment gali nepavykti pasiekti pageidaujamų rezultatų, jei purkštukai yra užsikišę. Pirma nuvalykite galvutę, o tuomet užsikimšusius purkštukus.

#### Naudojant kompiuterį

Šio skyriaus aprašymuose kaip pavyzdys naudojama Windows spausdintuvo tvarkyklė.

Naudokite Epson Printer Utility 4 esant "Mac OS X".

### ∠ ? "Naudojant Epson Printer Utility 4" puslapyje 143

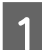

Į spausdintuvą įdėkite ritininio popieriaus.

Pasirinkite popieriaus formatą, kuris atitinka spausdintuve esantį popierių.

Spaustelėkite Print Head Alignment 2 (Spausdinimo galvučių išlygiavimas) skirtuke Utility (Programa) spausdintuvo tvarkyklės ekrane Properties (Ypatybės) (arba Printing preferences (Spausdinimo nuostatos)).

> Įvykdykite ekrane pateiktas instrukcijas, kad išlygiuotumėte spausdinimo galvutę.

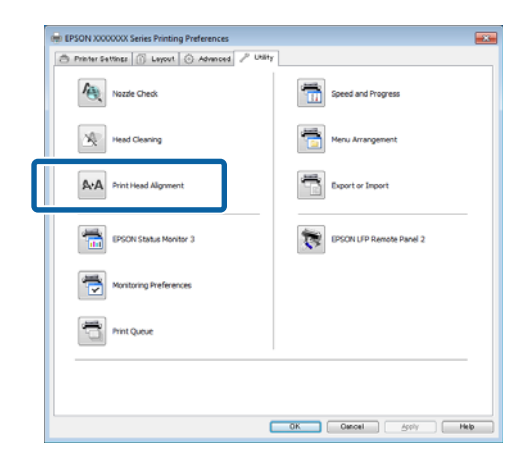

Jutiklis nuskaito spausdinamą reguliavimo raštą ir automatiškai užregistruoja optimalią reguliavimo reikšmę spausdintuve.

#### Naudojant spausdintuva

1

Nustatant naudojami mygtukai

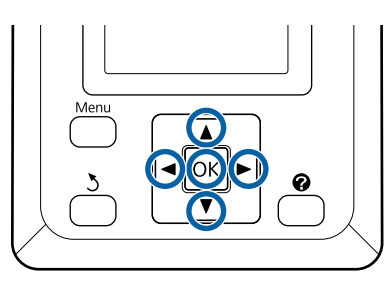

Isitikinkite, ar į spausdintuvą įdėta ritininio popieriaus arba A4 ar didesnio formato atpjautų lapų.

Patikrinkite, ar tinkamai nustatytas naudojamo popieriaus šaltinis ir spausdinimo medžiagos tipas.

Patikrinkite, ar spausdintuvas paruoštas 2 spausdinti. Spausdami ◀ / ► mygtukus pažymėkite **T**ir paspauskite OK mygtuką.

Pasirodys Maintenance meniu.

Naudodamiesi  $\nabla / \blacktriangle$  mygtukais pasirinkite **Head** 3 Alignment ir paspauskite OK mygtuką.

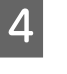

5

6

Paspausdami ▼ / ▲ mygtukus paryškinkite galyvutės išlygiavimo parinktį.

Paspauskite mygtuką OK, kad išspausdintumėte sureguliuotą raštą.

Jei pasirinkta Auto, spausdintuvas automatiškai išlygiuos galvutę pagal atspausdintą galvutės išlygiavimo raštą. Baigus lygiavimą pasirodys Maintenance meniu.

Jei pasirinkote Manual, pereikite prie 6 žingsnio ir įveskite reguliavimą pagal vizualinę rašto patikrą.

Įsidėmėkite rašto su keliomis baltomis linijomis numerius arba rašto, kuriame tarpai tarp baltų linijų yra vienodžiausi, numerius.

Pagal pateiktą pavyzdį tai turėtų būti 3 raštas.

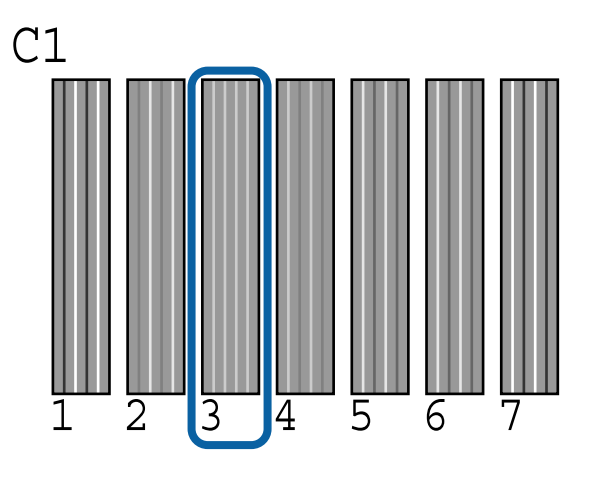

Įsitikinę, kad valdymo skydelio ekrane rodoma C1, spauskite  $\nabla$  /  $\triangle$  mygtukus ir pasirinkite 6 žingsnyje įsidėmėtą numerį, o tada paspauskite OK mygtuką.

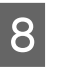

7

Pakartokite su visomis spalvomis nuo C1 iki BK2, kaskart spausdami OK mygtuką.

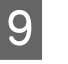

Įvedus paskutinį numerį pasirodys Maintenance meniu.

4

## Eksploatacinių medžiagų keitimas

### Rašalo kasečių pakeitimas

Jei baigėsi rašalas kurioje nors iš įdėtų rašalo kasečių, spausdinti negalima. Jei rodomas likusio mažo rašalo kiekio įspėjimas, rekomenduojame kuo greičiau pakeisti rašalo kasetę (-es).

Jei rašalo kasetė baigsis spausdinimo metu, pakeitę rašalo kasetę, galėsite tęsti spausdinimą. Tačiau pakeitus rašalą spausdinimo užduoties metu priklausomai nuo džiūvimo sąlygų galite pastebėti spalvų skirtumą.

Palaikomos rašalo kasetės 🏿 "Papildoma įranga ir eksploatacinės medžiagos" puslapyje 221

### Pakeitimas

Atlikdami tuos pačius veiksmus galite pakeisti visas rašalo kasetes.

### Svarbu.

"Epson" rekomenduoja naudoti originalias "Epson" rašalo kasetes. "Epson" negali garantuoti neoriginalaus rašalo kokybės arba patikimumo. Naudodami neoriginalų rašalą galite sugadinti spausdintuvą (tokiam gedimui netaikoma "Epson" garantija). Kai kuriais atvejais neoriginalus rašalas gali lemti padriką spausdinimą. Informacija apie rašalo lygius gali būti nerodoma, o neoriginalaus rašalo naudojimas bus užfiksuojamas, kad prireikus juo būtų galima pasinaudoti techninės priežiūros metu.

1

Patikrinkite, ar spausdintuvas įjungtas.

2

Atidarykite kasečių dangtį.

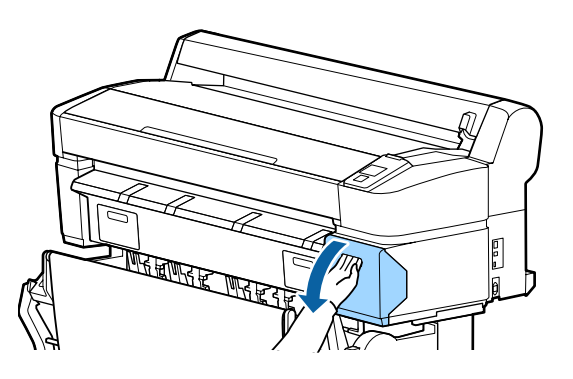

3 Įkiškite pirštą į įdubimą kasetės viršuje ir traukite tiesiai link savęs.

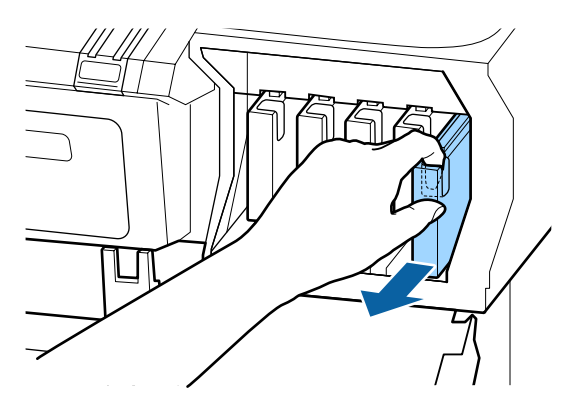

Svarbu. Išimtoje rašalo kasetėje aplink rašalo tiekimo prievadą gali būti rašalo, todėl išimdami kasetes būkite atsargūs, kad juo neišteptumėte šalia esančių vietų.

Išimkite naują rašalo kasetę iš maišelio. Papurtykite rašalo kasetę 10 cm horizontaliais mostais maždaug 30 kartų per 5 sekundes, kaip parodyta iliustracijoje.

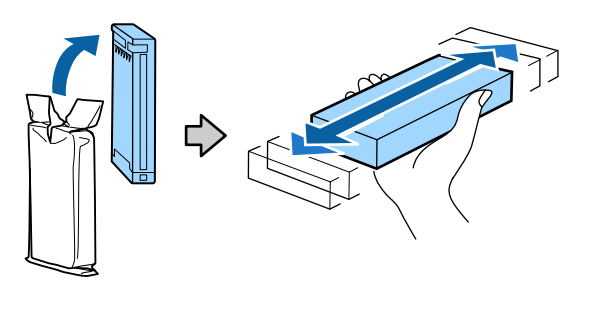

**Svarbu.** Nelieskite IC lustų ant rašalo kasečių. Gali nepavykti tinkamai spausdinti.

Kasetę laikykite etikete į išorę ir įstatykite į angą. 5

> Kasetės spalvą suderinkite su etiketės spalva spausdintuve.

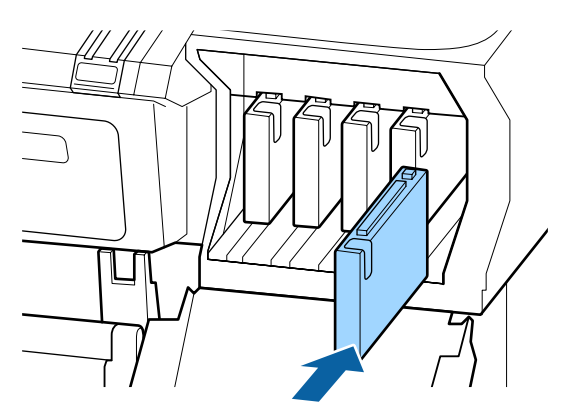

Jei norite pakeisti kitas kasetes, pakartokite 3 – 5 veiksmus.

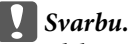

6

Įdėkite visas rašalo kasetes į savo lizdus. Negalėsite spausdinti, jei bent vienas lizdas bus tuščias.

Uždarykite kasečių dangtį.

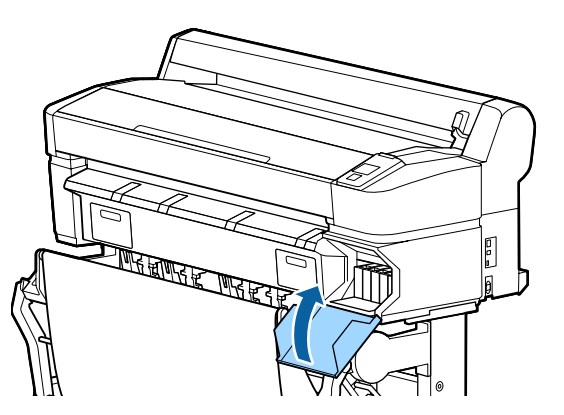

#### Svarbu.

Siekiant užtikrinti spausdinimo kokybę, kartą per tris mėnesius rekomenduojame išimti ir papurtyti įdėtas rašalo kasetes.

### Maintenance Boxes (Priežiūros dėžutė) pakeitimas

Jei rodomas No Enough Space pranešimas, pakeiskite nurodytą Maintenance Box (Priežiūros dėžutė).

Palaikomi bakai Maintenance Boxes (Priežiūros dėžutė)

"Papildoma įranga ir eksploatacinės medžiagos" puslapyje 221

### Svarbu.

Nebandykite pakartotinai naudoti priežiūros bakų, kurie buvo išimti ir palikti atidaryti ilgą laiką. Viduje esantis rašalas išdžius bei sukietės ir bakas negalės sugerti pakankamai rašalo.

### **Pakeitimas**

Kai kurių modelių spausdintuvuose Maintenance Boxes (Priežiūros dėžutė) yra kairėje ir dešinėje pusėje; bet blokų pakeitimo procedūra nesikeičia visais atvejais.

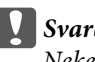

### Svarbu.

Nekeiskite Maintenance Box (Priežiūros dėžutė), kai vyksta spausdinimas. Gali ištekėti atliekamas rašalas.

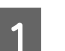

Atidarytkite priežiūros bloko dangtelį.

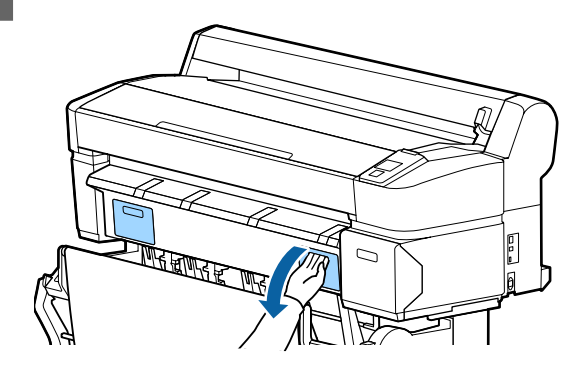

Ištraukite Maintenance Box (Priežiūros dėžutė).

Pakėlus į viršų Maintenance Box (Priežiūros dėžutė) atblokavimo svirtį atkabinamas užraktas ir tuomet galima išimti tiesiog tiesiai traukiant.

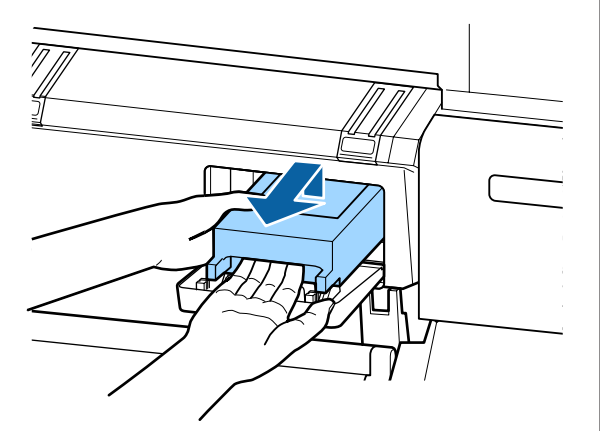

Panaudotą Maintenance Box (Priežiūros dėžutė) 3 įdėkite į švarų maišelį, pridedamą su nauju Maintenance Box (Priežiūros dėžutė), ir patikimai užsekite užtrauktuką.

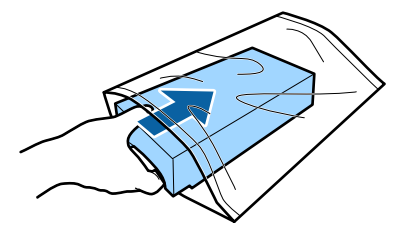

2

Įdėkite naują Maintenance Box (Priežiūros dėžutė).

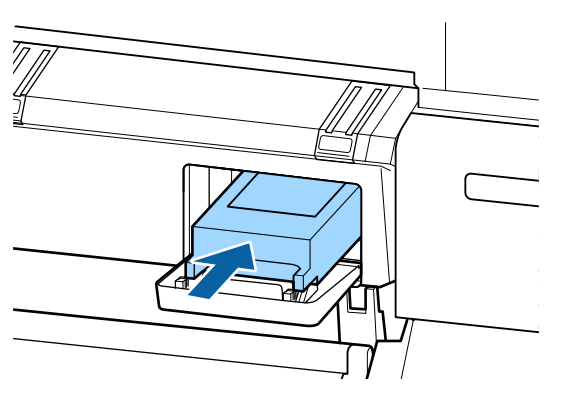

### Svarbu.

*Nelieskite IC lusto ant Maintenance Box* (Priežiūros dėžutės).

Tai padarius su šia kasete nebus įmanoma tinkamai spausdinti ir ji gali tinkamai neveikti.

Uždarykite priežiūros bloko dangtelį.

### Pjaustytuvo keitimas

Pjaustytuvą reikia keisti, jei jis popierių pjauna nelygiai.

Palaikomas pjaustytuvas

"Papildoma įranga ir eksploatacinės medžiagos" puslapyje 221

Keičiant pjaustytuvą naudojamas atsuktuvas su kryžmine galvute. Pasirūpinkite atsuktuvu prieš keisdami pjaustytuvą.

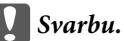

Būkite atsargūs ir nesugadinkite pjaustytuvo ašmenų. Numetus juos ar trinktelėjus į kietą daiktą ašmenyse gali atsirasti įrantų.

Nustatant naudojami mygtukai

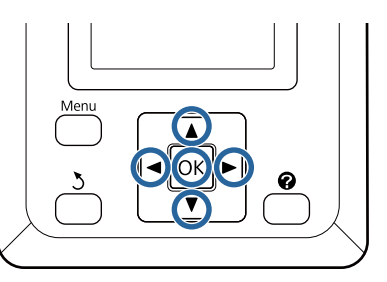

Išimkite visą popierių iš spausdintuvo.

Ritininio popieriaus išėmimas iš 1 ritinio" puslapyje 41

- ∠ ? "Atpjautų lapų išėmimas" puslapyje 46
- ∠ ¬ "Plakatų lentos išėmimas" puslapyje 49
- Patikrinkite, ar spausdintuvas paruoštas 2 spausdinti. Spausdami ◀ / ► mygtukus pažymėkite **T**ir paspauskite OK mygtuką.

Pasirodys Maintenance meniu.

Naudodamiesi ▼ / ▲ mygtukais pasirinkite 3 Cutter Maintenance ir paspauskite OK mygtuką.

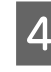

Spausdami ▼ / ▲ mygtukus, paryškinkite Replace Cutter ir nuspauskite OK mygtuką.

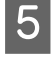

Pjautuvas pajudės į pakeitimo padėtį.

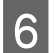

Išimkite seną pjaustytuvą iš spausdintuvo.

Atsuktuvu su kryžmine galvute išsukite pjaustytuvą laikantį varžtą ir tiesiai traukdami išimkite pjaustytuvą.

Perspėjimas: Nelaikykite pjaustytuvo vaikams pasiekiamoje vietoje. Pjaustytuvo ašmenys gali sužaloti. Keisdami pjaustytuvą būkite atsargūs.

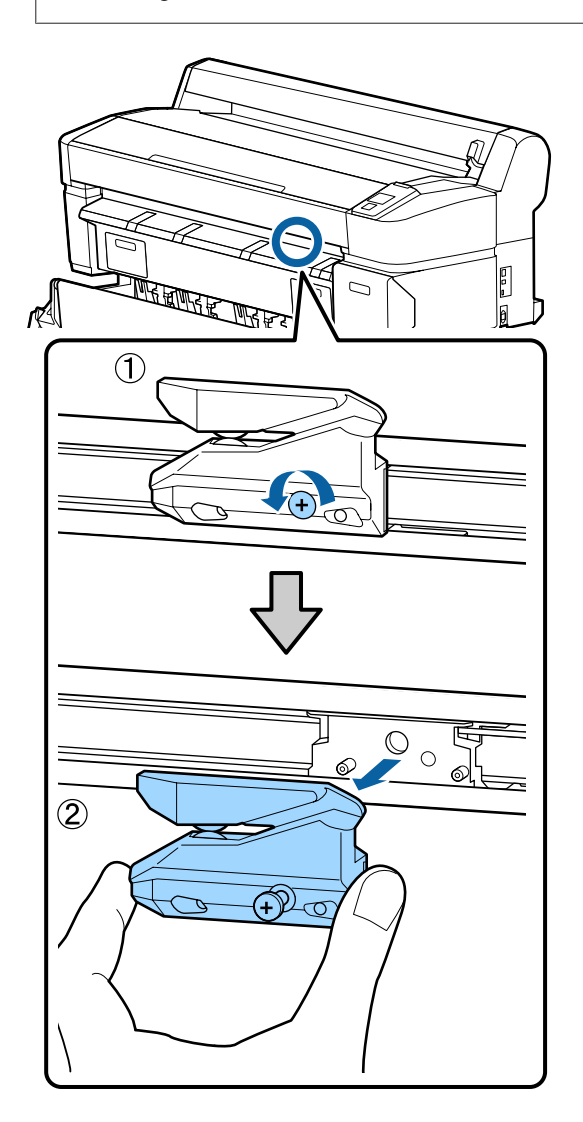

7

### Įdėkite naują pjaustytuvą.

Įdėkite pjaustytuvą taip, kad spausdintuve esantis kaištis sutaptų su skyle pjaustytuve. Atsuktuvu su kryžmine galvute priveržkite pjaustytuvą laikantį varžtą.

### Svarbu.

Tvirtai prisukite pjaustytuvą, priešingu atveju pjovimo padėtis gali kiek pasislinkti ar būti nelygi.

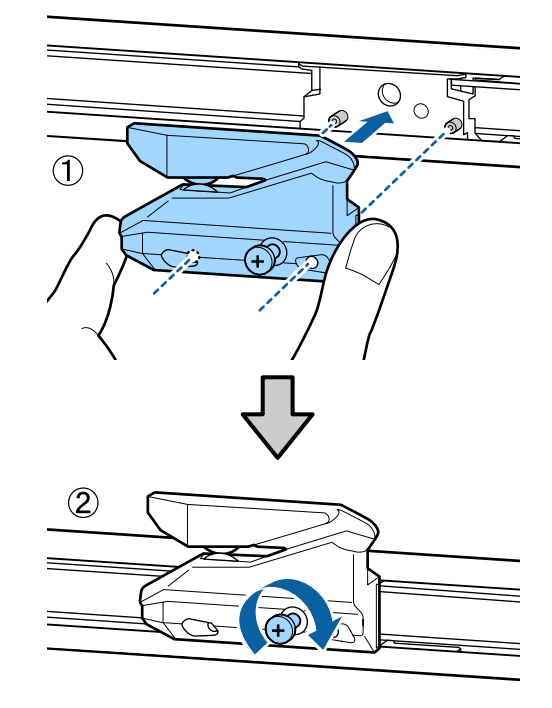

| $\mathbf{O}$ |  |
|--------------|--|
| ы.           |  |
|              |  |
|              |  |

Nustatę pjaustytuvo padėtį, nuspauskite OK mygtuką.

Pjaustytuvas grįš į pradinę padėtį.

Baigus **Ready** bus rodoma valdymo skydelyje.

## Spausdintuvo valymas

Norėdami palaikyti optimalią darbinę spausdintuvo būklę, valykite jį reguliariai (maždaug kas mėnesį).

### Išorės valymas

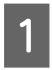

Išimkite visą popierių iš spausdintuvo.

2 Įsitikinkite, ar spausdintuvas yra išjungtas ir išsijungė ekranas, tuomet ištraukite maitinimo kabelio kištuką iš lizdo.

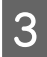

Minkštu švariu skudurėliu atsargiai nuvalykite dulkes ar purvą.

Ypač gerai nuvalykite galą ir šonus, kad nesikauptų dulkės. (Toliau pateiktoje iliustracijoje parodytas spausdintuvas, kai prijungtas "Adobe PostScript 3 Expansion Unit").

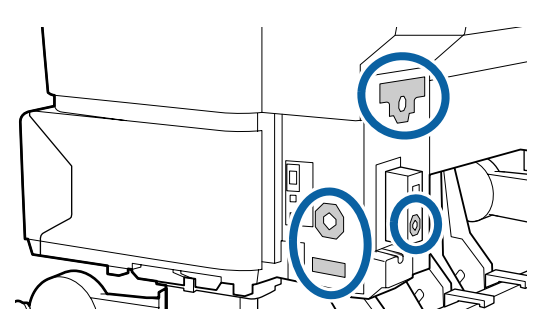

Jei spausdintuvas yra labai nešvarus, nuvalykite jį minkšta švaria šluoste, sudrėkinta silpname valiklyje. Tuomet nušluostykite sausa minkšta šluoste.

### Svarbu.

Niekada nevalykite spausdintuvo naudodami benzeną, skiediklius ar alkoholį. Juos naudojant gali pakisti spalvos ir deformuotis korpusas.

### Vidaus valymas

Jei spaudiniai yra sutepti arba dėmėti, nuvalykite prispaudimo ritinėlius.

Pašalinkite ant spausdinimo plokštelės susikaupusį rašalą ir daleles, nes jie gali sutepti popierių.

### Svarbu.

Nepašalinus ant spausdinimo plokštelės susikaupusių dulkių ir popieriaus dalelių gali užsikišti purkštukai arba būti sugadinta spausdinimo galvutė.

### Velenėlio valymas

Norėdami išvalyti ritinėlį tiekiant paprastą popierių, atlikite toliau aprašytus veiksmus.

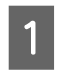

Įjunkite spausdintuvą ir įdėkite plačiausią ritininį popierių.

"Ritininio popieriaus įdėjimas ir išėmimas" puslapyje 34

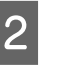

Paspauskite ir laikykite ≫. ↓ mygtuką, o tada nuspauskite ▼ mygtuką.

Popierius tiekiamas spaudžiant ▼ mygtuką. Jei popierius nebetepamas, valymas baigtas.

Baigę valymą atpjaukite popierių.

∠͡͡͡͡͡͡͡͡͡͡͡͡͡͡͡͡͡͡͡͡͡͡ː "Rankinio atpjovimo būdas" puslapyje 40

### Spausdintuvo vidaus valymas

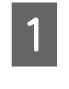

Įsitikinkite, ar spausdintuvas yra išjungtas ir išsijungė ekranas, tuomet ištraukite maitinimo kabelio kištuką iš elektros lizdo.

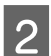

Trumpam palikite spausdintuvą.

3 Atidarykite spausdintuvo dangtį ir minkšta švaria šluoste atsargiai nuvalykite spausdintuvo viduje esančias dulkes ir nešvarumus.

> Kruopščiai nuvalykite sritį (a), kuri paveikslėlyje pažymėta mėlynai. Kad nepaskleistumėte nešvarumų, braukite iš vidaus į išorę. Jei spausdintuvas yra labai nešvarus, nuvalykite jį minkšta švaria šluoste, sudrėkinta silpname valiklyje. Tada spausdintuvo vidų nusausinkite sausu, minkštu skudurėliu.

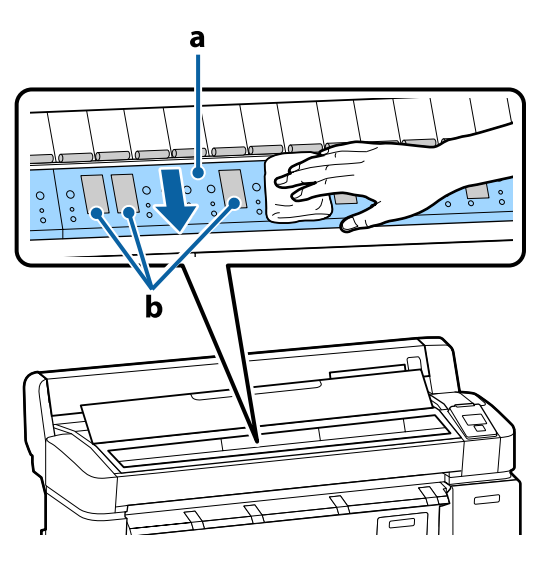

#### Svarbu.

- Būkite atsargūs, kad valydami nepaliestumėte ritinio arba rašalo absorbavimo sričių (b, pilkos); priešingu atveju spaudiniai bus sutepti.
- Saugokitės, kad nepaliestumėte spausdintuve esančių rašalo vamzdelių, nes galite sugadinti spausdintuvą.
- 4 Jei ant spausdinimo plokštelės susikaupė popieriaus dalelių (panašių į baltą pudrą), jas išstumkite naudodami kažką panašaus į medinį smeigtuką.

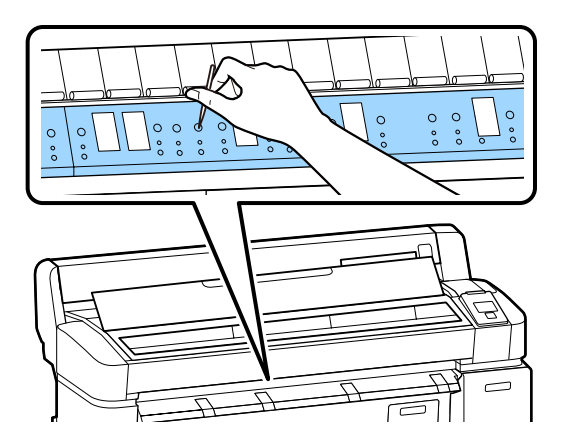

5 Kai baigsite valyti, uždarykite spausdintuvo dangtį.

## MFP skaitytuvo valymas (pasirinktinai)

Jei stiklinis paviršius ar skaitytuvo ritinėliai padengti dulkėmis ar sutepti, ant nuskaitytų dokumentų ir kopijų gali atsirasti nepageidaujamų dryžių ar linijų.

Jei po valymo problema vis dar neišspręsta, atlikite kalibravimą.

### ∠ Calibration" puslapyje 218

Įsitikinkite, ar spausdintuvas yra išjungtas ir išsijungė ekranas, tuomet ištraukite maitinimo kabelio kištuką iš lizdo.

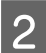

Atidarykite skaitytuvo dangtį.

Pastumkite aukštyn fiksavimo svirtis abiejuose dangčio galuose, kad atkabintumėte užraktus ir atidarytumėte dangtį.

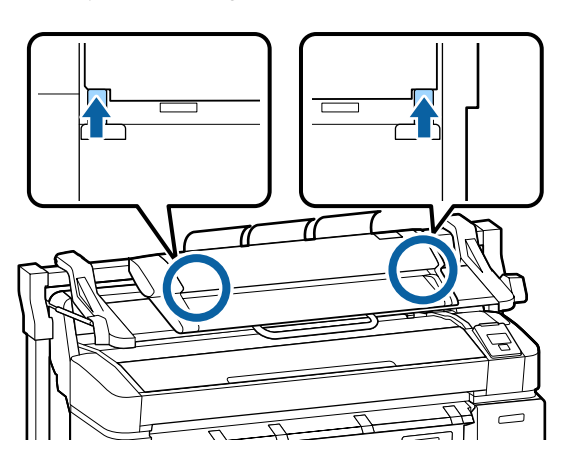

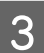

Nuvalykite stiklinį paviršių.

(1) Paruoškite dvi švarias šluostes be pūkų.

Vieną šluostę sudrėkinkite stiklo valikliu ir nuvalykite stiklinį paviršių.

Naudokite neutralų stiklo valiklį, nepaliekantį dryžių.

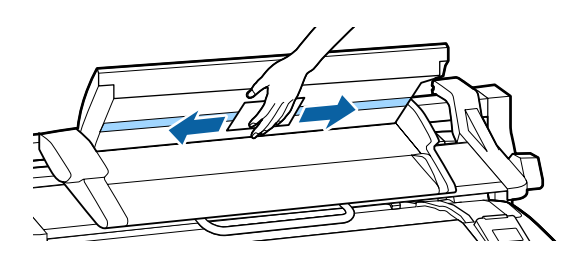

- (2) Naudodamiesi kita šluoste nuvalykite stiklo valiklio likučius.
- 4 Nuvalykite ritinėlį tiesiai po stikliniu paviršiumi.

Sudrėkinkite švarią šluoste bu pūkų skystu biuro valikliu ir nuvalykite ritinėlio paviršių. Taip pat sukdami nuvalykite patiekimo ritinėlį priekyje.

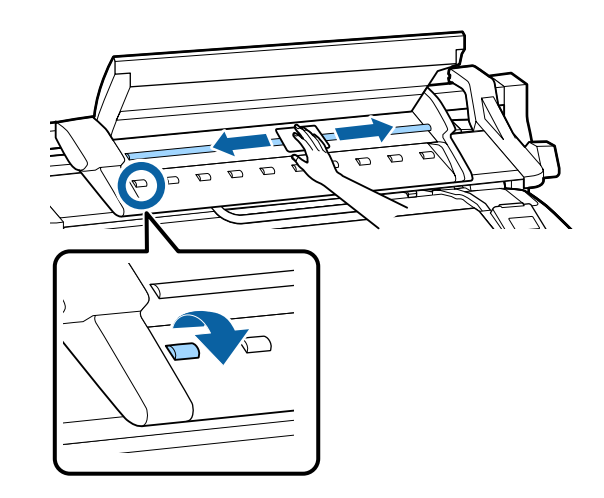

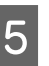

Uždarykite skaitytuvo dangtį, kol išgirsite spragtelėjimą.

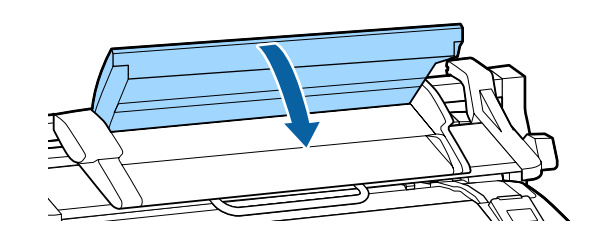

## Ką daryti, kai rodomas pranešimas

Jei spausdintuvas pateikia vieną iš toliau nurodytų pranešimų, vadovaukitės pateikiamais sprendimo būdais ir atlikite reikiamus veiksmus.

| Pranešimai                                                                                                  | Ką daryti                                                                                                    |
|----------------------------------------------------------------------------------------------------|----------------------------------------------------------------------------------------------------|
| Ink Cartridge Error<br>Ink cartridge cannot be recogni-<br>zed. Insert again or replace ink car-<br>tridge. | <ul> <li>Išimkite ir vėl įdėkite rašalo kasetę. Jei pranešimas išlieka, įstatykite naują rašalo kasetę (jokiu būdu nedėkite kasetės, sukėlusios klaidą).</li> <li>"Pakeitimas" puslapyje 195</li> </ul>                                     |
| Ink Cartridge Error<br>Ink cartridge cannot be detected.<br>Insert again or replace ink cartrid-<br>ge.     | <ul> <li>Rašalo kasetėje gali susikaupti kondensato. Prieš įdėdami rašalo kasetę, palikite ją<br/>kambario temperatūroje bent keturioms valandoms.</li> <li>"Pastabos dėl rašalo kasečių naudojimo" puslapyje 25</li> </ul>                 |
| Ink Cartridge Error<br>Please install the correct ink car-<br>tridge.                                       | Įdėkite originalią "Epson" kasetę, kurią galima naudoti su šiuo spausdintuvu.                                                                                                    |
| Ink Low                                                                                                    | Liko mažai rašalo. Pasiruoškite naują rašalo kasetę.<br>🆅 "Papildoma įranga ir eksploatacinės medžiagos" puslapyje 221                                                                                                    |
| Paper Load Error<br>Paper from Roll 1 cannot be detec-<br>ted.                                              | lšimkite ir vėl įdėkite popierių į paminėtą ritinį.<br>Prieš vėl nustatant popierių, nupjaukite ritininio popieriaus kraštą tiesiai horizontaliai.<br>Nupjaukite nelygias ar sulankstytas vietas.                                           |
| Paper Load Error<br>Paper from Roll 2 cannot be detec-<br>ted.                                              | Jei yra bėdų su kraštu, įvyks automatinio popieriaus įdėjimo klaida.                                                                                                    |
| F/W Install Error<br>Firmware update failed.<br>Restart the printer.                                        | lšjunkite spausdintuvą, palaukite kelias minutes ir vėl jį įjunkite.<br>Dar kartą atnaujinkite programinę aparatinę įrangą.<br>Jei šis pranešimas vėl rodomas LCD ekrane, kreipkitės į tiekėją arba į "Epson" techninės<br>pagalbos skyrių. |
| Command Error<br>Check driver settings.                                                                     | Paspauskite <b>II</b> ∙̃m mygtuką ir išrinkite <b>Job Cancel</b> , kad sustabdytumėte spausdinimą.<br>Patikrinkite, ar spausdintuvas palaiko naudojamą spausdintuvo tvarkyklę.                                                              |
| Reel Unit Error<br>Check Auto Take-up Reel Unit and<br>restart printer.                                     | Išjunkite spausdintuvą, palaukite kelias minutes ir vėl jį įjunkite.<br>Jei šis pranešimas vėl rodomas LCD ekrane, kreipkitės į tiekėją arba į "Epson" techninės<br>pagalbos skyrių.                                                        |
| Reel Unit Error<br>Connect Auto Take-up Reel Unit<br>cable and restart printer.                             | lš naujo prijungus kabelį, kuris jungia automatinio ritinio paėmimo bloką su<br>spausdintuvu, išjunkite ir vėl įjunkite spausdintuvą.<br>I Parengties vadovas pridedamas su papildomu automatinio ritinio paėmimo bloku.                    |

| Pranešimai                                                                                              | Ką daryti                                                                                                    |
|----------------------------------------------------------------------------------------------------|----------------------------------------------------------------------------------------------------|
| Reel Unit Disconnected<br>Auto Take-up Reel Unit is discon-<br>nected. Do you continue?                 | Automatinis ritinio paėmimo blokas neprijungtas. Iš naujo prijungus kabelį, kuris jungia<br>automatinio ritinio paėmimo bloką su spausdintuvu, išrinkite <b>No</b> , kad išjungtumėte<br>spausdintuvą. Vėl įjunkite spausdintuvą po trumpos pauzės.                                                                                                    |
|                                                                                                    | 🖙 Parengties vadovas pridedamas su papildomu automatinio ritinio paėmimo bloku.                                                                                                    |
|                                                                                                    | Norèdami tęsti be automatinio ritinio paėmimo bloko, pasirinkite <b>Yes</b> .                                                                                                    |
| Take-Up Error<br>Is anything obstructing the ta-<br>ke-up reel sensor system?                           | Patikrinę automatinio ritinio paėmimo bloko jutiklį ir pašalinę kliūtis, paspauskite OK<br>mygtuką.<br>Jei apie automatinio ritinio paėmimo bloko šerdį esantis popierius yra laisvas, nustatykite<br>Auto jungiklį į Off padėtį ir laikykite nuspaustą Manual paėmimo kryptimi, kad<br>pašalintumėte laisvumą. Įsitikinę, kad popierius pritvirtintas tinkamai, grąžinkite Auto<br>jungiklį į pradinę padėtį ir paspauskite OK mygtuką.                                                |
|                                                                                                    | "Automatinio ritinio paėmimo bloko naudojimas (tik SC-T7200 Series)"<br>puslapyje 58                                                                                                    |
| HDD Error<br>HDD used for another printer ne-<br>eds to be formatted. Continue?                         | Papildomi standieji diskai ir "Adobe PostScript 3 Expansion Units", prijungti prie kitų<br>prietaisų, turi būti suformatuoti po prijungimo prie šio spausdintuvo. Disko naudoti<br>negalima, kol jis nebus suformatuotas.                                                                                                    |
| Storage Error<br>Check if hard disk unit is correctly<br>installed.                                     | Paspauskite II · ī mygtuką ir išrinkite <b>Job Cancel</b> , kad sustabdytumėte spausdinimą.<br>Pašalinkite ir vėl prijunkite papildomą standųjį diską ar "Adobe PostScript 3 Expansion<br>Unit".                                                                                                    |
|                                                                                                    | Jei šis pranešimas vėl rodomas LCD ekrane, kreipkitės į tiekėją arba į "Epson" techninės<br>pagalbos skyrių.                                                                                                    |
|                                                                                                    | Kai spausdinate naudodami prie spausdintuvo pridėtą tvarkyklę, galite spausdinti<br>nepriklausomai nuo standžiojo disko būsenos, jei spausdintuvo tvarkyklėje pasirinksite<br>Advanced (Patobulintas) skirtuką, Hard Disk Unit (Standžiojo disko elementas) atidarysite<br><b>Settings (Nustatymai)</b> dialogo langą ir pasirinksite <b>Print only (Tik spausdinti)</b> . Kai<br>prijungtas "Adobe PostScript 3 Expansion Unit", negalite spausdinti, naudodami PS<br>tvarkyklę.       |
| Paper Cut Error<br>Remove uncut paper.                                                                  | Paspaudę OK mygtuką, ištraukite popierių ir nupjaukite išilgai pjovimo linijos žirklėmis<br>arba išoriniu pjaustytuvu.                                                                                                    |
|                                                                                                    | lštraukite popieriaus kraštą tiesiai iš spausdintuvo.                                                                                                    |
| Data Size Error<br>Data size of print job is too large.<br>Check on print job.                          | Papildomame standžiajame diske arba "Adobe PostScript 3 Expansion Unit" galima įrašyti<br>spausdinimo darbus iki 100 GB dydžio. Jei norite spausdinti didesnius darbus,<br>spausdintuvo tvarkyklėje išrinkite Advanced (Patobulintas) skirtuką, atidarykite Settings<br>(Nustatymai) dialogo langą <b>Hard Disk Unit (Standžiojo disko elementas)</b> ir pasirinkite<br><b>Print only (Tik spausdinti)</b> ; kitu atveju patikrinkite, ar spausdinimo darbai yra mažesni<br>nei 100 GB. |
| HDD Store Error                                                                                         | Nepageidaujamus darbus galite Remote Manager arba LFP HDD Utility.                                                                                                    |
| Hard disk does not have enough<br>space.<br>See documentation for how to de-<br>lete stored print jobs. | ঞ্জি "Išsaugojimas ir perspausdinimas papildomo standžiojo disko įrenginyje"<br>puslapyje 75                                                                                                    |
| HDD Boot Error<br>Hard disk error. Hard disk cannot<br>be used.                                         | Paspauskite OK mygtuką ir išvalykite valdymo skydelyje rodomą klaidą. Kai spausdinate<br>naudodami prie spausdintuvo pridėtą tvarkyklę, galite spausdinti nepriklausomai nuo<br>standžiojo disko būsenos, jei pasirinksite <b>Print only (Tik spausdinti)</b> dialogo lange<br><b>Settings (Nustatymai)</b> , esančiame Hard Disk Unit (Standžiojo disko elementas). Kai<br>prijungtas "Adobe PostScript 3 Expansion Unit", negalite spausdinti, naudodami PS<br>tvarkyklę.             |
|                                                                                                    | Jei šis pranešimas vėl rodomas LCD ekrane, kreipkitės į tiekėją arba į "Epson" techninės pagalbos skyrių.                                                                                                    |

| Pranešimai                                                                                                    | Ką daryti                                                                                                    |
|----------------------------------------------------------------------------------------------------|----------------------------------------------------------------------------------------------------|
| Checking hard disk                                                                                                    | Tikrinami duomenys, įrašyti į papildomai pasirenkamą standųjį diską arba "Adobe<br>PostScript 3 Expansion Unit" (toliau vadinamas standžiuoju disku). Jeigu tikrinimo<br>rezultatai nurodo, kad reikalingas duomenų atkūrimas, toliau atliekamas duomenų<br>atkūrimas. Atkūrimas gali trukti iki 20 minučių. |
|                                                                                                    | Jeigu atstatymas baigiasi, baigiamas paleidimas.                                                                                                    |
| Yranešimai         Checking hard disk         Copy Error         Can not start copy with this printer etting.         Efer to manual for details.         Scanner Error         Scanner Error         Sefer to manual for details.         Held Jobs Limit         Held Jobs Limit         Held Jobs Limit         Scaper Size Error         Scaded paper is not supported size. | Jeigu nebuvo galima atkurti duomenų, atsiras standžiojo disko formatavimo meniu. Jeigu<br>standusis diskas buvo suformatuotas, standusis diskas gali būti vėl naudojamas. Jeigu<br>išeisite iš meniu nesuformatavę standžiojo disko, galimas tik spausdinimas, kuris<br>nenaudoja standžiojo disko.          |
| Copy Error<br>Can not start copy with this printer<br>setting.                                                                                                    | Spausdintuvas nepajėgs nustatyti įdėto popieriaus dydžio ir sukurti padidintos kopijos, jei<br><b>Off</b> pasirinkta parinkčiai <b>Paper Size Check</b> iš meniu Setup. In the Setup meniu nustatykite<br><b>Paper Size Check</b> į <b>On</b> ir iš naujo įdėkite popierių.                                  |
| Refer to manual for details.                                                                                                    | Šie pakeisti nustatymai yra taikomi po to, kai iš naujo įdedamas popierius. Atkreipkite<br>dėmesį, kad jjie nėra naudojami, jei tiesiog pakeičiate meniu punktus.                                                                                                    |
|                                                                                                    | යි "Setup meniu" puslapyje 164                                                                                                    |
| Scanner Error<br>Refer to manual for details.                                                                                                    | Atleiskite A3 / A4 skaitytuvo transportavimo užraktą ir išjunkite, paskui vėl įjunkite spausdintuvą ir skaitytuvą.                                                                                                    |
|                                                                                                    | Kelis kartus išjunkite ir vėl įjunkite įrenginius. Skaitytuvą galima naudoti, kai nebebus rodomas pranešimas.                                                                                                    |
|                                                                                                    | Jei šis pranešimas vėl rodomas LCD ekrane, kreipkitės į tiekėją arba į "Epson" techninės<br>pagalbos skyrių.                                                                                                    |
| Scanner Error<br>Refer to manual for details.<br>Held Jobs Limit<br>Held job queue full.<br>Paper Size Error<br>Loaded paper is not supported si-                                                                                                    | Sulaikytų darbų skaičius pasiekė 200.                                                                                                    |
|                                                                                                    | Paspauskite OK mygtuką ir išrinkite <b>Resume All Jobs</b> .                                                                                                    |
|                                                                                                    | ත "Funkcijų santrauka" puslapyje 75                                                                                                    |
| Copy Error<br>Can not start copy with this printer<br>setting.<br>Refer to manual for details.<br>Scanner Error<br>Refer to manual for details.<br>Held Jobs Limit<br>Held job queue full.<br>Paper Size Error<br>Loaded paper is not supported si-<br>ze.                                                                                                    | Įdėto popieriaus plotis nepalaikomas. Paspauskite OK mygtuką ir išimkite popierių.                                                                                                    |
|                                                                                                    | Naudojamas popierius turi būti bent 254 mm pločio. Naudokite popierių, kuris yra bent<br>254 mm pločio.                                                                                                    |
|                                                                                                    | Jei šis pranešimas rodomas, kai į spausdintuvą įdėtas popierius, kurį galima naudoti<br>spausdintuve, jūs galėsite spausdinti, jei išrinksite <b>Off</b> parinkčiai <b>Paper Size Check</b> iš<br>meniu Setup.                                                                                               |
|                                                                                                    | Šie pakeisti nustatymai yra taikomi po to, kai iš naujo įdedamas popierius. Atkreipkite<br>dėmesį, kad jjie nėra naudojami, jei tiesiog pakeičiate meniu punktus.                                                                                                    |
|                                                                                                    | Setup meniu     puslapyje     164                                                                                                    |

| Pranešimai                                                                                                    | Ką daryti                                                                                                    |
|----------------------------------------------------------------------------------------------------|----------------------------------------------------------------------------------------------------|
| Paper Sensor Error                                                                                                    | Paspauskite II 🗑 mygtuką ir išvalykite valdymo skydelyje rodomą klaidą.                                                                                                    |
| Loaded paper or print out has a                                                                                                    | Jei ši klaida rodoma atliekant automatinį galvutės išlygiavimą, žr. šias pastabas.                                                                                                    |
| Refer to manual for details.                                                                                                    | Ar popierius palaiko automatinio galvutės išlygiavimo funkciją?                                                                                                    |
|                                                                                                    | Automatinio galvutės išlygiavimo negalima pasirinkti, naudojant toliau permatomą<br>arba spalvotą popierių, kopijavimo popierių, popierių, kuris nepalaiko automatinio<br>galvutės išlygiavimo funkcijos, arba popierių, kurio storis 1,0 mm ar daugiau. |
|                                                                                                    | Skaitykite toliau pateikiamą informaciją apie popieriaus tipus, kurie palaiko<br>automatinio galvutės išlygiavimo funkciją.                                                                                                    |
|                                                                                                    | 🖅 ""Epson" ypatingųjų spausdinimo medžiagų lentelė" puslapyje 223                                                                                                    |
|                                                                                                    | Ar išoriniai šviesos šaltiniai trukdo procesui?                                                                                                    |
|                                                                                                    | Jei spausdintuvą veikia tiesioginiai saulės spinduliai arba kitas šviesos šaltinis,<br>sukeliantis optinius trukdžius, uždenkite spausdintuvą nuo šių trukdžių.                                                                                          |
|                                                                                                    | Ar <b>Platen Gap</b> ir <b>Less Head Scuffing</b> nustatytos numatytosios reikšmės?                                                                                                    |
|                                                                                                    | Abiem punktams grąžinkite numatytąsias reikšmes.                                                                                                    |
|                                                                                                    | Ar nėra užsikimšę kai kurie spausdinimo galvutės purkštukai?                                                                                                    |
|                                                                                                    | Atlikite galvutės valymą. 🖅 "Head Cleaning" puslapyje 192                                                                                                    |
|                                                                                                    | Jei klaida rodoma kitais nei išvardinta atvejais, patikrinkite, ar spausdintuvas palaiko įdėtą<br>popierių.                                                                                                    |
| Roll Setting Error                                                                                                    | Spausdintuvo tvarkyklės <b>Source</b> pasirinktas neįdėtas ritininis popierius.                                                                                                    |
| Specified roll paper is not loaded.<br>Continue to print with paper cur-<br>rently loaded?                                                                  | Jau paspaudžiamas OK, spausdintuvas priverstinai spausdina, naudodamas įdėtą ritininį<br>popierių.                                                                                                    |
| Tentiy louded.                                                                                                    | Jei paspaudžiamas 🖓 🔊 mygtukas, galima įdėti popierių.                                                                                                    |
| Paper Type Error<br>Cannot switch to specified roll pa-                                                                                                    | Spausdintuvo <b>Media Type (Laikmenos tipas)</b> nuostata ir įdėto ritininio popieriaus tipas<br>skiriasi.                                                                                                    |
| Paper Type Error<br>Cannot switch to specified roll pa-<br>per because paper type is diffe-<br>rent.<br>Continue to print with paper cur-<br>rently loaded? | Jei paspaudžiamas OK mygtukas, spausdintuvas spausdina, naudodamas šiuo metu<br>naudojamą ritininį popierių.                                                                                                    |
| rently loaded?                                                                                                    | Jei paspaudžiamas 🖓 🔊 mygtukas, galima perjungti popierių.                                                                                                    |
|                                                                                                    | Jei norite perjungti ritininį popierių, net jei jo tipas kitoks, atidarykite Setup meniu ir ties<br><b>Roll Switch Condition</b> pakeiskite <b>Paper Type</b> į <b>Disable</b> .                                                                         |
|                                                                                                    | 「Setup meniu" puslapyje 164                                                                                                    |
| Paper Width Error                                                                                                    | Spausdintuvo <b>Source (Šaltinis)</b> nuostata ir įdėto ritininio popieriaus plotis skiriasi.                                                                                                    |
| Cannot switch to specified roll pa-<br>per because paper width is diffe-                                                                                    | Jei paspaudžiamas OK mygtukas, spausdintuvas spausdina, naudodamas šiuo metu<br>naudojamą ritininį popierių.                                                                                                    |
| Continue to print with paper cur-                                                                                                    | Jei paspaudžiamas 🖓 🔊 mygtukas, galima perjungti popierių.                                                                                                    |
| rently loaded?                                                                                                    | Jei norite perjungti ritininį popierių, net jei jo plotis kitoks, atidarykite Setup meniu ir ties <b>Roll Switch Condition</b> pakeiskite <b>Paper Width</b> į kitą nustatymą, negu <b>Width Match</b> .                                                 |
|                                                                                                    | د المعامين المعامين المعامين المعامين المعامين المعامين المعامين المعامين المعامين المعامين المعامين المعامين ا                                                                                                    |

| Pranešimai                                                                                                    | Ką daryti                                                                                                    |
|----------------------------------------------------------------------------------------------------|----------------------------------------------------------------------------------------------------|
| Paper Length Error<br>Insufficient remaining amount in                                                                                                    | Ritininio popieriaus kiekis, likęs 1 ir 2 ritinyje, yra trumpesnis už spausdinimo ilgį, todėl<br>ritininio popieriaus neina perjungti.                                                                                                    |
| specified roll paper.<br>Continue to print with paper cur-<br>rently loaded?                                                                                                    | Jei paspaudžiamas OK mygtukas, spausdintuvas spausdina, naudodamas šiuo metu<br>naudojamą ritininį popierių.                                                                                                    |
| Tentiy louded.                                                                                                    | Jei paspaudžiamas 🖓 🔊 mygtukas, galima perjungti popierių.                                                                                                    |
|                                                                                                    | Jei norite spausdinti, nors likęs ritininio popieriaus kiekis yra trumpesnis už spausdinimo<br>ilgį, atidarykite Setup meniu ir ties <b>Roll Switch Condition</b> pakeiskite <b>Paper Length</b> į kitą<br>nustatymą, negu <b>Print Length</b> .                                                                                                    |
|                                                                                                    | ∠豕 "Setup meniu" puslapyje 164                                                                                                    |
| Roll Switch Error<br>Cannot switch roll paper automa-                                                                                                    | Jei vienas iš šių nustatymų Setup meniu yra nustatyta, kaip aprašyta, ritininis popierius<br>neperjungiamas automatiškai.                                                                                                    |
| Check printer settings.                                                                                                    | Auto Cut yra Off.                                                                                                    |
| Continue to print with paper cur-                                                                                                    | Auto Loading yra Off.                                                                                                    |
|                                                                                                    | Jei paspaudžiamas OK mygtukas, spausdintuvas spausdina, naudodamas šiuo metu<br>naudojamą ritininį popierių.                                                                                                    |
|                                                                                                    | Jei paspaudžiamas D∙® mygtukas, galima perjungti popierių.                                                                                                    |
|                                                                                                    | Norėdami įjungti automatinį ritininio popieriaus perjungimą, pakeiskite abu ankstesnius<br>nustatymus į <b>On</b> .                                                                                                    |
|                                                                                                    | ∠𝔐 "Setup meniu" puslapyje 164                                                                                                    |
| Firmware Error<br>Firmware mismatch between PS3                                                                                                    | Operacija negalima, nes papildomo "Adobe PostScript 3 Expansion Unit" ir spausdintuvo programinės aparatinės įrangos versijos nesuderinamos.                                                                                                    |
| Expansion Unit and printer.<br>Refer to manual for details                                                                                                    | Atnaujinkite abi iki naujausios programinės aparatinės įrangos.                                                                                                    |
| herer to mandar for details.                                                                                                    | Naujausią programinę aparatinę įrangą atsisiųsti galite iš "Epson" svetainės.                                                                                                    |
| Information<br>Cannot start copy because non-su-                                                                                                    | Įdėkite popierių, palaikantį dideles kopijas / nuskaitymus, ir dar kartą spausdinkite kopiją /<br>nuskaitykite failą.                                                                                                    |
| pported media is loaded.<br>Refer to manual for details                                                                                                    | Popieriui, palaikančiam dideles kopijas / nuskaitymus, žr. toliau.                                                                                                    |
| Protection         Paper Length Error         Insufficient remaining amount in specified roll paper.         Continue to print with paper currently loaded?         Roll Switch Error         Cannot switch roll paper automatically.         Check printer settings.         Continue to print with paper currently loaded?         Firmware Error         Firmware mismatch between PS:         Expansion Unit and printer.         Refer to manual for details.         Information         Cannot send file.         Refer to manual for details.         Information         Cannot send file.         Refer to manual for details.         Information         Cannot receive mail.         Refer to manual for details.         Information         Cannot receive mail.         Refer to manual for details. | د المعنى المعنى الم |
| Cannot start copy because non-supported media is loaded.<br>Refer to manual for details.<br>Information<br>Cannot send file.<br>Refer to manual for details.                                                                                                    | Jei bandėte kopijuoti ar siųsti didelio nuskaitymo vaizdo failą į bendrinamą aplanką ir<br>pasirodė ši žinutė, patikrinkite šiuos punktus.                                                                                                    |
|                                                                                                    | Ar kelias į aplanką, naudotojo vardas ir slaptažodis sukonfigūruoti teisingai<br>bendrinamo aplanko adreso nuostatoje Copy Manager?                                                                                                    |
|                                                                                                    | Ar jau yra failas tokiu pat pavadinimu išsaugojimo / siuntimo paskirties aplanke?                                                                                                    |
|                                                                                                    | Ar išsaugojimo / paskirties aplanke pakanka tuščios vietos?                                                                                                    |
|                                                                                                    | Jei bandėte siųsti el. laišką ir atsirado ši žinutė, paklauskite tinklo administratoriaus, ar el.<br>pašto nustatymai teisingai sukonfigūruoti.                                                                                                    |
| Information<br>Cannot receive mail.<br>Refer to manual for details.                                                                                                    | Paklauskite tinklo administratoriaus, ar el. pašto nustatymai teisingai sukonfigūruoti?                                                                                                    |
| Information<br>Folder setting has not been made.                                                                                                    | Naudokite Remote Manager, kad bendrinamo aplanko nustatymus sukonfigūruotumėte<br>iš anksto, o tada galėtumėte spausdinti pasirinkę Print From Folder.                                                                                                    |
| Configure folder setting with Re-<br>mote Manager.                                                                                                    | Pasirengimas spausdinti iš Print From Folder" puslapyje 93                                                                                                    |

## Kreipimosi dėl priežiūros / techninės pagalbos atvejai

| Klaidų pranešimai                                                                                                    | Ką daryti                                                                                                    |
|----------------------------------------------------------------------------------------------------|----------------------------------------------------------------------------------------------------|
| Maintenance Request                                                                                                    | Artėja spausdintuvo dalies galiojimo laiko pabaiga.                                                                                                    |
|                                                                                                    | Kreipkitės į tiekėją arba į "Epson" techninės pagalbos skyrių ir pasakykite<br>techninės priežiūros užsakymo kodą.                                                                                                    |
|                                                                                                    | Kol nepakeičiama dalis, negalima išjungti techninės priežiūros užklausos. Jei<br>toliau naudosite spausdintuvą, bus rodomas kreipimosi dėl techninės pagalbos<br>pranešimas.                                                                                                    |
| Call For Service                                                                                                    | Kreipimosi dėl techninės pagalbos atvejis įvyksta, kai:                                                                                                    |
| Maintenance Request<br>Replace Part Now/Soon XXXXXXXX<br>Call For Service<br>XXXX Error XXXX<br>Power off and then on. If this doesn't work,<br>note the code and call for service. | Maitinimo kabelis nėra patikimai prijungtas                                                                                                    |
|                                                                                                    | Įvyksta klaida, kurios negalima pašalinti                                                                                                    |
|                                                                                                    | Kai rodomas kreipimosi dėl techninės pagalbos pranešimas, spausdintuvas<br>automatiškai nustoja spausdinti. Išjunkite spausdintuvą, išjunkite maitinimo<br>kabelį iš maitinimo tinklo ir spausdintuvo kintamosios srovės lizdų bei vėl jį<br>prijunkite. Keletą kartų įjunkite spausdintuvą. |
|                                                                                                    | Jei LCD skydelyje rodomas tas kreipimosi dėl techninės pagalbos pranešimas,<br>pagalbos kreipkitės į tiekėją arba į "Epson" techninės pagalbos skyrių. Pasakykite,<br>kad kreipimosi dėl techninės pagalbos kodas yra "XXXX".                                                                |

## Trikčių šalinimas

# Negalite spausdinti (nes spausdintuvas neveikia)

### Spausdintuvas neįsijungia

| - | <b>Ar maitinimo kabelis įkištas į elektros lizdą ir į<br/>spausdintuvą?</b><br>Įsitikinkite, ar maitinimo kabelis yra tvirtai įkištas į<br>spausdintuvą. |
|---|----------------------------------------------------------------------------------------------------|
|   |                                                                                                    |

**Ar sugedęs maitinimo lizdas?** Patikrinkite, ar veikia maitinimo lizdas, jjungdami kito elektrinio gaminio maitinimo kabelį.

### Spausdintuvas automatiškai išsijungia

**Jjungta Power Off Timer?** Kad spausdintuvas nebūtų išjungtas automatiškai, pasirinkite **Off**.

Setup meniu" puslapyje 164

### Spausdintuvo tvarkyklė tinkamai neįdiegta (Windows)

 Ar spausdinimo metu spausdintuvo piktograma rodoma Devices and Printers (Įrenginiai ir spausdintuvai) / Printer (Spausdintuvas) / Printers and Faxes (Spausdintuvai ir faksai) aplanke?
 Taip

> Spausdintuvo tvarkyklė įdiegta. Žr. dalį "Spausdintuvas netinkamai prijungtas prie kompiuterio" kitame puslapyje.

🗅 Ne

Spausdintuvo tvarkyklė neįdiegta. Įdiekite spausdintuvo tvarkyklę.

Ar spausdintuvo prievado nuostatos atitinka spausdintuvo prijungimo prievadą? Patikrinkite spausdintuvo prievadą.

Spustelėkite **Port (Prievadas)** skirtuką spausdintuvo dialogo lange Properties (Ypatybės) ir patikrinkite **Print to following port(s) (Spausdinti per šiuos prievadus)** išrinktą parinktį.

- USB: USB xxx (x žymi prievado numerį), jei naudojate USB jungtį
- Tinklas: teisingas IP adresas, jei naudojate tinklo ryšį

Jei nenurodyta, spausdintuvo tvarkyklė nėra tinkamai įdiegta. Pašalinkite ir iš naujo įdiekite spausdintuvo tvarkyklę.

∠ Z "Spausdintuvo tvarkyklės šalinimas" puslapyje 142

### Spausdintuvo tvarkyklė nėra tinkamai įdiegta (Mac OS X)

Ar spausdintuvas įtrauktas į spausdintuvų sąrašą? Pasirinkite System Preferences (Sistemos nuostatos) > Print & Scan (Spausdinti ir skenuoti) (arba Print & Fax (Spausdinti ir siųsti faksu)) iš "Apple" meniu.

Jei spausdintuvo pavadinimas nerodomas, pridėkite spausdintuvą.

### Spausdintuvas neturi ryšio su kompiuteriu

- Ar kabelis yra tinkamai prijungtas? Patikrinkite, ar sąsajos kabelis saugiai prijungtas prie spausdintuvo prievado ir kompiuterio. Taip pat įsitikinkite, kad kabelis nesulaužytas ir nesulenktas. Jei turite atsarginį kabelį, bandykite prijungti jį.
- Ar sąsajos kabelio specifikacijos atitinka kompiuterio specifikacijas? Įsitikinkite, ar sąsajos kabelio specifikacija atitinka spausdintuvo ir kompiuterio specifikacijas.

Reikalavimai sistemai" puslapyje 236

#### I Jei naudojate USB šakotuvą, ar jis naudojamas teisingai?

USB specifikacijoje galimos grandinės iki penkių USB šakotuvų. Tačiau rekomenduojame jungtį spausdintuvą į pirmąjį šakotuvą, prijungtą tiesiai prie kompiuterio. Priklausomai nuo naudojamo šakotuvo, spausdintuvas gali pradėti nestabiliai veikti. Tokiu atveju USB kabelį junkite tiesiai į kompiuterio USB lizdą.

Ar USB šakotuvas tinkamai atpažintas? Įsitikinkite, ar kompiuteris tinkamai atpažino USB šakotuvą. Jei kompiuteris tinkamai atpažista USB šakotuvą, atjunkite visus USB šakotuvus nuo kompiuterio ir prijunkite spausdintuvą tiesiai prie kompiuterio USB lizdo. Kreipkitės į USB šakotuvo gamintoją informacijos apie USB šakotuvo veikimą.

### Negalite spausdinti tinklo aplinkoje

Ar tinklo nuostatos teisingos? Dėl tinklo nuostatų kreipkitės į tinklo administratorių.

 USB kabeliu prijunkite spausdintuvą tiesiogiai prie kompiuterio ir bandykite spausdinti.

Jei galite spausdinti per USB, problemos ieškokite tinklo nuostatose. Kreipkitės į sistemos administratorių arba žr. tinklo sistemos vadovą. Jei negalite spausdinti per USB, žr. atitinkamą šio vartotojo vadovo skyrių.

### Įvyko spausdintuvo klaida

 Peržiūrėkite valdymo skydelyje rodomą pranešimą.
 , Valdymo skydelis" puslapyje 16
 , Ką daryti, kai rodomas pranešimas" puslapyje 202

### Spausdintuvas nustoja spausdinti

### Ar spausdinimo eilės būsena yra Pause (Pauzė)? (Windows)

Jei sustabdysite spausdinimą arba spausdintuvas nustos spausdinti dėl klaidos, bus nustatyta spausdinimo eilės būsena **Pause (Pauzė)**. Esant šiai būsenai spausdinti negalite.

Dukart spustelėkite spausdintuvo piktogramą aplanke Devices and Printers (Įrenginiai ir spausdintuvai), Printers (Spausdintuvai) arba Printers and Faxes (Spausdintuvai ir faksai); jei spausdinimas pristabdytas, atidarykite Printer (Spausdintuvas) meniu ir panaikinkite Pause (Pauzė) žymėjimą.

#### Ar spausdintuvo būsena nurodo Printing Paused (Spausdinimas pristabdytas) (Mac OS X)?

Atidarykite spausdintuvo būsenos dialogo langą ir patikrinkite, ar spausdinimas yra pristabdytas.

(1) Pasirinkite System Preferences (Sistemos nuostatos) > Print & Scan (Spausdinti ir skenuoti) (arba Print & Fax (Spausdinti ir siųsti faksu)) > Open Print Queue (Atidaryti spausdinimo eilę) iš meniu Apple.

(2) Dukart spustelėkite spausdintuvo, kuris yra **Pau-sed (Pristabdyta)** būsenos, piktogramą.

(3) Spustelėkite **Resume Printer (Tęsti spausdinimą)**.

### Jūsų problema čia nenurodyta

#### Nuspręskite, ar problemą sukėlė spausdintuvo tvarkyklė ar programa. (Windows)

Atlikite bandomąjį spausdinimą, naudodami spausdintuvo tvarkyklę, kad patikrintumėte, ar sąsaja tarp kompiuterio ir spausdintuvo yra tinkama ir ar spausdintuvo tvarkyklės nuostatos tinkamos.

(1) Įsitikinkite, ar spausdintuvas yra jjungtas ir parengties būsenos bei įdėkite A4 ar didesnio formato popieriaus.

(2) Atidarykite Devices and Printers (Įrenginiai ir spausdintuvai), Printer (Spausdintuvas) arba Printers and Faxes (Spausdintuvai ir faksai) aplanką.

(3) Dešiniu pelės klavišu spustelėkite reikiamo spausdintuvo piktogramą ir pasirinkite **Properties (Ypatybės)**.

(4) Properties (Ypatybės) dialogo lange pasirinkite General (Bendra) skirtuką ir spustelėkite Print Test Page (Spausdinti bandomąjį puslapį).

Po kurio laiko spausdintuvas pradės spausdinti bandomąjį puslapį.

- Jei bandomasis puslapis išspausdintas teisingai, sąsaja tarp spausdintuvo ir kompiuterio yra tinkama. Pereikite prie kito skyriaus.
- Jei bandomasis puslapis išspausdintas netinkamai, dar kartą patikrinkite anksčiau nurodytus elementus.

"Negalite spausdinti (nes spausdintuvas neveikia)" puslapyje 208

Bandomajame puslapyje nurodyta spausdintuvo versija yra Windows vidinės tvarkyklės versija. Ji skiriasi nuo jūsų įdiegtos "Epson" spausdintuvo tvarkyklės versijos.

### Spausdintuvas skleidžia spausdinimo garsus, bet spausdinimas nevyksta

### Spausdinimo galvutė juda, bet niekas nespausdinama

■ Patikrinkite spausdintuvo veikimą. Išspausdinkite purkštukų patikrinimo raštą. Kadangi išspausdinti purkštukų patikrinimo raštą galima neprijungus prie kompiuterio, galite patikrinti spausdintuvo veikimą ir spausdinimo būseną. ∠? "Tikrinimas, ar purkštukai nėra užsikimšę" puslapyje 190

Jei purkštukų patikrinimo raštas išspausdintas netinkamai, žr. kitą dalį.

Ar valdymo skydelio ekrane rodomas pranešimas Motor Self Adjustment? Spausdintuvas reguliuoja vidinį variklį. Palaukite neišjungdami spausdintuvo.

### Purkštukų patikrinimo raštas išspausdintas netinkamai

**Atlikite galvutės valymą.** Purkštukai gali būti užsikimšę. Atlikę galvutės valymą, dar kartą išspausdinkite purkštukų patikrinimo raštą.

🖙 "Spausdinimo galvutės valymas" puslapyje 191

#### Ar spausdintuvas buvo ilgą laiką paliktas nenaudojamas? Jeigu ilgą laiką nenaudojote spausdintuvo, purkštu-

Jeigu ligą laiką nenaudojote spausdintuvo, purkstukai galėjo išdžiūti ir užsikimšti.

### Spaudiniai ne tokie, kokių tikėjotės

### Spausdinimo kokybė prasta, netolygi, spaudiniai per šviesūs ar per tamsūs

## Ar spausdinimo galvutės purkštukai užsikimšę?

Jei purkštukai užsikimšę, kai kurie iš jų neišpurškia rašalo ir spausdinimo kokybė pablogėja. Išspausdinkite purkštukų patikrinimo raštą.

"Tikrinimas, ar purkštukai nėra užsikimšę" puslapyje 190

#### Ar atlikote operaciją Head Alignment?

Naudojant dvikryptį spausdinimą spausdinimo galvutės spausdina judėdamos į kairę ir į dešinę. Jei spausdinimo galvutė netinkamai išlygiuota, linijos ir tarpai taip pat gali būti nesulygiuoti. Jei vertikalios linijos yra nesulygiuotos naudojant dvikryptį spausdinimą, atlikite operaciją Head Alignment.

Spausdinimo netikslumų sumažinimas (Head Alignment)" puslapyje 193

```
Ar naudojate originalią Epson rašalo kasetę?
Kuriant šį spausdintuvą numatyta, kad bus naudoja-
mos "Epson" rašalo kasetės. Jei naudosite ne "Epson"
rašalo kasetes, spaudiniai gali būti blankūs arba iš-
spausdinto vaizdo spalvos gali pakisti, nes likusio ra-
šalo kiekis nebus tinkamai aptinkamas. Naudokite
tinkamas rašalo kasetes.
```

### Ar naudojate seną rašalo kasetę?

Naudojant seną rašalo kasetę, spausdinimo kokybė pablogėja. Pakeiskite seną rašalo kasetę nauja. Rekomenduojame sunaudoti rašalo kasetę iki galiojimo pabaigos datos, išspausdintos ant pakuotės (per metus po įdėjimo į spausdintuvą).

#### Ar purtėte rašalo kasetes?

Šio spausdintuvo rašalo kasetėse naudojamas pigmentinis rašalas. Stipriai papurtykite rašalo kasetes prieš dėdami į spausdintuvą.

Siekiant užtikrinti spausdinimo kokybę, taip pat rekomenduojame išimti ir papurtyti įdėtas rašalo kasetes kartą per tris mėnesius.

"Rašalo kasečių pakeitimas" puslapyje 195

#### Ar Media Type (Laikmenos tipas) nuostatos yra teisingos?

Spausdinimo kokybė pablogėja, jei **Media Type** (Laikmenos tipas) pasirinkta nuostata Printer Settings (Spausdintuvo nustatymai) ekrane (Windows) arba "Spausdinti" ekrane (Mac OS X) priskirta nuostata spausdintuvo tvarkyklėje nesutampa su į spausdintuvą įdėtu popieriumi. Patikrinkite, ar spausdinimo medžiagos tipo nuostata atitinka į spausdintuvą įdėtą popierių.

#### Ar pasirinkote žemą spausdinimo kokybę (pvz., Speed (Greitis))?

Jei Print Quality (Spausdinimo kokybė) > Advanced Settings (Sudėtingesnės nuostatos) nustatytoms parinktims pirmumas suteikiamas greičiui, spausdinimo kokybė nukentės dėl spausdinimo greičio. Norėdami pagerinti spausdinimo kokybę, pasirinkite tokias **Resolution (Skyra)** parinktis, kurios pirmenybę teikia kokybei.

#### Ar jjungtas spalvų tvarkymas? Jjunkite spalvų tvarkymą.

∠ Spalvų tvarkymas spausdinant" puslapyje 128

## Ar lyginote spausdinimo rezultatą su vaizdu ekrane?

Kadangi monitoriai ir spausdintuvai spalvas išgauna skirtingai, spausdintos spalvos ne visada idealiai atitiks spalvas ekrane.

#### Ar spausdinimo metu atidarėte spausdintuvo dangtį?

Jei spausdinimo metu atidaromas spausdintuvo dangtis, spausdinimo galvutė staiga sustoja ir atsiranda spalvų netolygumas. Neatidarykite spausdintuvo dangčio spausdinimo metu.

#### Ar Ink Low rodoma valdymo skydelyje? Jei liko mažai rašalo, spausdinimo kokybė gali pablogėti. Rekomenduojame pakeisti rašalo kasetę nauja. Jei pakeitę rašalo kasetę pastebėjote spalvų skirtumą, pabandykite kelis kartus atlikti galvutės valymą.

### Spalvos nėra visiškai tokios pačios, kaip kitame spausdintuve

#### Spalvos skiriasi priklausomai nuo kiekvieno tipo spausdintuvų charakteristikų. Kadangi rašalai, spausdintuvų tvarkyklės ir jų profiliai kuriami konkrečiam spausdintuvo modeliui, todėl

kuriami konkrečiam spausdintuvo modeliui, todėl skirtingo modelio spausdintuvu spausdinamos spalvos nėra visiškai tokios pačios.

Galite gauti panašias spalvas, spausdintuvo tvarkyklėje nustatę tą patį spalvų koregavimo metodą ar gamos nuostatas.

∠ Spalvų tvarkymas spausdinant" puslapyje 128

Norėdami tiksliai sulyginti spalvas, naudokite spalvų matavimo įrenginį ir atlikite spalvų tvarkymą.

### Spaudinys netinkamai išdėstytas medžiagoje

### Ar nurodėte spausdinimo sritį?

Patikrinkite spausdinimo sritį programos ir spausdintuvo nuostatose.

## Ar Paper Size (Popier. dydis) nustatyta tinkama parinktis?

Jei spausdintuvo tvarkyklėje **Paper Size (Popier. dydis)** nustatyta parinktis neatitinka spausdintuve įdėto popieriaus, spaudinys gali būti netinkamoje padėtyje arba dalis duomenų bus atspausdinta už popieriaus kraštų. Tokiu atveju patikrinkite spausdinimo nuostatas.

#### Ar popierius kreivas?

Jei **Off** pasirinkta parinkčiai **Media Skew Check** iš meniu Setup, spausdinimas bus tęsiamas, net jei popierius yra įdėtas kreivai, o dalis duomenų spausdinama už popieriaus kraštų. Iš meniu Setup, pasirinkę **Media Skew Check** nustatykite **On**.

∠ Setup meniu" puslapyje 164

#### Ar spausdinami duomenys telpa popieriaus plotyje?

Nors įprastomis sąlygomis spausdinimas sustabdomas, kai spausdinamas vaizdas yra platesnis už popierių, jei **Off** pasirinkta parinkčiai **Paper Size Check** iš meniu Setup, spausdintuvas gali spausdinti už popieriaus kraštų. **On** nustatykite **Paper Size Check** iš meniu Setup.

Šie pakeisti nustatymai yra taikomi po to, kai iš naujo įdedamas popierius. Atkreipkite dėmesį, kad jjie nėra naudojami, jei tiesiog pakeičiate meniu punktus.

∠ℑ "Setup meniu" puslapyje 164

## Ar ritininio popieriaus paraštės nustatytos kaip 15 mm ar 35 mm?

Jei **Roll Paper Margin** pasirinkta reikšmė iš Setup meniu yra platesnė už programoje nustatytas paraštes, prioritetas bus suteikiamas **Roll Paper Margin** nustatytai reikšmei. Pavyzdžiui, spausdintuvo Setup meniu pasirinkus palikti 15 mm paraštes lapo kairėje ir dešinėje ir dokumentu užpildžius lapą, 15 mm lapo kairėje ir dešinėje nebus spausdinama.

∠ Spausdinimo sritis" puslapyje 71

### Vertikalios linijos yra nesulygiuotos

Ar spausdinimo galvutė neišlygiuota? (naudojant dvikryptį spausdinimą) Naudojant dvikryptį spausdinimą spausdinimo galvutės spausdina judėdamos į kairę ir į dešinę. Jei spausdinimo galvutė netinkamai išlygiuota, linijos ir tarpai taip pat gali būti nesulygiuoti. Jei vertikalios linijos yra nesulygiuotos naudojant dvikryptį spausdinimą, atlikite operaciją Head Alignment.

∠ Spausdinimo netikslumų sumažinimas (Head Alignment)" puslapyje 193

### Spausdinamas paviršius subraižytas arba suteptas

- Ar popierius per storas arba per plonas? Patikrinkite, ar esamos specifikacijos popierius yra suderinamas su šiuo spausdintuvu. Jei naudojate kitų gamintojų popierių ar RIP programinę įrangą, informacijos apie spausdinimo medžiagų tipus ir atitinkamas spausdinimo nuostatas rasite prie popieriaus pridėtoje dokumentacijoje, teiraukitės popieriaus tiekėjo arba RIP kūrėjo.
- Ar popierius susiraukšlėjęs ar suglamžytas? Nenaudokite seno ar suglamžyto popieriaus. Visuomet naudokite naują popierių.
- Ar popierius banguotas arba susisukęs? Atpjauti lapai darosi banguoti arba susisukę dėl temperatūros arba drėgmės pokyčių, todėl spausdintuvas gali tinkamai neatpažinti popieriaus formato. Prieš dėdami į spausdintuvą, popierių išlyginkite arba naudokite naują popierių.

#### Ar spausdinimo galvutė braižo spausdintą paviršių? Jei popieriaus paviršius yra subraižytas, išrinkite Platen Gap parinkčiai Wide arba Wider iš meniu Paper.

Paper meniu" puslapyje 159

#### Ar spausdinimo galvutė braižo popieriaus kraštą?

Nustatykite **Top35mm/Bottom15mm** parinkčiai Roll Paper Margin iš meniu Setup.

∠ Setup meniu" puslapyje 164

#### Padidinkite apatinę paraštę

Priklausomai nuo popieriaus naudojimo, laikymo sąlygų ir spausdinamų duomenų spausdinimo metu gali būti braižomas apatinis popieriaus kraštas. Tokiu atveju geriausia kurti duomenis su didesne apatine parašte.

Ar reikia išvalyti spausdintuvo vidų? Reikia valyti ritinius. Nuvalykite ritinius tiekdami ir iš-

Reikia valyti ritinius. Nuvalykite ritinius tiekdami ir isstumdami popierių.

∠ 7 "Vidaus valymas" puslapyje 199

### Ant spausdinimo paviršiaus matote pažeidimus

Ar 2 ritinio kelyje yra dulkių? Atidarykite galinį dangtį ir nuvalykite dulkes švaria šluoste be pūkų.

Galinio dangčio atidarymas 2 "Ritininio popieriaus strigtis" puslapyje 214

### Popierius sulamdytas

#### Ar naudojate spausdintuvą esant įprastai kambario temperatūrai? Ypatingąją "Epson" spausdinimo medžiagą reikia naudoti įprastoje kambario temperatūroje (temperatūra: nuo 15 iki 25 °C, drėgnis: nuo 40 iki 60 %). Informacijos apie popierių, pvz., kitų gamintojų ploną popierių, su kuriuo reikia elgtis ypatingai, rasite prie po-

pieriaus pridėtoje dokumentacijoje.

Ar naudodami ne ypatingąsias "Epson" spausdinimo medžiagas sukonfigūravote popieriaus nuostatas?

Naudodami ne ypatingąsias "Epson" spausdinimo medžiagas, prieš spausdindami, sukonfigūruokite popieriaus charakteristikas (pasirinktinį popierių).

"Prieš spausdinant ne ant "Epson" spausdinimo medžiagų" puslapyje 233

### Galinė spausdinamo popieriaus pusė yra sutepta

## Nustatykite On parinkčiai Paper Size Check iš meniu.

Nors įprastai spausdinimas sustabdomas, kai spausdinamas vaizdas yra platesnis už popierių, jei **Off** pasirinkta parinkčiai **Paper Size Check** iš meniu Setup, spausdintuvas gal spausdinti už popieriaus kraštų. To galima išvengti pasirinkus **On** parinkčiai **Paper Size Check** iš meniu Setup.

Šie pakeisti nustatymai yra taikomi po to, kai iš naujo įdedamas popierius. Atkreipkite dėmesį, kad jjie nėra naudojami, jei tiesiog pakeičiate meniu punktus.

د€ "Setup meniu" puslapyje 164

Ar rašalas išdžiūvo spausdintame paviršiuje? Priklausomai nuo spausdinimo tankio ar spausdinimo medžiagos tipo gali praeiti šiek tiek laiko, kol rašalas išdžius. Nedėkite popieriaus į krūvą, kol išspausdintas paviršius neišdžiūvo.

Taip pat jei spausdintuvo tvarkyklės ekrane **Paper Configuration (Popieriaus konfigūracija)** nustatysite nuostatą **Drying Time per Page (Puslapio džiovimo laikas)**, galite sustabdyti operacijas po spausdinimo (popieriaus išmetimą ir atpjovimą) ir palaukti, kol rašalas išdžius. See the printer driver help for more details on the Paper Configuration (Išsamesnės informacijos apie Paper Configuration (Popieriaus konfigūracija)) dialogo langą rasite spausdintuvo tvarkyklės žinyne.

∠ "Vidaus valymas" puslapyje 199

### lšpurškiama per daug rašalo

Ar Media Type (Laikmenos tipas) nuostatos yra teisingos?

Įsitikinkite, ar spausdintuvo tvarkyklės **Media Type** (Laikmenos tipas) nuostatos atitinka naudojamą popierių. Išpurškiamas rašalo kiekis kontroliuojamas pagal spausdinimo medžiagos tipą. Jei nuostatos neatitinka įdėto popieriaus, gali būti išpurškiama per daug rašalo.

## Ar teisinga nuostata Color Density (Spalvos intesyvumas)?

Sumažinkite rašalo tankį spausdintuvo tvarkyklės lange **Paper Configuration (Popieriaus konfigūracija)**. Spausdintuvas gali spausdinti naudodamas per daug rašalo kai kurių tipų popieriui. See the printer driver help for more details on the Paper Configuration (Išsamesnės informacijos apie Paper Configuration (Popieriaus konfigūracija)) dialogo langą rasite spausdintuvo tvarkyklės žinyne. ■ Ar spausdinate ant kopijavimo popieriaus? Jei naudojama per daug rašalo, kai spausdinama B&W ant kopijavimo popieriaus, geresnių rezultatų pasieksite pasirinkę mažesnį spausdinimo tankį Paper Configuration (Popieriaus konfigūracija) dialogo lange arba pasirinkę Tracing Paper <Low Duty> (Kopijavimo popierius <nepatvarus>) parinkčiai Media Type (Laikmenos tipas).

### Spausdinant be paraščių lieka paraštės

Spausdinimas be paraščių" puslapyje 109

Ar popieriaus nuostatos teisingos? Įsitikinkite, kad spausdintuvo popieriaus nuostatos atitinka naudojamą popierių.

#### Ar pakeitėte padidinimo kiekį? Pakoreguokite padidinimo kiekį spausdinimui be paraščių. Jei nustatysite padidinimo parinktį Min (Min.), gali atsirasti paraštės.

∠ Spausdinimas be paraščių" puslapyje 109

Ar popierius saugomas teisingai? Netinkamai saugomas popierius gali išsiplėsti arba susitraukti, todėl net ir nustačius spausdinimą be paraščių atsiras paraštės. Išsamesnės informacijos apie laikymo būdą rasite prie popieriaus pridėtoje dokumentacijoje.

## Ar naudojate popierių, kuris palaiko spausdinimą be paraščių?

Spausdinimui be paraščių neskirtas popierius spausdinant gali išsiplėsti arba susitraukti, todėl paraštės liks net ir nustačius spausdinimą be paraščių. Rekomenduojame naudoti spausdinimui be paraščių skirtą popierių.

■ Bandykite sureguliuoti pjaustytuvą. Jei spausdinant be paraščių ant ritininio popieriaus lieka paraštės viršuje ir apačioje, bandykite atlikti operaciją Adjust Cut Position. Tai gali sumažinti paraštes.

Amintenance meniu" puslapyje 163

Ar teisingos spausdinamų duomenų nuostatos taikomojoje programoje? Įsitikinkite, ar popieriaus nuostatos programoje ir spausdintuvo tvarkyklėje yra teisingos.

### Tiekimo ar išėmimo problemos

### Nepavyksta tiekti arba išimti popieriaus

| <b>Ar popierius yra tinkamai įdėtas?</b><br>Apie tinkamą popieriaus įdėjimą žr. šiuose skyriuose.         |  |
|----------------------------------------------------------------------------------------------------|--|
| ব্বে "Ritininio popieriaus adapterio uždėjimas" pusla-<br>pyje 34                                         |  |
| ব্র্যে "Atpjautų lapų įdėjimas ir išėmimas" puslapy-<br>je 44                                             |  |
| Plakatų lentos įdėjimas ir išėmimas" puslapy-<br>je 46                                                    |  |
| Jei popierius įdėtas tinkamai, patikrinkite naudojamo<br>popieriaus būseną.                               |  |
|                                                                                                    |  |
| <b>Ar popierius įdėtas tinkama kryptimi?</b><br>Atpjautus lapus įdėkite vertikaliai. Jei juos įdėsite ne- |  |

tinkama kryptimi, popierius bus neatpažintas ir įvyks klaida.

∠ 🥱 "Atpjautų lapų įdėjimas ir išėmimas" puslapyje 44

Ar popierius susiraukšlėjęs ar suglamžytas? Nenaudokite seno ar suglamžyto popieriaus. Visuomet naudokite naują popierių.

### Ar popierius drėgnas?

Nenaudokite drėgno popieriaus. Be to, ypatingosios Epson spausdinimo medžiagos turėtų būti paliekamos krepšyje iki tol, kol jas planuojate naudoti. Jei popierius ilgą laiką paliekamas išimtas, jis susisuka ir sudrėksta, todėl nėra tinkamai tiekiamas.

#### Ar popierius banguotas arba susisukęs? Atpjauti lapai darosi banguoti arba susisukę dėl temperatūros arba drėgmės pokyčių, todėl spausdintuvas gali tinkamai neatpažinti popieriaus formato. Prieš dėdami į spausdintuvą, popierių išlyginkite arba naudokite naują popierių.

Ar popierius per storas arba per plonas? Patikrinkite, ar esamos specifikacijos popierius yra suderinamas su šiuo spausdintuvu. Jei naudojate kitų gamintojų popierių ar RIP programinę įrangą, informacijos apie spausdinimo medžiagų tipus ir atitinkamas spausdinimo nuostatas rasite prie popieriaus pridėtoje dokumentacijoje, teiraukitės popieriaus tiekėjo arba RIP kūrėjo.

## Ar naudojate spausdintuvą esant įprastai kambario temperatūrai?

Ypatingąją "Epson" spausdinimo medžiagą reikia naudoti įprastoje kambario temperatūroje (temperatūra: nuo 15 iki 25 °C, drėgnis: nuo 40 iki 60 %).

#### Ar popierius įstrigęs spausdintuve? Atidarykite spausdintuvo dangtį ir patikrinkite, ar spausdintuve nėra įstrigusio popieriaus ar pašalinių daiktų. Jei popierius įstrigęs, žr. "Popieriaus strigtis" toliau ir ištraukite įstrigusį popierių.

Ar popierius yra per stipriai įtraukiamas? Jei ir toliau kils popieriaus išleidimo problemų, pabandykite sumažinti popieriaus įtraukimą (įtraukimo, kuris laiko popierių tiekimo kelyje, stiprumą). (27 "Paper meniu" puslapyje 159

### Popierius nesirenka popieriaus skyriuje arba yra suglamžytas ar sulankstytas, kai naudojamas popieriaus skyrius

Ar spausdinimo darbui reikia daug rašalo; ar darbo vietoje ne per didelė drėgmė? Priklausomai nuo darbo ir darbo aplinkos, popierius gali nesirinkti popieriaus skyriuje. Imkitės nurodytų veiksmų.

- Popierius nesirenka popieriaus skyriuje: rankomis švelniai įspauskite popierių į popieriaus skyrių, kai jis bus išstumiamas iš spausdintuvo.
- Popierius susilanksto po automatinio nupjovimo: pasirinkite rankinį pjovimą ir nupjautą popierių suimkite abiem rankomis.
- Popierius susiglamžo ir nesirenka tinkamai popieriaus skyriuje: uždarykite popieriaus skyrių ir tęskite spausdinimą. Prieš išspausdintam ir iš spausdintuvo išstumtam popieriui pasiekiant grindis, suimkite popierių abiem rankomis prie pat išstumto popieriaus kreiptuvų ir lengvai prilaikykite popierių, kol baigsis spausdinimas.

### Ritininio popieriaus strigtis

Norėdami išimti įstrigusį popierių, atlikite šiuos veiksmus:

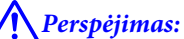

Jei spausdintuvo dangtį atidarėte veikimo metu, nelieskite srities, kaip nurodyta perspėjimo etiketėse.

Aukštos temperatūros gali sukelti nudegimus.

Išjunkite spausdintuvą.

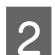

Įjunkite spausdintuvą.

Po pauzės ekrane atsiras **Open printer cover then tear off and remove jammed portion.** pranešimas.

3

Atidarykite spausdintuvo dangtį ir patraukite spausdinimo galvutę nuo įstrigusio popieriaus.

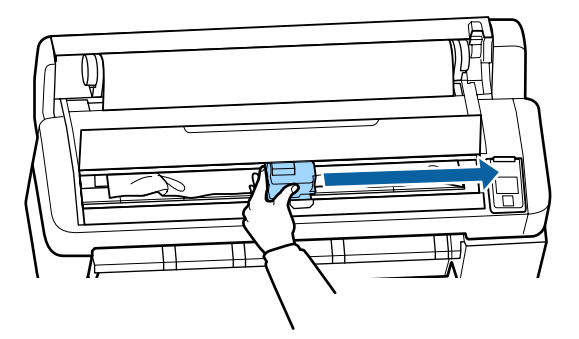

#### Svarbu.

Išskyrus atvejus, kai šalinate įstrigusį popierių, nelieskite spausdinimo galvutės. Jei ranka paliesite spausdinimo galvutę, statinė elektra gali sukelti gedimą.

- 4 Nukirpkite viršutinę suplėšytų ar susiraukšlėjusių vietų dalį prekyboje esančiais pjaustytuvais.
- 5 Pašalinę suplėšytas ir susiraukšlėjusias vietas paspauskite OK mygtuką ir uždarykite spausdintuvo dangtį.

6

Išimkite nupjautą popierių.

Naudojant SC-T7200 Series / SC-T5200 Series / SC-T3200 Series

Kai 1 ritinyje įdėtas ritininis popierius įstrigo SC-T7200D Series / SC-T5200D Series Išimkite įstrigusį popierių per popieriaus tiekimo arba išstūmimo angą.

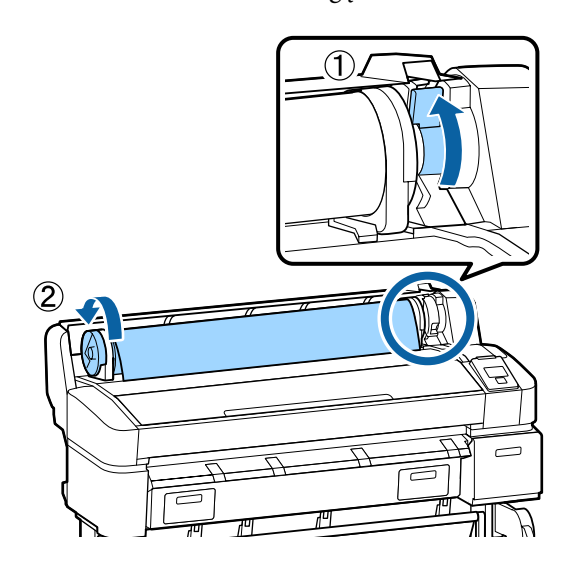

### Kai 2 ritinyje įdėtas ritininis popierius įstrigo SC-T7200D Series / SC-T5200D Series

(1) Ištraukite 2 ritinio bloką ir atsukite popierių ranka.

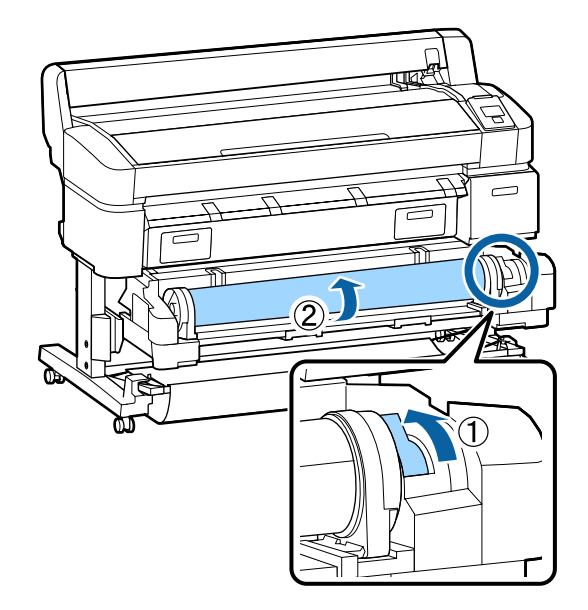

(2) Kai popierius įstringa galinėje pusėje, atidarykite galinį dangtį ir pašalinkite įstrigusį popierių.

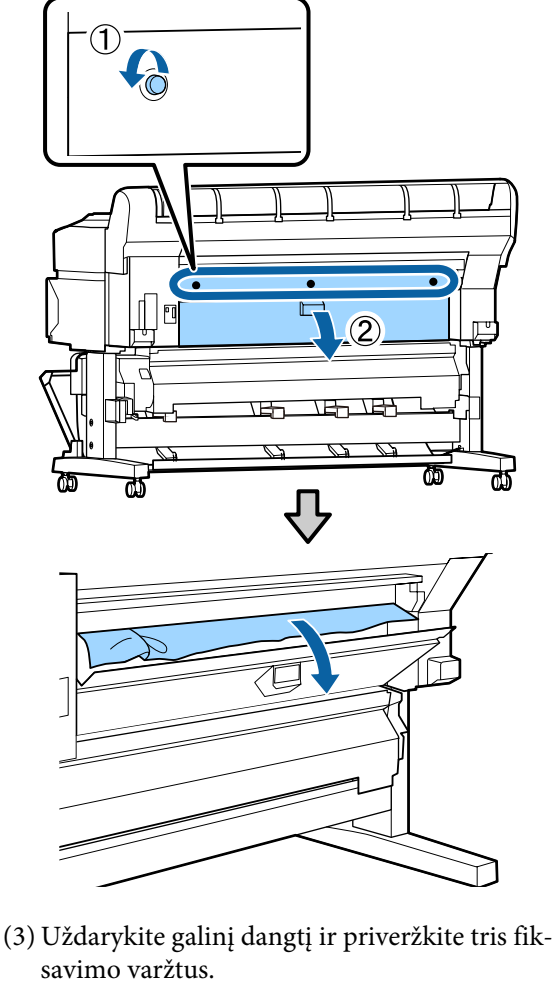

Pašalinę popierių, paspauskite OK mygtuką. Vėl įdėkite popieriaus ir pradėkite spausdinti iš naujo.

"Ritininio popieriaus adapterio uždėjimas" puslapyje 34

### Svarbu.

Prieš vėl įdedant ritininį popierių, nupjaukite kraštą tiesiai horizontaliai. Nupjaukite visas banguotas ar suglamžytas dalis.

Jei ties kraštu yra bėdų, gali pablogėti spausdinimo kokybė arba įstrigti popierius.

### Atpjautų lapų strigtis

Norėdami išimti įstrigusį popierių, atlikite šiuos veiksmus:

### Perspėjimas:

Jei spausdintuvo dangtį atidarėte veikimo metu, nelieskite srities, kaip nurodyta perspėjimo etiketėse.

Aukštos temperatūros gali sukelti nudegimus.

Išjunkite spausdintuvą.

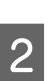

Jjunkite spausdintuvą.

Po pauzės ekrane atsiras Open printer cover then tear off and remove jammed portion. pranešimas.

Atidarykite spausdintuvo dangtį ir patraukite 3 spausdinimo galvutę nuo įstrigusio popieriaus.

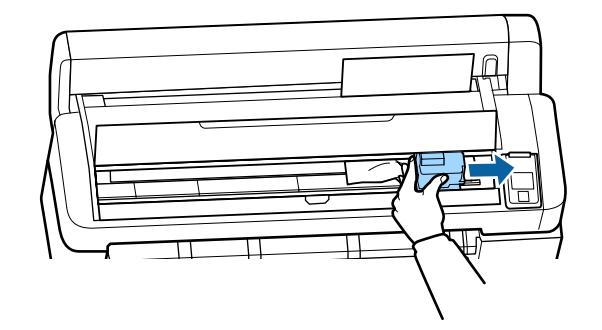

#### Svarbu.

Išskyrus atvejus, kai šalinate įstrigusį popierių, nelieskite spausdinimo galvutės. Jei ranka paliesite spausdinimo galvutę, statinė elektra gali sukelti gedimą.

- Nukirpkite viršutinę suplėšytų ar 4 susiraukšlėjusių vietų dalį prekyboje esančiais pjaustytuvais.
  - Pašalinę suplėšytas ir susiraukšlėjusias vietas paspauskite OK mygtuką ir uždarykite spausdintuvo dangtį.
- 6

5

Išimkite nupjautą popierių.

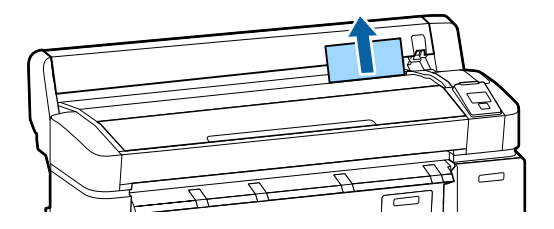
#### Problemų sprendimo priemonė

Pašalinę popierių, paspauskite OK mygtuką. Vėl įdėkite popieriaus ir pradėkite spausdinti iš naujo.

# Kita

## Valdymo skydelio ekranas pastoviai išsijungia

■ Ar spausdintuvas veikia miego režimu? Miego režimas įjungiamas jei gaunama spausdinimo užduotis arba paspaudžiamas <sup>(1)</sup> mygtukas valdymo skydelyje. Laukimo laiką, po kurio spausdintuvas persijungia į miego režimą, galima nustatyti Setup meniu.

> د الله التحقيق (Setup meniu distance) التحقيق (Setup meniu distance) (عراق التحقيق) (عراق التحقيق) (ع التحقيق) (عراق التحقيق) (عراق التحقيق) (عراق التحقيق) (عراق التحقيق) (عراق التحقيق) (عراق التحقيق) (عراق التحقيق) (عراق التحقيق) (عراق التحقيق) (عراق التحقيق) (عراق التحقيق) (عراق التحقيق) (عراق التحقيق) (عراق التحقيق) (عراق التحقيق) (عراق التحقيق) (عراق التحقيق) (عراق التحقيق) (ع التحقيق) (عراق التحقيق) (عراق ال (عراق التحقيق) (عراق التحقيق) (عراق التحقيق) (عراق التحقيق) (عراق التحقيق) (عراق التحقيق) (عراق التحقيق) (عراق التحقيق) (عراق التحقيق) (عراق التحقيق) (عراق ا

## Spalvotas rašalas greitai išeikvojamas net ir spausdinant nespalvotu režimu ar spausdinant nespalvotus duomenis

Spalvotas rašalas naudojamas galvutės valymo proceso metu. Jei atliekant Head Cleaning ar Power Cleaning yra pasirinkti visi purkštukai, bus naudojamos visos rašalų spalvos. (Tai vyksta net ir spausdinant nespalvotai.)

Spausdinimo galvutės valymas" puslapyje 191

# Popierius nelygiai atpjaunamas

 Pakeiskite pjaustytuvą. Jei popierius nelygiai atpjaunamas, pakeiskite pjaustytuvą.
 "Pjaustytuvo keitimas" puslapyje 197

# Spausdintuvo viduje matyti šviesa

**Tai nėra triktis.** Šviesą skleidžia lemputė spausdintuvo viduje.

# Prarastas administratoriaus slaptažodis

Pamiršus administratoriaus slaptažodį reikia kreiptis į pardavėją ar "Epson" techninės priežiūros centrą.

### Įjungus spausdintuvą pradedama galvutės valymo procedūra

Kai spausdintuvą įjungsite ilgai nenaudoję, jis gali automatiškai pradėti galvutės valymo procedūrą, kad būtų užtikrinta spausdinimo kokybė.

Galvutės valymas bus baigtas po apytikriai 10 – 15 minučių.

# Bėdos, kai prijungtas papildomas MFP skaitytuvas

# Valdymo skydelyje neatsiranda didelės kopijos / nuskaitymo skirtukas

#### Ar išjungtas MFP skaitytuvo maitinimo jungiklis?

Perjunkite MFP skaitytuvo maitinimo jungiklį į minuso (-) pusę, kad įjungtumėte maitinimą, tada išjunkite ir vėl įjunkite spausdintuvą.

Ar kintamos srovės adapteris įkištas į elektros lizdą ir į MFP skaitytuvą? Iš naujo prijungus kintamos srovės adapterio prijungus kabelį, išjunkite ir vėl įjunkite spausdintuvą.

#### Ar jungiamasis kabelis yra tinkamai prijungtas?

Įsitikinkite, kad jungiamasis kabelis tvirtai prijungtas prie spausdintuvo ir MFP skaitytuvo prievadų. Taip pat įsitikinkite, kad kabelis nesulaužytas.

# Dokumento plotis neatpažįstamas teisingai

# MFP skaitytuvo ritinėliai arba stiklinis paviršius gali būti ištepti. Išjunkite spausdintuvą ir atidarykite skaitytuvo dangtį, tada nuvalykite ritinėlius ir stiklinį paviršių. MFP skaitytuvo valymas (pasirinktinai)" puslapyje 201 Jei po valymo neina teisingai atpažinti dokumento pločio, atidarykite "Copy Settings" ir nustatykite dokumento plotį ties Width. m.Large Copy / Large Scan" meniu" puslapyje 185

# Dokumento neina ištraukti / Dokumentas įstrigo

Atidarykite MFP skaitytuvo dangtį ir išimkite dokumentą.

Ši procedūra aprašo, kaip paleisti išimti dokumentą.

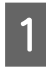

Paspauskite mygtukus abiejose dangčio pusėse, kad atleistumėte užraktus.

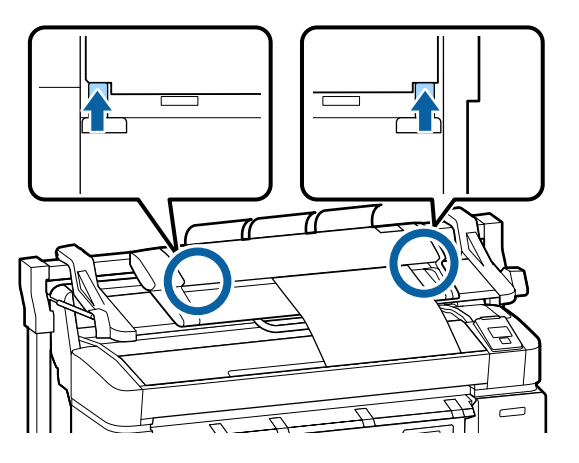

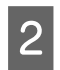

Atleidus užraktus dangtis atsidarys automatiškai ir galėsite išimti dokumentą.

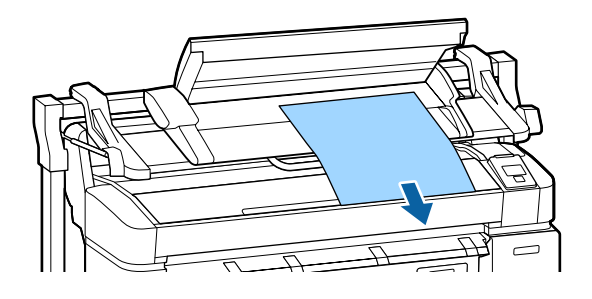

# Kopijuotuose / nuskaitytuose vaizduose atsirandą juodų ar baltų horizontalių dryžių ar netolygių spalvų

MFP skaitytuvo ritinėliai gali būti ištepti. Išjunkite spausdintuvą ir atidarykite skaitytuvo dangtį, tada nuvalykite ritinėlius.

△ Car "MFP skaitytuvo valymas (pasirinktinai)" puslapyje 201

# Stiklas, dengiantis vaizdo jutiklį, gali būti išteptas.

Išjunkite spausdintuvą ir atidarykite skaitytuvo dangtį, tada apžiūrėkite viršutinį stiklo paviršių.

Jei stiklas suteptas, nuvalykite jį.

∠ 27 "MFP skaitytuvo valymas (pasirinktinai)" puslapyje 201

Jei stiklo paviršius labai subraižytas, susisiekite su vietiniu platintoju arba vietiniu "Epson" techninės priežiūros centru.

# Calibration

Jei nuvalėte stiklinį paviršių ir ritinėlius MFP skaitytuvo viduje, bet horizontalios linijos pasislinko arba kopijavimo rezultatuose ar nuskaitytuose failuose yra netolygių spalvų, naudokite šią procedūrą skaitytuvo kalibravimui.

Kalibravimui naudokite prie skaitytuvo pridėtą kalibravimo lapą.

#### Problemų sprendimo priemonė

1

Sulygiuokite įdėjimo kreiptuvą su nustatyta kalibravimo lapo padėtimi.

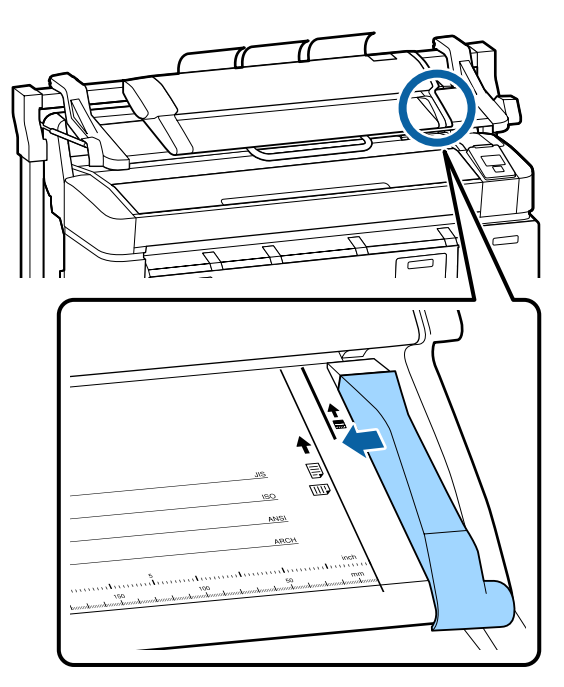

2 Sulygiuokite dešinįjį įdėjimo kreiptuvo kraštą taip, kad kalibravimo lapas būtų įdedamas iš juodos pusės.

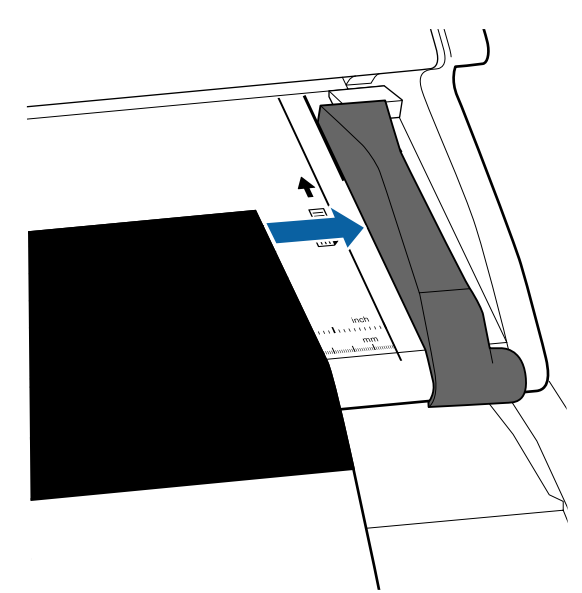

3 Įdėkite kalibravimo lapą horizontaliai, kol jo kraštas palies vidinį ritinėlį.

Kalibravimo lapas įdedamas automatiškai iki skaitymo pradžios padėties.

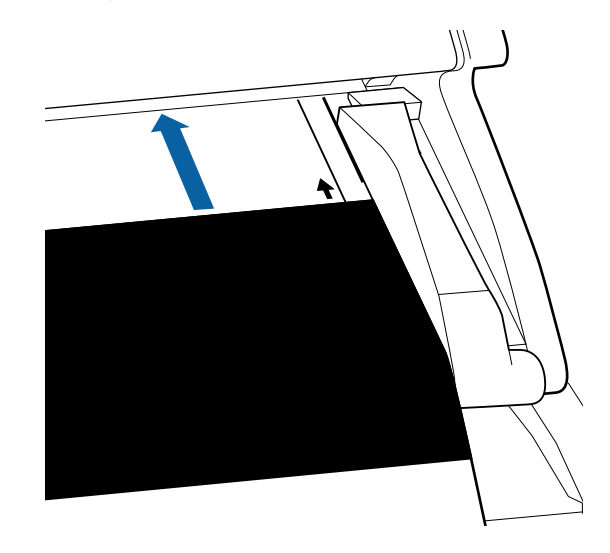

4 <sup>Į</sup>

Įdėjus kalibravimo lapą nuimkite įdėjimo kreiptuvą.

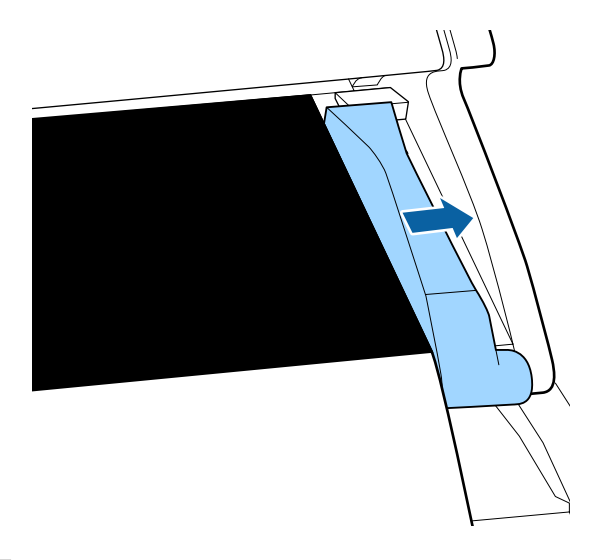

- 5 "Large copy / Large scan" ekrane naudodamiesi
  ▼ / ▲ mygtukais pasirinkite Scanner
  Maintenance ir paspauskite OK mygtuką.
  - Naudodamiesi ▼ / ▲ mygtukais pasirinkite **Calibration** ir paspauskite OK mygtuką.
- 7 Paspaudus OK mygtuką prasidės kalibravimas.

#### Svarbu.

Kalibravimo metu neišjunkite spausdintuvo. Jei spausdintuvas išjungiamas, MFP skaitytuvas gali sugesti.

6

#### Problemų sprendimo priemonė

Kai kalibravimas bus baigtas, pasirodys pranešimas. Jei seksite žinute ir paspausite OK mygtuką, kalibravimo lapas bus išmestas.

#### Pastaba:

8

Kalibravimo lapą laikykite taip, kad jis nesusiteptų ir nesusilankstytų.

### Feed Adjust (MFP skaitytuvas)

Jei spausdinimo rezultatai ir kopijuoto / nuskaityto failo dokumento ilgis nesutampa, naudokite šią procedūrą dokumento tiekimo reguliavimui. Ilgio skirtumai gali atsirasti dėl spausdinimui naudojamo popieriaus tipo.

1

"Large copy / Large scan" ekrane naudodamiesi ▼ / ▲ mygtukais pasirinkite Scanner Maintenance ir paspauskite OK mygtuką.

2

Naudodamiesi ▼ / ▲ mygtukais pasirinkite Feed Adjust ir paspauskite OK mygtuką.

Basirodys reguliavimo nustatymų ekranas. Paspauskite ▼ / ▲ mygtukus, kad būtų parodyta tikslinė reguliavimo vertė ir paspauskite OK mygtuką.

> Šiame skyriuje parodyta, kaip apskaičiuojamos reguliavimo vertės.

Pavyzdys) Dokumento ilgis: 50 cm, spausdinimo rezultatas: 50,1 cm

50 / 50,1 x 100 - 00 = -0,1996, apvalinta dviejų skaičių po kablelio tikslumu

Reguliavimo vertė: -0.2

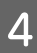

Nustačius reguliavimo vertę, paspauskite Ⅱ·፹, kad išeitumėte.

#### Pastaba:

Reguliavimo rezultatas įgalintas iki kito reguliavimo vertės pakeitimo.

# Priedas

# Papildoma įranga ir eksploatacinės medžiagos

Su šiuo spausdintuvu galima naudoti tokią papildomą įrangą ir eksploatacines medžiagas (2014 m. sausio mėn. informacija).

Naujausios informacijos žr. "Epson" interneto svetainėje.

#### Rašalo kasetės

| SC-T7200D<br>SC-T5270         | / SC-T7270D / SC<br>D / SC-T5200 / SC | -T7200 / SC-T7270<br>-T5270 / SC-T320 | ) / SC-T5200D /<br>0 / SC-T3270 |                                                                                                    |
|-------------------------------|---------------------------------------|---------------------------------------|---------------------------------|----------------------------------------------------------------------------------------------------|
|                               |                                       | Talpa                                 |                                 | Paaiškinimas                                                                                                    |
| Color                         | 700 ml                                | 350 ml                                | 110 ml                          |                                                                                                    |
| Photo Black<br>(Foto juoda)   | T6941                                 | T6931                                 | T6921                           | "Epson" rekomenduoja naudoti originalias "Ep-<br>son" rašalo kasetes. "Epson" negali garantuoti ne-                                                             |
| Cyan (Žydra)                  | T6942                                 | T6932                                 | T6922                           | dodami neoriginalų rašalą galite sugadinti spaus-                                                                                                    |
| Magenta (Pur-<br>purinė)      | T6943                                 | T6933                                 | T6923                           | dintuvą (tokiam gedimui netaikoma "Epson" ga-<br>rantija). Kai kuriais atvejais neoriginalus rašalas gali<br>lemti padriką spausdinimą. Informacija apie rašalo |
| Yellow (Gelto-<br>na)         | T6944                                 | T6934                                 | T6924                           | lygius gali būti nerodoma, o neoriginalaus rašalo<br>naudojimas bus užfiksuojamas, kad prireikus juo<br>būtų galima pasinaudoti techninės priežiūros me-        |
| Matte Black<br>(Matinė juoda) | T6945                                 | T6935                                 | T6925                           | tu. 🗇 "Rašalo kasečių pakeitimas" puslapyje 195                                                                                                    |
| SC-T7280                      | D / SC-T7280 / SC                     | -T5280D / SC-T528                     | 30 / SC-T3280                   |                                                                                                    |
|                               |                                       | Talpa                                 |                                 |                                                                                                    |
| Color                         | 700 ml                                | 350 ml                                | 110 ml                          |                                                                                                    |
| Photo Black<br>(Foto juoda)   | T7081                                 | T7071                                 | T7061                           |                                                                                                    |
| Cyan (Žydra)                  | T7082                                 | T7072                                 | T7062                           |                                                                                                    |
| Magenta (Pur-<br>purinė)      | T7083                                 | T7073                                 | T7063                           |                                                                                                    |
| Yellow (Gelto-<br>na)         | T7084                                 | T7074                                 | T7064                           |                                                                                                    |
| Matte Black<br>(Matinė juoda) | T7085                                 | T7075                                 | T7065                           |                                                                                                    |

#### Kita

| Produktas                    | Dalies nume-<br>ris                                 | Paaiškinimas |
|------------------------------|-----------------------------------------------------|--------------|
| "Epson" specialios laikmenos | tingųjų spausdinimo medžiagų lentelė" puslapyje 223 |              |

| Produktas                                                                                  | Dalies nume-<br>ris | Paaiškinimas                                                                                                    |
|--------------------------------------------------------------------------------------------|---------------------|----------------------------------------------------------------------------------------------------|
| Maintenance Box (Priežiūros dėžu-<br>tė)                                                   | T6193               | Pakeiskite Maintenance Box (Priežiūros dėžutė) skirtą Maintenance<br>Box (Priežiūros dėžutė), nes baigiasi jo galiojimo laikas.                                                                                                    |
|                                                                                            |                     | Maintenance Boxes (Priežiūros dėžutė) pakeitimas" puslapy-<br>je 196                                                                                                    |
| Auto Cutter Spare Blade (Automa-<br>tinio pjaustytuvo atsarginė gelež-<br>tė)              | S902007             | Informacijos apie pjaustytuvo pakeitimą žr. nurodytame skyriuje.                                                                                                    |
| Roll Adapter (Ritininis adapteris)                                                         | C12C811401          | Toks pat kaip ir prie spausdintuvo pridedamas ritinio adapteris.                                                                                                    |
| Roll Paper Belt (Ritininio popie-<br>riaus diržas)                                         | C12C890121          | Šis laikiklis laiko ritininį popierių ir neleidžia jam išsivynioti išėmus iš<br>spausdintuvo.                                                                                                    |
|                                                                                            |                     | Ritininio popieriaus išėmimas iš 1 ritinio" puslapyje 41                                                                                                    |
| Hard Disk Unit (Standžiojo disko<br>įrenginys)                                             | C12C848031          | Naudokite 🖅 "Išsaugojimas ir perspausdinimas papildomo stan-<br>džiojo disko įrenginyje" puslapyje 75                                                                                                    |
| Auto Take-up Reel Unit (Automa-<br>tinio priėmimo ritės įrenginys)                         | C12C815321          | Tik SC-T7200 Series. Negali būti prijungta prie kitų modelių, išskyrus<br>SC-T7200 Series.                                                                                                    |
|                                                                                            |                     | Būtinai naudokite su automatinio ritinio paėmimo bloko tvirtinimo<br>priedu. Automatinio ritinio paėmimo bloko negalima jungti prie<br>spausdintuvo be tvirtinimo priedo.                                                                             |
|                                                                                            |                     | Daugiau informacijos apie įdiegimą ieškokite su automatinio ritinio<br>paėmimo bloku pateikiamoje dokumentacijoje.                                                                                                    |
|                                                                                            |                     | Naudokite 🗇 "Automatinio ritinio paėmimo bloko naudojimas (tik<br>SC-T7200 Series)" puslapyje 58                                                                                                    |
| Attachment for Auto Take-up Reel<br>Unit (Automatinio priėmimo ritės<br>įrenginio priedas) | C12C815411          | Tik SC-T7200 Series. Negali būti prijungta prie kitų modelių, išskyrus<br>SC-T7200 Series. Šis punktas būtinas, kai diegiamas automatinio riti-<br>nio paėmimo blokas.                                                                                |
| MFP Scanner (MFP skaitytuvas)                                                              | C12C891071          | Gali nuskaityti ir kopijuoti iki 914 × 2438mm dokumentus. Naudojant<br>su papildomu standžiuoju disku arba "Adobe PostScript 3 Expansion<br>Unit" gali išsaugoti nuskaitytus duomenis, siųsti juos el. paštu ir per-<br>kelti į bendrinamus aplankus. |
| MFP Scanner stand 44" (MFP skai-<br>tytuvo stovas 44")                                     | C12C844161          | Šis specialus stovas naudojamas MFP skaitytuvo prijungimui prie<br>spausdintuvo viršaus. Pasirinkite plotį pagal naudojamą modelį.                                                                                                    |
| MFP Scanner stand 36" (MFP skai-<br>tytuvo stovas 36")                                     | C12C844151          |                                                                                                    |
| Adobe <sup>®</sup> PostScript <sup>®</sup> 3 <sup>™</sup> Expansion<br>Unit                | C12C891131          | Šis įrenginys leidžia naudoti spausdintuvą kaip "PostScript" spausdin-<br>tuvą.                                                                                                    |
|                                                                                            |                     | Daugiau informacijos apie įrenginio naudojimą ieškokite su "Adobe<br>PostScript 3 Expansion Unit" pateikiamoje dokumentacijoje.                                                                                                    |
| Stand(24") (Stovas (24"))                                                                  | C12C844171          | Tik SC-T3200 Series. Žr. <i>Parengties vadove</i> pateiktas surinkimo instruk-<br>cijas.                                                                                                    |

# Palaikoma spausdinimo medžiaga

Jei norite gauti aukštos kokybės spausdinimo rezultatus, rekomenduojame naudoti šias "Epson" ypatingąsias spausdinimo medžiagas.

#### Pastaba:

Jei spausdinate ne ant "Epson" ypatingųjų spausdinimo medžiagų ar naudojate taškinės grafikos apdorojimo (RIP) programinę įrangą, informacijos apie spausdinimo medžiagų tipus ir atitinkamas nuostatas rasite prie popieriaus pridėtoje dokumentacijoje, teiraukitės popieriaus tiekėjo arba RIP kūrėjo.

# "Epson" ypatingųjų spausdinimo medžiagų lentelė

#### Elementų aprašai

Dydis: nurodo atpjautų lapų formatą arba ritininio popieriaus plotį.

Be paraščių: nurodo, ar galimas spausdinimas be paraščių.

"Head Alignment": nurodo automatinio "Head Alignment" su "Auto(Bi-D)" ar "Auto(Uni-D)" parinktimi galimybę.

Paėmimas: nurodo paėmimo krypties galimybę naudojant papildomą automatinio ritinio paėmimo bloką: F reiškia pirmyn, o B reiškia atgal.

Padidinta: nurodo "Enlarged Copy" galimybę, kai A4 / A3 skaitytuvas jungiamas prie spausdintuvo.

### **Roll Paper**

#### Premium Glossy Photo Paper (Aukščiausios kokybės blizgus fotografinis popierius) (250)

Popieriaus storis: 0,27 mm Rulono šerdies skersmuo: 3 coliai

ICC profilis: EPSON SCT3000\_5000\_7000\_Series Premium Glossy Photo Paper 250.icc

| Dudia                              | Be paraščių |                | Paėmimas |   | Dealidinte |
|------------------------------------|-------------|----------------|----------|---|------------|
| Dydis                              |             | Head Alignment | F        | В | rauluinta  |
| 406 mm / 16"                       |             |                |          |   | -          |
| 610 mm / 24"                       |             |                |          |   |            |
| 914 mm / 36" <sup>*1</sup>         |             |                |          |   | 1          |
| 1 118 mm / 44 coliai <sup>*2</sup> |             |                |          |   |            |

\*1 SC-T3200 Series nepalaikoma

\*2 Palaikoma tik SC-T7200 Series / SC-T7200D Series

**Premium Semigloss Photo Paper (Aukščiausios kokybės pusiau blizgus fotografinis popierius) (250)** Popieriaus storis: 0,27 mm Rulono šerdies skersmuo: 3 coliai

ICC profilis: EPSON SCT3000\_5000\_7000\_Series Premium Semigloss Photo Paper 250.icc

| Dudia                              | Be paraščių | Head Alignment | Paėmimas |   | De distante |
|------------------------------------|-------------|----------------|----------|---|-------------|
| Dyais                              |             |                | F        | В | Padidinta   |
| 406 mm / 16"                       |             |                |          |   | -           |
| 610 mm / 24"                       |             |                |          |   |             |
| 914 mm / 36" <sup>*1</sup>         | J           | 1              | 1        | 1 | 1           |
| 1 118 mm / 44 coliai <sup>*2</sup> |             |                |          |   |             |

\*1 SC-T3200 Series nepalaikoma

\*2 Palaikoma tik SC-T7200 Series / SC-T7200D Series

**Premium Glossy Photo Paper (Aukščiausios kokybės spindintis fotografinis popierius) (260)** Popieriaus storis: 0,27 mm Rulono šerdies skersmuo: 3 coliai

ICC profilis: EPSON SCT3000\_5000\_7000\_Series Premium Luster Photo Paper 260.icc

|                                    | Be paraščių Head Alignment |   | Paėmimas |           |   |
|------------------------------------|----------------------------|---|----------|-----------|---|
| Dyais                              |                            | F | В        | Padidinta |   |
| 254 mm / 10"                       |                            |   |          |           |   |
| 300 mm / 11,8"                     | 1                          | 1 | -        | -         | - |
| 406 mm / 16"                       |                            |   |          |           |   |
| 508 mm / 20"                       | -                          | - |          |           |   |
| 610 mm / 24"                       |                            |   | 1        | 1         | _ |
| 914 mm / 36" <sup>*1</sup>         | 1                          | 1 |          |           |   |
| 1 118 mm / 44 coliai <sup>*2</sup> |                            |   |          |           |   |

- \*1 SC-T3200 Series nepalaikoma
- \*2 Palaikoma tik SC-T7200 Series / SC-T7200D Series

**Premium Semimatte Photo Paper (Aukščiausios kokybės pusiau matinis fotografinis popierius) (260)** Popieriaus storis: 0,27 mm Rulono šerdies skersmuo: 3 coliai

ICC profilis: EPSON SC-T3000\_5000\_7000\_Series Premium Semimatte Photo Paper 260.icc

| Dudia                              | Be paraščių | Head Alignment | Paėmimas |   |           |
|------------------------------------|-------------|----------------|----------|---|-----------|
| Dydis                              |             |                | F        | В | Padidinta |
| 406 mm / 16"                       | _           |                |          |   | -         |
| 610 mm / 24"                       |             |                |          |   |           |
| 914 mm / 36" <sup>*1</sup>         |             |                |          |   | 1         |
| 1 118 mm / 44 coliai <sup>*2</sup> |             |                |          |   |           |

- \*1 SC-T3200 Series nepalaikoma
- \*2 Palaikoma tik SC-T7200 Series / SC-T7200D Series

#### Photo Paper Gloss (Blizgus nuotraukų popierius) 250

Popieriaus storis: 0,25 mm Rulono šerdies skersmuo: 3 coliai

ICC profilis: EPSON SCT3000\_5000\_7000\_Series Photo Paper Gloss 250.icc

| D. II                              | Be paraščių |                | Paėmimas |   |           |
|------------------------------------|-------------|----------------|----------|---|-----------|
| Dydis                              |             | Head Alignment | F        | В | Fauluinta |
| 432 mm / 17"                       |             |                |          |   |           |
| 610 mm / 24"                       |             |                |          |   |           |
| 914 mm / 36" <sup>*1</sup>         |             | 1              |          | 1 | 1         |
| 1 118 mm / 44 coliai <sup>*2</sup> |             |                |          |   |           |

- \*1 SC-T3200 Series nepalaikoma
- \*2 Palaikoma tik SC-T7200 Series / SC-T7200D Series

**Premium Glossy Photo Paper (Aukščiausios kokybės blizgus fotografinis popierius) (170)** Popieriaus storis: 0,18 mm Rulono šerdies skersmuo: 2 coliai

ICC profilis: EPSON SCT3000\_5000\_7000\_Series Premium Glossy Photo Paper 170.icc

| Deulie                             | D           |                | Paėmimas |   | De all'allusta |
|------------------------------------|-------------|----------------|----------|---|----------------|
| Dydis                              | Be parascių | Head Alignment | F        | В | Faululita      |
| 420 mm (A2)                        | -           |                |          |   |                |
| 610 mm / 24"                       |             | -              |          |   |                |
| 914 mm / 36" <sup>*1</sup>         | 1           |                |          |   |                |
| 1 118 mm / 44 coliai <sup>*2</sup> |             |                |          |   |                |

- \*1 SC-T3200 Series nepalaikoma
- \*2 Palaikoma tik SC-T7200 Series / SC-T7200D Series

**Premium Semigloss Photo Paper (Aukščiausios kokybės pusiau blizgus fotografinis popierius) (170)** Popieriaus storis: 0,18 mm Rulono šerdies skersmuo: 2 coliai

ICC profilis: EPSON SCT3000\_5000\_7000\_Series Premium Semigloss Photo Paper 170.icc

|                                    | <b>_</b>    |                | Paėmimas |   |          |
|------------------------------------|-------------|----------------|----------|---|----------|
| Dydis                              | Be parascių | Head Alignment | F        | В | Faulunta |
| 420 mm (A2)                        | -           |                |          |   |          |
| 610 mm / 24"                       |             |                |          |   | _        |
| 914 mm / 36" <sup>*1</sup>         | ✓           |                |          |   |          |
| 1 118 mm / 44 coliai <sup>*2</sup> |             |                |          |   |          |

- \*1 SC-T3200 Series nepalaikoma
- \*2 Palaikoma tik SC-T7200 Series / SC-T7200D Series

#### Enhanced Matte Paper (Pagerintas matinis popierius)

Popieriaus storis: 0,25 mm Rulono šerdies skersmuo: 3 coliai

ICC profilis: EPSON SCT3000\_5000\_7000\_Series Enhanced and Archival Matte Paper.icc

| Dudia                              | De nevež žiu    | liesd Alignment | Paėmimas |   | Dedidinte |
|------------------------------------|-----------------|-----------------|----------|---|-----------|
| Dydis                              | Be parascių     | Head Alignment  | F        | В | rauluma   |
| 432 mm / 17"                       |                 |                 |          |   |           |
| 610 mm / 24"                       |                 |                 |          |   |           |
| 914 mm / 36" <sup>*1</sup>         | ✓* <sup>3</sup> | 1               |          | - | -         |
| 1 118 mm / 44 coliai <sup>*2</sup> |                 |                 |          |   |           |

- \*1 SC-T3200 Series nepalaikoma
- \*2 Palaikoma tik SC-T7200 Series / SC-T7200D Series
- \*3 Galite spausdinti be paraščių, tačiau popierius gali išsiplėsti arba susitraukti, dėl to pablogės spausdinimo kokybė

#### Doubleweight Matte Paper (Itin sunkus matinis popierius)

Popieriaus storis: 0,21 mm Rulono šerdies skersmuo: 2 coliai

ICC profilis: EPSON SCT3000\_5000\_7000\_Series Doubleweight Matte Paper.icc

| Dudia                              | D ¥ ¥!      |                | Paėmi       |   | De di din te |
|------------------------------------|-------------|----------------|-------------|---|--------------|
| Dydis                              | Be parascių | Head Alignment | F           | В | Padidinta    |
| 610 mm / 24"                       |             |                |             |   |              |
| 914 mm / 36" <sup>*1</sup>         | ✓           | 1              | <b>√</b> *3 | - | 1            |
| 1 118 mm / 44 coliai <sup>*2</sup> |             |                |             |   |              |

- \*1 SC-T3200 Series nepalaikoma
- \*2 Palaikoma tik SC-T7200 Series / SC-T7200D Series
- \*3 Naudokite įtempiklį, komplekte pateikiamą su papildomu automatinio ritinio paėmimo bloku

#### Singleweight Matte Paper (Lengvas matinis popierius)

Popieriaus storis: 0,15 mm Rulono šerdies skersmuo: 2 coliai

ICC profilis: EPSON SCT3000\_5000\_7000\_Series Singleweight Matte Paper.icc

| Dealle                             |                              |   | Paėmimas    |           | De all'alla fa |
|------------------------------------|------------------------------|---|-------------|-----------|----------------|
| Dydis                              | Be parascių – Head Alighment | F | В           | Padidinta |                |
| 432 mm / 17"                       |                              |   |             |           |                |
| 610 mm / 24"                       |                              |   |             |           |                |
| 914 mm / 36" <sup>*1</sup>         |                              | - | <b>√</b> *3 | -         |                |
| 1 118 mm / 44 coliai <sup>*2</sup> |                              |   |             |           |                |

- \*1 SC-T3200 Series nepalaikoma
- \*2 Palaikoma tik SC-T7200 Series / SC-T7200D Series
- \*3 Naudokite įtempiklį, komplekte pateikiamą su papildomu automatinio ritinio paėmimo bloku

#### Enhanced Synthetic Paper (Pagerintas sintetinis popierius)

Popieriaus storis: 0,13 mm Rulono šerdies skersmuo: 2 coliai

ICC profilis: EPSON SCT3000\_5000\_7000\_Series Enhanced Synthetic Paper.icc

| Dealle                             | D           |                            |   | imas |           |
|------------------------------------|-------------|----------------------------|---|------|-----------|
| Dydis                              | Be parascių | Se parascių Head Alignment | F | В    | Padidinta |
| 610 mm / 24"                       | *2          |                            |   |      |           |
| 1 118 mm / 44 coliai <sup>*1</sup> | ✓^2         | -                          |   |      | -         |

- \*1 Palaikoma tik SC-T7200 Series / SC-T7200D Series
- \*2 Galite spausdinti be paraščių, tačiau popierius gali išsiplėsti arba susitraukti, dėl to pablogės spausdinimo kokybė.

#### Enhanced Adhesive Synthetic Paper (Pagerintas lipnus sintetinis popierius)

Popieriaus storis: 0,18 mm Rulono šerdies skersmuo: 2 coliai

ICC profilis: EPSON SCT3000\_5000\_7000\_Series Enhanced Adhensive Synthetic Paper.icc

|                                    |                       |                | Paėmimas |   |           |
|------------------------------------|-----------------------|----------------|----------|---|-----------|
| Dydis                              | Be parascių           | Head Alignment | F        | В | Padidinta |
| 610 mm / 24"                       | *2                    |                |          |   |           |
| 1 118 mm / 44 coliai <sup>*1</sup> | <b>7</b> <sup>2</sup> | -              |          |   | -         |

\*1 Palaikoma tik SC-T7200 Series / SC-T7200D Series

\*2 Galite spausdinti be paraščių, tačiau popierius gali išsiplėsti arba susitraukti, dėl to pablogės spausdinimo kokybė.

# Atpjauti lapai

Ant atpjautų lapų galima spausdinti tik be kairės ir dešinės pusių paraščių.

#### **Premium Glossy Photo Paper (Aukščiausios kokybės blizgus fotografinis popierius)** Storis: 0,27 mm

ICC profilis: EPSON SC-T3000\_5000\_7000\_Series Premium Glossy Photo Paper.icc

| Dydis        | Be paraščių | Head Alignment | Padidinta <sup>*2</sup> |
|--------------|-------------|----------------|-------------------------|
| Super A3 / B | <b>✓</b> *1 |                | -                       |
| A2           | -           | 1              |                         |
| US-C         | ✓*1         |                | 7                       |

- \*1 Galite spausdinti be paraščių, tačiau popierius gali išsiplėsti arba susitraukti, dėl to pablogės spausdinimo kokybė.
- \*2 Įdėkite atpjautą lapą ir atlikite kopijavimo operaciją.

#### **Premium Semigloss Photo Paper (Aukščiausios kokybės pusiau blizgus fotografinis popierius)** Storis: 0,27 mm

ICC profilis: EPSON SC-T3000\_5000\_7000\_Series Premium Semigloss Photo Paper.icc

| Dydis        | Be paraščių     | Head Alignment | Padidinta <sup>*2</sup> |
|--------------|-----------------|----------------|-------------------------|
| Super A3 / B | <b>✓</b> *1     |                | -                       |
| A2           | -               | 1              |                         |
| US-C         | ✓ <sup>*1</sup> |                |                         |

- \*1 Galite spausdinti be paraščių, tačiau popierius gali išsiplėsti arba susitraukti, dėl to pablogės spausdinimo kokybė.
- \*2 Įdėkite atpjautą lapą ir atlikite kopijavimo operaciją.

# Premium Luster Photo Paper (Aukščiausios kokybės spindintis fotografinis popierius)

Storis: 0,27 mm

ICC profilis: EPSON SC-T3000\_5000\_7000\_Series Premium Luster Photo Paper.icc

| Dydis   | Be paraščių | Head Alignment | Padidinta <sup>*2</sup> |
|---------|-------------|----------------|-------------------------|
| Super B | ✓*1         |                | -                       |
| A2      | -           | 1              |                         |
| US-C    | ✓*1         |                |                         |

- \*1 Galite spausdinti be paraščių, tačiau popierius gali išsiplėsti arba susitraukti, dėl to pablogės spausdinimo kokybė.
- \*2 Įdėkite atpjautą lapą ir atlikite kopijavimo operaciją.

#### Archival Matte Paper / Enhanced Matte Paper (Archyvinis matinis popierius / Pagerintas matinis popierius) Storis: 0,26 mm

ICC profilis: EPSON SC-T3000\_5000\_7000\_Series Enhanced and Archival Matte Paper.icc

| Dydis        | Be paraščių | Head Alignment | Padidinta |
|--------------|-------------|----------------|-----------|
| Super A3 / B | ✓*1         |                |           |
| A2           | -           | 1              | -         |
| US-C         | ✓*1         | -              |           |

\*1 Galite spausdinti be paraščių, tačiau popierius gali išsiplėsti arba susitraukti, dėl to pablogės spausdinimo kokybė.

#### **Photo Quality Inkjet Paper (Kokybiškas fotografinis popierius rašaliniams spausdintuvams)** Storis: 0,12 mm

ICC profilis: EPSON SC-T3000\_5000\_7000\_Series Photo Quality Ink Jet Paper.icc

| Dydis        | Be paraščių     | Head Alignment | Padidinta |
|--------------|-----------------|----------------|-----------|
| Super A3 / B | <b>√</b> *1     |                |           |
| A2           | -               | -              | -         |
| US-C         | ✓ <sup>*1</sup> |                |           |

\*1 Galite spausdinti be paraščių, tačiau popierius gali išsiplėsti arba susitraukti, dėl to pablogės spausdinimo kokybė.

#### Enhanced Matte Posterboard (Pagerinta matinių plakatų lenta)

Storis: 1,30 mm

ICC profilis: EPSON SC-T3000\_5000\_7000\_Series Enhanced Matte Poster Board.icc

| Dydis                                                              | Be paraščių | Head Alignment | Padidinta |
|--------------------------------------------------------------------|-------------|----------------|-----------|
| 610 × 762 mm (24 coliai × 30<br>coliai)                            |             |                |           |
| 762 $\times$ 1 016 mm (30 coliai $\times$ 40 coliai) <sup>*1</sup> | -           | -              | -         |

\*1 SC-T3200 Series nepalaikoma.

# Prekyboje esančio tinkamo naudoti popieriaus formatas

Šis spausdintuvas palaiko toliau nurodytos specifikacijos ne "Epson" spausdinimo medžiagą.

#### Svarbu.

- Nenaudokite susiraukšlėjusio, nutrinto, suplėšyto ar nešvaraus popieriaus.
- Nors į spausdintuvą galima įdėti ir tiekti kitų įmonių pagamintą paprastą ir perdirbtą popierių, jei jis atitinka toliau pateiktą specifikaciją, tačiau "Epson" negali garantuoti spausdinimo kokybės.
- Nors į spausdintuvą galima dėti kitų įmonių pagamintą kitų tipų popierių, jei jis atitinka toliau pateiktą specifikaciją, tačiau "Epson" negali garantuoti popieriaus tiekimo ir spausdinimo kokybės.

# **Roll Paper**

| Paper Type                                       | Paprastas ir perdirbtas popierius                                                             |
|--------------------------------------------------|-----------------------------------------------------------------------------------------------|
| Ritinio šerdies<br>skersmuo                      | 2 ir 3 coliai                                                                                 |
| Ritininio po-<br>pieriaus išori-<br>nis skersmuo | 150 mm ar mažiau                                                                              |
| Plotis                                           | <b>SC-T7200 Series / SC-T7200D</b><br><b>Series</b><br>254 mm (10 colių) – 1118 mm (44 colių) |
|                                                  | <b>SC-T5200 Series / SC-T5200D</b><br><b>Series</b><br>254 mm (10 colių) – 914 mm (36 colių)  |
|                                                  | <b>SC-T3200 Series</b><br>254 mm (10 colių) – 610 mm (24 colių)                               |
| Storis                                           | Nuo 0,08 iki 0,5 mm                                                                           |

| Galimas plotis              | 254 mm / 10 colių           |
|-----------------------------|-----------------------------|
| spausdinimui<br>be paraščiu | 300 mm / 11,8 colių         |
| be paraselą                 | Išskirtinis A3 / B / 329 mm |
|                             | 406 mm / 16 colių           |
|                             | 17 colių                    |
|                             | B2 / 515 mm                 |
|                             | A1 / 594 mm                 |
|                             | 610 mm / 24 colių           |
|                             | 728 mm                      |
|                             | A0 / 841 mm                 |
|                             | 914 mm / 36 colių           |
|                             | 1030 mm                     |
|                             | 1118 mm / 44 colių          |
|                             |                             |

# Atpjauti lapai

| Paper Type                                    | Paprastas ir perdirbtas popierius                                                                                                    |
|-----------------------------------------------|----------------------------------------------------------------------------------------------------|
| Plotis                                        | <b>SC-T7200 Series / SC-T7200D</b><br><b>Series</b><br>210 mm (A4) – 1118 mm (44 colių)                                                                                                    |
|                                               | <b>SC-T5200 Series / SC-T5200D</b><br><b>Series</b><br>210 mm (A4) – 914 mm (36 colių)                                                                                                    |
|                                               | <b>SC-T3200 Series</b><br>210 mm (A4) – 610 mm (24 colių)                                                                                                    |
| llgis                                         | Nuo 279,4 iki 1580 mm                                                                                                    |
| Storis                                        | Nuo 0,08 iki 0,8 mm<br>(Plakato plokštė: 0,8 – 1,5 mm)                                                                                                    |
| Galimas plotis<br>spausdinimui<br>be paraščių | 254 mm / 10 colių<br>300 mm / 11,8 colių<br>Išskirtinis A3 / B / 329 mm<br>406 mm / 16 colių<br>17 colių<br>B2 / 515 mm<br>A1 / 594 mm<br>610 mm / 24 colių<br>728 mm<br>A0 / 841 mm<br>914 mm / 36 colių<br>1030 mm<br>1118 mm / 44 colių |

# Prieš spausdinant ne ant "Epson" spausdinimo medžiagų

Jei naudosite ne "Epson" spausdinimo medžiagą (pasirinktinį popierių), prieš spausdindami, sukonfigūruokite popieriaus parametrus, atsižvelgdami į jo charakteristiką. Nuostatos pasirenkamos taip.

□ Pasirinkite Custom Paper Setting spausdintuvo meniu Paper.

#### ∠ ? "Paper meniu" puslapyje 159

- □ Išsaugokite pasirinktinio popieriaus nuostatas spausdintuve naudodami EPSON LFP Remote Panel 2.
- Išsaugokite pasirinktinio popieriaus nuostatas, sukurtas spausdintuvo tvarkyklėje kompiuteryje (Windows).

Išsaugokite nuostatas naudodami **Custom Settings** (Vartotojo nustatymai) parinktį skirtuke Advanced (Patobulintas).

#### ∠ medžiagos tipų pridėjimas" puslapyje 137

Jei pasirinktiniai spausdinimo medžiagos tipai pasirinkti spausdintuve ir spausdintuvo tvarkykles meniu **Media Type (Laikmenos tipas)**, prioritetas suteikiamas spausdintuvo tvarkyklės nuostatoms.

 Nuostatų reguliavimas spausdintuvo tvarkyklėje (Mac OS X)

Ekrane Advanced (Patobulintas) atidarykite Paper Configuration (Popieriaus konfigūracija) dialogo langą ir sureguliuokite reikiamas nuostatas.

Išsamesnės informacijos žr. spausdintuvo tvarkyklės žinyne.

Išsamias vartotojo priskiriamas spausdinimo medžiagos nuostatas išrinkite naudodami **Custom Paper Setting** parinktį spausdintuvo meniu Paper.

#### Pastaba:

- Prieš nustatydami pasirinktinį popierių, būtinai patikrinkite popieriaus charakteristikas, pvz., popieriaus įtempimą, rašalo fiksavimą arba popieriaus storį. Popieriaus charakteristikų ieškokite popieriaus dokumentacijoje arba teiraukitės vietinio tiekėjo.
- Prieš įsigydami didelį popieriaus kiekį, išbandykite spausdinimo naudojant šį spausdintuvą kokybę.
- Jei pasirinktiniame popieriuje išspausdintų vaizdų spalvos yra netolygios, naudokite vienakryptį spausdinimą. Vienakrypčiam spausdinimui išrinkite Printer Settings (Spausdintuvo nustatymai) > Print Quality (Spausdinimo kokybė) (Windows) arba Mode (Režimas) (Mac OS X) > Advanced Settings (Sudėtingesnės nuostatos) ir panaikinkite High Speed (Didelė sparta) žymėjimą.
- □ Jei naudojate SC-T7200D Series / SC-T5200D Series ir spausdinate ir iš 1, ir iš 2 ritinių, sukonfigūruokite juos individualiai, nustatydami spausdintuvo nustatymus naudojant **Custom Paper Setting**, net jei popierius toks pat. Jei pasirinktinio popieriaus nuostata, nustatyta 1 ritinyje nustatytoms sąlygoms, taikoma tokio pat tipo popieriui 2 ritinyje, bet popieriaus takelis, plotis ar kitos spausdinimo sąlygos skiriasi, spausdinimas nebus atliktas teisingai.

# Pastabos dėl spausdintuvo perkėlimo ar transportavimo

Šiame skyriuje aprašytos atsargumo priemonės produkto perkėlimui ir transportavimui.

# Pastabos dėl spausdintuvo perkėlimo

Šiame skyriuje daroma prielaida, kad produktas perkeliamas iš vienos vietos į kitą tame pačiame aukšte, nenaudojant laiptų, rampų ar liftų. Šiame skyriuje rasite informacijos apie spausdintuvo perkėlimą tarp aukštų ar į kitą pastatą.

#### ∠ Pastabos dėl transportavimo" puslapyje 235

#### Perspėjimas:

Perkeldami produktą nepakreipkite jo daugiau nei 10 laipsnių pirmyn ar atgal. Nesilaikant šios atsargumo priemonės, spausdintuvas gali apvirsti, sukeldamas nelaimingus atsitikimus.

#### Svarbu.

Neišimkite rašalo kasečių. Nepaisant šio perspėjimo gali uždžiūti spausdinimo galvutės purkštukai.

# Pasiruošimas

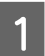

Patikrinkite, ar spausdintuvas išjungtas.

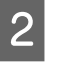

Atjunkite maitinimo laidus ir visus kitus kabelius.

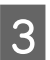

Popieriaus skyriaus uždarymas.

Jei sumontuotas automatinis ritinio paėmimo blokas, pašalinkite iš jo visą popierių. Jei prijungtas papildomas MFP stovas, pakelkite ir užfiksuokite stovo kritimo prevencijos laikiklį.

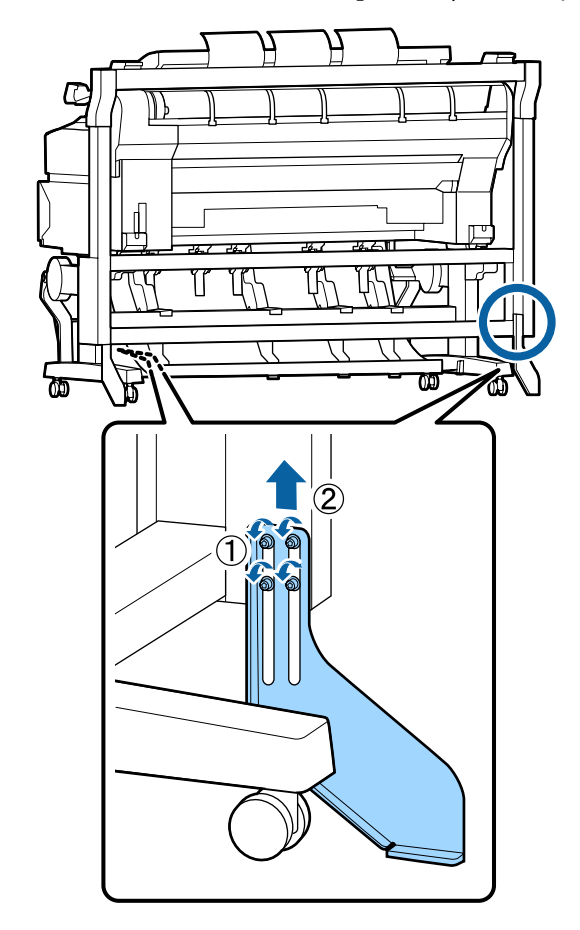

#### Svarbu.

Jei spausdintuvas perkeliamas nuleidus kritimo prevencijos laikiklį, grindys gali būti subraižytos.

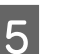

#### Atrakinkite stovą.

Atlaisvinkite užraktus ant kairės ir dešinės kojos ratukų.

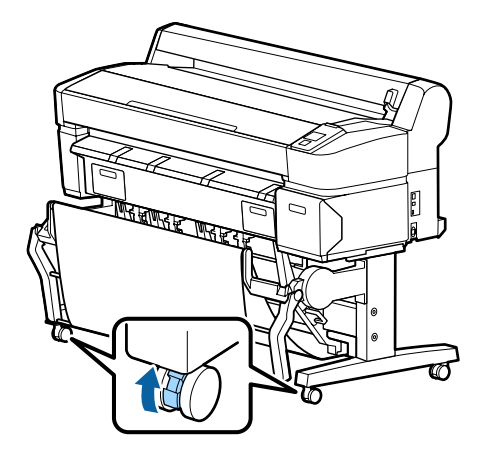

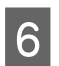

Perkelkite spausdintuvą.

#### Svarbu.

Ratukus ant specialaus spausdintuvo stovo naudokite tik spausdintuvo perkėlimui viduje trumpais atstumais lygiomis grindimis. Jie negali būti naudojami transportavimui.

# Pastabos dėl transportavimo

Prieš transportuodami spausdintuvą iš anksto atlikite šiuos parengiamuosius veiksmus.

- □ Išjunkite spausdintuvą ir atjunkite visus kabelius.
- □ Išimkite visą popierių.
- □ Jei įdėti, išimkite visus papildomus komponentus.

Norėdami pašalinti papildomus komponentus, žiūrėkite prie kiekvieno pridedamą *Parengties vadovą* ir atlikite prijungimo procedūrą atgaline tvarka.

#### Svarbu.

Pašalindami MFP skaitytuvą ir stovą, pirmiausia ant stovo uždėkite metalines detales ir nuo įbrėžimų apsaugantį lapą, parodytą šioje iliustracijoje. Uždėjus metalines detales, išimkite MFP skaitytuvą iš stovo. Jei seka neteisinga, stovas bus apgadintas.

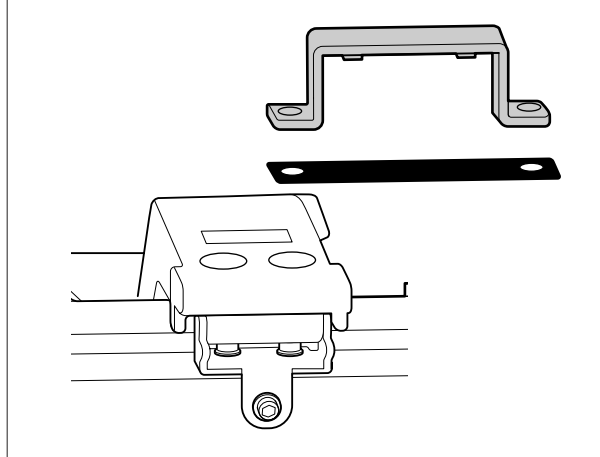

Be to, supakuokite jį, naudodami originalią dėžę ir pakuotės medžiagas, kad apsaugotumėte nuo sukrėtimų ir vibracijų.

#### Perspėjimas:

- Spausdintuvas yra sunkus. Pakuojant ar perkeliant spausdintuvą, naudokite du ar daugiau žmonių SC-T3200 Series ir keturis ar daugiau žmonių SC-T7200 Series / SC-T7200D Series / SC-T5200 Series / SC-T5200D Series nešimui.
- Keldami spausdintuvą išlaikykite natūralią laikyseną.
- Keldami spausdintuvą rankas dėkite šioje iliustracijoje parodytose vietose.

Jei kelsite spausdintuvą laikydami kitas vietas, galite susižaloti. Pavyzdžiui, galite išmesti spausdintuvą arba nuleidžiant spausdintuvą galite prisispausti pirštus.

Kai perkeliate spausdintuvą, jį supakuodami, rankas dėkite į vietas, parodytas iliustracijoje, tada kelkite.

#### SC-T7200 Series / SC-T7200D Series / SC-T5200 Series / SC-T5200D Series

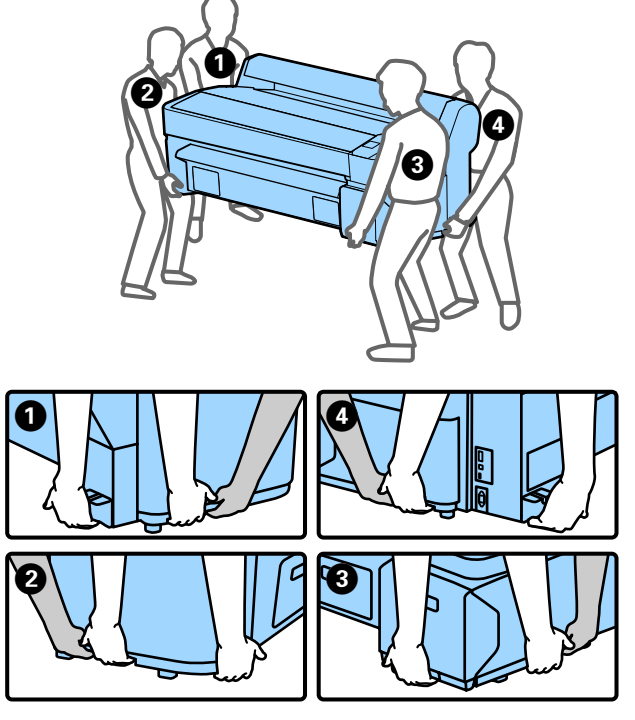

#### SC-T3200 Series

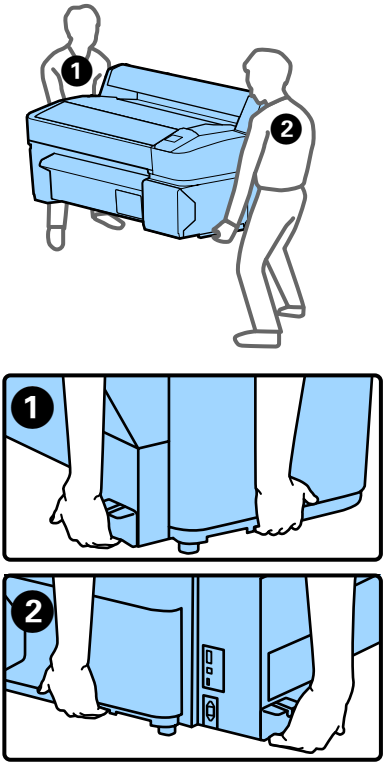

#### Svarbu.

- Laikykite tik nurodytoje vietoje, nes priešingu atveju galite sugadinti spausdintuvą. Jei šio perspėjimo nesilaikote, galite sugadinti spausdintuvą.
- Spausdintuvą perkelkite ir transportuokite su įdėtomis rašalo kasetėmis. Neišimkite rašalo kasečių, nes priešingu atveju purkštukai gali užsikimšti ir negalėsite spausdinti arba gali ištekėti rašalas.

# Pastabos dėl spausdintuvo pakartotinio naudojimo

Po perkėlimo arba transportavimo, prieš naudodami, patikrinkite, ar spausdinimo galvutė nėra užsikimšusi.

∠ ∑ "Tikrinimas, ar purkštukai nėra užsikimšę" puslapyje 190

# Reikalavimai sistemai

# Spausdintuvo tvarkyklės sisteminiai reikalavimai

Šioje lentelėje parodyti prie šio spausdintuvo pridedamos spausdintuvo tvarkyklės įdiegimo ir naudojimo reikalavimai sistemai. Informaciją apie palaikomas operacines sistemas rasite "Epson" tinklapyje.

#### "Windows"

| Operacinė sistema                    | Windows XP / Windows XP x64                                                                                                    |
|--------------------------------------|----------------------------------------------------------------------------------------------------|
|                                      | Windows Vista / Windows Vista x64                                                                                                    |
|                                      | Windows 7 / Windows 7 x64                                                                                                    |
|                                      | Windows 8 / Windows 8 x64                                                                                                    |
|                                      | Windows 8.1 / Windows 8.1 x64                                                                                                    |
|                                      | Windows 10 / Windows 10 x64                                                                                                    |
|                                      | Windows Server 2003 / Windows<br>Server 2003 x64 / Windows Server<br>2008 / Windows Server 2008 x64 /<br>Windows Server 2008 R2 / Windows<br>Server 2012 |
| Centrinis proceso-<br>rius           | "Core 2 Duo" 3,05 GHz arba spar-<br>tesnis                                                                                                    |
| Atmintis                             | 1 GB arba daugiau                                                                                                    |
| Laisva vieta stan-<br>džiajame diske | 32 GB arba daugiau                                                                                                    |
| Sąsaja                               | Didelės spartos USB prievadas, su-<br>derinamas su USB 2.0 specifikacija.                                                                                |
|                                      | Eternetas 10BASE-T, 100BASE-TX /<br>1000BASE-T <sup>*</sup>                                                                                              |
| Ekrano skyra                         | SVGA (800 x 600) arba didesnė skyra                                                                                                    |

\* Naudokite ekranuotą vytos poros kabelį (5 arba aukštesnės kategorijos).

#### Pastaba:

Diegdami turite prisijungti kaip vartotojas su Computer administrator (Kompiuterio administratorius) (vartotojas, priklausantis Administrators group (Administratoriaus grupė)).

#### "Mac OS X"

Operacinė sistema

"Mac OS X" 10.5.8 ar naujesnė

| Centrinis proceso-<br>rius           | "Core 2 Duo" 3,05 GHz arba spar-<br>tesnis                                |
|--------------------------------------|---------------------------------------------------------------------------|
| Atmintis                             | 1 GB arba daugiau                                                         |
| Laisva vieta stan-<br>džiajame diske | 32 GB arba daugiau                                                        |
| Ekrano skyra                         | WXGA (1280 x 800) arba didesnė<br>skyra                                   |
| Sąsaja                               | Didelės spartos USB prievadas, su-<br>derinamas su USB 2.0 specifikacija. |
|                                      | Eternetas 10BASE-T, 100BASE-TX /<br>1000BASE-T <sup>*</sup>               |

\* Naudokite ekranuotą vytos poros kabelį (5 arba aukštesnės kategorijos).

# Sisteminiai reikalavimai Copy Manager

Toliau parodyti sisteminiai reikalavimai norint naudoti Copy Manager.

#### Planšetinis terminalas

| Operacinė sistema | "iOS" 4.3 ar naujesnė |  |
|-------------------|-----------------------|--|
|                   | Android               |  |

#### "Windows"

| Operacinė sistema          | Windows XP / Windows XP x64<br>Windows Vista / Windows Vista x64                                                                                         |
|----------------------------|----------------------------------------------------------------------------------------------------|
|                            | Windows 7 / Windows 7 x64                                                                                                    |
|                            | Windows 8 / Windows 8 x64                                                                                                    |
|                            | Windows 8.1 / Windows 8.1 x64                                                                                                    |
|                            | Windows Server 2003 / Windows<br>Server 2003 x64 / Windows Server<br>2008 / Windows Server 2008 x64 /<br>Windows Server 2008 R2 / Windows<br>Server 2012 |
| Rekomenduojama<br>naršyklė | Google Chrome/Safari                                                                                                    |
| Ekrano skyra               | 1024 x 768 arba didesnė                                                                                                    |

#### "Mac OS X"

| Operacinė sistema          | "Mac OS X" 10.5.8 ar naujesnė |
|----------------------------|-------------------------------|
| Rekomenduojama<br>naršyklė | Safari                        |
| Ekrano skyra               | 1024 x 768 arba didesnė       |

# Techninių duomenų lentelė

#### Spausdintuvo specifikacijos

| Spausdinimo bū-<br>das       | Rašalo čiurkšlė pareikalavus                                                                                    |
|------------------------------|----------------------------------------------------------------------------------------------------|
| Purkštukų konfigū-<br>racija | Nespalvotai: 360 purkštukai x 2 eilės<br>x 2 spalvos (Photo Black (foto juoda)<br>ir Matte Black (matinė juoda) |
|                              | Spalvotai: 360 purkštai x 2 eilės x 3<br>spalvos (Yellow (Geltona), Magenta<br>(Purpurinė) ir Cyan (Žydra)      |
| Skyra (didžiausia)           | 2880 × 1440 dpi                                                                                                 |
| Kontrolinis kodas            | ESC / P taškinė grafika (neatskleista<br>komanda)                                                               |
|                              | HP-GL / 2, HP RTL <sup>*1</sup>                                                                                 |
| Medžiagos tiekimo<br>metodas | Frikcinis tiekimas                                                                                              |
| Įtaisytoji atmintis          | 1GB pagrindiniam                                                                                                |
| Tinklo funkcijos             | IPv4, IPv6, WSD, IPsec / prieigos<br>kontrolė, SSL komunikacija,<br>IEEE802.1X                                  |
| Nominali įtampa              | Nuo 100 iki 240 V kintamoji srovė                                                                               |
| Nominalus dažnis             | 50/60 Hz                                                                                                    |
| Nominali srovė               | Nuo 1,0 iki 0,5 A                                                                                               |
| Naudojama energija           |                                                                                                    |
| Naudojant                    | SC-T7200 Series: apytikriai 64 W                                                                                |
|                              | SC-T5200 Series: apytikriai 60 W                                                                                |
|                              | SC-T3200 Series: apytikriai 52 W                                                                                |
|                              | SC-T7200D Series: apytikriai 65 W                                                                               |
|                              | SC-T5200D Series: apytikriai 61 W                                                                               |
| Parengties reži-<br>mas      | SC-T7200 Series / SC-T5200 Series /<br>SC-T3200 Series: apytikriai 16 W                                         |
|                              | SC-T7200D Series / SC-T5200D Se-<br>ries: apytikriai 17 W                                                       |
| Miego režimas                | 3,0 W ir mažiau                                                                                                 |
| lšjungus                     | 0,5 W ir mažiau                                                                                                 |

| Spausdintuvo specifikacijos |                                                                                                    |
|-----------------------------|----------------------------------------------------------------------------------------------------|
| Temperatūra                 | Darbinė: 10 – 35 °C (50 – 95 °F)                                                                                              |
|                             | Laikymo aplinka (neišpakavus):<br>-20 – 60 °C (-4 – 140 ºF) (120 val.<br>esant 60 °C (140 ºF), mėnesį esant<br>40 °C (104 ºF) |
|                             | Laikymo aplinka (išpakavus):<br>-20 – 40 °C (-4 – 104 ºF) (mėnesį<br>esant 40 °C (104 ºF))                                    |
| Drėgmė                      | Darbinė aplinka: nuo 20 iki 80 % (be<br>kondensacijos)                                                                        |
|                             | Laikymo aplinka (neišpakavus): nuo<br>5 iki 85 % (be kondensacijos)                                                           |
|                             | Laikymo aplinka (išpakavus): nuo 5<br>iki 85 % (be kondensacijos)                                                             |

#### Spausdintuvo specifikacijos

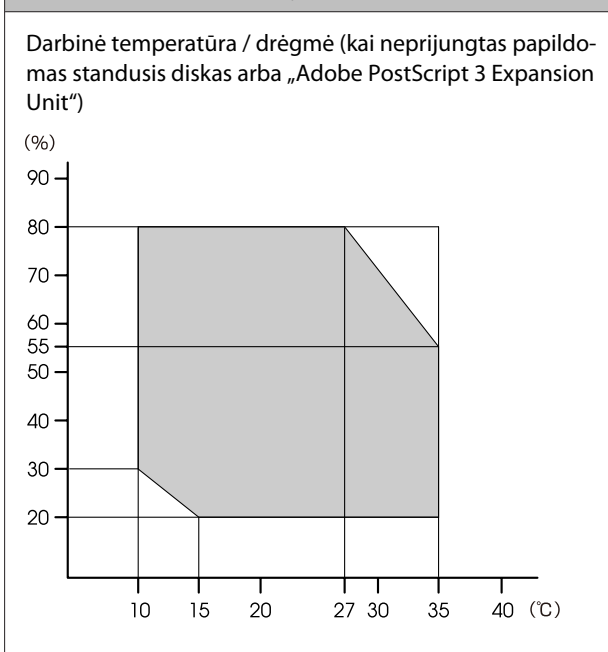

Darbinė temperatūra / drėgmė (kai prijungtas papildomas standusis diskas arba "Adobe PostScript 3 Expansion Unit")

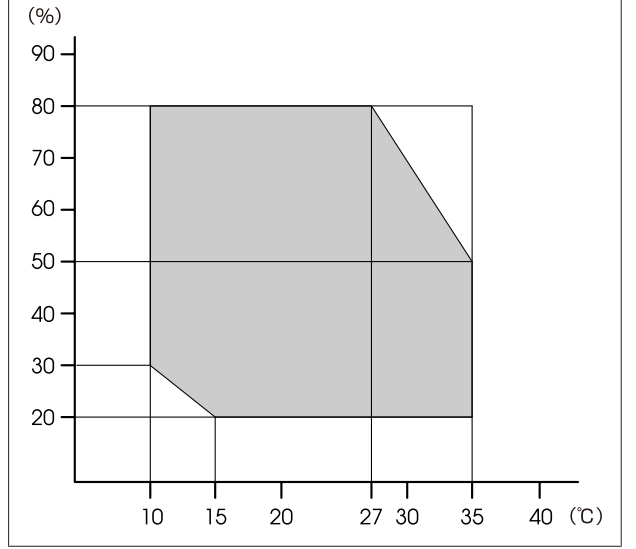

| Spausdintuvo specifikacijos |                                                                                               |
|-----------------------------|-----------------------------------------------------------------------------------------------|
| lšmatavimai                 | SC-T7200 Series:                                                                              |
|                             | (P) 1608 x (G) 762 <sup>*2</sup> x (A) 1128 mm                                                |
|                             | SC-T5200 Series:                                                                              |
|                             | (P) 1405 x (G) 762 <sup>*2</sup> x (A) 1128 mm                                                |
|                             | SC-T3200 Series:                                                                              |
|                             | (P) 1050 x (G) 691 x (A) 613 mm                                                               |
|                             | (Su papildomai pasirenkamu stovu<br>(24): (P) 1050 x (G) 762 <sup>*2</sup> x (A) 1 117<br>mm) |
|                             | SC-T7200D Series:                                                                             |
|                             | (P) 1608 x (G) 734 <sup>*2</sup> x (A) 1128 mm                                                |
|                             | SC-T5200D Series:                                                                             |
|                             | (P) 1405 x (G) 734 <sup>*2</sup> x (A) 1128 mm                                                |
| Svoris <sup>*3</sup>        | SC-T7200 Series: apytikriai 92 kg                                                             |
|                             | SC-T5200 Series: apytikriai 84 kg                                                             |
|                             | SC-T3200 Series: apytikriai 54 kg                                                             |
|                             | (su papildomu stovu (24): apytikriai<br>67 kg)                                                |
|                             | SC-T7200D Series: apytikriai 133 kg                                                           |
|                             | SC-T5200D Series: apytikriai 118 kg                                                           |

\*1 Daugiau informacijos apie HP-GL / 2 ir HP RTL rasite "Epson" svetainėje.

\*2 Popieriaus skyrius / didelės talpos popieriaus skyrius uždarytas.

\*3 Be rašalo kasečių.

| Rašalo techniniai duomenys                                          |                                                                                                    |  |
|---------------------------------------------------------------------|----------------------------------------------------------------------------------------------------|--|
| Tipas                                                               | Specialios rašalo kasetės                                                                                  |  |
| Pigmentinis raša-<br>las                                            | Juodas: Photo Black (Foto juoda),<br>Matte Black (Matinė juoda)                                            |  |
|                                                                     | Spalvotas: Yellow (Geltona), Ma-<br>genta (Purpurinė), Cyan (Žydra)                                        |  |
| Galiojimo data                                                      | Žr. ant pakuotės išspausdintą datą<br>(esant įprastai temperatūrai)                                        |  |
| Spausdinimo koky-<br>bės garantijos ga-<br>liojimo pabaigos<br>data | 1 metai (įdėjus į spausdintuvą)                                                                            |  |
| Laikymo aplinkos<br>temperatūra                                     | Neįdėto:<br>-20 – 40 °C (per 4 dienas esant -20 °C,<br>per mėnesį esant 40 °C)                             |  |
|                                                                     | Įdėjus į spausdintuvą:<br>-20−40 °C (per 4 dienas esant -20 °C,<br>per mėnesį esant 40 °C)                 |  |
|                                                                     | Transportuojant:<br>-20 – 60°C (per 4 dienas esant -20°C,<br>per mėnesį esant 40°C, 72 val. esant<br>60°C) |  |
| Kasetės matmenys                                                    | 700 ml:<br>(P) 40 x (G) 305 x (A) 110 mm                                                                   |  |
|                                                                     | 350 ml:<br>(P) 40 x (G) 200 x (A) 110 mm                                                                   |  |
|                                                                     | 110 ml:<br>(P) 25 x (G) 200 x (A) 110 mm                                                                   |  |

#### Svarbu.

- Siekiant užtikrinti spausdinimo kokybę, kartą per tris mėnesius rekomenduojame išimti ir papurtyti įdėtas rašalo kasetes.
- Rašalas užšals, jei ilgą laiką paliksite žemesnėje nei -20 °C temperatūroje. Jei rašalas užšalo, palikite jį kambario temperatūroje (25 °C) bent keturioms valandoms (be kondensacijos).
- □ Nebandykite papildyti rašalo kasetės.

#### MFP skaitytuvo specifikacijos

Skaitymo plotis

Nuo 153 iki 914,4 mm (36 colių)

Dokumentas

239

| MFP skaitytuvo specifikacijos     |                                                 |  |
|-----------------------------------|-------------------------------------------------|--|
| Dydis (plotis)                    | Nuo 153 iki 965,2 mm (38 colių)                 |  |
| Dydis (ilgis)                     | Kopijuojant<br>Nuo 153 iki 4,87 m               |  |
|                                   | Nuskaitant<br>Nuo 153 iki 30,48 m               |  |
| Storis                            | Nuo 0,05 iki 1,3 mm                             |  |
| lšmetimo kryptis                  | Pirmyn / atgal (perjungiama)                    |  |
| Optinė skyra                      | 600 dpi                                         |  |
| Nuskaitymo meto-<br>das           | Kontaktinis vaizdo jutiklis                     |  |
| Antrinis nuskaity-<br>mo metodas  | Dokumento judėjimo (lapo perėji-<br>mo) metodas |  |
| Nuskaitymo skyra                  | 100, 200, 300, 360, 400, 600dpi                 |  |
| Nuskaityto failo<br>formatas      | JPEG, PDF, TIFF                                 |  |
| Kopijavimo skyra                  |                                                 |  |
| Skaitymo                          | 300 dpi                                         |  |
| Rašymo                            | 360 dpi                                         |  |
| Kopijavimo maste-<br>lio keitimas | Nuo 25 iki 400 %                                |  |
| Nepertraukiamų<br>kopijų skaičius | Nuo 1 iki 99 lapų                               |  |
| Jutiklis                          | CIS                                             |  |
| Šviesos šaltinis                  | Du šviesos diodai (RGB)                         |  |
| Nominali įtampa                   | Nuo 100 iki 240 V kintamoji srovė               |  |
| Nominalus dažnis                  | Nuo 50 iki 60 Hz                                |  |
| Nominali srovė                    | 2,5 A                                           |  |
| Naudojama energija                |                                                 |  |
| Naudojant                         | Apytikriai 50 W                                 |  |
| Parengties reži-<br>mas           | Apytikriai 25 W                                 |  |
| Miego režimas /<br>išsijungimas   | 0,5 W ir mažiau                                 |  |

# Standartai ir patvirtinimai

#### SC-T7200D Series / SC-T5200D Series

| UL 60950-1                                  |                                                                                                    |  |
|---------------------------------------------|----------------------------------------------------------------------------------------------------|--|
| CSA C22.2 Nr. 60950-1                       |                                                                                                    |  |
| Mažos įtampos di-<br>rektyva 2006 / 95 / EB | EN 60950-1                                                                                                    |  |
| FCC 15 dalis, B skyrius,                    | A klasė                                                                                                    |  |
| CAN / CAS-CEI / IEC CISPR 22 A klasė        |                                                                                                    |  |
| AS / NZS CISPR 22 A klasė                   |                                                                                                    |  |
| EMC direktyva<br>2004 / 108 / EB            | EN 55022 A klasė                                                                                                    |  |
|                                             | EN 55024                                                                                                    |  |
|                                             | EN 61000-3-2                                                                                                    |  |
|                                             | EN 61000-3-3                                                                                                    |  |
|                                             | UL 60950-1<br>CSA C22.2 Nr. 60950-1<br>Mažos įtampos di-<br>rektyva 2006 / 95 / EB<br>FCC 15 dalis, B skyrius,<br>CAN / CAS-CEI / IEC CIS<br>AS / NZS CISPR 22 A kla<br>EMC direktyva<br>2004 / 108 / EB |  |

**Ispėjimas:** Tai yra A klasės produktas. Namų aplinkoje šis produktas gali sukelti radijo trukdžius, tokiu atveju naudotojui gali reikti imtis atitinkamų priemonių.

#### SC-T7200 Series / SC-T5200 Series / SC-T3200 Series

| Sauga | UL 60950-1                                  |                  |  |
|-------|---------------------------------------------|------------------|--|
|       | CAN / CSA C22.2 Nr. 60950-1                 |                  |  |
|       | Mažos įtampos di-<br>rektyva 2006 / 95 / EB | EN 60950-1       |  |
| EMC   | FCC 15 dalis, B skyrius, B klasė            |                  |  |
| -     | CAN / CAS-CEI / IEC CISPR 22 B klasė        |                  |  |
|       | AS / NZS CISPR 22 B klasė                   |                  |  |
|       | EMC direktyva<br>2004 / 108 / EB            | EN 55022 B klasė |  |
|       |                                             | EN 55024         |  |
|       |                                             | EN 61000-3-2     |  |
|       |                                             | EN 61000-3-3     |  |

# Kur gauti pagalbos

# Techninės pagalbos svetainė

"Epson" techninės pagalbos svetainėje pateikiama pagalba, kai kyla problemų, kurių negalima išspręsti naudojantis trikčių šalinimo informacija, pateikiama jūsų gaminio dokumentuose. Jei turite žiniatinklio naršyklę ir galite prisijungti prie žiniatinklio, atsidarykite svetainę, esančią adresu:

#### http://support.epson.net/

Jei jums reikia naujausių tvarkyklių, DUK, instrukcijų ir kitos parsisiunčiamos medžiagos, prisijunkite prie svetainės adresu:

#### http://www.epson.com

Tada pasirinkite vietinio Epson svetainės pagalbos skyrių.

# Kaip kreiptis į "Epson" techninės pagalbos skyrių

# Prieš kreipiantis į Epson

Jei jūsų "Epson" gaminys veikia netinkamai ir negalite išspręsti problemos naudodamiesi trikčių šalinimo informacija, pateikiama jūsų gaminio dokumentuose, kreipkitės į "Epson" techninės pagalbos tarnybas. Jei pateikiamame sąraše "Epson" pagalbos skyrius nenurodytas jūsų regionui, kreipkitės į pardavėją, iš kurio įsigijote gaminį.

"Epson" techninės pagalbos skyrius padės jums daug greičiau, jei jiems pateiksite šią informaciją:

- Gaminio serijos numerį (Paprastai serijos numeris yra nurodytas kitoje gaminio pusėje.)
- Gaminio modelį
- Gaminio programinės įrangos versiją (Spustelėkite About, Version Info ar panašų gaminio programinės įrangos mygtuką.)
- Savo kompiuterio gamintoją ir modelį
- Savo kompiuterio operacinės sistemos pavadinimą ir versiją
- Programinės įrangos programų, kurias paprastai naudojate su savo gaminiu, pavadinimus ir versijas

# Pagalba vartotojams Šiaurės Amerikoje

Epson teikia techninės pagalbos paslaugas, nurodytas toliau.

## Pagalba internetu

Apsilankykite Epson pagalbos svetainėje adresu http:// epson.com/support ir pasirinkite gaminį bendrų problemų sprendimams. Galite atsisiųsti tvarkykles ir dokumentaciją, gauti dažniausiai užduodamus klausimus ir patarimus dėl gedimų tvarkymo arba savo klausimus siųsti Epson el. paštu.

## Pasikalbėkite su pagalbos tarnybos atstovu

Skambinkite: (562)276-1300 (JAV) arba (905)709-9475 (Kanada), nuo 6 iki 18 val., Ramiojo vandenyno regiono laiku, nuo pirmadienio iki penktadienio. Pagalbos tarnybos darbo dienos ir valandos gali keistis be įspėjimo. Gali galioti mokestis arba tolimojo susisiekimo tarifai.

Prieš skambindami Epson dėl pagalbos paruoškite tokią informaciją:

- Gaminio pavadinimas
- Gaminio serijos numerį
- Pirkimo įrodymas (pvz., parduotuvės čekis) ir pirkimo data
- Kompiuterio konfigūracija
- Problemos aprašymas

#### Pastaba:

Prireikus pagalbos naudojantis kita programine įranga jūsų sistemoje, techninio palaikymo informacijos ieškokite tos programinės įrangos dokumentacijoje.

# Eksploatacinių medžiagų ir priedų pirkimas

Galite pirkti autentiškas Epson rašalo kasetes, juostines kasetes, popierių ir priedus iš įgalioto Epson prekybos atstovo. Jei norite rasti artimiausią perpardavėją, skambinkite telefonu 800-GO-EPSON (800-463-7766). Arba galite įsigyti internetu adresu http:// www.epsonstore.com (pardavimai JAV) arba http:// www.epson.ca (pardavimai Kanadoje).

# Pagalba naudotojams Europoje

Informacijos apie tai, kaip susisiekti su "Epson" techninės pagalbos skyriumi ieškokite **Visos Europos** garantijos dokumente.

# Pagalba naudotojams Taivane

Kontaktiniai duomenys informacijai, techninei pagalbai ir paslaugoms teikti yra šie:

# Žiniatinklis (http://www.epson.com.tw)

Galima gauti informaciją apie gaminio techninius duomenis, parsisiųsti tvarkykles ir rasti atsakymus į pardavimo užklausas.

# "Epson" pagalbos skyrius (Tel.: +0800212873)

Mūsų pagalbos skyriaus komanda gali padėti jums telefonu šiais klausimais:

- Dėl parduodamų gaminių ir gaminio informacijos
- Del gaminio naudojimo ar problemų
- Del remonto paslaugų ir garantijos

### Remonto paslaugų centras

| Telefono<br>numeris | Fakso nu-<br>meris | Adresas                                                                  |
|---------------------|--------------------|--------------------------------------------------------------------------|
| 02-23416969         | 02-23417070        | No.20, Beiping E. Rd.,<br>Zhongzheng Dist., Tai-<br>pei City 100, Taiwan |

#### Kur gauti pagalbos

| Telefono<br>numeris | Fakso nu-<br>meris | Adresas                                                                                    |
|---------------------|--------------------|--------------------------------------------------------------------------------------------|
| 02-27491234         | 02-27495955        | 1F., No.16, Sec. 5, Nan-<br>jing E. Rd., Songshan<br>Dist., Taipei City 105,<br>Taivanis   |
| 02-32340688         | 02-32340699        | No.1, Ln. 359, Sec. 2,<br>Zhongshan Rd., Zhong-<br>he City, Taipei County<br>235, Taivanis |
| 039-605007          | 039-600969         | No.342-1, Guangrong<br>Rd., Luodong Towns-<br>hip, Yilan County 265,<br>Taiwan             |
| 038-312966          | 038-312977         | No.87, Guolian 2nd Rd.,<br>Hualien City, Hualien<br>County 970, Taiwan                     |
| 03-4393119          | 03-4396589         | 5F., No.2, Nandong Rd.,<br>Pingzhen City, Taoyuan<br>County 32455, Taiwan<br>(R.O.C.)      |
| 03-5325077          | 03-5320092         | 1F., No.9, Ln. 379, Sec. 1,<br>Jingguo Rd., North<br>Dist., Hsinchu City 300,<br>Taivanis  |
| 04-23011502         | 04-23011503        | 3F., No.30, Dahe Rd.,<br>West Dist., Taichung Ci-<br>ty 40341, Taiwan<br>(R.O.C.)          |
| 04-23805000         | 04-23806000        | No.530, Sec. 4, Henan<br>Rd., Nantun Dist., Tai-<br>chung City 408, Taiva-<br>nis          |
| 05-2784222          | 05-2784555         | No.463, Zhongxiao Rd.,<br>East Dist., Chiayi City<br>600, Taiwan                           |
| 06-2221666          | 06-2112555         | No.141, Gongyuan N.<br>Rd., North Dist., Tainan<br>City 704, Taiwan                        |
| 07-5520918          | 07-5540926         | 1F., No.337, Minghua<br>Rd., Gushan Dist., Kaoh-<br>siung City 804, Taiwan                 |
| 07-3222445          | 07-3218085         | No.51, Shandong St.,<br>Sanmin Dist., Kaoh-<br>siung City 807, Taiwan                      |
| 08-7344771          | 08-7344802         | 1F., No.113, Shengli Rd.,<br>Pingtung City, Ping-<br>tung County 900, Tai-<br>wan          |

# Pagalba naudotojams Australijoje

Epson Australia nori teikti jums aukšto lygio klientų techninio aptarnavimo paslaugas. Papildomai prie jūsų gaminio dokumentų, mes pateikiame šiuos šaltinius informacijai gauti:

# Jūsų pardavėjas

Nepamirškite, kad jūsų prekybos atstovas gali dažnai padėti rasti ir išspręsti problemas. Pardavėjas visada turi būti pirmasis, kuriam skambinate patarimo dėl iškilusių problemų; dažnai jie gali išspręsti problemas greitai ir lengvai, o taip pat duoti patarimą apie veiksmus, kuriuos turite daryti.

# Žiniatinklio URL http://www.epson.com.au

Prisijunkite prie Epson Australia žiniatinklio puslapių. Verta kartais čia užsukti naršant internete! Svetainėje pateikiama tvarkyklių atsisiuntimo sritis, Epson kontaktų taškai, nauja informacija apie gaminius ir techninė pagalba (el. paštu).

# "Epson" pagalbos skyrius

Epson pagalbos telefonu skyrius yra galutinė priemonė, užtikrinanti, kad mūsų klientai gautų patarimų. Pagalbos skyriaus operatoriai gali padėti jums įdiegiant, konfigūruojant ir naudojant Epson gaminį. Mūsų prekybos skatinimo pagalbos skyrius gali pateikti literatūrą apie naujus Epson gaminius ir patarti, kur rasti artimiausią pardavėją arba techninės priežiūros atstovą. Čia yra atsakymų į įvairiausio pobūdžio užklausas.

Pagalbos telefonu skyriaus numeriai:

| Tel.:   | 1300 361 054   |  |
|---------|----------------|--|
| Faksas: | (02) 8899 3789 |  |

Prieš skambinant siūlome pasiruošti visą susijusią informaciją. Kuo daugiau informacijos paruošite, tuo greičiau mes galėsime padėti išspręsti problemą. Tai yra informacija apie jūsų Epson gaminio dokumentus, kompiuterio tipą, operacinę sistemą, taikomąsias programas ir bet kokia informacija, kuri jums atrodo reikalinga.

# Pagalba naudotojams Singapūre

Informacijos šaltiniai, techninė pagalba ir paslaugos, kurias teikia Epson Singapore, yra šios:

## Žiniatinklis (http://www.epson.com.sg)

Galima gauti informaciją apie gaminio techninius duomenis, parsisiųsti tvarkykles, rasti atsakymus į dažnai užduodamus klausimus (DUK), pardavimo užklausas ir gauti techninę pagalbą el. paštu.

## "Epson" pagalbos skyrius (tel.: (65) 65863111)

Mūsų pagalbos skyriaus komanda gali padėti jums telefonu šiais klausimais:

- Dėl parduodamų gaminių ir gaminio informacijos
- Dėl gaminio naudojimo ar problemų
- Dél remonto paslaugų ir garantijos

# Pagalba naudotojams Tailande

Kontaktiniai duomenys informacijai, techninei pagalbai ir paslaugoms teikti yra šie:

### Žiniatinklis (http://www.epson.co.th)

Pateikiama informacija apie gaminio techninius duomenis, tvarkyklės parsisiųsti, dažnai užduodami klausimai (DUK) ir el. pašto adresas.

# Epson karštoji linija (tel.: (66) 2685-9899)

Mūsų karštosios linijos komanda gali padėti jums telefonu šiais klausimais:

- Dėl parduodamų gaminių ir gaminio informacijos
- Dél gaminio naudojimo ar problemų
- Dél remonto paslaugų ir garantijos

# Pagalba naudotojams Vietname

Kontaktiniai duomenys informacijai, techninei pagalbai ir paslaugoms teikti yra šie:

Epson karštoji linija (tele- 84-8-823-9239 fonas):

Paslaugų centras:

80 Truong Dinh Street, District 1, Hochiminh City Vietnam

# Pagalba naudotojams Indonezijoje

Kontaktiniai duomenys informacijai, techninei pagalbai ir paslaugoms teikti yra šie:

## Žiniatinklis (http://www.epson.co.id)

- Informacija apie gaminio techninius duomenis, tvarkyklės parsisiųsti
- Dažnai užduodami klausimai (DUK), informacija apie parduodamus gaminius, el. paštu pateikiami klausimai

# Epson karštoji linija

- Dél parduodamų gaminių ir gaminio informacijos
- Techninis palaikymas

| Tel.:  | (62) 21-572 4350 |
|--------|------------------|
| Faksas | (62) 21-572 4357 |

# Epson paslaugų centras

Jakarta Mangga Dua Mall 3rd floor No. 3A/B Jl. Arteri Mangga Dua, Jakarta

tel. / faks.: (62) 21-62301104

#### Kur gauti pagalbos

| Bandung    | Lippo Center 8th floor<br>Jl. Gatot Subroto No. 2<br>Bandung         |
|------------|----------------------------------------------------------------------|
|            | tel. / faks.: (62) 22-7303766                                        |
| Surabaya   | Hitech Mall lt IIB No. 12<br>Jl. Kusuma Bangsa 116 – 118<br>Surabaya |
|            | tel.: (62) 31-5355035                                                |
|            | faks.: (62) 31-54//83/                                               |
| Yogyakarta | Hotel Natour Garuda                                                  |
|            | Jl. Malioboro No. 60                                                 |
|            | Yogyakarta                                                           |
|            | tel.: (62) 274-565478                                                |
| Medan      | Wisma HSBC 4th floor                                                 |
|            | Jl. Diponegoro No. 11                                                |
|            | Medan                                                                |
|            | tel. / faks.: (62) 61-4516173                                        |
| Makassar   | MTC Karebosi Lt. Ill Kav. P7-8                                       |
|            | JI. Ahmad Yani No. 49                                                |
|            | Makassar                                                             |
|            | tel.: (62) 411-350147 / 411-350148                                   |

# Pagalba naudotojams Honkonge

Vartotojai, norintys gauti techninės pagalbos ir kitų garantinių ir negarantinių paslaugų, kviečiami kreiptis į Epson Hong Kong Limited.

# Svetainė internete

Epson Hong Kong sukūrė vietinį tinklalapį kinų ir anglų kalba, kad vartotojams būtų teikiama ši informacija:

- Informacija apie gaminį
- □ Atsakymai į dažnai užduodamus klausimus (DUK)
- Naujausios Epson gaminių tvarkyklių versijos

Naudotojai gali prisijungti prie mūsų tinklalapio adresu:

#### http://www.epson.com.hk

### Techninės pagalbos karštoji linija

Taip pat galite kreiptis į mūsų techninius darbuotojus šiais telefono ir fakso numeriais:

| Tel.:   | (852) 2827-8911 |
|---------|-----------------|
| Faksas: | (852) 2827-4383 |

# Pagalba naudotojams Malaizijoje

Kontaktiniai duomenys informacijai, techninei pagalbai ir paslaugoms teikti yra šie:

### Žiniatinklis (http://www.epson.com.my)

- Informacija apie gaminio techninius duomenis, tvarkyklės parsisiųsti
- Dažnai užduodami klausimai (DUK), informacija apie parduodamus gaminius, el. paštu pateikiami klausimai

# Epson Trading (M) Sdn. Bhd.

Pagrindinė būstinė.

Tel.: 603-56288288

Faksas: 603-56288388/399

#### "Epson" pagalbos skyrius

 Dėl parduodamų gaminių ir gaminio informacijos (infolinija)

Tel.: 603-56288222

 Užklausos apie remonto paslaugas ir garantijas, gaminių naudojimą ir techninę pagalbą (Techline)

Tel.: 603-56288333

# Pagalba naudotojams Indijoje

Kontaktiniai duomenys informacijai, techninei pagalbai ir paslaugoms teikti yra šie:

# Žiniatinklis

#### (http://www.epson.co.in)

Galima gauti informaciją apie gaminio techninius duomenis, parsisiųsti tvarkykles ir rasti atsakymus į pardavimo užklausas.

# "Epson India" centrinė būstinė — Bengalūras

Tel.: 080-30515000

Faksas: 30515005

# Epson India regioniniai biurai:

| Vieta      | Telefono nume-<br>ris                  | Fakso numeris |
|------------|----------------------------------------|---------------|
| Mumbai     | 022-28261515/16/<br>17                 | 022-28257287  |
| Delhi      | 011-30615000                           | 011-30615005  |
| Chennai    | 044-30277500                           | 044-30277575  |
| Kolkata    | 033-22831589/90                        | 033-22831591  |
| Hyderabad  | 040-66331738/39                        | 040-66328633  |
| Cochin     | 0484-2357950                           | 0484-2357950  |
| Coimbatore | 0422-2380002                           | Nėra          |
| Pune       | 020-30286000/<br>30286001/<br>30286002 | 020-30286000  |
| Ahmedabad  | 079-26407176/77                        | 079-26407347  |

# Pagalbos linija

Aptarnavimo, gaminių informacija ar kasečių užsakymas — 18004250011 (9:00 – 21:00) — šis numeris nemokamas.

Aptarnavimui (CDMA ir mobiliems vartotojams) — 3900 1600 (9:00 – 18:00) priekyje vietinis STD kodas

# Pagalba naudotojams Filipinuose

Vartotojai, norintys gauti techninės pagalbos ir kitų garantinių ir negarantinių paslaugų, kviečiami kreiptis į Epson Philippines Corporation žemiau nurodytais telefono ir fakso numeriais ir el. pašto adresu:

| Pagrindinė linija                            | a:(63-2) 706 2609            |
|----------------------------------------------|------------------------------|
| Faksas:                                      | (63-2) 706 2665              |
| Tiesioginė pagal<br>bos skyriaus lini<br>ja: | - (63-2) 706 2625<br>-       |
| El. paštas:                                  | epchelpdesk@epc.epson.com.ph |

#### Žiniatinklis

(http://www.epson.com.ph)

Galima gauti informacijos apie gaminio techninius duomenis, parsisiųsti tvarkykles, rasti atsakymus į dažnai užduodamus klausimus (DUK) ir pateikti užklausas el. paštu.

#### Nemokamas tel. nr. 1800-1069-EPSON(37766)

Mūsų karštosios linijos komanda gali padėti jums telefonu šiais klausimais:

- Dėl parduodamų gaminių ir gaminio informacijos
- Dėl gaminio naudojimo ar problemų
- Dėl remonto paslaugų ir garantijos

# Programinės įrangos licencijos sąlygos

# ATVIROJO KODO PROGRAMINĖS ĮRANGOS LICENCIJA

1) Šiame spausdintuve naudojamos atvirojo kodo programos, kurių sąrašas pateiktas 5) skirsnyje, atsižvelgiant į kiekvienos atvirojo kodo programos licencijos sąlygas.

2) Mes suteikiame šaltinio kodą GPL programoms, LGPL programoms, "Apache" programos licencijai ir ncftp programos licencijai (kiekviena nurodyta 5 skirsnyje) penkerių (5) metų laikotarpiui nutraukus to paties spausdintuvo modelio gamybą. Jei pageidaujate gauti šaltinio kodą prieš tai paminėtoms programoms ir licencijoms, žr. "Kaip kreiptis į "Epson" techninės pagalbos skyrių" naudotojo vadove ir kreipkitės į klientų aptarnavimo skyrių savo regione. Jūs turite laikytis kiekvienos atvirojo kodo programos licencijos sąlygų.

3) Atvirojo kodo programoms GARANTIJA NETEIKIAMA; netgi nėra jokios numanomos PERKAMUMO IR TINKAMUMO KONKREČIAM TIKSLUI garantijos. Atidžiai išnagrinėkite kiekvienos atvirojo kodo programos licencijos sąlygas, kurios pateiktos \Manual\DATA\EN\oss.pdf programinės įrangos diske.

4) Kiekvienos atvirojo kodo programos licencijos sąlygas rasite \Manual\DATA\EN\oss.pdf, esančiame programinės įrangos diske.

5) Toliau pateikiamas įrenginyje naudojamų atvirojo kodo programų sąrašas.

GNU GPL

Spausdintuvas naudoja atvirojo kodo programas, kurioms taikoma "GNU General Public License" 2 versija arba naujesnė ("GPL Programs").

"GPL Programs" sąrašas: linux-2.6.35-arm1-epson12 busybox-1.17.4 ethtool-2.6.35 e2fsprogs-1.41.14 scrub-2.4 smartmontools-5.40 WPA Supplicant 0.7.3 Shred (Coreutils v8.23)

GNU Lesser GPL

Spausdintuvas naudoja atvirojo kodo programas, kurioms taikoma "GNU Lesser General Public License" 2 versija arba naujesnė ("Lesser GPL Programs").

"LGPL Programs" sąrašas: uclibc-0.9.32 libusb-1.0.8 libiConv-1.14

"Apache" licencija

Spausdintuvas naudoja atvirojo kodo programą "Bonjour", kuriai taikoma "Apache License" 2.0 versija arba naujesnė ("Apache License Program").

#### "Bonjour" licencija

Spausdintuvas naudoja atvirojo kodo programą "Bonjour", kuriai taikomos "Bonjour" autorių teisių savininko nuostatos ir sąlygos.

#### Net-SNMP licencija

Spausdintuvas naudoja atvirojo kodo programą "Net-SNMP", kuriai taikomos "Net-SNMP" autorių teisių savininko nuostatos ir sąlygos.

#### BSD licencija (Berkeley Software Distribution License)

Spausdintuvas naudoja atvirojo kodo programą, kuriai taikomos "Berkeley Software Distribution" licencijos sąlygos ("BSD Program").

BSD licencijos programų sąrašas:

busybox-1.17.4 WPA Supplicant 0.7.3

#### "Sun RPC" licencija

Spausdintuvas naudoja atvirojo kodo programą "busybox-1.17.4", kuriai taikomos "Sun RPC" licencijos sąlygos ("Sun RPC Program").

#### ncftp licencija

Spausdintuvas naudoja atvirojo kodo programą "ncftp-3.2.4", kuriai taikomos "ncftp" autorių teisių savininko nuostatos ir sąlygos.

#### e2fsprogs licencija

Spausdintuvas naudoja atvirojo kodo programą "e2fsprogs-1.41.14", kuriai taikomos "e2fsprogs" autorių teisių savininko nuostatos ir sąlygos.

#### MIT licencija

Prie šio spausdintuvo pridedama atviro kodo programa "jQuery v1.8.2", kuriai galioja MIT licencija.

## **Bonjour**

This printer product includes the open source software programs which apply the Apple Public Source License Version1.2 or its latest version ("Bonjour Programs").

We provide the source code of the Bonjour Programs pursuant to the Apple Public Source License Version1.2 or its latest version until five (5) years after the discontinuation of same model of this printer product. If you desire to receive the source code of the Bonjour Programs, please see the "Contacting Customer Support" in Appendix or Printing Guide of this User's Guide, and contact the customer support of your region.

You can redistribute Bonjour Programs and/or modify it under the terms of the Apple Public Source License Version1.2 or its latest version.

These Bonjour Programs are WITHOUT ANY WARRANTY; without even the implied warranty of MERCHANTABILITY AND FITNESS FOR A PARTICULAR PURPOSE.

The Apple Public Source License Version1.2 is as follows. You also can see the Apple Public Source License Version1.2 at http://www.opensource.apple.com/apsl/. APPLE PUBLIC SOURCE LICENSE Version 2.0 - August 6, 2003

1. General; Definitions. This License applies to any program or other work which Apple Computer, Inc. ("Apple") makes publicly available and which contains a notice placed by Apple identifying such program or work as "Original Code" and stating that it is subject to the terms of this Apple Public Source License version 2.0 ("License"). As used in this License:

1.1 "Applicable Patent Rights" mean: (a) in the case where Apple is the grantor of rights, (i) claims of patents that are now or hereafter acquired, owned by or assigned to Apple and (ii) that cover subject matter contained in the Original Code, but only to the extent necessary to use, reproduce and/or distribute the Original Code without infringement; and (b) in the case where You are the grantor of rights, (i) claims of patents that are now or hereafter acquired, owned by or assigned to You and (ii) that cover subject matter in Your Modifications, taken alone or in combination with Original Code.

1.2 "Contributor" means any person or entity that creates or contributes to the creation of Modifications.

1.3 "Covered Code" means the Original Code, Modifications, the combination of Original Code and any Modifications, and/or any respective portions thereof.

1.4 "Externally Deploy" means: (a) to sublicense, distribute or otherwise make Covered Code available, directly or indirectly, to anyone other than You; and/or (b) to use Covered Code, alone or as part of a Larger Work, in any way to provide a service, including but not limited to delivery of content, through electronic communication with a client other than You.

1.5 "Larger Work" means a work which combines Covered Code or portions thereof with code not governed by the terms of this License.

1.6 "Modifications" mean any addition to, deletion from, and/or change to, the substance and/or structure of the Original Code, any previous Modifications, the combination of Original Code and any previous Modifications, and/ or any respective portions thereof. When code is released as a series of files, a Modification is: (a) any addition to or deletion from the contents of a file containing Covered Code; and/or (b) any new file or other representation of computer program statements that contains any part of Covered Code.

1.7 "Original Code" means (a) the Source Code of a program or other work as originally made available by Apple under this License, including the Source Code of any updates or upgrades to such programs or works made available by Apple under this License, and that has been expressly identified by Apple as such in the header file(s) of such work; and (b) the object code compiled from such Source Code and originally made available by Apple under this License

1.8 "Source Code" means the human readable form of a program or other work that is suitable for making modifications to it, including all modules it contains, plus any associated interface definition files, scripts used to control compilation and installation of an executable (object code).

1.9 "You" or "Your" means an individual or a legal entity exercising rights under this License. For legal entities, "You" or "Your" includes any entity which controls, is controlled by, or is under common control with, You, where "control" means (a) the power, direct or indirect, to cause the direction or management of such entity, whether by contract or otherwise, or (b) ownership of fifty percent (50%) or more of the outstanding shares or beneficial ownership of such entity.

2. Permitted Uses; Conditions & Restrictions. Subject to the terms and conditions of this License, Apple hereby grants You, effective on the date You accept this License and download the Original Code, a world-wide, royalty-free, non-exclusive license, to the extent of Apple's Applicable Patent Rights and copyrights covering the Original Code, to do the following:

2.1 Unmodified Code. You may use, reproduce, display, perform, internally distribute within Your organization, and Externally Deploy verbatim, unmodified copies of the Original Code, for commercial or non-commercial purposes, provided that in each instance:

(a) You must retain and reproduce in all copies of Original Code the copyright and other proprietary notices and disclaimers of Apple as they appear in the Original Code, and keep intact all notices in the Original Code that refer to this License; and

(b) You must include a copy of this License with every copy of Source Code of Covered Code and documentation You distribute or Externally Deploy, and You may not offer or impose any terms on such Source Code that alter or restrict this License or the recipients' rights hereunder, except as permitted under Section 6.

2.2 Modified Code. You may modify Covered Code and use, reproduce, display, perform, internally distribute within Your organization, and Externally Deploy Your Modifications and Covered Code, for commercial or non-commercial purposes, provided that in each instance You also meet all of these conditions:

(a) You must satisfy all the conditions of Section 2.1 with respect to the Source Code of the Covered Code;

(b) You must duplicate, to the extent it does not already exist, the notice in Exhibit A in each file of the Source Code of all Your Modifications, and cause the modified files to carry prominent notices stating that You changed the files and the date of any change; and

(c) If You Externally Deploy Your Modifications, You must make Source Code of all Your Externally Deployed Modifications either available to those to whom You have Externally Deployed Your Modifications, or publicly available. Source Code of Your Externally Deployed Modifications must be released under the terms set forth in this License, including the license grants set forth in Section 3 below, for as long as you Externally Deploy the Covered Code or twelve (12) months from the date of initial External Deployment, whichever is longer. You should preferably distribute the Source Code of Your Externally Deployed Modifications electronically (e.g. download from a web site).

2.3 Distribution of Executable Versions. In addition, if You Externally Deploy Covered Code (Original Code and/or Modifications) in object code, executable form only, You must include a prominent notice, in the code itself as well as in related documentation, stating that Source Code of the Covered Code is available under the terms of this License with information on how and where to obtain such Source Code.

2.4 Third Party Rights. You expressly acknowledge and agree that although Apple and each Contributor grants the licenses to their respective portions of the Covered Code set forth herein, no assurances are provided by Apple or any Contributor that the Covered Code does not infringe the patent or other intellectual property rights of any other entity. Apple and each Contributor disclaim any liability to You for claims brought by any other entity based on infringement of intellectual property rights or otherwise. As a condition to exercising the rights and licenses granted hereunder, You hereby assume sole responsibility to secure any other intellectual property rights needed, if any. For example, if a third party patent license is required to allow You to distribute the Covered Code, it is Your responsibility to acquire that license before distributing the Covered Code.

3. Your Grants. In consideration of, and as a condition to, the licenses granted to You under this License, You hereby grant to any person or entity receiving or distributing Covered Code under this License a non-exclusive, royalty-free, perpetual, irrevocable license, under Your Applicable Patent Rights and other intellectual property rights (other than patent) owned or controlled by You, to use, reproduce, display, perform, modify, sublicense, distribute and Externally Deploy Your Modifications of the same scope and extent as Apple's licenses under Sections 2.1 and 2.2 above.

4. Larger Works. You may create a Larger Work by combining Covered Code with other code not governed by the terms of this License and distribute the Larger Work as a single product. In each such instance, You must make sure the requirements of this License are fulfilled for the Covered Code or any portion thereof.

5. Limitations on Patent License. Except as expressly stated in Section 2, no other patent rights, express or implied, are granted by Apple herein. Modifications and/or Larger Works may require additional patent licenses from Apple which Apple may grant in its sole discretion.

6. Additional Terms. You may choose to offer, and to charge a fee for, warranty, support, indemnity or liability obligations and/or other rights consistent with the scope of the license granted herein ("Additional Terms") to one or more recipients of Covered Code. However, You may do so only on Your own behalf and as Your sole responsibility, and not on behalf of Apple or any Contributor. You must obtain the recipient's agreement that any such Additional Terms are offered by You alone, and You hereby agree to indemnify, defend and hold Apple and every Contributor harmless for any liability incurred by or claims asserted against Apple or such Contributor by reason of any such Additional Terms.

7. Versions of the License. Apple may publish revised and/or new versions of this License from time to time. Each version will be given a distinguishing version number. Once Original Code has been published under a particular version of this License, You may continue to use it under the terms of that version. You may also choose to use such Original Code under the terms of any subsequent version of this License published by Apple. No one other than Apple has the right to modify the terms applicable to Covered Code created under this License.

8. NO WARRANTY OR SUPPORT. The Covered Code may contain in whole or in part pre-release, untested, or not fully tested works. The Covered Code may contain errors that could cause failures or loss of data, and may be incomplete or contain inaccuracies. You expressly acknowledge and agree that use of the Covered Code, or any portion thereof, is at Your sole and entire risk. THE COVERED CODE IS PROVIDED "AS IS" AND WITHOUT WARRANTY, UPGRADES OR SUPPORT OF ANY KIND AND APPLE AND APPLE'S LICENSOR(S) (COLLECTIVELY REFERRED TO AS "APPLE" FOR THE PURPOSES OF SECTIONS 8 AND 9) AND ALL CONTRIBUTORS EXPRESSLY DISCLAIM ALL WARRANTIES AND/OR CONDITIONS, EXPRESS OR IMPLIED, INCLUDING, BUT NOT LIMITED TO, THE IMPLIED WARRANTIES AND/OR CONDITIONS OF MERCHANTABILITY, OF SATISFACTORY QUALITY, OF FITNESS FOR A PARTICULAR PURPOSE, OF ACCURACY, OF QUIET ENJOYMENT, AND NONINFRINGEMENT OF THIRD PARTY RIGHTS. APPLE AND EACH CONTRIBUTOR DOES NOT WARRANT AGAINST INTERFERENCE WITH YOUR ENJOYMENT OF THE COVERED CODE, THAT THE FUNCTIONS CONTAINED IN THE COVERED CODE WILL MEET YOUR REQUIREMENTS, THAT THE OPERATION OF THE COVERED CODE WILL BE UNINTERRUPTED OR ERROR-FREE, OR THAT DEFECTS IN THE COVERED CODE WILL BE CORRECTED. NO ORAL OR WRITTEN INFORMATION OR ADVICE GIVEN BY APPLE, AN APPLE AUTHORIZED REPRESENTATIVE OR ANY CONTRIBUTOR SHALL CREATE A WARRANTY. You acknowledge that the Covered Code is not intended for use in the operation of nuclear facilities, aircraft navigation, communication systems, or air traffic control machines in which case the failure of the Covered Code could lead to death, personal injury, or severe physical or environmental damage.

9. LIMITATION OF LIABILITY. TO THE EXTENT NOT PROHIBITED BY LAW, IN NO EVENT SHALL APPLE OR ANY CONTRIBUTOR BE LIABLE FOR ANY INCIDENTAL, SPECIAL, INDIRECT OR CONSEQUENTIAL DAMAGES ARISING OUT OF OR RELATING TO THIS LICENSE OR YOUR USE OR INABILITY TO USE THE COVERED CODE, OR ANY PORTION THEREOF, WHETHER UNDER A THEORY OF CONTRACT, WARRANTY, TORT (INCLUDING NEGLIGENCE), PRODUCTS LIABILITY OR OTHERWISE, EVEN IF APPLE OR SUCH CONTRIBUTOR HAS BEEN ADVISED OF THE POSSIBILITY OF SUCH DAMAGES AND NOTWITHSTANDING THE FAILURE OF ESSENTIAL PURPOSE OF ANY REMEDY. SOME JURISDICTIONS DO NOT ALLOW THE LIMITATION OF LIABILITY OF INCIDENTAL OR CONSEQUENTIAL DAMAGES, SO THIS LIMITATION MAY NOT APPLY TO YOU. In no event shall Apple's total liability to You for all damages (other than as may be required by applicable law) under this License exceed the amount of fifty dollars (\$50.00).

10. Trademarks. This License does not grant any rights to use the trademarks or trade names "Apple", "Apple Computer", "Mac", "Mac OS", "QuickTime", "QuickTime Streaming Server" or any other trademarks, service marks, logos or trade names belonging to Apple (collectively "Apple Marks") or to any trademark, service mark, logo or trade name belonging to any Contributor. You agree not to use any Apple Marks in or as part of the name of products derived from the Original Code or to endorse or promote products derived from the Original Code other than as expressly permitted by and in strict compliance at all times with Apple's third party trademark usage guidelines which are posted at http://www.apple.com/legal/guidelinesfor3rdparties.html.

11. Ownership. Subject to the licenses granted under this License, each Contributor retains all rights, title and interest in and to any Modifications made by such Contributor. Apple retains all rights, title and interest in and to the Original Code and any Modifications made by or on behalf of Apple ("Apple Modifications"), and such Apple Modifications will not be automatically subject to this License. Apple may, at its sole discretion, choose to license such Apple Modifications under this License, or on different terms from those contained in this License or may choose not to license them at all.

12. Termination.

12.1 Termination. This License and the rights granted hereunder will terminate:

(a) automatically without notice from Apple if You fail to comply with any term(s) of this License and fail to cure such breach within 30 days of becoming aware of such breach;

(b) immediately in the event of the circumstances described in Section 13.5(b); or

(c) automatically without notice from Apple if You, at any time during the term of this License, commence an action for patent infringement against Apple; provided that Apple did not first commence an action for patent infringement against You in that instance.

12.2 Effect of Termination. Upon termination, You agree to immediately stop any further use, reproduction, modification, sublicensing and distribution of the Covered Code. All sublicenses to the Covered Code which have been properly granted prior to termination shall survive any termination of this License. Provisions which, by their nature, should remain in effect beyond the termination of this License shall survive, including but not limited to Sections 3, 5, 8, 9, 10, 11, 12.2 and 13. No party will be liable to any other for compensation, indemnity or damages of any sort solely as a result of terminating this License in accordance with its terms, and termination of this License will be without prejudice to any other right or remedy of any party.

13. Miscellaneous.

13.1 Government End Users. The Covered Code is a "commercial item" as defined in FAR 2.101. Government software and technical data rights in the Covered Code include only those rights customarily provided to the public as defined in this License. This customary commercial license in technical data and software is provided in accordance with FAR 12.211 (Technical Data) and 12.212 (Computer Software) and, for Department of Defense purchases, DFAR 252.227-7015 (Technical Data -- Commercial Items) and 227.7202-3 (Rights in Commercial Computer Software or Computer Software Documentation). Accordingly, all U.S. Government End Users acquire Covered Code with only those rights set forth herein.

13.2 Relationship of Parties. This License will not be construed as creating an agency, partnership, joint venture or any other form of legal association between or among You, Apple or any Contributor, and You will not represent to the contrary, whether expressly, by implication, appearance or otherwise.

13.3 Independent Development. Nothing in this License will impair Apple's right to acquire, license, develop, have others develop for it, market and/or distribute technology or products that perform the same or similar functions as, or otherwise compete with, Modifications, Larger Works, technology or products that You may develop, produce, market or distribute.

13.4 Waiver; Construction. Failure by Apple or any Contributor to enforce any provision of this License will not be deemed a waiver of future enforcement of that or any other provision. Any law or regulation which provides that the language of a contract shall be construed against the drafter will not apply to this License.
## Programinės įrangos licencijos sąlygos

13.5 Severability. (a) If for any reason a court of competent jurisdiction finds any provision of this License, or portion thereof, to be unenforceable, that provision of the License will be enforced to the maximum extent permissible so as to effect the economic benefits and intent of the parties, and the remainder of this License will continue in full force and effect. (b) Notwithstanding the foregoing, if applicable law prohibits or restricts You from fully and/or specifically complying with Sections 2 and/or 3 or prevents the enforceability of either of those Sections, this License will immediately terminate and You must immediately discontinue any use of the Covered Code and destroy all copies of it that are in your possession or control.

13.6 Dispute Resolution. Any litigation or other dispute resolution between You and Apple relating to this License shall take place in the Northern District of California, and You and Apple hereby consent to the personal jurisdiction of, and venue in, the state and federal courts within that District with respect to this License. The application of the United Nations Convention on Contracts for the International Sale of Goods is expressly excluded.

13.7 Entire Agreement; Governing Law. This License constitutes the entire agreement between the parties with respect to the subject matter hereof. This License shall be governed by the laws of the United States and the State of California, except that body of California law concerning conflicts of law.

Where You are located in the province of Quebec, Canada, the following clause applies: The parties hereby confirm that they have requested that this License and all related documents be drafted in English.

Les parties ont exigé que le présent contrat et tous les documents connexes soient rédigés en anglais.

EXHIBIT A.

"Portions Copyright (c) 1999-2003 Apple Computer, Inc. All Rights Reserved.

This file contains Original Code and/or Modifications of Original Code as defined in and that are subject to the Apple Public Source License Version 2.0 (the 'License'). You may not use this file except in compliance with the License. Please obtain a copy of the License at http://www.opensource.apple.com/apsl/ and read it before using this file.

The Original Code and all software distributed under the License are distributed on an 'AS IS' basis, WITHOUT WARRANTY OF ANY KIND, EITHER EXPRESS OR IMPLIED, AND APPLE HEREBY DISCLAIMS ALL SUCH WARRANTIES, INCLUDING WITHOUT LIMITATION, ANY WARRANTIES OF MERCHANTABILITY, FITNESS FOR A PARTICULAR PURPOSE, QUIET ENJOYMENT OR NON-INFRINGEMENT. Please see the License for the specific language governing rights and limitations under the License."

## Kitos programinės įrangos licencijos

## Info-ZIP copyright and license

This is version 2007-Mar-4 of the Info-ZIP license. The definitive version of this document should be available at ftp://ftp.info-zip.org/pub/infozip/license.html indefinitely and a copy at http://www.info-zip.org/pub/infozip/license.html.

Copyright © 1990-2007 Info-ZIP. All rights reserved.

For the purposes of this copyright and license, "Info-ZIP" is defined as the following set of individuals:

Mark Adler, John Bush, Karl Davis, Harald Denker, Jean-Michel Dubois, Jean-loup Gailly, Hunter Goatley, Ed Gordon, Ian Gorman, Chris Herborth, Dirk Haase, Greg Hartwig, Robert Heath, Jonathan Hudson, Paul Kienitz, David Kirschbaum, Johnny Lee, Onno van der Linden, Igor Mandrichenko, Steve P. Miller, Sergio Monesi, Keith Owens, George Petrov, Greg Roelofs, Kai Uwe Rommel, Steve Salisbury, Dave Smith, Steven M. Schweda, Christian Spieler, Cosmin Truta, Antoine Verheijen, Paul von Behren, Rich Wales, Mike White.

## Programinės įrangos licencijos sąlygos

Permission is granted to anyone to use this software for any purpose, including commercial applications, and to alter it and redistribute it freely, subject to the above disclaimer and the following restrictions:

- 1. Redistributions of source code (in whole or in part) must retain the above copyright notice, definition, disclaimer, and this list of conditions.
- 2. Redistributions in binary form (compiled executables and libraries) must reproduce the above copyright notice, definition, disclaimer, and this list of conditions in documentation and/or other materials provided with the distribution. The sole exception to this condition is redistribution of a standard UnZipSFX binary (including SFXWiz) as part of a self-extracting archive; that is permitted without inclusion of this license, as long as the normal SFX banner has not been removed from the binary or disabled.
- 3. Altered versions--including, but not limited to, ports to new operating systems, existing ports with new graphical interfaces, versions with modified or added functionality, and dynamic, shared, or static library versions not from Info-ZIP--must be plainly marked as such and must not be misrepresented as being the original source or, if binaries, compiled from the original source. Such altered versions also must not be misrepresented as being Info-ZIP releases-including, but not limited to, labeling of the altered versions with the names "Info-ZIP" (or any variation thereof, including, but not limited to, different capitalizations), "Pocket UnZip", "WiZ" or "MacZip" without the explicit permission of Info-ZIP. Such altered versions are further prohibited from misrepresentative use of the Zip-Bugs or Info-ZIP e-mail addresses or the Info-ZIP URL(s), such as to imply Info-ZIP will provide support for the altered versions.
- 4. Info-ZIP retains the right to use the names "Info-ZIP", "Zip", "UnZip", "UnZipSFX", "WiZ", "Pocket UnZip", "Pocket Zip", and "MacZip" for its own source and binary releases.